# General-Purpose AC Servo

MELSERVO-HSeries

Equivalatent to CC-Link MR-H TN Servo Amplifier Instruction Manual

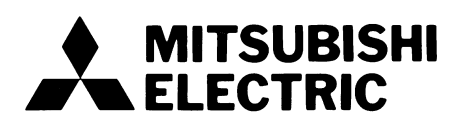

## Safety Instructions

(Always read these instructions before using the equipment.)

Do not attempt to install, operate, maintain or inspect the servo amplifier and servo motor until you have read through this Instruction Manual, Installation guide, Servo motor Instruction Manual and appended documents carefully and can use the equipment correctly. Do not use the servo amplifier and servo motor until you have a full knowledge of the equipment, safety information and instructions.

In this Instruction Manual, the safety instruction levels are classified into "WARNING" and "CAUTION".

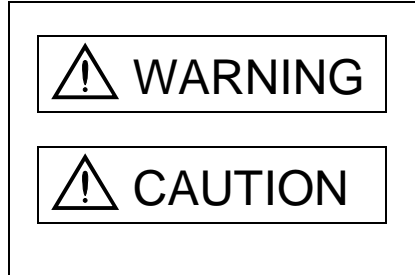

Indicates that incorrect handling may cause hazardous conditions, resulting in death or severe injury.

Indicates that incorrect handling may cause hazardous conditions, resulting in medium or slight injury to personnel or may cause physical damage.

Note that the CAUTION level may lead to a serious consequence according to conditions. Please follow the instructions of both levels because they are important to personnel safety.

What must not be done and what must be done are indicated by the following diagrammatic symbols:

: Indicates what must not be done. For example, "No Fire" is indicated by 😿 .

: Indicates what must be done. For example, grounding is indicated by 🛄

In this Instruction Manual, instructions at a lower level than the above, instructions for other functions, and so on are classified into "POINT".

After reading this installation guide, always keep it accessible to the operator.

#### 1. To prevent electric shock, note the following:

| ⚠ WARNING                                                                                                    |  |  |
|----------------------------------------------------------------------------------------------------|--|--|
| <ul> <li>Before wiring or inspection, switch power off and wait for more than 10 minutes. Then, confirm the voltage<br/>is safe with voltage tester. Otherwise, you may get an electric shock.</li> </ul> |  |  |
| <ul> <li>Connect the servo amplifier and servo motor to ground.</li> </ul>                                                                                                    |  |  |
| <ul> <li>Any person who is involved in wiring and inspection should be fully competent to do the work.</li> </ul>                                                                                         |  |  |
| <ul> <li>Do not attempt to wire the servo amplifier and servo motor until they have been installed. Otherwise, you may get an electric shock.</li> </ul>                                                  |  |  |
| <ul> <li>Operate the switches with dry hand to prevent an electric shock.</li> </ul>                                                                                                    |  |  |
| <ul> <li>The cables should not be damaged, stressed loaded, or pinched. Otherwise, you may get an electric<br/>shock.</li> </ul>                                                                          |  |  |
| <ul> <li>During power-on or operation, do not open the front cover. You may get an electric shock.</li> </ul>                                                                                             |  |  |
| <ul> <li>Do not operate the servo amplifier with the front cover removed. High-voltage terminals and charging area<br/>are exposed and you may get an electric shock.</li> </ul>                          |  |  |
| <ul> <li>Except for wiring or periodic inspection, do not remove the front cover even if the power is off. The servo amplifier is charged and you may get an electric shock.</li> </ul>                   |  |  |
| 2. To prevent fire, note the following:                                                                                                    |  |  |
| ▲ CAUTION                                                                                                    |  |  |

- Do not install the servo amplifier, servo motor and regenerative brake resistor on or near combustibles. Otherwise a fire may cause.
- When the servo amplifier has become faulty, switch off the main servo amplifier power side. Continuous flow of a large current may cause a fire.
- When a regenerative brake resistor is used, use an alarm signal to switch main power off. Otherwise, a regenerative brake transistor fault or the like may overheat the regenerative brake resistor, causing a fire.

#### 3. To prevent injury, note the follow

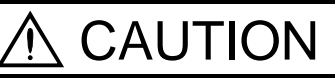

- Only the voltage specified in the Instruction Manual should be applied to each terminal, Otherwise, a burst, damage, etc. may occur.
- Connect the terminals correctly to prevent a burst, damage, etc.
- Ensure that polarity (+,-) is correct. Otherwise, a burst, damage, etc. may occur.
- During power-on or for some time after power-off, do not touch or close a parts (cable etc.) to the servo amplifier heat sink, regenerative brake resistor, servo motor, etc. Their temperatures may be high and you may get burnt or parts may damaged.

#### 4. Additional instructions

The following instructions should also be fully noted. Incorrect handling may cause a fault, injury, electric shock, etc.

#### (1) Transportation and installation

| ▲ CAUTION                                                                                                    |                                                                                                    |                                                                                                    |                                                                                                    |                                                                                                    |                                                                                                    |
|----------------------------------------------------------------------------------------------------|----------------------------------------------------------------------------------------------------|----------------------------------------------------------------------------------------------------|----------------------------------------------------------------------------------------------------|----------------------------------------------------------------------------------------------------|----------------------------------------------------------------------------------------------------|
| <ul> <li>Transport the</li> <li>Use the eye-b<br/>the condition t</li> <li>Stacking in ex</li> <li>Do not carry tf</li> <li>Do not hold th</li> <li>Install the service</li> <li>The servo am</li> <li>Leave specifice<br/>equipment.</li> <li>Do not install of<br/>missing.</li> <li>Do not block tf</li> <li>Provide adequi<br/>matter from er</li> <li>Do not drop or</li> <li>Use the servo</li> </ul> | products cc<br>olt of the se<br>co have insta<br>cess of the<br>ne motor by<br>e front cove<br>/o amplifier<br>or stand on se<br>plifier and se<br>clearance<br>or operate t<br>he intake/ep<br>uate protect<br>netring the serv<br>amplifier and | prrectly according to their we<br>ervo motor to only transport<br>alled a servo motor on the<br>specified number of produ-<br>of the cables, shaft or encoder<br>of transport the servo and<br>in a load-bearing place in<br>servo equipment. Do not p<br>ervo motor must be installed<br>es between the servo ampli-<br>he servo amplifier and serve<br>whaust port of the servo motor<br>ion to prevent screws and<br>servo amplifier.<br>To amplifier or servo motor.<br>and servo motor under the f | veights.<br>t the servo m<br>machine.<br>licts is not allo<br>der.<br>nplifier. The s<br>accordance v<br>out heavy obje<br>ed in the spe<br>lifier and con<br>vo motor which<br>botor which ha<br>other conduct<br>Isolate from<br>following envi | otor and do not on the servo amplified with the Instru-<br>ects on equipicified direction of the sector of the sector | not use it to transport in<br>er may drop.<br>uction Manual.<br>ment.<br>m.<br>e walls or other<br>damaged or has any parts<br>an.<br>bil and other combustible<br>ads.<br>onditions: |
| <b>F</b> actions                                                                                                    |                                                                                                    |                                                                                                    | Conc                                                                                                    | litions                                                                                                    |                                                                                                    |
| Environ                                                                                                    | iment                                                                                                    | Servo amplifie                                                                                                    | r                                                                                                    |                                                                                                    | Servo motor                                                                                                    |
| Ambient                                                                                                    | [°C]                                                                                                    | 0 to +55 (non-freezing)                                                                                                    |                                                                                                    | 0 to +40 (non                                                                                                    | -freezing)                                                                                                    |
| temperature                                                                                                    | [°F]                                                                                                    | 32 to 131 (non-freezing)                                                                                                    |                                                                                                    | 32 to 104 (no                                                                                                    | on-freezing)                                                                                                    |
| Ambient humid                                                                                                    | lity                                                                                                    | 90%RH or less (non-conde                                                                                                    | nsing)                                                                                                    | 80%RH or le                                                                                                    | ss (non-condensing)                                                                                                    |
| Storage                                                                                                    | [°C]                                                                                                    | -20 to +65 (non-freezing)                                                                                                    |                                                                                                    | -15 to +70 (                                                                                                    | non-freezing)                                                                                                    |
| temperature                                                                                                    | [°F]                                                                                                    | -4 to 149 (non-freezing)                                                                                                    |                                                                                                    | 5 to 158 (nor                                                                                                    | -freezing)                                                                                                    |
| Storage humid                                                                                                    | ity                                                                                                    | 90%RH or less (non-conde                                                                                                    | nsing)                                                                                                    |                                                                                                    |                                                                                                    |
| Ambience Indoors (no direct sunlight) Free from corrosive gas, flammable gas, oil mist, dust and dirt                                                                                                    |                                                                                                    |                                                                                                    |                                                                                                    | nmable gas, oil mist, dust                                                                                                    |                                                                                                    |
| Altitude                                                                                                    |                                                                                                    | Max. 1000m (3280 ft.) abov                                                                                                    | /e sea level                                                                                                    |                                                                                                    |                                                                                                    |
|                                                                                                    |                                                                                                    |                                                                                                    | HC-MF<br>HA-FF<br>HC-UF                                                                                                    | Series<br>Series<br>13 to 73                                                                                                    | X • Y: 19.6                                                                                                    |
|                                                                                                    | [m/s <sup>2</sup> ]                                                                                                    | n/s <sup>2</sup> ] 5.9 {0.6G} or less                                                                                                    | HC-SF 5<br>HC-SF 5<br>HC-SF 5<br>HC-UF                                                                                                    | SF 81<br>52 to 152<br>53 to 153<br>72 • 152                                                                                                    | X: 9.8<br>Y: 24.5                                                                                                    |
|                                                                                                    |                                                                                                    |                                                                                                    | HC-SF 1<br>HC-SF 2<br>HC-SF 2<br>HC-U                                                                                                    | 21 201<br>202 352<br>203 353<br>F 202                                                                                                    | X: 19.6<br>Y: 49                                                                                                    |
| Vibration                                                                                                    |                                                                                                    |                                                                                                    | HC-S                                                                                                    | F 301                                                                                                    | X: 11.7<br>Y: 29.4                                                                                                    |
| Vibration                                                                                                    | [ft./s <sup>2</sup> ] 19.4 or less                                                                                                    | ft./s <sup>2</sup> ] 19.4 or less                                                                                                    | HC-MF<br>HA-FF<br>HC-UF                                                                                                    | Series<br>Series<br>13 to 73                                                                                                    | X • Y: 64                                                                                                    |
|                                                                                                    |                                                                                                    |                                                                                                    | HC-SF 5<br>HC-SF 5<br>HC-SF 5<br>HC-UF                                                                                                    | SF 81<br>52 to 152<br>53 to 153<br>72 • 152                                                                                                    | X: 32<br>Y: 80                                                                                                    |
|                                                                                                    |                                                                                                    |                                                                                                    | HC-SF 1<br>HC-SF 2<br>HC-SF 2<br>HC-U                                                                                                    | 21 • 201<br>202 • 352<br>203 • 353<br>F 202                                                                                                    | X: 64<br>Y: 161                                                                                                    |
|                                                                                                    |                                                                                                    | HC-S                                                                                                    | F 301                                                                                                    | X: 38<br>Y: 96                                                                                                    |                                                                                                    |

# 

- Securely attach the servo motor to the machine. If attach insecurely, the servo motor may come off during operation.
- The servo motor with reduction gear must be installed in the specified direction to prevent oil leakage.
- For safety of personnel, always cover rotating and moving parts.
- Never hit the servo motor or shaft, especially when coupling the servo motor to the machine. The encoder may become faulty.
- Do not subject the servo motor shaft to more than the permissible load. Otherwise, the shaft may break.
- When the equipment has been stored for an extended period of time, consult Mitsubishi.

#### (2) Wiring

# 

- Wire the equipment correctly and securely. Otherwise, the servo motor may misoperate.
- Do not install a power capacitor, surge absorber or radio noise filter (FR-BIF option) between the servo motor and servo amplifier.
- Connect the output terminals (U, V, W) correctly. Otherwise, the servo motor will operate improperly.
- Do not connect AC power directly to the servo motor. Otherwise, a fault may occur.
- The surge absorbing diode installed on the DC output signal relay must be wired in the specified direction. Otherwise, the forced stop and other protective circuits may not operate.

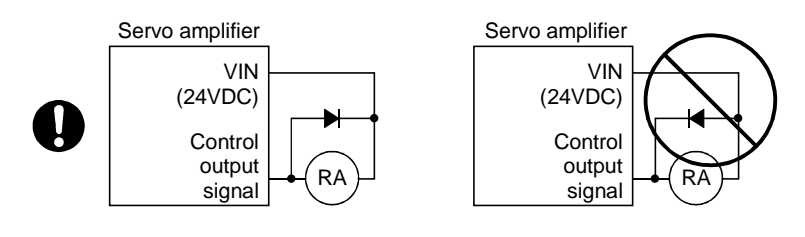

#### (3) Test run adjustment

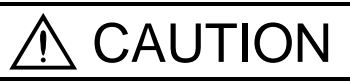

 Before operation, check the parameter settings. Improper settings may cause some machines to perform unexpected operation.

• The parameter settings must not be changed excessively. Operation will be insatiable.

#### (4) Usage

## CAUTION Provide an external forced stop circuit to ensure that operation can be stopped and power switched off immediately. Any person who is involved in disassembly and repair should be fully competent to do the work. The STOP key of the parameter unit is only valid for test run. Provide a forced stop key independently of the STOP key. Before resetting an alarm, make sure that the run signal is off to prevent an accident. A sudden restart is made if an alarm is reset with the run signal on. Do not modify the equipment. • Use a noise filter, etc. to minimize the influence of electromagnetic interference, which may be caused by electronic equipment used near the servo amplifier. Use the servo amplifier with the specified servo motor. • The electromagnetic brake on the servo motor is designed to hold the motor shaft and should not be used for ordinary braking. For such reasons as service life and mechanical structure (e.g. where a ballscrew and the servo motor are coupled via a timing belt), the electromagnetic brake may not hold the motor shaft. To ensure safety, install a stopper on the machine side. (5) Corrective actions CAUTION • When it is assumed that a hazardous condition may take place at the occur due to a power failure or a product fault, use a servo motor with electromagnetic brake or an external brake mechanism for the purpose of prevention. · Configure the electromagnetic brake circuit so that it is activated not only by the servo amplifier signals but also by an external forced stop signal.

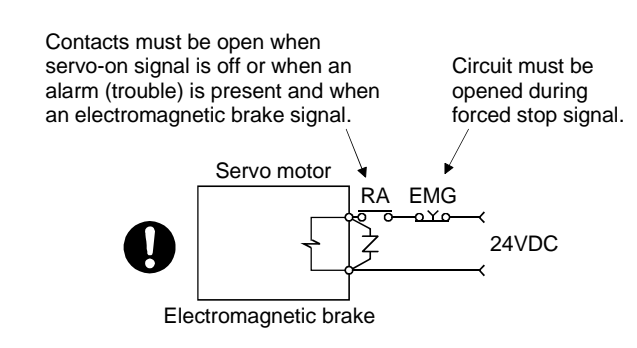

- When any alarm has occurred, eliminate its cause, ensure safety, and deactivate the alarm before restarting operation.
- When power is restored after an instantaneous power failure, keep away from the machine because the machine may be restarted suddenly (design the machine so that it is secured against hazard if restarted).

#### (6) Maintenance, inspection and parts replacement

• With age, the electrolytic capacitor will deteriorate. To prevent a secondary accident due to a fault, it is recommended to replace the electrolytic capacitor every 10 years when used in general environment. Please consult our sales representative.

(7) Disposal

# 

• Dispose of the product as general industrial waste.

(8) General instruction

• To illustrate details, the equipment in the diagrams of this Instruction Manual may have been drawn without covers and safety guards. When the equipment is operated, the covers and safety guards must be installed as specified. Operation must be performed in accordance with this Instruction Manual.

## **COMPLIANCE WITH EC DIRECTIVES**

The EN Standard-compliant products are scheduled for release.

## CONFORMANCE WITH UL/C-UL STANDARD

The UL/C-UL Standard-compliant products are scheduled for release.

About the Manuals

This Instruction Manual and the MELSERVO Servo Motor Instruction Manual are required if you use the CC-link Compatible AC servo MR-H-TN for the first time. Always purchase them and use the MR-H-TN safely.

Relevant manuals

| Manual name                                  | Manual No.  |
|----------------------------------------------|-------------|
| MELSERVO-H-Series To Use the AC Servo Safety | IB(NA)67367 |
| MELSERVO Servo Motor Instruction Manual      | SH(NA)3181  |
| EMC Installation Guidelines                  | IB(NA)67310 |

## CONTENTS

| 1. FUNCTIONS AND CONFIGURATION            | 1-1 to 1-16 |
|-------------------------------------------|-------------|
|                                           |             |
| 1.1 Overview                              | 1- 1        |
| 1.1.1 Features                            | 1-1         |
| 1.1.2 Features of the servo section       | 1- 2        |
| 1.1.3 Function block diagram              | 1- 3        |
| 1.1.4 System configuration                | 1- 5        |
| 1.2 Standard specifications               | 1- 9        |
| 1.3 Function list                         | 1-10        |
| 1.4 Model name make-up                    | 1-11        |
| 1.5 Combination with servo motor          | 1-12        |
| 1.6 Parts identification                  | 1-13        |
| 1.6.1 MR-H350TN or less                   | 1-13        |
| 1.6.2 MR-H500TN to MR-H700TN              | 1-14        |
| 1.6.3 MR-H11KTN or more                   | 1-15        |
| 1.7 Servo system with auxiliary equipment | 1-16        |

## 2. INSTALLATION

| 2.1 Environmental conditions              | 2- | 1 |
|-------------------------------------------|----|---|
| 2.2 Installation direction and clearances | 2- | 2 |
| 2.3 Keep out foreign materials            | 2- | 2 |
| 2.4 Cable stress                          | 2- | 3 |
|                                           |    |   |

#### 3. CC-LINK COMMUNICATION FUNCTIONS

| 3.1 Communication specifications                | 3-1  |
|-------------------------------------------------|------|
| 3.2 System configuration                        | 3-2  |
| 3.2.1 Configuration example                     | 3- 2 |
| 3.2.2 Wiring method                             | 3- 3 |
| 3.2.3 Station number setting                    | 3- 5 |
| 3.2.4 Communication baudrate setting            | 3- 6 |
| 3.2.5 Occupied station count setting            | 3- 6 |
| 3.3 Functions                                   | 3-7  |
| 3.3.1 Function block diagram                    | 3-7  |
| 3.3.2 Functions                                 | 3-7  |
| 3.4 Servo amplifier setting                     | 3- 8 |
| 3.4.1 Servo amplifier side operation modes      | 3- 8 |
| 3.4.2 Operation mode changing                   | 3- 8 |
| 3.5 I/O Signals transferred to/from the PLC CPU | 3- 9 |
| 3.5.1 I/O signals                               | 3- 9 |
| 3.5.2 Detailed explanation of I/O signals       | 3-13 |
| 3.5.3 Monitor codes                             | 3-29 |
| 3.5.4 Instruction codes (RWw2 • RWw3)           |      |
| 3.5.5 Answer codes (RWR2)                       | 3-40 |
| 3.5.6 Setting the CN1 external input signals    | 3-41 |
|                                                 |      |

3-1 to 3-64

2-1 to 2-4

| 3.6 Data communication timing charts          |  |
|-----------------------------------------------|--|
| 3.6.1 Monitor codes                           |  |
| 3.6.2 Instruction codes                       |  |
| 3.6.3 Position and speed commands             |  |
| 3.7 Function-by-function programming examples |  |
| 3.7.1 System configuration example            |  |
| 3.7.2 Master station parameter setting        |  |
| 3.7.3 Reading the servo amplifier status      |  |
| 3.7.4 Writing the operation commands          |  |
| 3.7.5 Reading the data                        |  |
| 3.7.6 Writing the data                        |  |
| 3.7.7 Operation                               |  |
| 3.8 Continuous operation program example      |  |
| 3.8.1 System configuration example            |  |
| 3.8.2 Program example                         |  |
|                                               |  |

4-1 to 4-58

#### 4. POSITIONING SYSTEM

5. ROLL FEEDING SYSTEM 5-1 to 5-38

| 5.1 Roll feeding system specifications | 1 |
|----------------------------------------|---|
|----------------------------------------|---|

| 5.2 Standard connection example                                 |      |
|-----------------------------------------------------------------|------|
| 5.2.1 In factory-shipped status                                 |      |
| 5.2.2 Input signals assigned to CN1                             |      |
| 5.3 I/O connectors                                              |      |
| 5.3.1 Connector signal layouts                                  |      |
| 5.3.2 Signal explanations                                       |      |
| 5.3.3 Control input/output signals                              | 5-10 |
| 5.4 When switching power on for the first time                  |      |
| 5.4.1 Pre-operation checks                                      | 5-16 |
| 5.4.2 Startup                                                   | 5-17 |
| 5.5 Manual operation remote mode                                |      |
| 5.5.1 Jog operation                                             |      |
| 5.5.2 Manual pulse generator operation                          |      |
| 5.6 Manual operation mode                                       |      |
| 5.6.1 JOG operation                                             |      |
| 5.6.2 Stepped operation                                         |      |
| 5.6.3 Manual pulse generator operation                          |      |
| 5.7 Automatic operation mode                                    | 5-25 |
| 5.7.1 Roll feeding operation according to point table           |      |
| 5.7.2 Roll feeding operation according to position command data |      |
| 5.8 How to set the point table data from the parameter unit     |      |
|                                                                 |      |

## 6. WIRINGS

#### 6-1 to 6-22

| 6.1 Internal connection diagram of servo amplifier |  |
|----------------------------------------------------|--|
| 6.2 Interfaces                                     |  |
| 6.2.1 Common line                                  |  |
| 6.2.2 Detailed description of the interfaces       |  |
| 6.3 Power line circuit                             |  |
| 6.3.1 Connection example                           |  |
| 6.3.2 The explanation of signals                   |  |
| 6.3.3 Power-on sequence                            |  |
| 6.4 Connection of servo amplifier and servo motor  |  |
| 6.4.1 Connection instructions                      |  |
| 6.4.2 Connection diagram with the servo motor      |  |
| 6.4.3 Details of the servo motor side              |  |
| 6.4.4 Servo motor fan (HA-LH11K2 to HA-LH22K2)     |  |
| 6.5 Servo motor with electromagnetic brake         |  |
| 6.5.1 Wiring instructions                          |  |
| 6.5.2 Operation of electromagnetic brake           |  |
| 6.6 Grounding                                      |  |
| 6.7 Alarm occurrence timing chart                  |  |
|                                                    |  |

#### 7. PARAMETERS

## 7-1 to 7-24

| 7.1 Parameter list            | - 1 |
|-------------------------------|-----|
| 7.1.1 Parameter write inhibit | - 1 |
| 7.1.2 Lists                   | - 2 |
| 7.2 Detailed explanation      | 20  |

| 7.2.1 Electronic gear                                                 | 7-20 |
|-----------------------------------------------------------------------|------|
| 7.2.2 Changing the status display screen                              | 7-21 |
| 7.2.3 Analog output                                                   | 7-22 |
| 7.2.4 Changing the stopping pattern at the forward/reverse stroke end | 7-23 |
| 7.2.5 Rough match output                                              | 7-23 |
| 7.2.6 Low acoustic noise mode                                         | 7-24 |
|                                                                       |      |

#### 8. PARAMETER UNIT AND DISPLAY SECTION

8-1 to 8-18

| 8.1 Parameter unit keys             |
|-------------------------------------|
| 8.2 Operation of the parameter unit |
| 8.3 Status display                  |
| 8.4 Alarm/diagnosis                 |
| 8.5 Servo amplifier display         |
| 8.5.1 Display examples              |
| 8.5.2 Selection of display data     |
| 8.6 Test operation mode             |
| 8.6.1 JOG operation                 |
| 8.6.2 Positioning operation         |
| 8.6.3 1-step feed operation         |
| 8.6.4 Motorless operation           |
| 8.6.5 DO forced output              |

#### 9. ADJUSTMENT

9-1 to 9-10

| 9.1 What is gain adjustment?                                       |  |
|--------------------------------------------------------------------|--|
| 9.1.1 Difference between servo amplifier and other drives          |  |
| 9.1.2 Basics of the servo system                                   |  |
| 9.2 Gain adjustment                                                |  |
| 9.2.1 Parameters required for gain adjustment                      |  |
| 9.2.2 Block diagram                                                |  |
| 9.2.3 What is auto tuning?                                         |  |
| 9.3 Gain adjustment by auto tuning                                 |  |
| 9.3.1 Adjustment method                                            |  |
| 9.3.2 Valid conditions                                             |  |
| 9.4 Manual gain adjustment                                         |  |
| 9.4.1 When machine rigidity is low                                 |  |
| 9.4.2 When the machine vibrates due to machine resonance frequency |  |
| 9.4.3 Load inertia moment is 20 or more times                      |  |
| 9.4.4 When shortening the settling time                            |  |
| 9.4.5 When the same gain is used for two or more axes              |  |
|                                                                    |  |

#### 10. INSPECTION

| 10- | 1 | to | 1 | 0- | 2 |
|-----|---|----|---|----|---|
|-----|---|----|---|----|---|

| 10.1 Inspection          |                |
|--------------------------|----------------|
| 11. TROUBLESHOOTING      | 11- 1 to 11-12 |
| 11.1 Trouble at start-up |                |

| 11.2 Operation performed at alarm/warning occurrence  |                |
|-------------------------------------------------------|----------------|
| 11.3 CC-Link communication alarm                      |                |
| 11.4 At occurrence of alarm or warning                |                |
| 11.4.1 Alarm/warning list                             |                |
| 11.4.2 Remedies for alarms                            |                |
| 11.4.3 Remedies for warnings                          |                |
| 11.4.4 RS-232C communication error                    |                |
| 11.5 Clearing the alarm history                       |                |
| 12. OUTLINE DIMENSIONAL DRAWINGS                      | 12- 1 to 12- 8 |
| 12.1 Serve amplifiers                                 | 19 1           |
| 12.1 Serve amplifiers                                 | 12-1<br>12-6   |
|                                                       | 12-0           |
| 13. CHARACTERISTICS                                   | 13- 1 to 13- 8 |
| 13.1 Overload protection characteristics              |                |
| 13.2 Servo amplifier and generated loss               |                |
| 13.3 Dynamic brake characteristics                    |                |
| 13.4 Encoder cable flexing life                       |                |
|                                                       |                |
| 14. OPTIONS AND AUXILIARY EQUIPMENT                   | 14- 1 to 14-52 |
| 14.1 Options                                          |                |
| 14.1.1 Parameter unit                                 |                |
| 14.1.2 Regenerative brake options                     |                |
| 14.1.3 Brake unit                                     |                |
| 14.1.4 Power return converter                         |                |
| 14.1.5 External dynamic brake                         |                |
| 14.1.6 Cables and connectors                          |                |
| 14.1.7 Junction terminal block (MR-TB50)              |                |
| 14.1.8 Servo configuration software                   |                |
| 14.1.9 Heat sink outside mounting attachment (MR-ACN) |                |
| 14.1.10 Large setting/display unit (MR-PRU02)         |                |
| 14.1.11 External digital display (MR-DP60)            |                |
| 14.1.12 Manual pulse generator (MR-HDP01)             |                |
| 14.1.13 Battery (MR-BAT, A6BAT)                       |                |
| 14.2 Auxiliary equipment                              |                |
| 14.2.1 Recommended wires                              |                |
| 14.2.2 No-fuse breakers, magnetic contactors          |                |
| 14.2.3 Power factor improving reactors                |                |
| 14.2.4 Relays                                         |                |
| 14.2.5 Surge absorbers                                |                |
| 14.2.6 Noise reduction techniques                     |                |
| 14.2.7 Leakage current breaker                        |                |
| 14.2.8 Setting potentiometers for analog inputs       |                |
| 15. RS-232C COMMUNICATION FUNCTIONS                   | 15- 1 to 15-38 |
|                                                       |                |

| 15.2 Communication specifications                        |       |
|----------------------------------------------------------|-------|
| 15.3 Protocol                                            |       |
| 15.4 Character codes                                     |       |
| 15.5 Error codes                                         |       |
| 15.6 Checksum                                            |       |
| 15.7 Time-out operation                                  |       |
| 15.8 Retry operation                                     |       |
| 15.9 Initialization                                      |       |
| 15.10 Communication procedure example                    |       |
| 15.11 Command and data No. list                          |       |
| 15.11.1 Read commands                                    |       |
| 15.11.2 Write commands                                   | 15-14 |
| 15.12 Detailed explanations of commands                  |       |
| 15.12.1 Data processing                                  |       |
| 15.12.2 Status display                                   |       |
| 15.12.3 Parameters                                       | 15-21 |
| 15.12.4 External I/O signal status (DIO diagnosis)       | 15-23 |
| 15.12.5 External output signal ON/OFF (DO forced output) |       |
| 15.12.6 External input signal ON/OFF                     |       |
| 15.12.7 Disable/enable of external I/O signals (DIO)     |       |
| 15.12.8 Test operation mode                              |       |
| 15.12.9 Alarm history                                    |       |
| 15.12.10 Current alarm                                   |       |
| 15.12.11 Position block                                  | 15-35 |
| 15.12.12 Speed block                                     |       |
| 15.12.13 Selection between Japanese and English          |       |
|                                                          |       |

#### 16. COMPLIANCE WITH THE EUROPEAN EC DIRECTIVES AND UL/C-UL STANDARD 16-1 to 16-14

16.1 Compliance with EC directives16-116.1.1 What are EC directives?16-116.1.2 For compliance16-116.1.3 Standard connection examples16-516.2 Conformance with UL/C-UL standard16-916.2.1 Servo amplifier and servo motor used16-916.2.2 Installation16-916.2.3 Power supply16-916.2.4 Crimping terminals and crimping tools16-1016.2.5 Fuses16-1016.2.6 Terminal block tightening torque16-1016.3 Signals16-1116.3.1 Main circuit terminal block16-1116.3.2 Interfaces16-11

App.- 1 to App.- 6

| Appendix 1 Point table data recording forms                     | App | 1 |
|-----------------------------------------------------------------|-----|---|
| Appendix 2 Joint terminal block (MR-TB50) terminal block labels | App | 5 |

APPENDICES

## **Optional Servo Motor Instruction Manual CONTENTS**

The rough table of contents of the optional MELSERVO Servo Motor Instruction Manual is introduced here for your reference. Note that the contents of the Servo Motor Instruction Manual are not included in the Servo Amplifier Instruction Manual.

1. INTRODUCTION

2. INSTALLATION

3. CONNECTORS USED FOR SERVO MOTOR WIRING

4. INSPECTION

5. SPECIFICATIONS

6. CHARACTERISTICS

7. OUTLINE DIMENSION DRAWINGS

# MEMO

| <br> |  |
|------|--|
|      |  |
|      |  |
|      |  |
|      |  |
|      |  |
|      |  |
|      |  |
|      |  |
|      |  |
|      |  |
|      |  |
|      |  |
|      |  |
|      |  |
|      |  |
|      |  |
|      |  |
|      |  |
|      |  |
|      |  |
|      |  |
|      |  |
|      |  |
|      |  |
|      |  |
|      |  |
|      |  |
|      |  |
|      |  |
|      |  |
|      |  |
|      |  |
|      |  |
|      |  |
|      |  |
|      |  |
|      |  |
|      |  |
|      |  |
|      |  |
|      |  |

#### 1. FUNCTIONS AND CONFIGURATION

#### 1.1 Overview

Based on the MR-H□ACN servo amplifier having positioning functions, the MR-H□TN CC-Link-compatible servo amplifier further includes CC-Link communication functions. Up to 42 axes of servo amplifiers can be controlled/monitored from the PLC side.

As a servo unit, this model has the same functions as those of the MR-H $\Box$ ACN servo amplifier having positioning functions. It allows you to perform positioning operation by merely setting the position data (target positions), motor speeds, acceleration/deceleration time constants, etc. in point tables (position blocks, speed blocks) like making parameter setting. It is the most appropriate for you to configure up a simple positioning system without programs or simplify your system.

The servo motors with absolute position encoders are available. By simply adding a battery to the servo amplifier, you can make up an absolute position detection system and you need not perform zeroing at power-on, alarm occurrence or the like.

#### 1.1.1 Features

(1) Fast communication

Fast communication can be made by cyclic transmission of not only bit data but also word data.

- (a) The highest communication speed is 10Mbps.
- (b) The broadcast polling system ensures as high as 3.9ms to 6.7ms even at the maximum link scan (10Mbps).
- (2) Variable communication speed/distance system

Selection of speed/distance allows use in a wide range of areas from a system requiring high speed to a system requiring long distance.

(3) System fault prevention (station separating function)

Because of connection in the bus system, any remote or local station that has become faulty due to power-off or the like does not affect communications with normal remote and local stations. In addition, use of the two-piece terminal block allows the unit to be changed during data link.

(4) Factory Automation compatible

As the remote device stations of CC-Link, the servo amplifiers share a link system and can be controlled/monitored with PLC user programs.

From the PLC side, the running speed, acceleration/deceleration time constant and other settings of servo motors can be changed/checked and the servo motors started and stopped.

#### 1.1.2 Features of the servo section

#### (1) Positioning system

#### (a) Main functions

- 1) Positioning for up to 256 positions using point table numbers. (When 1 station is occupied: 8 points, when 2 stations are occupied: 256 points)
- 2) Speed can be specified as desired from among up to 8 speeds.
- 3) Direct designation of position data can also be made externally (only when 2 stations are occupied).
- 4) Direct designation of speed data can also be made externally (only when 2 stations are occupied).
- 5) Easily compatible with an absolute position system.
- 6) Four zeroing methods

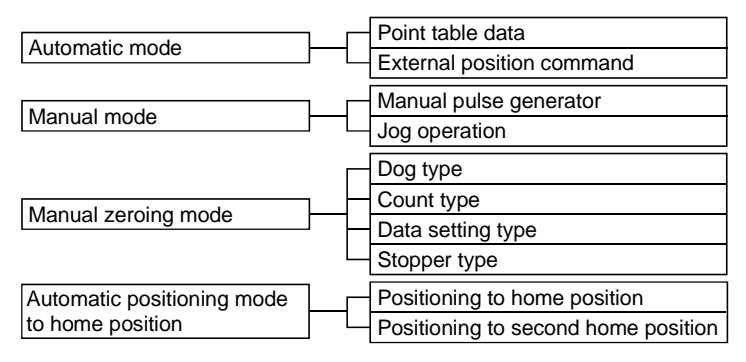

#### (b) Configuration example

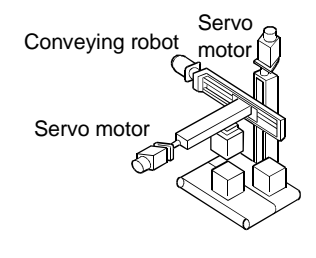

Point table

Position Block

| Position  | Position | Maada    | Speed     |   |
|-----------|----------|----------|-----------|---|
| block No. | data     | IVI COUE | block No. |   |
| 0         | 120000   | 00       | 1         |   |
| 1         | 485690   | 11       | 3         |   |
| 2         | 120000   | 19       | 8         | _ |
| 3         | 986723   | 55       | 2         |   |
|           |          | :        | •         |   |
| 7(255)    | 120000   | 01       | 1         |   |
|           |          |          |           |   |

| Speed | Block |
|-------|-------|
|-------|-------|

|              | •         |        |              |              |
|--------------|-----------|--------|--------------|--------------|
|              | Speed     | Speed  | Acceleration | Deceleration |
|              | block No. | time   | time         |              |
| Ν            | 1         | 500.0  | 220          | 220          |
| $\backslash$ | 2         | 1200.0 | 46           | 50           |
|              | 3         | 1750.0 | 65           | 80           |
| /            | 4         | 1892.0 | 66           | 76           |
|              | 5         | 48.3   | 23           | 23           |
|              | 6         | 3000.0 | 72           | 72           |
|              | 7         | 123.4  | 125          | 298          |
|              | 8         | 2396.9 | 99           | 333          |

#### (2) Roll feeding system

(a) Main functions

- 1) Frequently repeated positioning
- 2) Two different feed distances can be specified externally as desired.
- 3) Direct designation of feed distance can also be made externally (when 2 stations are occupied).
- 4) Speed can be specified freely from among up to 8 speeds (when 1 station is occupied: 2 points, when 2 stations are occupied: 8 points).
- 5) Direct designation of speed can also be made externally (when 2 stations are occupied).

| Automatia mada |  | Position data setting          |
|----------------|--|--------------------------------|
| Automatic mode |  | External feed distance command |
| Manual mode    |  | Manual pulse generator         |
| Manual mode    |  | JOG feed                       |

#### (b) Configuration example

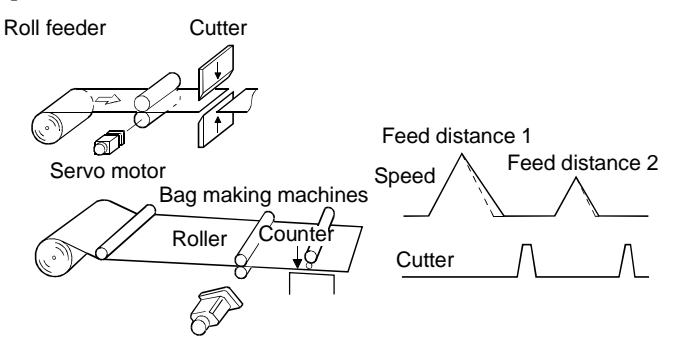

1.1.3 Function block diagram

The function block diagram of this servo amplifier is shown on the next page.

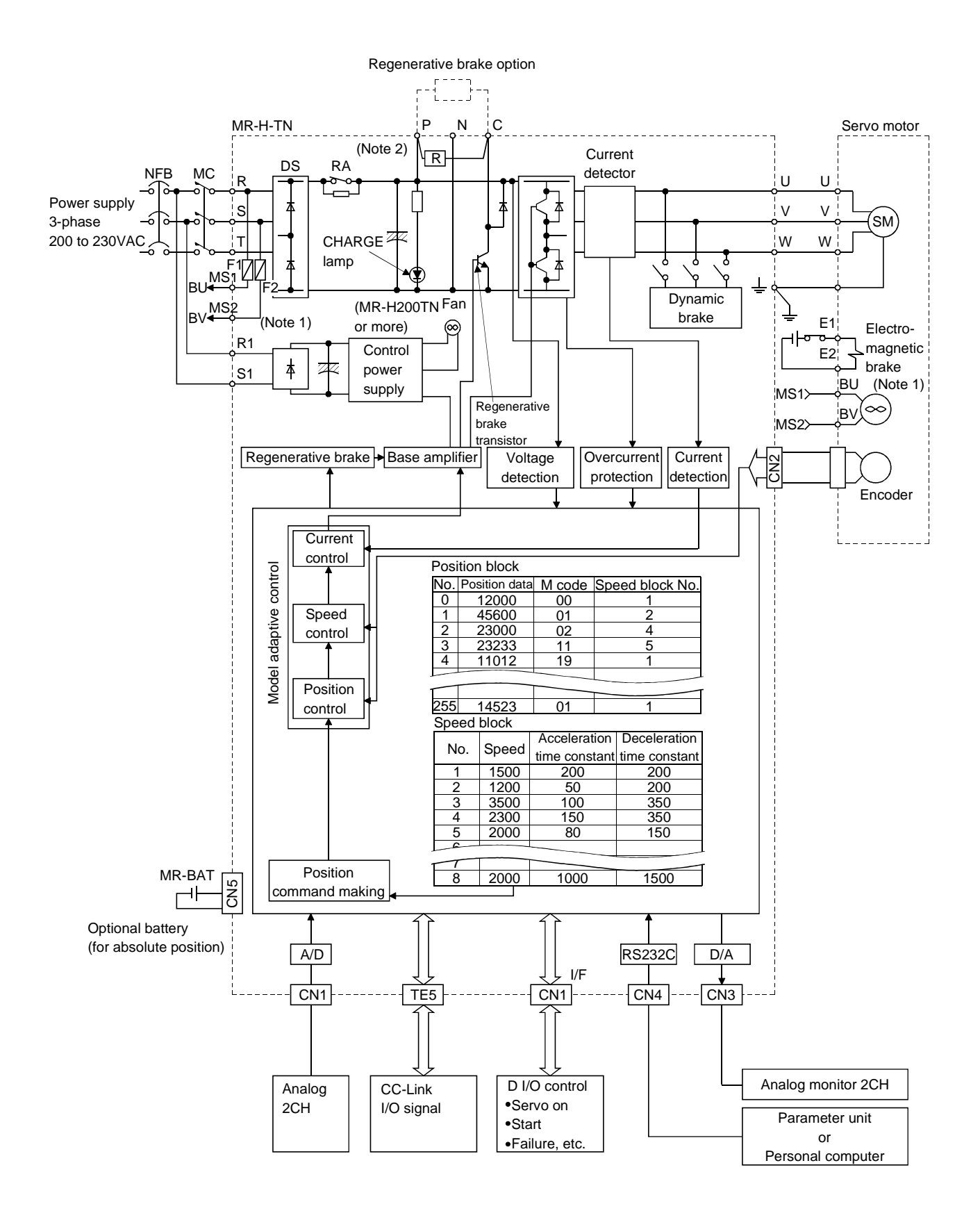

Note1. For 11kw or more.

2. The built-in regenerative brake resistor is not provided for the MR-H20TN or less.

#### 1.1.4 System configuration

This section provides operations using the MR-H□TN.

Use of CC-Link enables you to freely configure any system from a single-axis system to an up to 42-axis system. Further, you can assign external input signals to the pins of the connector CN by setting parameter No. 66. (Refer to Section 3.5.)

Data for operation are made up of the following point tables:

Position block

| Item                       | Setting range         | (Note1) Unit                                                      |
|----------------------------|-----------------------|-------------------------------------------------------------------|
| Position data              | — 999999<br>to 999999 | imes 0.001 [mm]<br>imes 0.01 [mm]<br>imes 0.1 [mm]<br>imes 1 [mm] |
| (Note3) M code             | (Note4) 0 to 3        | _                                                                 |
| (Note3) Speed<br>block No. | 1 to 8                | _                                                                 |

Speed block

| Item                                      | Setting range   | (Note1) Unit |
|-------------------------------------------|-----------------|--------------|
| Motor speed                               | 0 to max. speed | [r/min]      |
| (Note2)<br>Acceleration time<br>constant  | 0 to 20000      | [ms]         |
| (Note 2)<br>Deceleration<br>time constant | 0 to 20000      | [ms]         |

Note1. Using parameter No. 4, the unit can be changed to [inch].

2. When S-pattern acceleration/deceleration is selected in parameter No. 3, the acceleration time constant in Item changes to the acceleration/deceleration time constant and the deceleration time constant changes to the S-pattern time constant.

3. Not provided for the roll feeding mode.

4. Any of 00 to 99 can be set for CC-Link operation when 2 stations are occupied.

The following table indicates the number of points that may be set in the position and speed blocks.

|                | Number of points   |                |                      |                     |                 |                  |  |  |
|----------------|--------------------|----------------|----------------------|---------------------|-----------------|------------------|--|--|
| Point table    | Positioning system |                |                      | Roll feeding system |                 |                  |  |  |
|                | When CN1           | When CC-Link i | nput signals are     | When CN1            | When CC-Link i  | nput signals are |  |  |
|                | external input     | used to        | specify              | external input      | used to specify |                  |  |  |
|                | signals are        | 1 station      | 2 stations           | signals are         | 1 station       | 2 stations       |  |  |
|                | used to specify    | occupied       | occupied             | used to specify     | occupied        | occupied         |  |  |
| Position block | 8 (No.0 to 7)      | 8 (No.0 to 7)  | 256<br>(No.0 to 255) | 2 (No.0 • 1)        | 2 (No.0 • 1)    | 2 (No.0 • 1)     |  |  |
| Speed block    | 8 (No.1 to 8)      | 8 (No.1 to 8)  | 8 (No.1 to 8)        | 2 (No.1 • 2)        | 2 (No.1 2)      | 8 (No.1 to 8)    |  |  |

- (1) Operation using CC-Link communication functions
  - (a) Operation

All signals can be controlled by CC-Link communication. Also, each point table setting, point table selection, parameter value change, setting, monitor, servo motor operation and others can be performed.

(b) Configuration

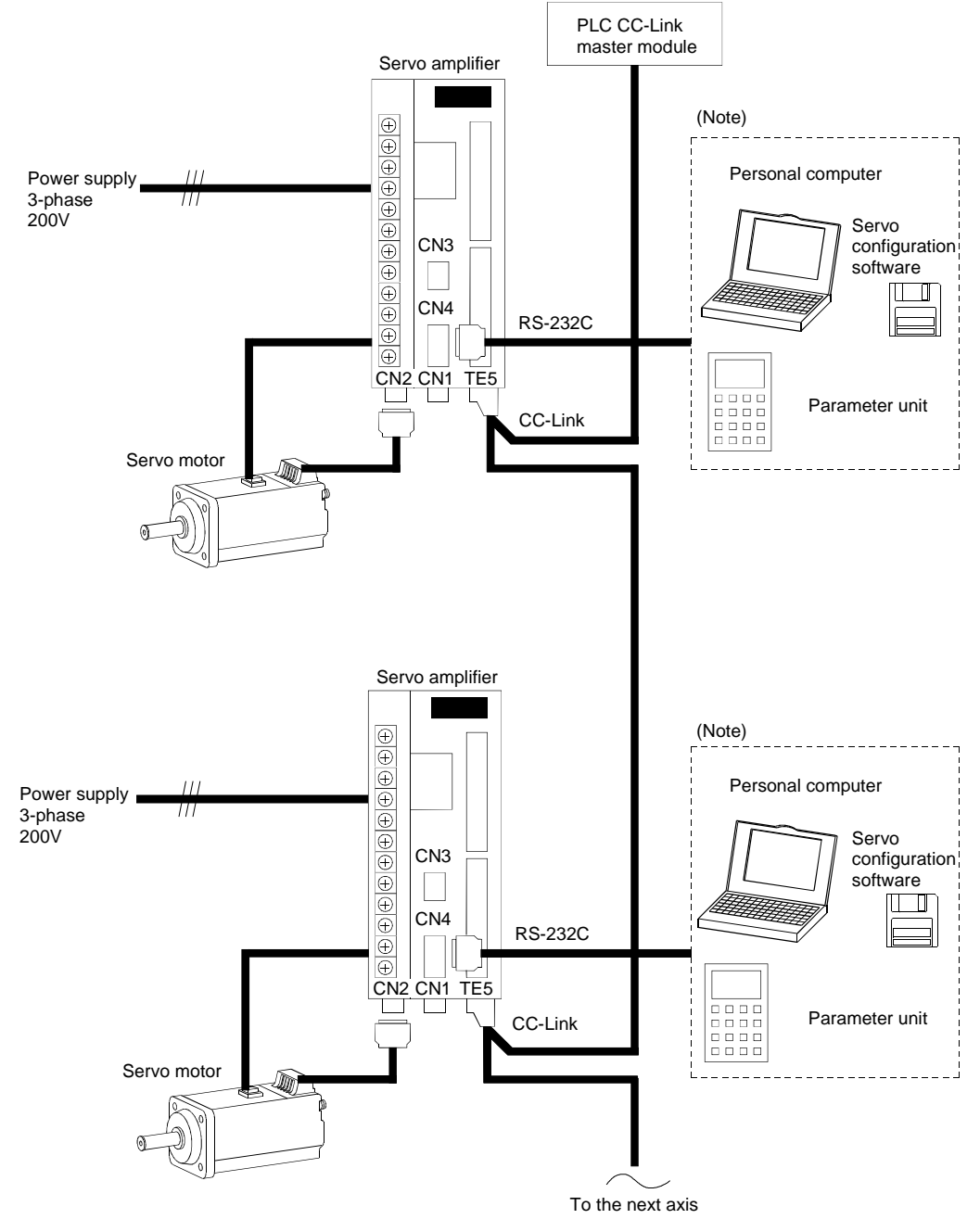

Note: Use as required.

- (2) Operation using CN1 external input signals and CC-Link
  - (a) Operation

Using parameter No. 66, you can assign the input signals as CN1 external input signals. The signals assigned as the CN1 external input signals cannot be used with the CC-Link communication functions. The output signals can be used with both the CN1 connector and CC-Link communication functions.

(b) Configuration

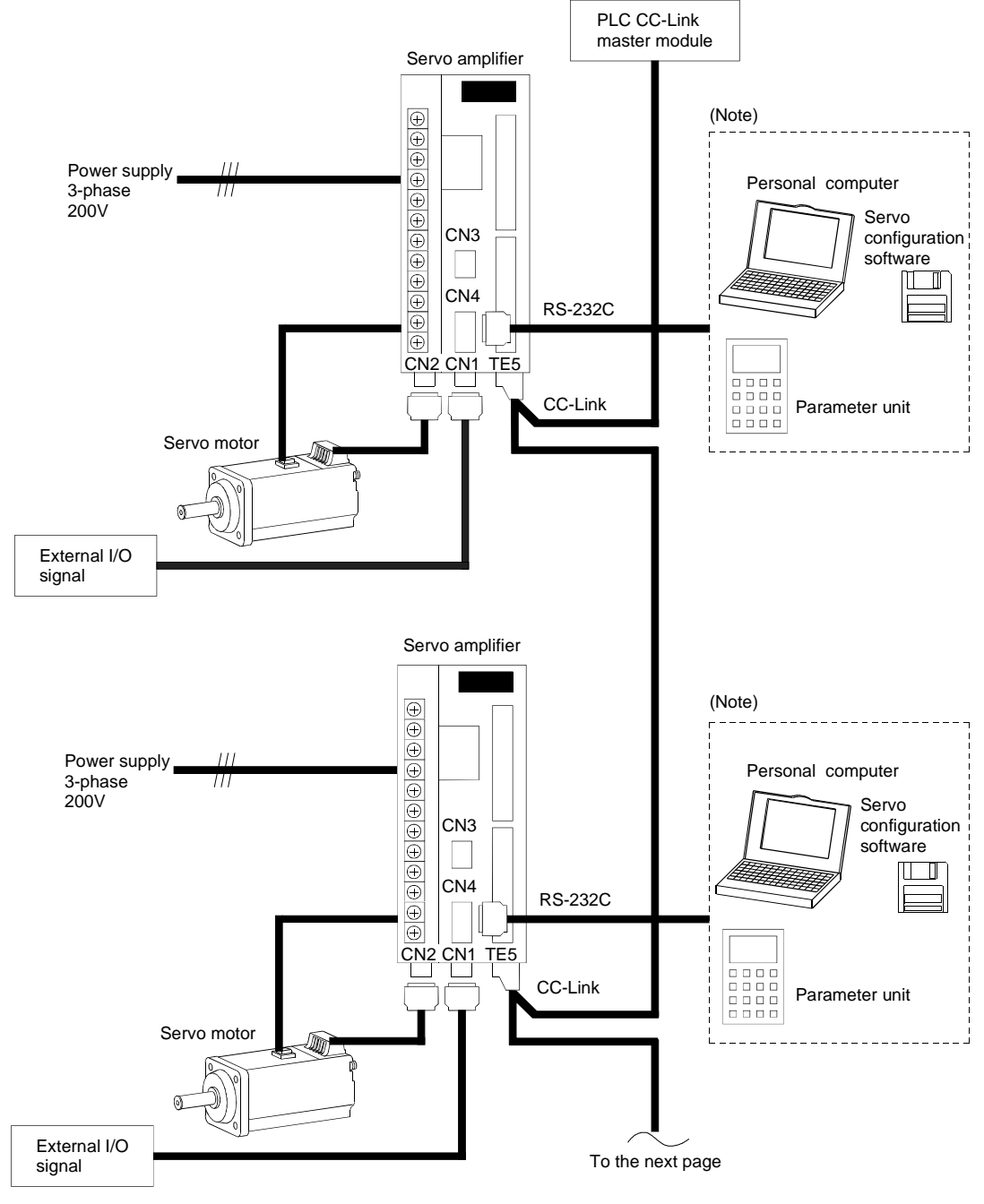

Note: Use as required.

- (3) Operation not using CC-Link communication functions
  - (a) Operation

The following configuration example uses all signals as the CN1 external input signals and does not use the CC-Link communication functions. Using parameter No. 66, assign the signals as CN1 external input signals.

(b) Configuration

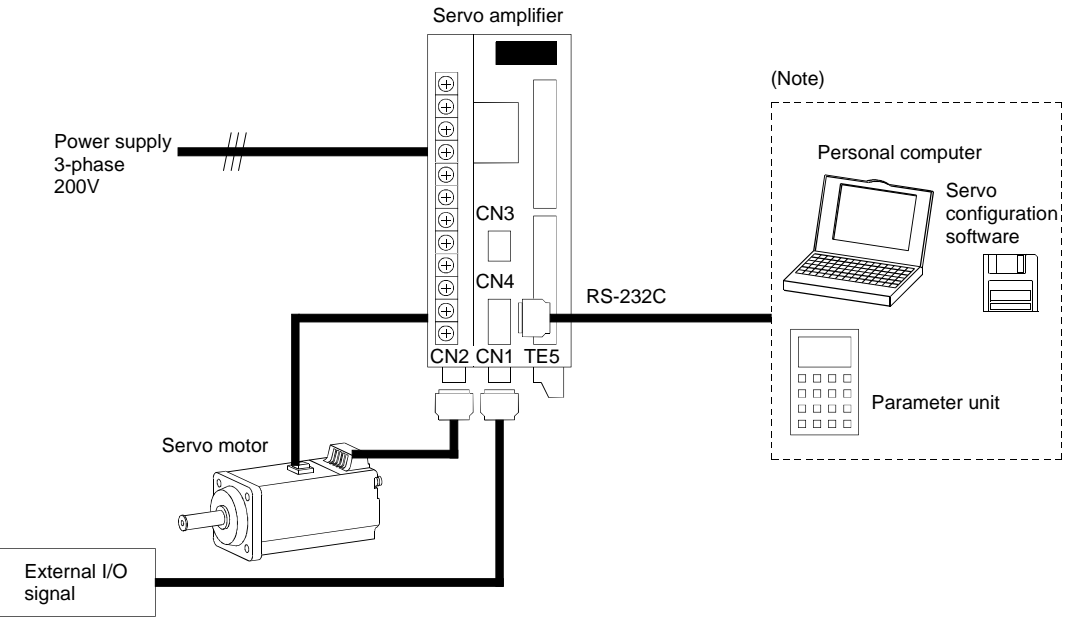

Note: Use as required.

#### 1.2 Standard specifications

|                         | Servo amplifier<br>MR-H□TN                 | 10                                                                                                    | 20                                                                                           | 40      | 60       | 100       | 200                            | 350             | 500       | 700          | 11K      | 15K    | 22K    |
|-------------------------|--------------------------------------------|----------------------------------------------------------------------------------------------------|----------------------------------------------------------------------------------------------|---------|----------|-----------|--------------------------------|-----------------|-----------|--------------|----------|--------|--------|
| Item                    | Voltage/frequency                          |                                                                                                    | 3                                                                                            | 3-phase | 200 to 2 | 230VAC    | 50/60H                         | Iz              |           | 3-phase      | 200 to 2 | 20VAC, | 50Hz   |
| Power                   | Permissible voltage<br>fluctuation         |                                                                                                    | 3-phase 200 to 230VAC, 60Hz<br>3-phase 170 to 253VAC, 50/60Hz<br>3-phase 170 to 253VAC, 60Hz |         |          |           |                                |                 |           | 50Hz<br>60Hz |          |        |        |
| supply                  | Permissible frequency fluctuation          |                                                                                                    | Within ±5%                                                                                   |         |          |           |                                |                 |           |              |          |        |        |
|                         | Power supply capacity                      |                                                                                                    | Given in Section 13.2                                                                        |         |          |           |                                |                 |           |              |          |        |        |
| System                  |                                            |                                                                                                    |                                                                                              |         | Sine-w   | vave PW   | 'M contr                       | ol, curr        | ent conti | rol syster   | n        |        |        |
| Dynamic                 | brake                                      |                                                                                                    |                                                                                              |         |          | Built-i   | n                              |                 |           |              |          | Option |        |
| Protectiv               | e functions                                | Overcurrent shut-off, regenerative overvoltage shut-off, overload shut-off (electronic therm<br>relay), servo motor overheat protection, encoder fault protection, regenerative fault protection<br>undervoltage, instantaneous power failure protection, overspeed protection, excessive error<br>protection |                                                                                              |         |          |           | hermal<br>otection,<br>e error |                 |           |              |          |        |        |
| Speed fre               | equency response                           | 250Hz or more                                                                                                    |                                                                                              |         |          |           |                                |                 |           |              |          |        |        |
| Torque li               | mit input                                  | 0 to ±10VDC/max. current (individual commands for forward rotation and reverse rotation input impedance 10 to 12kΩ)                                                                                                    |                                                                                              |         |          |           | tation,                        |                 |           |              |          |        |        |
| Electroni               | A/B times A • B:1 to 50000 1/50 < A/B < 50 |                                                                                                    |                                                                                              |         |          |           |                                |                 |           |              |          |        |        |
| Error exc               | cessive                                    |                                                                                                    |                                                                                              |         |          |           | ±80                            | k pulse         |           |              |          |        |        |
| CC-Link<br>function     | communication                              | Given in Section 3.1                                                                                                    |                                                                                              |         |          |           |                                |                 |           |              |          |        |        |
| Positioni<br>specificat | ng system<br>tions                         |                                                                                                    |                                                                                              |         |          |           | Given ir                       | n Section       | n 4.1     |              |          |        |        |
| Roll Feed<br>specificat | ling system<br>tions                       |                                                                                                    |                                                                                              |         |          |           | Given ir                       | n Section       | n 5.1     |              |          |        |        |
| Absolute<br>specificat  | position detection<br>tions                |                                                                                                    |                                                                                              |         |          |           | Given ir                       | n Section       | n 4.9     |              |          |        |        |
| Structure               | e                                          |                                                                                                    |                                                                                              |         |          |           | Ope                            | n (IP00)        | )         |              |          |        |        |
|                         | Ambient temperature                        |                                                                                                    |                                                                                              |         |          | 0 to      | +55 [°C                        | ] (non-fi       | reezing)  | <u> </u>     |          |        |        |
|                         | Ambient humidity                           |                                                                                                    |                                                                                              |         |          | 90%RI     | +131 [                         | F = (11011 - c) | ndonsin   | )<br>)       |          |        |        |
|                         | storage temperature                        |                                                                                                    |                                                                                              |         |          | -20       | to +65 [                       | C] (non         | -freezing | ()<br>()     |          |        |        |
| Environ                 | storago humidity                           |                                                                                                    |                                                                                              |         |          | 00%PI     | $\frac{1}{1}$ or $\log$        | F (non-co       | -meezing  | ()<br>()     |          |        |        |
| ment                    |                                            |                                                                                                    |                                                                                              |         |          | July Inde | ors (no                        | direct s        | unlight)  | ig)          |          |        |        |
|                         | Ambient                                    | Free from corrosive gas, flammable gas, oil mist, dust and dirt                                                                                                    |                                                                                              |         |          |           |                                |                 |           |              |          |        |        |
|                         | Altitude                                   | Max. 1000m (3280ft.) above sea level                                                                                                    |                                                                                              |         |          |           |                                |                 |           |              |          |        |        |
|                         | Vibration                                  | 5.9  [m/s2] or less                                                                                                    |                                                                                              |         |          |           |                                |                 |           |              |          |        |        |
|                         | [kø]                                       | 2.1                                                                                                    | 2.1                                                                                          | 2.1     | 2.1      | 2.4       | 44                             | 44              | 7 በ       | 12.0         | 21       | 27     | 30     |
| Weight                  | [lb]                                       | 4.63                                                                                                    | 4.63                                                                                         | 4.63    | 4.63     | 5.291     | 9.7                            | 9.7             | 15.432    | 26.455       | 46.297   | 59.525 | 66.139 |

#### 1.3 Function list

The functions of the servo amplifier are listed below. For more information on each function, refer to the corresponding chapter or section given in Detailed Explanation.

| Function                       | Description                                                             | Refer to           |
|--------------------------------|-------------------------------------------------------------------------|--------------------|
| Positioning by automatic       | Operation is performed according to the values preset to the selected   | Chapter 4          |
| operation                      | position blocks (travels, M codes, speed block Nos.) and speed blocks   |                    |
|                                | (speeds, acceleration time constants, deceleration time constants).     |                    |
|                                | Select the position blocks from the PLC link or external DI signals.    |                    |
|                                | When 1 station is occupied: 8 position blocks, 8 speed blocks           |                    |
|                                | When 2 stations are occupied: 256 position blocks, 8 speed blocks       |                    |
| Roll feeding by                | Operation is performed according to the values preset to the selected   | Chapter 5          |
| automatic operation            | position blocks (travels) and speed blocks (speeds, acceleration time   |                    |
|                                | constants, deceleration time constants).                                |                    |
|                                | Select the position blocks from the PLC link or external DI signals.    |                    |
|                                | When 1 station is occupied: 2 position blocks, 2 speed blocks           |                    |
|                                | When 2 stations are occupied: 2 position blocks, 8 speed blocks         |                    |
| Manual zeroing                 | Dog type, count type, data setting type, stopper type, home position    | Section 4.7        |
|                                | ignored                                                                 |                    |
| Automatic positioning to       | Automatic return to home position.                                      | Section 4.8        |
| home position                  |                                                                         |                    |
| CC-Link operation              | CC-Link communication functions allow up to 48 axes of MR-H-TN to       | Chapter 3          |
|                                | be controlled simultaneously.                                           |                    |
| Absolute position              | Zeroing per power-on is not needed by merely setting the home           | Section 4.9        |
| detection system               | position once.                                                          | -                  |
| Electronic gear                | The electronic gear is used to make adjustment until the servo          | Parameter No. 5, 6 |
|                                | amplifier setting matches the machine travel. Also, changing the        |                    |
|                                | electronic gear setting allows the machine to be moved at any           |                    |
|                                | multiplying factor to the travel in the servo amplifier.                |                    |
| Real-time auto tuning          | Automatic adjustment is made to set the optimum servo gains every       | Section 9.3        |
| Managal states a disaster cost | Crime a start/stop is made.                                             | Centing 0.4        |
| Manuai gain aujustment         | Gains can be adjusted manually if real-time auto tuning failed to       | Section 9.4        |
| S nottom                       | Acceleration/deceleration can be made smoothly                          | Section 4 6        |
| s-pattern                      | Acceleration/deceleration can be made smoothry.                         | Section 5.6        |
| time constant                  |                                                                         | Section 5.0        |
| Analog monitor output          | The serve status is output in terms of voltage in real time             | Section 6.2.3      |
| Alarm history                  | Light the parameter unit or Serve Configuration software, the alarm     | Section 7.4        |
| Alarministory                  | Nos of the currently occurring alarm and 10 past alarms are stored      | Section 7.4        |
|                                | and displayed                                                           |                    |
| I/O signal selection           | Parameter setting enables the signals used in PLC link to be assigned   | Section 3.5.6      |
| 1/O signal selection           | to the connector pins as $I/O$ signals                                  | 5000000000         |
| Torque limit                   | The torque generated by the servo motor is limited                      | Section 3.3.3      |
| rorque mine                    | Parameter $\times$ 2 limit values                                       | Section 4.3.3      |
|                                | Analog input $\times$ 1 limit value                                     |                    |
| Override (speed limit)         | The servo motor speed is limited by analog input.                       | Section 3.3.3      |
|                                | Speed can be changed at the ratio of 0 to 200% to the preset speed.     | Section 4.3.3      |
| Status display                 | The servo status is displayed. Up to 16 different statuses can be shown | Section 8.3        |
| 1 J                            | on the servo amplifier display and parameter unit.                      |                    |
| Test operation mode            | JOG operation, positioning operation, motor-less operation, DO forced   | Section 8.6        |
|                                | output, 1-step feed                                                     |                    |
| Limit switch                   | The forward rotation stroke end (RY4)/reverse rotation stroke end       | Section 7.2.4      |
|                                | (RY5) can be used to set the moving region of the servo motor.          |                    |

#### 1.4 Model name make-up

#### (1) Name plate

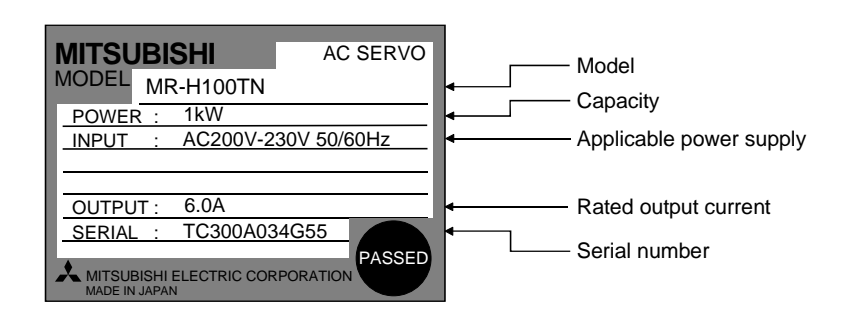

(2) Model

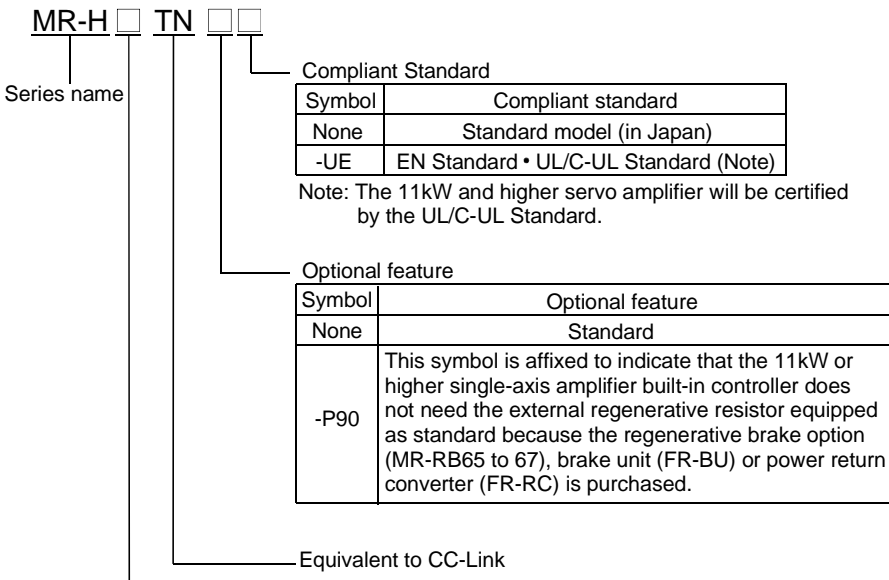

-Rated output

| Symbol | Rated output (kW) | Symbol | Rated output (kW) |
|--------|-------------------|--------|-------------------|
| 10     | 0.1               | 350    | 3.5               |
| 20     | 0.2               | 500    | 5                 |
| 40     | 0.4               | 700    | 7                 |
| 60     | 0.6               | 11K    | 11                |
| 100    | 1                 | 15K    | 15                |
| 200    | 2                 | 22K    | 22                |

#### 1.5 Combination with servo motor

The following table lists combinations of servo amplifier and servo motors. The same combinations apply to the models with electromagnetic brakes, the models with reduction gears, the EN Standard-compliant models and the UL/C-UL Standard-compliant models. For combination with the HA-MH, HA-FH, HA-SH and HA-UH series servo motors, refer to parameter No. 1 in Section 6.1.2 (2).

|                 | Servo motor |          |          |           |           |           |  |  |
|-----------------|-------------|----------|----------|-----------|-----------|-----------|--|--|
| Servo amplifier | (Note)      |          |          | HC-SF□    |           |           |  |  |
|                 | HC-KF□      |          |          | 1000r/min | 2000r/min | 3000r/min |  |  |
| MR-H10TN        | 053 • 13    |          | 053 • 13 |           |           |           |  |  |
| MR-H20TN        | 23          | 053 • 13 | 23       |           |           |           |  |  |
| MR-H40TN        | 43          | 23       | 33 • 43  |           |           |           |  |  |
| MR-H60TN        |             | 43       | 63       |           | 52        | 53        |  |  |
| MR-H100TN       |             | 73       |          | 81        | 102       | 103       |  |  |
| MR-H200TN       |             |          |          | 121 • 201 | 152 • 202 | 153 • 203 |  |  |
| MR-H350TN       |             |          |          | 301       | 352       | 353       |  |  |
| MR-H500TN       |             |          |          |           | 502       |           |  |  |
| MR-H700TN       |             |          |          |           | 702       |           |  |  |

Note. When using the HC-KF series servo motor, contact us because the servo amplifier used is a special product.

|                 | Servo motor |           |           |           |  |  |
|-----------------|-------------|-----------|-----------|-----------|--|--|
| Servo amplifier |             | HC-       |           |           |  |  |
|                 |             | 2000r/min | 3000r/min |           |  |  |
| MR-H10TN        |             |           | 13        |           |  |  |
| MR-H20TN        |             |           |           |           |  |  |
| MR-H40TN        |             |           | 23        |           |  |  |
| MR-H60TN        |             |           | 43        | 52        |  |  |
| MR-H100TN       |             | 72        | 73        |           |  |  |
| MR-H200TN       | 103 • 153   | 152       |           | 102 • 152 |  |  |
| MR-H350TN       | 203         | 202       |           | 202       |  |  |
| MR-H500TN       | 353 • 503   | 352 • 502 |           | 302 • 502 |  |  |
| MR-H700TN       |             |           |           | 702       |  |  |
| MR-H11KTN       |             |           |           | 11K2      |  |  |
| MR-H15KTN       |             |           |           | 15K2      |  |  |
| MR-H22KTN       |             |           |           | 22K2      |  |  |

#### 1.6 Parts identification

#### 1.6.1 MR-H350TN or less

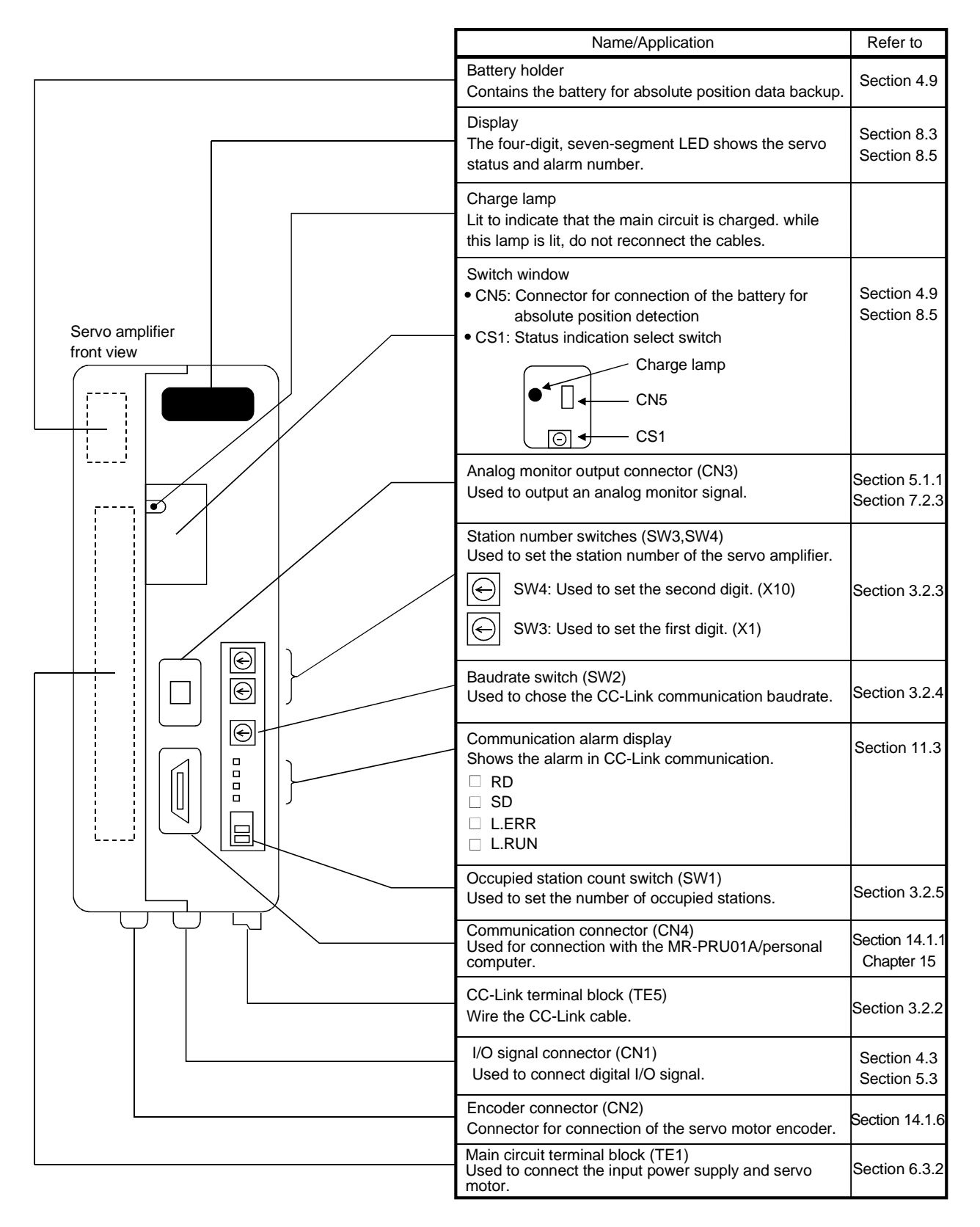

#### 1.6.2 MR-H500TN to MR-H700TN

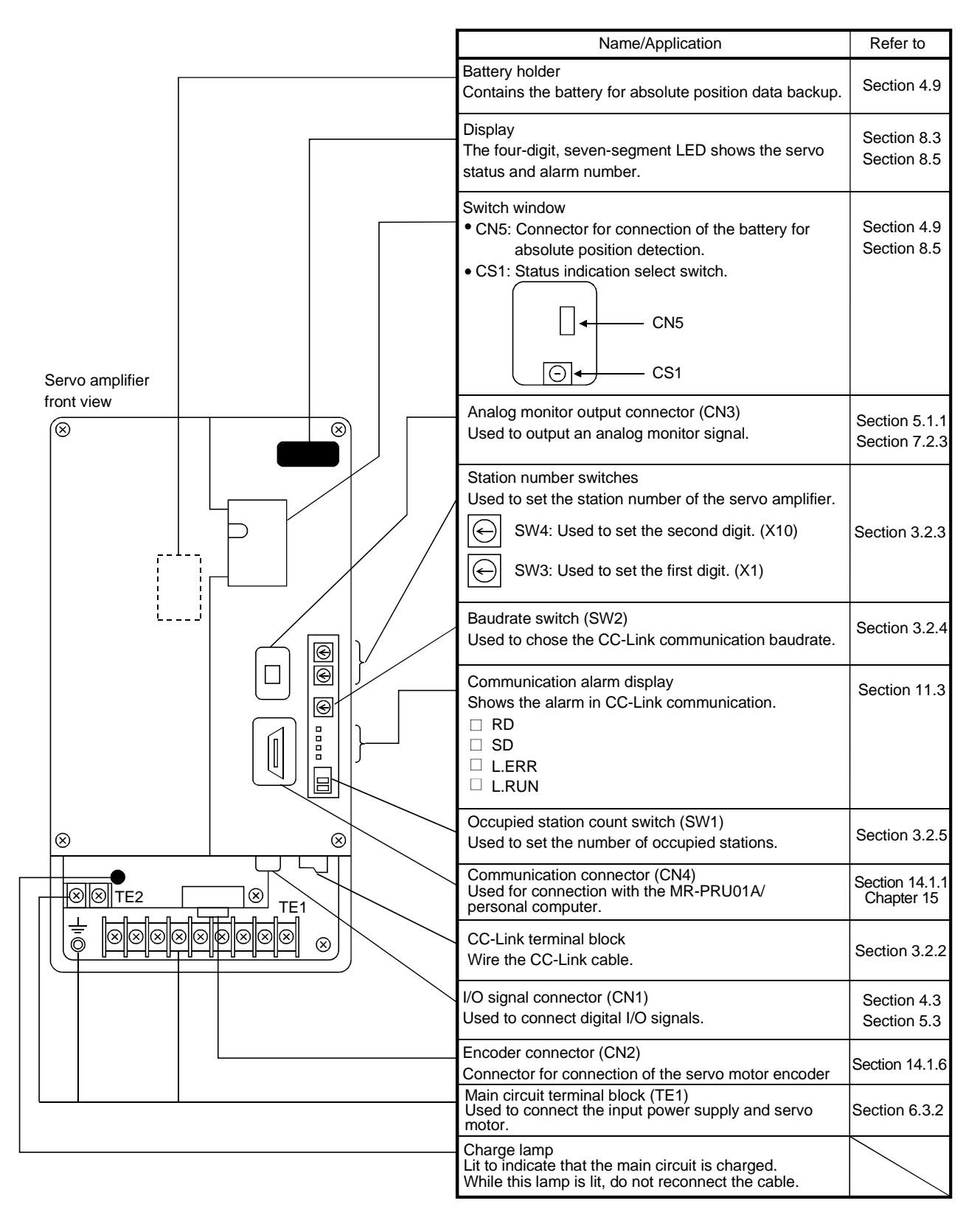

#### 1.6.3 MR-H11KTN or more

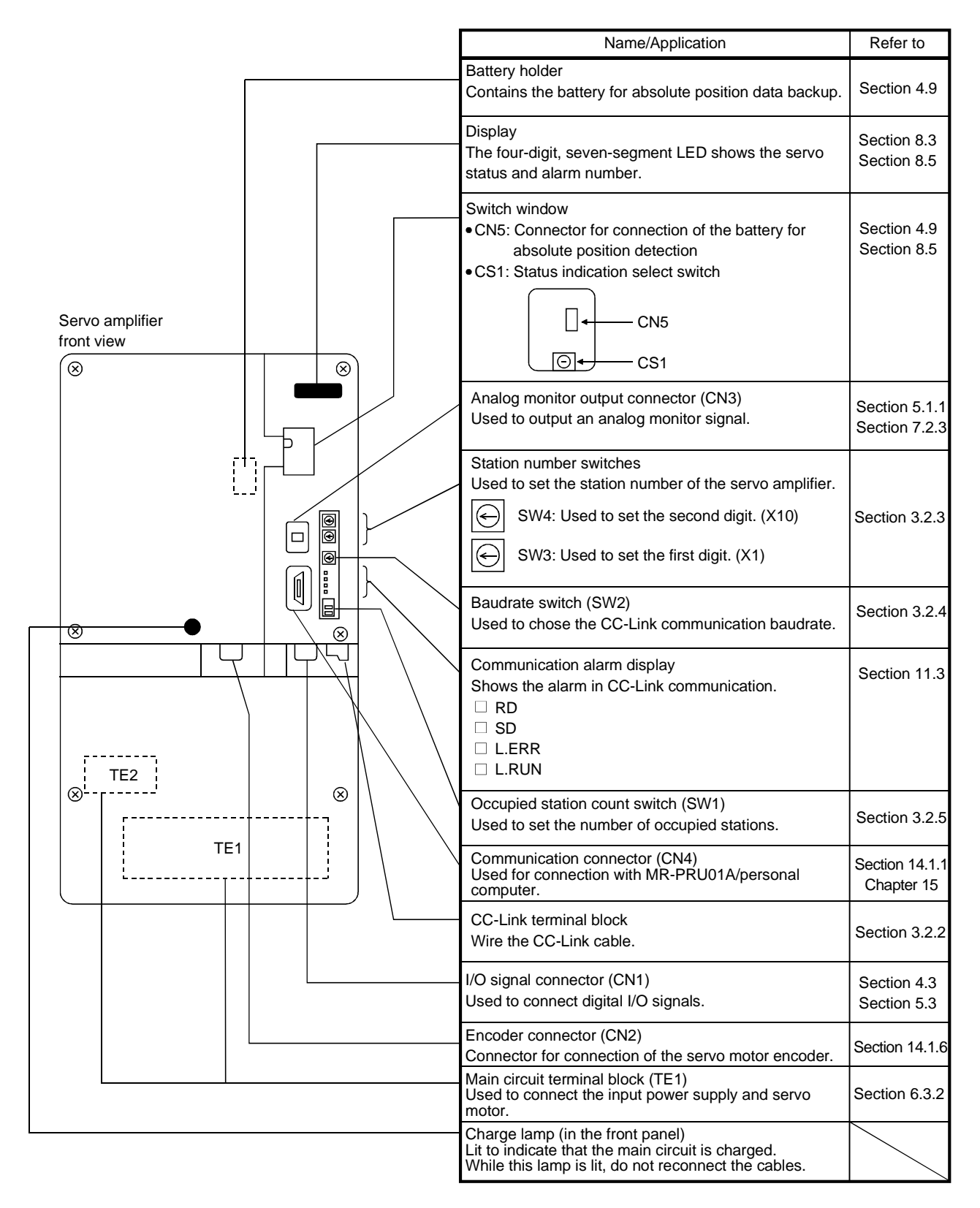

1.7 Servo system with auxiliary equipment

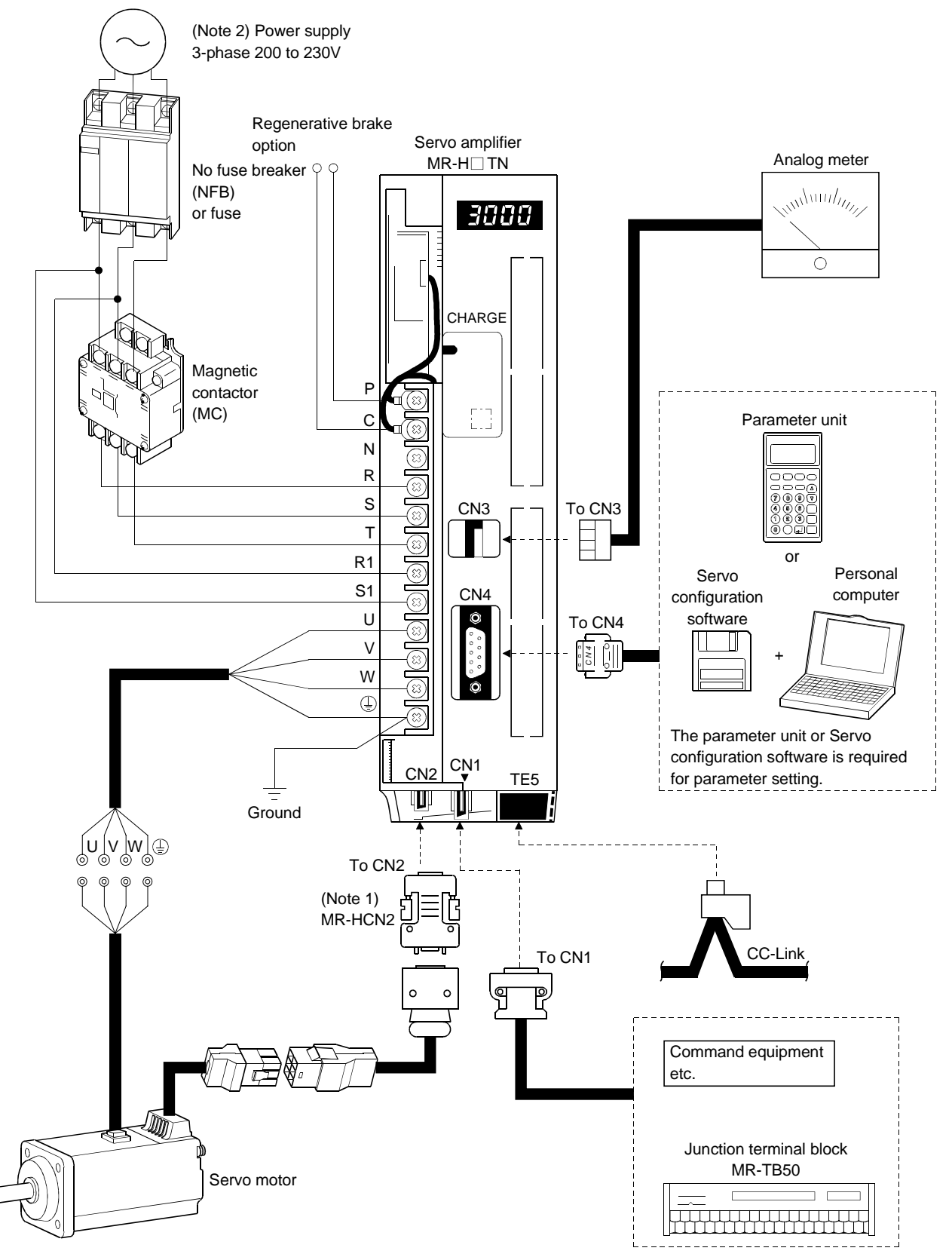

Note: 1. Required when using the HC-FF or HC-UF 3000r/min servo motor. 2. Depends on the servo amplifier capacity. Refer to Section 12.1.

### 2. INSTALLATION

|         | <ul> <li>Stacking in excess of the limited number of products is not allowed.</li> </ul>                                  |
|---------|----------------------------------------------------------------------------------------------------|
|         | <ul> <li>Install the equipment to incombustibles. Installing them directly or close to</li> </ul>                         |
|         | combustibles will led to a fire.                                                                                          |
|         | <ul> <li>Install the equipment in a load-bearing place in accordance with this Instruction</li> </ul>                     |
|         | Manual.                                                                                                    |
|         | <ul> <li>Do not get on or put heavy load on the equipment to prevent injury.</li> </ul>                                   |
|         | <ul> <li>Use the equipment within the specified environmental condition range.</li> </ul>                                 |
| CAUTION | <ul> <li>Provide an adequate protection to prevent screws, metallic detritus and other</li> </ul>                         |
|         | conductive matter or oil and other combustible matter from entering the servo amplifier.                                  |
|         | <ul> <li>Do not block the intake/exhaust ports of the servo amplifier. Otherwise, a fault may<br/>occur.</li> </ul>       |
|         | <ul> <li>Do not subject the servo amplifier to drop impact or shock loads as they are<br/>precision equipment.</li> </ul> |
|         | <ul> <li>Do not install or operate a faulty servo amplifier.</li> </ul>                                                   |
|         | <ul> <li>When the product has been stored for an extended period of time, consult</li> </ul>                              |
|         | Mitsubishi.                                                                                                    |

#### 2.1 Environmental conditions

| Environment          | Conditions                                                      |  |  |  |
|----------------------|-----------------------------------------------------------------|--|--|--|
| Ambient              | 0 to +55 [°C] (non-freezing)                                    |  |  |  |
| Ambient temperature  | 32 to +131 [°F] (non-freezing)                                  |  |  |  |
| Ambient humidity     | 90%RH or less (non-condensing)                                  |  |  |  |
| Stone de temperature | -20 to +65 [°C] (non-freezing)                                  |  |  |  |
| Storage temperature  | -4 to +149 [°F] (non-freezing)                                  |  |  |  |
| Storage humidity     | 90%RH or less (non-condensing)                                  |  |  |  |
| Ambient              | Indoors (no direct sunlight)                                    |  |  |  |
| Ambient              | Free from corrosive gas, flammable gas, oil mist, dust and dirt |  |  |  |
| Altitude             | Max. 1000m (3280 ft.) above sea level                           |  |  |  |
| Vibration            | $5.9 \text{ [m/s}^2$ ] or less                                  |  |  |  |
| VIDI ALIOII          | 19.4 $[ft./s^2]$ or less                                        |  |  |  |

#### 2.2 Installation direction and clearances

|  | <ul> <li>Do not hold the front cover to transport the servo amplifier. You may drop the servo<br/>amplifier and get injured.</li> </ul> |
|--|----------------------------------------------------------------------------------------------------|
|  | The equipment must be installed in the specified direction. Otherwise, a fault may                                                      |
|  | occur.                                                                                                    |
|  | <ul> <li>Leave specified clearances between the servo amplifier and control box inside</li> </ul>                                       |
|  | walls or other equipment. Otherwise, a fault may occur.                                                                                 |

#### (1) Installation of one servo amplifier

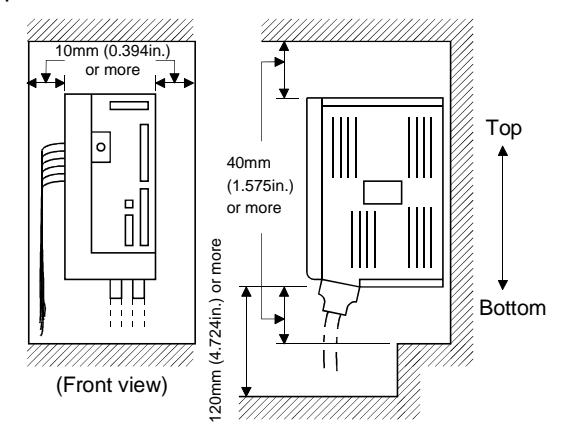

#### (2) Installation of two or more servo amplifiers

Leave a large clearance between the top of the servo amplifier and the internal surface of the control box, and install a fan to prevent the internal temperature of the control box from exceeding the environmental conditions.

Reserve an at least 10mm (0.394 in.) clearance between the servo amplifiers. For the MR-H10TN to MR-H60TN, reserve an at least 15mm (0.591 in.) clearance as a wiring space.

(3) Others

When using heat generating equipment such as the regenerative brake option, install them with full consideration of heat generation so that the servo amplifier is not affected. Install the servo amplifier on a perpendicular wall in the correct vertical direction.

- 2.3 Keep out foreign materials
- (1) When installing the unit in a control box, prevent drill chips and wire fragments from entering the servo amplifier.
- (2) Prevent oil, water, metallic dust, etc. from entering the servo amplifier through openings in the control box or a fan installed on the ceiling.
- (3) When installing the control box in a place where there are toxic gas, dirt and dust, provide positive pressure in the control box by forcing in clean air to prevent such materials from entering the control box.

- 2.4 Cable stress
- (1) The way of clamping the cable must be fully examined so that flexing stress and cable's own weight stress are not applied to the cable connection.
- (2) In any application where the servo motor moves, the cables should be free from excessive stress. For use in any application where the servo moves, run the cables so that their flexing portions fall within the optional encoder cable range. Fix the encoder cable and power cable of the servo motor.
- (3) Avoid any probability that the cable sheath might be cut by sharp chips, rubbed by a machine corner or stamped by workers or vehicles.
- (4) For installation on a machine where the servo motor will move, the flexing radius should be made as large as possible. Refer to section 13.4 for the flexing life.

# MEMO

| <br> |  |
|------|--|
| <br> |  |
|      |  |
|      |  |
|      |  |
| <br> |  |
|      |  |
| <br> |  |
|      |  |
|      |  |
|      |  |
|      |  |
|      |  |
|      |  |
|      |  |

#### 3. CC-LINK COMMUNICATION FUNCTIONS

#### 3.1 Communication specifications

POINT • The MR-H□TN servo amplifier is equivalent to a remote device station.

For details of the PLC side specifications, refer to the CC-Link system master module manual.

| Item                                 |                                         |                          |                                                                               | Specifications                                           |
|--------------------------------------|-----------------------------------------|--------------------------|-------------------------------------------------------------------------------|----------------------------------------------------------|
|                                      | Applicable CPU card                     |                          |                                                                               | QnA(H), QnAS(H), A1S, A1SH, AnUS(H), AnN, AnA, AnU(H)    |
| PLC side master station              | Communication speed                     |                          |                                                                               | 10M/5M/2.5M/625k/156kbps                                 |
|                                      | Communication system                    |                          |                                                                               | Broadcast polling system                                 |
|                                      | Synchronization system                  |                          |                                                                               | Frame synchronization system                             |
|                                      | Transmission path format                |                          |                                                                               | Bus format (conforming to EIA RS485)                     |
|                                      | Transmission format                     |                          |                                                                               | Conforming to HDLC                                       |
|                                      | Remote station number                   |                          |                                                                               | 1 to 64                                                  |
|                                      | (Note) Max.<br>transmission<br>distance | Communication speed      |                                                                               | 156k to 10Mbps                                           |
|                                      |                                         | Overall distance         |                                                                               | 1200 to 50m (3934.426 to 163.934ft.)                     |
|                                      |                                         | Interstation<br>distance | Between<br>master/local<br>station and<br>preceding/<br>subsequent<br>station | 2m (6.557ft.) or more                                    |
|                                      |                                         |                          | Between<br>remote I/O<br>stations/<br>remote<br>device<br>stations            | 30cm (0.984ft.) or more (depends on communication speed) |
|                                      | Error control system                    |                          |                                                                               | CRC                                                      |
|                                      | Connection cable                        |                          |                                                                               | Twisted pair cable (3-wire type)                         |
| Number of servo amplifiers connected |                                         |                          | d                                                                             | Max. 42 (see Section 3.2.3)                              |

Note. Depends on the cable used. For more information, refer to the CC-Link system master/local module user's manual.
3.2 System configuration

#### 3.2.1 Configuration example

(1) PLC side

Fit "Type AJ61BT11", "Type A1SJ61BT", "Type AJ61QBT11" or "Type A1SJ61QBT" "Control & Communication Link system master/local module" to the main or extension base unit which is loaded with the PLC CPU used as the master station.

#### (2) Wiring

Connect the PLC CC-Link module master station and servo amplifier by a twisted pair cable (3-wire type).

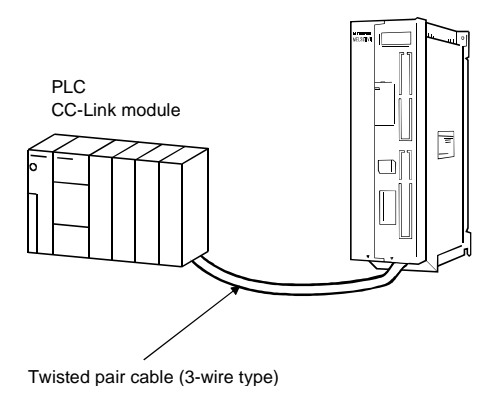

(3) For the CPU having the automatic refresh function (Example: QnA series CPU)

Transfer of data to/from the corresponding devices is performed from a sequence ladder and the devices are automatically refreshed by the refresh buffer of the master station at the END instruction to make communications with the remote devices.

(4) For the CPU having no automatic refresh function (Example: AnA series CPU)

Transfer of data to/from the refresh buffer of the master station is performed directly from a sequence ladder to make communications with the remote devices.

#### 3.2.2 Wiring method

#### (1) Connection example

The servo amplifier and PLC CC-Link master module are wired as shown below. Refer to Section 14.2.1 (3) for the twisted pair cable used for connection.

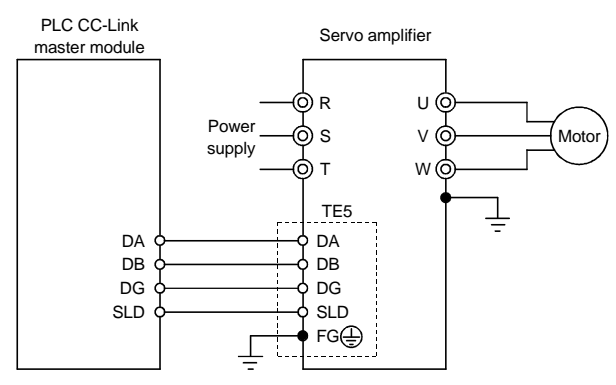

(2) Example of connecting multiple servo units

As the remote I/O stations of CC-Link, servo amplifiers share the link system and can be controlled/monitored using PLC user programs.

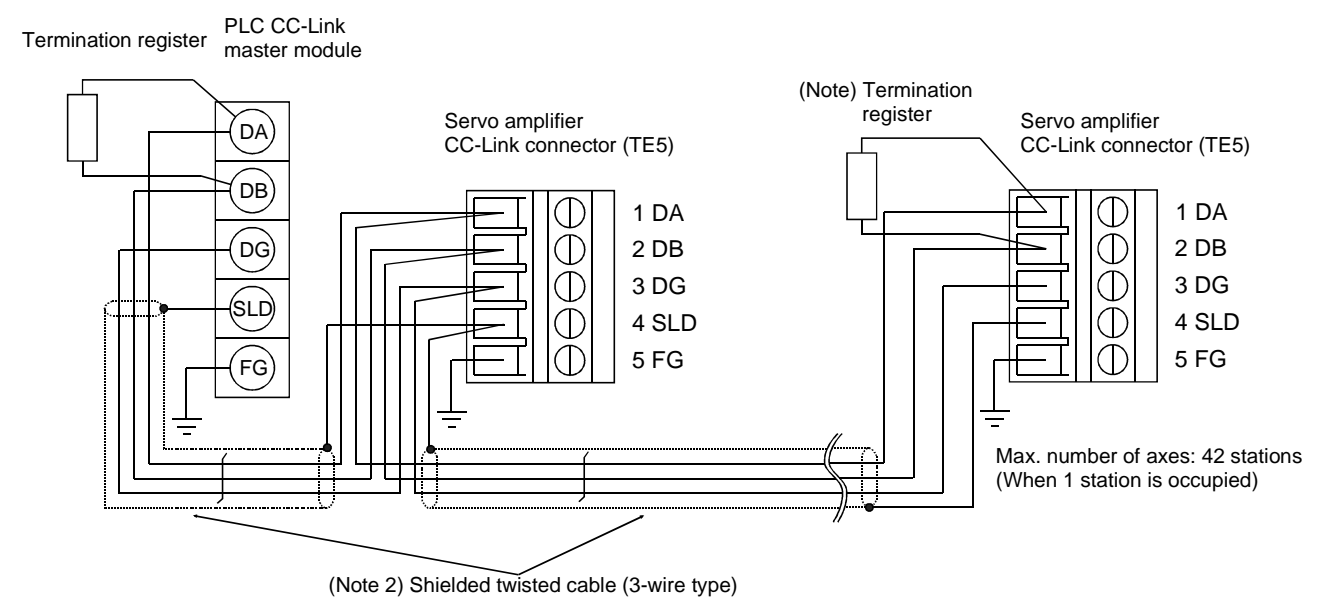

- Note 1. Use the termination resistor supplied with the PLC. The resistance of the termination resistor depends on the cable used. For details, refer to the open field network CC-Link catalog (L(NA)74108143).
  - 2. Refer to this section (4).

(3) How to wire the CC-Link terminal block (TE5)

(a) Strip the sheath of the cable and separate the internal wires and braided shield.

(b) Strip the sheaths of the braided shield and internal wires and twist the cores.

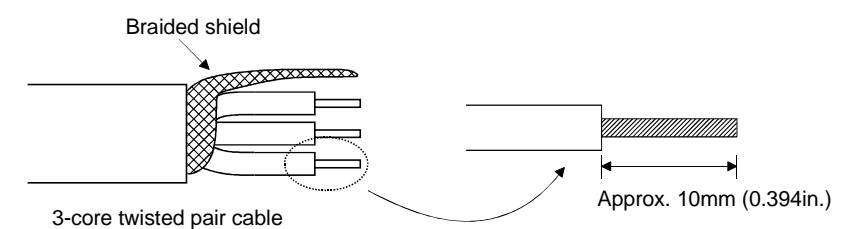

- (c) Match and twist the wires and braided shield of the cable connected to the preceding axis or PLC and the corresponding wires and braided shield of the cable connected to the subsequent axis.
- (d) For the last axis, work the termination resistor supplied to the CC-Link module as shown below.

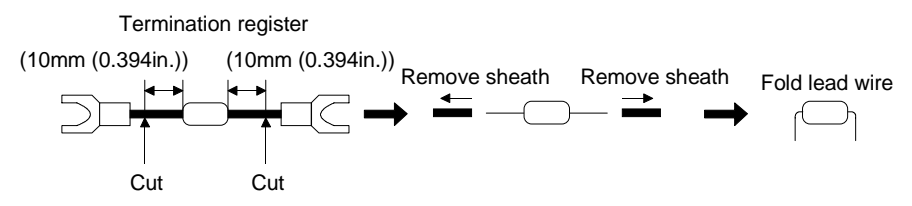

(e) Insert the core of the cable into the opening and tighten it with a flat-blade screwdriver so that it will not come off. (Tightening torque: 0.5 to  $0.6N \cdot m$ ) When inserting the wire into the opening, make sure that the terminal screw is fully loose.

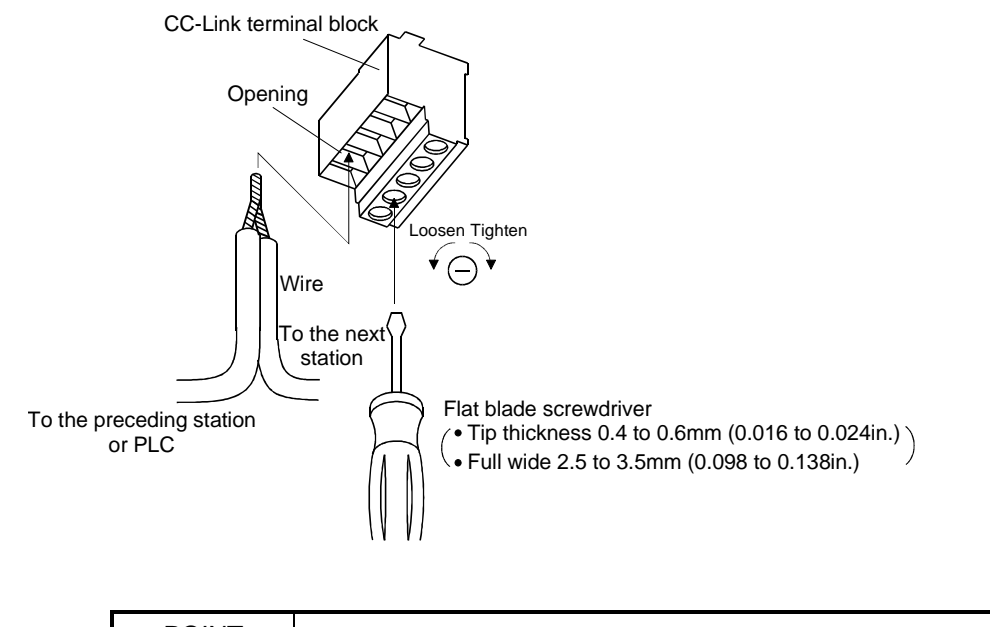

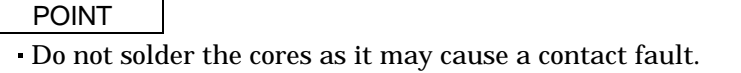

3.2.3 Station number setting

(1) How to number the stations

Set the servo station numbers before powering on the servo amplifiers. Note the following points when setting the station numbers:

- (a) Station numbers may be set within the range 1 to 64.
- (b) One servo amplifier occupies 1 or 2 stations. (One station of PLC remote device station)
- (c) Max. number of connected units: 42
  - Note that the following conditions must be satisfied:
  - $\{(1\times a) + (2\times B) + (3\times d) + (4\times d)\} \leq 64$
  - a: Number of 1-station occupying units
  - b: Number of 2-station occupying units

c: Number of 3-station occupying units (not available for MR-H-TN)

- d: Number of 4-station occupying units (not available for MR-H-TN)
- $\{(16 \times A) + (54 \times B) + (88 \times C)\} \le 2304$
- A: Number of remote I/O stations  $\leq 64$
- B: Number of remote device stations  $\leq 42$
- C: Number of local stations  $\leq 26$

(d) When the number of units connected is 4, station numbers can be set as shown below:

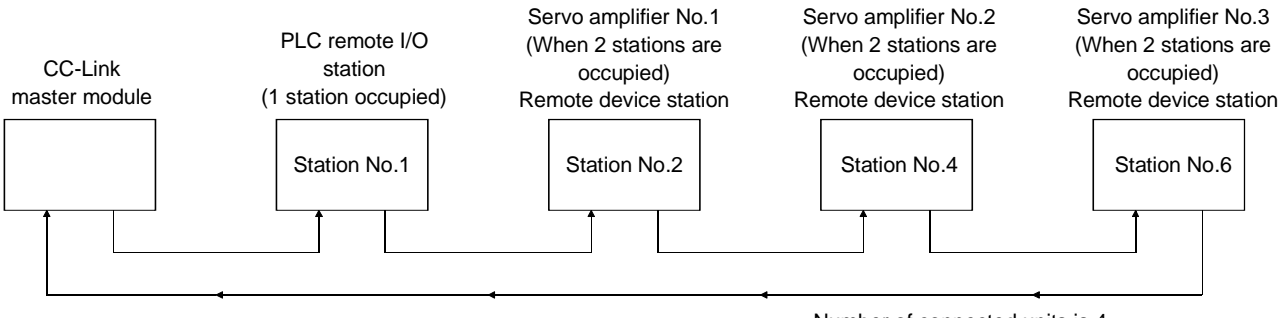

Number of connected units is 4.

#### (2) Station number setting method

Set the station number with the station number switches (SW3, SW4) on the servo amplifier front. The station number that may be set is any of 1 to 64 in decimal. In the initial status, the station number is set to station 1.

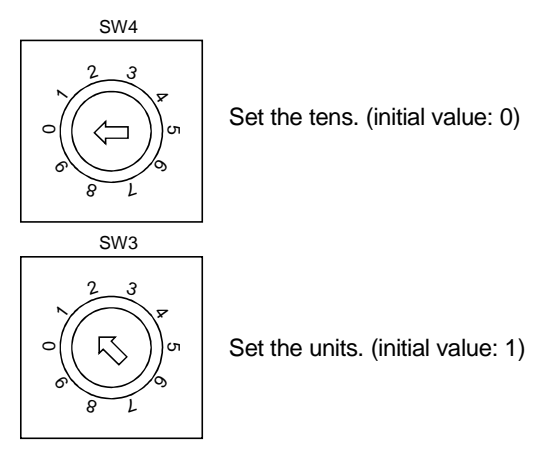

#### 3.2.4 Communication baudrate setting

Set the transfer baudrate of CC-Link with the transfer baudrate switch (SW2) on the servo amplifier front. The initial value is set to 156kbps.

The overall distance of the system changes with the transfer speed setting. For details, refer to the CC-Link system master/local module user's manual.

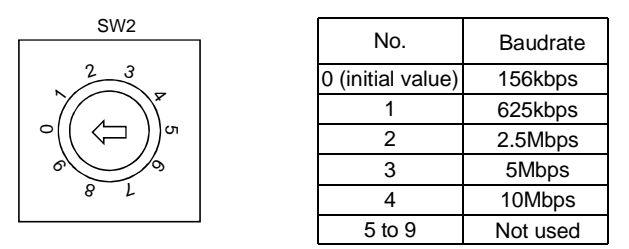

#### 3.2.5 Occupied station count setting

Set the number of occupied stations with the occupied station count switch (SW1) on the servo amplifier front. The usable I/O signals and the number of connectable units change with the set number of occupied stations. Refer to Section 3.5 and Section 3.2.3. In the initial status, the number of stations occupied is set to 1.

| SW1 setting            |         | Number of occupied stations |
|------------------------|---------|-----------------------------|
| OFF<br>CInitial value) |         | 1 station occupied          |
|                        | FF<br>N | 2 stations occupied         |

- 3.3 Functions
- 3.3.1 Function block diagram

This section explains the transfer of I/O data to/from the servo amplifier in PLC link, using function blocks.

- (1) Between the master station and servo amplifier in the CC-Link system, link refresh is normally performed at intervals of 3.5 to 18ms (512 points). The link scan time of link refresh changes with the communication speed. For details, refer to the CC-Link system master/local module user's manual.
- (2) The I/O refresh and master station sequence program are executed asynchronously. Some PLCs allow link scans to be synchronized with PLC scans.
- (3) The FROM instruction from the buffer memory of the CC-Link system master/local module is used to read data from the servo amplifier, and the TO instruction is used to write data. Some PLCs allow automatic refresh to be set to omit the FROM and TO instructions.

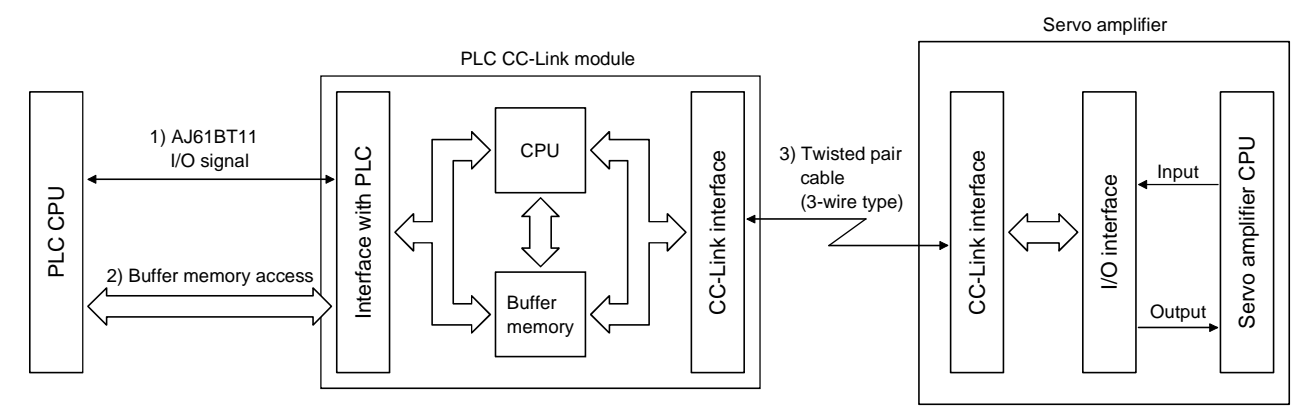

#### 3.3.2 Functions

The following table lists the functions that may be performed from the PLC in the CC-Link system in the CC-Link operation mode or parameter unit test operation mode.

| ltom                      | Operation mode         |                                    |  |  |
|---------------------------|------------------------|------------------------------------|--|--|
| item                      | CC-Link operation mode | Parameter unit test operation mode |  |  |
| Monitor                   | 0                      | 0                                  |  |  |
| Operation                 | 0                      |                                    |  |  |
| Parameter write           | 0                      | 0                                  |  |  |
| Parameter read            | 0                      | 0                                  |  |  |
| Position block data write | 0                      | 0                                  |  |  |
| Position block data read  | 0                      | 0                                  |  |  |
| Speed block data write    | 0                      | 0                                  |  |  |
| Speed block data read     | 0                      | 0                                  |  |  |
| Alarm deactivation        | (Note 1) O             | (Note 2)                           |  |  |

Note 1. CC-Link-related alarm cannot be deactivated.

2. Occurrence of an alarm automatically causes the servo amplifier to leave the test operation mode and therefore the alarm cannot be deactivated in the CC-Link system.

3.4 Servo amplifier setting

3.4.1 Servo amplifier side operation modes

The MR-H-TN servo amplifier has the following operation modes:

| Operation mode                | Description                                                                          |
|-------------------------------|--------------------------------------------------------------------------------------|
| CC-Link operation mode        | CC-Link communication functions are used to operate the servo with the PLC programs. |
| Parameter unit test operation | The parameter unit (MR-PRU01A) keys are operated to test-run the servo.              |
| mode                          |                                                                                      |

#### 3.4.2 Operation mode changing

(1) Operation mode changing conditions

Change the operation mode after making sure that:

(a) The servo motor is at a stop.

### (b) The forward rotation start (RYA) or reverse rotation start (RYB) is "0" (OFF).

#### (2) Operation mode changing method

### Change with parameter unit

| CC-Link        | A | Paramotor unit toot |
|----------------|---|---------------------|
| CO-EIIIR       |   | Falameter unit test |
| operation mode |   | operation mode      |
|                | В |                     |

| Symbol | Changing                                                               | Description                                               |
|--------|------------------------------------------------------------------------|-----------------------------------------------------------|
| А      | CC-Link operation mode $\downarrow$ Parameter unit test operation mode | Select the test operation mode with the parameter unit.   |
| В      | Parameter unit test operation mode $\downarrow$ CC-Link operation mode | Deselect the test operation mode with the parameter unit. |

- 3.5 I/O Signals transferred to/from the PLC CPU
- 3.5.1 I/O signals
- (1) Positioning system

The input signals may be used as either the CC-Link or CN1 external input signals. Make selection in parameter No. 66. The output signals can be used as both the CC-Link and CN1 external input signals.

### POINT

• In the factory-shipped status, the forward rotation stroke end (LSP), reverse rotation stroke end (LSN) and proximity dog (DOG) are valid as the CN1 external input signals.

### (a) When 1 station is occupied RX/RY: 32 points each, RWR/W: 4 points each

| $PLC \rightarrow Servo amplifier (RY)$ |                                              |                     | Servo amplifier $\rightarrow$ PLC (RX) |    |                 |                                             |                     |                          |
|----------------------------------------|----------------------------------------------|---------------------|----------------------------------------|----|-----------------|---------------------------------------------|---------------------|--------------------------|
| Device No.                             | Signal name                                  | Signal abbreviation | External<br>input<br>CN1               | D  | evice No.       | Signal name                                 | Signal abbreviation | External<br>input<br>CN1 |
| RY0                                    | Servo on                                     | SON                 | 12                                     |    | RX0             | Ready                                       | RD                  | 49                       |
| RY1                                    | Position block number selection bit0         | DI0                 | 13                                     |    | RX1             | In position                                 | INP                 | 24                       |
| RY2                                    | Position block number selection bit1         | DI1                 | 14                                     |    | RX2             | Rough match                                 | СРО                 | 23                       |
| RY3                                    | Position block number selection bit2         | DI2                 | 15                                     |    | RX3             | Zeroing completion                          | ZP                  | 25                       |
| RY4                                    | Forward rotation stroke end                  | LSP                 | 38                                     |    | RX4             | M code bit0                                 | МСО                 | (Note1) 23               |
| RY5                                    | Reverse rotation stroke end                  | LSN                 | 39                                     |    | RX5             | M code bit1                                 | MC1                 | (Note1) 24               |
| RY6                                    | Proximity dog                                | DOG                 | 37                                     |    | RX6             | Alarm code bit0                             | AC0                 |                          |
| RY7                                    | Automatic<br>operation/<br>manual drive mode | MD0                 | 41                                     |    | RX7             | Alarm code bit1                             | AC1                 |                          |
| RY8                                    | Temporary stop                               | STP                 | 42                                     |    | RX8             | Alarm code bit2                             | AC2                 |                          |
| RY9                                    | Zeroing                                      | ORG                 | 43                                     |    | RX9             | Alarm code bit3                             | AC3                 |                          |
| RYA                                    | Forward rotation<br>start                    | ST1                 | 44                                     |    | RXA             | Limiting torque                             | TLC                 | (Note2) 23               |
| RYB                                    | Reverse rotation start                       | ST2                 | 45                                     |    | RXB             | Electromagnetic<br>brake inter lock         | MBR                 | (Note3) 23               |
| RYC                                    | Monitor output<br>execution demand           | MOR                 |                                        |    | RXC             | Monitoring                                  | MOF                 |                          |
| RYD                                    | Instruction code<br>execution demand         | COR                 |                                        |    | RXD             | Instruction code<br>execution<br>completion | COF                 |                          |
| RYE                                    | Torque limit<br>selection                    | TL                  |                                        |    | RXE             | Warning                                     | WNG                 |                          |
| RYF to RY19                            |                                              |                     |                                        | RX | F to RX19       |                                             |                     |                          |
| RY1A                                   | Reset                                        | RES                 |                                        |    | RX1A            | Trouble                                     | ALM                 | 48                       |
| RY1B to                                |                                              |                     |                                        |    | RX1B            | Remote bureau<br>communication<br>ready     | CRD                 |                          |
| KIIF                                   |                                              |                     |                                        | I  | RX1C to<br>RX1F |                                             |                     |                          |

Note 1. When using this signal as an external output signal, make M code valid in the setting of parameter No. 44.

- 3. When using this signal as an external output signal, make Electromagnetic brake interlock valid in the setting of parameter No. 3.

| $PLC \rightarrow Servo amplifier (RWw)$ |                   |  |  |
|-----------------------------------------|-------------------|--|--|
| Address No.                             | s No. Signal name |  |  |
| RWwo                                    | Monitor 1         |  |  |
| RWw1                                    | Monitor 2         |  |  |
| RWw2                                    | Instruction code  |  |  |
| RWw3                                    | Writing data      |  |  |

| Servo amplifier $\rightarrow$ PLC (RW <sub>R</sub> ) |                |  |  |
|------------------------------------------------------|----------------|--|--|
| Address No.                                          | Signal name    |  |  |
| RW <sub>R0</sub>                                     | Monitor 1 data |  |  |
| RW <sub>R1</sub>                                     | Monitor 2 data |  |  |
| RW <sub>R2</sub>                                     | Answer code    |  |  |
| <b>RW</b> <sub>R3</sub>                              | Reading data   |  |  |

(b) When 2 stations are occupied

RX/RY: 32 points each (possible to extend to 64 points), RWRW: 8 points each

|                 | PLC $\rightarrow$ Servo amplifier (RY)                       |                        |                          |  |  |
|-----------------|--------------------------------------------------------------|------------------------|--------------------------|--|--|
| Device No.      | Signal name                                                  | Signal<br>abbreviation | External<br>input<br>CN1 |  |  |
| RY0             | Servo on                                                     | SON                    | 12                       |  |  |
| RY1             | Position block number<br>selection bit0                      | DI0                    | 13                       |  |  |
| RY2             | Position block number<br>selection bit1                      | DI1                    | 14                       |  |  |
| RY3             | Position block number<br>selection bit2                      | DI2                    | 15                       |  |  |
| RY4             | Forward rotation<br>stroke end                               | LSP                    | 38                       |  |  |
| RY5             | Reverse rotation<br>stroke end                               | LSN                    | 39                       |  |  |
| RY6             | Proximity dog                                                | DOG                    | 37                       |  |  |
| RY7             | Automatic<br>operation/<br>manual drive mode                 | MD0                    | 41                       |  |  |
| RY8             | Temporary stop                                               | STP                    | 42                       |  |  |
| RY9             | Zeroing                                                      | ORG                    | 43                       |  |  |
| RYA             | Forward rotation start                                       | ST1                    | 44                       |  |  |
| RYB             | Reverse rotation start                                       | ST2                    | 45                       |  |  |
| RYC             | Monitor output<br>execution demand                           | MOR                    |                          |  |  |
| RYD             | Instruction code<br>execution demand                         | COR                    |                          |  |  |
| RYE             | Torque limit<br>selection                                    | TL                     |                          |  |  |
| RYF             |                                                              |                        |                          |  |  |
| RY10            | Position instruction demand                                  | PSR                    |                          |  |  |
| RY11            | Speed instruction<br>demand                                  | SPR                    |                          |  |  |
| RY12            | Override selection                                           | OVR                    |                          |  |  |
| RY13            | Manual pulse<br>generator<br>magnification<br>selection bit0 | HP0                    |                          |  |  |
| RY14            | Manual pulse<br>generator<br>magnification<br>selection bit1 | HP1                    |                          |  |  |
| RY15 to RY39    |                                                              |                        |                          |  |  |
| RY3A            | Reset                                                        | RES                    |                          |  |  |
| RY19 to<br>RY3F |                                                              |                        |                          |  |  |

|                 | Ĩ                                               |                     |                          |
|-----------------|-------------------------------------------------|---------------------|--------------------------|
|                 | Servo amplifier —                               | → PLC (RX)          |                          |
| Device No.      | Signal name                                     | Signal abbreviation | External<br>input<br>CN1 |
| RX0             | Ready                                           | RD                  | 49                       |
| RX1             | In position                                     | INP                 | 24                       |
| RX2             | Rough match                                     | СРО                 | 23                       |
| RX3             | Zeroing completion                              | ZP                  | 25                       |
| RX4             |                                                 |                     |                          |
| RX5             |                                                 |                     |                          |
| RX6             | Alarm code bit0                                 | AC0                 |                          |
| RX7             | Alarm code bit1                                 | AC1                 |                          |
| RX8             | Alarm code bit2                                 | AC2                 |                          |
| RX9             | Alarm code bit3                                 | AC3                 |                          |
| RXA             | Limiting torque                                 | TLC                 | (Note1) 23               |
| RXB             | Electromagnetic<br>brake inter lock             | MBR                 | (Note2) 23               |
| RXC             | Monitoring                                      | MOF                 |                          |
| RXD             | Instruction code<br>execution<br>completion     | COF                 |                          |
| RXE             | Warning                                         | WNG                 |                          |
| RXF             |                                                 |                     |                          |
| RX10            | Position instruction<br>execution<br>completion | PSF                 |                          |
| RX11            | Speed instruction<br>execution<br>completion    | SPF                 |                          |
| RX12 to<br>RX39 |                                                 |                     |                          |
| RX3A            | Trouble                                         | ALM                 | 48                       |
| RX3B            | Remote bureau<br>communication<br>ready         | CRD                 |                          |
| DV19 to DV9E    |                                                 | $\sim$              |                          |

Note 1. When using this signal as an external output signal, make Limiting torque valid in the setting of parameter No. 44.

2. When using this signal as an external output signal, make Electromagnetic brake interlock valid in the setting of parameter No. 3.

| $PLC \rightarrow Servo amplifier (RWw)$ |                                                    |  |
|-----------------------------------------|----------------------------------------------------|--|
| Address No.                             | Signal name                                        |  |
| RWwo                                    | Monitor 1                                          |  |
| RWw1                                    | Monitor 2                                          |  |
| RWw2                                    | Instruction code                                   |  |
| RWw3                                    | Writing data                                       |  |
| DWhite                                  | Position block No./Position instruction data under |  |
| <b>K VV</b> W4                          | 16bit                                              |  |
| RWw5                                    | Position instruction data upper 16bit              |  |
| RWw6                                    | Speed block No./Speed instruction data             |  |
| RWw7                                    |                                                    |  |

| Servo amplifier $\rightarrow$ PLC (RWR) |                            |  |  |
|-----------------------------------------|----------------------------|--|--|
| Address No.                             | Signal name                |  |  |
| RW <sub>R0</sub>                        | Monitor 1 data under 16bit |  |  |
| RW <sub>R1</sub>                        | Monitor 1 data upper 16bit |  |  |
| RWR2                                    | Answer code                |  |  |
| <b>RW</b> R3                            | Reading data               |  |  |
| RWR4                                    | M code output              |  |  |
| RW <sub>R5</sub>                        | Monitor 2 data under 16bit |  |  |
| RW <sub>R6</sub>                        | Monitor 2 data upper 16bit |  |  |
| RW <sub>R7</sub>                        |                            |  |  |

(1) Roll feeding system

The input signals may be used as either the CC-Link or CN1 external input signals. Make selection in parameter No. 66. The output signals can be used as both the CC-Link and CN1 external input signals.

(a) When 1 station is occupied

RX/RY: 32 points each, RWR/W: 4 points each

| $PLC \rightarrow Servo amplifier (RY)$ |                                      |                     |                          |   | Servo amplifier $\rightarrow$ PLC (RX) |                                             |                     |                          |  |
|----------------------------------------|--------------------------------------|---------------------|--------------------------|---|----------------------------------------|---------------------------------------------|---------------------|--------------------------|--|
| Device No.                             | Signal name                          | Signal abbreviation | External<br>input<br>CN1 |   | Device No.                             | Signal name                                 | Signal abbreviation | External<br>input<br>CN1 |  |
| RY0                                    | Servo on                             | SON                 | 12                       |   | RX0                                    | Ready                                       | RD                  | 49                       |  |
| RY1                                    | Restart                              | DEC                 | 13                       |   | RX1                                    | In position                                 | INP                 | 24                       |  |
| RY2                                    | Speed selection                      | JFS                 | 14                       |   | RX2                                    | Rough match                                 | СРО                 | 23                       |  |
| RY3                                    | Temporary stop                       | STP                 | 15                       | ĺ | RX3                                    |                                             |                     |                          |  |
| RY4                                    | Torque limit<br>selection            | TL                  | 38                       |   | RX4                                    |                                             |                     |                          |  |
| RY5                                    | Second feed<br>distance              | PS2                 | 39                       |   | RX5                                    |                                             |                     |                          |  |
| RY6                                    | Clear                                | CR                  | 37                       |   | RX6                                    | Alarm code bit0                             | AC0                 |                          |  |
| RY7                                    | Automatic<br>operation selection     | MD0                 | 41                       |   | RX7                                    | Alarm code bit1                             | AC1                 |                          |  |
| RY8                                    | Manual operation selection           | MD1                 | 42                       |   | RX8                                    | Alarm code bit2                             | AC2                 |                          |  |
| RY9                                    | Remote manual operation selection    | MD2                 | 43                       |   | RX9                                    | Alarm code bit3                             | AC3                 |                          |  |
| RYA                                    | Forward rotation<br>start            | ST1                 | 44                       |   | RXA                                    | Limiting torque                             | TLC                 | (Note1) 23               |  |
| RYB                                    | Reverse rotation<br>start            | ST2                 | 45                       |   | RXB                                    | Electromagnetic<br>brake inter lock         | MBR                 | (Note2) 23               |  |
| RYC                                    | Monitor output<br>execution demand   | MOR                 |                          |   | RXC                                    | Monitoring                                  | MOF                 |                          |  |
| RYD                                    | Instruction code<br>execution demand | COR                 |                          |   | RXD                                    | Instruction code<br>execution<br>completion | COF                 |                          |  |
| RYE                                    |                                      |                     |                          |   | RXE                                    | Warning                                     | WNG                 |                          |  |
| RYF to RY19                            |                                      |                     |                          |   | RXF to RX19                            |                                             |                     |                          |  |
| RY1A                                   | Reset                                | RES                 |                          |   | RX1A                                   | Trouble                                     | ALM                 | 48                       |  |
| RY1B to                                |                                      |                     |                          |   | RX1B                                   | Remote bureau<br>communication<br>ready     | CRD                 |                          |  |
| RY1F                                   |                                      |                     |                          |   | RX1C to<br>RX1F                        |                                             |                     |                          |  |

Note 1. When using this signal as an external output signal, make Limiting torque valid in the setting of parameter No. 44.

2. When using this signal as an external output signal, make Electromagnetic brake interlock valid in the setting of parameter No. 3.

| $PLC \rightarrow Servo amplifier (RWw)$ |                         |  |  |  |  |  |
|-----------------------------------------|-------------------------|--|--|--|--|--|
| Address No.                             | Address No. Signal name |  |  |  |  |  |
| RWwo                                    | Monitor 1               |  |  |  |  |  |
| RWw1                                    | Monitor 2               |  |  |  |  |  |
| RWw2                                    | Instruction code        |  |  |  |  |  |
| RWw3                                    | Writing data            |  |  |  |  |  |

| Servo amplifier $\rightarrow$ PLC (RW <sub>R</sub> ) |                |  |  |  |  |
|------------------------------------------------------|----------------|--|--|--|--|
| Address No.                                          | Signal name    |  |  |  |  |
| RW <sub>R0</sub>                                     | Monitor 1 data |  |  |  |  |
| RW <sub>R1</sub>                                     | Monitor 2 data |  |  |  |  |
| RW <sub>R2</sub>                                     | Answer code    |  |  |  |  |
| RW <sub>R3</sub>                                     | Reading data   |  |  |  |  |

(b) When 2 stations are occupied

RX/RY: 32 points each (possible to extend to 64 points), RWR/W: 8 points each

| PLC $\rightarrow$ Servo amplifier (RY) |                                                              |                     |                          | Servo amplifier $\rightarrow$ PLC (RX) |                                              |                     |                          |  |
|----------------------------------------|--------------------------------------------------------------|---------------------|--------------------------|----------------------------------------|----------------------------------------------|---------------------|--------------------------|--|
| Device No.                             | Signal name                                                  | Signal abbreviation | External<br>input<br>CN1 | Device No.                             | Signal name                                  | Signal abbreviation | External<br>input<br>CN1 |  |
| RY0                                    | Servo on                                                     | SON                 | 12                       | RX0                                    | Ready                                        | RD                  | 49                       |  |
| RY1                                    | Restart                                                      | DEC                 | 13                       | RX1                                    | In position                                  | INP                 | 24                       |  |
| RY2                                    | Speed selection                                              | JFS                 | 14                       | RX2                                    | Rough match                                  | СРО                 | 23                       |  |
| RY3                                    | Temporary stop                                               | STP                 | 15                       | RX3                                    |                                              |                     |                          |  |
| RY4                                    | Torque limit<br>selection                                    | TL                  | 38                       | RX4                                    |                                              |                     |                          |  |
| RY5                                    | Second feed<br>distance                                      | PS2                 | 39                       | RX5                                    |                                              |                     |                          |  |
| RY6                                    | Clear                                                        | CR                  | 37                       | RX6                                    | Alarm code bit0                              | AC0                 |                          |  |
| RY7                                    | Automatic<br>operation selection                             | MD0                 | 41                       | RX7                                    | Alarm code bit1                              | AC1                 |                          |  |
| RY8                                    | Manual operation selection                                   | MD1                 | 42                       | RX8                                    | Alarm code bit2                              | AC2                 |                          |  |
| RY9                                    | Remote manual<br>operation<br>selection                      | MD2                 | 43                       | RX9                                    | Alarm code bit3                              | AC3                 |                          |  |
| RYA                                    | Forward rotation<br>start                                    | ST1                 | 44                       | RXA                                    | Limiting torque                              | TLC                 | (Note1) 23               |  |
| RYB                                    | Reverse rotation start                                       | ST2                 | 45                       | RXB                                    | Electromagnetic<br>brake inter lock          | MBR                 | (Note2) 23               |  |
| RYC                                    | Monitor output<br>execution demand                           | MOR                 |                          | RXC                                    | Monitoring                                   | MOF                 |                          |  |
| RYD                                    | Instruction code<br>execution demand                         | COR                 |                          | RXD                                    | Instruction code<br>execution<br>completion  | COF                 |                          |  |
| RYE                                    |                                                              |                     |                          | RXE                                    | Warning                                      | WNG                 |                          |  |
| RYF                                    |                                                              |                     |                          | RXF                                    |                                              |                     |                          |  |
| RY10                                   |                                                              |                     |                          | RX10                                   |                                              |                     |                          |  |
| RY11                                   | Speed instruction<br>demand                                  | SPR                 |                          | RX11                                   | Speed instruction<br>execution<br>completion | SPF                 |                          |  |
| RY12                                   | Override selection                                           | OVR                 |                          |                                        | Ν                                            | Ν                   | Ν                        |  |
| RY13                                   | Manual pulse<br>generator<br>magnification<br>selection bit0 | HP0                 |                          | RX12 to                                |                                              |                     |                          |  |
| RY14                                   | Manual pulse<br>generator<br>magnification<br>selection bit1 | HP1                 |                          | RX39                                   |                                              |                     |                          |  |
| RY15 to RY39                           | Deget                                                        | DEC                 |                          | DVOA                                   | Trouble                                      |                     | 49                       |  |
| K I JA                                 | reset                                                        | KES                 |                          | КАЗА                                   | I rouble                                     | ALM                 | 48                       |  |
| RY3B to<br>RY3F                        |                                                              |                     |                          | RX3B                                   | Remote bureau<br>communication<br>ready      | CRD                 |                          |  |
|                                        |                                                              |                     |                          | RX3C to RX3F                           |                                              |                     |                          |  |

3 - 12

- Note 1. When using this signal as an external output signal, make Limiting torque valid in the setting of parameter No. 44.
  - 2. When using this signal as an external output signal, make Electromagnetic brake interlock valid in the setting of parameter No. 3.

| $PLC \rightarrow Servo amplifier (RWw)$ |                                        |  |  |  |  |
|-----------------------------------------|----------------------------------------|--|--|--|--|
| Address No. Signal name                 |                                        |  |  |  |  |
| RWwo                                    | Monitor 1                              |  |  |  |  |
| RWw1                                    | Monitor 2                              |  |  |  |  |
| RWw2                                    | Instruction code                       |  |  |  |  |
| RWw3                                    | Writing data                           |  |  |  |  |
| RWw4                                    | Position instruction data under 16bit  |  |  |  |  |
| RWw5                                    | Position instruction data upper 16bit  |  |  |  |  |
| RWw6                                    | Speed block No./Speed instruction data |  |  |  |  |
| RWw7                                    |                                        |  |  |  |  |

| Servo amplifier $\rightarrow$ PLC (RW <sub>R</sub> ) |                            |  |  |  |  |
|------------------------------------------------------|----------------------------|--|--|--|--|
| Address No. Signal name                              |                            |  |  |  |  |
| RW <sub>R0</sub>                                     | Monitor 1 data under 16bit |  |  |  |  |
| RW <sub>R1</sub>                                     | Monitor 1 data upper 16bit |  |  |  |  |
| RW <sub>R2</sub>                                     | Answer code                |  |  |  |  |
| RW <sub>R3</sub>                                     | Reading data               |  |  |  |  |
| RW <sub>R4</sub>                                     |                            |  |  |  |  |
| RW <sub>R5</sub>                                     | Monitor 2 data under 16bit |  |  |  |  |
| RW <sub>R6</sub>                                     | Monitor 2 data upper 16bit |  |  |  |  |
| RW <sub>R7</sub>                                     |                            |  |  |  |  |

3.5.2 Detailed explanation of I/O signals

### POINT

• ON/OFF in the explanation of the signals indicates the status when the I/O signals are used as the CN1 external signals. ON of the input signal indicates that the corresponding pin and SG are shorted, and OFF indicates that they are opened. ON of the output signal indicates that the corresponding pin and SG conduct and OFF indicates that they do not conduct.

### (1) Positioning system

(a) Input signals

The I/O Input CN1 field indicates the pin number that may be assigned to the CN1 connector when the signal is used as the CN1 external input signal. The signal whose Device No. field has an oblique line cannot be used in CC-Link.

|                       |                     |              |                |                      | Devid     | 1/O in a st |     |
|-----------------------|---------------------|--------------|----------------|----------------------|-----------|-------------|-----|
| Signal name           |                     | Desc         | ription        |                      | 1 station | 2 stations  |     |
|                       |                     |              |                |                      | occupied  | occupied    | CNT |
| Servo on              | Turning RY(         | ) to "1" (C  | ON) powers     | on the base          | RY0       | RY0         | 12  |
|                       | circuit, makir      | ng operation | n ready to sta | art.                 |           |             |     |
|                       | Turning it to       | "0" (OFF) p  | owers off th   | e base circuit,      |           |             |     |
|                       | coasting the s      | servo motor. |                |                      |           |             |     |
| Position block number | RY1, RY2 ar         | nd RY3 are   | combined       | to choose the        | RY1       |             | 13  |
| selection bit0        | position block      | s No.        |                |                      |           |             |     |
| Position block number | (Note) Input signal |              |                | RY2                  |           | 14          |     |
| selection bit1        |                     |              |                | Position<br>block No |           |             | L   |
| Position block number | RY3                 | RY2          | RY1            | DIOCK NO.            | RY3       | $\land$     | 15  |
| selection bit2        | 0                   | 0            | 0              | 0                    |           | $  \rangle$ |     |
|                       | 0                   | 0            | 1              | 1                    |           |             |     |
|                       | 0                   | 1            | 0              | 2                    |           |             |     |
|                       | 0                   | 1            | 1              | 3                    |           |             |     |
|                       | 1                   | 0            | 0              | 4                    |           |             |     |
|                       | 1                   | 0            | 1              | 5                    |           |             |     |
|                       | 1                   | 1            | 0              | 6                    |           |             |     |
|                       | 1                   | 1            | 1              | 7                    |           |             |     |
|                       | Note. 0: OFF        | 1: ON        |                |                      |           |             |     |

|                             |                    |                            |                                         | Devic     |            |           |
|-----------------------------|--------------------|----------------------------|-----------------------------------------|-----------|------------|-----------|
| Signal name                 | Description        |                            |                                         | 1 station | 2 stations | I/O input |
|                             |                    |                            | onpue                                   | occupied  | occupied   | CN1       |
| Forward rotation stroke     | In the factor      | v-shipped s                | tatus. the forward rotation             | RY4       | RY4        | 38        |
| end                         | stroke end i       | s valid as                 | the external input signal               |           |            |           |
| Reverse rotation stroke end | (CN1-38) an        | d the rever                | rse rotation stroke end is              | RY5       | RY5        | 39        |
|                             | valid as the e     | external inp               | out signal (CN1-39).                    |           |            |           |
|                             | When startin       | ng operation               | n, short CN1-38 - SG and                |           |            |           |
|                             | CN1-39 - SG        | . Opening t                | hem causes a sudden stop,               |           |            |           |
|                             | resulting in s     | servo lock.                |                                         |           |            |           |
|                             | For use in C       | C-Link, ma                 | ake it usable in parameter              |           |            |           |
|                             | No. 66.            | ·                          |                                         |           |            |           |
|                             | When starti        | ng operatio                | on, turn KY4/KY5 to 1                   |           |            |           |
|                             | (UN). Turim        | ng it to u                 | (OFF) causes a sudden                   |           |            |           |
|                             | When not           | ig iii servor<br>using the | forward/reverse rotation                |           |            |           |
|                             | stroke end.        | set "Auto                  | matic ON internally" in                 |           |            |           |
|                             | parameter N        | 0. 42.                     | Junite Ort                              |           |            |           |
|                             | (Nioto) In         |                            | Operation                               |           |            |           |
|                             |                    |                            |                                         |           |            |           |
|                             | 1                  | 1                          |                                         |           |            |           |
|                             | 0                  | 1                          |                                         |           |            |           |
|                             | 1                  | 1<br>0                     |                                         |           |            |           |
|                             | 0                  | 0                          |                                         |           |            |           |
|                             | Note 0: OFF        | 1· ON                      |                                         |           |            |           |
|                             |                    | 1. 0.1                     |                                         | DV0       | DV0        |           |
| Proximity dog               | In the factor      | y-shipped s                | tatus, the proximity dog is             | KY6       | Rid        | 37        |
|                             | use in CC-L        | ink make i                 | t usable in parameter No.               |           |            |           |
|                             | 66.                |                            | t ususio in parameter                   |           |            |           |
|                             | Parameter          | No Q (No                   | to) Polarity of provimity dog detection |           |            |           |
|                             |                    | N0.9 (                     | 0                                       |           |            |           |
|                             | 1 [] (Init         | ial value)                 | 1                                       |           |            |           |
|                             | Note. 0: OFF 1:    | ON                         |                                         |           |            |           |
| Automatic                   | RY7 and RY         | 9 are combi                | ned to choose the                       | RY7       | RY7        | 41        |
| operation/manual drive      | operation mo       | ode.                       |                                         |           |            |           |
| mode                        | (Note) In          | nut signal                 |                                         |           |            |           |
|                             |                    |                            | <ul> <li>Operation mode</li> </ul>      |           |            |           |
|                             | 1                  | 0                          | Automatic operation mode                |           |            |           |
|                             | 0                  | 0                          | Automatic operation mode                |           |            |           |
|                             | 0                  | 1                          | Zeroing mode                            |           |            |           |
|                             | 1                  | 1                          | Automatic positioning                   |           |            |           |
|                             | Ť                  | T                          | mode to home position                   |           |            |           |
|                             | Note. 0: OFF 1: ON |                            |                                         |           |            |           |
| Temporary stop              | Turning RY8        | from "()" ((               | OFF) to "1" (ON) and                    | RY8       | RY8        | 42        |
| romportu j seer             | keeping it in      | that status                | for longer than 5ms                     |           | **         |           |
|                             | suspends ope       | eration. Tur               | ming the start signal RYA               |           |            |           |
|                             | or RYB from        | "0" (OFF) t                | o "1" (ON) again resumes                |           |            |           |
|                             | operation fro      | m where it                 | stopped.                                |           |            |           |
| Zeroing                     | Turn RY9 to        | "1" (ON) to                | o choose the zeroing mode,              | RY9       | RY9        | 43        |
|                             | or to "0" (OF      | F) to choose               | e the automatic or manual               |           |            |           |
|                             | operation mc       | ode. (Refer f              | (0 RY7.)                                | 1         |            |           |

|                                    | Γ                                                                                                    | Devic     |            |           |
|------------------------------------|----------------------------------------------------------------------------------------------------|-----------|------------|-----------|
| Signal name                        | Description                                                                                                    | 1 station | 2 stations | I/O input |
| Oignai naino                       | Doonpart                                                                                                    | occupied  | occupied   | CN1       |
| Forward rotation start             | In immontal value command system                                                                                                    |           |            | 44        |
| Forward rotation start             | In incremental value command system<br>Turning this signal to "1" (ON) in the automatic<br>operation mode starts forward rotation.<br>Turning this signal to "1" (ON) in the zeroing<br>mode starts zeroing.<br>Turning this signal to "1" (ON) in the JOG<br>operation mode performs forward rotation while it<br>is shorted.<br>Turning this signal from "0" (OFF) to "1" (ON)<br>during a temporary stop resumes operation over<br>the remaining distance.<br>Forward rotation indicates the address increasing<br>direction.<br>In absolute value command system<br>Turning this signal to "1" (ON) in the automatic<br>operation mode starts operation.<br>Turning this signal to "1" (ON) in the zeroing<br>mode starts zeroing.<br>Turning this signal to "1" (ON) in the JOG<br>operation mode performs forward rotation while it<br>is shorted.<br>Turning this signal from "0" (OFF) to "1" (ON)<br>during a temporary stop resumes operation over<br>the remaining distance.<br>Forward rotation indicates the address increasing<br>direction. | RYA       | RYA        | 44        |
| Reverse rotation start             | This signal is used with the incremental value<br>command only. It is not used with the absolute<br>value command.<br>Turning this signal to "1" (ON) in the automatic<br>operation mode starts reverse rotation.<br>Turning this signal to "1" (ON) in the JOG<br>operation mode performs reverse rotation while it<br>is shorted.<br>Turning this signal from "0" (OFF) to "1" (ON)<br>during a temporary stop resumes operation over<br>the remaining distance.<br>Reverse rotation indicates the address decreasing<br>direction.                                                                                                    | RYB       | RYB        | 45        |
| Monitor output execution<br>demand | <ul> <li>Turning RYC to "1" (ON) sets the following data/signals. At the same time, RXC turns to "1" (ON). While RYC is "1" (ON), the monitor values are always updated.</li> <li>1) When 1 station is occupied Remote register RWR0: Data requested by monitor 1 (RWw0) Remote register RWR1: Data requested by monitor 2 (RWw1) Remote register RWR2: Normal or error answer code</li> <li>2) When 2 stations are occupied Remote register RWR0: Lower 16 bits of data requested by monitor 1 (RWw0) Remote register RWR1: Upper 16 bits of data requested by monitor 1 (RWw0) Remote register RWR1: Upper 16 bits of data requested by monitor 2 (RWw1) Remote register RWR2: Normal or error answer code</li> <li>2) When 2 stations are occupied Remote register RWR0: Lower 16 bits of data requested by monitor 1 (RWw0) Remote register RWR1: Upper 16 bits of data requested by monitor 2 (RWw2) Remote register RWR6: Upper 16 bits of data requested by monitor 2 (RWw2) Remote register RWR2: Normal or error answer code</li> </ul>           | RYC       | RYC        |           |

|                               |                                                 |                   |                | Devic               |                        |            |                        |
|-------------------------------|-------------------------------------------------|-------------------|----------------|---------------------|------------------------|------------|------------------------|
| Signal name                   | Description                                     |                   |                |                     | 1 station              | I/O input  |                        |
| oignaí naine                  |                                                 |                   |                |                     | occupied               | 2 stations | CN1                    |
| T.,                           | Turning RYD to "1" (ON) executes the processing |                   |                |                     |                        |            |                        |
| Instruction code execution    | Turning F                                       | CYD to I (C       | DIN) executes  | the processing      | RYD                    | RID        |                        |
| demand                        | correspond                                      | ling to the       | Instruction    | code set to the     |                        |            |                        |
|                               | remote reg                                      | gister RWw2.      |                | 1                   |                        |            |                        |
|                               | After com                                       | pletion of in     | struction co   | de execution, a     |                        |            |                        |
|                               | normal or                                       | error answe       | code is set    | to RWR2. At the     |                        |            |                        |
|                               | same time                                       | , RXD turns       | to "1" (ON).   |                     |                        |            |                        |
|                               | Refer to S                                      | ection 3.6.2 f    | or details.    |                     |                        |            |                        |
| Torque limit selection        | Turning I                                       | RYE to "1"        | (ON) limits    | the generated       | RYE                    | RYE        | $\left  \right\rangle$ |
|                               | torque acc                                      | ording to the     | e voltage of t | he torque limit     |                        |            |                        |
|                               | command                                         | (TLAP).           |                |                     |                        |            |                        |
|                               | Turning it                                      | t to "0" (OFF     | ) makes the    | parameter No.       |                        |            |                        |
|                               | 40 setting                                      | valid.            |                |                     |                        |            |                        |
| Position instruction          | Turning F                                       | 2Y10 to "1" (     | ON) sets the   | e position block    | $\land$                | RY10       | $\mathbf{N}$           |
| demand                        | No. or pos                                      | sition comma      | and data set   | to the remote       |                        |            |                        |
|                               | register R                                      | Ww4/RWw5.         |                |                     |                        |            |                        |
|                               | When it is                                      | set to the se     | rvo amplifie   | r, the normal or    |                        |            |                        |
|                               | error ans                                       | wer code is       | set to RWR     | 2. At the same      |                        |            |                        |
|                               | time, RX1                                       | 0 turns to "1     | ' (ON).        |                     |                        |            |                        |
|                               | Refer to S                                      | ection 3.6.3 f    | or details.    |                     |                        |            |                        |
| Speed instruction demand      | Turning R                                       | 2Y11 to "1" (C    | N) sets the    | speed block No.     | $\land$                | RY11       | $\mathbf{N}$           |
|                               | or speed c                                      | ommand dat        | a set to the   | remote register     |                        |            |                        |
|                               | RWw6.                                           |                   |                |                     |                        |            |                        |
|                               | When it is                                      | set to the se     | rvo amplifie   | r, the normal or    |                        |            |                        |
|                               | error ans                                       | wer code is       | set to RWR     | 2. At the same      |                        |            |                        |
|                               | time, RX1                                       | 1 turns to "1     | ' (ON).        |                     |                        |            |                        |
|                               | Refer to S                                      | ection 3.6.3 f    | or details.    |                     |                        |            |                        |
| Override selection            | Used to se                                      | elect whether     | the overrid    | e (OVR) analog      | Ν                      | RY12       | $\mathbf{N}$           |
|                               | input sign                                      | al is made va     | lid or invali  | d.                  |                        |            |                        |
|                               | (Noto)                                          | DV12              | Croad ab       |                     |                        |            |                        |
|                               | (NOTE)                                          | 0                 | Speed of       |                     |                        |            |                        |
|                               |                                                 | 0                 | No c           | hange               |                        |            |                        |
|                               |                                                 | 1                 | Override (OVR  | ) setting is valid. |                        |            |                        |
|                               | Note. 0: OFF                                    | 1: ON             |                |                     |                        |            |                        |
| Manual pulse generator        | Whon usir                                       | og this signal    | sot "□□□       | 4" in               |                        | DV13       | ``                     |
| magnification selection bit   | narameter                                       | $\sim No$ 30 to m | , set 🗆 🗆 🗆    | ual nulso           | $\left  \right\rangle$ | K115       |                        |
| magnification selection bito  | gaparatar                                       | multiplying       | factor colocti | an gignal valid     |                        |            |                        |
|                               | Turning P                                       | V13 and PV        | 14 to "1" (ON  | 1)/"0" (OFF)        |                        |            |                        |
|                               | changes th                                      | o multiplyir      | a factor of th | 0 (011)             |                        |            |                        |
|                               | nulso gong                                      | rator             |                |                     |                        |            |                        |
| Manual pulse generator        | puise gene                                      | ator.             |                |                     | DV14                   |            |                        |
| magnification selection hit1  | (Note)                                          | Input signal      |                |                     |                        | 10114      | $  \rangle$            |
| inaginiteation selection bitt | RV14                                            | RV13              | — Multip       | olying factor       |                        |            |                        |
|                               | 1(114                                           | 1(11)             |                |                     |                        |            |                        |
|                               | 0                                               | 0                 |                | ×1                  |                        |            |                        |
|                               | 0                                               | 1                 |                | ×10                 |                        |            |                        |
|                               | 1                                               | 0                 | >              | <100                |                        |            |                        |
|                               |                                                 |                   |                |                     |                        |            |                        |
|                               | Note. U: OF                                     | -F 1: ON          |                |                     |                        |            |                        |
| Reset                         | Keeping t                                       | his signal "1'    | (ON) for lo    | nger than 20ms      | RY1A                   | RY3A       | Ν                      |
|                               | deactivate                                      | s any of the      | following al   | arms. The base      |                        |            | $  \rangle$            |
|                               | off while the s                                 | signal is "1" (   | (ON).          |                     |                        |            |                        |
|                               |                                                 |                   |                |                     | $  \rangle$            |            |                        |
|                               | Indication                                      | Name              | Indication     | Name                |                        |            |                        |
|                               | AL.10                                           | Under voltage     | AL.45          | Main circuit        |                        |            | $  \rangle$            |
|                               | AL.24                                           | Ground fault      | _              | device overheat     |                        |            |                        |
|                               | AL.31                                           | Over speed        | AL.46          | Servo motor         |                        |            |                        |
|                               | AL.32                                           | Over current      |                | overheat            |                        |            | $  \rangle$            |
|                               | AL.33                                           | Over voltage      | AL.52          | Error excessive     |                        |            |                        |
|                               | AL.35                                           | Command puls      | e AL.8D        | CC-Link alarm       |                        |            |                        |
|                               |                                                 | frequency alar    | n AL.8E        | RS-232C alarm       |                        |            |                        |
|                               | AL.42                                           | Feedback alarr    | n AL.8F        | RS-422 alarm        |                        |            |                        |
|                               |                                                 |                   |                |                     | 1                      | 1          | 1 \                    |

|             |                                                                                                    | Devic                 | I/O input              |     |
|-------------|----------------------------------------------------------------------------------------------------|-----------------------|------------------------|-----|
| Signal name | Description                                                                                                    | 1 station<br>occupied | 2 stations<br>occupied | CN1 |
| Forced stop | This signal may be used as the external input<br>signal only. It cannot be used in CC-Link.<br>Opening CN1-46 and SG places the servo<br>amplifier in a forced stop status, causing servo off<br>and operating the dynamic brake to make a<br>sudden stop.<br>Shorting CN1-46 and SG causes the servo<br>amplifier to leave the forced stop status. |                       |                        | 46  |

#### (b) Output signals

The I/O Input CN1 field indicates the pin number that may be assigned to the CN1 connector when the signal is used as the CN1 external output signal. The device number whose Device No. field has an oblique line cannot be used in CC-Link.

|                    |                                                          |                                      |                                    | Devid      | 1/O in must            |      |  |
|--------------------|----------------------------------------------------------|--------------------------------------|------------------------------------|------------|------------------------|------|--|
| Signal name        |                                                          | Description                          | 1 station                          | 2 stations |                        |      |  |
|                    |                                                          |                                      |                                    | occupied   | occupied               | CINT |  |
| Ready              | This signal turr<br>amplifier is read<br>after servo-on. | ns to "1" (ON)<br>y to operate wit   | when the servo<br>hout any failure | RX0        | RX0                    | 49   |  |
| In position        | This signal turns                                        | to "1" (ON) when                     | n the droop pulse                  | RX1        | RX1                    | 24   |  |
|                    | value has become                                         | e less than the i                    | in-position range                  |            |                        |      |  |
|                    | set in the parame<br>This signal is not<br>off.          | eter.<br>t output while tl           | ne base circuit is                 |            |                        |      |  |
| Rough match        | This signal turns                                        | s to "1" (ON) wh                     | en the command                     | RX2        | RX2                    | 23   |  |
|                    | remaining distan                                         | nce has become                       | e less than the                    |            |                        |      |  |
|                    | rough match outp<br>This signal is not<br>off.           | he parameter.<br>ne base circuit is  |                                    |            |                        |      |  |
| Zeroing completion | This signal turns                                        | to "1" (ON) on co                    | ompletion of                       | RX3        | RX3                    | 25   |  |
|                    | zeroing.                                                 |                                      |                                    |            |                        |      |  |
|                    | In the absolute pe                                       | osition system, tl                   | nis signal turns                   |            |                        |      |  |
|                    | to "1" (ON) when                                         | operation is read                    | ly to start, but it                |            |                        |      |  |
|                    | turns to "0" (OFF                                        | ) if:                                |                                    |            |                        |      |  |
|                    | 1) Servo on (RY0)                                        | is turned to "0"                     | (OFF);                             |            |                        |      |  |
|                    | 2) Forced stop (C                                        | N1-46) is made v                     | alid;                              |            |                        |      |  |
|                    | 3) Reset (RY1A or                                        | r RY3A) is turne                     | d to "1" (ON);                     |            |                        |      |  |
|                    | 4) Alarm occurs;                                         | or                                   | •••                                |            |                        |      |  |
|                    | 5) Forward rotati                                        | on stroke end (R<br>ond (RV5) is tur |                                    |            |                        |      |  |
| M code bit0        | The M code is o                                          | $\frac{1}{1}$                        | nd RX5 in $2$ -bit                 | RX4        |                        | 23   |  |
| M code bit1        | hinary                                                   | duput to 1074 a                      |                                    | RX5        |                        | 24   |  |
|                    | 5                                                        | (11.1.) 0                            |                                    |            | $\left  \right\rangle$ |      |  |
|                    | M code                                                   | (Note) Out                           | tput signal                        |            |                        |      |  |
|                    |                                                          | RX5                                  | RX4                                |            |                        |      |  |
|                    | 0                                                        | 0                                    | 0                                  |            |                        |      |  |
|                    | 1                                                        | 0                                    | 1                                  |            |                        |      |  |
|                    | 2                                                        | 1                                    | 0                                  |            |                        |      |  |
|                    | Note. 0: OFF 1: ON                                       | Ν                                    |                                    |            |                        |      |  |
|                    | When using thes                                          | e signals as the                     | external output                    |            |                        |      |  |
|                    | signals, make th                                         | e M code valid                       | in the setting of                  |            |                        |      |  |
| parameter No. 44.  |                                                          |                                      |                                    |            |                        |      |  |

|                            |                        |                                         |                |              | Devic       |          |           |            |           |
|----------------------------|------------------------|-----------------------------------------|----------------|--------------|-------------|----------|-----------|------------|-----------|
| Signal name                |                        | Description                             |                |              | Description |          | 1 station | 2 stations | I/O input |
| oighar haine               |                        | Descriptio                              |                |              | occupied    | occupied | CN1       |            |           |
| Alarm codo bit0            | The alarm code is      | output to                               | PY6 PY7        | PV8 and      | PY6         | PY6      |           |            |           |
| Alarm code bit1            | RX9 in 4-bit binary    | v.                                      | 1070, 1071     | , 1070 and   | RX7         | RX7      |           |            |           |
| Alarm code bit2            | Refer to Section 11    | .4.1.                                   |                |              | RX8         | RX8      |           |            |           |
| Alarm code bit3            | 1                      |                                         |                |              | RX9         | RX9      |           |            |           |
| Limiting torque            | This signal turns      | to "1" (O                               | N) when        | the torque   | RXA         | RXA      | 23        |            |           |
|                            | limit value set inte   | ernally or e                            | xternally is   | s reached.   |             |          |           |            |           |
|                            | When using this        | signal as                               | the extern     | nal output   |             |          |           |            |           |
|                            | signal, make Limi      | ting torque                             | e valid in t   | he setting   |             |          |           |            |           |
|                            | of parameter No. 4     | 4.                                      |                |              | DVD         | DVD      |           |            |           |
| Electromagnetic brake      | The electromagne       | etic brake                              | interlock      | signal is    | RXB         | RXB      | 23        |            |           |
| Inter lock                 | output.                |                                         |                |              |             |          |           |            |           |
|                            | RXB turns to "0"       | " (OFF) at                              | t servo-off    | or alarm     |             |          |           |            |           |
|                            | occurrence.            |                                         |                |              |             |          |           |            |           |
|                            | When using this        | signal as                               | the extern     | interlock    |             |          |           |            |           |
|                            | valid in the setting   | of parame                               | ter No. 3.     | IIIterlock   |             |          |           |            |           |
| Monitoring                 | Refer to Monitor of    | utput execu                             | ution dema     | nd.          | RXC         | RXC      |           |            |           |
| Instruction code execution | Refer to Instruction   | n code exec                             | ution dema     | and.         | RXD         | RXD      |           |            |           |
| completion                 |                        |                                         |                |              |             |          | >         |            |           |
| Warning                    | RXE turns to "1"       | (ON) if a w                             | varning oco    | turs in the  | RXE         | RXE      | Ν         |            |           |
|                            | servo statuses are     | indicated b                             | elow.          | ing to the   |             |          |           |            |           |
|                            | ber to statuses are    | maioacoa b                              |                |              |             |          |           |            |           |
|                            | Servo                  | status                                  | (Note) RX      | E            |             |          |           |            |           |
|                            | Normal st              | atus                                    | 1              |              |             |          |           |            |           |
|                            | Power off              |                                         | 1              |              |             |          |           |            |           |
|                            | Warning o              | occurrence                              | 0              |              |             |          |           |            |           |
|                            | Failure oc             | currence                                | 1              |              |             |          |           |            |           |
|                            | Servo off              |                                         | 1              |              |             |          |           |            |           |
|                            | Forced sto             | op valid                                | 0              |              |             |          |           |            |           |
|                            |                        |                                         | Ŭ              |              |             |          |           |            |           |
|                            | Note. 0: OF            | F 1: ON                                 |                |              |             |          |           |            |           |
| Position instruction       | Refer to Position      | instructio                              | n executio     | n demand     |             | RX10     |           |            |           |
| execution completion       | (RY10).                | • • • • • • • • • • • • • • • • • • • • |                |              | $\sim$      | DV11     |           |            |           |
| Speed Instruction          | (RV11)                 | Instruction                             | execution      | i demand     |             | RAII     |           |            |           |
| Trouble                    | When the trouble       | signal is                               | used in C      | C-Link it    | RX1A        | RX3A     |           |            |           |
|                            | turns to "1" (ON)      | at alarm o                              | ccurrence of   | or the like. |             |          | 1         |            |           |
|                            | Since the external     | dynamic b                               | orake is us    | ed, setting  |             |          |           |            |           |
|                            | "□ 1 □ □" in para      | meter No.                               | 3 changes      | the output   |             |          |           |            |           |
|                            | signal correspondin    | ng to the se                            | ervo status    |              |             |          |           |            |           |
|                            |                        | F                                       | RX1A or RX3A   | 1            |             |          |           |            |           |
|                            | Serve status           | Pa                                      | arameter setti | ng           |             |          |           |            |           |
|                            | Serve status           | No                                      | o.3            | No.44        |             |          |           |            |           |
|                            |                        |                                         | (Note) 1 .     | (Note) 1     |             |          |           |            |           |
|                            | Normal status          | 0                                       | 0              | 0            |             |          |           |            |           |
|                            | Power off              | 1                                       | 1              | 1            |             |          |           |            |           |
|                            | Failure converse       | 1                                       | 1              | 1            |             |          |           |            |           |
|                            | Sorvo off              | 1                                       | 0              | 0            |             |          |           |            |           |
|                            | Forced stop valid      | 0                                       | 1              | 1            |             |          |           |            |           |
|                            | Note Cannot be set sin | nultaneously                            | Simultanoour   | setting      |             |          | \         |            |           |
|                            | results in alarm (     | AL.37).                                 | CirrandineOus  | Soung        |             |          | \         |            |           |

| Signal name         |                                                                                                    | Descripti                    | on             |              | Devic<br>1 station | e No.<br>2 stations | I/O input<br>CN1 |
|---------------------|----------------------------------------------------------------------------------------------------|------------------------------|----------------|--------------|--------------------|---------------------|------------------|
| Trouble             | When the trouble signal is used as the CN1 external output signal, it turns OFF at alarm occurrence or the like. Since the external dynamic brake is used, setting " $\Box 1 \Box \Box$ " in parameter No. 3 changes the output signal corresponding to the serve status. |                              |                |              |                    | occupied            | 48               |
|                     | Servo status                                                                                                    | Servo status                 |                |              |                    |                     |                  |
|                     | Normal status                                                                                                    | ON                           | ON             | ON           |                    |                     |                  |
|                     | Power off                                                                                                    | OFF                          | OFF            | OFF          |                    |                     |                  |
|                     | Warning occurrence                                                                                                    | ON                           | ON             | OFF          |                    |                     |                  |
|                     | Failure occurrence                                                                                                    | OFF                          | OFF            | OFF          |                    |                     |                  |
|                     | Servo off                                                                                                    | ON                           | ON             | ON           |                    |                     |                  |
|                     | Forced stop valid                                                                                                    | ON                           | OFF            | OFF          |                    |                     |                  |
|                     | Note. 1. ON: 48-SG conducting, OFF: 48-SG not conducting<br>2. Cannot be set simultaneously. Simultaneous setting<br>results in alarm (AL.37).                                                                                                    |                              |                |              |                    |                     |                  |
| Remote bureau       | This signal turns t                                                                                                    | o "1" (ON                    | ) at power-    | on or to "0" | RX1B               | RX3B                |                  |
| communication ready | (OFF) in either of t                                                                                                    | he followi                   | ing statuses   |              |                    |                     | $\mathbf{n}$     |
| 5                   | (or , ) in eacher of the following statuses.                                                                                                    |                              |                |              |                    | $\backslash$        |                  |
|                     | Servo status (Note1) RX1B or RX3B                                                                                                    |                              |                |              |                    | $\backslash$        |                  |
|                     | Failure occurrence   0                                                                                                    |                              |                |              |                    |                     |                  |
|                     | (Note2) Reset ON st                                                                                                    | atus                         | 0              |              |                    |                     | $\backslash$     |
|                     | Note1. 0: OFF 1: ON<br>2. When 1 station is<br>When 2 stations a                                                                                                    | occupied: R<br>are occupied: | Y1A,<br>: RY3A |              |                    |                     |                  |

### (c) Remote registers

The signal whose Remote Register field has an oblique line cannot be used.

1) Input (PLC  $\rightarrow$  servo amplifier)

| Remote    | register   |             |                                                                                                    |               |
|-----------|------------|-------------|----------------------------------------------------------------------------------------------------|---------------|
| 1 station | 2 stations | Signal name | Description                                                                                                    | Setting range |
| occupied  | occupied   |             |                                                                                                    |               |
| RWwo      | RWwo       | Monitor 1   | <ul> <li>Demands the status indication data of the servo amplifier.</li> <li>1) When 1 station is occupied Setting the code of the status indication item to be monitored to RWwo and turning RYC to "1" (ON) sets data to RWRo.</li> <li>2) When 2 stations are occupied Setting the code of the status indication item to be monitored to RWwo and turning RYC to "1" (ON) sets data to RWRo.</li> </ul> | 0000 to 001A  |
|           |            |             | When demanding 32-bit data, specifying the<br>lower 16-bit code No. and turning RYC to "1"<br>(ON) sets the lower 16-bit data to RW <sub>R0</sub> and the<br>upper 16-bit data to RW <sub>R1</sub> .<br>Refer to Section 3.5.3 for the status indication<br>item.                                                                                                    |               |

| Remote register |            |                                                                 |                                                                                                    |                                                                                                    |
|-----------------|------------|-----------------------------------------------------------------|----------------------------------------------------------------------------------------------------|----------------------------------------------------------------------------------------------------|
| 1 station       | 2 stations | Signal name                                                     | Description                                                                                                    | Setting range                                                                                                    |
| occupied        | occupied   | - 3 -                                                           |                                                                                                    |                                                                                                    |
| RWwı            | RWwı       | Monitor 2                                                       | <ul> <li>Demands the status indication data of the servo amplifier.</li> <li>1) When 1 station is occupied Setting the code of the status indication item to be monitored to RWw1 and turning RYC to "1" (ON) sets data to RWR1.</li> <li>2) When 2 stations are occupied When demanding 32-bit data, specifying the lower 16-bit code No. and turning RYC to "1" (ON) sets the lower 16-bit data to RWR5 and the upper 16-bit data to RWR6. Refer to Section 3.5.3 for the status indication item.</li> </ul>                                                                                                    | 0000 to 001A                                                                                                    |
| RWw2            | RWw2       | Instruction code                                                | Sets the instruction code used to perform<br>parameter or point table data read, alarm<br>reference or the like.<br>Setting the instruction code to RWw2 and turning<br>RYD to "1" (ON) executes the instruction. RXD<br>turns to "1" (ON) on completion of instruction<br>execution.<br>Refer to Section 3.5.4 for instruction code<br>definitions.                                                                                                    | Refer to Section<br>3.5.4 (1).                                                                                                    |
| RWw3            | RWw3       | Writing data                                                    | Sets the written data used to perform parameter<br>or point table data write, alarm history clear or<br>the like.<br>Setting the written data to RWw3 and turning<br>RYD to "1" (ON) writes the data to the servo<br>amplifier. RXD turns to "1" (ON) on completion of<br>write.<br>Refer to Section 3.5.4 (2) for written data<br>definitions.                                                                                                    | Write instruction<br>code:<br>Refer to Section<br>3.5.4 (2).<br>Parameter:<br>Refer to Section 7.6.<br>Point table:<br>Refer to Section<br>4.4.4 (1). |
|                 | RWw4       | Position block No./<br>Position instruction<br>data under 16bit | Sets the position block No. to be executed in the automatic operation mode when 2 stations are occupied.                                                                                                    | Position block No.:<br>0 to 255<br>Position command                                                                                                   |
|                 | RWw5       | Position instruction<br>data upper 16bit                        | Setting the position block No. to RWw4 and<br>turning RY10 to "1" (ON) sets the position block<br>No. to the servo amplifier. RX10 turns to "1" (ON)<br>on completion of setting.<br>When the point table is not used, set the position<br>command data.<br>Setting the lower 16 bits to RWw4 and the upper<br>16 bits to RWw5 and turning RY10 to "1" (ON)<br>writes the upper and lower 16-bit position<br>command data. RX10 turns to "1" (ON) on<br>completion of write.<br>Use parameter No. 65 to set the position block No.<br>and position command data.<br>Refer to Section 3.6.3 for details of the position<br>block No./position command data. | data:<br>0 to 999999                                                                                                    |

| Remote register   |            |                   |                                                             |                  |
|-------------------|------------|-------------------|-------------------------------------------------------------|------------------|
| 1 station         | 2 stations | Signal name       | Description                                                 | Setting range    |
| occupied          | occupied   |                   |                                                             |                  |
| $\setminus$       | RWw6       | Speed block No./  | When the point table is not used, set the speed             | Speed block No.: |
| $\backslash$      |            | Speed instruction | block No. to be executed or the speed command               | 1 to 8           |
| $\backslash$      |            | data              | data (motor speed [r/min]).                                 | Speed command    |
| $\setminus$       |            |                   | Setting the position block No. to $RW{\scriptstyle W5}$ and | data:            |
| $\setminus$       |            |                   | turning RY11 to "1" (ON) writes the speed block             | 0 to permissible |
| $\setminus$       |            |                   | No. or speed command data to the servo amplifier.           | speed            |
| $\backslash$      |            |                   | RX11 turns to "1" (ON) on completion of setting.            |                  |
| $\backslash$      |            |                   | Use parameter No. 65 to set the speed block No.             |                  |
| $\backslash$      |            |                   | and speed command data.                                     |                  |
| $\langle \rangle$ |            |                   | Refer to Section 3.6.3 for details of the speed block       |                  |
|                   |            |                   | No./speed command data.                                     |                  |

2) Output (Servo amplifier  $\rightarrow$  PLC)

Note that the data set to  $RW{\ensuremath{\mathtt{R0}}}$  and  $RW{\ensuremath{\mathtt{R1}}}$  depends on whether 1 station or 2 stations are occupied.

If you set inappropriate code No. or data to the remote register input, the error code is set to Answer code ( $RW_{R2}$ ). Refer to Section 3.5.5 for the error code.

When 1 station is occupied

| Remote register         | Signal name    | Description                                                                       |
|-------------------------|----------------|-----------------------------------------------------------------------------------|
| RW <sub>R0</sub>        | Monitor 1 data | The data of the status indication item set to $RW_{W0}$ is set.                   |
| RW <sub>R1</sub>        | Monitor 2 data | The data of the status indication item set to RWw1 is set.                        |
| RW <sub>R2</sub>        | Answer code    | "0000" is set when the codes set to $RW_{W0} \sim RW_{W3}$ are executed normally. |
| <b>RW</b> <sub>R3</sub> | Reading data   | Data corresponding to the read code set to RWw2 is set.                           |

#### When 2 stations are occupied

| Remote register  | Signal name                | Description                                                                       |
|------------------|----------------------------|-----------------------------------------------------------------------------------|
| RWR0             | Monitor 1 data under 16bit | The lower 16 bits of the data of the status indication item set to $RW_{W0}$ are  |
|                  |                            | set.                                                                              |
| RW <sub>R1</sub> | Monitor 1 data upper 16bit | The upper 16 bits of the data of the status indication item set to $RW_{W0}$      |
|                  |                            | are set. A sign is set if there are no data in the upper 16 bits.                 |
| RW <sub>R2</sub> | Answer code                | "0000" is set when the codes set to $RW_{W0} \sim RW_{W6}$ are executed normally. |
| RW <sub>R3</sub> | Reading data               | Data corresponding to the read code set to RWw2 is set.                           |
| RW <sub>R4</sub> | M code output              | The executed M code is set.                                                       |
| RW <sub>R5</sub> | Monitor 2 data under 16bit | The lower 16 bits of the data of the status indication item set to $RW_{W1}$ are  |
|                  |                            | set.                                                                              |
| RW <sub>R6</sub> | Monitor 2 data upper 16bit | The upper 16 bits of the data of the status indication item set to RWw1           |
|                  |                            | are set. A sign is set if there are no data in the upper 16 bits.                 |

### (2) Roll feeding system

(a) Input signals

The I/O Input CN1 field indicates the pin number that may be assigned to the CN1 connector when the signal is used as the CN1 external input signal. The signal whose Device No. field has an oblique line cannot be used in CC-Link.

|                            |                             |                            | Devid      |              |     |
|----------------------------|-----------------------------|----------------------------|------------|--------------|-----|
| Signal name                | Descri                      | 1 station                  | 2 stations | CN1          |     |
|                            |                             |                            | occupied   | occupied     | CNT |
| Servo on                   | Turning RY0 to "1" (Of      | N) powers on the base      | RY0        | RY0          | 12  |
|                            | circuit, making operation   | ready to start.            |            |              |     |
|                            | Turning it to "0" (OFF) po  | wers off the base circuit, |            |              |     |
|                            | coasting the servo motor.   |                            |            |              |     |
| Restart                    | After turning RY3 to "1"    | (ON) to stop operation     | RY1        | RY1          | 13  |
|                            | temporarily, keep RY1 "1    | " (ON) for longer than     |            |              |     |
|                            | 5ms to resume operation f   | rom where it stopped.      |            |              |     |
| Speed selection            | Used to select the speed b  | ock No. to be executed.    | RY2        | RY2          | 14  |
|                            | Turn RY2 to "0" (OFF) to    | choose the speed block     |            |              |     |
|                            | No. 1, or to "1" (ON) to ch | oose the speed block No.   |            |              |     |
|                            | 2.                          |                            |            |              |     |
| Temporary stop             | Keeping RY3 "1" (ON) for    | longer than 5ms during     | RY3        | RY3          | 15  |
|                            | operation suspends and st   | ops operation. Turn RY1    |            |              |     |
|                            | to "1" (ON) to make a rest  | art.                       |            |              |     |
| Torque limit selection     | Turning RY4 to "1" (ON      | J) limits the generated    | RY4        | $\searrow$   | 38  |
|                            | torque according to the vo  | ltage of the torque limit  |            |              |     |
|                            | command (TLAP). Turnin      | g it to "0" (OFF) makes    |            |              |     |
|                            | the parameter No. 40 setti  | ing valid.                 |            |              |     |
| Second feed distance       | Used to select the pos      | ition block No. to be      | RY5        | $\mathbf{i}$ | 39  |
|                            | executed.                   |                            |            |              |     |
|                            | Turning RY5 to "0" (OF      | F) chooses the position    |            |              |     |
|                            | block No. 0. Turning it     | to "1" (ON) chooses the    |            |              |     |
|                            | position block No. 1.       |                            |            |              |     |
| Clear                      | Keeping RY6 "1" (ON) for    | longer than 5ms clears     | RY6        | RY6          | 37  |
|                            | the droop pulses. Turnin    | g it to "1" (ON) during    |            |              |     |
|                            | operation causes a sudd     | en stop and clears the     |            |              |     |
|                            | remaining distance.         | 1                          |            |              |     |
|                            | Using parameter No. 42,     | you can select "Clear at   |            |              |     |
| A                          | DV7 DV9 and DV9 are         | ared during ON .           | DV7        | DV7          | 41  |
| Automatic operation        | RY7, RY8 and RY9 are        | combined to select the     | KY/        | RY/          | 41  |
| Manual anomation coloction | operation mode.             |                            | DV9        | DV9          | 49  |
| Remote menual encertion    | (Note) Input signal         | Operation mode             |            |              | 42  |
| Remote manual operation    | RY9 RY8 RY7                 | opolation mode             | KY9        | RI9          | 43  |
| Selection                  |                             | Automatic operation        |            |              |     |
|                            |                             | Manual operation           |            |              |     |
|                            |                             | Remote manual operation    |            |              |     |
|                            | NOTE. U: UFF 1: UN          |                            |            |              |     |

|                            |                                                  |                        |                                   | Devic     | 1          |           |
|----------------------------|--------------------------------------------------|------------------------|-----------------------------------|-----------|------------|-----------|
| Signal name                |                                                  | Desc                   | ription                           | 1 station | 2 stations | I/O input |
| - 0 -                      |                                                  |                        |                                   | occupied  | occupied   | CN1       |
| Forward rotation start     | In the autor                                     | natic operati          | on mode, the servo motor          | RYA       | RYA        | 44        |
| Reverse rotation start     | starts as indi                                   | icated below           | :                                 | RYB       | RYB        | 45        |
|                            | (Note) In                                        | outeianal              | T1                                |           |            |           |
|                            |                                                  |                        | Rotation direction                |           |            |           |
|                            | 1                                                | 1                      | Stop (comvo lock)                 |           |            |           |
|                            | 0                                                | 1                      |                                   |           |            |           |
|                            | 1                                                | 1                      |                                   |           |            |           |
|                            | 0                                                | 0                      | Ston (serve lock)                 |           |            |           |
|                            |                                                  |                        | Stop (Ser vo rock)                |           |            |           |
|                            | Note. 0. OF                                      | I. UN                  |                                   |           |            |           |
|                            | In the remot                                     | te manual o            | peration mode, the servo          |           |            |           |
|                            | motor rotates                                    | s while the s          | ignal is "1" (ON).                |           |            |           |
|                            | (Note) Ing                                       | put signal             | Detation direction                |           |            |           |
|                            | RYB                                              | RYA                    | Rotation direction                |           |            |           |
|                            | 0                                                | 1                      | CCW                               |           |            |           |
|                            | 1                                                | 0                      | CW                                |           |            |           |
|                            | Note. 0: OFF                                     | 1: ON                  |                                   |           |            |           |
|                            | The direction of rotation started by turning the |                        |                                   |           |            |           |
|                            | signal on car                                    | he changed             | by setting narameter No.          |           |            |           |
|                            | 2.                                               | 2.                     |                                   |           |            |           |
| Monitor output execution   | Turning RY(                                      | C to "1" (ON)          | sets the following                | RYC       | RYC        | 1         |
| demand                     | data/signals.                                    | At the same            | e time, RXC turns to "1"          |           |            | Ν         |
|                            | (ON). While                                      | RYC is "1" (0          | ON), the monitor values           |           |            |           |
|                            | are always u                                     | pdated.                |                                   |           |            |           |
|                            | 1) When 1 st                                     | ation is occu          | pied                              |           |            |           |
|                            | Remote reg                                       | gister RWR0:           | Data requested by                 |           |            |           |
|                            | monitor 1                                        | (RWwo)                 |                                   |           |            |           |
|                            | Remote reg                                       | gister RWR1:           | Data requested by                 |           |            |           |
|                            | Remote re                                        | (RWW1)<br>gistor RWpg. | Normal or error answer            |           |            |           |
|                            | code                                             | gister it wkz.         | Normal of error answer            |           |            |           |
|                            | 2) When 2 st                                     | ations are oc          | cupied                            |           |            |           |
|                            | Remote re                                        | gister RWR0:           | Lower 16 bits of data             |           |            |           |
|                            | requested                                        | by monitor 1           | l (RWwo)                          |           |            |           |
|                            | Remote reg                                       | gister RWR1:           | Upper 16 bits of data             |           |            |           |
|                            | requested                                        | by monitor 1           | l (RWwo)                          |           |            |           |
|                            | Remote reg                                       | gister RWR5:           | Lower 16 bits of data             |           |            |           |
|                            | requested                                        | by monitor 2           | ? (RWw5)                          |           |            |           |
|                            | Remote reg                                       | gister RWR6:           | Upper 16 bits of data             |           |            |           |
|                            | requested<br>Bomoto ro                           | by monitor 2           | (RWW5)                            |           |            |           |
|                            | code                                             | gister KWR2.           | Normal of error answer            |           |            |           |
|                            | Refer to Se                                      | ection 3.6.1 f         | or details.                       |           |            |           |
| Instruction code execution | Turning RYI                                      | D to "1" (ON           | I) executes the processing        | RYD       | RYD        |           |
| demand                     | correspondin                                     | g to the ins           | struction code set to the         |           |            |           |
|                            | remote regist                                    | ter RWw2.              |                                   |           |            |           |
|                            | After comple                                     | tion of inst           | ruction code execution, a         |           |            |           |
|                            | normal or er                                     | ror answer c           | code is set to $RW_{R2}$ . At the |           |            |           |
|                            | same time, R                                     | XD turns to            | "1" (ON).                         |           |            |           |
|                            | Refer to Sect                                    | ion 3.6.2 for          | details                           | 1         |            |           |

| Signal name                   | D                        | escription                              | 1 station 2 stations   |          | I/O input             |
|-------------------------------|--------------------------|-----------------------------------------|------------------------|----------|-----------------------|
| - g                           | _                        | F                                       | occupied               | occupied | CN1                   |
| Position instruction          | Turning RY10 to "1"      | (ON) sets the position block            | N .                    | RY10     | Ν                     |
| demand                        | No. or position comm     | and data set to the remote              | $\left  \right\rangle$ |          |                       |
|                               | register RWw4 • RWws     | 5.                                      |                        |          |                       |
|                               | When it is set to the s  | ervo amplifier, the normal or           |                        |          |                       |
|                               | error answer code is     | set to RWR2. At the same                |                        |          |                       |
|                               | time, RX10 turns to "2   | 1" (ON).                                |                        |          |                       |
|                               | Refer to Section 3.6.3   | for details.                            |                        |          |                       |
| Speed instruction demand      | Turning RY11 to "1" (    | ON) sets the speed block No.            | Ν                      | RY11     | Ν                     |
|                               | or speed command da      | ta set to the remote register           |                        |          |                       |
|                               | RWw6.                    |                                         |                        |          |                       |
|                               | When it is set to the s  | ervo amplifier, the normal or           |                        |          |                       |
|                               | error answer code is     | set to $RW_{R2}$ . At the same          |                        |          |                       |
|                               | time, RX11 turns to "1   | 1" (ON).                                |                        |          |                       |
|                               | Refer to Section 3.6.3   | for details.                            |                        |          |                       |
| Override selection            | Used to select whethe    | r the override (OVR) analog             | $\backslash$           | RY12     | $\left \right\rangle$ |
|                               | input signal is made v   | valid or invalid.                       |                        |          |                       |
|                               | (Note) RY12              | Speed change value                      |                        |          |                       |
|                               | 0                        | No change                               |                        |          |                       |
|                               | 1                        | Override (OVR) setting is valid.        |                        |          |                       |
|                               | Note. 0: OFF 1: ON       |                                         |                        |          |                       |
| Manual pulse generator        | When using this signa    | al, set " $\Box \Box \Box 4$ " in       |                        | RY13     |                       |
| magnification selection bit0  | parameter No. 60 to n    | nake the manual pulse                   |                        |          | $\vdash$              |
| Manual pulse generator        | generator multiplying    | factor selection signal valid.          | $\backslash$           | RY14     | $\mathbb{N}$          |
| magnification selection bit I | lurning RY13 and RY      | 14 to 1 (ON)/ 0 (OFF)                   |                        |          | $  \rangle$           |
|                               | nulso gonorator          | ng factor of the manual                 |                        |          |                       |
|                               |                          |                                         |                        |          |                       |
|                               | (Note) Input signal      | Multiplying factor                      |                        |          |                       |
|                               | RY14 RY13                |                                         |                        |          |                       |
|                               | 0 0                      | ×1                                      |                        |          |                       |
|                               | 0 1                      | ×10                                     |                        |          |                       |
|                               | 1 0                      | ×100                                    |                        |          |                       |
|                               | Note. 0: OFF 1: ON       |                                         |                        |          |                       |
| Reset                         | Keeping this signal "1   | " (ON) for longer than 20ms             | RY1A                   | RY3A     | Ν                     |
|                               | deactivates any of the   | following alarms. The base              |                        |          | $  \rangle$           |
|                               | circuit is off while the | signal is "1" (ON).                     |                        |          |                       |
|                               | Indication Name          | Indication Name                         |                        |          |                       |
|                               | AL.10 Under voltage      | e AL.45 Main circuit<br>device overheat |                        |          | $  \rangle$           |
|                               | AL.24 Ground fault       | AL 46 Serve motor                       |                        |          |                       |
|                               | AL.32 Over current       | overheat                                |                        |          |                       |
|                               | AL.33 Over voltage       | AL.52 Error excessive                   |                        |          |                       |
|                               | AL.35 Command pu         | lse AL.8D CC-Link alarm                 |                        |          |                       |
|                               | frequency ala            | rm AL.8E RS-232C alarm                  |                        |          |                       |
|                               | AL.42 Feedback alar      | rm AL.8F RS-422 alarm                   |                        |          |                       |
| Forced stop                   | This signal may be       | used as the external input              | Ν                      | $\land$  | 46                    |
|                               | signal only. It cannot   | be used in CC-Link.                     |                        |          |                       |
|                               | Opening CN1-46 a         | nd SG places the servo                  |                        |          |                       |
|                               | amplifier in a forced    | stop status, causing servo off          |                        |          |                       |
|                               | and operating the        | dynamic brake to make a                 |                        |          |                       |
|                               | Shorting CN1 40          | nd SC aqueos the second                 |                        |          |                       |
|                               | amplifier to leave the   | forced stop status                      |                        |          |                       |

### (b) Output signals

The I/O Input CN1 field indicates the pin number that may be assigned to the CN1 connector when the signal is used as the CN1 external output signal. The signal whose Device No. field has an oblique line cannot be used in CC-Link.

|                            |                                                     | Devid     | I/O input  |                     |
|----------------------------|-----------------------------------------------------|-----------|------------|---------------------|
| Signal name                | Description                                         | 1 station | 2 stations |                     |
|                            |                                                     | occupied  | occupied   | CNT                 |
| Ready                      | This signal turns to "1" (ON) when the servo        | RX0       | RX0        | 49                  |
|                            | amplifier is ready to operate without any failure   |           |            |                     |
|                            | after servo-on.                                     |           |            |                     |
| Positioning completion     | This signal turns to "1" (ON) when the droop pulse  | RX1       | RX1        | 24                  |
|                            | value has become less than the in-position range    |           |            |                     |
|                            | set in the parameter.                               |           |            |                     |
|                            | This signal is not output while the base circuit is |           |            |                     |
|                            | off.                                                |           |            |                     |
| Rough match                | This signal turns to "1" (ON) when the command      | RX3       | RX3        | 23                  |
|                            | remaining distance has become less than the         |           |            |                     |
|                            | rough match output range set in the parameter.      |           |            |                     |
|                            | This signal is not output while the base circuit is |           |            |                     |
| Alarm codo hit0            | oll.<br>The alarm code is output to PY6 PY7 PY8 and | DVG       | DV6        | <u> </u>            |
| Alarm code bit1            | RX9 in 4-bit binary                                 | PY7       | RA0<br>PY7 |                     |
| Alarm code bit?            | Refer to Section 11.4.1.                            | RX8       | RX8        |                     |
| Alarm code bit2            |                                                     | RX9       | RX0        |                     |
| I imiting torque           | This signal turns to "1" (ON) when the torque       | RXA       | RXA        | 23                  |
| Emitting torque            | limit value set internally or externally is reached | 10/11     | 10/01      | 20                  |
|                            | When using this signal as the external output       |           |            |                     |
|                            | signal, make Limiting torque valid in the setting   |           |            |                     |
|                            | of parameter No. 44.                                |           |            |                     |
| Electromagnetic brake      | The electromagnetic brake interlock signal is       | RXB       | RXB        | 23                  |
| inter lock                 | output.                                             |           |            |                     |
|                            | RXB turns to "0" (OFF) at servo-off or alarm        |           |            |                     |
|                            | occurrence.                                         |           |            |                     |
|                            | When using this signal as the external output       |           |            |                     |
|                            | signal, make Electromagnetic brake interlock        |           |            |                     |
|                            | valid in the setting of parameter No. 3.            |           |            | <u> </u>            |
| Monitoring                 | Refer to Monitor output execution demand.           | RXC       | RXC        |                     |
| Instruction code execution | Refer to Instruction code execution demand.         | RXD       | RXD        |                     |
| completion                 |                                                     | DVE       | DVE        | $\langle - \rangle$ |
| Warning                    | RXE turns to "1" (ON) if a warning occurs in the    | RXE       | RXE        | $ \rangle$          |
|                            | servo amplifier. The outputs corresponding to the   |           |            |                     |
|                            | servo statuses are indicated below.                 |           |            |                     |
|                            | Servo status (Note) RXE                             |           |            |                     |
|                            | Normal status 0                                     |           |            |                     |
|                            | Power off 1                                         |           |            |                     |
|                            | Warning occurrence 1                                |           |            |                     |
|                            | Failure occurrence 0                                |           |            |                     |
|                            | Servo off 0                                         |           |            |                     |
|                            | Forced stop valid 0                                 |           |            |                     |
|                            | Note 0 OFF 1 ON                                     |           |            |                     |
|                            |                                                     |           |            | 1                   |

|                      |                                                    |                               |                                  |                           | Devic                  |            |             |
|----------------------|----------------------------------------------------|-------------------------------|----------------------------------|---------------------------|------------------------|------------|-------------|
| Signal name          |                                                    | Descriptio                    | 20                               |                           |                        | 2 stations | I/O input   |
| Signarhame           |                                                    | Description                   | JII                              |                           | 1 Station              | 2 Stations | CN1         |
| 5                    |                                                    |                               |                                  | , ,                       |                        | occupied   |             |
| Position instruction | Refer to Position                                  | instructio                    | on executio                      | on demand                 |                        | RX10       |             |
| execution completion | (RY10).                                            |                               |                                  |                           |                        |            |             |
| Speed instruction    | Refer to Speed                                     | instruction                   | n executio                       | n demand                  |                        | RX11       |             |
| execution completion | (RY11).                                            |                               |                                  |                           |                        |            |             |
| Trouble              | When the trouble                                   | signal is ι                   | used in CC                       | -Link, RXF                | RX1A                   | RX3A       | Ν           |
|                      | turns to "1" (ON) a                                | t alarm oc                    | currence of                      | the like.                 |                        |            | $  \rangle$ |
|                      | Since the external                                 | dynamic                       | brake is us                      | sed, setting              |                        |            |             |
|                      | $\square \square \square \square \square$ in param | meter No.                     | 3 changes                        | the output                |                        |            |             |
|                      | signal correspondin                                | ng to the s                   | ervo status                      |                           |                        |            |             |
|                      |                                                    |                               | RX1A or RX3                      | A                         |                        |            |             |
|                      |                                                    | Р                             | arameter sett                    | ing                       |                        |            |             |
|                      | Servo status                                       | N                             | 0.3                              | No.44                     |                        |            |             |
|                      |                                                    |                               | (Note)                           | (Note) 1                  |                        |            |             |
|                      | Normal status                                      | 0                             | 0                                | 0                         |                        |            |             |
|                      | Power off                                          | 1                             | 1                                | 1                         |                        |            |             |
|                      | Warning occurrence                                 | 0                             | 0                                | 1                         |                        |            |             |
|                      | Failure occurrence                                 | 1                             | 1                                | 1                         |                        |            |             |
|                      | Servo off                                          | 0                             | 0                                | 0                         |                        |            |             |
|                      | Forced stop valid                                  | 0                             | 1                                | 0                         |                        |            |             |
|                      | Note. Cannot be set sin<br>results in alarm (/     | nultaneously.<br>AL.37).      | Simultaneou                      | s setting                 |                        |            |             |
|                      | When the trouble                                   | signal i                      | e hazu zi                        | the CN1                   |                        |            | /8          |
|                      | external output si                                 | onal RXF                      | ' turns OF                       | F at alarm                | $\left  \right\rangle$ |            | 10          |
|                      | occurrence or the l                                | ike                           |                                  | i ut ului ili             |                        |            |             |
|                      | Since the external                                 | dynamic                       | hrake is u                       | sed setting               |                        |            |             |
|                      | " $\Box 1 \Box \Box$ " in para                     | meter No                      | 3 changes                        | the output                |                        |            |             |
|                      | signal correspondi                                 | ng to the s                   | ervo status                      | the output                |                        |            |             |
|                      | Signal correspondi                                 |                               | er vo statu                      |                           |                        |            |             |
|                      |                                                    | (No                           | ote1) Output s                   | ignal                     |                        |            |             |
|                      | Servo status                                       | P                             | arameter sett                    | ng                        |                        |            |             |
|                      |                                                    | N                             | 0.3                              | No.44                     |                        |            |             |
|                      |                                                    |                               | (Note)∟1∟∟                       | (Note)1_                  |                        |            |             |
|                      | Normal status                                      | ON                            | ON                               | ON                        |                        |            |             |
|                      | Power off                                          | OFF                           | OFF                              | OFF                       |                        |            |             |
|                      | Failure accurrence                                 | OFF                           | OFF                              | OFF                       |                        |            |             |
|                      | Failure occurrence                                 | OFF                           | OFF                              | OFF                       |                        |            |             |
|                      | Servo on<br>Forced stop valid                      | ON                            | OFF                              | ON                        |                        |            |             |
|                      | Torced stop vand                                   |                               | 011                              | ON                        |                        |            |             |
|                      | Note. 1. ON: 48-SG cor<br>2. Cannot be set         | nducting, OFI<br>simultaneous | F: 48-SG not (<br>slv. Simultane | conducting<br>ous setting |                        |            |             |
|                      | results in alarn                                   | n (AL.37).                    |                                  |                           |                        |            |             |
| Remote bureau        | This signal turns t                                | to "1" (ON)                   | ) at power-                      | on or to "0"              | RX1B                   | RX3B       | $\land$     |
| communication ready  | (OFF) in either of the following statuses:         |                               |                                  |                           |                        |            |             |
|                      | Servo status (Note1) RX1B or RX3B                  |                               |                                  |                           |                        |            |             |
|                      | Failure occurrent                                  | ce                            | 0                                | -                         |                        |            |             |
|                      | (Note2) Reset ON st                                | tatus                         | 0                                |                           |                        |            |             |
|                      | Note1. 0: OFF 1: ON                                |                               |                                  |                           |                        |            |             |
|                      | 2. When 1 station is                               | occupied: R                   | (1A,<br>PV3A                     |                           |                        |            |             |
|                      | when 2 stations a                                  | are occupied:                 | NIJA                             |                           |                        |            |             |

### (c) Remote registers

The signal whose Remote Register field has an oblique line cannot be used. 1) Input (PLC  $\rightarrow$  servo amplifier)

| Remote    | register         |                  |                                                          |                      |
|-----------|------------------|------------------|----------------------------------------------------------|----------------------|
| 1 station | 2 stations       | Signal name      | Description                                              | Setting range        |
| occupied  | occupied         |                  |                                                          |                      |
| RWw0      | RWwo             | Monitor 1        | Demands the status indication data of the servo          | 0000 to 001A         |
|           |                  |                  | amplifier.                                               |                      |
|           |                  |                  | 1) When 1 station is occupied                            |                      |
|           |                  |                  | Setting the code of the status indication item to        |                      |
|           |                  |                  | be monitored to $RW_{W0}$ and turning RYC to "1"         |                      |
|           |                  |                  | (ON) sets data to RWR0.                                  |                      |
|           |                  |                  | 2) When 2 stations are occupied                          |                      |
|           |                  |                  | Setting the code of the status indication item to        |                      |
|           |                  |                  | be monitored to $RW_{W0}$ and turning RYC to "1"         |                      |
|           |                  |                  | (ON) sets data to RWR0.                                  |                      |
|           |                  |                  | When demanding 32-bit data, specifying the               |                      |
|           |                  |                  | lower 16-bit code No. and turning RYC to "1"             |                      |
|           |                  |                  | (ON) sets the lower 16-bit data to $RW_{R0}$ and the     |                      |
|           |                  |                  | upper 16-bit data to RWR1.                               |                      |
|           |                  |                  | Refer to Section 3.5.3 for the status indication         |                      |
|           |                  |                  | item.                                                    |                      |
| RWw1      | RWw1             | Monitor 2        | Demands the status indication data of the servo          | 0000 to 001A         |
|           |                  |                  | amplifier.                                               |                      |
|           |                  |                  | 1) When 1 station is occupied                            |                      |
|           |                  |                  | Setting the code of the status indication item to        |                      |
|           |                  |                  | be monitored to RWw1 and turning RYC to "1"              |                      |
|           |                  |                  | (ON) sets data to RWR1.                                  |                      |
|           |                  |                  | 2) When 2 stations are occupied                          |                      |
|           |                  |                  | When demanding 32-bit data, specifying the               |                      |
|           |                  |                  | lower 16-bit code No. and turning RYC to "1"             |                      |
|           |                  |                  | (ON) sets the lower 16-bit data to $RW_{R5}$ and the     |                      |
|           |                  |                  | upper 16-bit data to RW <sub>R6</sub> .                  |                      |
|           |                  |                  | Refer to Section 3.5.3 for the status indication         |                      |
|           |                  |                  | item.                                                    |                      |
| RWw2      | RWw2             | Instruction code | Sets the instruction code used to perform                | Refer to Section     |
|           |                  |                  | parameter or point table data read, alarm                | 3.5.4 (1).           |
|           |                  |                  | reference or the like.                                   |                      |
|           |                  |                  | Setting the instruction code to RWW2 and turning         |                      |
|           |                  |                  | turns to "1" (ON) executes the instruction. KAD          |                      |
|           |                  |                  | avagution                                                |                      |
|           |                  |                  | Pafer to Section 3.5.4 for instruction code              |                      |
|           |                  |                  | definitions                                              |                      |
| PW        | PW/wa            | Writing data     | Sate the written data used to perform parameter          | Write instruction    |
| 1000 W3   | 1 <b>. vv</b> w3 | witting uata     | or point table data write, alarm history clear or        | codo:                |
|           |                  |                  | the like                                                 | Refer to Section     |
|           |                  |                  | Setting the written data to RW <sub>W2</sub> and turning | 3 5 4 (2)            |
|           |                  |                  | RYD to "1" (ON) writes the data to the serve             | Parameter            |
|           |                  |                  | amplifier. RXD turns to "1" (ON) on completion of        | Refer to Section 7.6 |
|           |                  |                  | write.                                                   | Point table:         |
|           |                  |                  | Refer to Section 3.5.4 (2) for written data              | Refer to Section     |
|           |                  |                  | definitions.                                             | 5.4.4 (1).           |

| Remote register |            |                      |                                                       |                   |
|-----------------|------------|----------------------|-------------------------------------------------------|-------------------|
| 1 station       | 2 stations | Signal name          | Description                                           | Setting range     |
| occupied        | occupied   |                      |                                                       |                   |
|                 | RWw4       | Position instruction | When the point table is not used, set the position    | 0 to 999999       |
|                 |            | data under 16bit     | command data.                                         |                   |
| Ν               | RWw5       | Position instruction | Setting the lower 16 bits to $RW_{W4}$ and the upper  |                   |
| $\backslash$    |            | data upper 16bit     | 16 bits to $RW_{W^5}$ and turning RY10 to "1" (ON)    |                   |
| $\backslash$    |            |                      | writes the upper and lower 16-bit position            |                   |
|                 |            |                      | command data. RX10 turns to "1" (ON) on               |                   |
| $\setminus$     |            |                      | completion of write.                                  |                   |
| $\backslash$    |            |                      | Use parameter No. 65 to set the position block No.    |                   |
| $\backslash$    |            |                      | and position command data.                            |                   |
| $\backslash$    |            |                      | Refer to Section 3.6.3 for details of the position    |                   |
|                 |            |                      | block No./position command data.                      |                   |
| Ν               | RWw6       | Speed instruction    | When the point table is not used, set the speed       | Speed command     |
| $\backslash$    |            | data                 | block No. to be executed or the speed command         | data: 0 to        |
| $\backslash$    |            |                      | data (motor speed [r/min]).                           | permissible speed |
| $\setminus$     |            |                      | Setting the position block No. to $RW_{W^5}$ and      |                   |
| $\setminus$     |            |                      | turning RY11 to "1" (ON) writes the speed block       |                   |
| $\setminus$     |            |                      | No. or speed command data to the servo amplifier.     |                   |
| $\backslash$    |            |                      | RX11 turns to "1" (ON) on completion of setting.      |                   |
|                 |            |                      | Use parameter No. 65 to set the speed block No.       |                   |
|                 |            |                      | and speed command data.                               |                   |
|                 |            |                      | Refer to Section 3.6.3 for details of the speed block |                   |
|                 |            |                      | No./speed command data.                               |                   |

2) Output (Servo amplifier  $\rightarrow$  PLC)

Note that the data set to  $RW{\ensuremath{\mathtt{R0}}}$  and  $RW{\ensuremath{\mathtt{R1}}}$  depends on whether 1 station or 2 stations are occupied.

If you set inappropriate code No. or data to the remote register input, the error code is set to Answer code ( $RW_{R2}$ ). Refer to Section 3.5.5 for the error code.

When 1 station is occupied

| Remote register                                               | Signal name    | Description                                                                       |
|---------------------------------------------------------------|----------------|-----------------------------------------------------------------------------------|
| RWR0 Monitor 1 data The data of the status indication ite     |                | The data of the status indication item set to RWwo is set.                        |
| RW <sub>R1</sub>                                              | Monitor 2 data | The data of the status indication item set to RWw1 is set.                        |
| RW <sub>R2</sub> Answer code "0000" is set when the codes set |                | "0000" is set when the codes set to $RW_{W0} \sim RW_{W3}$ are executed normally. |
| RW <sub>R3</sub>                                              | Reading data   | Data corresponding to the read code set to RWw2 is set.                           |

When 2 stations are occupied

| Remote register         | Signal name                | Description                                                                          |  |
|-------------------------|----------------------------|--------------------------------------------------------------------------------------|--|
| RWR0                    | Monitor 1 data under 16bit | The lower 16 bits of the data of the status indication item set to $RW_{W0}$ are     |  |
|                         |                            | set.                                                                                 |  |
| RW <sub>R1</sub>        | Monitor 1 data upper 16bit | The upper 16 bits of the data of the status indication item set to $RW_{W0}$         |  |
|                         |                            | are set. A sign is set if there are no data in the upper 16 bits.                    |  |
| RW <sub>R2</sub>        | Answer code                | "0000" is set when the codes set to $RW_{W0}{\sim}RW_{W3},RW_{W5}$ and $RW_{W6}$ are |  |
|                         |                            | executed normally.                                                                   |  |
| <b>RW</b> <sub>R3</sub> | Reading data               | Data corresponding to the read code set to RWw2 is set.                              |  |
| RW <sub>R5</sub>        | Monitor 2 data under 16bit | The lower 16 bits of the data of the status indication item set to $RW_{W1}$ are     |  |
|                         |                            | set.                                                                                 |  |
| RW <sub>R6</sub>        | Monitor 2 data upper 16bit | The upper 16 bits of the data of the status indication item set to $RW_{W1}$         |  |
|                         |                            | are set. A sign is set if there are no data in the upper 16 bits.                    |  |

#### 3.5.3 Monitor codes

To demand 32-bit data when 2 stations are occupied, specify the lower 16-bit code No. Use any of the instruction codes 0101 to 011C to read the decimal point position (multiplying factor) of the status indication.

Setting any code No. that is not given in this section will set the error code ( $\Box \Box 1 \Box$ ) to Answer code (RWR2). At this time, "0000" is set to RWR0, RWR1, RWR5 and RWR6.

For monitor data, refer to Section 8.3.

| Code No.              |                        |                                          | Answer data (Servo amplifier $ ightarrow$ PLC) |                                                     |
|-----------------------|------------------------|------------------------------------------|------------------------------------------------|-----------------------------------------------------|
| 1 station<br>occupied | 2 stations<br>occupied | Monitored item                           | Data length                                    | Unit                                                |
| 0000                  | 0000                   | Not monitored.                           | 0000                                           |                                                     |
| 0001                  | 0001                   | Current position under 16bit             | 16bit                                          |                                                     |
| 0002                  |                        | Current position upper 16bit             | 16bit                                          |                                                     |
| 0003                  | 0003                   | Command position under 16bit             | 16bit                                          | (Note2)                                             |
| 0004                  |                        | Command position upper 16bit             | 16bit                                          | $\times 10^{51}$ [mm] or<br>$\times 10^{51}$ [inch] |
| 0005                  | 0005                   | Command remaining distance under 16bit   | 16bit                                          |                                                     |
| 0006                  |                        | Command remaining distance upper 16bit   | 16bit                                          |                                                     |
| 0007                  | 0007                   | Override                                 | 16bit                                          | [%]                                                 |
| 0008                  | 0008                   | Position block                           | 16bit                                          | [No.]                                               |
| 0009                  | 0009                   | Speed block                              | 16bit                                          | [No.]                                               |
| 000A                  | 000A                   | Feedback pulse value under 16bit         | 16bit                                          | [pulse]                                             |
| 000B                  |                        | Feedback pulse value upper 16bit         | 16bit                                          | [pulse]                                             |
| 000C                  | 000C                   | Machine speed under 16bit                | 16bit                                          | [mm/min] or                                         |
| 000D                  |                        | Machine speed upper 16bit                | 16bit                                          | [inch/min]                                          |
| 000E                  | 000E                   | Droop pulse value under 16bit            | 16bit                                          | [pulse]                                             |
| 000F                  |                        | Droop pulse value upper 16bit            | 16bit                                          | [pulse]                                             |
| 0010                  | 0010                   | Torque limit command voltage             | 16bit                                          | ×0.01[V]                                            |
| 0011                  | 0011                   | Regenerative load factor                 | 16bit                                          | [%]                                                 |
| 0012                  | 0012                   | Effective load factor                    | 16bit                                          | [%]                                                 |
| 0013                  | 0013                   | Peak load factor                         | 16bit                                          | [%]                                                 |
| 0014                  | 0014                   | Within one-revolution position           | 16bit                                          | [pulse]                                             |
| 0015                  | 0015                   | ABS counter                              | 16bit                                          | [rev]                                               |
| 0016                  | 0016                   | Motor speed under 16bit                  | 16bit                                          | imes0.1[rev/min]                                    |
| 0017                  |                        | Motor speed upper 16bit                  | 16bit                                          | imes0.1[rev/min]                                    |
| 0018                  | 0018                   | Bus voltage                              | 16bit                                          | [V]                                                 |
| 0019                  | 0019                   | (Note1) ABS position reading under 16bit | 16bit                                          | [pulse]                                             |
| 001A                  |                        | (Note1) ABS position reading upper 16bit | 16bit                                          | [pulse]                                             |

Note 1. For the data, refer to "ABS data" in Section 8.4.

2. The decimal point position changes with the parameter No. 4 setting.

#### 3.5.4 Instruction codes (RWw2 - RWw3)

Refer to Section 3.6.2 for the instruction code timing charts.

#### (1) Read instruction codes

Set the code No. corresponding to the item to  $RWw_2$ . The codes and answer data are all 4-digit hexadecimal numbers.

Setting any code No. that is not given in this section will set the error code ( $\Box \Box 1 \Box$ ) to Answer code (RWR2). At this time, "0000" is set to Reading data (RWR3).

| Code No. | Item/Function                                     | Reading data (RWR3) contents                |
|----------|---------------------------------------------------|---------------------------------------------|
| 0000     |                                                   |                                             |
| 0000     | Operation mode                                    | 0000: CC-Link operation mode                |
| 0000     | Reads the operation mode.                         | 0001: Parameter unit test operation mode    |
| 0002     | Proven multiplying factor                         | 0300: ×1000                                 |
|          | Reads the multiplying factor of the               | 0200: ~100                                  |
|          | position data in the position block set in        | $0100. \times 10^{-10}$                     |
|          |                                                   | $0001 \times 1/10 (\times 0.1)$             |
|          |                                                   | $0002: \times 1/100 (\times 0.01)$          |
|          |                                                   | 0003: ×1/1000 (×0.001)                      |
| 0010     | Current alarm (warning) reading                   |                                             |
|          | Reads the alarm No. or warning No.                |                                             |
|          | occurring currently.                              |                                             |
|          |                                                   | Occurring alarm No./warning No.             |
| 0011     | Reading the current alarm (warning)               |                                             |
|          | Reading                                           |                                             |
|          | occurring concurrently                            | Concurrently occurring alarm No /warning No |
|          | occurring concurrently.                           |                                             |
| 0020     | Alarm number in alarm history (most recent alarm) |                                             |
| 0021     | Alarm number in alarm history (first              |                                             |
|          | recent alarm)                                     | Alarm No. that occurred in past             |
| 0022     | Alarm number in alarm history (second             |                                             |
|          | recent alarm)                                     |                                             |
| 0023     | Alarm number in alarm history (third              |                                             |
|          | recent alarm)                                     |                                             |
| 0024     | Alarm number in alarm history (fourth             |                                             |
|          | recent alarm)                                     |                                             |
| 0025     | Alarm number in alarm history (fifth              |                                             |
| 0096     | Alarma number in alarma history (siste            |                                             |
| 0026     | recent alarm)                                     |                                             |
| 0027     | Alarm number in alarm history (seventh            |                                             |
| 0027     | recent alarm)                                     |                                             |
| 0028     | Alarm number in alarm history (eighth             |                                             |
| 0020     | recent alarm)                                     |                                             |
| 0029     | Alarm number in alarm history (ninth              |                                             |
|          | recent alarm)                                     |                                             |

| Code No. | Item/Function                                                                 | Reading data (RW <sub>R3</sub> ) contents (Serve amplifier $\rightarrow$ PLC)                                                                                                    |
|----------|-------------------------------------------------------------------------------|----------------------------------------------------------------------------------------------------|
| 0030     | Alarm occurrence time in alarm history                                        |                                                                                                    |
| 0031     | Alarm occurrence time in alarm history<br>(first recent alarm)                | Occurrence time of alarm that occurred in past                                                                                                    |
| 0032     | Alarm occurrence time in alarm history<br>(second recent alarm)               |                                                                                                    |
| 0033     | Alarm occurrence time in alarm history<br>(third recent alarm)                |                                                                                                    |
| 0034     | Alarm occurrence time in alarm history                                        |                                                                                                    |
| 0035     | Alarm occurrence time in alarm history<br>(fifth recent alarm)                |                                                                                                    |
| 0036     | Alarm occurrence time in alarm history<br>(sixth recent alarm)                |                                                                                                    |
| 0037     | Alarm occurrence time in alarm history<br>(seventh recent alarm)              |                                                                                                    |
| 0038     | Alarm occurrence time in alarm history<br>(eighth recent alarm)               |                                                                                                    |
| 0039     | Alarm occurrence time in alarm history<br>(ninth recent alarm)                |                                                                                                    |
| 0040     | Input signal status 0<br>Reads the statuses (0 or 1) of the input<br>signals. | bit 0 to bit F indicate the statuses (0 or 1) of the corresponding input signals. Refer to Section 3.5.1 for the meanings of the abbreviations.                                                                                                    |
| 0041     | Input signal status 1                                                         | bitF bit0<br>bit7 bit0<br>bit7 bit0<br>bit0<br>bit8 bit9 bit8 bit9 bit9 bit9 bit9 bit9 bit9 bit9 bit9                                                 |
| 0041     | Reads the statuses (0 or 1) of the input signals.                             | <ul> <li>bit 0 to bit F indicate the statuses (0 of 1) of the corresponding input signals. Refer to Section 3.5.1 for the meanings of the abbreviations.</li> <li>bitF bit0</li> <li>bitF bit0</li> <li>1) Positioning system</li> <li>bit0: PSR bit4: TP1 bit8: bitC:</li> <li>bit1: SPR bit5: bit9: bitD:</li> <li>bit2: OVR bit6: bitA: bitE:</li> <li>bit3: TP0 bit7: bitB: bitF:</li> <li>2) Roll feeding system</li> <li>bit0: PSR bit4: TP1 bit8: bitC:</li> <li>bit1: SPR bit5: bit9: bitE:</li> <li>bit2: OVR bit6: bit8: bitC:</li> <li>bit1: SPR bit4: TP1 bit8: bitC:</li> <li>bit2: OVR bit6: bit9: bitD:</li> <li>bit1: SPR bit5: bit9: bitD:</li> <li>bit1: SPR bit5: bit9: bitD:</li> <li>bit1: SPR bit5: bit9: bitD:</li></ul> |

| Code No. | Item/Function                             | Reading data (RW <sub>R3</sub> ) contents (Servo amplifier $\rightarrow$ PLC)        |  |  |
|----------|-------------------------------------------|--------------------------------------------------------------------------------------|--|--|
| 0042     | Input signal status 2                     | bit 0 to bit F indicate the statuses (0 or 1) of the corresponding                   |  |  |
| 0012     | Reads the statuses (0 or 1) of the input  | input signals. Refer to Section 3.5.1 for the meanings of the                        |  |  |
|          | signals.                                  | abbreviations.                                                                       |  |  |
|          |                                           | bitF bit0                                                                            |  |  |
|          |                                           |                                                                                      |  |  |
|          |                                           | 1) Positioning system                                                                |  |  |
|          |                                           | bit0: bit4: bit8: bitC:                                                              |  |  |
|          |                                           | bit1: bit5: bit9: bitD:                                                              |  |  |
|          |                                           | bit2: bit6: bitA: RES bitE:                                                          |  |  |
|          |                                           | bit3: $$ bit7: $$ bitB: $$ bitF: $$                                                  |  |  |
|          |                                           | 2) Roll feeding system                                                               |  |  |
|          |                                           | bit1: bit5: bit0: bitD:                                                              |  |  |
|          |                                           | bit? $$ bit6: $$ bit4: RFS bitF: $$                                                  |  |  |
|          |                                           | bit3: $$ bit7: $$ bitB: $$ bitF: $$                                                  |  |  |
| 0050     | Output signal status 0                    | bit 0 to bit F indicate the statuses (0 or 1) of the corresponding                   |  |  |
|          | Reads the statuses (0 or 1) of the Output | output signals. Refer to Section 3.5.1 for the meanings of the                       |  |  |
|          | signals.                                  | abbreviations.                                                                       |  |  |
|          |                                           | bitF bit0                                                                            |  |  |
|          |                                           |                                                                                      |  |  |
|          |                                           | 1) Positioning system                                                                |  |  |
|          |                                           | When 2 stations are occupied, MC0 and MC1 do not function                            |  |  |
|          |                                           | and therefore they are always "0".                                                   |  |  |
|          |                                           | bit0: RD bit4: MC0 bit8: AC2 bitC: MOF                                               |  |  |
|          |                                           | DITI: INP DITS: MCI DIT9: AC3 DITD: COF                                              |  |  |
|          |                                           | bit 2: CPO bit 0: ACO bit A: TEC bit E: WNG bit 3: 7P bit 7: AC1 bit B: MBR bit $F:$ |  |  |
|          |                                           | 2) Roll feeding system                                                               |  |  |
|          |                                           | bit0: RD bit4: $$ bit8: AC2 bitC: MOF                                                |  |  |
|          |                                           | bit1: INP bit5: ——— bit9: AC3 bitD: COF                                              |  |  |
|          |                                           | bit2: CPO bit6: AC0 bitA: TLC bitE: WNG                                              |  |  |
|          |                                           | bit3: bit7: AC1 bitB: MBR bitF:                                                      |  |  |
| 0051     | Output signal status 1                    | bit 0 to bit $F$ indicate the statuses (0 or 1) of the corresponding                 |  |  |
|          | Reads the statuses (0 or 1) of the Output | output signals. Refer to Section 3.5.1 for the meanings of the                       |  |  |
|          | signals.                                  | abbreviations.                                                                       |  |  |
|          |                                           |                                                                                      |  |  |
|          |                                           |                                                                                      |  |  |
|          |                                           | 1) Positioning system                                                                |  |  |
|          |                                           | When 2 stations are occupied, MC0 and MC1 do not function                            |  |  |
|          |                                           | and therefore they are always "0".                                                   |  |  |
|          |                                           | bit0: PSF bit4: $$ bit8: $$ bitC: $$                                                 |  |  |
|          |                                           | bit 1: SPF bit 3: $$ bit 4: $$ bit 5: $$                                             |  |  |
|          |                                           | $bit_{2} =  bit_{2} =  bit_{3} =  bit_{4} =  bit_{5} =$ $bit_{5} =$                  |  |  |
|          |                                           | 2) Roll feeding system                                                               |  |  |
|          |                                           | bit0: PSF bit4: bit8: bitC:                                                          |  |  |
|          |                                           | bit1: SPF bit5: bit9: bitD:                                                          |  |  |
|          |                                           | bit2: bit6: bitA: bitE:                                                              |  |  |
|          |                                           | bit3: bit7: bitB: bitF:                                                              |  |  |

| Code No.           | Item/Function                                                                                                    | Reading data (RW℞3) contents<br>(Servo amplifier → PLC)                                                                                                    |
|--------------------|----------------------------------------------------------------------------------------------------|----------------------------------------------------------------------------------------------------|
| 0052               | Output signal status 2<br>Reads the statuses (0 or 1) of the Output<br>signals.                                                                                                    | bit 0 to bit F indicate the statuses (0 or 1) of the corresponding<br>output signals. Refer to Section 3.5.1 for the meanings of the<br>abbreviations.<br>bitF bit0<br>1) Positioning system<br>When 2 stations are occupied, MC0 and MC1 do not function<br>and therefore they are always "0".<br>bit0: bit4: bit8: bitC:<br>bit1: bit5: bit9: bitD:<br>bit2: bit6: bit4: ALM bitE:<br>bit3: bit7: bit8: CRD bitF:<br>2) Roll feeding system<br>bit0: bit4: bit8: bit0:<br>bit1: bit5: bit8: bit0:<br>bit1: bit5: bit8: bit7:<br>bit1: bit5: bit8: bit7:<br>bit1: bit5: bit8: bit7:<br>bit1: bit5: bit8: bit7:<br>bit1: bit5: bit8: bit7:<br>bit7: bit8: bit7: |
| 0080               | Setting time<br>Reads the setting time.                                                                                                    | Returns the setting time [ms].                                                                                                    |
| 0081               | Energization time<br>Reads the energization time from<br>shipment.                                                                                                    | Returns the energization time [h].                                                                                                    |
| 0082               | Power ON frequency<br>Reads the number of power-on times from<br>shipment.                                                                                                    | Returns the number of power-on times.                                                                                                    |
| 00A0               | Ratio load inertia<br>Reads the estimated ratio of load inertia<br>moment to servo motor shaft inertia<br>moment.                                                                    | Returns the estimated ratio of load inertia moment to servo motor<br>shaft inertia moment [times].                                                                                                    |
| 00B0               | Within-1-revolution position data (CYC0)<br>Cycle counter value of absolute home<br>position                                                                                         | Return unit [pulses]                                                                                                    |
| 00B1               | Multi-revolution data (ABS0)<br>Multi-revolution counter value of absolute<br>home position                                                                                          | Return unit [rev]                                                                                                    |
| 00C0<br>to<br>00CF | Error parameter No./Point data No.<br>reading<br>Reads up to 16 parameter, position block<br>and speed block numbers in error using<br>the 00C0 to 00CF codes.                       | 0 Parameter No. or block No.<br>1: Parameter<br>2: Position block<br>3: Speed block                                                                                                    |
| 0200<br>to<br>024F | Parameter setting<br>Reads the values set in parameter No. 0 to<br>79.<br>The decimal value converted from the 2<br>lower digits of the code No. corresponds to<br>the parameter No. | The setting of the requested parameter No. is returned.<br>For parameter No. 1, "F" enters the blank digits. For example,<br>setting of "13" will be "FF13". For other parameters, make setting<br>as indicated in Section 7.2.                                                                                                    |

| Code No.                                 | Item/Function                                                                                                    | Reading data (RW℞₃) contents<br>(Servo amplifier → PLC)                                                                                     |
|------------------------------------------|----------------------------------------------------------------------------------------------------|----------------------------------------------------------------------------------------------------|
| 0300<br>to<br>034F                       | Data form of parameter setting<br>Reads the data format of the values set in<br>parameter No. 0 to 79.<br>The decimal value converted from the 2<br>lower digits of the code No. corresponds to<br>the parameter No.                                                                                                    | The setting of the requested parameter No. is returned.                                                                                     |
| 0400<br>to<br>05FF                       | Position data of position block<br>Reads the position data of position block<br>No. 0 to 255.<br>The usable position block Nos. depend on<br>the feeding system and the number of<br>occupied stations.<br>The lower 16 bits are read in even code<br>and the upper 16 bits in odd code.<br>Example<br>Instruction code 043A:<br>Lower 16 bits of position block No. 58<br>Instruction code 053A:<br>Upper 16 bits of position block No. 58<br>When 1 station is occupied, sending the<br>code No. of position block No. 8 or larger<br>will return the error code. | The position data (upper 16 bits or lower 16 bits) set in the requested position block No. is returned.                                     |
| 0600<br>to<br>06FF<br>0700<br>to<br>07FF | M code of position block<br>Reads the M codes of position block No. 0<br>to 255. The usable position block Nos.<br>depend on the feeding system and the<br>number of occupied stations.<br>The decimal value converted from the 2<br>lower digits of the code No. corresponds to<br>the position block No.<br>Speed block No. of position block<br>Reads the speed block Nos. of position<br>block No. 0 to 255. The usable position<br>block Nos. depend on the feeding system<br>and the number of occupied stations.<br>The decimal value converted from the 2   | The M code set to the requested position block No. is returned.<br>The speed block No. set to the requested position block No. is returned. |
|                                          | lower digits of the code No. corresponds to the position block No.                                                                                                    |                                                                                                    |

| Code No.           | Item/Function                                                                                                    | Reading data (RW <sub>R3</sub> ) contents (Servo amplifier $\rightarrow$ PLC)                 |
|--------------------|----------------------------------------------------------------------------------------------------|-----------------------------------------------------------------------------------------------|
| 0801<br>to<br>0808 | Rotational speed of speed block<br>Reads the speeds of speed block No. 1 to 8.<br>The usable speed block Nos. depend on the<br>feeding system and the number of<br>occupied stations.<br>The decimal value converted from the 2<br>lower digits of the code No. corresponds to<br>the speed block No.                                                                                                    | The speed set to the requested speed block No. is returned.                                   |
| 0901<br>to<br>0908 | Acceleration time constant of speed block<br>Reads the acceleration time constants of<br>speed block No. 1 to 8. The usable speed<br>block Nos. depend on the feeding system<br>and the number of occupied stations.<br>The decimal value converted from the 2<br>lower digits of the code No. corresponds to<br>the speed block No.                                                                                                    | The acceleration time constant set to the requested speed block<br>No. is returned.           |
| 0A01<br>to<br>0A08 | Deceleration time constant of speed block<br>Reads the deceleration time constants of<br>speed block No. 1 to 8. The usable speed<br>block Nos. depend on the feeding system<br>and the number of occupied stations.<br>The decimal value converted from the 2<br>lower digits of the code No. corresponds to<br>the speed block No.                                                                                                    | The deceleration time constant set to the requested speed block No. is returned.              |
| 0B01<br>to<br>0B08 | Acceleration/deceleration time constant of<br>speed block<br>Reads the acceleration/deceleration time<br>constants of speed block No. 1 to 8. The<br>usable speed block Nos. depend on the<br>feeding system and the number of<br>occupied stations.<br>These code Nos. are used when S-pattern<br>acceleration/deceleration is selected.<br>The decimal value converted from the 2<br>lower digits of the code No. corresponds to<br>the speed block No. | The acceleration/deceleration time constant set to the requested speed block No. is returned. |
| 0C01<br>to<br>0C08 | S-pattern time constant of speed block<br>Reads the S-pattern time constants of<br>speed block No. 1 to 8. The usable speed<br>block Nos. depend on the feeding system<br>and the number of occupied stations.<br>These code Nos. are used when S-pattern<br>acceleration/deceleration is selected.<br>The decimal value converted from the 2<br>lower digits of the code No. corresponds to<br>the speed block No.                                       | The S-pattern time constant set to the requested speed block No.<br>is returned.              |

### (2) Write instruction codes

Set the code No. corresponding to the item to Instruction code (RWw2) and the written data to Writing data (RWw3). The codes and answer data are all 4-digit hexadecimal numbers.

Setting any code No. that is not given in this section will set the error code ( $\Box \Box 1 \Box$ ) to Answer code (RWR2).

| Code No. | Item                                                     | Writing data (RWw <sub>3</sub> ) contents (RLC $\rightarrow$ Serve amplifier) |
|----------|----------------------------------------------------------|-------------------------------------------------------------------------------|
| 8000     | Empty                                                    | (FLC / Servo ampliner)                                                        |
| to       | Empty                                                    |                                                                               |
| 800F     |                                                          |                                                                               |
| 8010     | Alarm reset command                                      | 1EA5                                                                          |
|          | Deactivates the alarm that occurred.                     |                                                                               |
|          | This function is the same as that of the input signal of |                                                                               |
|          | device No. RY1A or RY3A.                                 |                                                                               |
| 8100     | Current position display data is clear                   | 1EA5                                                                          |
|          | Resets the display data of the status indication         |                                                                               |
|          | "current position" to 0.                                 |                                                                               |
| 8101     | Feedback pulse value display data is clear               | 1EA5                                                                          |
|          | Resets the display data of the status indication         |                                                                               |
|          | "feedback pulse value" to 0.                             |                                                                               |
| 8200     | Parameter setting (RAM)                                  | Convert the decimal values into hexadecimal before                            |
|          | PAM These values are cleared when never is               | making setting.                                                               |
| 0241     | switched off                                             |                                                                               |
|          | The decimal value converted from the 2 lower digits of   |                                                                               |
|          | the code No. corresponds to the parameter No.            |                                                                               |
| 8300     | Parameter setting (EEP-ROM)                              | Convert the decimal values into hexadecimal before                            |
| to       | Writes the values set in parameter No. 0 to 79 to        | making setting.                                                               |
| 834F     | EEP-ROM. Written to EEP-ROM, these values are            |                                                                               |
|          | held if power is switched off.                           |                                                                               |
|          | The decimal value converted from the 2 lower digits of   |                                                                               |
|          | the code No. corresponds to the parameter No.            |                                                                               |
| 8400     | Position data of position block (RAM)                    | Convert the values into hexadecimal before making                             |
| to       | Writes the position data of position block No. 0 to 255  | setting.                                                                      |
| 85FF     | to RAM. These values are cleared when power is           |                                                                               |
|          | switched off.                                            |                                                                               |
|          | The usable position block Nos. depend on the feeding     |                                                                               |
|          | The lower 16 bits are written in even code and the       |                                                                               |
|          | upper 16 bits in odd code                                |                                                                               |
|          | Example                                                  |                                                                               |
|          | Instruction code 083A:                                   |                                                                               |
|          | Lower 16 bits of position block No. 58                   |                                                                               |
|          | Instruction code 083B:                                   |                                                                               |
|          | Upper 16 bits of position block No. 58                   |                                                                               |
| 8600     | M code of position block (RAM)                           | Convert the values into hexadecimal before making                             |
| to       | Writes the M codes of position block No. 0 to 255 to     | setting.                                                                      |
| 86FF     | RAM. These values are cleared when power is              |                                                                               |
|          | switched off.                                            |                                                                               |
|          | The usable position block Nos. depend on the feeding     |                                                                               |
|          | system and the number of occupied stations.              |                                                                               |
|          | I he decimal value converted from the 2 lower digits of  |                                                                               |
|          | the code No. corresponds to the position block No.       |                                                                               |

| Code No. | Item                                                   | Writing data (RW <sub>w3</sub> ) contents (PLC $\rightarrow$ Servo amplifier) |
|----------|--------------------------------------------------------|-------------------------------------------------------------------------------|
| 8700     | Speed block No. of position block (RAM)                | Convert the values into hexadecimal before making                             |
| to       | Writes the speed block Nos. of position block No. 0 to | setting.                                                                      |
| 87FF     | 255 to RAM. These values are cleared when power is     |                                                                               |
|          | switched off.                                          |                                                                               |
|          | The usable position block Nos. depend on the feeding   |                                                                               |
|          | system and the number of occupied stations.            |                                                                               |
|          | The decimal value converted from the 2 lower digits of |                                                                               |
|          | the code No. corresponds to the position block No.     |                                                                               |
| 8801     | Rotational speed of speed block (RAM)                  | Convert the values into hexadecimal before making                             |
| to       | Writes the speeds of speed block No. 1 to 8 to RAM.    | setting.                                                                      |
| 8808     | These values are cleared when power is switched off.   |                                                                               |
|          | The usable speed block Nos. depend on the feeding      |                                                                               |
|          | system and the number of occupied stations.            |                                                                               |
|          | The decimal value converted from the 2 lower digits of |                                                                               |
|          | the code No. corresponds to the speed block No.        |                                                                               |
| 8901     | Acceleration time constant of speed block (RAM)        | Convert the values into hexadecimal before making                             |
| to       | Writes the acceleration time constants of speed block  | setting.                                                                      |
| 8908     | No. 1 to 8 to RAM. These values are cleared when       |                                                                               |
|          | power is switched off.                                 |                                                                               |
|          | The usable speed block Nos. depend on the feeding      |                                                                               |
|          | system and the number of occupied stations.            |                                                                               |
|          | The decimal value converted from the 2 lower digits of |                                                                               |
|          | the code No. corresponds to the speed block No.        |                                                                               |
| 8A01     | Deceleration time constant of speed block (RAM)        | Convert the values into hexadecimal before making                             |
| to       | Writes the deceleration time constants of speed block  | setting.                                                                      |
| 8A08     | No. 1 to 8 to RAM. These values are cleared when       |                                                                               |
|          | power is switched off.                                 |                                                                               |
|          | The usable speed block Nos. depend on the feeding      |                                                                               |
|          | system and the number of occupied stations.            |                                                                               |
|          | The decimal value converted from the 2 lower digits of |                                                                               |
|          | the code No. corresponds to the speed block No.        |                                                                               |
| 8B01     | Acceleration/deceleration time constant of speed block | Convert the values into hexadecimal before making                             |
| to       | (RAM)                                                  | setting.                                                                      |
| 8B08     | Writes the acceleration/deceleration time constants of |                                                                               |
|          | speed block No. 1 to 8 to RAM. These values are        |                                                                               |
|          | cleared when power is switched off.                    |                                                                               |
|          | The usable speed block Nos. depend on the feeding      |                                                                               |
|          | system and the number of occupied stations.            |                                                                               |
|          | The decimal value converted from the 2 lower digits of |                                                                               |
|          | These and Nes are used when S nottern                  |                                                                               |
|          | acceleration/deceleration is selected                  |                                                                               |
| 8C01     | S nottern time constant of speed block (PAM)           | Convert the values into hevedesimal before making                             |
| to       | Writes the S-nattern time constants of speed block No. | setting                                                                       |
| 80.08    | 1 to 8 to RAM. These values are cleared when power     | Sector.B.                                                                     |
| 0000     | is switched off.                                       |                                                                               |
|          | The usable speed block Nos depend on the feeding       |                                                                               |
|          | system and the number of occupied stations             |                                                                               |
|          | The decimal value converted from the 2 lower digits of |                                                                               |
|          | the code No. corresponds to the speed block No.        |                                                                               |
|          | These code Nos. are used when S-pattern                |                                                                               |
|          | acceleration/deceleration is selected.                 |                                                                               |
| Code No. | Item                                                     | Writing data (RWw <sub>3</sub> ) contents<br>(PLC $\rightarrow$ Servo amplifier) |
|----------|----------------------------------------------------------|----------------------------------------------------------------------------------|
| 8D00     | Position data of position block (EEP-ROM)                | Convert the values into hexadecimal before making                                |
| to       | Writes the position data of position block No. 1 to 8 to | setting.                                                                         |
| 8E07     | EEP-ROM. Written to EEP-ROM, these values are            |                                                                                  |
|          | held if power is switched off.                           |                                                                                  |
|          | The usable position block Nos. depend on the feeding     |                                                                                  |
|          | system and the number of occupied stations.              |                                                                                  |
|          | The lower 16 bits are written in even code and the       |                                                                                  |
|          | upper 16 bits in odd code.                               |                                                                                  |
|          | Example                                                  |                                                                                  |
|          | Instruction code 8D03:                                   |                                                                                  |
|          | Lower 16 bits of position block No. 3                    |                                                                                  |
|          | Instruction code 8E03:                                   |                                                                                  |
|          | Upper 16 bits of position block No. 3                    |                                                                                  |
| 8F00     | M code of position block (EEP-ROM)                       | Convert the values into hexadecimal before making                                |
| to       | Writes the M codes of position block No. 0 to 7 to EEP-  | setting.                                                                         |
| 8F07     | ROM. Written to EEP-ROM, these values are held if        |                                                                                  |
|          | power is switched off.                                   |                                                                                  |
|          | The usable position block Nos. depend on the reeding     |                                                                                  |
|          | The decimal value converted from the 2 lower digits of   |                                                                                  |
|          | the code No, corresponds to the position block No        |                                                                                  |
| 9000     | Speed block No. of position block (EEP-ROM)              | Convert the values into hevadecimal before making                                |
| to       | Writes the speed block Nos of position block No 0 to 7   | setting                                                                          |
| 9007     | to EEP-ROM. Written to EEP-ROM, these values are         | secting.                                                                         |
|          | held if power is switched off.                           |                                                                                  |
|          | The usable position block Nos. depend on the feeding     |                                                                                  |
|          | system and the number of occupied stations.              |                                                                                  |
|          | The decimal value converted from the 2 lower digits of   |                                                                                  |
|          | the code No. corresponds to the position block No.       |                                                                                  |
| 9101     | Rotational speed of speed block (EEP-ROM)                | Convert the values into hexadecimal before making                                |
| to       | Writes the speeds of speed block No. 1 to 8 to EEP-      | setting.                                                                         |
| 9108     | ROM. Written to EEP-ROM, these values are held if        |                                                                                  |
|          | power is switched off.                                   |                                                                                  |
|          | The usable speed block Nos. depend on the feeding        |                                                                                  |
|          | system and the number of occupied stations.              |                                                                                  |
|          | The decimal value converted from the 2 lower digits of   |                                                                                  |
|          | the code No. corresponds to the speed block No.          |                                                                                  |
| 9201     | Acceleration time constant of speed block (EEP-ROM)      | Convert the values into hexadecimal before making                                |
| to       | Writes the acceleration time constants of speed block    | setting.                                                                         |
| 9208     | No. 1 to 8 to EEP-ROM. Written to EEP-ROM, these         |                                                                                  |
|          | values are held if power is switched off.                |                                                                                  |
|          | The usable speed block inos. depend on the feeding       |                                                                                  |
|          | The decimal value converted from the 2 lower disting of  |                                                                                  |
|          | the code Ne, corresponde to the speed block Ne           |                                                                                  |
|          | the code two. corresponds to the speed block two.        |                                                                                  |

# 3. CC-LINK COMMUNICATION FUNCTIONS

| Code No. | ltem                                                   | Writing data (RWw <sub>3</sub> ) contents<br>(PLC $\rightarrow$ Servo amplifier) |
|----------|--------------------------------------------------------|----------------------------------------------------------------------------------|
| 9301     | Deceleration time constant of speed block (EEP-ROM)    | Convert the values into hexadecimal before making                                |
| to       | Writes the deceleration time constants of speed block  | setting.                                                                         |
| 9308     | No. 1 to 8 to EEP-ROM. Written to EEP-ROM, these       |                                                                                  |
|          | values are held if power is switched off.              |                                                                                  |
|          | The usable speed block Nos. depend on the feeding      |                                                                                  |
|          | system and the number of occupied stations.            |                                                                                  |
|          | The decimal value converted from the 2 lower digits of |                                                                                  |
|          | the code No. corresponds to the speed block No.        |                                                                                  |
|          | These codes are used when linear                       |                                                                                  |
|          | acceleration/deceleration is selected.                 |                                                                                  |
| 9401     | Acceleration/deceleration time constant of speed block | Convert the values into hexadecimal before making                                |
| to       | (EEP-ROM)                                              | setting.                                                                         |
| 9408     | Writes the acceleration/deceleration time constants of |                                                                                  |
|          | speed block No. 1 to 8 to EEP-ROM. Written to EEP-     |                                                                                  |
|          | ROM, these values are held if power is switched off.   |                                                                                  |
|          | The usable speed block Nos. depend on the feeding      |                                                                                  |
|          | system and the number of occupied stations.            |                                                                                  |
|          | The decimal value converted from the 2 lower digits of |                                                                                  |
|          | the code No. corresponds to the speed block No.        |                                                                                  |
|          | These code Nos. are used when S-pattern                |                                                                                  |
|          | acceleration/deceleration is selected.                 |                                                                                  |
| 9501     | S-pattern time constant of speed block (EEP-ROM)       | Convert the values into hexadecimal before making                                |
| to       | Writes the S-pattern time constants of speed block No. | setting.                                                                         |
| 9508     | 1 to 8 to EEP-ROM. Written to EEP-ROM, these           |                                                                                  |
|          | values are held if power is switched off.              |                                                                                  |
|          | The usable speed block Nos. depend on the feeding      |                                                                                  |
|          | system and the number of occupied stations.            |                                                                                  |
|          | The decimal value converted from the 2 lower digits of |                                                                                  |
|          | the code No. corresponds to the speed block No.        |                                                                                  |
|          | These code Nos. are used when S-pattern                |                                                                                  |
|          | acceleration/deceleration is selected.                 |                                                                                  |

## 3.5.5 Answer codes (RWR2)

If any of the monitor codes, instruction codes, position command data/position block Nos., speed command data/speed block Nos. set to the remote register is outside the setting range, the corresponding error code is set to Answer code (RWw2). "0000" is set if they are normal.

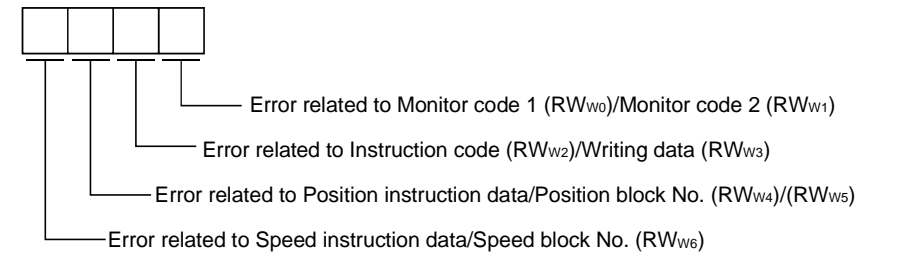

| Code No. | Error                                      | Details                                                                                                    |
|----------|--------------------------------------------|----------------------------------------------------------------------------------------------------|
| 0        | Normal answer                              | Instruction was completed normally.                                                                                                    |
| 1        | Code error                                 | <ul> <li>The monitor code not in the specifications was set to RWw0 • RWw1.</li> <li>The instruction code not in the specifications was set to RWw2.</li> <li>Read/write of the position block data of No. 256 or later was set to</li> </ul>                                                                                                    |
|          |                                            | RWw2.<br>• Read/write of the speed block data of No. 9 or later was set to RWw2.                                                                                                    |
| 2        | Parameter • point table<br>selection error | <ul> <li>The parameter No. disabled for reference was set to RWw2.</li> <li>Read/write of the position block data of No. 8 or later was set when 1 station was occupied.</li> <li>Write of acceleration/deceleration time constant was set when S-pattern acceleration/deceleration was selected, or write of S-pattern acceleration/deceleration time constant was set when linear acceleration/deceleration was selected.</li> </ul> |
| 3        | Write range error                          | <ul> <li>An attempt was made to write the parameter or point table value outside the setting range to RW<sub>W3</sub>.</li> <li>The position command data/position block No./speed command data/speed block No. outside the setting range was set to RW<sub>W4</sub> • RW<sub>W5</sub> • RW<sub>W6</sub>.</li> </ul>                                                                                                    |

3.5.6 Setting the CN1 external input signals

Using parameter No. 66, you can assign the input signals as the CN1 external input signals. The signals assigned as the CN1 external input signals cannot be used in CC-Link. Refer to Section 3.5 for the pins to which signals can be assigned.

(1) Positioning system

In the initial status, the forward rotation stroke end, reverse rotation stroke end and proximity dog are preset to be usable as the CN1 external input signals.

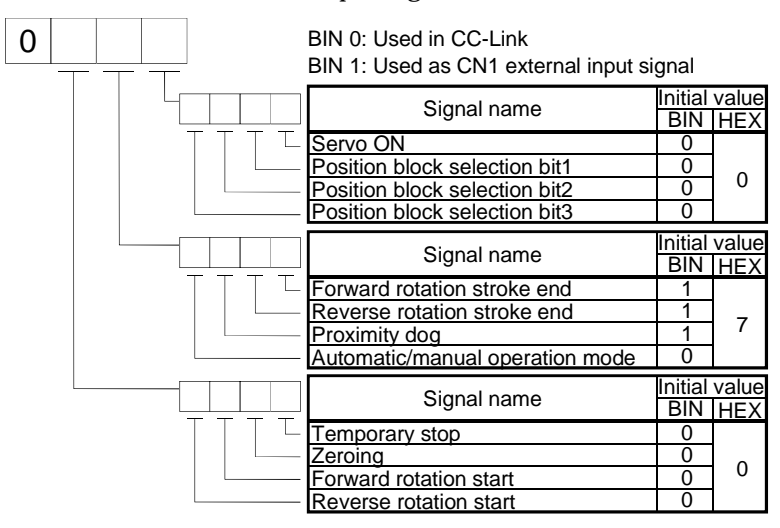

(2) Roll feeding system

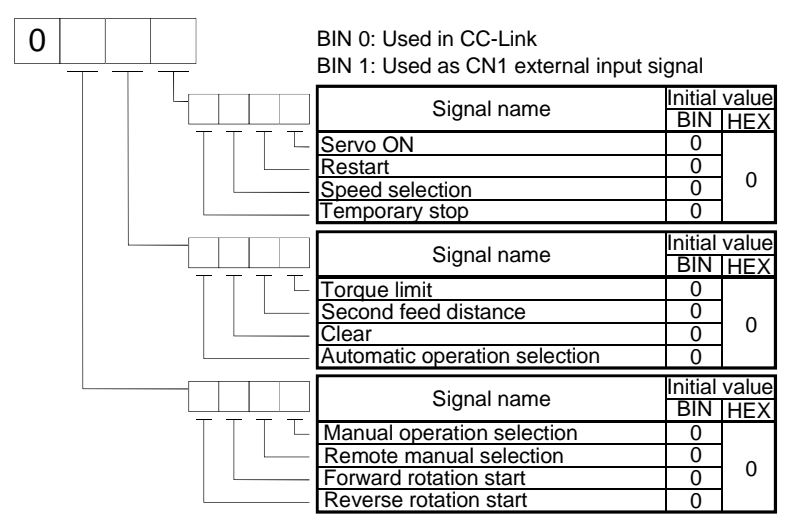

## 3.6 Data communication timing charts

3.6.1 Monitor codes

# (1) When 1 station is occupied Monitor 1 (RWwo) Monitor 2 (RWw<sub>1</sub>) Monitor execution ON demand (RYC) OFF ON Monitoring (RXC) OFF Monitor 1 data (RWR0) Monitor 2 data (RWR1) Answer code (RWR2) Data HOLD

Set the monitor codes (refer to Section 3.5.3) to Monitor 1 (RWwo) and Monitor 2 (RWw1) and turn Monitor output execution demand (RYC) to "1" (ON). Turning RYC to "1" (ON) sets the next data. Data are all hexadecimal numbers. At this time, Monitoring (RXC) turns to "1" (ON) at the same time.

Monitor data 1 (RWR0): Data demanded by Monitor 1 (RWw0) Monitor data 2 (RWR1): Data demanded by Monitor 2 (RWw1) Answer code (RWR2): Normal or error answer code

For 32-bit data, set the lower 16 bits of the monitor code to Monitor 1 ( $RWw_0$ ) and the upper 16 bits to Monitor 2 ( $RWw_1$ ) and read them simultaneously.

The monitor data set to the remote register are always updated while RXC is "1" (ON).

When RXC turns to "0" (OFF), the data set to Monitor data RWR0, RWR1 are held. If the monitor code not in the specifications is set to either Monitor 1 (RWw0) or Monitor 2 (RWw1), the corresponding error code ( $\Box \Box \Box 1$ ) is set to Answer code.

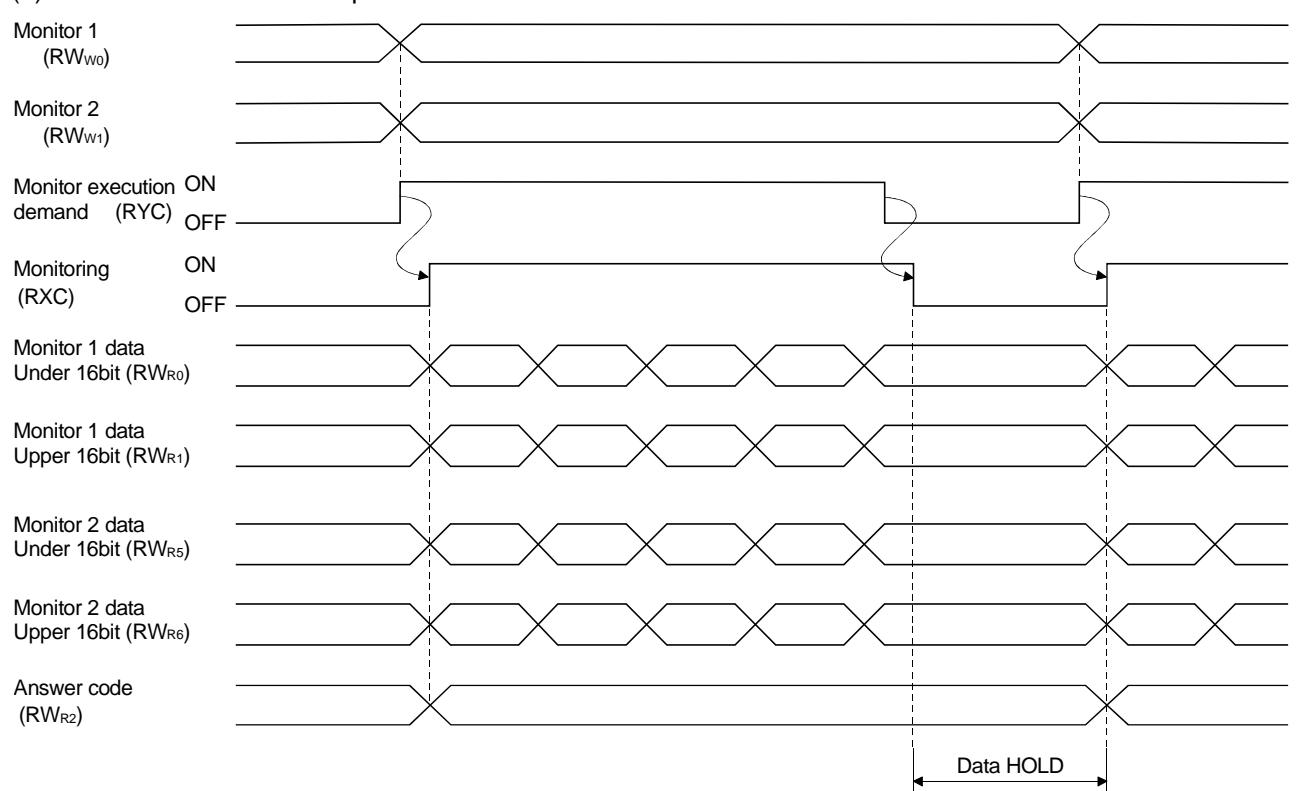

(2) When 2 stations are occupied

Set the monitor codes (refer to Section 3.5.3) to Monitor 1 (RWwo) and Monitor 2 (RWwi) and turn Monitor output execution demand (RYC) to "1" (ON). Turning RYC to "1" (ON) sets the next data. 32-bit data are all divided into the upper 16 bits and lower 16 bits, and set to the remote register. Data are all hexadecimal numbers. At this time, Monitoring (RXC) turns to "1" (ON) at the same time.

Monitor data 1 under 16 bit (RWR0): Lower 16 bits of data demanded by Monitor 1 (RWw0) Monitor data 1 upper 16 bit (RWR1): Upper 16 bits of data demanded by Monitor 1 (RWw0) Monitor data 2 under 16 bit (RWR5): Lower 16 bits of data demanded by Monitor 2 (RWw1) Monitor data 2 upper 16 bit (RWR6): Upper 16 bits of data demanded by Monitor 2 (RWw1)

A sign is set if data does not exist in RWR1 • RWR6. A "+" sign is indicated by "0000", and "-" by "FFFF". The monitor data set to the remote register are always updated while RXC is "1" (ON). When RXC turns to "0" (OFF), the data set to Monitor data RWR0, RWR1, RWR5, RWR6 are held. If the monitor code not in the specifications is set to either Monitor 1 (RWw0) or Monitor 2 (RWw1), the corresponding error code ( $\Box \Box \Box \Box$  1) is set to Answer code.

#### 3.6.2 Instruction codes

#### (1) Read instruction codes (0000 to 7FFh)

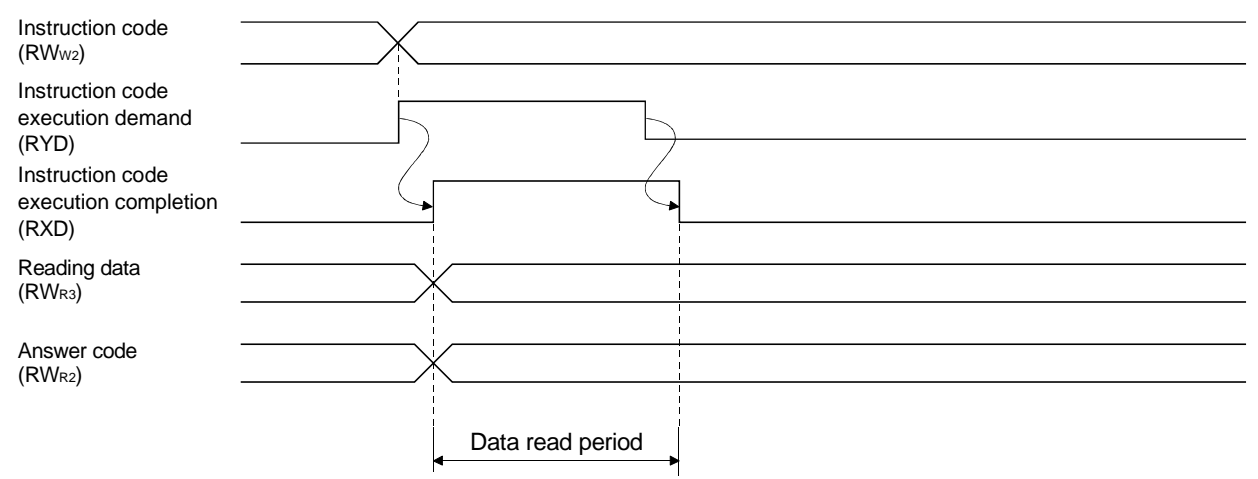

Set the read instruction code (refer to Section 3.5.4 (1)) to Instruction code ( $RWw_2$ ) and turn Instruction code execution demand (RYD) to "1" (ON). Turning RYD to "1" (ON) sets the data corresponding to the preset read code to Reading data ( $RW_{R3}$ ). Data are all hexadecimal numbers. At this time, Instruction code execution completion (RXD) turns to "1" (ON) at the same time.

Read the read data set to RWR3 while RXD is "1" (ON). The data set to Reading data (RWR3) is held until the next read instruction code is set and RYD is turned to "1" (ON).

If the instruction code not in the specifications is set to Instruction code (RWw<sub>2</sub>), the corresponding error code ( $\Box \Box 1 \Box$ ) is set to Answer code. If any unusable parameter, position block or speed block is read, the corresponding error code ( $\Box \Box 2 \Box$ ) is set.

Turn Instruction code execution demand (RYD) to "0" (OFF) after completion of data read.

## Instruction code (RWw2) Writing data (RWw3) Instruction code execution demand (RYD) Instruction code processing Instruction code execution completion (RXD) Answer code (RWk2)

#### (2) Write instruction codes (80000 to FFFh)

Set the write instruction code (refer to Section 3.5.4 (2)) to Instruction code (RWw<sub>2</sub>) and the data to be written (data to be executed) to Writing data (RWw<sub>3</sub>) in hexadecimal, and turn Instruction code execution demand (RYD) to "1" (ON).

Turning RYD to "1" (ON) sets the data set in Wiring data (RWw3) to the item corresponding to the write instruction code. When write is executed, Instruction code execution completion (RXD) turns to "1" (ON).

If the instruction code not in the specifications is set to Instruction code (RWw<sub>2</sub>), the corresponding error code ( $\Box \Box 1 \Box$ ) is set to Answer code.

Turn Instruction code execution demand (RYD) to "0" (OFF) after Instruction code execution completion (RXD) has turned to "1" (ON).

## 3.6.3 Position and speed commands

The functions in this section are usable only when 2 stations are occupied.

This section shows the timing charts for specifying the position block No., speed block No., position command data and speed command data as word data.

#### (1) When specifying the position block No.

Preset "

| Position block No.<br>(RW <sub>W4</sub> )                                                      | -                        |                      |
|------------------------------------------------------------------------------------------------|--------------------------|----------------------|
| Position instructio<br>demand<br>(RY10)                                                        | <sup>n</sup> ON<br>OFF - |                      |
| Position block No.<br>designation<br>Position instruction<br>execution<br>completion<br>(RX10) | ON<br>OFF-               | (Note) Data reserved |
| Answer code<br>(RW <sub>R2</sub> )<br>Forward/reverse<br>rotation start<br>(RYA • RYB)         | ON<br>OFF -              | 5ms                  |

Note. This data is stored into RAM of the servo amplifier. Hence, the data is cleared when power is switched off.

Set the position block No. to Position block No. (RWw4) and turn Position instruction demand (RY10) to "1" (ON).

Turning RY10 to "1" (ON) stores the position block No. into RAM of the servo amplifier.

When the data is stored, Position instruction execution completion (RX10) turns to "1" (ON).

If data outside the setting range is set to Position block No. (RWw4), the error code (refer to Section 3.5.5) is set to Answer code.

Turn Forward rotation start (RYA)/Reverse rotation start (RYB) to "1" (ON) after Position instruction execution completion (RX10) has turned to "1" (ON).

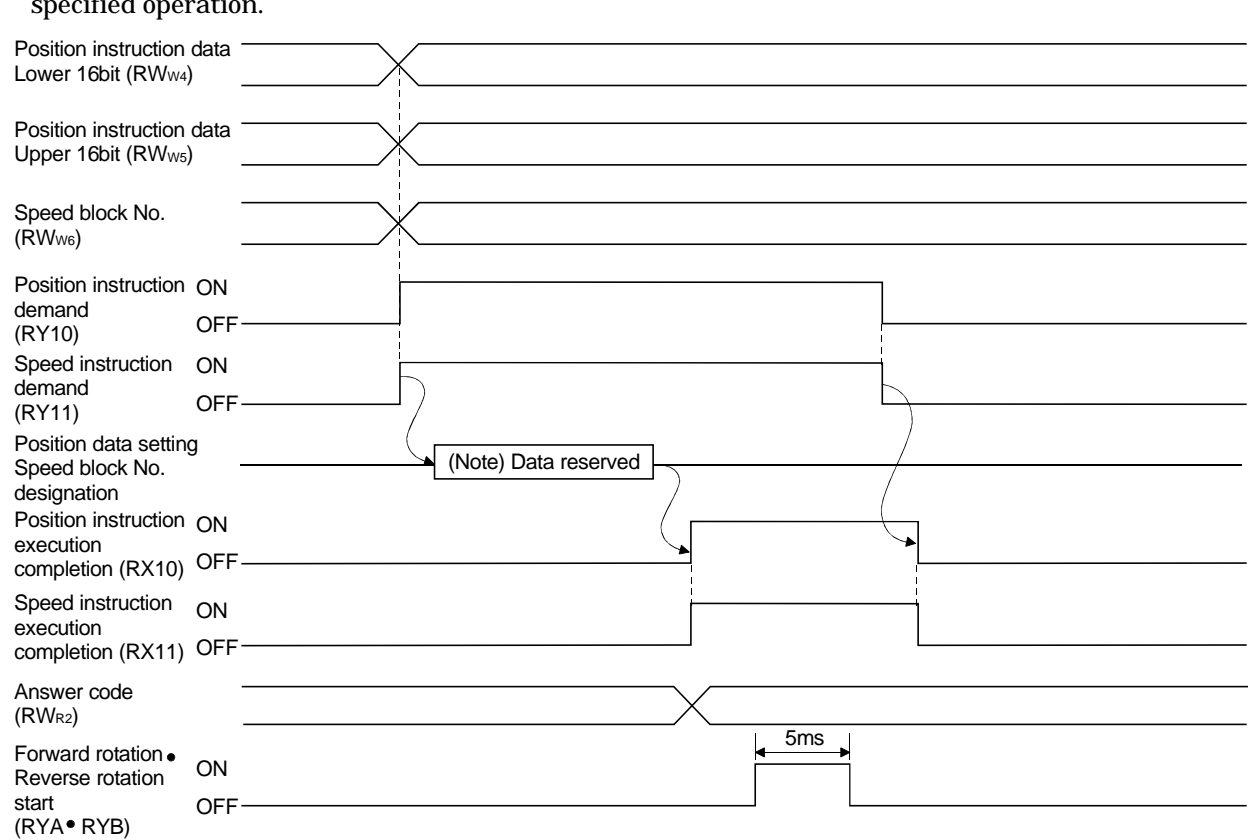

(2) When setting the position command data and specifying the speed block No.

Preset " $\Box \Box \Box$  1" in parameter No. 65 to enable position command data-set and speed block No.-specified operation.

Note. This data is stored into RAM of the servo amplifier. Hence, the data is cleared when power is switched off.

Set the lower 16 bits of the position instruction data to Position instruction data under 16 bit (RWw4), the upper 16 bits of the position instruction data to Position instruction data upper 16 bit (RWw5), and speed block No. to Speed block No. (RWw6), and turn Position instruction demand (RY10) and Speed instruction demand (RY11) to "1" (ON).

Turning RY10 and RY11 to "1" (ON) stores the position command data and speed block No. into RAM of the servo amplifier.

When the data are stored, Position instruction execution completion (RX10) and Speed instruction execution completion (RX11) turn to "1" (ON).

If data outside the setting range is set to any of Position instruction data under 16 bit (RWw4), Position instruction data upper 16 bit (RWw5) and Speed block No. (RWw6), the error code (refer to Section 3.5.5) is set to Answer code.

Turn Forward rotation start (RYA)  $\cdot$  Reverse rotation start (RYB) to "1" (ON) after Position instruction execution completion (RX10) and Speed instruction execution completion (RX11) have turned to "1" (ON).

# 3. CC-LINK COMMUNICATION FUNCTIONS

(3) When setting the position command data and speed command data

Preset " $\Box \Box \Box 2$ " in parameter No. 65 to enable position command data- and speed command data-set operation. As the acceleration  $\cdot$  deceleration time constant for operation, use the setting of speed block No. 1.

| Position instruction<br>Lower 16bit (RWw4)                     | data            |                      |
|----------------------------------------------------------------|-----------------|----------------------|
| Position instruction<br>Upper 16bit (RWws)                     | data            |                      |
| Speed instruction da<br>(RWw6)                                 | ata             |                      |
| Position instruction<br>demand<br>(RY10)                       | ON<br>OFF       |                      |
| Speed instruction<br>demand<br>(RY11)                          | ON<br>OFF       |                      |
| Position • speed data setting                                  |                 | (Note) Data reserved |
| Position instruction<br>execution completion<br>(RX10)         | ON<br>on<br>OFF |                      |
| Speed instruction<br>execution completion<br>(RX11)            | ON<br>on<br>OFF |                      |
| Answer code<br>(RW <sub>R2</sub> )                             |                 | 5ms                  |
| Forward rotation •<br>Reverse rotation<br>start<br>(RYA • RYB) | ON<br>OFF       |                      |

Note. This data is stored into RAM of the servo amplifier. Hence, the data is cleared when power is switched off.

Set the lower 16 bits of the position instruction data to Position instruction data under 16 bit (RWw4), the upper 16 bits of the position instruction data to Position instruction data upper 16 bit (RWw5), and speed instruction data to Speed instruction data (RWw6), and turn Position instruction demand (RY10) and Speed instruction demand (RY11) to "1" (ON).

Turning RY10 and RY11 to "1" (ON) stores the position command data and speed command data into RAM of the servo amplifier.

When the data are stored, Position instruction execution completion (RX10) and Speed instruction execution completion (RX11) turn to "1" (ON).

If data outside the setting range is set to any of Position instruction data under 16 bit (RWw4), Position instruction data upper 16 bit (RWw5) and Speed command data (RWw6), the error code (refer to Section 3.5.5) is set to Answer code.

Turn Forward rotation start (RYA)  $\cdot$  Reverse rotation start (RYB) to "1" (ON) after Position instruction execution completion (RX10) and Speed instruction execution completion (RX11) have turned to "1" (ON).

## 3.7 Function-by-function programming examples

This section explains specific programming examples for servo operation, monitor, parameter read and write, and others on the basis of the equipment makeup shown in Section 3.7.1.

## 3.7.1 System configuration example

As shown below, the CC-Link system master • local module is loaded to run two servo amplifiers (1 station occupied).

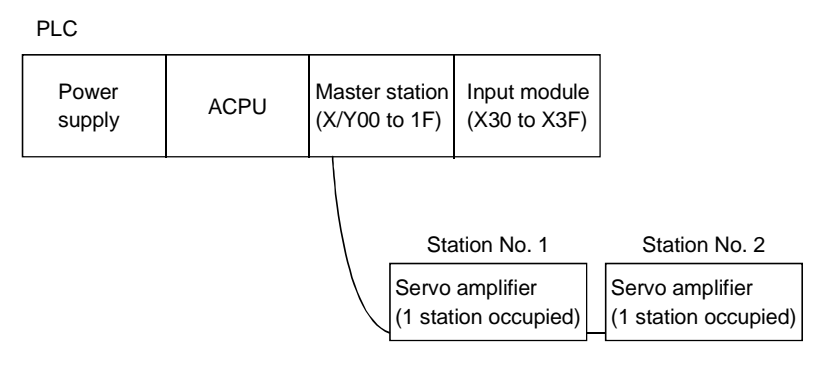

## 3.7.2 Master station parameter setting

Write the CC-Link parameters and CC-Link master station to the buffer memory of the CC-Link system master • local module.

#### (1) Parameter setting items

The following table indicates the items to be set to "parameter information area (addresses 0H to 5FH)" of the master station buffer memory.

| Setting item                               | Description                                                                                                    | Buffer memory<br>address                     |
|--------------------------------------------|----------------------------------------------------------------------------------------------------|----------------------------------------------|
| Number of stations connected               | Set the number of remote and local stations connected to the master station.<br>(Including the reserved stations)<br>Default value: 42<br>Setting range: 1 to 64                                                                                                    | 1н                                           |
| Retry count                                | Set the number of retries for a communication error.<br>Default value: 3 (times)<br>Setting range: 1 to 7 (times)                                                                                                    | 2н                                           |
| Number of<br>automatic return<br>stations  | Set the number of remote and local stations that can return to the system at 1<br>link scan.<br>Default value: 1 (stations)<br>Setting range: 1 to 10 (stations)                                                                                                    | 3н                                           |
| CPU fault-time<br>operation<br>designation | Specify the data link status at occurrence of master station PLC CPU fault.         Default value:       0 (stop)         Setting range:       0 (stop)         :       1 (continued)                                                                                                    | 4н                                           |
| Reserved station designation               | Specify the reserved station.Default value:0 (no setting)Setting range:Turn ON the bit corresponding to the station number.                                                                                                    | 1 <b>0</b> н to 13н                          |
| Invalid station<br>designation             | Specify the invalid station.<br>Default value: 0 (no setting)<br>Setting range: Turn ON the bit corresponding to the station number.                                                                                                    | 14н to 17н                                   |
| Station information                        | Set the types of the remote and local stations connected.<br>Default value: 0101 <sup>H</sup> (remote I/O station, 1 station occupied, station 1) to<br>0140 <sup>H</sup> (remote I/O station, 1 station occupied, station 64)<br>Setting range: See below.<br>b15 to b12 b11 to b8 b7 to b0<br>Number of<br>Station type occupied stations Station number<br>1 to 64<br>2: 2 stations occupied<br>3: 3 stations occupied<br>4: 4 stations occupied<br>0: Remote I/O station<br>1: Remote device station<br>2: Intelligent device station<br>3: Reserved station | 20н (first station) to<br>5Fн (64th station) |

# (2) Program examples

(a) For debugging

| 0   |                   | X0F          |       |    |        | (PLS  | M300 | 3                                   |
|-----|-------------------|--------------|-------|----|--------|-------|------|-------------------------------------|
| 5   | мзоо              |              |       |    |        | [SET  | M301 | Ъ                                   |
| 7   | M301              | <b></b>      |       |    | [моv   | К2    | DO   | Number of stations connected        |
|     |                   |              |       |    | [моv   | кз    | D1   | Retry count                         |
|     |                   |              |       |    | ——[моv | К1    | D2   | Number of automatic return          |
|     |                   |              | (TO   | НО | H1     | DO    | кз   | stations                            |
|     |                   |              |       |    | (моv   | КО    | D3   | CPU fault-time operation            |
|     |                   |              | {TO   | HO | H6     | D3    | К1   | designation (stop)                  |
| 46  | M301              |              |       |    | [моv   | H1101 | D4   | MR-H TN (Station 1)                 |
|     |                   |              |       |    | [моv   | H1102 | D5   | MR-H TN (Station 2)                 |
|     |                   |              | (то   | HO | H20    | D4    | К2   | <sup>3</sup> Station information    |
|     |                   |              |       |    |        | [RST  | M301 | ł                                   |
| 67  | м9038             |              |       |    |        | [SET  | YO   | Ъ                                   |
| 69  | xo<br>/ł          | XOF          |       |    |        | (PLS  | M302 | 3                                   |
| 74  | M302              |              |       |    |        | [SET  | M303 | Ъ                                   |
| 76  | мзоз              |              |       |    |        | [SET  | Y6   | Ъ                                   |
| 78  | X6<br>            |              |       |    |        | [RST  | Y6   | } On normal completion of data      |
|     |                   |              |       |    |        | [RST  | M303 | link start by buffer memory         |
| 81  | X7<br>↓           |              | (FROM | HO | H668   | D100  | К1   |                                     |
|     |                   |              |       |    |        | [RST  | Y6   | On abnormal completion of data      |
|     |                   |              |       |    |        | [RST  | M303 | parameter                           |
| 93  | X30               | XO XOF       |       |    |        | (PLS  | M304 | ł                                   |
| 99  | Registrat<br>M304 | tion command |       |    |        | [SET  | M305 | 3                                   |
| 101 | M305              |              |       |    |        | [SET  | YOA  | ł                                   |
| 103 |                   |              |       |    |        | [RST  | YOA  |                                     |
|     |                   |              |       |    |        | [RST  | M305 | registration to EEP-ROM             |
| 106 | хов               |              | (FROM | НО | H6B9   | D101  | К1   | 1<br>3                              |
|     |                   |              | -     |    |        | [RST  | YOA  | On abnormal completion of parameter |
|     |                   |              |       |    |        | (RST  | M305 | registration to EEP-ROM             |
| CIF | RCUIT E           | IND          |       |    |        |       |      | ۳۶.<br>                             |

# 3. CC-LINK COMMUNICATION FUNCTIONS

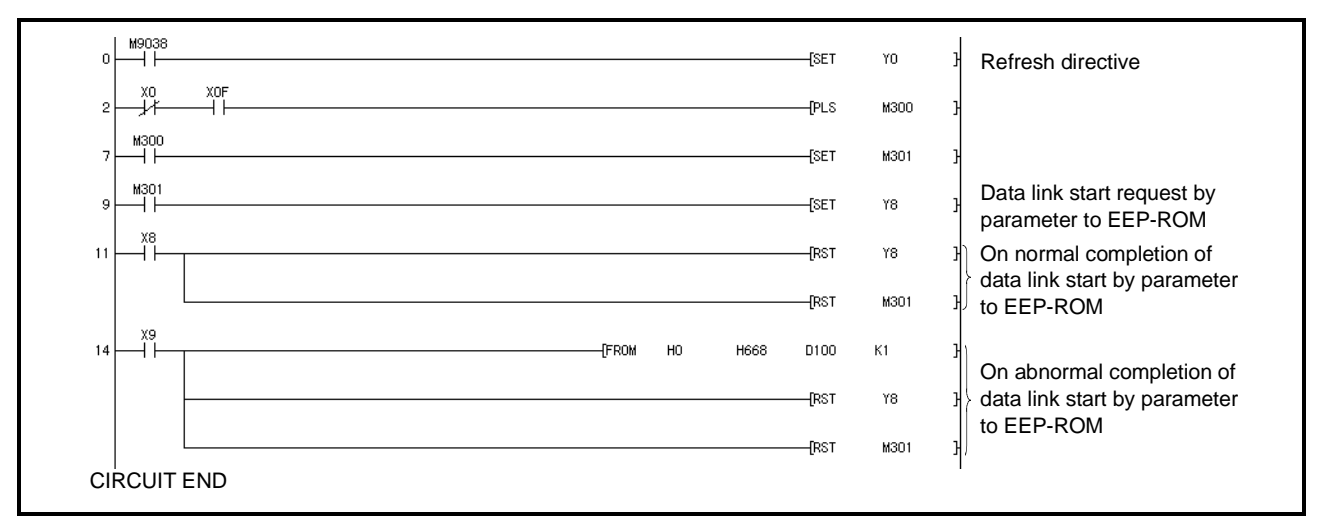

## (b) CC-Link master station parameter setting (for operation) - initial setting

## 3.7.3 Reading the servo amplifier status

Read the status of the servo amplifier from the master station buffer memory. The servo amplifier status is always stored in the remote input RX (addresses E0H to 15FH). Read the servo amplifier status (in positioning mode) of station 1 to  $M0 \sim M31$ .

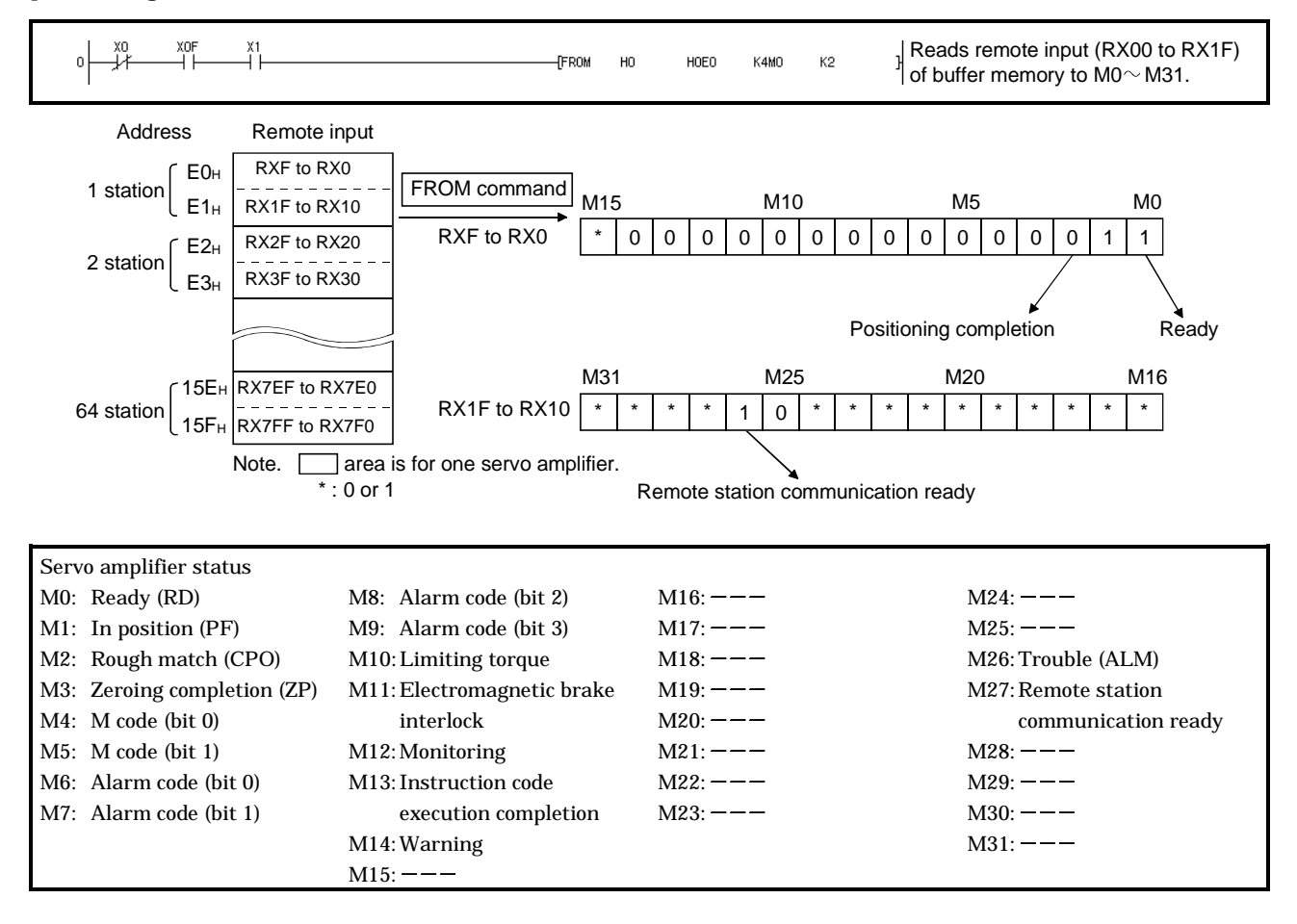

## 3.7.4 Writing the operation commands

To operate the servo amplifier, write the operation commands to the remote output RY (addresses 160H to 1DFH). Perform positioning operation of position block No. 2 for the servo amplifier of station 2.

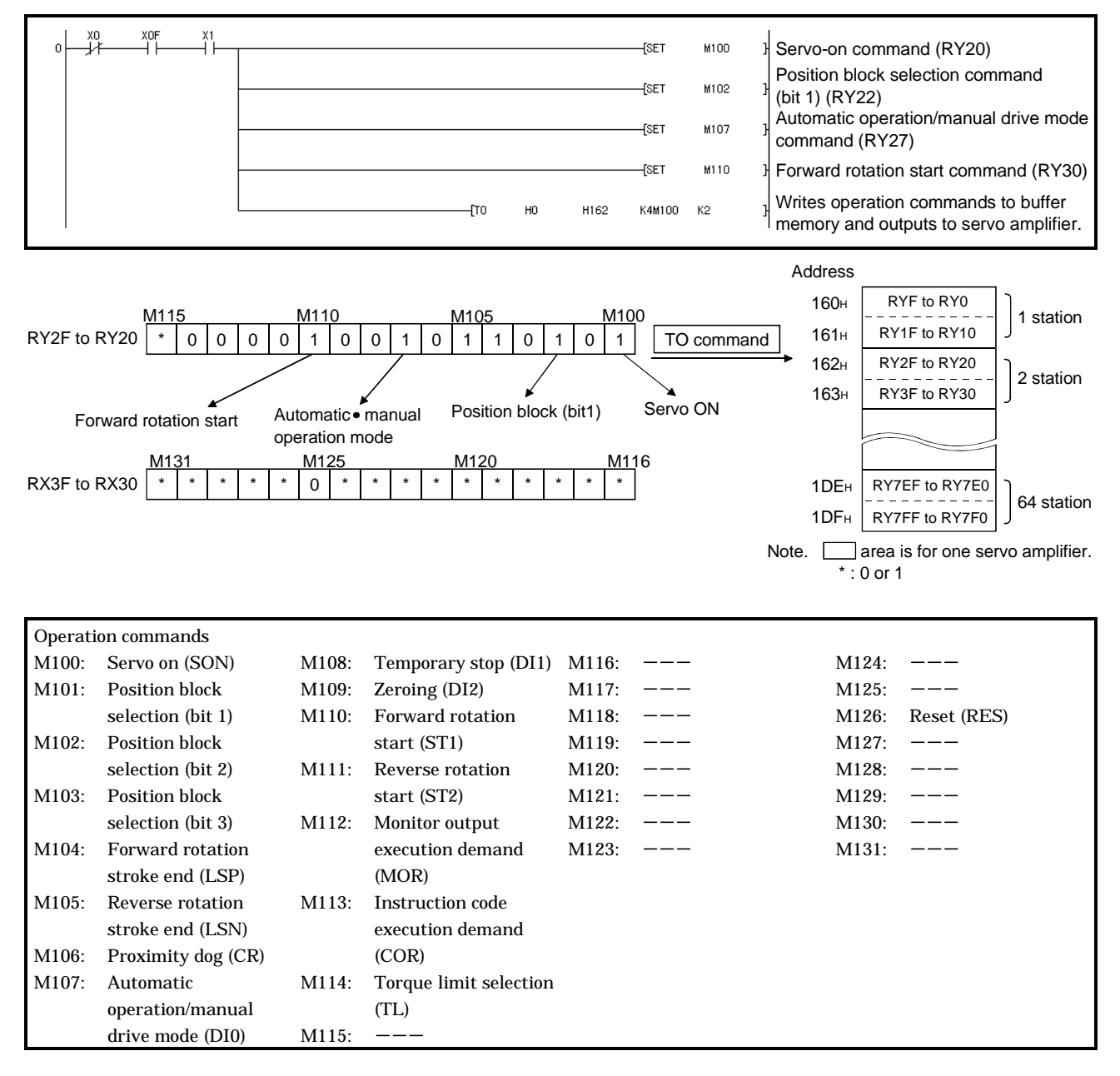

## 3.7.5 Reading the data

Read various data of the servo amplifier.

## (1) Reading the monitor value

Read the "feedback pulse value" of the servo amplifier of station 2 to D1.

| Data No. | Description                               |
|----------|-------------------------------------------|
| H000A    | Lower 16-bit data of feedback pulse value |
| H000B    | Upper 16-bit data of feedback pulse value |

| 0  | M9036<br>H<br>M212<br>H | (FROM<br>(FROM | но | HOE2<br>H2E6 | K4M200<br>D9 | K2<br>K1 | }<br>} | Reads remote input (RX20 to RX3F)<br>of buffer memory to M200 ~M231.<br>Stores answer code to D9. |
|----|-------------------------|----------------|----|--------------|--------------|----------|--------|---------------------------------------------------------------------------------------------------|
|    | {= ко вэ ]              |                |    |              |              | —(мо     | ×      | Outputs M0 for normal reply.                                                                      |
| 26 |                         |                |    | (MOV         | HOA          | D100     | }      |                                                                                                   |
|    | Read setting            |                |    | ——[моv       | HOB          | D101     | }      | Sets monitor code (HOA) of feedback pulse value (lower 16 bits) to RWw4.                          |
|    |                         | [TO            | НО | H2E4         | D100         | К1       | }      | Sets monitor code (HOB) of feedback<br>pulse value (upper 16 bits) to RWw5.                       |
|    |                         | —[то           | HO | H2E5         | D101         | К1       | 3      | J                                                                                                 |
|    |                         |                |    |              | {SET         | M112     | }      | Turns on monitor command (RY2C).                                                                  |
|    |                         | —(DFRO         | НО | H2E4         | D1           | к2       | }      | Reads data to RWR4 and RWR5 of<br>buffer memory when answer code is<br>normal reply.              |
| 69 |                         | —(то           | HO | H162         | K4M100       | К2       | 3      | Writes M100 $\sim$ M131 to remote output (PV20 to PV2E) of buffer memory                          |
| 79 |                         |                |    |              | [RST         | M112     | }      | Monitor stop                                                                                      |

## (2) Reading the parameter

Read parameter No. 2 "Feeding system  $\cdot$  regenerative brake option selection" of the servo amplifier of station 2 to D1.

| Data No. | Description                           |
|----------|---------------------------------------|
| H8302    | Parameter No. 2 setting (hexadecimal) |

The answer code at instruction code execution is set to D9.

| 0    | M9036             | [FROM  | HO | HOE2  | K4M200 | К2   | Reads remote i<br>of buffer memor                 | nput (RX20 to RX3F)<br>ry to M200 $\sim$ M231. |
|------|-------------------|--------|----|-------|--------|------|---------------------------------------------------|------------------------------------------------|
| 10-  | M213              | -(FROM | HO | H2E6  | D9     | K1   |                                                   |                                                |
|      | (= ко D9 ]        |        |    |       |        | —(мо | Outputs M0 for                                    | normal reply.                                  |
| 26 - |                   |        |    |       | [PLS   | M302 |                                                   |                                                |
| 33 - | M302 Read Setting |        |    |       | [SET   | M303 |                                                   |                                                |
| 35 - | M303              |        |    | —[МОУ | H8302  | D100 | Writes paramet                                    | er No. 2 read                                  |
|      |                   | [TO    | но | H1E6  | D100   | К1   | (H8302) to RW                                     | W6.                                            |
|      |                   |        |    |       | [SET   | M113 | Turns on instruction demain                       | ction code<br>and (RY2D).                      |
| 51 - |                   | -(FROM | HO | H2E7  | D1     | К1   | Reads RWR7 of                                     | buffer                                         |
|      |                   |        |    |       | [RST   | M113 | code is normal                                    | reply.                                         |
|      |                   |        |    |       | [RST   | M303 | Turns off instruction demain                      | ction code<br>and (RY2D).                      |
| 63   | M9036             | (TO    | но | H162  | K4M100 | К2   | Writes M100~<br>output (RY20 to<br>buffer memory. | M131 to remote<br>RY3F) of                     |

## (3) Reading the alarm definition

Read the alarm definition of the servo amplifier of station 2 to D1.

| Data No. | Description                               |
|----------|-------------------------------------------|
| H0010    | Occurring alarm/warning No. (hexadecimal) |

The answer code at instruction code execution is set to D9.

| 0  | M9036<br>         | —(FROM<br>—(FROM | но | H0E2<br>H2E6 | K4M200<br>D9 | к2<br>К1 | }<br>} | Reads remote input (RX00 to RX2F) of buffer memory to M200 $\sim$ M231. Stores answer code to D9. |
|----|-------------------|------------------|----|--------------|--------------|----------|--------|---------------------------------------------------------------------------------------------------|
|    | (= ко вэ <b>]</b> |                  |    |              |              | —(мо     | X      | Outputs M0 for normal reply.                                                                      |
| 26 | X0 X0F X1 X30     |                  |    |              | —[PLS        | M302     | ł      |                                                                                                   |
| 33 |                   |                  |    |              | [SET         | M303     | Э      |                                                                                                   |
| 35 | M303              |                  |    | —[МОV        | H10          | D100     | ۶Į     | Writes current alarm read (H0010)                                                                 |
|    |                   | - <b>(</b> TO    | НО | H1E6         | D100         | К1       | з∫     | to RWw6.                                                                                          |
|    |                   |                  |    |              | [SET         | M113     | Э      | Turns on instruction code execution demand (RY2D).                                                |
| 51 |                   | -[FROM           | HO | H2E7         | D1           | K1       | ł      | Reads RWR7 of buffer memory to<br>D1 when answer code is normal reply.                            |
|    |                   |                  |    |              | [RST         | M113     | Ъ      | Turns off instruction code execution demand (RY2D).                                               |
|    |                   |                  |    |              | [RST         | M303     | Э      |                                                                                                   |
| 63 | M9036<br>         | [TO              | HO | H162         | K4M100       | К2       | ł      | Writes M100 $\sim$ M131 to remote output (RY20 to RY3F) of buffer memory.                         |

## 3.7.6 Writing the data

This section explains the programs for writing various data to the servo amplifier.

## (1) Writing the speed command data (servo motor speed)

Change the speed command data in the speed block No. 1 of the servo amplifier of station 2 to 100.

| Data No. | Description                                                    |  |  |  |  |  |  |  |  |
|----------|----------------------------------------------------------------|--|--|--|--|--|--|--|--|
| H8801    | Write of speed command data of speed block No. 1 (hexadecimal) |  |  |  |  |  |  |  |  |
| H0064    | Speed command data of speed block No. 1 (hexadecimal)          |  |  |  |  |  |  |  |  |

The answer code at instruction code execution is set to D2.

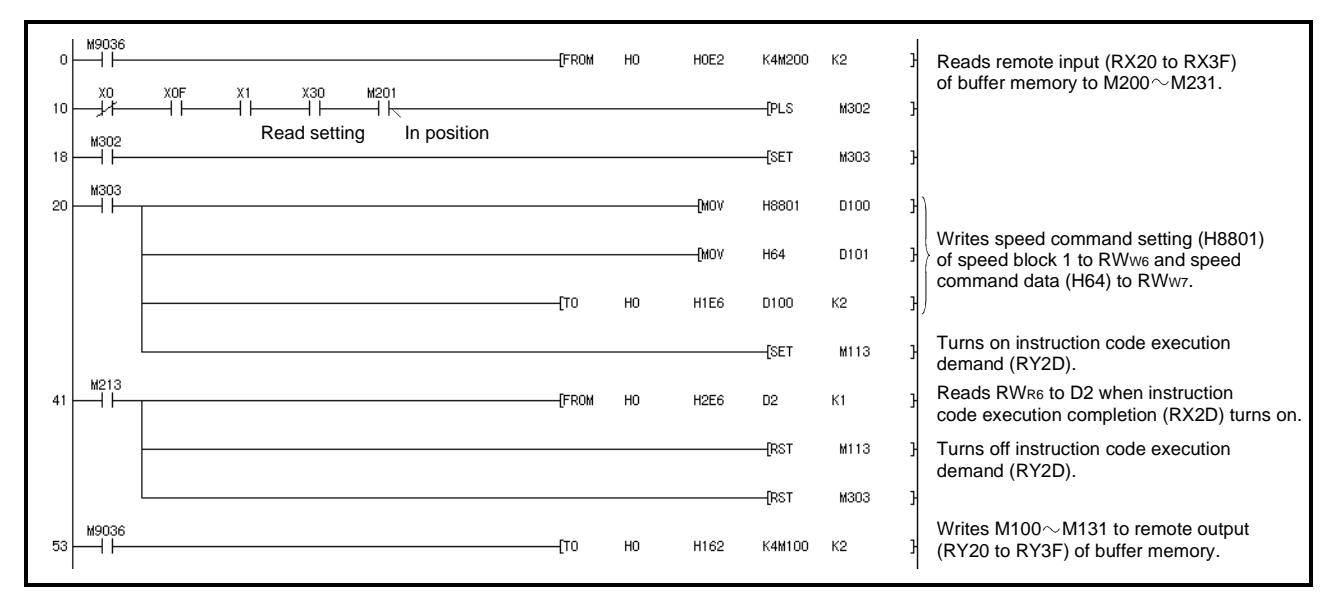

## (2) Writing the parameter

Change parameter No. 8 "JOG speed" of the servo amplifier of station 2 to 100.

| Data No. | Description                         |
|----------|-------------------------------------|
| H8308    | Parameter No. 8 write (hexadecimal) |
| H0064    | Set data (hexadecimal)              |

The answer code at instruction code execution is set to D2.

| 0  | м9036<br>—   |              | -(FROM | HO | H0E2  | K4M200 | К2   | ł  | Reads remote input (RX20 to RX3F) of buffer memory to M200 $\sim$ M231.   |
|----|--------------|--------------|--------|----|-------|--------|------|----|---------------------------------------------------------------------------|
| 10 | X0<br>/ł     |              |        |    |       | —[PLS  | M302 | ŀ  |                                                                           |
| 17 | M302         | Nedu Setting |        |    |       | [SET   | M303 | }  |                                                                           |
| 19 | M303         |              |        |    | —[моv | H8308  | D100 | 3) |                                                                           |
|    |              |              |        |    | —[моv | H64    | D101 | Ъ  | Writes parameter No. 8 write (H8308) to RWw6 and data (H64) to RWw7.      |
|    |              |              | [TO    | HO | H1E6  | D100   | K2   | y) |                                                                           |
|    |              |              |        |    |       | [SET   | M113 | 3  | Turns on instruction code execution demand (RY2D).                        |
| 40 | M213         |              | -[FROM | НО | H2E6  | D2     | К1   | 3  | Reads RWR6 to D2 when instruction code execution completion (RX2D)        |
|    |              |              |        |    |       | [RST   | M113 | ł  | Turns on.<br>Turns off instruction code execution<br>demand (RY2D).       |
|    |              |              |        |    |       | [RST   | M303 | ł  |                                                                           |
| 52 | M9036<br>──┤ |              | -(TO   | HO | H162  | K4M100 | К2   | 3  | Writes M100 $\sim$ M131 to remote output (RY20 to RY3F) of buffer memory. |

- (3) Servo amplifier alarm resetting program examples
  - (a) Deactivate the alarm of the servo amplifier of station 2 by providing output from the PLC to the servo.

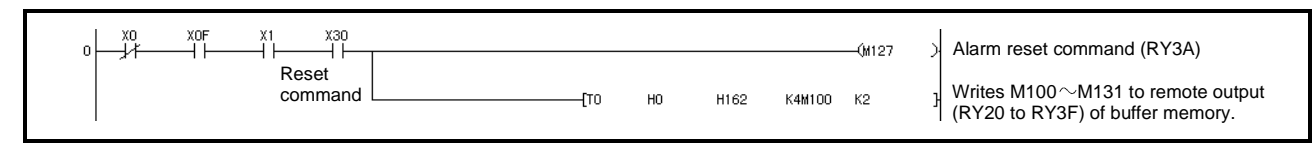

(b) Deactivate the alarm of the servo amplifier of station 2 using the instruction code.

| Data No. | Description                       |
|----------|-----------------------------------|
| H8010    | Alarm reset command (hexadecimal) |
| H1EA5    | Execution data (hexadecimal)      |

The answer code at instruction code execution is set to D2.

| 0  | M9086     |                             | [FROM  | но | HOE2  | K4M200 | K2   | 3 | Reads remote input (RX20 to RX3F)                                                    |
|----|-----------|-----------------------------|--------|----|-------|--------|------|---|--------------------------------------------------------------------------------------|
| 10 | X0<br>//  | X0F X1 X30<br>Reset command |        |    |       | —[PLS  | M302 | 3 |                                                                                      |
| 17 | H         |                             |        |    |       | [SET   | M303 | } |                                                                                      |
| 19 | мзоз<br>— |                             |        |    | [МОV  | H8010  | D100 | 3 |                                                                                      |
|    |           |                             |        |    | —[моv | H1EA5  | D101 | } | Writes alarm reset command (H8010)<br>to RWwe and execution data (H1EA5)<br>to RWw7. |
|    |           |                             | [TO    | HO | H1E6  | D100   | К2   | 3 |                                                                                      |
|    |           |                             |        |    |       | [SET   | M113 | 3 | Turns on instruction code execution demand (RY2D).                                   |
| 40 | M213      |                             | -(FROM | HO | H2E6  | D2     | К1   | } | Reads RWR6 to D2 when instruction code execution completion (RX2D)                   |
|    |           |                             |        |    |       | [RST   | M113 | } | turns on.                                                                            |
|    |           |                             |        |    |       | [RST   | M303 | } |                                                                                      |
| 52 | M9036     |                             | -(TO   | HO | H162  | K4M100 | К2   | } | Writes M100 $\sim$ M131 to remote output (RY20 to RY3F) of buffer memory.            |

## 3.7.7 Operation

Perform JOG operation (roll feeding mode) of the servo amplifier of station 1 and read the "current position" data.

| Data No. | Description                           |
|----------|---------------------------------------|
| H0001    | Lower 16-bit data of current position |
| H0002    | Upper 16-bit data of current position |

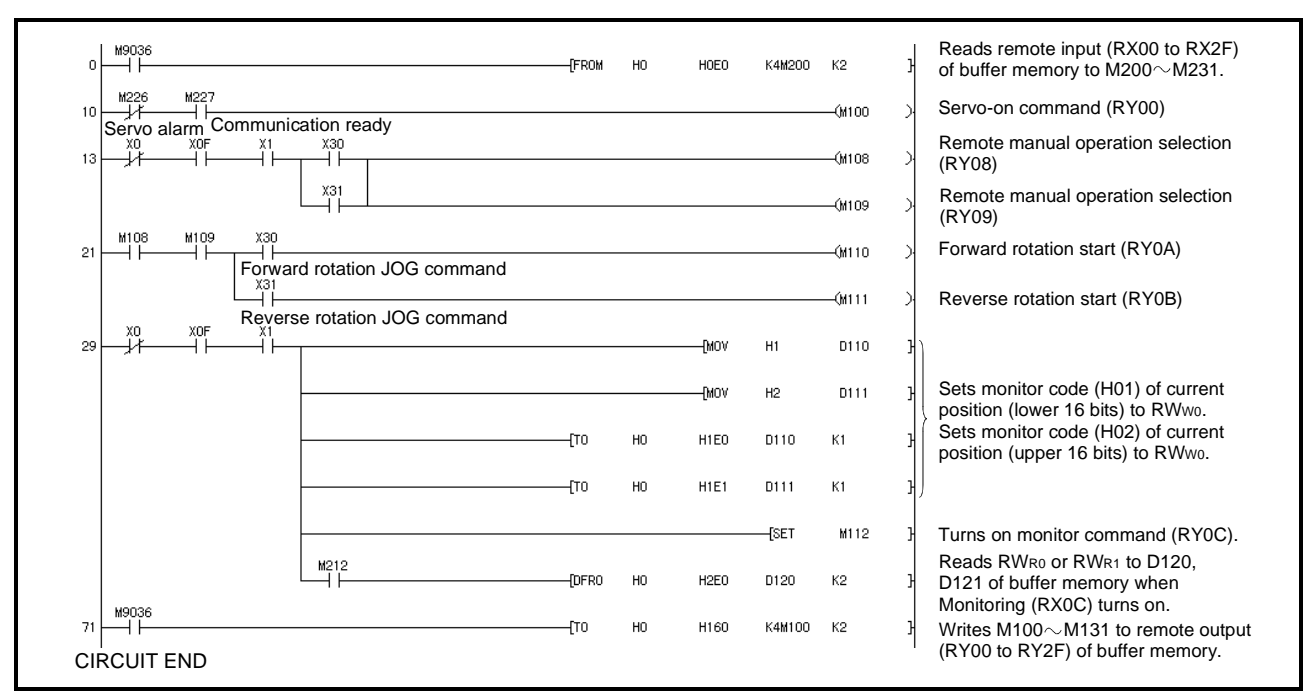

3.8 Continuous operation program example

This section shows a program example which includes a series of communication operations from a servo start. The program will be described on the basis of the equipment makeup shown in Section 3.8.1.

## 3.8.1 System configuration example

As shown below, the CC-Link system master  $\cdot$  local module is loaded to run one servo amplifier (1 station occupied).

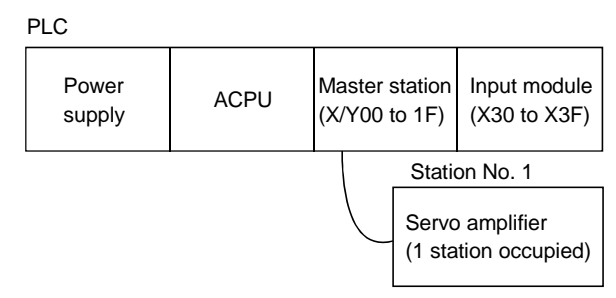

## 3.8.2 Program example

Operate the servo amplifier of station 1 in the positioning mode and read the "current position" data.

Operation: Alarm reset, dog type zeroing, JOG operation, automatic operation under point table command

| Data No. | Description                           |  |  |  |  |
|----------|---------------------------------------|--|--|--|--|
| H0001    | Lower 16-bit data of current position |  |  |  |  |
| H0002    | Upper 16-bit data of current position |  |  |  |  |

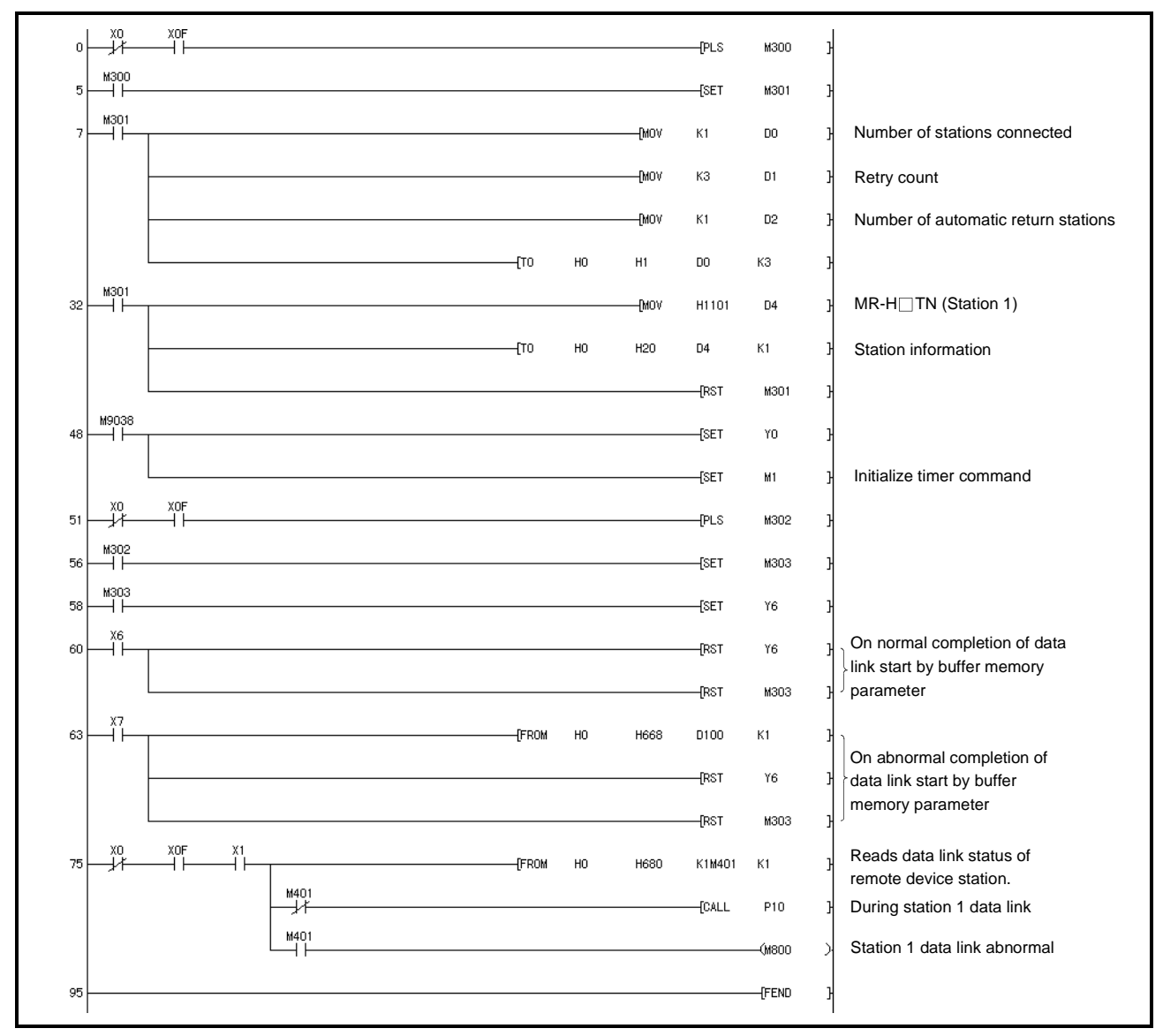

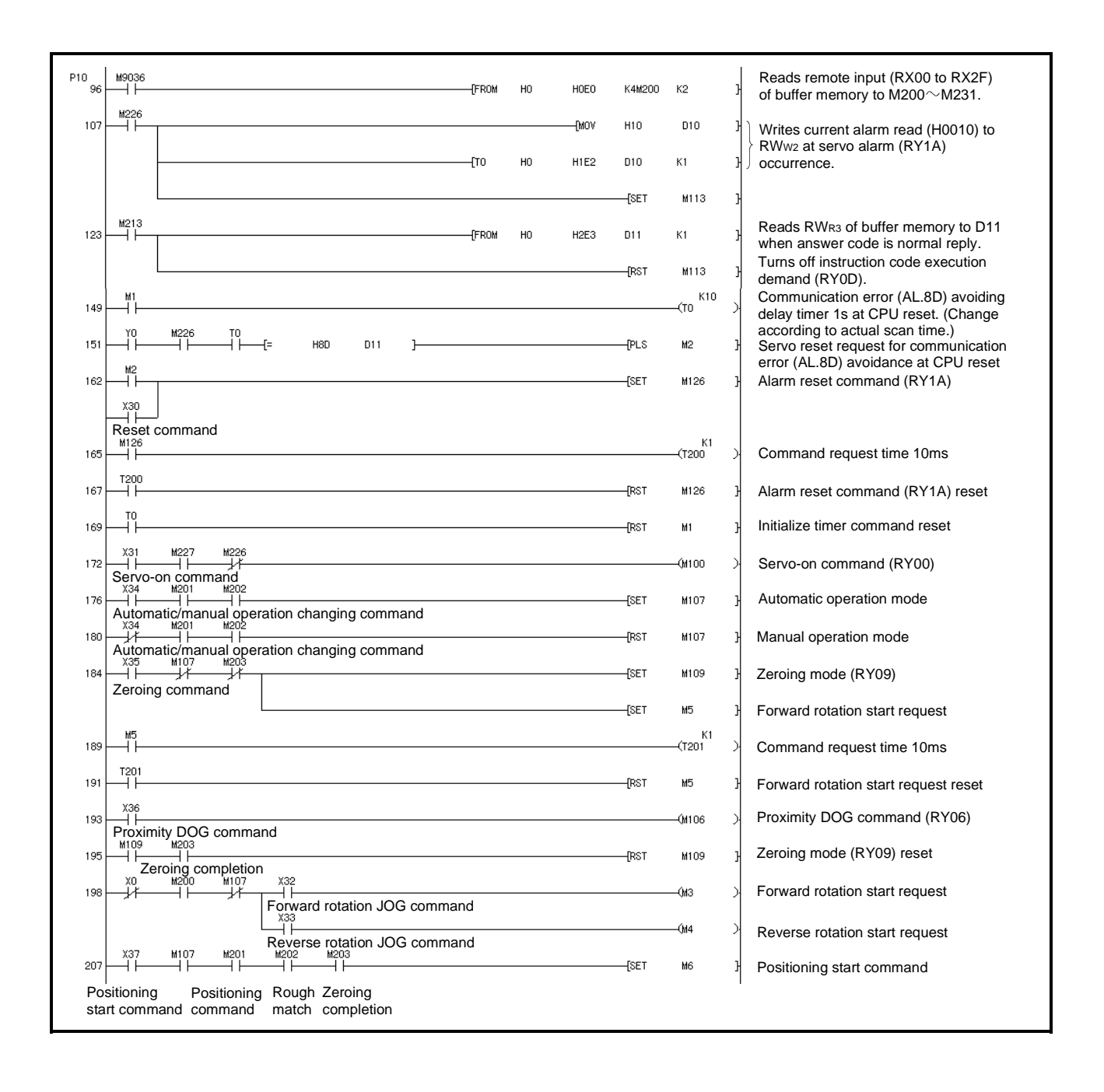

# 3. CC-LINK COMMUNICATION FUNCTIONS

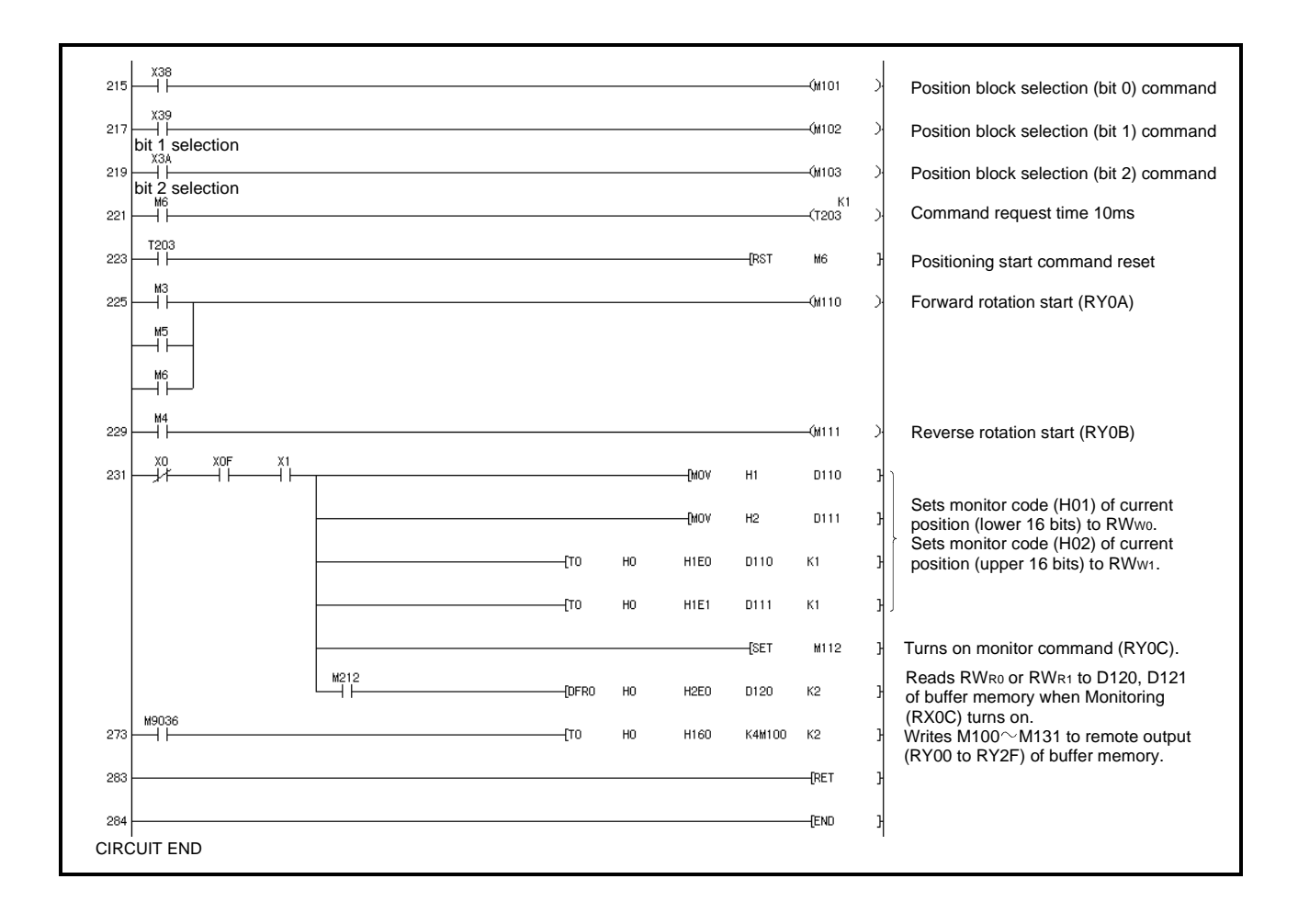

# MEMO

# 4. POSITIONING SYSTEM

## 4.1 Positioning system specifications

|               | Item                                   |                                          | Specifications                                                                                                    |  |  |  |  |  |
|---------------|----------------------------------------|------------------------------------------|----------------------------------------------------------------------------------------------------|--|--|--|--|--|
|               |                                        | Operational specifications               | Position block number is specified for positioning.                                                                                                    |  |  |  |  |  |
|               | Point table number<br>input            | Position command input                   | <ul> <li>You can select 8 points when 1 station is occupied or 256 points when 2 stations are occupied.</li> <li>Feed length setting range for 1 position: +1um to +999 999m</li> </ul>                                                                                                    |  |  |  |  |  |
| system        |                                        | Speed command                            | Speeds and acceleration/deceleration times are selected from those in 8 speed<br>blocks                                                                                                    |  |  |  |  |  |
| s pr          |                                        | System                                   | Absolute command (signed)/incremental command                                                                                                    |  |  |  |  |  |
| Commar        |                                        | Operational                              |                                                                                                    |  |  |  |  |  |
|               | Desition command                       | specifications                           | Remote register setting is used for positioning.                                                                                                    |  |  |  |  |  |
|               | data input                             | Position command                         | <ul> <li>Remote register is used to set position command data.</li> </ul>                                                                                                    |  |  |  |  |  |
|               | (when 2 stations are                   | input                                    | <ul> <li>Feed length input setting range: ±1µm to ±999.999m</li> </ul>                                                                                                    |  |  |  |  |  |
|               | occupied)                              | Speed command                            | <ul> <li>Remote register is used to make selection from 8 speed blocks.</li> </ul>                                                                                                    |  |  |  |  |  |
|               | occupica)                              | input                                    | <ul> <li>Remote register is used to set speed command data (speed).</li> </ul>                                                                                                    |  |  |  |  |  |
|               |                                        | System                                   | Absolute command (signed)/incremental command                                                                                                    |  |  |  |  |  |
|               | Automatic mode                         |                                          | Positioning operation is performed once under the speed/position commands                                                                                                    |  |  |  |  |  |
|               |                                        | JOG                                      | JOG operation is performed by the parameter unit or contact input under the speed command.                                                                                                    |  |  |  |  |  |
|               | Manual mode                            | Manual pulse<br>generator<br>(MR-HDP01)  | <ul> <li>Manual pulse generator (MR-HDP01) is used for manual feed.</li> <li>Input pulse specifications: 2-phase pulse train with 90° phase difference (A phase R phase)</li> </ul>                                                                                                    |  |  |  |  |  |
|               |                                        |                                          | <ul> <li>Input pulse form: open collector input</li> <li>Max. input pulse frequency: open collector input 200kpps<br/>120000r/min for MR-HDP01</li> </ul>                                                                                                    |  |  |  |  |  |
|               |                                        |                                          | <ul> <li>Parameter setting is used to select the multiplying factor (×1, ×10, ×100) of the manual pulse generator input pulses.</li> <li>When 2 stations are occupied, the input signal is used to choose the list bit of the (×1, ×10, ×100).</li> </ul>                                                                                                    |  |  |  |  |  |
| peration mode |                                        | Dog type                                 | <ul> <li>Z-phase pulse given past the proximity dog is used for zeroing.</li> <li>Zero address can be set.</li> <li>Zero shift can be performed.</li> <li>Zeroing direction can be selected.</li> <li>Zeroing can be started automatically after a return from the limit.</li> <li>Zeroing can be started automatically after a return from the dog.</li> </ul>                    |  |  |  |  |  |
| Ope           | (Note)<br>Manual zeroing<br>mode       | Jote)<br>anual zeroing Count type<br>ode | <ul> <li>Detector pulses counted after contact with the proximity dog are used for zeroing.</li> <li>Zero address can be set.</li> <li>Zero shift can be performed.</li> <li>Zeroing direction can be selected.</li> <li>Zeroing can be started automatically after a return from the limit.</li> <li>Zeroing can be started automatically after a return from the dog.</li> </ul> |  |  |  |  |  |
|               |                                        | Data setting type                        | Dog is not used for zeroing. <ul> <li>Any position can be set as a home position by manual operation, etc.</li> <li>Zero address can be set.</li> </ul>                                                                                                    |  |  |  |  |  |
|               |                                        | Stopper type                             | Dog is not used for zeroing. <ul> <li>Stop position can be set as a mechanical home position.</li> <li>Zero address can be set.</li> </ul>                                                                                                    |  |  |  |  |  |
|               | Automatic positioning to home position |                                          | <ul><li>High-speed automatic return to a defined home position.</li><li>A second home position can be set.</li></ul>                                                                                                    |  |  |  |  |  |

Note:Similar function is also available for home position setting in absolute position detection system.

| Item                             | Specifications                                                                                                    |
|----------------------------------|----------------------------------------------------------------------------------------------------|
| Functions of positioning control | <ul> <li>Absolute position detection</li> <li>Teaching function: Teaching can be performed by the parameter unit.</li> <li>M code output: 0 to 3 when 1 station is occupied or 00 to 99 when 2 stations are occupied</li> <li>Acceleration/deceleration method setting (S-shaped acceleration/deceleration, separate settings for acceleration and deceleration)</li> <li>Backlash compensation</li> <li>Alarm code is output.</li> </ul> |

## 4.2 Standard connection examples

CAUTION

| <ul> <li>Any person who is involved in wiring should be fully competent to do the work.</li> <li>Before starting wiring, make sure that the charge lamp is off more than 10 minutes after power-off, and then confirm that the voltage across terminals P-N is safe with a tester or similar device. Otherwise, you may get an electric shock.</li> <li>Do not attempt to wire the servo amplifier and servo motor until they have been installed. Otherwise, you may get an electric shock.</li> <li>The cables should not be damaged, stressed excessively, loaded heavily, or pinched. Otherwise, you may get an electric shock.</li> </ul> |  |  |  |  |
|----------------------------------------------------------------------------------------------------|--|--|--|--|
|                                                                                                    |  |  |  |  |
| <ul> <li>Wire the equipment correctly and securely. Otherwise, the servo motor may misoperate, resulting in injury.</li> <li>Connect cables to correct terminals to prevent a burst, fault, etc.</li> <li>Ensure that polarity (+,-) is correct. Otherwise, a burst, fault, etc. may occur.</li> <li>The surge absorbing diode installed to the DC relay designed for control output should be fitted in the specified direction. Otherwise, the signal is not output due to a fault, disabling the forced stop and other protective circuits.</li> </ul>                                                                                      |  |  |  |  |

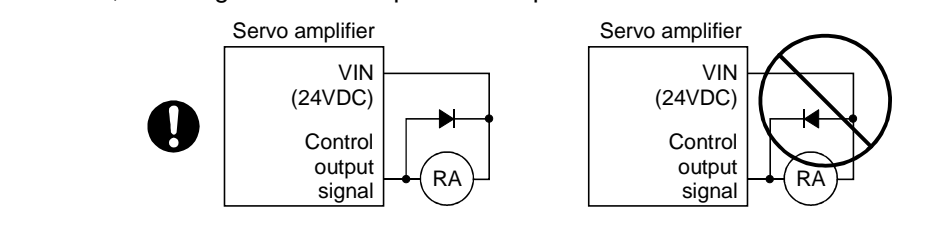

- Use a noise filter, etc. to minimize the influence of electromagnetic interference, which may be given to electronic equipment used near the servo amplifier.
- Do not install a power capacitor, surge suppressor or radio noise filter (FR-BIF option) with the power line of the servo amplifier.
- When using the regenerative brake resistor, switch power off with the alarm signal. Otherwise, a transistor fault or the like may overheat the regenerative brake resistor, causing a fire.
- Do not modify the equipment.

## POINT

• Refer to Section 6.3 for connection of the power supply system, Section 6.4 for connection with the servo motor, and Section 3.2.2 for connection of CC-Link.

## 4.2.1 In factory-shipped status

In the factory-shipped status, the forward rotation stroke end, reverse rotation stroke end and proximity dog are valid as the CN1 external input signals.

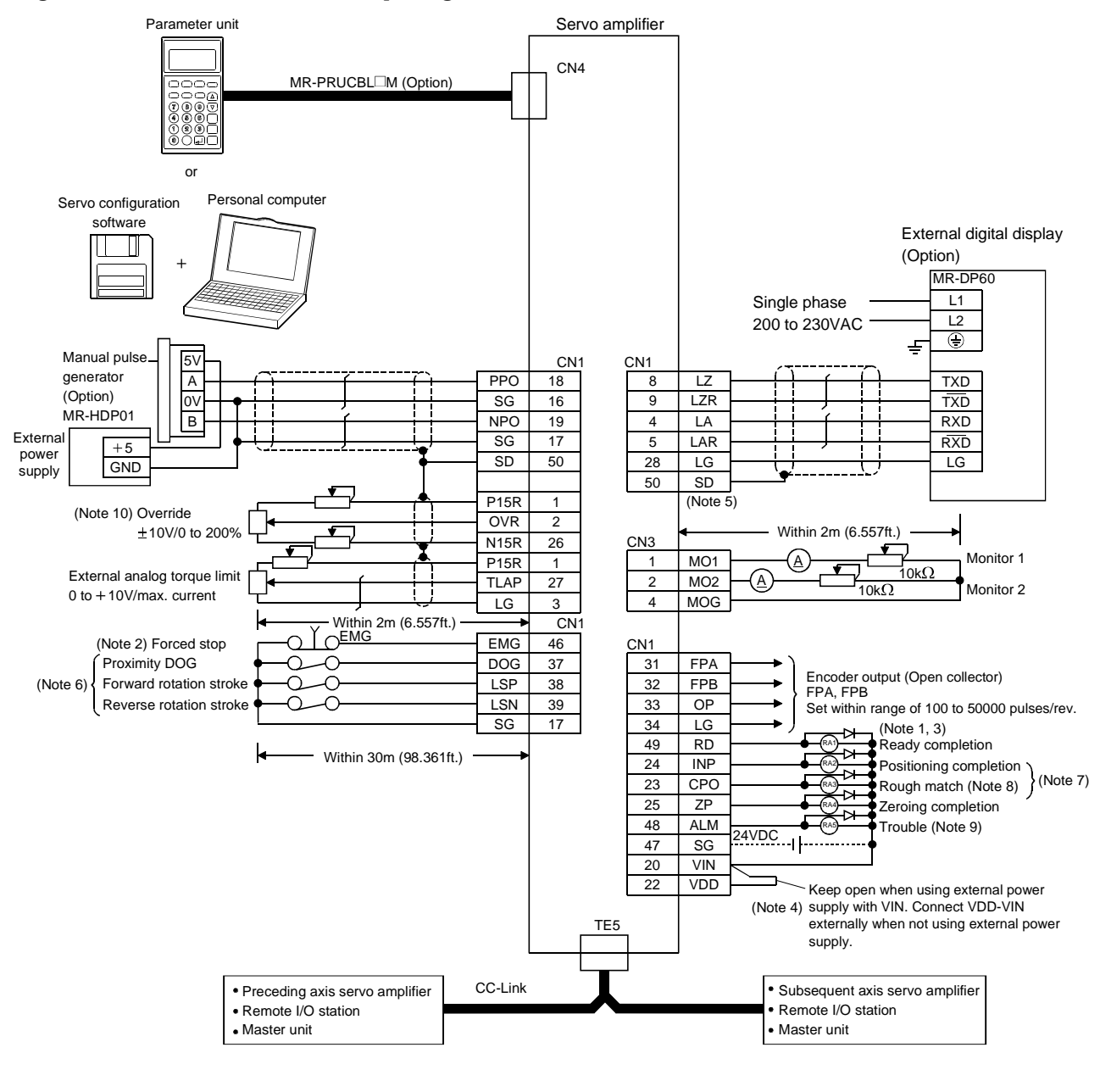

Refer to the next page for Note.

## 4. POSITIONING SYSTEM

- Note:1. Connect the diode in the correct direction. If it is connected reversely, the servo amplifier will be faulty and will not output signals, disabling the forced stop and other protective circuits.
  - 2. The forced stop switch must be installed.
  - 3. The sum of currents that flow in the external relays should be 200mA max. If it exceeds 200mA, supply interface power from external.
  - 4. When using the internal power supply (VDD) as the interface power supply, always connect VDD-VIN. Keep them open when supplying external power.
  - 5. Change the setting of parameter No.52 to " $\Box \Box \Box \Box$ " to use LA, LAR, LB, LBR, LZ and LZR as encoder pulse outputs.
  - 6. Can be used as the CN1 external input signals in the initial status of parameter No. 66.
  - 7. Change the setting of parameter No.44 to " $\Box \Box \Box \Box$  1" to use INP and CPO as an M code.
  - 8. Change the setting of parameter No.3 to "□□1□" to use CPO as an electromagnetic brake interlock or the setting of parameter No.44 to "□1□□" to use CPO as a torque limit-in-progress.
  - 9. ALM-SG are connected in a normal status, i.e. when there is no alarm.
  - 10. The upper limit of the overriding speed is the permissible speed.

4.2.2 Input signals assigned to CN1

The following connection diagram assumes that the input signals that may be assigned to CN1 have all been assigned in the setting of parameter No. 66.

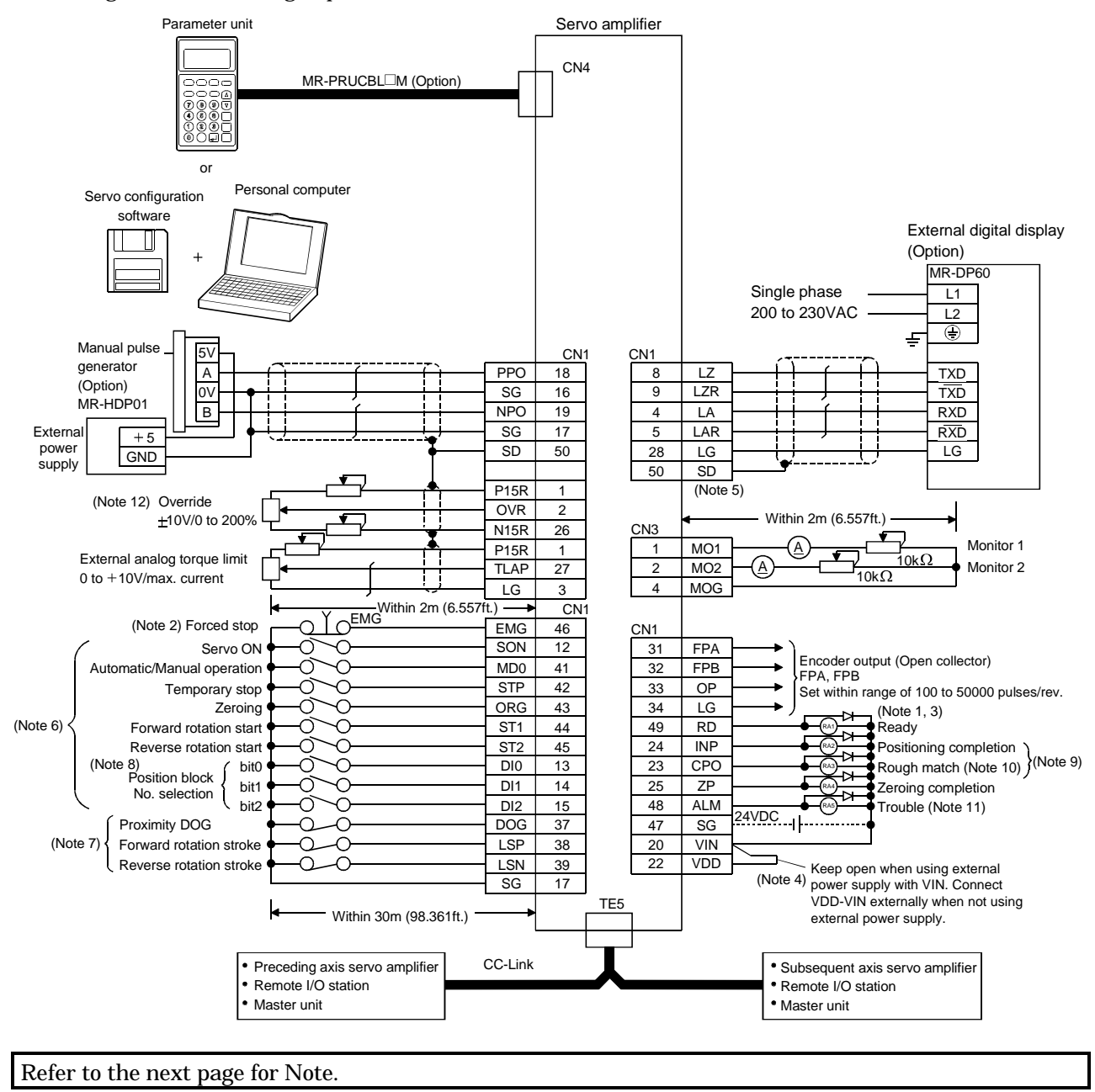

## 4. POSITIONING SYSTEM

- Note:1. Connect the diode in the correct direction. If it is connected reversely, the servo amplifier will be faulty and will not output signals, disabling the forced stop and other protective circuits.
  - 2. The forced stop switch must be installed.
  - 3. The sum of currents that flow in the external relays should be 200mA max. If it exceeds 200mA, supply interface power from external.
  - 4. When using the internal power supply (VDD) as the interface power supply, always connect VDD-VIN. Keep them open when supplying external power.
  - 5. Change the setting of parameter No.52 to " $\Box \Box \Box \Box$ " to use LA, LAR, LB, LBR, LZ and LZR as encoder pulse outputs.
  - 6. Can be used as the CN1 external input signals in the setting of parameter No. 6.
  - 7. Can be used as the CN1 external input signals in the initial status of parameter No. 66.
  - 8. Cannot be used when 2 stations are occupied.
  - 9. Change the setting of parameter No.44 to " $\Box \Box \Box \Box$  1" to use INP and CPO as an M code.
  - 10. Change the setting of parameter No.3 to "□□1□" to use CPO as an electromagnetic brake interlock or the setting of parameter No.44 to "□1□□" to use CPO as a torque limit-in-progress.
  - 11. ALM-SG are connected in a normal status, i.e. when there is no alarm.
  - 12. The upper limit of the overriding speed is the permissible speed.

#### 4.3 I/O connectors

## 4.3.1 Connector signal layouts

POINT
The pin-outs of each connector are as viewed from the wiring section of the cable connector.

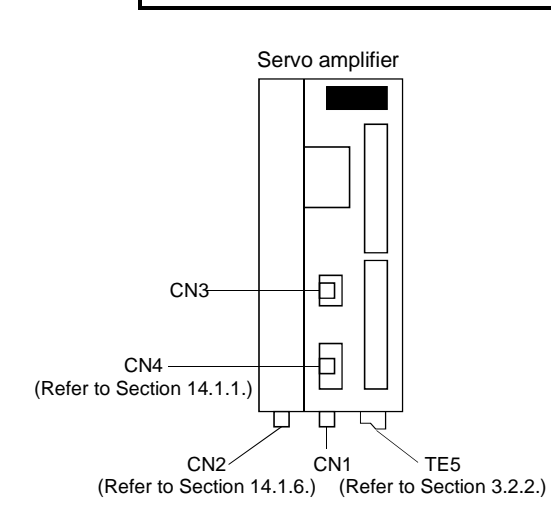

CN2 (For encoder signal) Type PCR-S20FS (Honda Tsushin make) LG LG 13 3 14 4 MRR MR BAT 15 5 16 6 LG P5 17 7 18 LG 8 P5 P5 19 9 20 10 SD

CN1 Type PCR-S50FS (Honda Tsushin make)

|          | 26                                                                                                    |                 | 1    |
|----------|----------------------------------------------------------------------------------------------------|-----------------|------|
| 27       | N15R                                                                                                    | 2               | P15R |
| TI AP    | 28                                                                                                    | OVR             | 3    |
| 29       | LG                                                                                                    | 4               | LG   |
| <u> </u> | 30                                                                                                    | 1.0             | 5    |
| 31       | LG                                                                                                    | 6               | LAR  |
| FPA      | 32                                                                                                    | IB              | 7    |
| 33       | FPB                                                                                                    | 8               | LBR  |
| OP       | 34                                                                                                    | 17              | 9    |
| 35       | LG                                                                                                    | 10              | LZR  |
| <u> </u> | 36                                                                                                    | $\overline{\ }$ | 11   |
| 37       | $\mathbf{\mathbf{\mathbf{\mathbf{\mathbf{\mathbf{\mathbf{\mathbf{\mathbf{\mathbf{\mathbf{\mathbf{\mathbf{\mathbf{\mathbf{\mathbf{\mathbf{\mathbf{$ | 12              |      |
| DOG      | 38                                                                                                    | SON             | 13   |
| 39       | LSP                                                                                                    | 14              | DIO  |
| LSN      | 40                                                                                                    | DI1             | 15   |
| 41       | SG                                                                                                    | 16              | DI2  |
| MD0      | 42                                                                                                    | SG              | 17   |
| 43       | STP                                                                                                    | 18              | SG   |
| ORG      | 44                                                                                                    | PPO             | 19   |
| 45       | ST1                                                                                                    | 20              | NPO  |
| ST2      | 46                                                                                                    | VIN             | 21   |
| 47       | EMG                                                                                                    | 22              | VDD  |
| SG       | 48                                                                                                    | VDD             | 23   |
| 49       | ALM                                                                                                    | 24              | СРО  |
| RD       | 50                                                                                                    | INP             | 25   |
|          | SD                                                                                                    |                 | ZP   |

| CN3                |       |
|--------------------|-------|
| Type 171822-4 (AMP | make) |

| (M01) 1<br>(M02) 2 |     |
|--------------------|-----|
| (102) 2            | 님 긔 |
| (M0G) 4            |     |

## 4.3.2 Signal explanations

# Refer to Section 6.2.2 for the I/O interfaces (symbols in the I/O Category field in the table).

| (1) | CN1 |
|-----|-----|
|     |     |

| Signal name                                 | Pin<br>code  | Pin No.        | Function/Application                                                                                                    | I/O<br>category |
|---------------------------------------------|--------------|----------------|----------------------------------------------------------------------------------------------------|-----------------|
| Digital I/F power<br>supply input           | VIN          | 20             | Driver power supply input terminal for digital interface<br>Input 24VDC±10% for input interface.<br>When using an external power supply, connect a 24VDC power supply of 200mA<br>or more to this terminal. |                 |
| Driver power<br>supply                      | VDD          | 21,22          | +24V±10% is output across VDD-SG.<br>Connect with VIN when using this power supply for the digital interface.<br>Permissible current: 200mA                                                                 |                 |
| Open collector<br>power input               | OPC          | 11             | When using a manual pulse generator, supply 24VDC to this terminal.                                                                                                    |                 |
| 24V common                                  | SG           | 16,17<br>40,47 | Common terminals for VDD and VIN. Isolated from LG.                                                                                                    |                 |
| DC power supply                             | P15R<br>P15N | 1<br>26        | +15VDC is output across P15R-LG. Use as a power supply for OVR/TLAP.<br>Permissible current: 30mA<br>-15VDC is output across P15N-LG. Use as a power supply for OVR/TLAP.<br>Permissible current: 30mA      |                 |
| Control common                              | LG           | 3,28<br>30,34  | Common terminals for OVR, TLAP, LA, LAR, LB, LBR, LZ, LZR, FPA, FPB and OP.                                                                                                    | $\sum$          |
| Shield                                      | SD           | 50             | Connect the servo amplifier end of the shield cable.                                                                                                    | $\sim$          |
| Servo on                                    | SON          | 12             | Refer to Section 3.5.2 (1)(a)                                                                                                    | DI-1            |
| Position block<br>number selection<br>bit0  | DIO          | 13             |                                                                                                    | DI-1            |
| Position block<br>number selection<br>bit1  | DI1          | 14             |                                                                                                    | DI-1            |
| Position block<br>number selection<br>bit2  | DI2          | 15             |                                                                                                    | DI-1            |
| Manual pulse                                | PP0          | 18             | Connect the manual pulse generator (MR-HDP01).                                                                                                    | DI-2            |
| generator                                   | NP0          | 19             | Refer to Section 15.1.12 for details.                                                                                                    |                 |
| Proximity dog                               | DOG          | 37             | Refer to Section 3.5.2 (1)(a).                                                                                                    | DI-1            |
| Forward rotation<br>stroke end              | LSP          | 38             |                                                                                                    | DI-1            |
| Reverse rotation<br>stroke end              | LSN          | 39             |                                                                                                    | DI-1            |
| Automatic<br>operation/manual<br>drive mode | MD0          | 41             |                                                                                                    | DI-1            |
| Temporary stop                              | STP          | 42             |                                                                                                    | DI-1            |
| Zeroing                                     | ORG          | 43             |                                                                                                    | DI-1            |
| Forward rotation<br>start                   | ST1          | 44             |                                                                                                    | DI-1            |
| Reverse rotation start                      | ST2          | 45             |                                                                                                    | DI-1            |
| Forced stop                                 | EMG          | 46             | This signal is used for CN1 external input only. Refer to Section 3.5.2 (1)(b).                                                                                                    | DI-1            |
| Rough match                                 | CPO          | 23             | Refer to Section 3.5.2 (1)(b).                                                                                                    | DO-1            |
| Limiting torque                             | TLC          | (23)           | This pin is set to rough match (CPO) in the initial status but can be changed for                                                                                                    | DO-1            |
| Electromagnetic<br>brake inter lock         | MBR          | (23)           | use as limiting torque (TLC) or electromagnetic brake interlock (MBR) by setting of parameter No. 3 or 44.                                                                                                  | DO-1            |

| Signal name Pin<br>code | Pin  | Pin                  | Function (Application                                                           | I/O    |
|-------------------------|------|----------------------|---------------------------------------------------------------------------------|--------|
|                         | No.  | Function/Application | category                                                                        |        |
| In position             | INP  | 24                   | Refer to Section 3.5.2 (1)(b).                                                  | DO-1   |
| M code bit0             | MC0  | 24                   |                                                                                 | DO-1   |
| M code bit1             | MC1  | 23                   |                                                                                 | DO-1   |
| Zeroing completion      | ZP   | 25                   |                                                                                 | DO-1   |
| Trouble                 | ALM  | 48                   |                                                                                 | DO-1   |
| Ready                   | RD   | 49                   |                                                                                 | DO-1   |
| Encoder pulse           | FPA  | 31                   | In CCW rotation of the servo motor, FPA leads FPB by $\pi/2$ .                  | DO-2   |
| (open collector)        | FPB  | 32                   | Pulses are output in the range 100 to 5000 pulses/rev according to the          |        |
|                         |      |                      | parameter No. 39 setting.                                                       |        |
| Encoder Z-phase         | OP   | 33                   | Z-phase pulse signal output terminal.                                           | DO-2   |
| pulse                   |      |                      | Output the zero-point signal of the servo motor encoder.                        |        |
|                         |      |                      | OP-SG are connected in the zero-point position. The minimum pulse width is      |        |
|                         |      |                      | approx. 1.77ms.                                                                 |        |
| External digital        | LA   | 4                    | External digital display signal output terminal.                                | DO-2   |
| display signal          | LAR  | 5                    | When using the MR-DP60 external digital display, connect it to this terminal.   |        |
|                         | LZ   | 8                    |                                                                                 |        |
|                         | LZR  | 9                    |                                                                                 |        |
| Encoder pulse           | LA   | 4                    | When using the encoder output signal (differential line driver system), make it | DO-2   |
| (differential line      | LAR  | 5                    | valid in parameter No. 52.                                                      |        |
| driver)                 | LB   | 6                    |                                                                                 |        |
|                         | LBR  | 7                    |                                                                                 |        |
| Override                | OVR  | 2                    | Apply $-10$ to $+10V$ across OVR-LG to limit the servo motor speed.             | Analog |
|                         |      |                      | 0[%] for -10[V], 100[%] for 0[V], 200[%] for 10[V].                             | input  |
| External analog         | TLAP | 27                   | Apply 0 to +10V across TLAP-LG to limit the servo motor-generated torque.       | Analog |
| torque limit            |      |                      | Zero torque for 0[V], max. torque for 10[V].                                    | input  |
# 4.3.3 Control input/output signals

(1) Start signals and operation mode select signals

The start signals change as indicated below depending on the operation mode selection conditions. Indicates that the signal is made valid when it is switched from off to on, and  $\_$  is invalid if switched on during operation. Indicates that the signal is valid while it is on, and  $\_$  is made invalid when switched off.

| Operation mode         |                                   | Automat             | ic operation        |                  |                                    | Automatic                    |                           |
|------------------------|-----------------------------------|---------------------|---------------------|------------------|------------------------------------|------------------------------|---------------------------|
| Signal                 |                                   | Absolute<br>command | Incremental command | Manual operation | Manual zeroing                     | positioning to home position |                           |
|                        | Automatic/<br>Manual<br>Operation | RY7                 | ON                  | ON               | OFF                                | OFF                          | ON                        |
|                        | Zeroing                           | RY9                 | OFF                 | OFF              | OFF                                | ON                           | ON                        |
| CN1<br>(Note)          | Forward<br>rotation start         | RYA                 | 1(ON)               | 1(ON)            | 1(ON)<br>(Forward<br>rotation JOG) | 1(ON)                        | 1(ON)<br>(First zeroing)  |
|                        | Reverse<br>rotation start         | RYB                 |                     | 1(ON)            | 1(ON)<br>(Reverse rotation<br>JOG) |                              | 1(ON)<br>(Second zeroing) |
|                        | Temporary<br>stop                 | RY8                 | 1(ON)               | 1(ON)            |                                    | 1(ON)                        | 1(ON)                     |
| Manual pulse generator |                                   |                     |                     |                  |                                    |                              |                           |

Note: If you turn on-off RY7/RY9 during operation in the automatic operation mode, the operation mode cannot be changed. The operation mode is switched to the one specified by RY7 and RY9 after completion of positioning to the target position.

- (2) Forward rotation start (RYA) Reverse rotation start (RYB)
  - (a) Make up the sequence so that the start signal is switched on after the main circuit has been set up. The start signal is invalid if it is switched on before the main circuit is set up. Normally interlock is provided between the start signal and ready signal (RX0).
  - (b) In the servo amplifier, a start is executed when the start signal changes from "0" (OFF) to "1" (ON). The internal processing of the servo amplifier delays 3ms maximum. The other signal delays 10ms maximum.

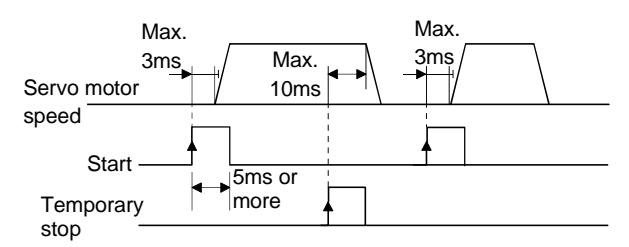

- (c) The start signal (RYA/RYB) is not accepted during operation. The next operation must be started after the rough match signal has been output with the rough match output range set to zero, or after the in-position signal has been output.
- (3) Proximity dog (RY6)

This signal is factory-set to be usable as the CN1 external input signal. Used for dog type and count type manual zeroing as a proximity dog detection signal. RY6 turns to "0" (OFF) to indicate detection of the dog. By setting " $\Box 1 \Box \Box$ " in parameter No. 9, RY6 turns to "1" (ON) to indicate detection.

(4) Zeroing completion (RX3)

This signal turns to "1" (ON) after manual zeroing completion during power-on. After that, it is always "1" (ON). Use the zeroing completion signal (RX3) when making a zeroing request signal for interlock.

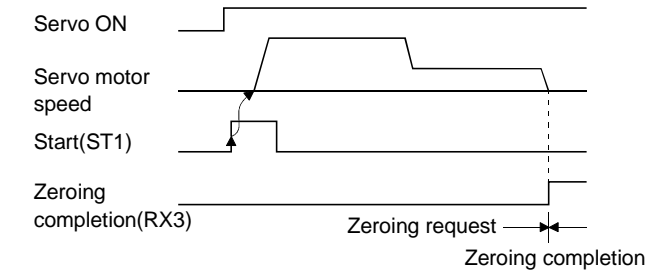

(5) Positioning completion signal (RX1)

This signal turns to "1" (ON) when the droop pulse value of the deviation counter is within the preset in-position range (parameter No. 16). If the in-position range (parameter No. 16) setting is large for low-speed operation, RX1 may remain "1" (ON) since the droop pulse value is small.

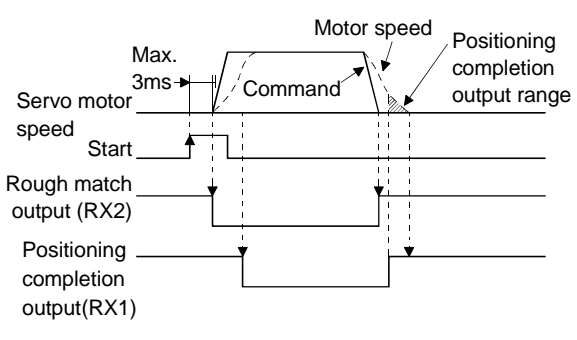

# (6) Rough match (RX2)

This signal turns to "1" (ON) when the command remaining distance is less than the rough match output range (parameter No. 17). Refer to the timing chart in (5) of this section.

#### (7) Override (OVR)

The override (OVR) may be used to change the servo motor speed. The following table lists the signals and parameter related to the override:

| Item                 | Name                       | Remarks                                         |
|----------------------|----------------------------|-------------------------------------------------|
| Analog input signal  | Override (OVR)             |                                                 |
| Contact input signal | Override selection (RY12)  | May be used only when 2 stations are specified. |
| Demonstern           | No.24 function selection 5 | $\Box$ $\Box$ $\Box$ 1: Override used           |
| Parameter            | No.47 override offset      | -9999 to 9999mV                                 |

To use override, make it available by setting " $\Box \Box \Box \Box 1$ " in parameter No. 24.

### (a) Override (OVR)

By applying a voltage (-10 to +10V) to the override (OVR) terminal, change values can be set from outside consecutively. The following graph shows the relationship between the input voltage and the ratio of actual speed to preset speed.

Refer to the following diagram when using the 15V power output (P15R/N15R) of the servo amplifier:

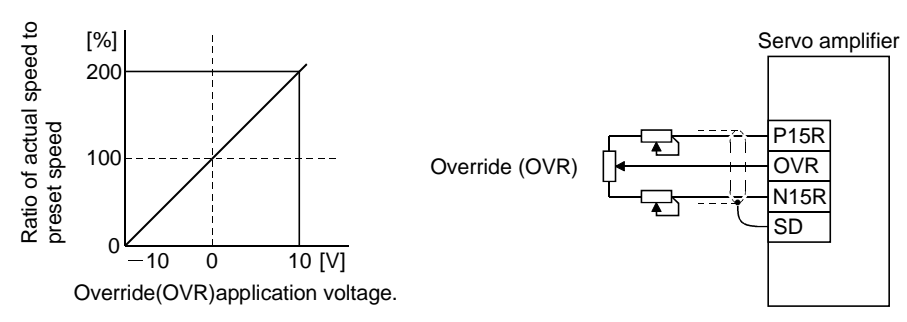

### (b) Override selection (RY12)

Used to make the override (OVR) valid or invalid. This signal may be used only when 2 stations are specified.

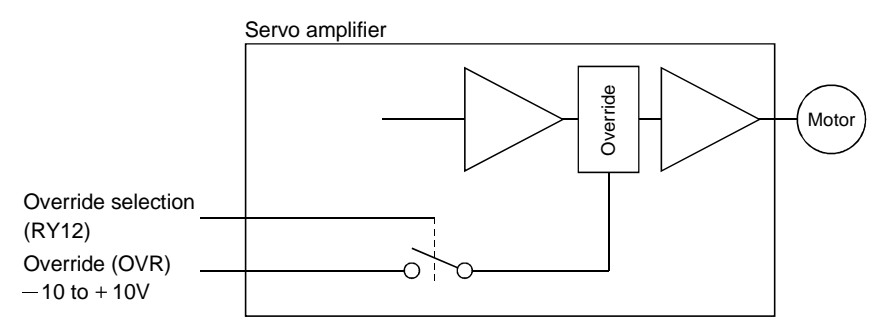

Using the override selection (RY12), choose a change value as follows:

| RY12    | Speed change value                    |  |
|---------|---------------------------------------|--|
| 0 (OFF) | No change                             |  |
| 1 (ON)  | Override (OVR) setting is made valid. |  |

(c) Override offset (parameter No.47)

Using parameter No.47, the offset voltage can be set relative to the input voltage for the override (OVR). The setting is between -9999 to 9999mV.

# (8) Torque limit

The following table lists the signals and parameters related to the torque limit:

| Item                  | Name                          | Remarks                                                         |  |
|-----------------------|-------------------------------|-----------------------------------------------------------------|--|
| Analog input signal   | External torque limit (TLAP)  |                                                                 |  |
| Contact input signals | Torque limit selection (RYE)  | Set " $\Box 0 \Box \Box$ " (initial value) in parameter No. 41. |  |
| Contact output signal | Limiting torque (RX2)         |                                                                 |  |
|                       | No.40 internal torque limit   | 0 to 100%                                                       |  |
| D (                   | No.54 internal torque limit 2 | 0 to 100%                                                       |  |
| Parameters            | No.48 torque limit offset     | -9999 to 9999mV                                                 |  |
|                       | No.41 input signal selection  | Selection of torque limit value to be used                      |  |

The torque limit is available in two types: internal torque limit set in parameters and external torque limit using analog input signal. This function limits generated torque on the assumption that the maximum torque of the servo motor is 100%.

(a) Internal torque limits (parameter No.40, 54)

Use parameter No.40 and 54 to set the internal torque limit values. The following graph shows the generated torque relative to the setting.

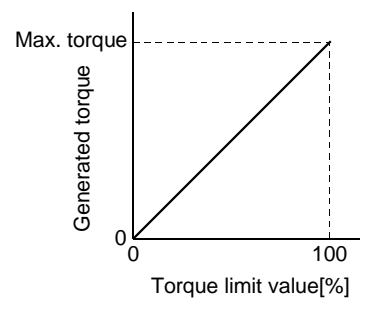

(b) External torque limit (TLAP)

By applying a voltage (0 to +10V) to the external torque limit (TLAP) terminal, limit values can be set from outside consecutively. The following graph shows the relationship between input voltage and limit value.

Depending on the servo amplifier, the limit value has about 5% variations to the input voltage. As this may not cause torque to be limited sufficiently at less than 0.05V, use this function at the voltage of 0.05V or more.

Refer to the following diagram when using the 15V power output (P15R) of the servo amplifier:

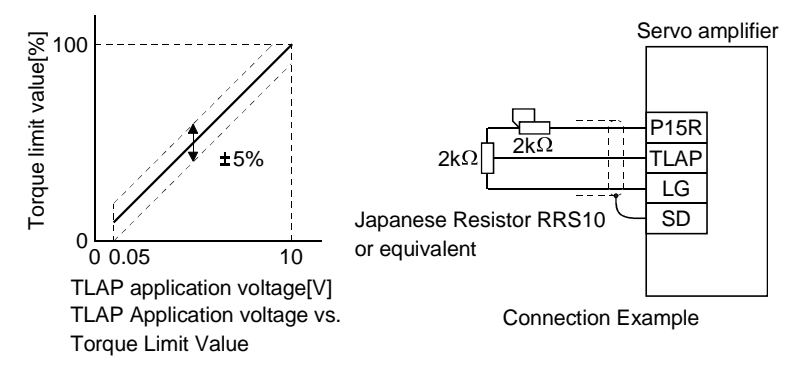

# (c) Torque limit selection (RYE)

This input signal can be used to choose the torque limit value made valid.

1) When " $\Box \Box 0 \Box$ " is set in parameter No. 41

Switched between external torque limit (TLAP) and internal torque limit (parameter No. 40).

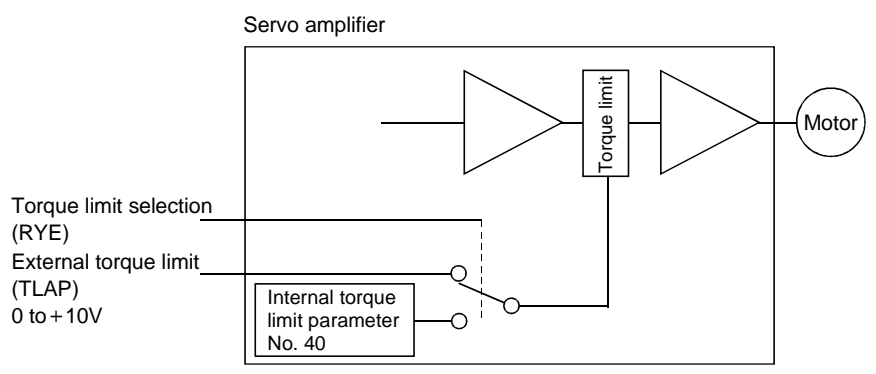

Using the torque limit selection (RYE), choose the limit value as follows. When RYE is turned on, the smaller value of the external torque limit and internal torque limit is chosen:

| RYE                                     | Torque limit value                                                                   |  |  |
|-----------------------------------------|--------------------------------------------------------------------------------------|--|--|
| 1 (ON)                                  | External torque limit (TLAP) if External torque limit (TLAP) < internal torque limit |  |  |
| I (ON)                                  | Internal torque limit if External torque limit (TLAP) > internal torque limit        |  |  |
| 0 (OFF) Internal torque limit is valid. |                                                                                      |  |  |

#### 2) When " $\Box \Box 1 \Box$ " is set in parameter No. 41

Switched between internal torque limit (parameter No. 40) and internal torque limit 2 (parameter No. 54).

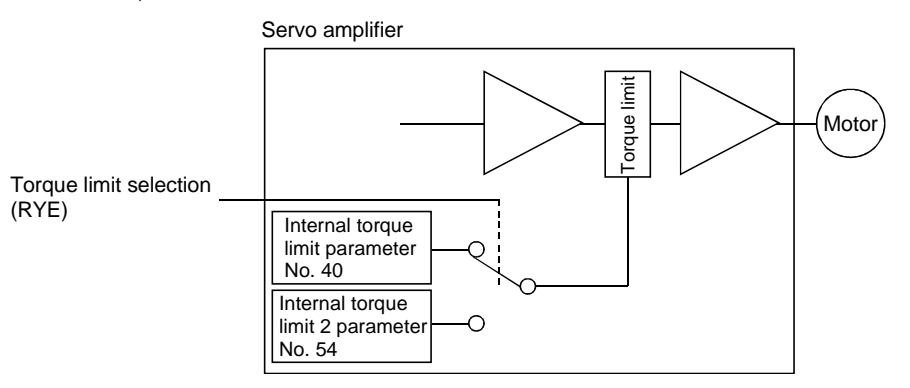

Using the torque limit selection (RYE), choose the limit value as follows. When RYE is turned to "1" (ON), the smaller value of the internal torque limit and internal torque limit 2 is chosen:

| RYE     | Torque limit value                                                         |  |  |  |
|---------|----------------------------------------------------------------------------|--|--|--|
| 0 (OFF) | Internal torque limit 2                                                    |  |  |  |
| 1 (ON)  | Internal torque limit if internal torque limit < internal torque limit 2   |  |  |  |
| I (ON)  | Internal torque limit 2 if internal torque limit > internal torque limit 2 |  |  |  |

(9) Forward rotation stroke end (RY4) - Reverse rotation stroke end (RY5)

These signals are factory-set to be usable as the CN1 external input signals. During operation, keep RY4 and RY5 "1" (ON). Turning the stroke end signal (RY4 during CCW rotation or RY5 during CW rotation) to "0" (OFF) during servo motor rotation causes a sudden stop, then servo lock. At this time, the deviation counter is cleared.

# (10) M code output (RX4, RX5)

(a) When 1 station is occupied (0 to 2)

These signals may be used only when 1 station is specified. The M code is output in 2-bit binary.

| Maada   | (Note) Input signal |     |  |
|---------|---------------------|-----|--|
| Wi code | RX4                 | RX5 |  |
| 0       | 0                   | 0   |  |
| 1       | 0                   | 1   |  |
| 2       | 1                   | 0   |  |

Note.0: OFF 1: ON

(b) When 2 stations are occupied (00 to 99)

When 2 stations are occupied, the M code of 00 to 99 is set to the remote register (RWR4).

(11) Manual pulse generator pulse magnification selection (RY13, RY14)

These signals may be used only when 2 stations are occupied. Using RY13 and RY14, choose the pulse multiplying factor as indicated below.

| Dules meanification | (Note) Input signal |      |  |
|---------------------|---------------------|------|--|
| Pulse magnification | RY14                | RY13 |  |
| 1 time              | 0                   | 0    |  |
| 10 times            | 0                   | 1    |  |
| 100 times           | 1                   | 0    |  |

Note:0: OFF 1: ON

(12) Alarm code output (RX6, RX7, RX8, RX9)

The alarm type is output in 4-bit code. For details, refer to Section 11.4.1.

- 4.4 When switching power on for the first time
- 4.4.1 Pre-operation checks

Before starting operation, check the following:

- (1) Wiring
  - (a) A correct power supply is connected to the power input terminals (R, S, T) of the servo amplifier.
  - (b) The servo motor power supply terminals (U, V, W) of the servo amplifier match in phase with the power input terminals (U, V, W) of the servo motor.
  - (c) The servo motor power supply terminals (U, V, W) of the servo amplifier are not shorted to the power input terminals (R, S, T).
  - (d) The servo amplifier and servo motor are grounded securely.
  - (e) When using the regenerative brake option, twisted cables are used and the lead of the built-in regenerative brake resistor has been removed.
  - (f) The forward rotation stroke end (RY4) and reverse rotation stroke end (RY5) are "0" (OFF).
  - (g) 24VDC or higher voltages are not applied to the pins of connectors CN1.
  - (h) SD and SG of connectors CN1 are not shorted.
  - (i) The wiring cables are free from excessive force.
- (2) Environment

Signal cables and power cables are not shorted by wire offcuts, metallic dust or the like.

- (3) Machine
  - (a) The screws in the servo motor installation part and shaft-to-machine connection are tight.
  - (b) The servo motor and the machine connected with the servo motor can be operated.

## 4.4.2 Startup

| <ul> <li>Do not operate the switches with wet hands. You may get an electric shock.</li> <li>Do not operate the servo amplifier with the front cover removed. High-voltage terminals and charging area are exposed and you may get an electric shock.</li> <li>During power-on or operation, do not open the front cover. You may get an electric shock.</li> </ul>                    |  |  |
|----------------------------------------------------------------------------------------------------|--|--|
|                                                                                                    |  |  |
| <ul> <li>Before starting operation, check the parameters. Some machines may perform unexpected operation.</li> <li>During power-on or for some time after power-off, do not touch or close a parts (cable etc.) to the servo amplifier heat sink, regenerative brake resistor, servo motor, etc. Their temperatures may be high and you may get burnt or parts may damaged.</li> </ul> |  |  |

Connect the servo motor with a machine after confirming that the servo motor operates properly alone. For startup reference, a single machine structure will be described. Refer to this section and start up the machine safely.

(1) Machine conditions

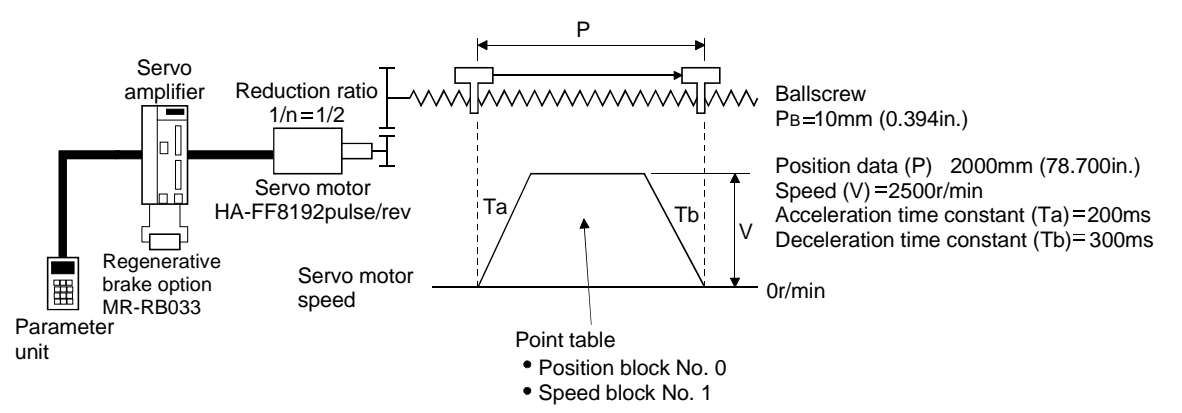

- 1) Absolute position detection system used
- 2) Command resolution: 10µm
- 3) Command system: Absolute value command system
- 4) Electronic gear calculation

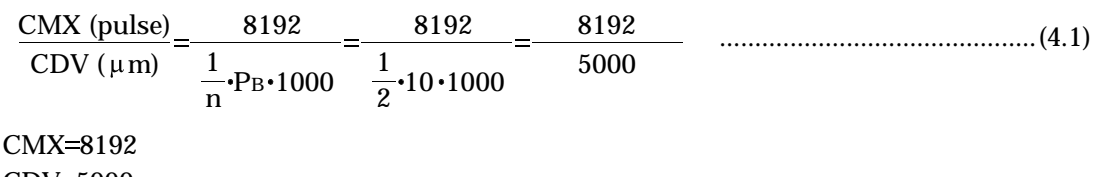

```
CDV=5000
```

5) Position block No.0 is used to execute automatic operation once.

# (2) Startup procedure

- (a) Power on
  - 1) Turn the servo on signal (RY0) to "0" (OFF).
  - 2) When main circuit power/control circuit power is switched on, "Position" appears on the parameter unit display.
- (b) Test operation 1

Using JOG operation in the "test operation mode" of the parameter unit, make sure that the servo motor operates. (Refer to Section 8.2.)

### (c) Parameter setting

Set the parameters according to the structure and specifications of the machine. Refer to Chapter 7 for the parameter definitions and to Sections 8.2 for the setting method.

| Parameter                 | Name                                 | Setting                                                                                           | Description                                                                                                    |  |
|---------------------------|--------------------------------------|---------------------------------------------------------------------------------------------------|----------------------------------------------------------------------------------------------------|--|
| No.2 Feed system          |                                      | □3□2                                                                                              |                                                                                                    |  |
| No.3 Function selection 1 |                                      | 1□□0<br>↓ Linear acceleration/deceleration system.<br>Used in absolute position detection system. |                                                                                                    |  |
| No.4                      | Function selection 2                 | D 0 1<br>M<br>P<br>D<br>St                                                                        | s command resolution is 10μm, feed length<br>nultiplying factor of 10 times is chosen.<br>osition data unit [mm] is selected.<br>igital display, automatic decimal point<br>etting selection. |  |
| No.5                      | Electronic gear<br>numerator (CMX)   | 8192                                                                                              | From calculation result of formula (4.1)                                                                                                    |  |
| No.6                      | Electronic gear<br>denominator (CDV) | 5000                                                                                              | From calculation result of formula (4.1)                                                                                                    |  |

After setting the above parameters, switch power off once. Then switch power on again to make the set parameter values valid.

(d) Position block setting

Set the position block according to the operation pattern. Refer to Section 4.6.1 for the position block details and to Section 4.10 for the setting method. Setting of position block No.0

| Position data<br>[×10 <sup>s™</sup> µm] | M code | Speed block No. |
|-----------------------------------------|--------|-----------------|
| 2000.00                                 | 00     | 1               |

Setting of speed block No.1

| Servo motor speed | Acceleration time constant | Deceleration time constant |  |
|-------------------|----------------------------|----------------------------|--|
| [r/min]           | [ms]                       | [ms]                       |  |
| 2500              | 200                        | 300                        |  |

# (e) Servo on

Switch the servo on in the following procedure:

1) Switch on main circuit/control power.

2) Turn the servo on signal (RY0) to "1" (ON).

When placed in the servo-on status, the servo amplifier is ready to operate and the servo motor is locked.

# (f) Zeroing

Before starting positioning operation, always make home position return. Refer to Section 4.7 for zeroing types. A parameter setting example for dog type zeroing is given here.

| Parameter | Name                                | Setting                 | Description                                                                                                    |
|-----------|-------------------------------------|-------------------------|----------------------------------------------------------------------------------------------------|
| No.9      | Zeroing type                        | D000<br>Ze<br>dir<br>SG | g type zeroing is selected.<br>roing is started in address incremented<br>ection.<br>oximity dog signal is valid when DOG-<br>e are opened. |
| No.11     | Zeroing speed                       | 1000                    | Motion is made up to proximity dog at 1000r/min.                                                                                            |
| No.12     | Creep speed                         | 10                      | Motion is made up to home position at 10r/min.                                                                                              |
| No.13     | Zero shift distance                 | 0                       | No zero shift                                                                                                    |
| No.10     | Zeroing position data               |                         | Zero address is entered automatically after zeroing.                                                                                        |
| No.14     | Moving distance after proximity dog | /                       | Not used in dog type zeroing.                                                                                                    |

After setting the above parameters, switch power off once. Then switch power on again to make the set parameter values valid.

Set the input signal as indicated in the following table and turn the forward rotation start (RYA) to "1" (ON) to execute zeroing.

| Device name                | Device No. | ON/OFF  | Description                 |
|----------------------------|------------|---------|-----------------------------|
| Automatic/manual selection | RY7        | 0 (OFF) |                             |
| Zeroing                    | RY9        | 1 (ON)  | Zeroing mode is selected.   |
| Temporary stop             | RY8        | 0 (OFF) |                             |
| Servo-on                   | RY0        | 1 (ON)  | Servo-on status is reached. |

### (g) Automatic operation

Set the input signals as listed below and switch on the forward rotation start (RYA) to execute automatic operation of position block No.1  $\,$ 

| Device name                          | Device No. | ON/OFF  | Description                                      |
|--------------------------------------|------------|---------|--------------------------------------------------|
| Automatic/manual selection           | RY7        | 1 (ON)  | Automatic operation mode is selected.            |
| Servo-on                             | RY0        | 1 (ON)  | Servo-on status is reached.                      |
| Forward rotation stroke end          | RY4        | 1 (ON)  | Forward rotation side limit switch is turned on. |
| Reverse rotation stroke end          | RY5        | 1 (ON)  | Reverse rotation side limit switch is turned on. |
| Position block number selection bit0 | RY1        | 0 (OFF) |                                                  |
| Position block number selection bit1 | RY2        | 0 (OFF) | Position block No.0 is selected.                 |
| Position block number selection bit2 | RY3        | 0 (OFF) |                                                  |

# (h) Stop

In any of the following statuses, the servo amplifier interrupts and stops the operation of the servo motor:

1) Turn the servo on signal (RY0) to "0" (OFF).

The base circuit is shut off and the servo motor coasts.

2) Alarm occurrence

When an alarm occurs, the base circuit is shut off and the dynamic brake is operated to bring the servo motor to a sudden stop.

3) Forced stop (EMG) OFF

The base circuit is shut off and the dynamic brake is operated to bring the servo motor to a sudden stop. Alarm AL.E6 occurs.

4) Turn the forward/reverse rotation stroke end signal (RY4/RY5) to "0" (OFF).

The servo motor is brought to a sudden stop and servo-locked.

POINT

• A sudden stop indicates that a stop is made with the droop pulses erased.

# 4. POSITIONING SYSTEM

#### 4.5 Manual operation mode

For manual operation, set the operation mode selection signals (RY7, RY9) as listed below:

| Operation mode selection signal | ON/OFF  |
|---------------------------------|---------|
| RY7                             | 0 (OFF) |
| RY9                             | 0 (OFF) |

4.5.1 JOG operation

Set the JOG speed.

| Parameter No. | Setting                    |  |
|---------------|----------------------------|--|
| 8             | 0 to max. speed<br>(r/min) |  |

Turning the forward rotation start (RYA) or reverse rotation start (RYB) to "1" (ON) rotates the servo motor while it is "1" (ON). At this time, the rotation direction is as indicated below. The acceleration/deceleration time constants used are those of speed block No. 1.

| Start  | Parameter No. 2                              |  |                        |                        |
|--------|----------------------------------------------|--|------------------------|------------------------|
| signal |                                              |  |                        |                        |
| RYA    | CCW (address increase) CW (address increase) |  | CCW (address decrease) | CW (address decrease)  |
| RYB    | CW (address decrease) CCW (address decrease) |  | CW (address increase)  | CCW (address increase) |

The timing chart is as follows:

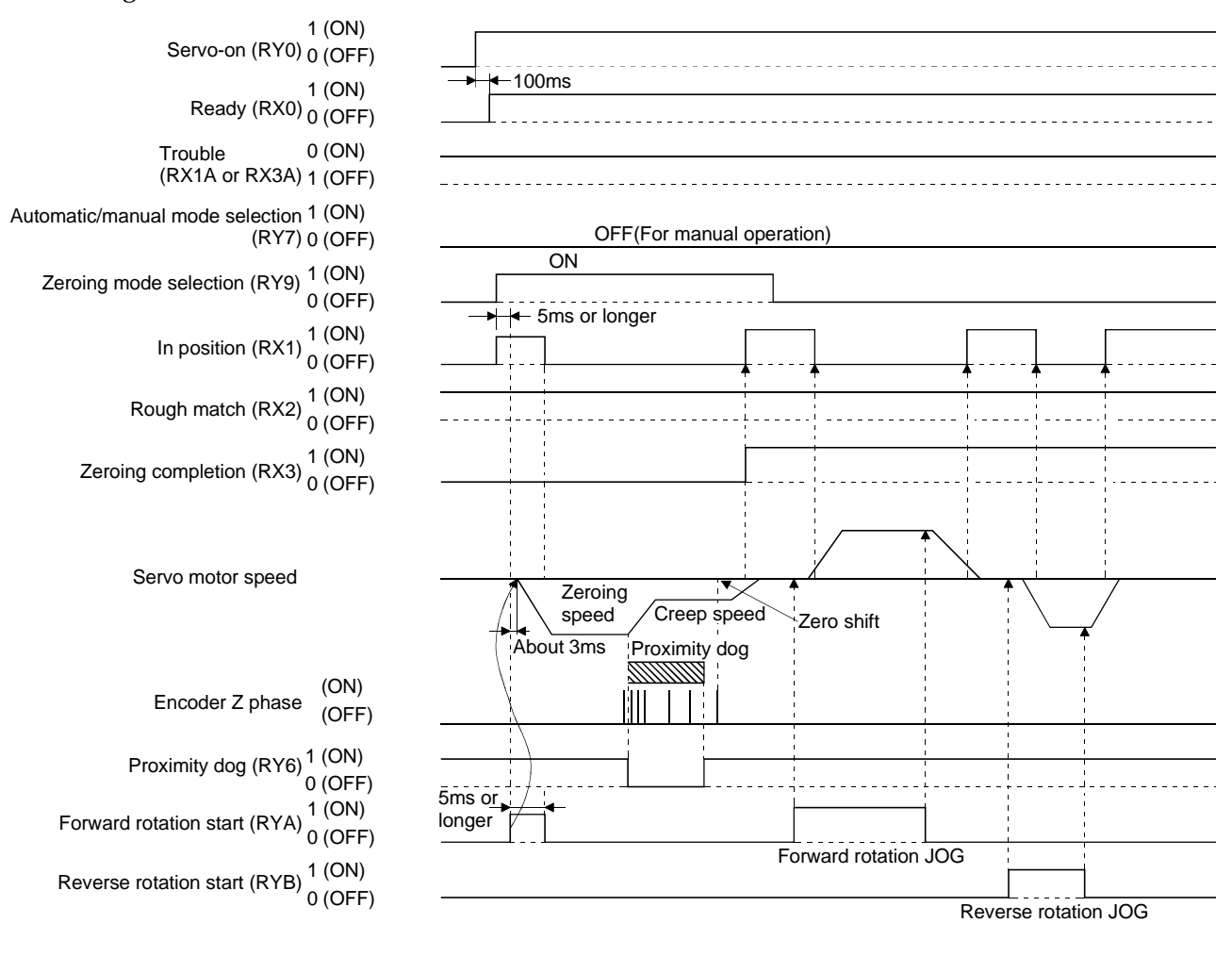

#### 4.5.2 Manual pulse generator operation

#### (1) When 1 station is occupied

Set any of 1 to 3 in parameter No. 30 as indicated below to make operation from the manual pulse generator valid. Select the pulse multiplying factor of the manual pulse generator at this time.

| Parame  | eter No.30 * Machine feedrate per revolutio<br>- 0 manual pulse generator in met<br>system | n of<br>ric                            |
|---------|--------------------------------------------------------------------------------------------|----------------------------------------|
| Setting | Manual pulse generator                                                                     | * Moving distance/number of revolution |
| 0       | Not used                                                                                   |                                        |
| 1       | Used/pulse 1-time multiplication selected                                                  | 100 µ m                                |
| 2       | Used/pulse 10-time multiplication selected                                                 | 1mm (0.039in.)                         |
| 3       | Used/pulse 100-time multiplication selected                                                | 10mm (0.394in.)                        |

Turn the manual pulse generator (MR-H-DP01) to rotate the servo motor. The turning direction of the manual pulse generator corresponds to the rotation direction of the servo motor as listed below:

ns

| Turning direction of   | Parameter No. 2    |                    |                    |                    |  |
|------------------------|--------------------|--------------------|--------------------|--------------------|--|
| manual pulse generator |                    |                    |                    |                    |  |
| Forward notation       | CCW                | CW                 | CCW                | CW                 |  |
| Forward rotation       | (address increase) | (address increase) | (address decrease) | (address decrease) |  |
| Bouence retation       | CW                 | CCW                | CW                 | CCW                |  |
| Reverse rotation       | (address decrease) | (address decrease) | (address increase) | (address increase) |  |

Manual pulse generator

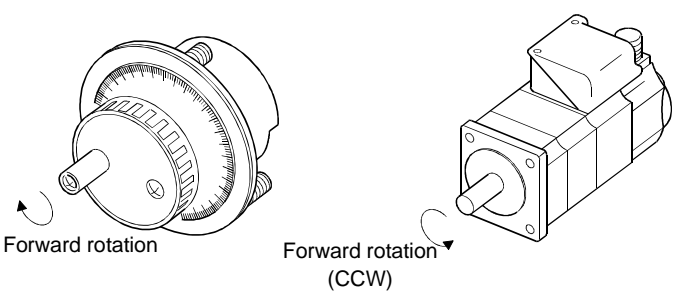

### (2) When 2 stations are occupied

The pulse multiplying factor of the manual pulse generator can be changed by using pulse multiplying factor selection in parameter No. 30 and the pulse multiplying factor selection signals (RY13, RY14). Set any of 1 to 4 in parameter No. 30 as listed below to make operation from the manual pulse generator valid.

#### Parameter No. 30

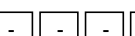

\* Machine feedrate per revolution of manual pulse generator in metric

| !L<br>  | system                                        |                                       |
|---------|-----------------------------------------------|---------------------------------------|
| Setting | Manual pulse generator                        | * Feed distance/number of revolutions |
| 0       | Not used                                      |                                       |
| 1       | Used/pulse 1-time multiplication selected     | 100µm                                 |
| 2       | Used/pulse 10-time multiplication selected    | 1mm (0.039in.)                        |
| 3       | Used/pulse 100-time multiplication selected   | 10mm (0.394in.)                       |
| 4       | Used/pulse multiplication selected externally |                                       |
|         | Pulse multiplying factor is selected using    |                                       |
|         | RY13, RY14.                                   |                                       |

Setting " $\Box \Box \Box 4$ " in parameter No. 30 enables the pulse multiplying factor to be set with the pulse multiplying factor selection signals (RY13, RY14). Relationships between the multiplying factors and pulse multiplying factor selection signals are listed below:

| Pulse multiplying factor selection signals |                                      |  |
|--------------------------------------------|--------------------------------------|--|
| RY14                                       | RY13                                 |  |
| 0 (OFF)                                    | 0 (OFF)                              |  |
| 0 (OFF)                                    | 1 (ON)                               |  |
| 1 (ON)                                     | 0 (OFF)                              |  |
| -                                          | RY14<br>0 (OFF)<br>0 (OFF)<br>1 (ON) |  |

Turn the manual pulse generator to rotate the servo motor. The turning direction is as indicated in (1) of this section.

# 4.6 Automatic operation mode

Set the operation mode select signals (RY7, RY9) as listed below.

| Operation mode select signal | ON/OFF  |
|------------------------------|---------|
| RY7                          | 1 (ON)  |
| RY9                          | 0 (OFF) |

4.6.1 Positioning operation according to point tables

# (1) Outline of point table data

The point tables consist of the position blocks used to set the position data, M codes and speed block numbers and the speed blocks used to set the motor speeds, acceleration time constants and deceleration time constants.

When 1 station is specified, 8 position blocks and 8 speed blocks are usable. These data can be set to both non-volatile memory (EEP-ROM) and volatile memory (RAM).

When 2 stations are occupied, 256 position blocks and 8 speed blocks are usable. However, since the position blocks No. 8 to 255 do not have non-volatile memory, the position block data must be set before starting operation. As when 1 station is specified, the speed blocks can be set to both non-volatile memory and volatile memory.

When writing the position/speed block data, select which memory to use to write the data using the instruction code.

Whether 1 station or 2 stations are specified, the data written to non-volatile memory are saved in the servo amplifier if power is switched off. Note that the write life of non-volatile memory is about 100,000 times. Hence, when rewriting the point table data frequently, write the data to volatile memory for operation.

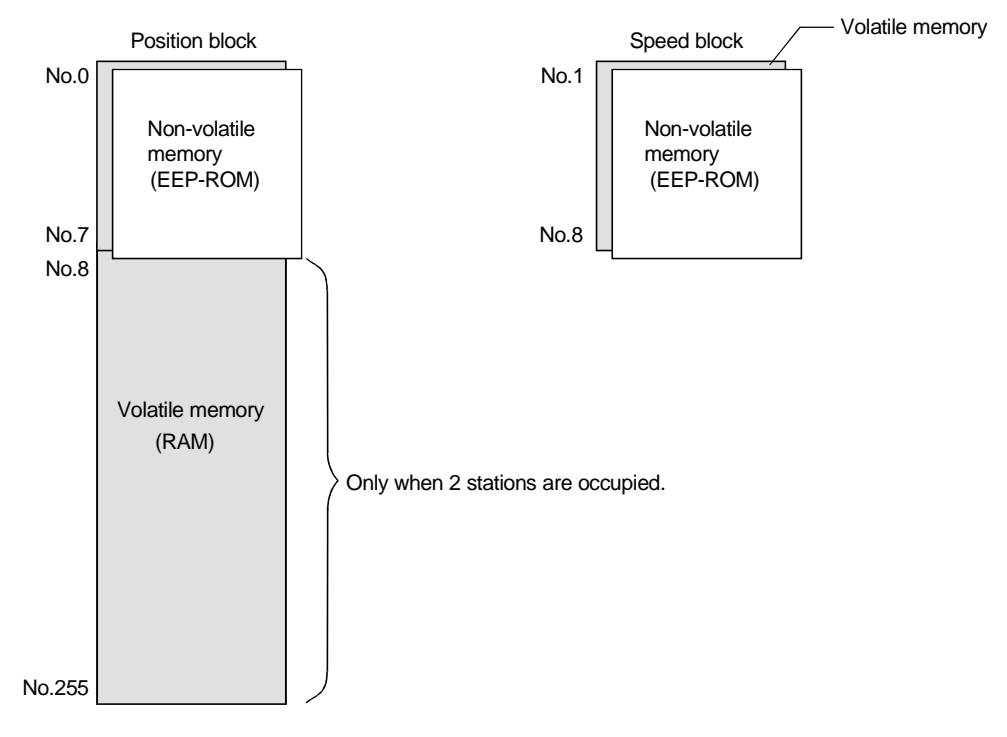

### (2) Setting of position block data

By setting parameter No.2, either absolute command positioning or incremental command positioning can be selected.

| Parameter N | lo.2      |                                 |
|-------------|-----------|---------------------------------|
|             | Set Value | Positioning Method              |
|             | 1         | Incremental command positioning |
|             | 2         | Absolute command positioning    |

The number of position blocks that may be set is 8 blocks (position block numbers 0 to 7) when 1 station is occupied, or 256 blocks (position block numbers 0 to 255) when 2 stations are occupied.

(a) For absolute command positioning

Set " $\Box \Box \Box \Box 2$ " in parameter No.2.

Using the parameter unit, set the position data (absolute value), M code and speed block number in the position block. (Refer to the next table.) For the position block setting method, refer to Section 4.10.

| Position block No. | Position data<br>(Absolute position) | M code | Speed block No. |
|--------------------|--------------------------------------|--------|-----------------|
| 0                  | 20000                                | 1      | 1               |
| 1                  | -100                                 | 2      | 1               |
| 2                  | 500                                  | 0      | 2               |
| :                  | :                                    | :      | :               |
| 7(255)             | 12000                                | 0      | 8               |

| Item            | Description                                                                           |
|-----------------|---------------------------------------------------------------------------------------|
| Position data   | Target position to be reached                                                         |
|                 | Code output on completion of positioning operation.                                   |
| M code          | When 1 station is occupied : 0 to 2                                                   |
|                 | When 2 stations are occupied: 00 to 99                                                |
| C III IN        | Speed block number 1 to 8                                                             |
| Speed block No. | When speed block number 0 is set, the corresponding position block number is invalid. |

The unit ([mm], [inch]) and input range of the position data (absolute value) can be changed by setting parameter No. 4.

If positioning is performed with the setting made in excess of that input range, absolute position counter warning (AL.E3) occurs. If power is switch off, then on in that status, the position cannot be restored properly.

| Parameter No.4 |                    |                         |  |  |
|----------------|--------------------|-------------------------|--|--|
|                |                    |                         |  |  |
|                | Set value<br>(STM) | Input range(mm or inch) |  |  |
|                | 0                  | - 999.999 to+ 999.999   |  |  |
|                | 1                  | - 9999.99 to+ 9999.99   |  |  |
|                | 2                  | - 99999.9 to+ 99999.9   |  |  |
|                | 3                  | - 999999 to+999999      |  |  |
|                | Set value          | Unit                    |  |  |
|                | 0                  | mm                      |  |  |
|                | 1                  | inch                    |  |  |

The setting range is as given in Expression 4.2

| Number of encoder pulses $\times$ 327 | $67 \times \frac{\text{CDV}}{\text{CMX}} / 10^{\text{STM}} \qquad \dots \tag{4.2}$ |
|---------------------------------------|------------------------------------------------------------------------------------|
| Number of encoder pulses              | : 8192P/rev or 16384P/rev                                                          |
| CDV                                   | : Parameter No.6 (electronic gear)                                                 |
| CMX                                   | : Parameter No.5 (electronic gear)                                                 |
| STM                                   | : Lowest digit of parameter No.4 (travel magnification)                            |

If the result of Expression 4.2 dose no fall within the range of STM, the input range is as set in STM (parameter No.4).

(b) For incremental command positioning

Set " $\Box \Box \Box \Box$  1" in parameter No.2.

Using the parameter unit, set the position address (increment), M code and speed block number in the position block of the position data.

| Position block No. | Position data<br>(increment) | M code | Speed block No. |
|--------------------|------------------------------|--------|-----------------|
| 0                  | 20000                        | 1      | 1               |
| 1                  | 15000                        | 2      | 1               |
| 2                  | 500                          | 0      | 2               |
| :                  | :                            | :      | :               |
| 7(255)             | 12000                        | 0      | 8               |

| Item            | Description                                                                           |
|-----------------|---------------------------------------------------------------------------------------|
| Position data   | Incremental value up to motion destination                                            |
|                 | Code output on completion of positioning operation.                                   |
| M code          | When 1 station is occupied : 0 to 3                                                   |
|                 | When 2 stations are occupied: 00 to 99                                                |
| Speed block No. | Speed block number 1 to 8                                                             |
|                 | When speed block number 0 is set, the corresponding position block number is invalid. |

The unit ([mm], [inch]) and input range of the position data (increment) can be changed by setting parameter No.4

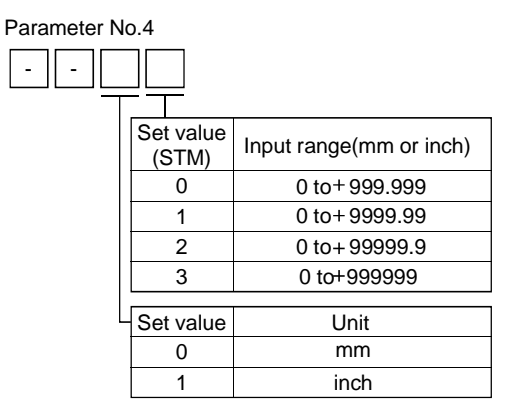

# (3) Setting of speed block data

By setting parameter No.3, either the linear or S-shaped acceleration/deceleration pattern can be selected. The number of speed blocks that may be set is 8 (speed block numbers 1 to 8).

| Parameter No.3 |   |   |  |
|----------------|---|---|--|
| -              | - | - |  |
|                |   |   |  |

| Set value | Acceleration/Deceleration pattern  |
|-----------|------------------------------------|
| 0         | Linear acceleration/deceleration   |
| 1         | S-shaped acceleration/deceleration |

For linear acceleration/deceleration pattern, set " $\Box \Box \Box \Box 0$ " in parameter No.3.

Using the parameter unit, set the servo motor speed, acceleration time constant and deceleration time constant in the speed block.

| Speed block No. | Speed (r/min) | Acceleration time constant (ms) | Deceleration time constant (ms) |
|-----------------|---------------|---------------------------------|---------------------------------|
| 1               | 2000          | 220                             | 20                              |
| 2               | 500           | 100                             | 50                              |
| 3               | 1200          | 50                              | 55                              |
| :               | :             | :                               |                                 |
| 8               | 1500          | 20                              | 30                              |

For the speed block setting method, refer to Section 4.10.

| Item                                       | Description                                                                                                    |
|--------------------------------------------|----------------------------------------------------------------------------------------------------|
| Speed                                      | 0 to max. speed r/min                                                                                                    |
| Acceleration/deceleration<br>time constant | 0 to 20000ms<br>The acceleration and deceleration time constants set should be the lengths of time (ms)<br>required for the servo motor to rise to and fall from the rated speed, respectively. |

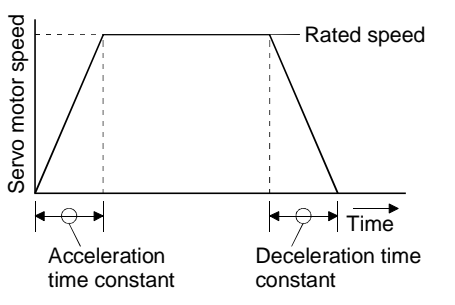

For S-shaped acceleration/deceleration pattern, smooths the rise and fall of servo motor rotation. Set " $\Box \Box \Box 1$ " in parameter No.3.

Using the parameter unit, set the servo motor speed, acceleration/deceleration time constant and S-shape time constant in the speed block. The acceleration time constant is equal to the deceleration time constant.

| Speed block No. | Speed (r/min) | Acceleration deceleration time constant (ms) | S-shape time constant (ms) |
|-----------------|---------------|----------------------------------------------|----------------------------|
| 1               | 2000          | 1000                                         | 100                        |
| 2               | 500           | 1500                                         | 200                        |
| 3               | 1200          | 1200                                         | 100                        |
| :               | :             | :                                            |                            |
| 8               | 1500          | 2000                                         | 200                        |

| Item                                       | Description                                                                                             |  |
|--------------------------------------------|----------------------------------------------------------------------------------------------------|--|
| Speed                                      | 0 to max. speed r/min                                                                                   |  |
| Acceleration/deceleration<br>time constant | 0 to 20000ms                                                                                            |  |
| S-shape time constant                      | 100 to 450ms<br>Set the S-shape time constant to 10-20% of the acceleration/deceleration time constant. |  |

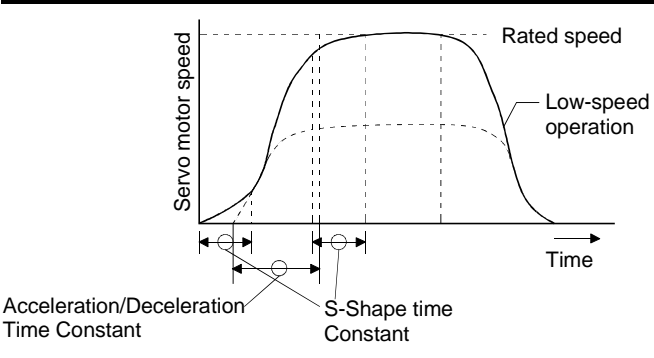

### (4) Selection of position block

When you have set the corresponding tables, choose the position block numbers used for positioning. When 1 station is specified, make selection in 3-bit binary of RY1, RY2 and RY3.

### Standard (8 positions)

| Desition block No. | (Note) Input signal |     |     |  |
|--------------------|---------------------|-----|-----|--|
| Position diock No. | RY3                 | RY2 | RY1 |  |
| 0                  | 0                   | 0   | 0   |  |
| 1                  | 0                   | 0   | 1   |  |
| 2                  | 0                   | 1   | 0   |  |
| :                  | :                   | :   | :   |  |
| 7                  | 1                   | 1   | 1   |  |

Note.0: OFF

1: ON

When 2 stations are occupied, use the position block No. (RWw4) of the remote register. (Refer to Section 3.6.3)

## (5) Start

For absolute command positioning, Turn the forward rotation start (RYA) to "1" (ON) to rotate the servo motor to the preset position. The rotation direction of the servo motor depends on the setting of parameter No.2. At this time, the reverse rotation start (RYB) is invalid.

Parameter No.2

|  | -         |                                                                    |
|--|-----------|--------------------------------------------------------------------|
|  | Set value | Servo motor rotation direction                                     |
|  | 0         | + position data for CCW rotation<br>—position data for CW rotation |
|  |           | a self and data fair OW as tables                                  |

+ position data for CW rotation
 \_ position data for CCW rotation

For incremental command positioning, Turn the forward rotation start (RYA) or reverse rotation start (RYB) to "1" (ON) to rotate the servo motor to the preset position. The rotation direction of the servo motor depends on the setting of parameter No.2. The relationship between the set value and servo motor rotation is as listed below.

Parameter No.2

| Set   | Servo motor ro | tation direction |  |
|-------|----------------|------------------|--|
| value | RYA:ON         | RYB:ON           |  |
|       | CCW rotation   | CW rotation      |  |
| 0     | (Current value | (Current value   |  |
|       | increase)      | decrease)        |  |
|       | CW rotation    | CCW rotation     |  |
| 1     | (Current value | (Current value   |  |
|       | increase)      | decrease)        |  |
|       | CCW rotation   | CW rotation      |  |
| 2     | (Current value | (Current value   |  |
|       | decrease)      | increase)        |  |
|       | CW rotation    | CW rotation      |  |
| 3     | (Current value | (Current value   |  |
|       | decrease)      | increase)        |  |

# (6) Timing chart

Shows operation performed after power on and zeroing completion. Refer to Section 3.6.3 (1) for the position block No. setting timing chart when 2 stations are specified.

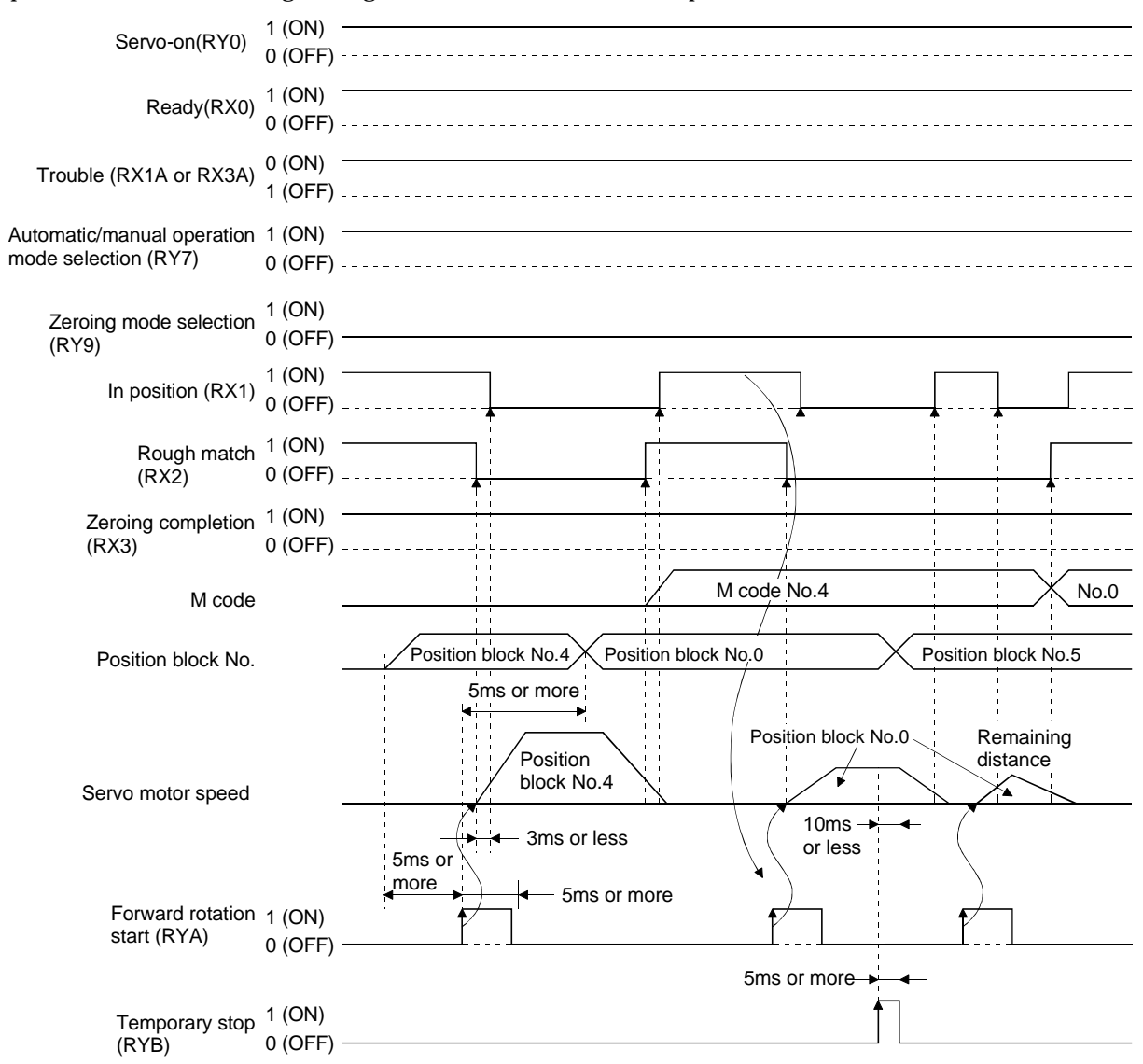

# 4. POSITIONING SYSTEM

To erase the command remaining distance after a temporary stop, turn RY7 to "0" (OFF) for longer than 5ms on the leading edge of RX1 after the temporary stop. Changing the automatic mode to the manual mode erases the remaining distance. To start positioning operation anew, turn the start signal (RYA/RYB) to "1" (ON) after RX2 has turned to "1" (ON).

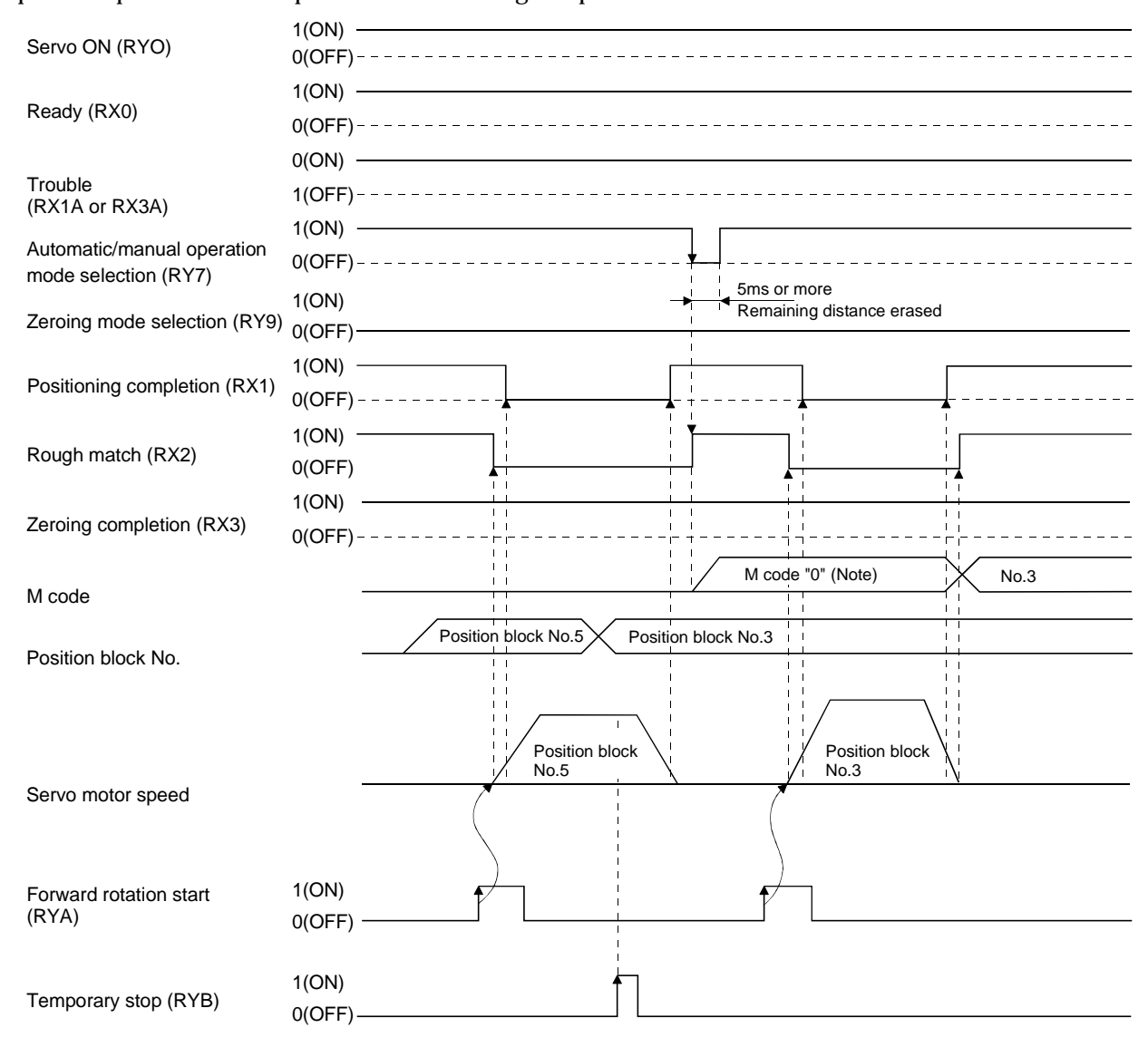

Operation performed after power on and zeroing completion is shown below:

Note. Turning RY7 to "0" (OFF) outputs "0".

4.6.2 Positioning operation according to position command data

This operation is available only when 2 stations are occupied. Set the position command data (position data) to the CC-Link remote register to perform operation.

Set " $\Box \Box \Box \Box 1$ " or " $\Box \Box \Box 2$ " in parameter No. 65. Set " $\Box \Box \Box 1$ " to specify the speed block No., or " $\Box \Box \Box 2$ " to set the motor speed.

| Cor       | nmand system select                   | ion                                                       |
|-----------|---------------------------------------|-----------------------------------------------------------|
| Set value | Position command                      | Speed command                                             |
| 0         | Specify the position block No.        | Use the speed block No. of the position block to specify. |
| 1         | Use the remote<br>register to set the | Use the remote register to set the speed block No.        |
| 2         | position data.                        | Use the remote register to set the motor speed.           |

By setting parameter No.2, either absolute command positioning or incremental command positioning can be selected.

Parameter No.2

- - - <u>-</u>

| Set value | Positioning method              |
|-----------|---------------------------------|
| 1         | Incremental command positioning |
| 2         | Absolute command positioning    |

(1) For absolute value command positioning

Set " $\Box \Box \Box \Box 2$ " in parameter No. 2.

(a) Setting of position command data

Set the position data (absolute value) to the position command data lower 16 bits (RWw4) and position command data upper 16 bits (RWw5). The position data can be changed in unit ([mm], [inch]) and input range by the setting of parameter No. 4. The input range is the same as in Section 4.6.1 (2)(a).

Parameter No.4

-

| - |                    |                         |
|---|--------------------|-------------------------|
|   |                    |                         |
|   | Set value<br>(STM) | Input range(mm or inch) |
|   | 0                  | - 999.999 to+999.999    |
|   | 1                  | - 9999.99 to+9999.99    |
|   | 2                  | - 99999.9 to+99999.9    |
|   | 3                  | - 999999 to +999999     |
|   |                    |                         |
| L | Set value          | Unit                    |
|   | 0                  | mm                      |
|   | 1                  | inch                    |
|   |                    |                         |

(b) Setting of speed command data

When specifying the speed block No., set the speed block No. to the speed command data (RWw6). When setting the speed, set the speed to the speed command data (RWw6). At this time, use the values set in speed block No. 1 as the acceleration and deceleration time constants.

# (c) Start

Turning on the forward rotation start (RYA) rotates the servo motor to the preset position. The servo motor rotation direction is the same as in Section 4.6.1 (5).

# (d) Timing chart

Operation performed after power on and zeroing completion is shown below. Refer to Section 3.6.3 (1) for the position command data and speed command data timing chart when 2 stations are occupied.

| Servo ON (RY0)                                        | 1(ON)<br>0(OFF) |                               |                                  |                                            |              |                      |                |
|-------------------------------------------------------|-----------------|-------------------------------|----------------------------------|--------------------------------------------|--------------|----------------------|----------------|
| Ready (RX0)                                           | 1(ON)<br>0(OFF) |                               |                                  |                                            |              |                      |                |
| Trouble (RX3A)                                        | 0(ON)<br>1(OFF) |                               |                                  |                                            |              |                      |                |
| Automatic/Manual<br>operation mode selection<br>(RY7) | 1(ON)<br>0(OFF) |                               |                                  |                                            |              |                      |                |
| Zeroing mode selection<br>(RY9)                       | 1(ON)<br>0(OFF) |                               |                                  |                                            |              |                      |                |
| In position (RX1)                                     | 1(ON)<br>0(OFF) |                               | <u> </u>                         |                                            |              |                      | <b>.</b>       |
| Rough match (RX2)                                     | 1(ON)<br>0(OFF) |                               | 1<br>1<br>1<br>1<br>1            |                                            |              |                      |                |
| Zeroing completion (RX3)                              | 1(ON)<br>0(OFF) | <br> <br> <br> <br> <br> <br> | 1<br>1<br>1<br>1<br>1<br>1       | + :<br>: : : : : : : : : : : : : : : : : : | <u> </u><br> |                      | ▶ ¦<br>   <br> |
| Position command data<br>(RWw4,RWw5)                  |                 |                               | Absolute<br>value 1              |                                            |              | Absolute value 2     |                |
| Speed command data<br>(RWw6)                          |                 | Speed con                     | 5ms or<br>more                   |                                            |              | Speed command data 2 | ×              |
| Servo motor speed                                     |                 |                               |                                  |                                            |              |                      |                |
|                                                       | 5ms or more     |                               | — 3ms or less<br>—◀— 5ms or<br>– | s<br>more                                  |              |                      |                |
| Forward rotation start (RYA)                          | 0(OFF)          |                               |                                  |                                            |              |                      |                |

## (2) For incremental value command positioning

Set " $\Box \Box \Box \Box$  1" in parameter No. 2.

(a) Setting of position command data

Set the position data (incremental value) to the position command data lower 16 bits (RWw4) and position command data upper 16 bits (RWw5). The position data can be changed in unit ([mm], [inch]) and input range by the setting of parameter No. 4. The input range is the same as in Section 4.6.1 (2)(b).

Parameter No.4 \_ Set value Input range(mm or inch) (STM) 0 to +999.999 0 0 to +9999.99 1 2 0 to+99999.9 0 to +999999 3 Set value Unit mm 0 inch 1

(b) Setting of speed command data

When specifying the speed block No., set the speed block No. to the speed command data (RWw6). When setting the speed, set the speed to the speed command data (RWw6). At this time, use the values set in speed block No. 1 as the acceleration and deceleration time constants.

### (c) Start

Turning the forward rotation start (RYA) or reverse rotation start (RYB) to "1" (ON) rotates the servo motor to the preset position. The servo motor rotation direction is the same as in Section 3.6.1 (5).

### (d) Timing chart

Operation performed after power on and zeroing completion is shown below. Refer to Section 3.6.3 (1) for the speed command data timing chart when 2 stations are occupied.

# 4. POSITIONING SYSTEM

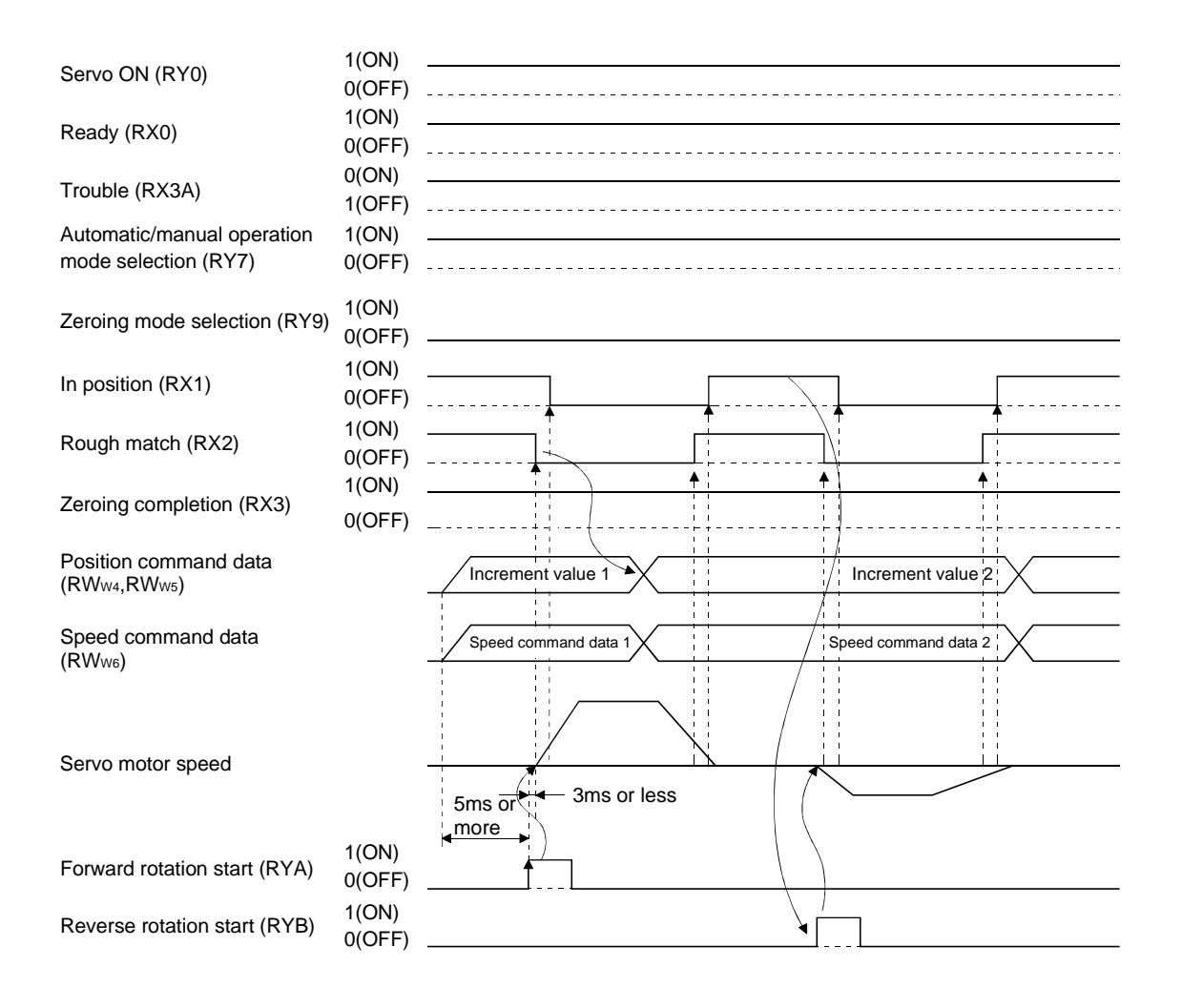

## 4.7 Manual zeroing mode

• When using the HA-MH, HA-FH, HA-SH, HA-LH or HA-UH series servo motor, always rotate the servo motor one or more revolutions before starting zeroing after power-on. You need not do this when using the HC-MF, HA-FF, HC-SF, HC-RF or HC-UF series servo motor.

# 4.7.1 Outline of zeroing

Zeroing is performed to match the command coordinates with the machine coordinates.

In the incremental system, zeroing is required every time input power is switched on. In the absolute position detection system, once zeroing is done at the time of installation, the current position is retained if power is switched off. Hence, zeroing is not required when power is switched on again.

The MR-H-TN has the zeroing methods given in this section. Choose the most appropriate method for your machine structure and application.

The MR-H-TN has the automatic zeroing return function which executes zeroing by making an automatic return to a proper position if the machine has stopped beyond or at the proximity dog. Manual motion by JOG operation or the like is not required.

# (1) Manual zeroing types

Four manual zeroing types are available. Choose the optimum zeroing according to the machine type, etc.

| Туре                      | Zeroing method                                                                                                    | Features                                                                                                    |
|---------------------------|----------------------------------------------------------------------------------------------------|----------------------------------------------------------------------------------------------------|
| Dog type zeroing          | With deceleration started at the front end of a<br>proximity dog, the position where the first<br>Z-phase signal is given past the rear end of the dog<br>or a motion has been made over the zero shift<br>distance starting from the Z-phase signal is<br>defined as a home position. (Note)                                          | General zeroing method using a proximity<br>dog.<br>Repeatability of zeroing is excellent and the<br>machine is less burdened.<br>Used when the width of the proximity dog can<br>be set greater than the deceleration distance<br>of the servo motor. |
| Count type zeroing        | With deceleration started at the front end of a<br>proximity dog, the position where the first Z-phase<br>signal is given after advancement over the preset<br>moving distance after the proximity dog or a<br>motion has been made over the zero shift distance<br>starting from the Z-phase signal is defined as a<br>home position. | Zeroing method using a proximity dog.<br>Used when it is desired to minimize the length<br>of the proximity dog.                                                                                                    |
| Data setting type zeroing | The position reached after any automatic motion is defined as a home position.                                                                                                    | No proximity dog required.                                                                                                    |
| Stopper type zeroing      | The position where the machine stops when its<br>part is pressed against a machine stopper by JOG,<br>manual pulse generator or similar operation is<br>defined as a home position.                                                                                                    | Since the machine part collides with the machine stopper, zeroing speed must be set to a fully low value and the machine and stopper strength must be fully considered.                                                                                |

Note: The Z-phase signal is a pulse generated once per servo motor revolution.

# (2) Zeroing parameter

When performing zeroing, set parameter No.9 as follows:

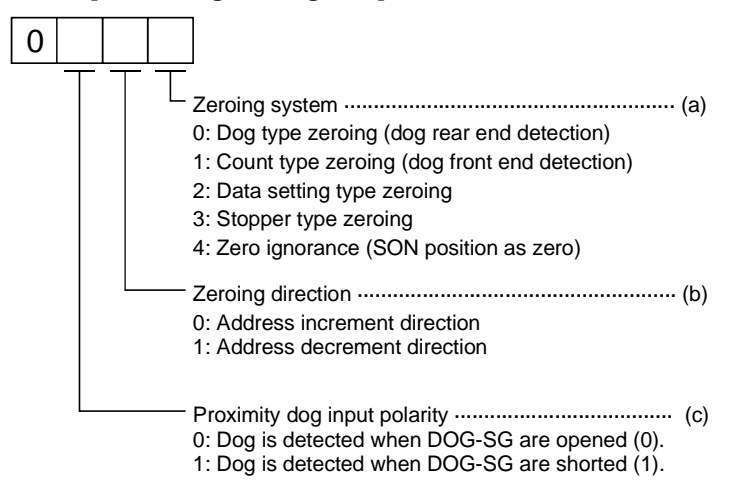

- (a) Choose the zeroing method.
- (b) Choose the starting direction of zeroing. Set "0" to start zeroing in the direction in which the address is incremented from the current position, or "1" to start zeroing in the direction in which the address is decremented.
- (c) Choose the polarity at which the proximity dog is detected. Set "0" to detect the dog when the proximity dog signal (RY6) turns off (0) or "1" to detect the dog when the signal turns on (1).
- (3) Instructions
  - (a) Before starting zeroing, always make sure that the limit switch operates.
  - (b) Confirm the zeroing direction. Incorrect setting will cause the machine to run reversely.
  - (c) Confirm the proximity dog input polarity. Otherwise, misoperation can occur.

# 4.7.2 Dog type zeroing

A zeroing method using a proximity dog.

With deceleration started at the front end of the proximity dog, the position where the first Z-phase signal is given past the rear end of the dog or a motion has been made over the zero shift distance starting from the Z-phase signal is defined as a home position.

# (1) Signals, parameters

Set the input signals and parameters as follows:

| Item                                             | Device/Parameter used                   | Description                                                                                                    |
|--------------------------------------------------|-----------------------------------------|----------------------------------------------------------------------------------------------------|
| Manual maning mode colorism                      | Automatic/manual selection signal (RY7) | Turn RY7 to "0" (OFF).                                                                                                  |
| Manual zeroing mode selection                    | Zeroing (RY9)                           | Turn RY9 to "1" (ON).                                                                                                   |
| Dog type zeroing                                 | Parameter No.9                          | $\Box$ $\Box$ $\Box$ $\Box$ $\Box$ $\Box$ $\Box$ $\Box$ $\Box$ $\Box$                                                   |
| Zeroing direction                                | Parameter No.9                          | Refer to section 4.7.1(2) and choose zeroing direction.                                                                 |
| Dog input polarity                               | Parameter No.9                          | Refer to section 4.7.1(2) and choose dog input polarity.                                                                |
| Zeroing speed                                    | Parameter No.11                         | Set speed until detection of dog.                                                                                       |
| Creep speed                                      | Parameter No.12                         | Set speed after detection of dog.                                                                                       |
| Zero shift distance                              | Parameter No.13                         | Set when shifting the home position<br>starting at the first Z-phase signal after<br>passage of proximity dog rear end. |
| Zeroing acceleration/deceleration time constants | Speed block No.1                        | Use the acceleration/deceleration time constants of speed block No.1.                                                   |
| Zeroing position data                            | Parameter No.10                         | Address reached by zeroing is stored automatically.                                                                     |

# (2) Length of proximity dog

To ensure that the Z-phase signal of the servo motor is generated during detection of the dog signal, the proximity dog should have the length which satisfies formulas (4.2) and (4.3):

| $L1 \ge \frac{V}{60}$ • | <u>td</u><br>2 |  | (4.2) |
|-------------------------|----------------|--|-------|
|-------------------------|----------------|--|-------|

- L1 : Proximity dog length [mm]
- V : Zeroing speed [mm/min]
- td : Deceleration time [s]

- L2 : Proximity dog length [mm]
- $\Delta S~$  : Moving distance per servo motor revolution [mm]

## (3) Timing chart

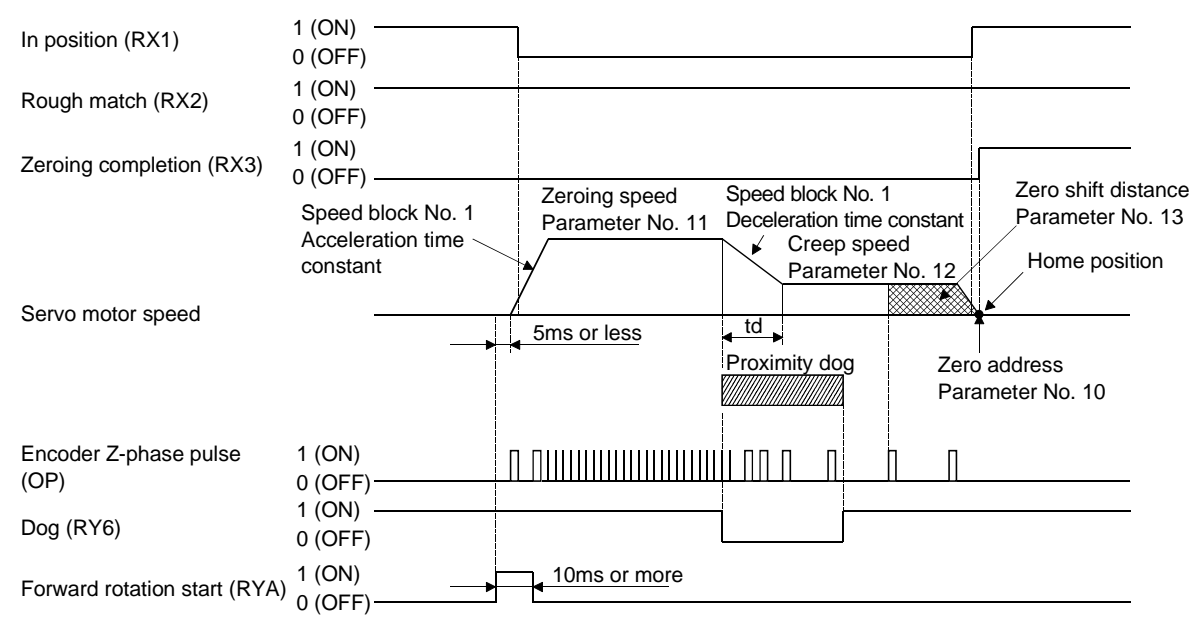

The address on completion of zeroing is the value automatically set in parameter No.10 (zeroing position data).

# (4) Adjustment

In dog type zeroing, adjust to ensure that the Z-phase signal is generated during dog detection. Locate the rear end of the proximity dog at approximately the center of two consecutive Z-phase signals. The position where the Z-phase signal is generated can be monitored in "Within one-revolution position" of "Status display".

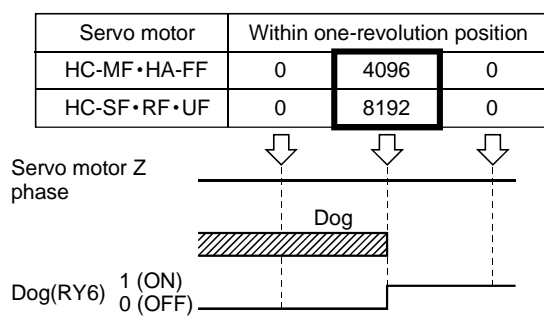

# 4.7.3 Count type zeroing

In count type zeroing, a motion is made over the distance set in parameter No.14 (moving distance after proximity dog) after detection of the proximity dog front end. The position where the first Z-phase signal is given after that is defined as a home position. Hence, if the dog signal (RY6) is 10ms or longer, there is no restriction on the dog length. This zeroing method is used when the required proximity dog length cannot be reserved to use dog type zeroing or when the dog signal is entered electrically from a servo amplifier or the like.

# (1) Signals, parameters

Set the input signals and parameters as follows:

| Item                                             | Device/Parameter used                   | Description                                                                                                    |
|--------------------------------------------------|-----------------------------------------|----------------------------------------------------------------------------------------------------|
|                                                  | Automatic/manual selection signal (RY7) | Turn RY7 to "0" (OFF).                                                                                                    |
| Manual zeroing mode selection                    | Zeroing (RY9)                           | Turn RY9 to "1" (ON).                                                                                                    |
| Count type zeroing                               | Parameter No.9                          | $\Box$ $\Box$ $\Box$ 1: Count type zeroing is selected.                                                                                                    |
| Zeroing direction                                | Parameter No.9                          | Refer to section 4.7.1 (2) and choose zeroing direction.                                                                                                    |
| Dog input polarity                               | Parameter No.9                          | Refer to section 4.7.1 (2) and choose dog input polarity.                                                                                                    |
| Zeroing speed                                    | Parameter No.11                         | Set speed until detection of dog.                                                                                                    |
| Creep speed                                      | Parameter No.12                         | Set speed after detection of dog.                                                                                                    |
| Zero shift distance                              | Parameter No.13                         | Set when shifting the home position,<br>starting at the first Z-phase signal given<br>after passage of the proximity dog front end<br>and movement over the moving distance. |
| Moving distance after proximity dog              | Parameter No.14                         | Set the moving distance after passage of proximity dog front end.                                                                                                    |
| Zeroing acceleration/deceleration time constants | Speed block No.1                        | Use the acceleration/deceleration time constants of speed block No.1.                                                                                                    |
| Zeroing position data                            | Parameter No.10                         | Address reached by zeroing is stored automatically.                                                                                                    |

### (2) Timing chart

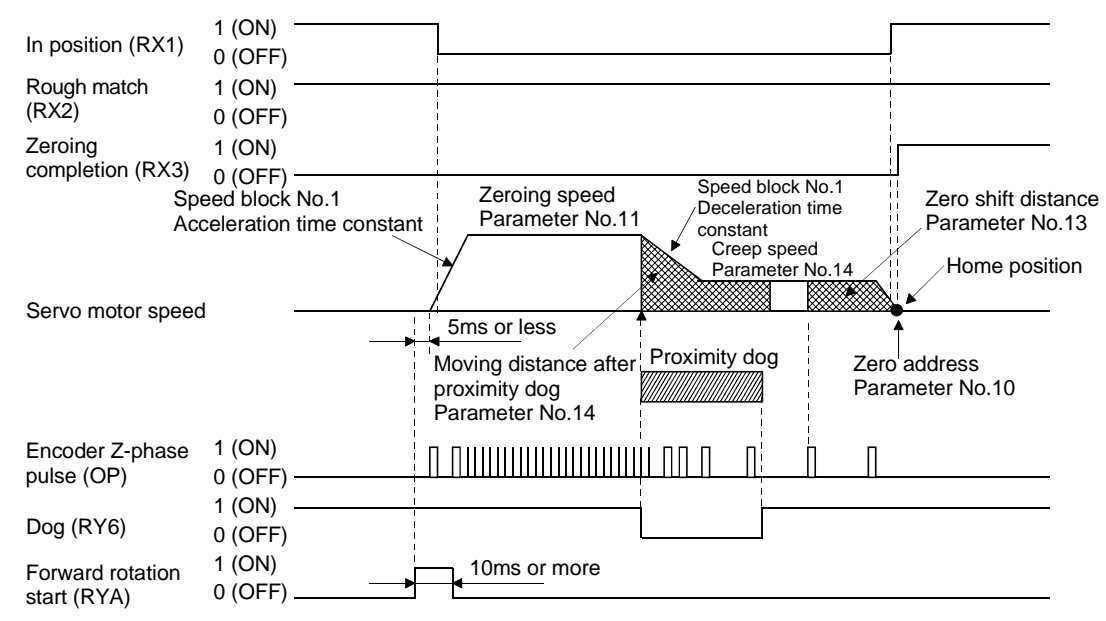

The address on completion of zeroing is the value automatically set in parameter No.10 (zeroing position data).

## 4.7.4 Data setting type zeroing

In data setting type zeroing, a motion is made to any position by JOG operation, manual pulse generator operation or the like to make a home position return, and the position reached is defined as a home position.

#### (1) Signals, parameters

Set the input signals and parameters as follows:

| Item                      | Device/Parameter used                   | Description                                                 |
|---------------------------|-----------------------------------------|-------------------------------------------------------------|
| Manual zeroing mode       | Automatic/manual selection signal (RY7) | Turn RY7 to "0" (OFF).                                      |
| selection                 | Zeroing (RY9)                           | Turn RY9 to "1" (ON).                                       |
| Data setting type zeroing | Parameter No.9                          | $\Box \Box \Box 2$ : Data setting type zeroing is selected. |
| Zeroing position data     | Parameter No.10                         | Address reached by zeroing is stored automatically.         |

### (2) Timing chart

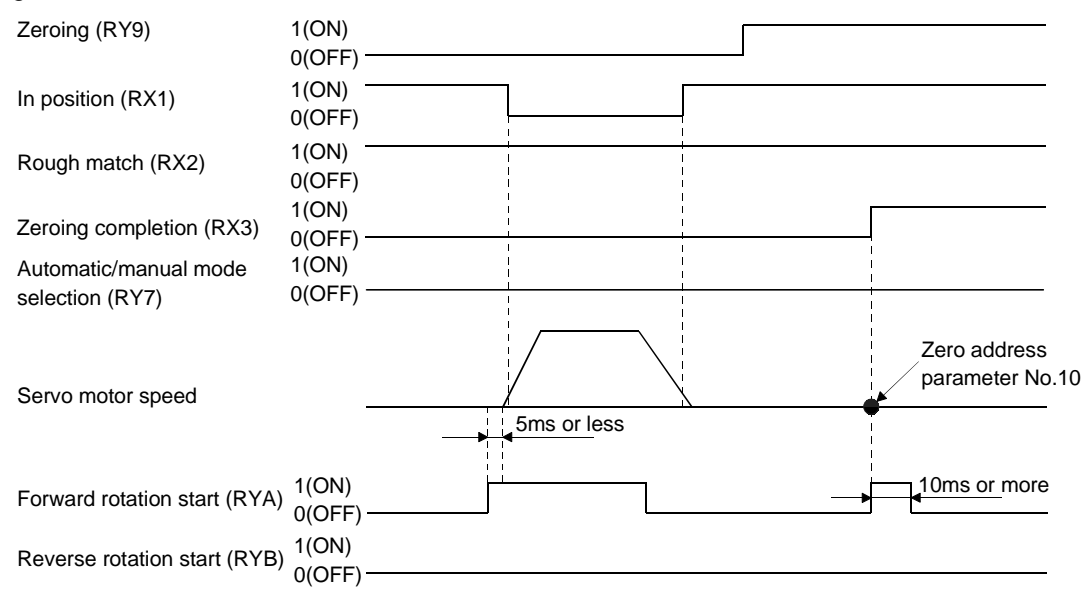

The address on completion of zeroing is the value automatically set in parameter No.10 (zeroing position data).

# 4.7.5 Stopper type zeroing

In stopper type zeroing, a machine part is pressed against a stopper or the like by JOG operation, manual pulse generator operation or the like to make a home position return and that position is defined as a home position.

## (1) Signals, parameters

Set the input signals and parameters as follows:

| Item                      | Device/Parameter used                   | Description                                     |
|---------------------------|-----------------------------------------|-------------------------------------------------|
| Manual zeroing mode       | Automatic/manual selection signal (RY7) | Turn RY7 to "0" (OFF).                          |
| selection                 | Zeroing (RY9)                           | Turn RY9 to "1" (ON).                           |
| Stopper type zeroing      | Parameter No.9                          | □□□3: Stopper type zeroing is selected.         |
| Zeroing acceleration time | Sweed black No. 1                       | Acceleration time constant of speed block No. 1 |
| constant                  | Speed block No. 1                       | is used.                                        |
| Zaming position data      | Parameter No.10                         | Address reached by zeroing is stored            |
| Zeroing position data     |                                         | automatically.                                  |

# (2) Timing chart

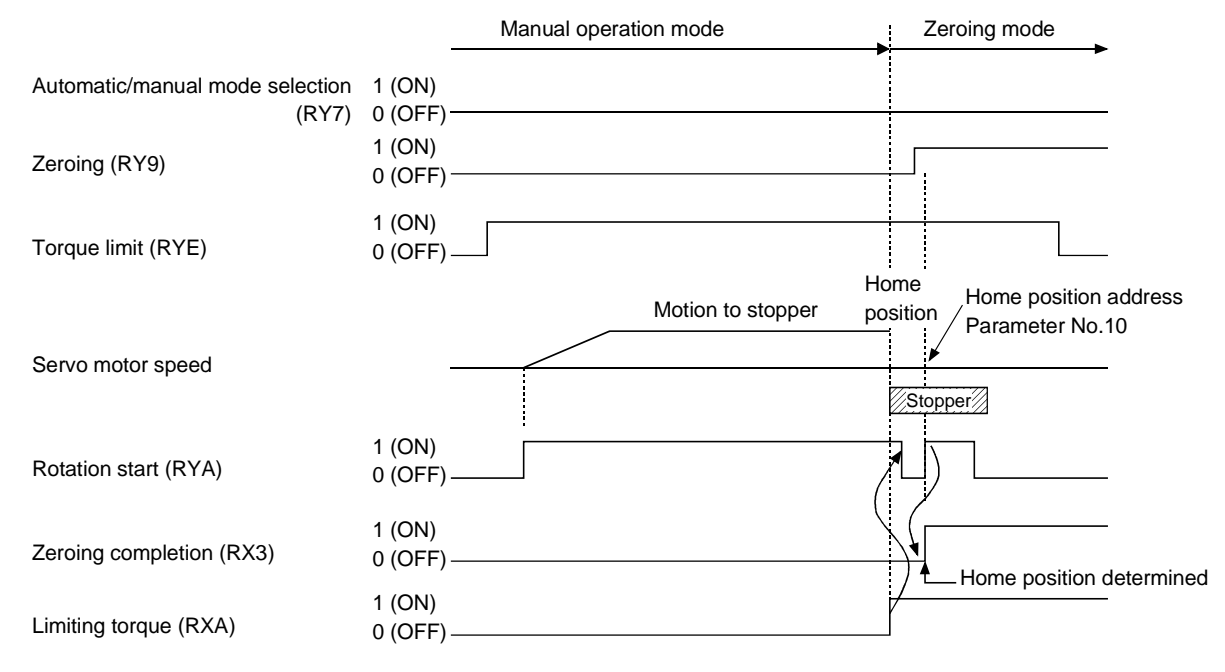

The address on completion of zeroing is the value automatically set in parameter No.10 (zeroing position data).

4.7.6 Automatic zeroing return function

If the current position is at or beyond the proximity dog in dog or count type zeroing, you need not make a start after making a return by JOG operation or the like.

When the current position is at the proximity dog, an automatic return is made before zeroing.

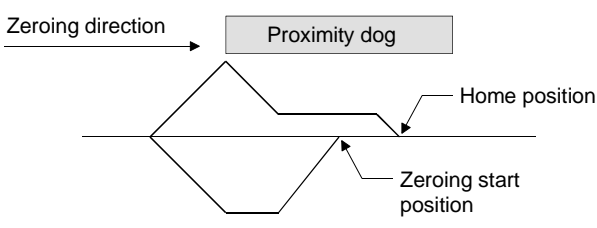

At a start, a motion is made in the zeroing direction and an automatic return is made on detection of the limit switch. The motion stops past the front end of the proximity dog, and zeroing is resumed at that position. If the proximity dog cannot be detected, the motion stops on detection of the opposite limit switch and AL.90 occurs.

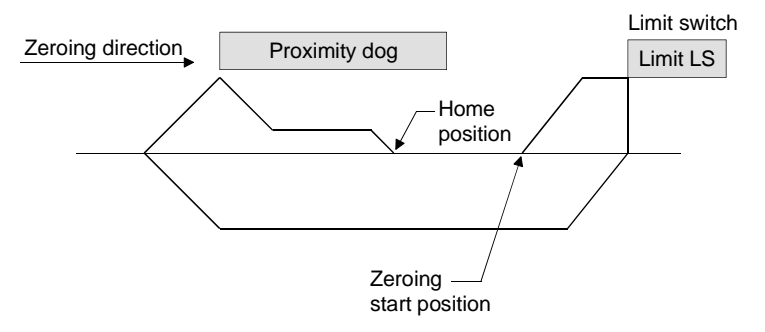

### 4.8 Automatic zeroing

To define a home position (parameter No.10) by manual zeroing after power-on and then return to the home position, use of automatic zeroing enables an automatic return to the home position at high speed. In an absolute position system, manual zeroing is not required after power-on. Also, a second home position can be set in parameter No.15.

After power-on, execute manual zeroing in advance.

Set the operation mode selection signals (RY7, RY9) as indicated below:

| Operation mode select signal | ON/OFF |
|------------------------------|--------|
| RY7                          | 1 (ON) |
| RY9                          | 1 (ON) |

Use parameter No.11 to set the zeroing speed for automatic zeroing. Use the data of speed block No.1 in the point table to set the acceleration and deceleration time constants. Turning the forward rotation start (RYA) to "1" (ON) starts a high-speed automatic return to the home position.

| Parameter No. | Description   | Setting range              |
|---------------|---------------|----------------------------|
| 11            | Zeroing speed | 0 to max. speed<br>(r/min) |

A second home position can be set and an automatic return to that position performed. Set the position address of the second home position in parameter No. 15. Turning the reverse rotation start (RYB) to "1" (ON) starts a high-speed automatic return to the second home position.

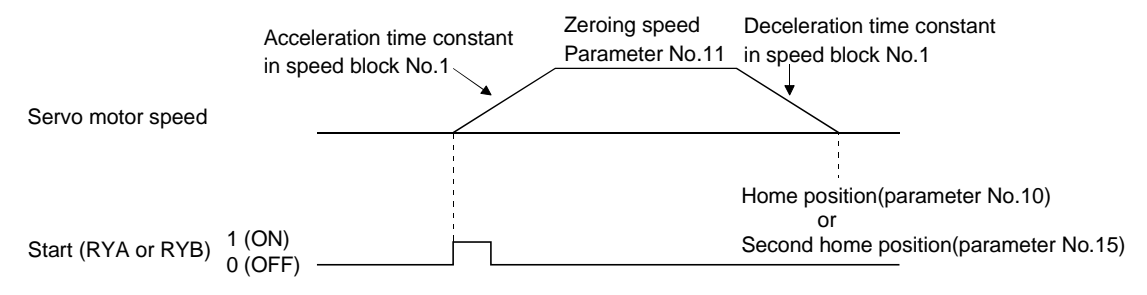

4.9 Absolute position detection system

An absolute position detection system can be configured up by merely loading an absolute position data back-up battery and setting parameter values.

You only have to make home position setting once and need not perform zeroing at every power-on.

(1) Restrictions

An absolute position detection system cannot be built under the following conditions:

1) Stroke-less coordinate system, e.g. rotary shaft, infinite positioning.

- 2) Operation performed in incremental value command type positioning system.
- (2) Specifications

| Item                                                  | Description                                                  |
|-------------------------------------------------------|--------------------------------------------------------------|
| System                                                | Electronic battery backup system                             |
| Pottowy                                               | 1 piece of lithium battery ( primary battery, nominal +3.6V) |
| Battery                                               | Type: MR-BAT or A6BAT                                        |
| Maximum revolution range                              | Home position ± 32767 rev.                                   |
| (Note 1) Maximum speed at power failure               | 500r/min                                                     |
| (Note 2) Battery backup time                          | Approx. 10,000 hours (battery life with power off)           |
| (Note 3) Data holding time during battery replacement | 2 hours at delivery, 1 hour in 5 years after delivery        |
| Battery storage period                                | 5 years from date of manufacture                             |

Note:1.Maximum speed available when the shaft is rotated by external force at the time of power failure or the like. 2.Time to hold data by a battery with power off.

3.Period during which data can be held by the super capacitor in the encoder after power-off, with the battery voltage low or the battery removed, or during which data can be held with the encoder cable disconnected. Battery replacement should be finished within this period.

#### (3) Structure

| (             | Component     | Description                                                     |  |
|---------------|---------------|-----------------------------------------------------------------|--|
| Servo amplifi | er            | Use standard models.                                            |  |
|               | HA-LH         | Use a servo motor equipped with absolute position encoder (-Y). |  |
| Servo motor   | HC-KF         | Use standard models.                                            |  |
|               | HC-MF • HA-FF |                                                                 |  |
|               | HC-SF • HC-RF |                                                                 |  |
|               | HC-UF         |                                                                 |  |
| Battery       |               | MR-BAT or A6BAT                                                 |  |
| Encoder cable |               | Use a standard model.                                           |  |
|               |               | When fabricating, refer to, Section 14.1.6                      |  |

(4) Outline of absolute position detection data communication

For normal operation, as shown below, the encoder consists of a detector designed to detect a position within one revolution and a cumulative revolution counter designed to detect the number of revolutions.

The absolute position detection system always detects the absolute position of the machine and keeps it battery-backed, independently of whether the general-purpose programming controller power is on or off. Therefore, once the home position is defined at the time of machine installation, zeroing is not needed when power is switched on thereafter.

If a power failure or a fault occurs, restoration is easy.

Also, the absolute position data, which is battery-backed by the super capacitor in the encoder, can be retained within the specified period (cumulative revolution counter value retaining time) if the cable is unplugged or broken.

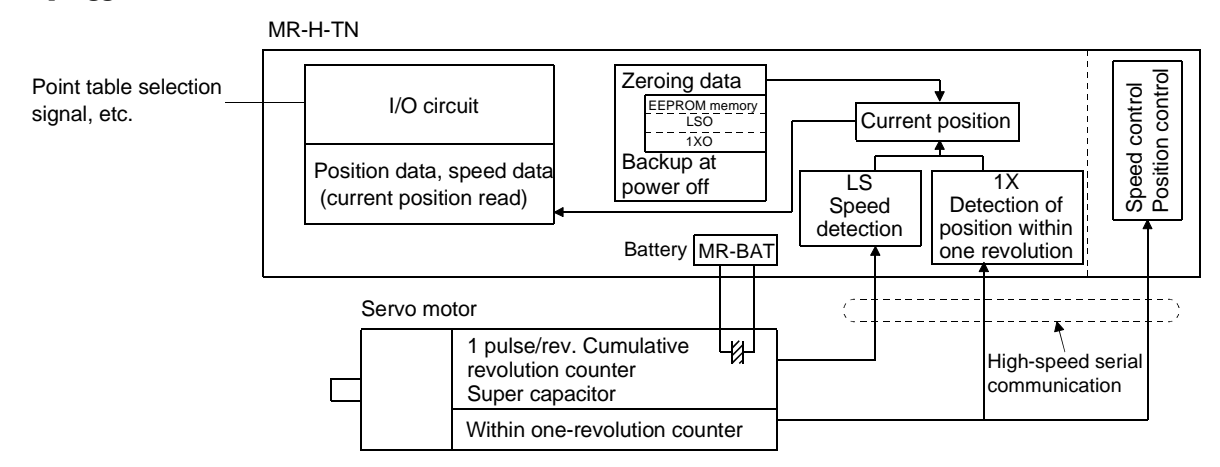

### (5) Battery installation procedure

Before starting battery installation on procedure, make sure that the charge lamp is off more than 10 minutes after power-off. Then confirm that voltage safe in the tester or the like. Otherwise, you may get an electric shock.

| POINT                         |                                                                |
|-------------------------------|----------------------------------------------------------------|
| The internal                  | circuits of the servo amplifier may be damaged by static       |
| electricity.                  |                                                                |
| Always take                   | the following precautions:                                     |
| <ul> <li>Ground hu</li> </ul> | ıman body and work bench.                                      |
| • Do not tou                  | ch the conductive areas, such as connector pins and electrical |
| parts, dire                   | ctly by hand.                                                  |

- (a) Open the terminal block cover and switch window. (When the model used is the MR-H500TN or more, also remove the front panel.)
- (b) Install the battery in the battery holder.
- (c) Install the battery connector into CN5 unit it clicks.
### 1) MR-H10TN to MR-H350TN

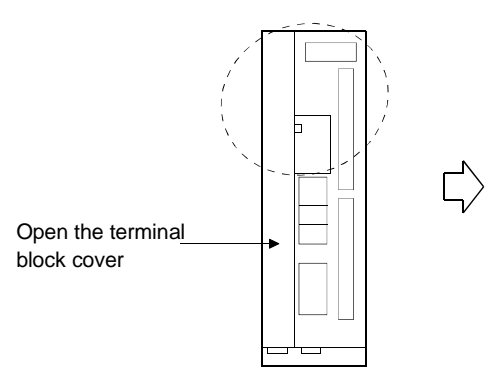

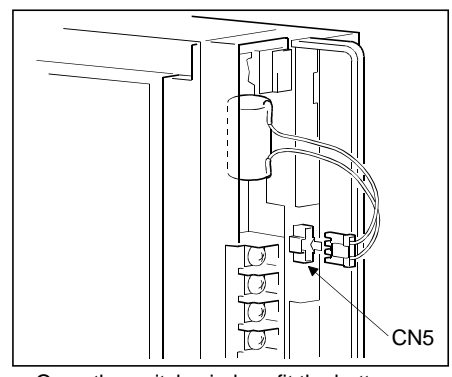

Open the switch window, fit the battery, and insert the plug into CN5.

### 2) MR-H500TN, MR-H700TN

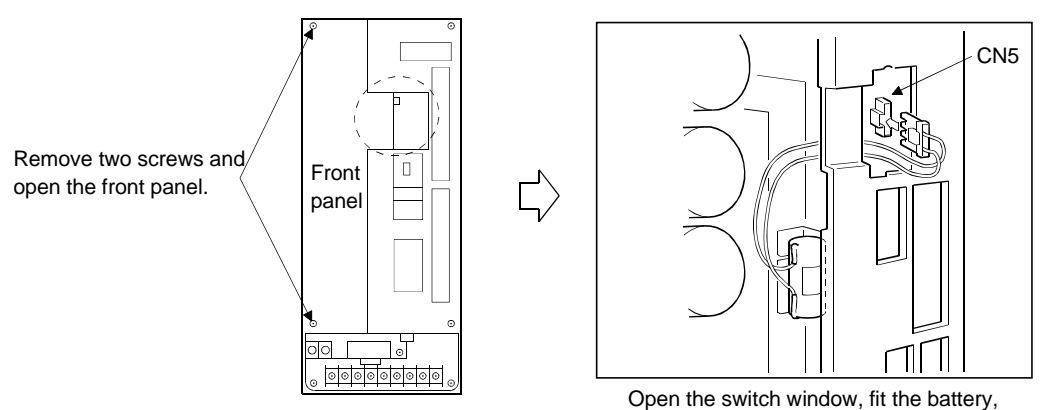

and insert the plug into CN5.

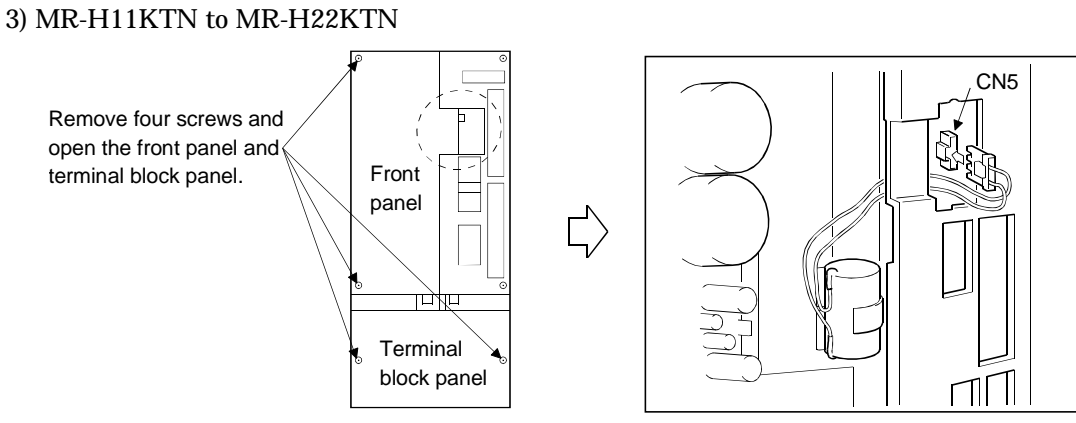

Open the switch window, fit the battery, and insert the plug into CN5.

### (6) Parameter setting

Set parameter No. 3 as indicated below to make the absolute position detection system valid.

| Parameter No.3 |  |  |  |  |  |  |
|----------------|--|--|--|--|--|--|
| 1              |  |  |  |  |  |  |
|                |  |  |  |  |  |  |

- Selection of absolute position detection system

- 0: Incremental system
- 1: Absolute position detection system

### 4.10 Point table data setting procedures of the parameter unit

### (1) Position block data

(a) Position block data input

| Step | Parameter unit operation                                                                                                    | Parameter unit screen                                                 |
|------|----------------------------------------------------------------------------------------------------|-----------------------------------------------------------------------|
| 1)   | Press [PARAM/DATA] (call the data setting mode screen).<br>Press $[\blacktriangle]/[\nabla]$ to select the block to be set (select the position block).<br>Press $[\_]$ to define the block to be set (select the position block).                           | <set mode=""><br/>→ Pos. Block<br/>Speed Block<br/>Edit :HELP ▼</set> |
| 2)   | Press [ <sup>E</sup> 8] and [ <sup>B</sup> 5] on the ten-key pad to specify the position block number to be set (for 85).<br>Press [ $_{4}$ ] to define the position block number to be set.                                                                 | <pos.set><br/>Block No.<br/>Read:←</pos.set>                          |
| 3)   | Press $[\blacktriangle]/[\nabla]$ to specify the position block number to be set (for 85).<br>Press $[\4]$ to define the position block number to be set.                                                                                                    | $ \begin{array}{c ccccccccccccccccccccccccccccccccccc$                |
| 4)   | On the data list screen, press $[\blacktriangle]/[\nabla]$ to select the data field into which data is to be input (select the position).<br>Press $[\4]$ to define the data field into which data is to be input (define the position).                     | 85 Pos.Bloc ▲<br>→Pos 12345.6<br>M Code 68<br>Speed No 5 ▼            |
| 5)   | On the input screen, press $[{}^{D}7]$ , $[{}^{E}8]$ , $[{}^{1STEP} \cdot ]$ and $[{}^{F}9]$ on the ten-key pad to enter position data (for 78.9).<br>Press $[_{4} \sqcup ]$ to write the position data and press [CAN] to proceed to step 6).               | 85 Position ▲<br>12345.6<br><b>78.9</b><br>Write: ◄ mm ▼              |
| 6)   | On the data list screen, press $[\blacktriangle]/[\blacktriangledown]$ to select the data field into which data is to be input (select the M code).<br>Press $[\_]$ to define the data field into which data is to be input (define the M code).             | 85 Pos.Bloc<br>Pos 78.9<br>→ M code 68<br>Speed No 5 ▼                |
| 7)   | On the input screen, press $[^{B}5]$ and $[0]$ on the ten-key pad to enter the M code (for 50).<br>Press $[_{4}]$ to write the M code and press [CAN] to proceed to step 8).                                                                                 | 85 M code<br>68<br><b>50</b><br>Write:∢⊣ ▼                            |
| 8)   | On the data list screen, press $[\blacktriangle]/[\blacktriangledown]$ to select the data field into which data is to be input (select the speed number).<br>Press $[\_]$ to define the data field into which data is to be input (define the speed number). | 85 Pos. Bloc ▲<br>Pos 78.9<br>M code 50<br>→Speed No 5 ▼              |
| 9)   | On the input screen, press [2] on the ten-key pad to enter the speed number (for 2).<br>Press [4] to write the speed number.<br>Position block input complete<br>Press [CAN] twice to return to step 3).                                                     | 85 Speed No<br>5<br>2<br>Write:↓ ▼                                    |
| 10)  | If the key pressed is wrong, press [STOP/RESET] to return to the input screen, or press [CAN] to return to the data list screen.                                                                                                    | 85 Speed No<br>5<br>9<br>Error:RST ▼                                  |

(b) Speed block reference

The speed block settings can be referred to during position block input, but cannot be input.

| Step | Parameter unit operation                                                                                                    | Parameter unit screen                                       |
|------|----------------------------------------------------------------------------------------------------|-------------------------------------------------------------|
| 1)   | On the position block screen<br>Press [SHIFT] and [3] to move to the speed block reference screen.<br>Press $[\blacktriangle]/[\nabla]$ to select the block to be set (select the position block). | 5 Speed Block ▲<br>Speed 2000.0<br>Acc 20000<br>Dec 20000 ▼ |
| 2)   | Press [CAN] to move to the position block data input selection screen.                                                                                                    | 85 Pos.Bloc ▲<br>→ Pos 12345.6<br>M code 68<br>Speed No 5 ▼ |

# (c) Teaching

Teaching can be used for absolute command positioning.

Switch the automatic/manual operation mode signal (RY7) off and the zeroing signal (RY9) off to select the manual operation mode, and use the parameter unit to perform teaching in the following procedure:

| Step | Parameter unit operation                                                                                                    | Parameter unit screen                                                                                                    |
|------|----------------------------------------------------------------------------------------------------|----------------------------------------------------------------------------------------------------|
| 1)   | Press [PARAM/DATA] (call the data setting mode screen).<br>Press $[\blacktriangle]/[\nabla]$ to select the position block.<br>Press $[\]$ to define the position block.                                                                             | <set mode=""> ▲<br/>→Pos. Block<br/>Speed Block<br/>Edit :HELP ▼</set>                                                                                                    |
| 2)   | Press [ <sup>E</sup> 8] and [ <sup>B</sup> 5] on the ten-key pad to specify the position block number to be set (for 85).<br>Press [ $_{4}$ ] to define the position block number to be set.                                                        | <pos.set><br/>Block No.<br/>85<br/>Read:₄J</pos.set>                                                                                                    |
| 3)   | If the key pressed is wrong, press [STOP/RESET] to return to step 2).                                                                                                    | <pos.set><br/>Block No.<br/>300<br/>Error:RST</pos.set>                                                                                                    |
| 4)   | Press $[\blacktriangle]/[\nabla]$ to specify the position block number to be set (for 85).<br>Press $[\_]$ to define the position block number to be set.                                                                                           | $ \begin{array}{cccccccccccccccccccccccccccccccccccc$                                                                                                    |
| 5)   | Press [SHIFT] and [1] to switch to the teaching screen.<br>Press $[\blacktriangle]/[\nabla]$ to select the position block number in which teaching is to be performed.                                                                              | 85 Teach<br>Pos 12345.6<br>( 1000.0)<br>Write: ← mm ▼                                                                                                    |
| 6)   | Manual operation<br>By jogging or using the manual pulse generator, move the machine to the target<br>position.<br>Press [] to define the position data to be set (define 8570.0).<br>Write complete<br>Press [SHIFT] and [1] to return to step 5). | 85 Teach ▲<br>Pos 12345.6<br>( 8570.0)<br>Write: ← mm ▼                                                                                                    |
| 7)   | If the key pressed is wrong, press [STOP/RESET] to return to step 6).                                                                                                    | 85       Teach         Pos       8570.0         (       -305.3)         Pr02       Mis.Set         85       Teach         85       Teach         Pos       8570.0         (       1.8)         OT       Er.:RST |

# 4. POSITIONING SYSTEM

# (2) Speed block data input

| Step | Parameter unit operation                                                                                                    | Parameter unit screen                                                |
|------|----------------------------------------------------------------------------------------------------|----------------------------------------------------------------------|
| 1)   | Press [PARAM/DATA] (call the data setting screen).<br>Press $[\blacktriangle]/[\nabla]$ to select the block to be set (select the speed block).<br>Press $[\_]$ to define the block to be set.                                                                                                    | <set mode=""><br/>Pos. Block<br/>→Speed Block<br/>Edit :HELP ▼</set> |
| 2)   | Press $[^{B}5]$ on the ten-key pad to specify the speed block number to be set (for 5).<br>Press $[_{4}]$ to define the speed block number to be set.                                                                                                    | <speed set=""><br/>Block No.<br/>5<br/>Read: ←</speed>               |
| 3)   | If the key pressed is wrong, press [STOP/RESET] to return to step 2).                                                                                                    | <speed set=""><br/>Block No.<br/>9<br/>Error:RST</speed>             |
| 4)   | Press $[\blacktriangle]/[\nabla]$ to specify the speed block number to be set (for 5).<br>Press $[\_]$ to define the speed block number to be set.                                                                                                    | <pre><speed set=""> ▲ 5 → 2000.0 6 1000.0 7 3000.0</speed></pre>     |
| 5)   | On the data list screen, press $[\blacktriangle]/[\nabla]$ to select the data field into which data is to be input (select the speed).<br>Press $[\_]$ to define the data field into which data is to be input (define the speed).                                                                 | 5 SpeedBlock ▲<br>→Speed 2000.0<br>Acc 10000<br>Dec 10000 ▼          |
| 6)   | On the input screen, press [3] [0] [0] [0] on the ten-key pad to enter the speed (for $3000r/min$ ).<br>Press [ $_{4}$ ] to write the speed and press [CAN] to proceed to step 7).                                                                                                    | 5 Ref.Speed<br>2000.0<br>3000.0<br>Write : ← r/min ▼                 |
| 7)   | On the data list screen, press $[\blacktriangle]/[\nabla]$ to select the data field into which data is to be input (select the acceleration time constant).<br>Press $[\_]$ to define the data field into which data is to be input (define the acceleration time constant).                       | 5 SpeedBlolck ▲<br>Speed 3000.0<br>→Acc 20000<br>Dec 20000 ▼         |
| 8)   | On the input screen, press [1] $[{}^{A}4]$ $[{}^{B}5]$ $[{}^{C}6]$ $[{}^{D}7]$ on the ten-key pad to enter the acceleration time constant (for 14567msec).<br>Press $[_{4}]$ to write the acceleration time constant and press [CAN] to proceed to step 9).                                        | 5 Acc time ▲<br>20000<br>14567<br>Write:← msec ▼                     |
| 9)   | On the data list screen, $\operatorname{press}[\blacktriangle]/[\nabla]$ to select the data field into which data is to be input (select the deceleration time constant).<br>Press $[\_]$ to define the data field into which data is to be input (define the deceleration time constant).         | 5 SpeedBlock ▲<br>Speed 3000.0<br>Acc 14567<br>→Dec 20000 ▼          |
| 10)  | On the input screen, press [1] $[^{A}4] [^{B}5] [^{C}6] [^{D}7]$ on the ten-key pad to enter the deceleration time constant (for 14567msec).<br>Press $[_{\blacktriangleleft}]$ to write the deceleration time constant.<br>Speed block input complete.<br>Press [CAN] twice to return to step 4). | 5 Dec time<br>20000<br>14567<br>Write: ← msec ▼                      |
| 11)  | If the key pressed is wrong, press [STOP/RESET] to return to the input screen, or press [CAN] to return to the data list screen.                                                                                                    | 5 Dec time<br>20000<br>99999<br>Error :RST ▼                         |

# (3) Data copy

This function reads the point table data (position blocks, speed blocks) of the servo amplifier to the parameter unit and writes them from the parameter unit. By using this function, data can be read once to the parameter unit and then copied to the other servo amplifier.

# (a) Data read

Reads data from the servo amplifier to the parameter unit.

| Step | Parameter unit operation                                                                                                    | Parameter unit screen                                                |
|------|----------------------------------------------------------------------------------------------------|----------------------------------------------------------------------|
| 1)   | Press [PARAM/DATA] (call the data setting screen).<br>Press [SHIFT] [3] (position data copy initial screen).<br>Press [CAN] to return to the previous screen.                             | <set mode=""><br/>→Pos. Block<br/>Speed Block<br/>Edit :HELP ▼</set> |
| 2)   | Press $[\blacktriangle]/[\nabla]$ to specify the mode (specify READ).<br>Press $[\_]$ to define the mode.<br>If the key press is wrong, press [STOP/RESET] or [CAN] to return to step 1). | <datacopy><br/>→ READ<br/>WRITE<br/>COMPARE<br/></datacopy>          |
| 3)   | Read complete.<br>Press [CAN] to return to step 1).                                                                                                    | <data copy=""><br/>COMPLETE<br/>Mode sel.:CAN</data>                 |

(b) Data verify

Verifies the data in the parameter unit with that in the servo amplifier.

| Step | Parameter unit operation                                                                                                    | Parameter unit screen                                                                                                    |
|------|----------------------------------------------------------------------------------------------------|----------------------------------------------------------------------------------------------------|
| 1)   | Press [PARAM/DATA] (call the data setting screen).<br>Press [SHIFT] [3] (position data copy initial screen).<br>Press [CAN] to return to the previous screen.                                                                                             | <set mode=""> ▲<br/>→ Pos. Block<br/>Speed Block<br/>Edit :HELP ▼</set>                                                      |
| 2)   | Press $[\blacktriangle]/[\nabla]$ to specify the mode (specify COMPARE).<br>Press $[\_]$ to define the mode.                                                                                                    | <data copy=""> ▲<br/>→READ<br/>WRITE<br/>COMPARE ▼<br/><data copy=""><br/>Comparing<br/>Not Power Off</data></data>          |
| 3)   | Verify complete<br>Press [CAN] to return to step 1).                                                                                                    | < DATA COPY ><br>COMPLETE<br>Mode sel.: CAN                                                                                  |
| 4)   | When incorrect data exists in the data verified<br>Press [SHIFT] to check incorrect data numbers.<br>When incorrect data overflows a single screen, press [▲]/[▼] to switch to [SHIFT]<br>the preceding/next screen.<br>Press [CAN] to return to step 1). | <pre><data copy=""> Compare Er. Error No. :SFT Mode sel.:CAN  Er.Data No. P010P P010S P050M P185M P185S S002V ▼</data></pre> |

# Error number make-up

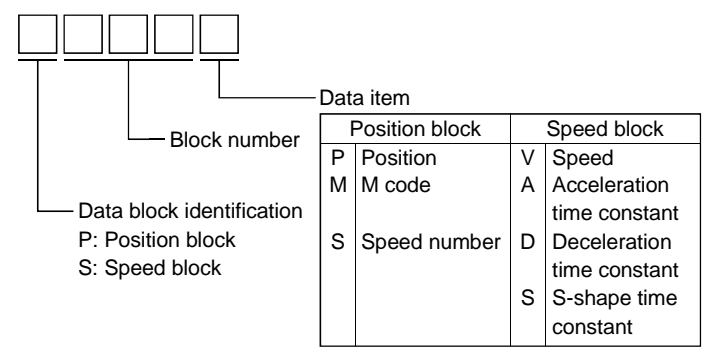

### (c) Data write

Writes the data in the parameter unit to the servo amplifier.

| Step | Parameter unit operation                                                                                                    | Parameter unit screen                                                                                            |
|------|----------------------------------------------------------------------------------------------------|----------------------------------------------------------------------------------------------------|
| 1)   | Press [PARAM/DATA] (call the data setting screen).<br>Press [SHIFT][3] (position data copy initial screen).<br>Press [CAN] to return to the previous screen.                                                                                                    | <set mode=""><br/>→ Pos. Block<br/>Speed Block<br/>Edit :HELP ▼</set>                                            |
| 2)   | Press $[\blacktriangle]/[\nabla]$ to specify the mode (specify WRITE).<br>Press $[\_]$ to define the mode.                                                                                                    | <datacopy> ▲<br/>→ READ<br/>WRITE<br/>COMPARE ▼</datacopy>                                                       |
| 3)   | When write is inhibited<br>Press [CAN] to return to step 1).                                                                                                    | <pre><data copy=""> Write Inhibit SON ALM Press "CAN"</data></pre>                                               |
| 4)   | Press []] to execute write.<br>Press [STOP/RESET] to stop write and return to step 1).                                                                                                    | <data copy=""><br/>Write ?<br/>Yes: J<br/>No:RST<br/><data copy=""><br/>Writeing<br/>Not Power Off</data></data> |
| 5)   | Write complete<br>Press [CAN] to return to step 1).                                                                                                    | <data copy=""><br/>COMPLETE<br/>→ Power Off</data>                                                               |
| 6)   | When incorrect data exists in the data written         1. Press [↓] to write only the correct data.         2. Press [STOP/RESET] to stop write and return to step 1).         3. Press [SHIFT] to check incorrect data numbers.         When incorrect data overflows a single screen, press [▲]/[▼] to switch to the preceding/next screen. | ErrorNo.:SFT<br>Right Data<br>Write Yes:↓<br>No:RST<br>Wrong Data<br>P000P P001P<br>S001V S001A<br>S101D S002V ▼ |

### Error number make-up

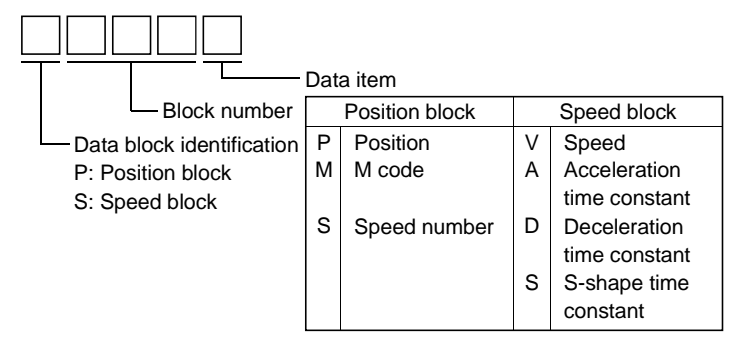

# (4) Position data edition

### (a) Data insertion

Inserts data into the specified position block on a block basis.

| Step | Parameter unit operation                                                                                                    | Parameter unit screen                                                                                                    |
|------|----------------------------------------------------------------------------------------------------|----------------------------------------------------------------------------------------------------|
| 1)   | Press [PARAM/DATA] (call the data setting screen).<br>Press [HELP] (position block edition initial screen).<br>Press [CAN] to return to the previous screen.        | <set mode=""><br/>→ Pos. Block<br/>Speed Block<br/>Edit :HELP ▼</set>                                                    |
| 2)   | Press $[\blacktriangle]/[\nabla]$ to specify the mode (specify INSERT).<br>Press $[\_]$ to define the mode (define INSERT).                                         | <pos. edit=""> ▲<br/>→INSERT<br/>DELETE ▼</pos.>                                                                         |
| 3)   | Press [2] [5] [0] on the ten-key pad to specify the block number into which data is to be inserted (for No.250).<br>Press [ $_{4}$ ] to execute insertion.          | <block ins.=""><br/>Block No.<br/>250<br/>Yes: No:RST</block>                                                            |
| 4)   | During insertion<br>Data in block No.250 is shifted to No.1 and No.250 is vacated.<br>On completion of insertion, the positioning address list screen is displayed. | <block ins.=""><br/>Inserting<br/>Not Power Off<br/>250→ 0.0 ▲<br/>251 78901.2<br/>252 34567.8<br/>253 90123.4 ▼</block> |
| 5)   | When insertion cannot be performed (outside the block number setting range)<br>Press [STOP/RESET] to return to step 3).                                             | <block ins.=""><br/>Block No.<br/>300<br/>Error:RST</block>                                                              |
| 6)   | When the data of the last block will be deleted by executing insertion<br>Press []] to return to step 3).<br>Press [STOP/RESET] to execute insertion.               | <block ins.=""><br/>No. 255 Delete<br/>Yes: No:RST</block>                                                               |

## Concept of data insertion

When inserting data, data in and after the block where data is to be inserted is shifted to the following blocks. When any unused blocks exist in block No.s 0 through 255, the data of the first unused block is deleted and data is shifted to that block. The data of the following unused blocks and subsequent used blocks are not shifted. When data exists in all blocks, block No.255 is deleted.

| Example: When inserting the following data into block No.002 |        |                      |    |  |  |
|--------------------------------------------------------------|--------|----------------------|----|--|--|
| Position data                                                |        | M code Speed block N |    |  |  |
|                                                              | 1150.0 | 00                   | 05 |  |  |

|         | Before insertion |          |         |           |
|---------|------------------|----------|---------|-----------|
|         | Position         | Position | Micodo  | Speed     |
|         | block No.        | data     | IN CODE | block No. |
|         | 000              | 1000.0   | 00      | 01        |
|         | 001              | 1100.0   | 00      | 01        |
|         | 002              | 1200.0   | 00      | 02        |
|         | 003              | 1300.0   | 00      | 03        |
|         | 004              | 1400.0   | 00      | 04        |
|         | 005              | 1500.0   | 00      | 02        |
| Linuard | 006              | 0.0      | 00      | 00        |
| blocks  | 007              | 0.0      | 00      | 00        |
| DIOCKS  | 008              | 0.0      | 00      | 00        |
|         | 009              | 2000.0   | 00      | 01        |
|         | 010              | 2100.0   | 00      | 01        |
|         | 011              | 2200.0   | 00      | 02        |
|         | :                | :        | •       | •         |
|         | 255              | 2200.0   | 00      | 02        |

|          | After insertion       |                  |        |                    |
|----------|-----------------------|------------------|--------|--------------------|
|          | Position<br>block No. | Position<br>data | M code | Speed<br>block No. |
| Data     | 000                   | 1000.0           | 00     | 01                 |
| inserted | 001                   | 1100.0           | 00     | 01                 |
|          | 002                   | 1150.0           | 00     | 05                 |
|          | 003                   | 1200.0           | 00     | 02                 |
|          | 004                   | 1300.0           | 00     | 03                 |
|          | 005                   | 1400.0           | 00     | 04                 |
|          | 006                   | 1500.0           | 00     | 02                 |
| Unused   | 007                   | 0.0              | 00     | 00                 |
| blocks   | 008                   | 0.0              | 00     | 00                 |
|          | 009                   | 2000.0           | 00     | 01                 |
|          | 010                   | 2100.0           | 00     | 01                 |
|          | 011                   | 2200.0           | 00     | 02                 |
|          | :                     | :                | :      | :                  |
|          | 255                   | 2200.0           | 00     | 02                 |

Data is shifted down to position block No.007 and one unused position block is deleted. Data in and after position block No.007 remain unchanged.

# (b) Data deletion

Deletes the position data of the specified position block number.

| Step | Parameter unit operation                                                                                                    | Parameter unit screen                                                                                                   |
|------|----------------------------------------------------------------------------------------------------|----------------------------------------------------------------------------------------------------|
| 1)   | Press [PARAM/DATA] (call the data setting screen).<br>Press [HELP] (position block edition initial screen).<br>Press [CAN] to return to the previous screen.                                                           | <set mode=""> ▲<br/>→Pos. Block<br/>Speed Block<br/>Edit :HELP ▼</set>                                                  |
| 2)   | Press $[\blacktriangle]/[\nabla]$ to specify the mode (specify DELETE).<br>Press $[\_]$ to define the mode (define DELETE).                                                                                            | <pos.edit><br/>INSERT<br/>→DELETE</pos.edit>                                                                            |
| 3)   | Press [2] [5] [0] on the ten-key pad to specify the block number from which data is to be deleted (for No.250).<br>Press [ $_{4}$ ] to execute deletion.                                                               | <block del.=""><br/>Block No.<br/>250<br/>Yes: No:RST</block>                                                           |
| 4)   | During deletion<br>The data of block No. 250 is deleted, the data from No. 251 on are shifted up one<br>place, and No. 255 is vacated.<br>On completion of deletion, the positioning address list screen is displayed. | <block del.=""><br/>Deleting<br/>Not Power Off<br/>250→ 3000.0 ▲<br/>251 4000.0<br/>252 5000.0<br/>253 6000.0 ▼</block> |
| 5)   | When deletion cannot be performed (outside the block number setting range)<br>Press [STOP/RESET] to return to step 3)                                                                                                  | <block del.=""><br/>Block No.<br/>300<br/>Error:RST</block>                                                             |

# Concept of data deletion

When deleting data, data in and after the block where data is deleted is shifted to the preceding blocks. When any unused blocks exist in block No. 0 through 255, an unused block is added and data before that additional unused block is shifted.

The data of the unused blocks and subsequent used blocks are not shifted.

When data exists in all blocks, an unused block is added to block No.255.

|            |                    | Before deletion  |        |                    |  |  |
|------------|--------------------|------------------|--------|--------------------|--|--|
|            | Position block No. | Position<br>data | M code | Speed block<br>No. |  |  |
| Data to be | 000                | 1000.0           | 00     | 01                 |  |  |
| deleted    | 001                | 1100.0           | 00     | 01                 |  |  |
|            | 002                | 1150.0           | 00     | 05                 |  |  |
|            | 003                | 1200.0           | 00     | 02                 |  |  |
|            | 004                | 1300.0           | 00     | 03                 |  |  |
|            | 005                | 1400.0           | 00     | 04                 |  |  |
|            | 006                | 1500.0           | 00     | 02                 |  |  |
| Unused     | 007                | 0.0              | 00     | 00                 |  |  |
| blocks     | 008                | 0.0              | 00     | 00                 |  |  |
| -          | 009                | 2000.0           | 00     | 01                 |  |  |
|            | 010                | 2100.0           | 00     | 01                 |  |  |
|            | 011                | 2200.0           | 00     | 02                 |  |  |
|            | :                  | :                | :      | :                  |  |  |
|            | 255                | 2200.0           | 00     | 02                 |  |  |

|        |                    | After deletion   |        |                    |  |  |
|--------|--------------------|------------------|--------|--------------------|--|--|
|        | Position block No. | Position<br>data | M code | Speed block<br>No. |  |  |
|        | 000                | 1000.0           | 00     | 01                 |  |  |
|        | 001                | 1100.0           | 00     | 01                 |  |  |
|        | 002                | 1200.0           | 00     | 02                 |  |  |
|        | 003                | 1300.0           | 00     | 03                 |  |  |
|        | 004                | 1400.0           | 00     | 04                 |  |  |
| -      | 005                | 1500.0           | 00     | 02                 |  |  |
| Unused | 006                | 0.0              | 00     | 00                 |  |  |
| blocks | 007                | 0.0              | 00     | 00                 |  |  |
| DIOCKS | 008                | 0.0              | 00     | 00                 |  |  |
|        | 009                | 2000.0           | 00     | 01                 |  |  |
|        | 010                | 2100.0           | 00     | 01                 |  |  |
|        | 011                | 2200.0           | 00     | 02                 |  |  |
|        | :                  | :                | :      | :                  |  |  |
|        | 255                | 2200.0           | 00     | 02                 |  |  |

One unused position block (No.006) is added. Data in and after position block No.007 remain unchanged.

### Example: When deleting the data of block No.002

# 5. ROLL FEEDING SYSTEM

### 5.1 Roll feeding system specifications

|          | Item                        |                            | Specifications                                                                                                    |
|----------|-----------------------------|----------------------------|----------------------------------------------------------------------------------------------------|
|          |                             | Operational specifications | Position block number is specified for positioning.                                                                                                    |
| l system | Point table number<br>input | Position command input     | <ul> <li>Using the contact input or the CC-Link, positions are selected from those in 2 position blocks.</li> <li>Feed length setting range for 1 position: +1um to +999.999m</li> </ul> |
|          |                             | Speed command input        | You can select 2 speeds by contact input or CC-Link when 1 station is occupied or 8 speeds and acceleration and deceleration times when 2 stations are occupied.                         |
| nan      |                             | System                     | Incremental command                                                                                                    |
| Comn     |                             | Operational specifications | Digital switch or contact data input is used for positioning.                                                                                                    |
|          | Position data input         | Position command           | Remote register is used to set position command data.                                                                                                    |
|          | (when 2 stations are        | input                      | - Feed length input setting range: $\pm 1 \ \mu m$ to $\pm 999.999 m$                                                                                                    |
|          | occupied)                   | Speed command              | <ul> <li>Remote register is used to make selection from 8 speed blocks.</li> </ul>                                                                                                    |
|          |                             | input                      | <ul> <li>Remote register is used to set speed command data (speed).</li> </ul>                                                                                                    |
|          |                             | System                     | Incremental command                                                                                                    |
|          | Automatic mode              |                            | Positioning operation is performed once under the speed/position commands.                                                                                                    |
|          |                             | JOG                        | JOG operation is performed by the parameter unit or contact input under the                                                                                                    |
| node     |                             |                            | Manual pulse generator (MR-HDP01) is used for manual feed. <ul> <li>Input pulse specifications: 2-phase pulse train with 90°phase difference</li> </ul>                                  |
| u uc     |                             |                            | (A phase, B phase)multiplied by 4                                                                                                    |
| atic     | Manual mode                 | Manual pulse               | Input pulse form: open collector input                                                                                                    |
| per      |                             | generator                  | Max. Input pulse frequency : open collector input 200kpps                                                                                                    |
| 0        |                             | (MR-HDP01)                 | 1200007/min for MR-HDP01                                                                                                    |
|          |                             |                            | $\times$ 100) of the manual pulse generator input pulses                                                                                                    |
|          |                             |                            | $\sim$ 100) of the manual pulse generator input pulses.                                                                                                    |
|          |                             |                            | multiplying factor ( $\times$ 1, $\times$ 10, $\times$ 100).                                                                                                    |
|          |                             |                            | Acceleration/deceleration method setting (S-shaped                                                                                                    |
|          |                             |                            | acceleration/deceleration, separate settings for acceleration and                                                                                                    |
|          |                             |                            | deceleration)                                                                                                    |
| Fu       | nctions of positioning co   | ontrol                     | Backlash compensation                                                                                                    |
|          |                             |                            | Alarm code output (when 2 stations are occupied)                                                                                                    |
|          |                             |                            | • External limit switches used by changing the internal parameter input                                                                                                    |
|          |                             |                            | contact assignment.                                                                                                    |

# 5.2 Standard connection example

|         | <ul> <li>Any person who is involved in wiring should be fully competent to do the work.</li> <li>Before starting wiring, make sure that the charge lamp is off more than 10 minutes after power-off, and then confirm that the voltage across terminals P-N is safe with a tester or similar device. A failure to do so can cause an electric shock.</li> <li>Do not attempt to wire the servo amplifier and servo motor until they have been installed. Otherwise, you may get an electric shock.</li> <li>The cables should not be damaged, stressed excessively, loaded heavily, or pinched. Otherwise, you may get an electric shock.</li> </ul>                                                                                                    |  |  |  |
|---------|----------------------------------------------------------------------------------------------------|--|--|--|
|         | Wire the environment compatible and economic other wire the company meter many                                                                                                    |  |  |  |
| CAUTION | <ul> <li>Wire the equipment correctly and securely. Otherwise, the servo motor may misoperate, resulting in injury.</li> <li>Connect cables to correct terminals to prevent a burst, fault, etc.</li> <li>Ensure that polarity (+,-) is correct. Otherwise, a burst, fault, etc. may occur.</li> <li>The surge absorbing diode installed to the DC relay designed for control output should be fitted in the specified direction. Otherwise, the signal is not output due to a fault, disabling the forced stop and other protective circuits.</li> <li>Servo amplifier <ul> <li>VIN</li> <li>(24VDC)</li> <li>Control</li> <li>Output</li> <li>RA</li> </ul> </li> <li>Use a noise filter, etc. to minimize the influence of electromagnetic interference, which may be given to electronic equipment used near the servo amplifier.</li> <li>Do not install a power capacitor, surge suppressor or radio noise filter (FR-BIF option) with the power line of the servo amplifier.</li> </ul> |  |  |  |
|         | resistor, causing a fire.                                                                                                    |  |  |  |
|         | Do not modify the equipment.                                                                                                    |  |  |  |
|         | POINT                                                                                                    |  |  |  |

• Refer to Section 6.3 for connection of the power supply system, Section 6.4 for connection with the servo motor, and Section 3.2.2 for connection of CC-Link.

# 5.2.1 In factory-shipped status

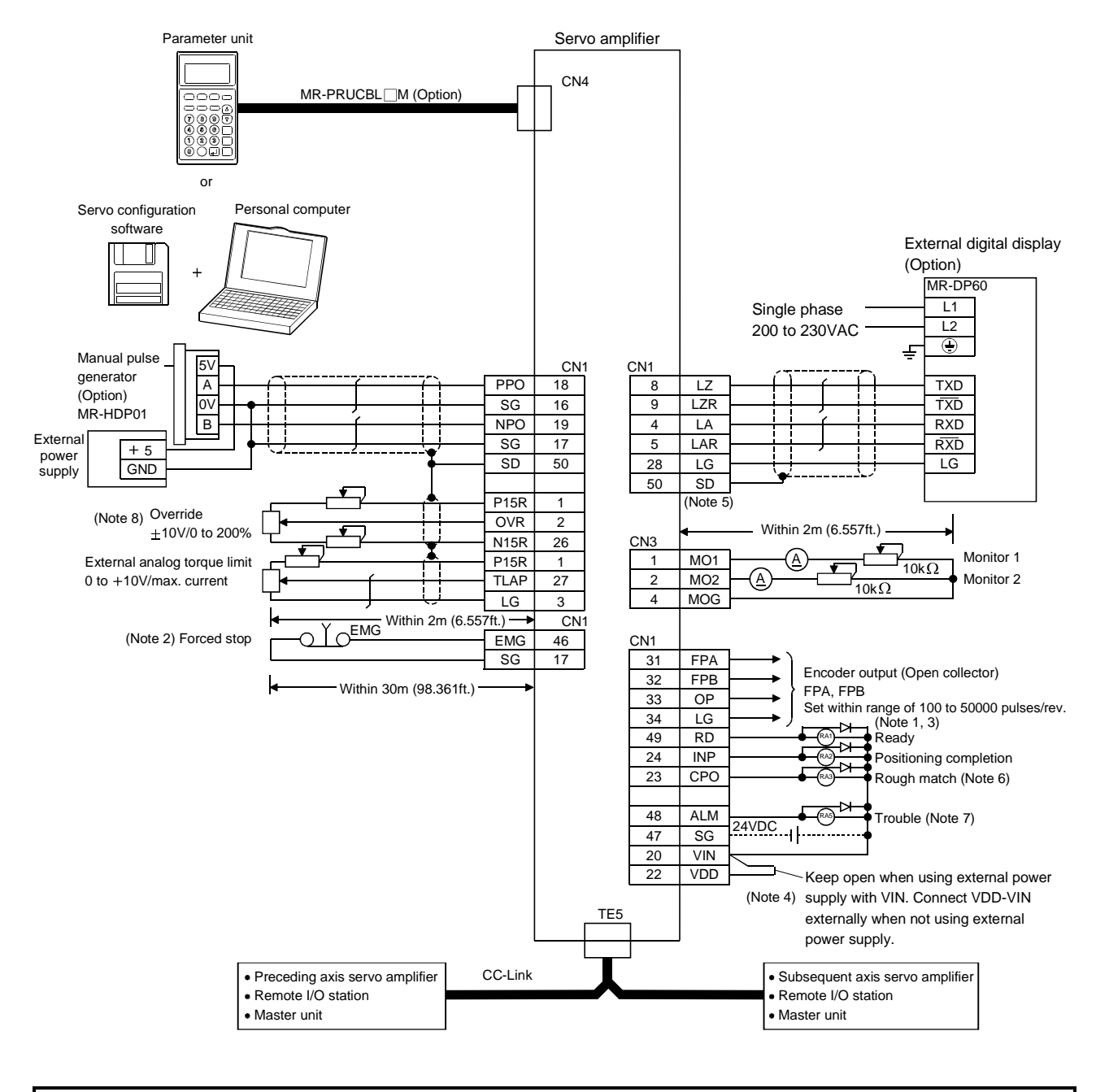

### Refer to the next page for Note.

# 5. ROLL FEEDING SYSTEM

- Note:1. Connect the diode in the correct direction. If it is connected reversely, the servo amplifier will be faulty and will not output signals, disabling the forced stop and other protective circuits.
  - 2. The forced stop switch must be installed.
  - 3. The sum of currents that flow in the external relays should be 200mA max. If it exceeds 200mA, supply interface power from external.
  - 4. When using the internal power supply (VDD) as the interface power supply, always connect VDD-VIN. Keep them open when supplying external power.
  - 5. Change the setting of parameter No.52 to " $\Box \Box \Box \Box$ " to use LA, LAR, LB, LBR, LZ and LZR as encoder pulse outputs.
  - 6. Change the setting of parameter No.3 to "□□1□" to use CPO as an electromagnetic brake interlock or the setting of parameter No.44 to "□1□□" to use CPO as a torque limit-in-progress.
  - 7. ALM-SG are connected in a normal status, i.e. when there is no alarm.
  - 8. The upper limit of the overriding speed is the permissible speed.

5.2.2 Input signals assigned to CN1

The following connection diagram assumes that the input signals that may be assigned to CN1 have all been assigned in the setting of parameter No.66.

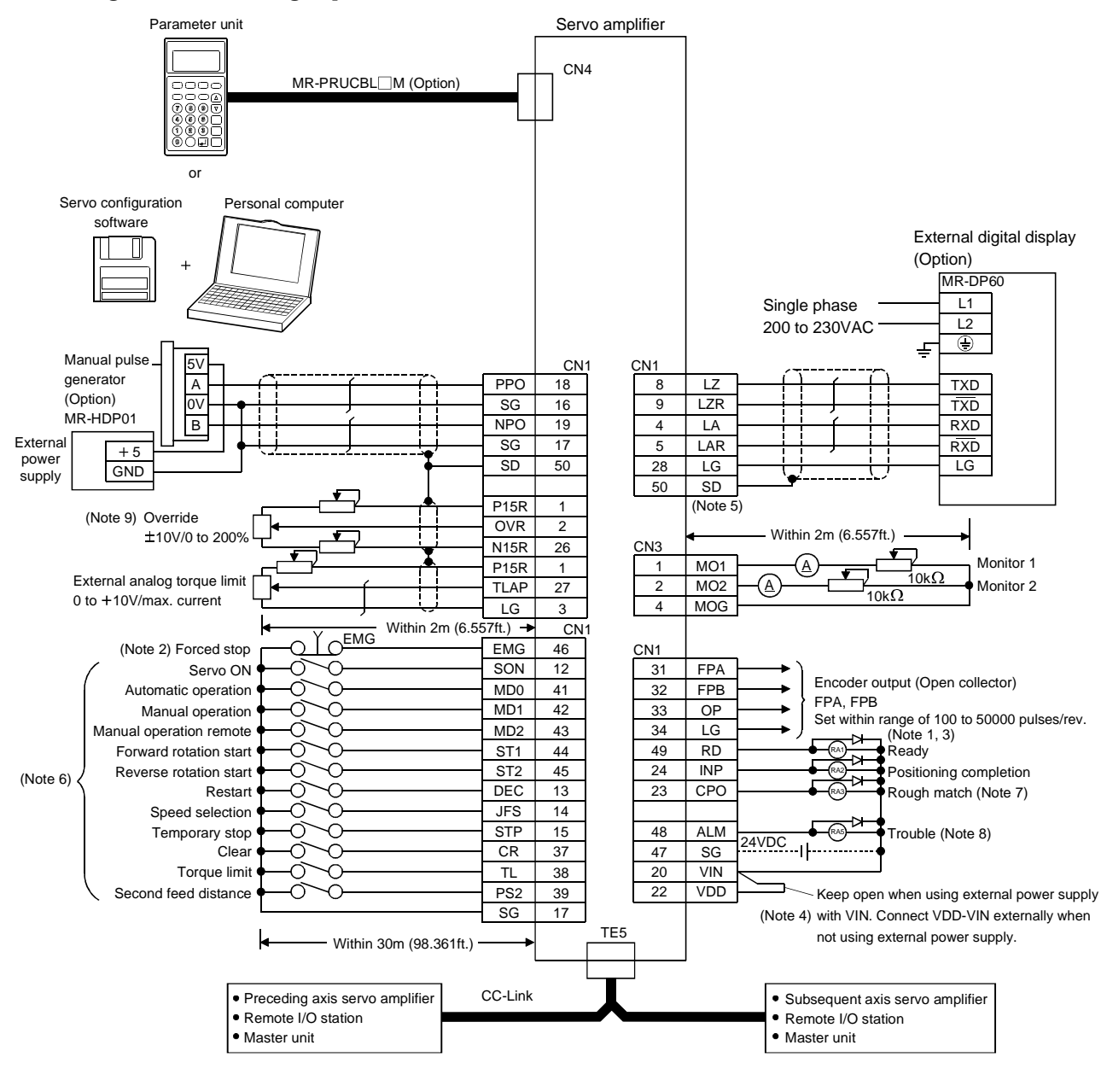

Refer to the next page for Note.

# 5. ROLL FEEDING SYSTEM

- Note:1. Connect the diode in the correct direction. If it is connected reversely, the servo amplifier will be faulty and will not output signals, disabling the forced stop and other protective circuits.
  - 2. The forced stop switch must be installed.
  - 3. The sum of currents that flow in the external relays should be 200mA max. If it exceeds 200mA, supply interface power from external.
  - 4. When using the internal power supply (VDD) as the interface power supply, always connect VDD-VIN. Keep them open when supplying external power.
  - 5. Change the setting of parameter No.52 to " $\Box \Box \Box \Box$ " to use LA, LAR, LB, LBR, LZ and LZR as encoder pulse outputs.
  - 6. Can be used as the CN1 external input signals in the initial status of parameter No. 66.
  - 7. Change the setting of parameter No.3 to "□□1□" to use CPO as an electromagnetic brake interlock or the setting of parameter No.44 to "□1□□" to use CPO as a torque limit-in-progress.
  - 8. ALM-SG are connected in a normal status, i.e. when there is no alarm.
  - 9. The upper limit of the overriding speed is the permissible speed.

### 5.3 I/O connectors

### 5.3.1 Connector signal layouts

POINT
The pin-outs of each connector are as viewed from the wiring section of the cable connector.

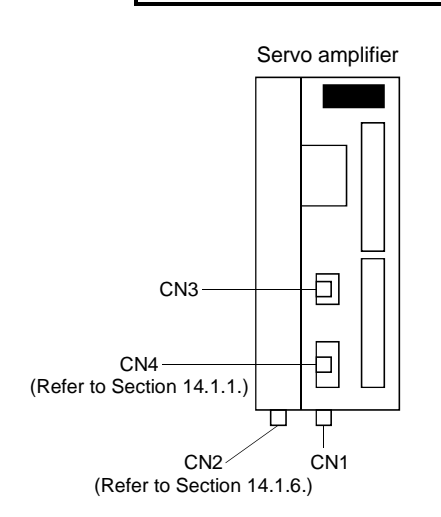

CN2 (For encoder signal) Type PCR-S20FS (Honda Tsushin make) 12 2 LG LG 3 13 14 4 MRR MR BAT 15 5 16 6 LG P5 17 7 8 18 LG P5 P5 19 9 20 10 SD

CN1 Type PCR-S50FS (Honda Tsushin make)

|      | 26           |     | 1                 |
|------|--------------|-----|-------------------|
| 27   | N15R         | 2   | P15R              |
| TLAP | 28           | OVR | 3                 |
| 29   | LG           | 4   | LG                |
|      | 30           | LA  | 5                 |
| 31   | LG           | 6   | LAR               |
| FPA  | 32           | LB  | 7                 |
| 33   | FPB          | 8   | LBR               |
| OP   | 34           | LZ  | 9                 |
| 35   | LG           | 10  | LZR               |
|      | 36           |     | 11                |
| 37   | $\backslash$ | 12  | $\langle \rangle$ |
| CR   | 38           | SON | 13                |
| 39   | TL           | 14  | DEC               |
| PS2  | 40           | JFS | 15                |
| 41   | SG           | 16  | STP               |
| MD0  | 42           | SG  | 17                |
| 43   | MD1          | 18  | SG                |
| MD2  | 44           | PPO | 19                |
| 45   | ST1          | 20  | NPO               |
| ST2  | 46           | VIN | 21                |
| 47   | EMG          | 22  | VDD               |
| SG   | 48           | VDD | 23                |
| 49   | ALM          | 24  | СРО               |
| RD   | 50           | INP | 25                |
|      | SD           |     | $\sim$            |

| CN3                      |
|--------------------------|
| Type 171822-4 (AMP make) |

| (M01) 1<br>(M02) 2 |     |
|--------------------|-----|
|                    | ㅁ 레 |
| (M0G) 4            |     |

# 5.3.2 Signal explanations

Refer to Section 6.1.1 for the I/O interfaces (symbols in the I/O column of the table). (1) CN1  $\,$ 

| Signal name     | Symbol | Pin No. | Description                                                              | I/O division |
|-----------------|--------|---------|--------------------------------------------------------------------------|--------------|
| Digital I/F     | VIN    | 20      | Driver power supply input terminal for digital interface                 | $\backslash$ |
| power supply    |        |         | Input 24VDC ±10% for input interface.                                    |              |
| input           |        |         | When using an external power supply, connect a 24VDC power supply of     |              |
| -               |        |         | 200mA or more to this terminal.                                          |              |
| Driver power    | VDD    | 21,22   | +24V ±10% is output across VDD-SG.                                       |              |
| supply          |        |         | Connect with VIN when using this power supply for the digital interface. |              |
|                 |        |         | Permissible current: 200mA                                               |              |
| Open collector  | OPC    | 11      | When using a manual pulse generator, supply 24VDC to this terminal.      |              |
| power input     |        |         |                                                                          |              |
| 24V common      | SG     | 16,17   | Common terminals for VDD and VIN. Isolated from LG.                      |              |
|                 |        | 40,47   |                                                                          |              |
| DC power        | P15R   | 1       | +15VDC is output across P15R-LG. Use as a power supply for OVR/TLAP.     |              |
| supply          |        |         | Permissible current: 30mA                                                |              |
|                 | P15N   | 26      | -15VDC is output across P15N-LG. Use as a power supply for OVR/TLAP.     |              |
|                 |        |         | Permissible current: 30mA                                                |              |
| Control         | LG     | 3,28    | Common terminals for OVR, TLAP, LA, LAR, LB, LBR, LZ, LZR, FPA, FPB      |              |
| common          |        | 30,34   | and OP.                                                                  |              |
| Shield          | SD     | 50      | Connect the servo amplifier end of the shield cable.                     |              |
| Servo on        | SON    | 12      | Refer to Section 3.5.2 (2)(a).                                           | DI-1         |
| Restart         | DEC    | 13      |                                                                          |              |
| Speed selection | JFS    | 14      |                                                                          |              |
| Temporary stop  | STP    | 15      |                                                                          |              |
| Manual pulse    | PP0    | 18      | Connect the manual nulse generator (MR-HDP01).                           | DI-2         |
| generator       | NP0    | 19      | Refer to Section 14.1.12 for details.                                    | DI-2         |
| In position     | INP    | 24      | Refer to Section 3.5.2 (2)(a)                                            | DO-1         |
| Clear           | CR     | 37      |                                                                          | DI-1         |
| Torque limit    | TI     | 38      |                                                                          | DII          |
| selection       | 11     | 00      |                                                                          |              |
| Second feed     | PS2    | 39      |                                                                          |              |
| distance        | 1.04   |         |                                                                          |              |
| Automatic       | MD0    | 41      |                                                                          |              |
| operation       | 1120   |         |                                                                          |              |
| selection       |        |         |                                                                          |              |
| Manual          | MD1    | 42      |                                                                          |              |
| operation       |        |         |                                                                          |              |
| selection       |        |         |                                                                          |              |
| Remote manual   | MD2    | 43      |                                                                          |              |
| operation       |        |         |                                                                          |              |
| selection       |        |         |                                                                          |              |
| Forward         | ST1    | 44      |                                                                          |              |
| rotation start  | ~ 1 1  |         |                                                                          |              |
| Reverse         | ST2    | 45      |                                                                          |              |
| rotation start  | ~ 1 ₩  | 10      |                                                                          |              |
| Forced stop     | EMG    | 46      | This signal is used for CN external input only                           | DI-1         |
| sector scop     |        | 10      | Refer to Section 3.5.2 (2)(b).                                           |              |

# 5. ROLL FEEDING SYSTEM

| Signal name      | Symbol | Pin No. | Description                                                                    | I/O division |
|------------------|--------|---------|--------------------------------------------------------------------------------|--------------|
| Zeroing          | ZP     | 23      | Refer to Section 3.5.2 (2)(b).                                                 | DO-1         |
| completion       |        |         | CN1-23 is set to rough match (ZP) in the initial status but can be changed for |              |
| Limiting torque  | TLC    | (23)    | use as limiting torque (TLC) or electromagnetic brake interlock (MBR) by       |              |
| Electromagnetic  | MBR    | (23)    | setting of parameter No. 3 or 44.                                              |              |
| brake inter lock |        |         |                                                                                |              |
| Trouble          | ALM    | 48      | Refer to Section 3.5.2 (2)(b).                                                 | Ī            |
| Ready            | RD     | 49      |                                                                                |              |
| Encoder pulse    | FPA    | 31      | In CCW rotation of the servo motor, FPA leads FPB by $\pi/2$ .                 | DO-2         |
| output (open     | FPB    | 32      | Pulses are output in the range 100 to 5000 pulses/rev according to the         |              |
| collector        |        |         | parameter No. 39 setting.                                                      |              |
| system)          |        |         |                                                                                |              |
| Encoder Z-       | OP     | 33      | Z-phase pulse signal output terminal.                                          | DO-2         |
| phase pulse      |        |         | Output the zero-point signal of the servo motor encoder.                       |              |
|                  |        |         | OP-SG are connected in the zero-point position. The minimum pulse width is     |              |
|                  |        |         | approx. 1.77 ms.                                                               |              |
| External digital | LA     | 4       | External digital display signal output terminal.                               | DO-2         |
| display signal   | LAR    | 5       | When using the MR-DP60 external digital display, connect it to this            |              |
|                  | LZ     | 8       | terminal.                                                                      |              |
|                  | LZR    | 9       |                                                                                |              |
| Encoder pulse    | LA     | 4       | When using the encoder output signal (differential line driver system), make   | DO-2         |
| (differential    | LAR    | 5       | it valid in parameter No. 52.                                                  |              |
| line driver      | LA     | 6       |                                                                                |              |
| system)          | LAR    | 7       |                                                                                |              |
| Override         | OVR    | 2       | Apply $-10$ to $+10V$ across OVR-LG to limit the servo motor speed.            | Analog input |
|                  |        |         | 0[%] for -10[V], 100[%] for 0[V], 200[%] for 10[V].                            |              |
| External analog  | TLAP   | 27      | Apply 0 to +10V across TLAP-LG to limit the servo motor-generated torque.      | Analog input |
| torque limit     |        |         | Zero torque for 0[V], max. torque for 10[V].                                   |              |

### 5.3.3 Control input/output signals

### (1) Start signals and operation mode select signals

The start signals change as indicated below depending on the operation mode selection conditions. Indicates that the signal is made valid when it is switched from off to on, and  $\_$  is invalid if switched on during operation. Indicates that the signal is valid while it is on, and  $\_$  is made invalid when switched off.

| Operation mode<br>Signal |                         | Automatic  | Manual  | Remote manual                          |                        |
|--------------------------|-------------------------|------------|---------|----------------------------------------|------------------------|
|                          | Automatic operation     | RY7        | 1 (ON)  | 0 (OFF)                                | 0 (OFF)                |
|                          | Manual operation        | RY8        | 0 (OFF) | 1 (ON)                                 | 1 (ON)                 |
|                          | Remote manual operation | RY9        | 0 (OFF) | 0 (OFF)                                | 1 (ON)                 |
| 1                        | Forward rotation start  | RYA        | 1(ON)   |                                        | 1(ON)                  |
| (Note)CN                 | Reverse rotation start  | RYB        | 1(ON)   |                                        | (Reverse rotation JOG) |
|                          | Temporary stop          | RY3        | 1(ON)   | 1(ON)                                  |                        |
| ter unit                 | JOG                     | FWD<br>REV |         | PUSH<br>(Forward/reverse rotation JOG) |                        |
| Paramet                  | 1STEP                   | ISTEP      |         | PUSH<br>(1-step feed)                  |                        |
| Manual pulse generator   |                         |            |         |                                        |                        |

Note : If you turn on-off RY7/RY8/RY9 during operation in the automatic operation mode, the operation mode cannot be changed.

The operation mode is switched to the one specified by RY7, RY8 and RY9 after completion of positioning to the target position.

- (2) Forward rotation start (RYA) Reverse rotation start (RYB)
  - (a) Make up the sequence so that the start signal is switched on after the main circuit has been set up. The start signal is invalid if it is switched on before the main circuit is set up. Normally, interlock is provided between the start signal and ready signal (RX0).
  - (b) In the servo amplifier, a start is executed when the start signal changes from "0" (OFF) to "1" (ON). The internal processing of the servo amplifier delays 3ms maximum. The other signal delays 10ms maximum.

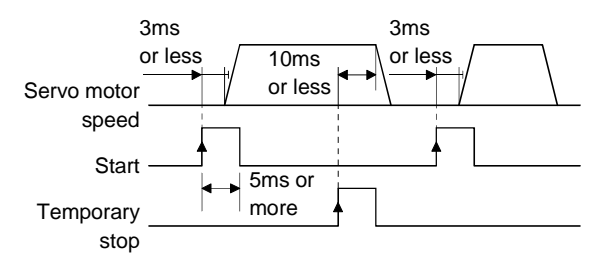

- (c) The start signal (RYA/RYB) is not accepted during operation. The next operation must be started after the rough match signal has been output with the rough match output range set to zero, or after the in-position signal has been output.
- (3) Restart (RY1)

Turning the temporary stop (RY3) to "1" (ON) to make a stop and then turning the restart (RY1) to "1" (ON) executes the operation of the remaining feed length.

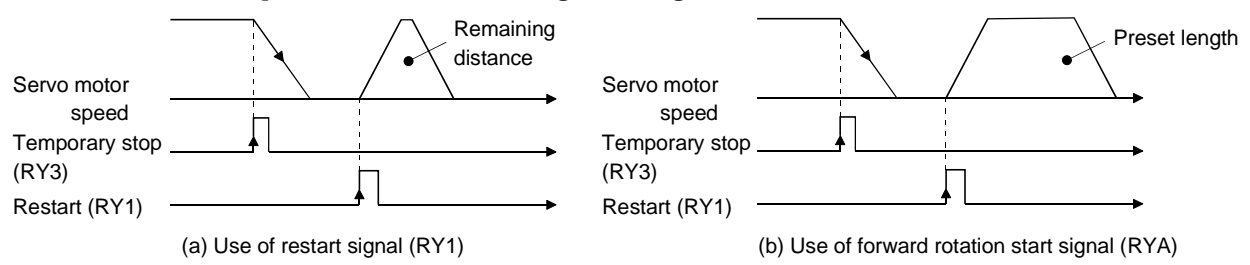

(4) Clear (RY6)

Switch this signal on after a temporary stop to clear the remaining distance. Switch this signal on during operation to clear the feed command and droop and bring the servo motor to a sudden stop. Do not switch this signal on during high-speed operation, because it will bring the servo motor to a sudden stop, increasing the shock and vibration given to the machine.

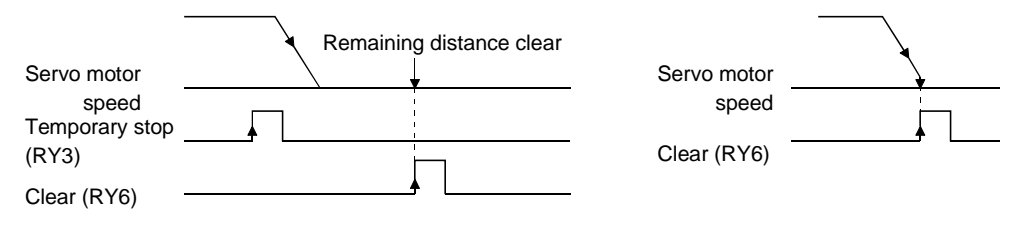

## (5) Positioning completion signal (RX1)

"1" (ON) when the droop of the deviation counter falls within the preset positioning completion range (parameter No.16). When operation is performed at low speed, the low droop may keep the RX1 signal "1" (ON) if the positioning completion range (parameter No.16)setting is large.

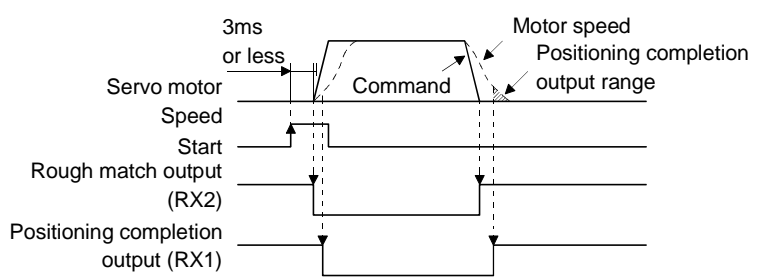

### (6) Rough match (RX2)

This signal turns to "1" (ON) when the command remaining distance is less than the rough match output range (parameter No. 17).

Refer to the timing chart in this section (5).

### (7) Override

The override (OVR) may be used to change the servo motor speed. The following table lists the signals and parameter related to the override:

| Item                 | Name                       | Remarks                                         |
|----------------------|----------------------------|-------------------------------------------------|
| Analog input signal  | Override (OVR)             |                                                 |
| Contact input signal | Override selection (RY12)  | May be used only when 2 stations are specified. |
| Demonster            | No.24 function selection 5 | □□□1: Override used                             |
| Parameter            | No.47 override offset      | -9999 to 9999mV                                 |

To use override, make it available by setting " $\Box \Box \Box \Box 1$ " in parameter No. 24.

### (a) Override (OVR)

By applying a voltage (-10 to +10V) to the override (OVR) terminal, change values can be set from outside consecutively. The following graph shows the relationship between the input voltage and the ratio of actual speed to preset speed.

Refer to the following diagram when using the 15V power output (P15R, N15R) of the controller.

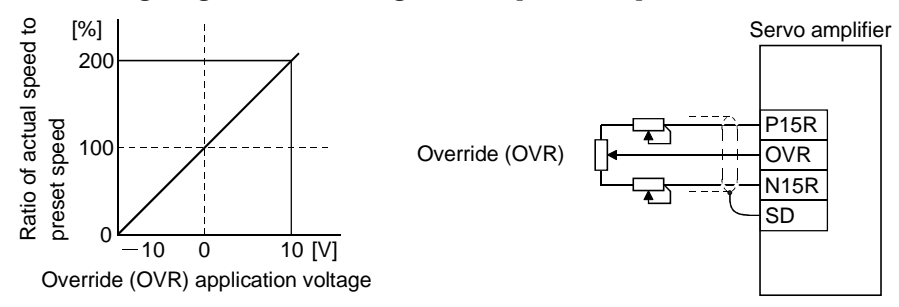

# (b) Override selection (RY12)

Select between making override (OVR) Valid and invalid. This signal may be used only when 2 stations are specified.

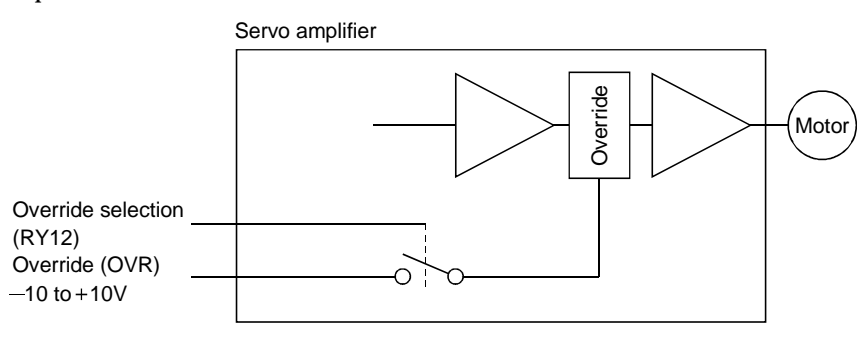

Using the override selection (RY12), choose a change value as follows:

| RY12    | Speed change value                    |
|---------|---------------------------------------|
| 0 (OFF) | No change                             |
| 1 (ON)  | Override (OVR) setting is made valid. |

(c) Override offset (parameter No.47)

Using parameter No.47, the offset voltage can be set relative to the input voltage for the override (OVR). The setting is between -9999 to 9999mV.

### (8) Torque limit

The following table lists the signals and parameters related to the torque limit:

| Item                  | Name                         | Remarks                                                               |
|-----------------------|------------------------------|-----------------------------------------------------------------------|
| Analog input signal   | External torque limit (TLAP) |                                                                       |
| Contact input signals | Torque limit selection(RY4)  | Set " $\Box 0 \Box \Box$ " (initial value) in parameter No.41         |
| Contact output signal | Limiting torque (RXA)        |                                                                       |
|                       | No.40 internal torque limit  | 0 to 100%                                                             |
|                       | No.54 internal torque limit2 | 0 to 100%                                                             |
| Parameters            | No.48 torque limit offset    | -9999 to 9999mV                                                       |
|                       | No.41 input signal selection | Selection of the rotation direction in which torque limit is executed |

The torque limit is available in two types: internal torque limit set in parameters and external torque limit using analog input signal. This function limits generated torque on the assumption that the maximum torque of the servo motor is 100%.

(a) Internal torque limits (Parameter No.40, 54)

Use parameter No.40 and 54 to set the internal torque limit values. The following graph shows the generated torque relative to the setting.

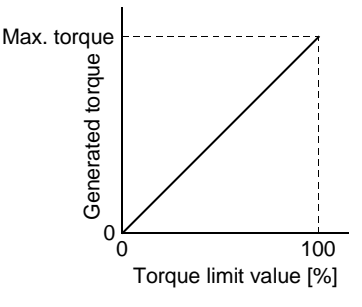

(b) External torque limit (TLAP)

By applying a voltage (0 to +10V) to the external torque limit (TLAP) terminal, limit values can be set from outside consecutively. The following graph shows the relationship between input voltage and limit value.

Depending on the servo amplifier, the limit value has about 5% variations to the input voltage. As this may not cause torque to be limited sufficiently at less than 0.05V, use this function at the voltage of 0.05V or more.

Refer to the following diagram when using the 15V power output (P15R) of the servo amplifier:

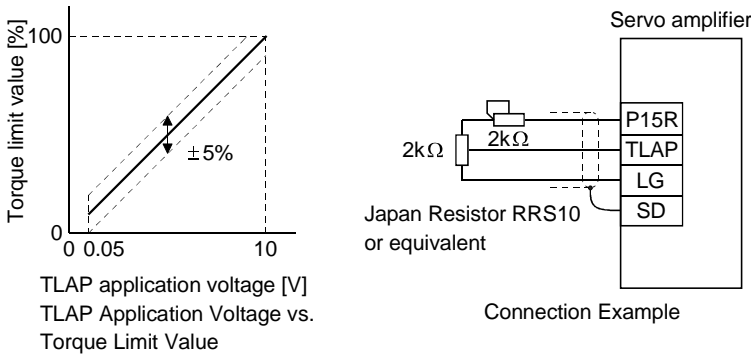

(c) Torque limit selection (RY4)

To use torque limit selection (RY4), set " $\Box 0 \Box \Box$ " (initial value) in parameter No. 41.

This input signal can be used to choose the torque limit value made valid. When not using torque limit selection (LSP), set " $\Box$  1  $\Box$   $\Box$ " in parameter No. 41. At this time, the internal torque limit (parameter No. 40) setting is always made valid.

When " $\Box \Box 0 \Box$ " (initial value) is set in parameter No. 41

Switched between external torque limit (TLAP) and internal torque limit (parameter No. 40).

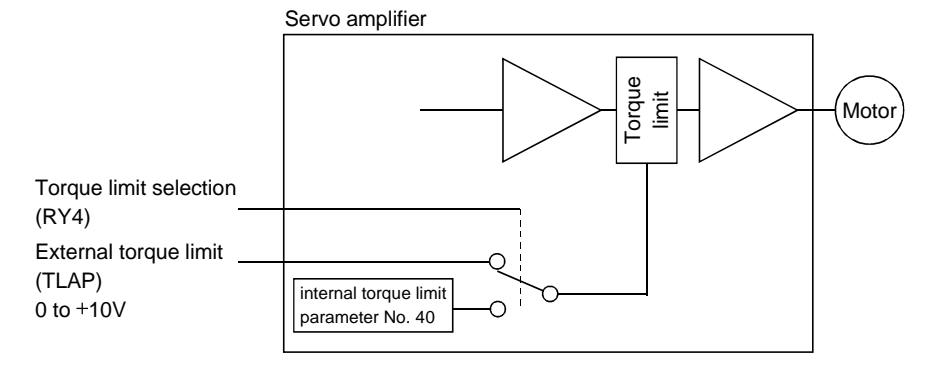

Using the internal torque limit selection (RY4), choose the limit value as follows. When LSD-SG are shorted, the smaller value of the external torque limit and internal torque limit is chosen:

| RY4     | Torque limit value                                                                   |
|---------|--------------------------------------------------------------------------------------|
|         | External torque limit (TLAP) if External torque limit (TLAP) < internal torque limit |
| 1 (ON)  | Internal torque limit if External torque limit (TLAP) > internal torque limit        |
| 0 (OFF) | Internal torque limit                                                                |

2) When " $\Box \Box 1 \Box$ " is set in parameter No. 41

Switched between internal torque limit (parameter No. 40) and internal torque limit 2 (parameter No. 54).

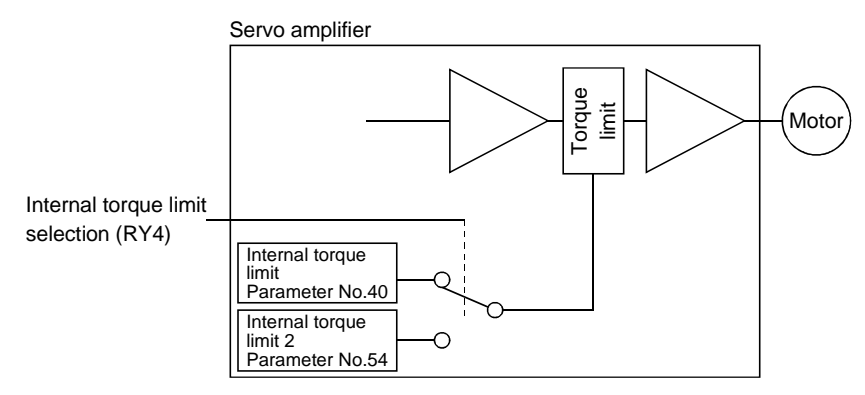

Using the internal torque limit selection (RY4), choose the limit value as follows. When RY4 is turned on, the smaller value of the internal torque limit and internal torque limit 2 is chosen:

| RY4     | Torque limit value                                                         |
|---------|----------------------------------------------------------------------------|
| 0 (OFF) | Internal torque limit 2                                                    |
| 1 (ONI) | Internal torque limit if internal torque limit < internal torque limit 2   |
| I (ON)  | Internal torque limit 2 if internal torque limit > internal torque limit 2 |

(9) Manual pulse generator pulse magnification selection (RY13, RY14)

These signals may be used only when 2 stations are occupied. Using RY13 and RY14, choose the pulse multiplying factor as indicated below.

| Dulas meanification | (Note) Input signal |      |  |
|---------------------|---------------------|------|--|
| Pulse magnification | RY14                | RY13 |  |
| 1 time              | 0                   | 0    |  |
| 10 time             | 0                   | 1    |  |
| 100 time            | 1                   | 0    |  |

Note.0:OFF

(10) Alarm code output (RX6, RX7, RX8, RX9)

The alarm type is output in 4-bit code.

For more information, refer to Section 11.4.1.

<sup>1:</sup>ON

- 5.4 When switching power on for the first time
- 5.4.1 Pre-operation checks

Before starting operation, check the following:

- (1) Wiring
  - (a) A correct power supply is connected to the power input terminals (R, S, T) of the servo amplifier.
  - (b) The servo motor power supply terminals (U, V, W) of the servo amplifier match in phase with the power input terminals (U, V, W) of the servo motor.
  - (c) The servo motor power supply terminals (U, V, W) of the servo amplifier are not shorted to the power input terminals (R, S, T).
  - (d) The servo amplifier and servo motor are grounded securely.
  - (e) When using the regenerative brake option, twisted cables are used and the lead of the built-in regenerative brake resistor has been removed.
  - (f) When stroke end limit switches are used, the signals across LSP-SG and LSN-SG are on during operation.
  - (g) 24VDC or higher voltages are not applied to the pins of connectors CN1.
  - (h) SD and SG of connectors CN1 are not shorted.
  - (i) The wiring cables are free from excessive force.
- (2) Environment

Signal cables and power cables are not shorted by wire offcuts, metallic dust or the like.

- (3) Machine
  - (a) The screws in the servo motor installation part and shaft-to-machine connection are tight.
  - (b) The servo motor and the machine connected with the servo motor can be operated.

### 5.4.2 Startup

| <ul> <li>Do not operate the switches with wet hands. You may get an electric shock.</li> <li>Do not operate the controller with the front cover removed. High-voltage terminals and charging area are exposed and you may get an electric shock.</li> <li>During power-on or operation, do not open the front cover. You may get an electric shock.</li> </ul> |
|----------------------------------------------------------------------------------------------------|
|                                                                                                    |
| <ul> <li>Before starting operation, check the parameters. Some machines may perform<br/>unexpected operation.</li> </ul>                                                                                                    |
| <ul> <li>During power-on or for some time after power-off, do not touch or close a parts<br/>(cable etc.) to the servo amplifier heat sink, regenerative brake resistor, servo</li> </ul>                                                                                                    |
| motor, etc. Their temperatures may be high and you may get burnt or parts may                                                                                                    |
| damaged.                                                                                                    |

Connect the servo motor with a machine after confirming that the servo motor operates properly alone. For startup reference, a single machine structure will be described. Refer to this section and start up the machine safely.

(1) Machine conditions

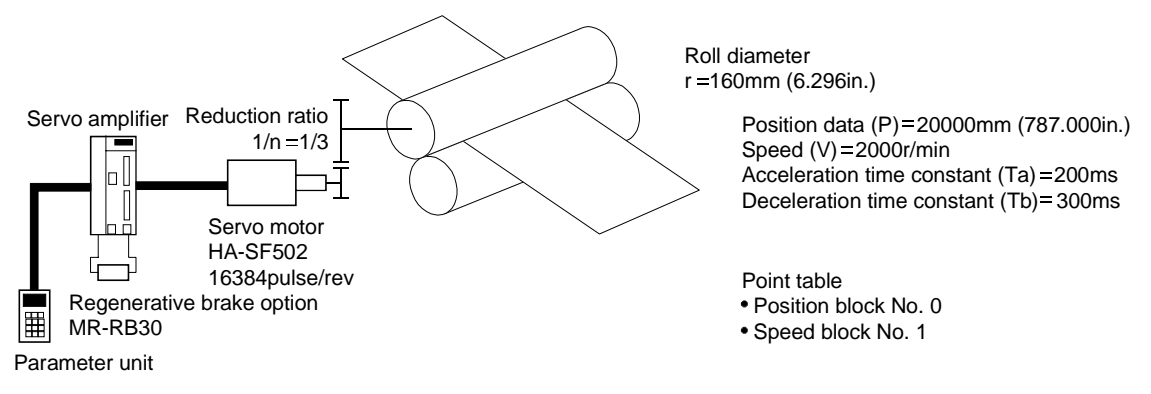

- (a) Absolute position detection system used
- (b) Command resolution: 10µm
- (c) Command system: Roll feeding system
- (d) Electronic gear calculation

(e) Position block No.1 is used to execute automatic operation once.

### (2) Startup procedure

- (a) Power on
  - 1) Turn the servo on signal (RY0) to "0" (OFF).
  - 2) When main circuit power/control circuit power is switched on, "Position" appears on the parameter unit display.
- (b) Test operation

Using JOG operation in the "test operation mode" of the Parameter unit, make sure that the servo motor operates. (Refer to Section 8.2.)

### (c) Parameter setting

Set the parameters according to the structure and specifications of the machine. Refer to Chapter 7 for the parameter definitions and to Sections 8.2 for the setting method.

| Parameter | Name                                 | Setting | Description                                                                                                    |
|-----------|--------------------------------------|---------|----------------------------------------------------------------------------------------------------|
| No.2      | Feeding system                       |         | Roll feeding system<br>MR-RB032 regenerative brake option is used.                                                                                                    |
| No.3      | Function selection 1                 |         | Linear acceleration/deceleration system<br>Used in incremental system.                                                                                                    |
| No.4      | Function selection 2                 |         | As command resolution is 10 μm, feed length<br>multiplying factor of 10 times is chosen.<br>Position data unit [mm] is selected.<br>Digital display, automatic decimal point setting<br>selection. |
| No.5      | Electronic gear<br>numerator (CMX)   | 2048    | From calculation result of formula (5.1)                                                                                                    |
| No.6      | Electronic gear<br>denominator (CDV) | 20944   | From calculation result of formula (5.1)                                                                                                    |

After setting the above parameters, switch power off once. Then switch power on again to make the set parameter values valid.

### (d) Position block setting

Set the position block according to the operation pattern. Refer to Section 5.6.1 for the position block details and to Section 5.7 for the setting method. Setting of position block No. 0

| Position data<br>[ ×10 <sup>s™</sup> µm] | (Note)<br>M code | Speed block No. |
|------------------------------------------|------------------|-----------------|
| 200000                                   |                  | 1               |

Note: Enter no value.

Setting of speed block No. 1

| Servo motor speed | Acceleration time constant | Deceleration time constant |
|-------------------|----------------------------|----------------------------|
| [r/min]           | [ms]                       | [ms]                       |
| 2000              | 200                        | 300                        |

# (e) Servo on

Switch the servo on in the following procedure:

1) Switch on main circuit/control power.

2) Turn the servo on signal (RY0) to "1" (ON).

When placed in the servo-on status, the servo amplifier is ready to operate and the servo motor is locked.

### (f) Automatic operation

Set the input signals as listed below and switch on the forward rotation start (RYA) or reverse rotation start (RYB) to execute automatic operation in accordance with point table No. 0.

| Signal name                | Device No. | ON/OFF  | Description                    |
|----------------------------|------------|---------|--------------------------------|
| Automatic/manual selection | RY7        | 1 (ON)  | Automatic operation mode       |
| Manual operation           | RY8        | 0 (OFF) | selected                       |
| Manual operation remote    | RY9        | 0 (OFF) |                                |
| Servo on                   | RY0        | 1 (ON)  | Servo-on status is reached.    |
| Second feed distance       | RY5        | 0 (OFF) | Position block No. 0 selected. |

(g) Stop

In any of the following statuses, the servo amplifier interrupts and stops the operation of the servo motor:

1) Turn the servo on signal (RY0) to "0" (OFF).

The base circuit is shut off and the servo motor coasts.

2) Alarm occurrence

When an alarm occurs, the base circuit is shut off and the dynamic brake is operated to bring the servo motor to a sudden stop.

3) Forced stop (EMG) OFF

The base circuit is shut off and the dynamic brake is operated to bring the servo motor to a sudden stop. Alarm AL.E6 occurs.

POINT

• A sudden stop indicates that a stop is made with the droop pulses erased.

# 5. ROLL FEEDING SYSTEM

### 5.5 Manual operation remote mode

For manual operation remote, set the operation mode selection signals (RY7, RY8, RY9) as listed below:

| Operation mode selection signal | ON/OFF  |
|---------------------------------|---------|
| RY7                             | 0 (OFF) |
| RY8                             | 1 (ON)  |
| RY9                             | 1 (ON)  |

### 5.5.1 Jog operation

### (1) Speed setting

Using parameter No. 8 "JOG speed 1" and parameter No. 9 "JOG speed 2", set the servo motor speeds for JOG operation.

| Setting parameter No. | Setting value   |
|-----------------------|-----------------|
| 8                     | 0 to max. speed |
| 9                     | (r/min)         |

Choose the JOG operation speed with the speed selection signal (RY2). The acceleration/ deceleration time constants for JOG operation are those of speed block No. 1.

| RY2     | Setting value |
|---------|---------------|
| 0 (OFF) | JOG speed 1   |
| 1 (ON)  | JOG speed 2   |

### (2) Start

Turning the forward rotation start (RYA) or reverse rotation start (RYB) to "1" (ON) rotates the servo motor while it is "1" (ON). At this time, the rotation direction is as indicated in the following table:

| Chart simul  | Parameter No. 2        |                        |                        |                        |
|--------------|------------------------|------------------------|------------------------|------------------------|
| Start signal |                        |                        |                        |                        |
| RYA          | CCW (address increase) | CW (address increase)  | CCW (address decrease) | CW (address decrease)  |
| RYB          | CW (address decrease)  | CCW (address decrease) | CW (address increase)  | CCW (address increase) |

# 5. ROLL FEEDING SYSTEM

### (3) Timing chart

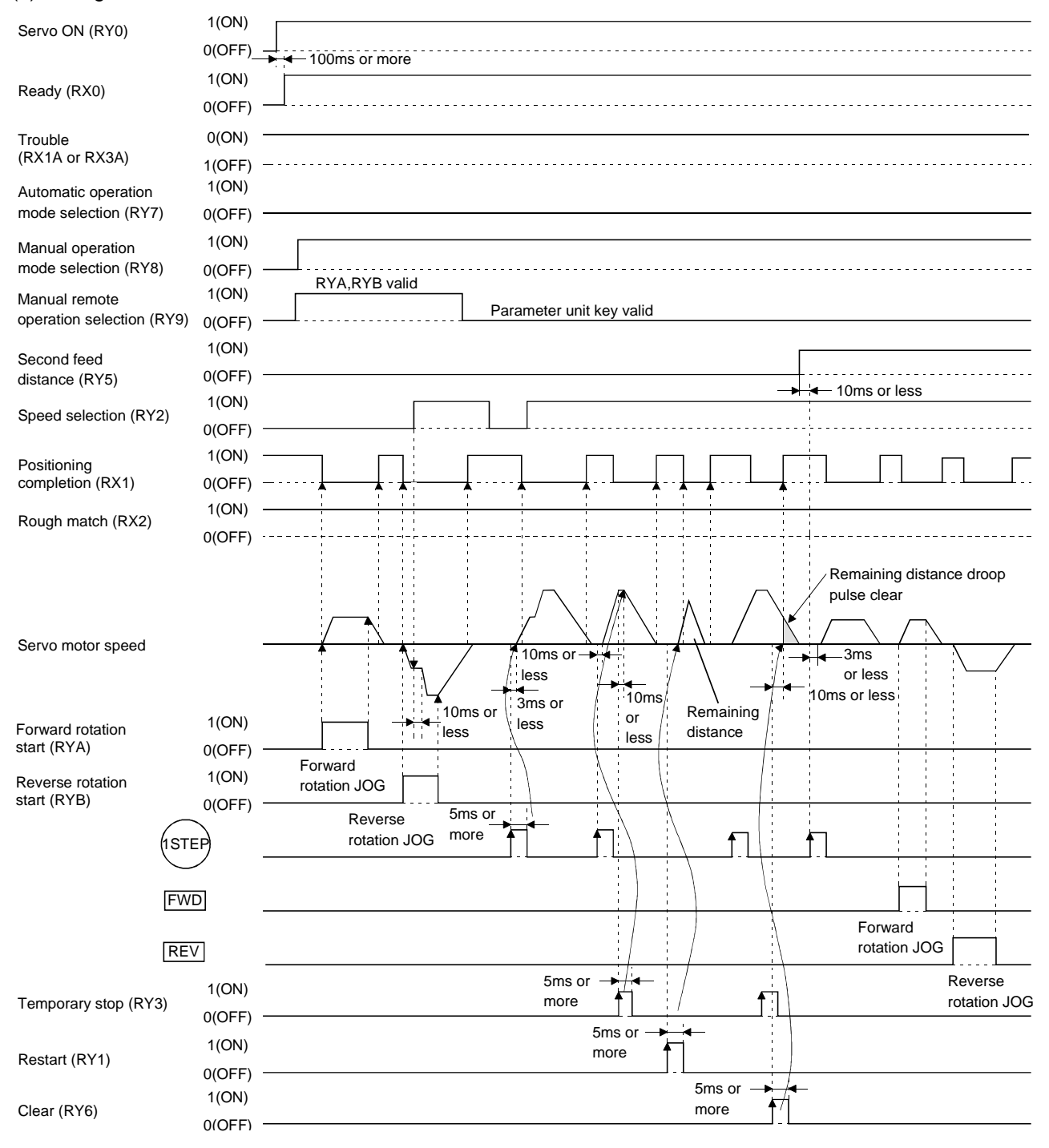

### 5.5.2 Manual pulse generator operation

#### (1) When 1 station is occupied

Set parameter No. 30 as indicated below to make operation from the manual pulse generator valid. Choose the pulse multiplying factor of the manual pulse generator at this time.

| F | aramete                                                                         | er No. 30                                   |                            |
|---|---------------------------------------------------------------------------------|---------------------------------------------|----------------------------|
|   | Achine feedrate per revolution of<br>manual pulse generator in metric<br>system |                                             |                            |
|   | Setting                                                                         | Manual pulse generator                      | * Feed distance/revolution |
|   | 0                                                                               | Not used                                    |                            |
|   | 1                                                                               | Used/pulse 1-time multiplication selected   | 100 µm                     |
|   | 2                                                                               | Used/pulse 10-time multiplication selected  | 1mm (0.039in.)             |
|   | 3                                                                               | Used/pulse 100-time multiplication selected | 10mm (0.394in.)            |

Turn the manual pulse generator (MR-HDP01) to rotate the servo motor. The turning direction of the manual pulse generator corresponds to the rotation direction of the servo motor as listed below:

| Turning direction            | Parameter No. 2        |                        |                        |                        |
|------------------------------|------------------------|------------------------|------------------------|------------------------|
| of manual pulse<br>generator |                        |                        |                        |                        |
| Forward rotation             | CCW (address increase) | CW (address increase)  | CCW (address decrease) | CW (address decrease)  |
| Reverse rotation             | CW (address decrease)  | CCW (address decrease) | CW (address increase)  | CCW (address increase) |

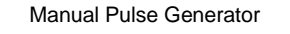

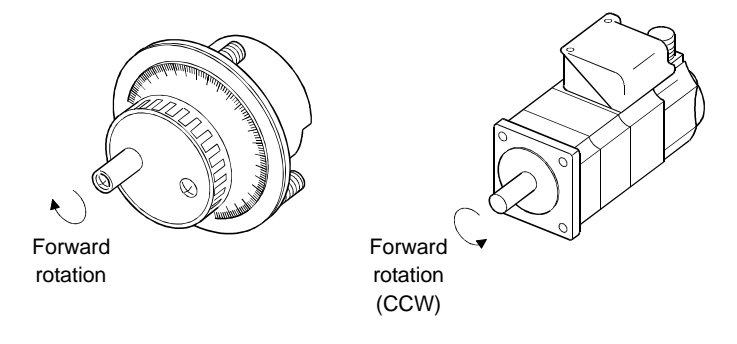

### (2) When 2 stations are occupied

The pulse multiplying factor of the manual pulse generator can be changed by using pulse multiplying factor selection in parameter No. 30 and the pulse multiplying factor selection signals (RY13, RY14). Set parameter No. 30 as listed below to make operation from the manual pulse generator valid.

| Paramet | er No. 30                                                                                                 |                            |  |
|---------|----------------------------------------------------------------------------------------------------|----------------------------|--|
|         | Achine feedrate per revolution of<br>manual pulse generator in metric<br>system                           |                            |  |
| Setting | Manual pulse generator                                                                                    | * Feed distance/revolution |  |
| 0       | Not used                                                                                                  |                            |  |
| 1       | Used/pulse 1-time multiplication selected                                                                 | 100µm                      |  |
| 2       | Used/pulse 10-time multiplication selected                                                                | 1mm (0.039in.)             |  |
| 3       | Used/pulse 100-time multiplication selected                                                               | 10mm (0.394in.)            |  |
| 4       | Used/pulse multiplication selected eternally<br>Pulse multiplying factor is selected using<br>RY13, RY14. |                            |  |

Setting " $\Box$  4  $\Box$   $\Box$ " in parameter No. 30 enables the pulse multiplying factor to be set with the pulse multiplying factor selection signals (RY13, RY14). Relationships between the multiplying factors and pulse multiplying factor selection signals are listed below:

| Multiplying factor | Pulse multiplying factor selection signals |         |  |
|--------------------|--------------------------------------------|---------|--|
| wulliplying factor | RY14                                       | RY13    |  |
| 1 times            | 0 (OFF)                                    | 0 (OFF) |  |
| 10 times           | 0 (OFF)                                    | 1 (ON)  |  |
| 100 times          | 1 (ON)                                     | 0 (OFF) |  |

Turn the manual pulse generator to rotate the servo motor. The rotation direction is as in this section (1).
# 5. ROLL FEEDING SYSTEM

#### 5.6 Manual operation mode

For manual operation, set the operation mode selection signals (RY7, RY8, RY9) as listed below:

| Operation mode selection signal | ON/OFF  |
|---------------------------------|---------|
| RY7                             | 0 (OFF) |
| RY8                             | 1 (ON)  |
| RY9                             | 0 (OFF) |

#### 5.6.1 JOG operation

#### (1) Speed setting

Using parameter No. 8 "JOG speed 1" and parameter No. 9 "JOG speed 2", set the servo motor speeds for JOG operation.

| Setting parameter No. | Setting value   |
|-----------------------|-----------------|
| 8                     | 0 to max. speed |
| 9                     | (r/min)         |

Choose the JOG operation speed with the speed selection signal (RY2). The acceleration/ deceleration time constants for JOG operation are those of speed block No. 1.

| RY2     | Setting value |  |
|---------|---------------|--|
| 0 (OFF) | JOG speed 1   |  |
| 1 (ON)  | JOG speed 2   |  |

#### (2) Start

When using the parameter unit, hold down the FWD or REV key of the parameter unit to rotate the servo motor. At this time, the rotation direction is as listed below:

| Parameter unit | Parameter No. 2        |                        |                        |                        |
|----------------|------------------------|------------------------|------------------------|------------------------|
| key            |                        |                        |                        |                        |
| FWD            | CCW (address increase) | CW (address increase)  | CCW (address decrease) | CW (address decrease)  |
| REV            | CW (address decrease)  | CCW (address decrease) | CW (address increase)  | CCW (address increase) |

#### (3) Timing chart

Refer to Section 5.5.1 (3).

#### 5.6.2 Stepped operation

Use the second feed distance signal (RY5) to choose the position block No. Press the "1STEP" key of the parameter unit to perform the operation of the position block No. currently being selected.

| Position block No. | RY5     |
|--------------------|---------|
| 0                  | 0 (OFF) |
| 1                  | 1 (ON)  |

#### 5.6.3 Manual pulse generator operation

As in Section 5.5.2.

#### 5.7 Automatic operation mode

Set the operation mode select signals (RY7, RY8, RY9) as listed on the right.

| Operation mode select signal | ON/OFF  |
|------------------------------|---------|
| RY7                          | 1 (ON)  |
| RY8                          | 0 (OFF) |
| RY9                          | 0 (OFF) |

5.7.1 Roll feeding operation according to point table

# (1) Outline of point table data

The point tables consist of the position blocks used to set the position data and the speed blocks used to set the motor speeds, acceleration time constants and deceleration time constants.

When 1 station is specified, 2 position blocks and 2 speed blocks are usable. These data can be set to both non-volatile memory (EEP-ROM) and volatile memory (RAM).

When 2 stations are occupied, 2 position blocks and 8 speed blocks are usable. As when 1 station is specified, these data can be set to both non-volatile memory and volatile memory.

When writing the position/speed block data, select which memory to use to write the data using the instruction code.

Whether 1 station or 2 stations are specified, the data written to non-volatile memory are saved in the servo amplifier if power is switched off. Note that the write life of non-volatile memory is about 100,000 times. Hence, when rewriting the point table data frequently, write the data to volatile memory for operation.

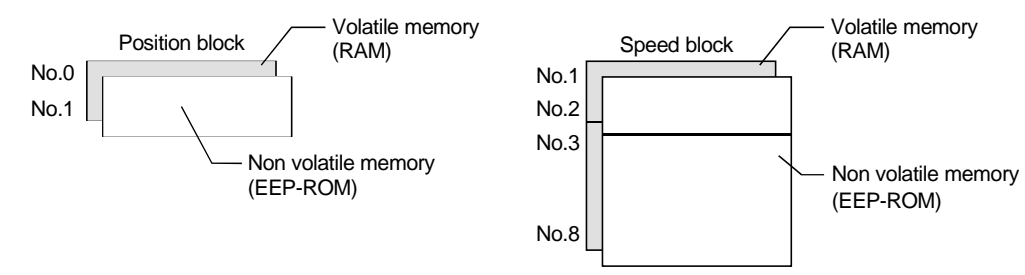

# (2) Setting of position block data

The number of data that may be set is 2 (position block No. s 0 to 1) as standard. Using the second feed distance signal (RY5), select position block No.1. 2-position point data

| Position Block No. | Second feed distance (RY5) |
|--------------------|----------------------------|
| 0                  | 0 (OFF)                    |
| 1                  | 1 (ON)                     |

Set the position data (increment) in the position block of the position table data. At this time, do not enter any values into the M code and speed block No. items as they are invalid. For the position block setting procedure, refer to Section 5.8.

| Position block No. | Position data | M code | Speed block No. |
|--------------------|---------------|--------|-----------------|
| 0                  | 20000         |        |                 |
| 1                  | 15000         |        |                 |

The unit ([mm], [inch]) and input range of the position data (increment) can be changed by setting parameter No.4.

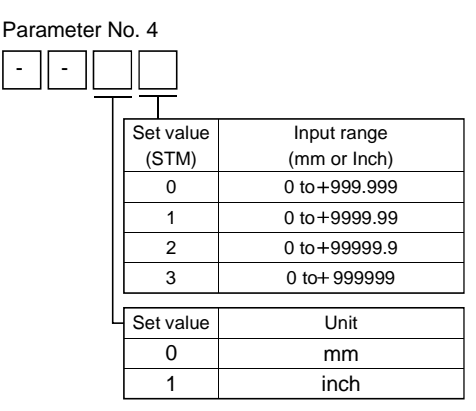

# (3) Setting of speed block data

By setting parameter No.3, either linear or S-shaped acceleration/deceleration pattern can be selected. The number of speed blocks that may be set is 2 speed blocks (speed block No. 1, 2) when 1 station is occupied, or 8 speed blocks (speed block No. 1 to 8) when 2 stations are occupied.

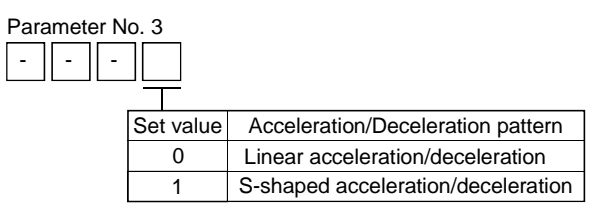

For linear acceleration/deceleration pattern, set " $\Box \Box \Box \Box 0$ " in parameter No.3. In the speed blocks, set the servo motor speeds, acceleration time constants and deceleration time constants.

| Speed block No. | speed (r/min) | Acceleration time constant (ms) | Deceleration time constant (ms) |
|-----------------|---------------|---------------------------------|---------------------------------|
| 1               | 2000          | 220                             | 20                              |
| 2               | 500           | 100                             | 50                              |
| (3)             | (1200)        | (50)                            | (55)                            |
| :               | •<br>•        | •                               | • •                             |
| (8)             | (1500)        | (20)                            | (30)                            |

For the speed block setting method, refer to Section 5.8.

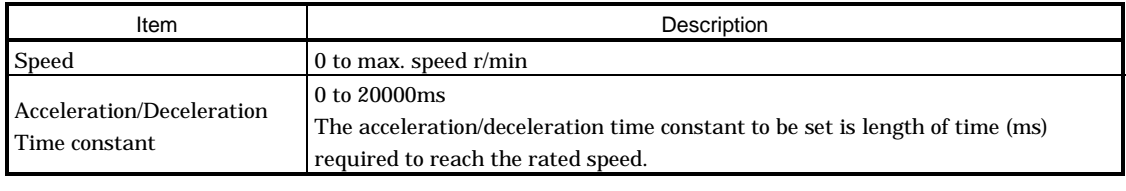

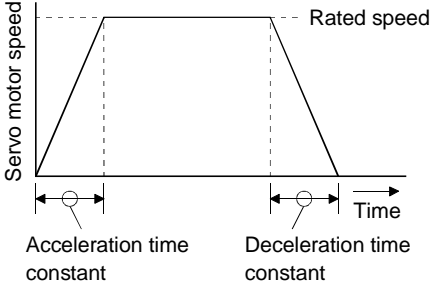

For S-shaped acceleration/deceleration pattern, smooths the rise and fall of servo motor rotation. Set " $\Box \Box \Box 1$ " in parameter No.3.

Refer to Section 5.8 for the speed block setting procedure.

Set the servo motor speed, acceleration/deceleration time constant and S-shape time constant in the speed block. The acceleration time constant is equal to the deceleration time constant.

| Speed block No. | Speed (r/min) | Acceleration/Deceleration time constant (ms) | S-shape time constant (ms) |
|-----------------|---------------|----------------------------------------------|----------------------------|
| 1               | 2000          | 1000                                         | 100                        |
| 2               | 500           | 1500                                         | 200                        |
| (3)             | (1200)        | (1200)                                       | (100)                      |
| •               | *             | :                                            | :                          |
| (8)             | (1500)        | (2000)                                       | (200)                      |

| Item                                    | Description                                                                                                |
|-----------------------------------------|----------------------------------------------------------------------------------------------------|
| Speed                                   | 0 to max. speed r/min                                                                                      |
| Acceleration/deceleration time constant | 0 to 20000ms                                                                                               |
| S-shape time                            | 100 to 450ms<br>Set the S-shape time constant to 10-20% of the<br>acceleration/deceleration time constant. |

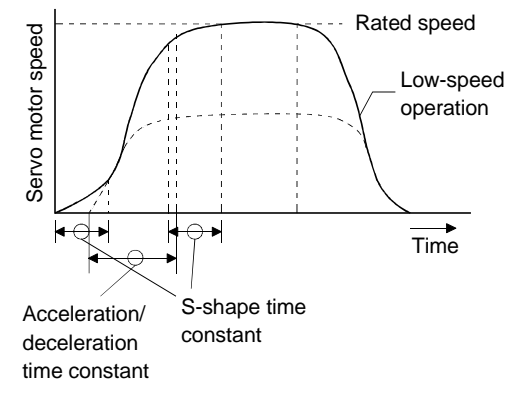

## (4) Selection of position and speed blocks

When the setting of each point table is complete, select the position block number using the second feed distance signal (RY5). The relationship between the second feed distance signal and position block No.s are listed below:

2-position point data

| Position block No. | Second feed distance (RY5) |  |
|--------------------|----------------------------|--|
| 0                  | 0 (OFF)                    |  |
| 1                  | 1 (ON)                     |  |

When 1 station is occupied, choose the speed block No. with the speed selection signal. When 1 station is occupied (2 speed blocks)

| Speed block No. | RY2     |
|-----------------|---------|
| 1               | 1 (ON)  |
| 2               | 0 (OFF) |

When 2 stations are occupied, make selection using the speed command data ( $RWw_6$ ) of the remote register. (Refer to Section 3.6.3)

#### (5) Start

Turn the forward rotation start (RYA) or reverse rotation start (RYB) to "1" (ON) to rotate the servo motor to the preset position. The rotation direction of the servo motor depends on the setting of parameter No.2. The relationship between the set value and servo motor rotation is as listed below:

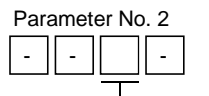

| Set   |     | Servo motor rotation direction             |                                       |  |  |  |  |
|-------|-----|--------------------------------------------|---------------------------------------|--|--|--|--|
| value |     | RYA:ON RYB:ON                              |                                       |  |  |  |  |
| 0     | CCV | N rotation (Current value increase)        | CW rotation (Current value decrease)  |  |  |  |  |
| 1     | CW  | rotation (Current value increase)          | CCW rotation (Current value decrease) |  |  |  |  |
| 2     | CCV | <i>N</i> rotation (Current value decrease) | CW rotation (Current value increase)  |  |  |  |  |
| 3     | CW  | rotation (Current value decrease)          | CCW rotation (Current value increase) |  |  |  |  |

# (6) Timing chart

Shows operation performed after power on and zeroing completion. Refer to Section 3.6.3 (1) for the speed block No. setting timing chart when 2 stations are specified.

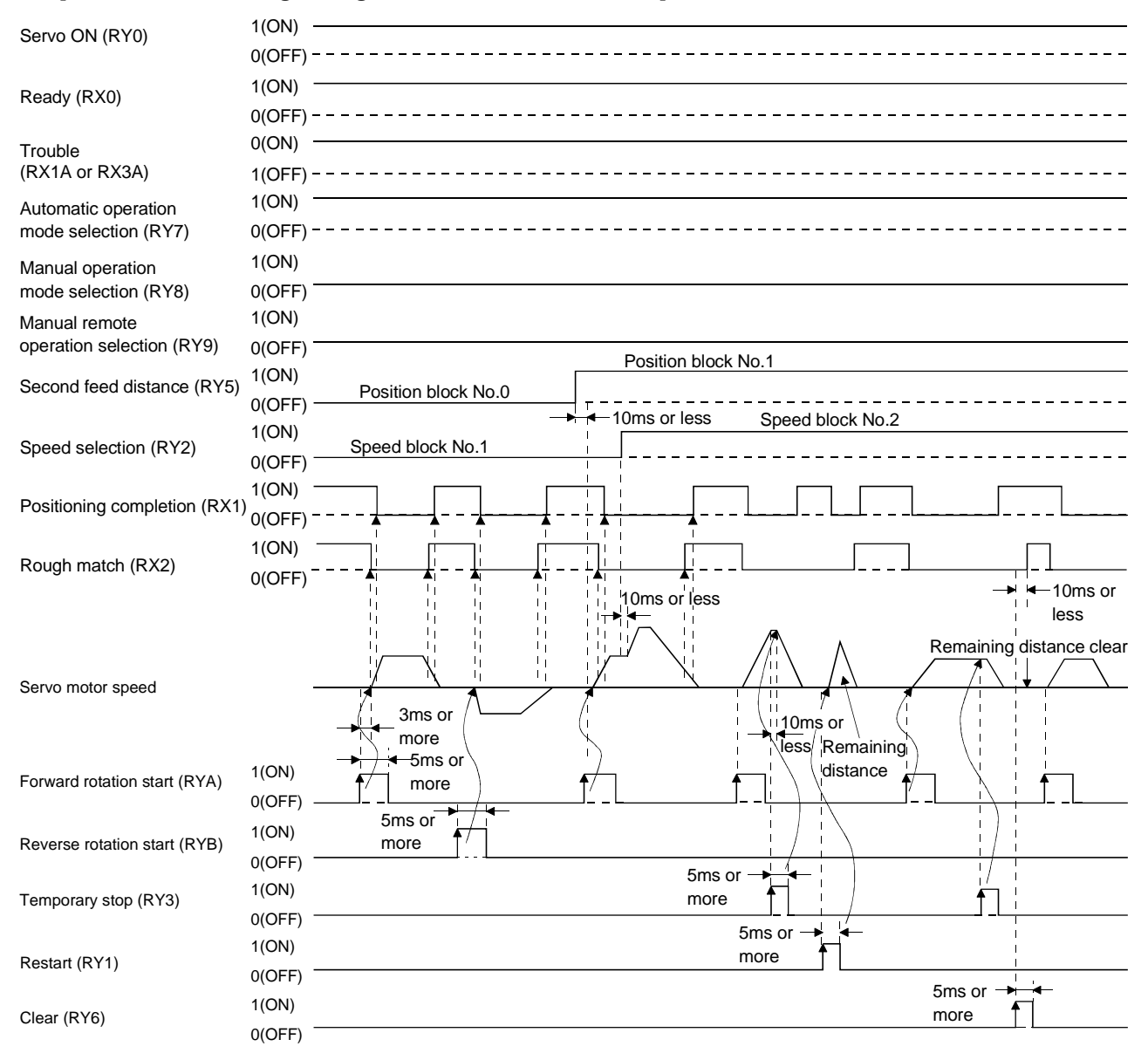

5.7.2 Roll feeding operation according to position command data

This operation is available only when 2 stations are occupied. Set the position command data (position data) to the CC-Link remote register to perform operation.

Set " $\Box \Box \Box \Box 1$ " or " $\Box \Box \Box 2$ " in parameter No. 65. Set " $\Box \Box \Box 1$ " to specify the speed block No., or " $\Box \Box \Box 2$ " to set the motor speed.

| Parameter No. 65         |           |                                           |                                                 |  |  |  |  |  |
|--------------------------|-----------|-------------------------------------------|-------------------------------------------------|--|--|--|--|--|
|                          |           |                                           |                                                 |  |  |  |  |  |
| Command system selection |           |                                           |                                                 |  |  |  |  |  |
|                          | Set value | Position command                          | Speed command                                   |  |  |  |  |  |
|                          | 0         | Use RY5 to specify the position block No. | Use RY2 to specify the speed block No.          |  |  |  |  |  |
| 1                        |           | Set the position data.                    | Use the remote register to set the speed data.  |  |  |  |  |  |
|                          | 2         |                                           | Use the remote register to set the motor speed. |  |  |  |  |  |

(1) Setting of position command data

Set the position data (incremental value) to the position command data lower 16 bits (RWw4) and position command data upper 16 bits (RWw5). The position data can be changed in unit ([mm], [inch]) and input range by the setting of parameter No. 4.

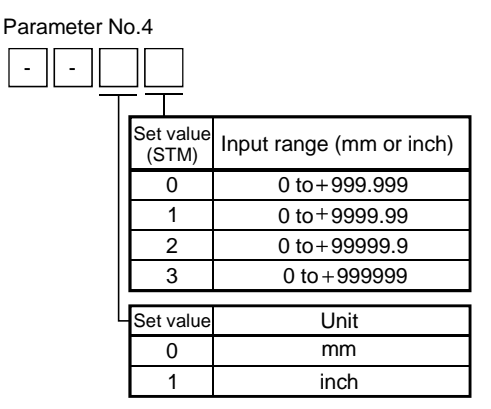

# (2) Setting of speed command data

When specifying the speed block No., set the speed block No. to the speed command data (RWw6). When setting the speed, set the speed to the speed command data (RWw6). At this time, use the values set in speed block No. 1 as the acceleration and deceleration time constants.

# (3) Start

Turning the forward rotation start (RYA) or reverse rotation start (RYB) to "1" (ON) rotates the servo motor to the preset position. The servo motor rotation direction is the same as in Section 5.6.1 (5).

# (4) Timing chart

Operation performed after power on and zeroing completion is shown below. Refer to Section 3.6.3 (1) for the speed command data timing chart when 2 stations are occupied.

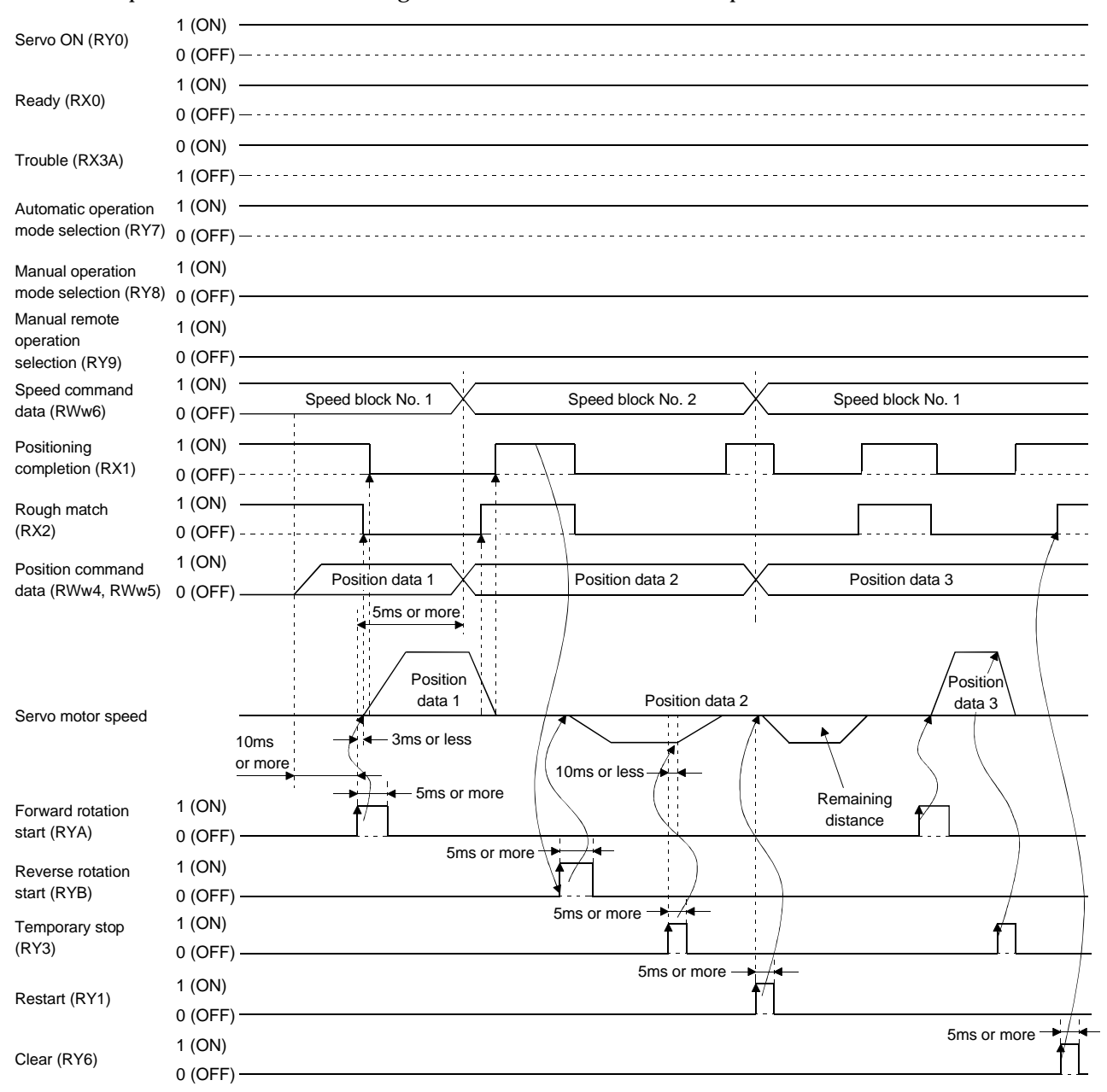

# 5.8 How to set the point table data from the parameter unit

# (1) Position block data input

| Step | Parameter unit operation                                                                                                    | Parameter unit screen                                                  |
|------|----------------------------------------------------------------------------------------------------|------------------------------------------------------------------------|
| 1)   | Press [PARAM/DATA] (call the data setting mode screen).<br>Press $[\blacktriangle]/[\nabla]$ to select the block to be set (select the position block).<br>Press $[\_]$ to define the block to be set (define the position block).                                                                                     | <set mode=""> ▲<br/>→Pos. Block<br/>Speed Block<br/>Edit :HELP ▼</set> |
| 2)   | press [0] on the ten-key pad to specify the position block number to be set (for 0).<br>Press $[\{4}]$ to define the position block number to be set.                                                                                                    | <pos.set><br/>Block No.<br/>Read:</pos.set>                            |
| 3)   | If the key press is wrong, press [STOP/RESET] to return to step 2).                                                                                                    | <pos.set><br/>Block No.<br/>300<br/>Error :RST</pos.set>               |
| 4)   | press $[\blacktriangle]/[\nabla]$ to specify the position block number to be set (for 0).<br>Press $[\4]$ to define the position block number to be set.                                                                                                    | $ \begin{array}{cccccccccccccccccccccccccccccccccccc$                  |
| 5)   | Press $[\blacktriangle]/[\nabla]$ to select the data field into which data is to be input (select the position data).<br>Press $[\_]$ to define the data field into which data is to be input (define the position data).                                                                                              | 0 Pos.Bloc ▲<br>→Pos. 12345.6<br>M code<br>Speed No ▼                  |
| 6)   | Press [ <sup>D</sup> 7], [ <sup>E</sup> 8], [ <sup>1</sup> STEP • ] and [ <sup>F</sup> 9] on the ten-key pad to enter position data (for 78.9).<br>Press [ <sub>4</sub> ] to write the position data and press [CAN] to return to step 1).<br>Position block input complete<br>press [CAN] twice to return to step 4). | 0 Position ▲<br>12345.6<br>78.9<br>Write: ↓ mm ▼                       |
| 7)   | If the key pressed is wrong, press [STOP/RESET] to return to step 6), or press [CAN] to return to step 5).                                                                                                    | 0 Position ▲<br>12345.6<br>Error :RST ▼                                |

# (2) Speed block data input

| Step | Parameter unit operation                                                                                                    | Parameter unit screen                                                  |
|------|----------------------------------------------------------------------------------------------------|------------------------------------------------------------------------|
| 1)   | Press [PARAM/DATA] (call the data setting screen).<br>Press [▲]/[▼] to select the block to be set (select the speed block).<br>Press [ <sub>↓</sub> ] to define the block to be set.                                                                                                    | <set mode=""> ▲<br/>Pos. Block<br/>→Speed Block<br/>Edit :HELP ▼</set> |
| 2)   | Press [1] on the ten-key pad to specify the speed block number to be set (for 1).<br>Press $[\4]$ to define the speed block number to be set.                                                                                                    | <speed.set><br/>Block No.<br/>Read:</speed.set>                        |
| 3)   | If the key pressed is wrong, press [STOP/RESET] to return to step 2).                                                                                                    | <speed.set><br/>Block No.<br/>9<br/>Error :RST</speed.set>             |
| 4)   | Press $[\blacktriangle]/[\nabla]$ to specify the speed block number to be set (for 1).<br>Press $[\_]$ to define the speed block number to be set.                                                                                                    | $ \begin{array}{c ccccccccccccccccccccccccccccccccccc$                 |
| 5)   | On the data list screen, press $[\blacktriangle]/[\nabla]$ to select the data field into which data is to be input (select the speed).<br>Press $[\_]$ to define the data field into which data is to be input (define the speed).                                                                                     | 1 SpeedBlock ▲<br>→ Speed 2000.0<br>Acc 20000<br>Dec 20000 ▼           |
| 6)   | On the input screen, press [3] [0] [0] [0] on the ten-key pad to enter the speed (for 3000r/min).<br>Press [] to write the speed and press [CAN] to proceed to step 7).                                                                                                    | 1 Ref.Speed ▲<br>2000.0<br>3000.0<br>Write: ↓ r/min ▼                  |
| 7)   | On the data list screen, press $[\blacktriangle]/[\nabla]$ to select the data field into which data is to be input (select the acceleration time constant).<br>Press $[\_]$ to define the data field into which data is to be input (define the acceleration time constant).                                           | 1 SpeedBlock ▲<br>Speed3000.0<br>→ Acc 20000<br>Dec 20000 ▼            |
| 8)   | On the input screen, press [1] [ <sup>A</sup> 4] [ <sup>B</sup> 5] [ <sup>C</sup> 6] [ <sup>D</sup> 7] on the ten-key pad to enter the acceleration time constant (for 14567m).<br>Press [ <sub>4</sub> ] to write the acceleration time constant and press [CAN] to proceed to step 9).                               | 1 Acc time ▲<br>20000<br>14567<br>Write: ▲ msec ▼                      |
| 9)   | On the data list screen, press $[\blacktriangle]/[\lor]$ to select the data field into which data is to be input (select the deceleration time constant).<br>Press $[\_]$ to define the data field into which data is to be input (define the deceleration time constant).                                             | 1 SpeedBlock ▲<br>Speed 3000.0<br>Acc 14567<br>→Dec 10000 ▼            |
| 10)  | On the input screen, press [1] [ <sup>A</sup> 4] [ <sup>B</sup> 5] [ <sup>C</sup> 6] [ <sup>D</sup> 7] on the ten-key pad to enter the deceleration time constant (for 14567m).<br>Press [ $_{4}$ ] to write the deceleration time constant.<br>Speed block input complete.<br>Press [CAN] twice to return to step 4). | 1 Dec time ▲<br>10000<br>14567<br>Write:₄ msec ▼                       |
| 11)  | If the key pressed is wrong, press [STOP/RESET] to return to the input screen, or press [CAN] to return to the data list screen.                                                                                                    | 1 Dec time<br>20000<br>99999<br>Error :RST ▼                           |

# (3) Data copy

This function reads the point table data (position blocks, speed blocks) of the servo amplifier to the parameter unit and then copied to the other servo amplifier.

#### (a) Data read

Reads data from the servo amplifier to the parameter unit.

| Step | Parameter unit operation                                                                                                    | Parameter unit screen                                                 |
|------|----------------------------------------------------------------------------------------------------|-----------------------------------------------------------------------|
| 1)   | Press [PARAM/DATA] (Call the data setting screen).<br>Press [SHIFT] [3] (position data copy initial screen).<br>Press [CAN] to return to the previous screen.                    | <set mode=""><br/>→ Pos. Block<br/>Speed Block<br/>Edit :HELP ▼</set> |
| 2)   | Press [▲]/[▼] to specify the mode (specify READ).<br>Press [ <sub>4</sub> ]] to define the mode.<br>If the key press is wrong, press [STOP/RESET] or [CAN] to return to step 1). | <pre><data copy=""> ▲</data></pre>                                    |
| 3)   | Read complete<br>Press [CAN] to return to step 1).                                                                                                    | <data copy=""><br/>COMPLETE<br/>Mode sel.:CAN</data>                  |

(b) Data verify

Verifies the data in the parameter unit with that in the servo amplifier.

| Step | Parameter unit operation                                                                                                    | Parameter unit screen                                                                                                    |
|------|----------------------------------------------------------------------------------------------------|----------------------------------------------------------------------------------------------------|
| 1)   | Press [PARAM/DATA] (Call the data setting screen).<br>Press [SHIFT] [3] (position data copy initial screen).<br>Press [CAN] to return to the previous screen.                                                                                         | <set mode=""> ▲<br/>→Pos. Block<br/>Speed Block<br/>Edit :HELP ▼</set>                                                                       |
| 2)   | Press [▲]/[▼] to specify the mode (specify COMPARE).<br>Press [ <sub>↓</sub> ] to define the mode.                                                                                                    | <data copy=""><br/>→ READ<br/>WRITE<br/>COMPARE<br/></data>                                                                                  |
| 3)   | Verify complete<br>Press [CAN] to return to step 1).                                                                                                    | < DATA COPY ><br>COMPLETE<br>Mode sel.: CAN                                                                                                  |
| 4)   | When incorrect data exists in the data verified         Press [SHIFT] to check incorrect data numbers. When incorrect data overflows a single screen, press [▲]/[♥] to switch to the preceding/next screen.         Press [CAN] to return to step 1). | <data copy=""><br/>Compare Er.<br/>Error No. :SFT<br/>Mode sel.:CAN<br/>Er.Data No.<br/>P010P P010S<br/>P050M P185M<br/>P185S S002V ▼</data> |

# Error number make-up

|                           | Dat | a item         |   |               |
|---------------------------|-----|----------------|---|---------------|
| Block number              | F   | Position block |   | Speed block   |
| Biook number              | Ρ   | Position       | V | Speed         |
|                           | М   | M code         | А | Acceleration  |
| Data block identification |     |                |   | time constant |
| P: Position block         | S   | Speed number   | D | Deceleration  |
| S: Speed block            |     |                |   | time constant |
|                           |     |                | S | S-shape time  |
|                           |     |                |   | constant      |

#### (c) Data write

Writes the data in the parameter unit to the servo amplifier.

| Step | Parameter unit operation                                                                                                    | Parameter unit screen                                                                                            |
|------|----------------------------------------------------------------------------------------------------|----------------------------------------------------------------------------------------------------|
| 1)   | Press [PARAM/DATA] (Call the data setting screen).<br>Press [SHIFT] [3] (position data copy initial screen).<br>Press [CAN] to return to the previous screen.                                                                                                    | <set mode=""> ▲<br/>→Pos. Block<br/>Speed Block<br/>Edit :HELP ▼</set>                                           |
| 2)   | Press $[\blacktriangle]/[\nabla]$ to specify the mode (specify WRITE).<br>Press $[\_]$ to define the mode (define WRITE).                                                                                                    | <datacopy> ▲<br/>→READ<br/>WRITE<br/>COMPARE ▼</datacopy>                                                        |
| 3)   | When write is inhibited<br>Press [CAN] to return to step 1).                                                                                                    | <pre><data copy=""> Write Inhibit SON ALM Press "CAN"</data></pre>                                               |
| 4)   | Press [,] to execute write.<br>Press [STOP/RESET] to step write and return to step 1).                                                                                                    | <data copy=""><br/>Write ?<br/>Yes: J<br/>No:RST<br/><data copy=""><br/>Writeing<br/>Not Power Off</data></data> |
| 5)   | Write complete<br>Press [CAN] to return to step 1).                                                                                                    | <data copy=""><br/>COMPLETE<br/>→Power Off</data>                                                                |
| 6)   | When incorrect data exists in the data written         1. Press [↓] to write only the correct data.         2. Press [STOP/RESET] to stop write and return to step 1).         3. Press [SHIFT] to check incorrect data numbers.         When incorrect data overflows a single screen, [▲]/[▼] to switch to         [SHIFT] the preceding/next screen. | ErrorNo.:SFT<br>Right Data<br>Write Yes:<br>No:RST<br>Wrong Data<br>P000P P001P<br>S001V S001A<br>S101D S002V ▼  |

# Error number make-up

|                           | Dat | a item         |   |               |
|---------------------------|-----|----------------|---|---------------|
| Block number              |     | Position block |   | Speed block   |
| Data block identification | P   | Position       | V | Speed         |
| P: Position block         | М   | M code         | А | Acceleration  |
| S: Speed block            |     |                |   | time constant |
|                           | S   | Speed number   | D | Deceleration  |
|                           |     |                |   | time constant |
|                           |     |                | S | S-shape time  |
|                           |     |                |   | constant      |

# (4) Point table data edition

(a) Position block data insertion

Inserts data into the specified position block on a block basis.

| Step | Parameter unit operation                                                                                                    | Parameter unit screen                                                              |
|------|----------------------------------------------------------------------------------------------------|------------------------------------------------------------------------------------|
| 1)   | Press [PARAM/DATA].<br>Press [HELP] (position block edition initial screen).<br>Press [CAN] to return to the previous screen.                                   | <set mode=""> ▲<br/>→Pos. Block<br/>Speed Block<br/>Edit :HELP ▼</set>             |
| 2)   | Press $[\blacktriangle]/[\nabla]$ to specify the mode (specify INSERT).<br>Press $[\_]$ to define the mode (define INSERT).                                     | <pos. edit=""> ▲<br/>→ INSERT<br/>DELETE ▼</pos.>                                  |
| 3)   | Press [0] on the ten-key pad to specify the block number into which data is to be inserted (for No.0).<br>Press $[\{\P}]$ to execute insertion.                 | <block ins.=""><br/>Block No.<br/>Ves: No:RST</block>                              |
| 4)   | During insertion<br>Data in block No.0 is shifted to No.1 and No.0 is vacated.<br>On completion of insertion, the positioning address list screen is displayed. | <block ins.=""><br/>Inserting<br/>Not Power Off<br/>0→ 0.0 ▲<br/>1 78901.2</block> |
| 5)   | When insertion cannot be performed (outside the block number setting range)<br>Press [STOP/RESET] to return to step 3).                                         | <block ins.=""><br/>Block No.<br/>2<br/>Error:RST</block>                          |
| 6)   | When the data of the last block will be deleted by executing insertion<br>Press [STOP/RESET] to return to step 3).<br>Press [] to execute insertion.            | <block ins.=""><br/>No. 1 Delete<br/>Yes: No:RST</block>                           |

# (b) Position block data deletion

Deletes the position data of the specified position block number.

| Step | Parameter unit operation                                                                                                    | Parameter unit screen                                                            |
|------|----------------------------------------------------------------------------------------------------|----------------------------------------------------------------------------------|
| 1)   | Press [PARAM/DATA] (Call the data setting screen).<br>Press [HELP] (position block edition initial screen).<br>Press [CAN] to return to the previous screen.                                   | <set mode=""> ▲<br/>→Pos. Block<br/>Speed Block<br/>Edit :HELP ▼</set>           |
| 2)   | Press $[\blacktriangle]/[\nabla]$ to specify the mode (specify DELETE).<br>Press $[\_]$ to define the mode (define DELETE).                                                                    | <pos. edit=""> ▲<br/>INSERT<br/>→DELETE ▼</pos.>                                 |
| 3)   | Press [0] on the ten-key pad to specify the block number from which data is to be deleted (for No.0).<br>Press $[\4]$ to execute deletion                                                      | <br><br><br>Block No.<br>Ves: No: RST                                            |
| 4)   | During deletion<br>Data in block No.0 is deleted, the data in No.1 is shifted to No.0, and No.1 is<br>vacated.<br>On completion of deletion, the positioning address list screen is displayed. | <block del.=""><br/>Deleting<br/>Not Power Off<br/>0→ 3000.0 ▲<br/>1 0.0</block> |
| 5)   | When deletion cannot be performed (outside the block number setting range)<br>Press [STOP/RESET] to return to step 3).                                                                         | <block del.=""><br/>Block No.<br/>2<br/>Error:RST</block>                        |

# 6. WIRINGS

| <ul> <li>Any person who is involved in wiring should be fully competent to do the work.</li> <li>Before starting wiring, make sure that the voltage is safe in the tester more than 10 minutes after power-off. Otherwise, you may get an electric shock.</li> <li>Ground the servo amplifier and the servo motor securely.</li> <li>Do not attempt to wire the servo amplifier and servo motor until they have been installed. Otherwise, you may get an electric shock.</li> <li>The cables should not be damaged, stressed excessively, loaded heavily, or pinched. Otherwise, you may get an electric shock.</li> </ul> |  |  |
|----------------------------------------------------------------------------------------------------|--|--|
|                                                                                                    |  |  |
| <ul> <li>Wire the equipment correctly and securely. Otherwise, the servo motor may<br/>misoperate</li> </ul>                                                                                                    |  |  |
| Connect cables to correct terminals to prevent a burst fault etc                                                                                                    |  |  |
| • Ensure that polarity (+, -) is correct. Otherwise, a burst, damage, etc. may occur                                                                                                    |  |  |
| The surge absorbing diode installed to the DC relay designed for control output                                                                                                    |  |  |
| should be fitted in the specified direction. Otherwise, the signal is not output due to                                                                                                    |  |  |
| a fault, disabling the forced stop and other protective circuits.                                                                                                    |  |  |
| Servo amplifier<br>VIN<br>(24VDC)<br>Control<br>output<br>signal<br>RA<br>Servo amplifier<br>VIN<br>(24VDC)<br>Control<br>output<br>signal<br>RA                                                                                                    |  |  |
| <ul> <li>Use a noise filter, etc. to minimize the influence of electromagnetic interference, which may be given to electronic equipment used near the servo amplifier.</li> <li>Do not install a power capacitor, surge suppressor or radio noise filter (FR-BIF patient).</li> </ul>                                                                                                    |  |  |
| • When using the regenerative brake resistor, switch power off with the alarm signal                                                                                                    |  |  |
| Otherwise, a transistor fault or the like may overheat the regenerative brake resistor, causing a fire.                                                                                                    |  |  |
| Do not modify the equipment.                                                                                                    |  |  |

6.1 Internal connection diagram of servo amplifier

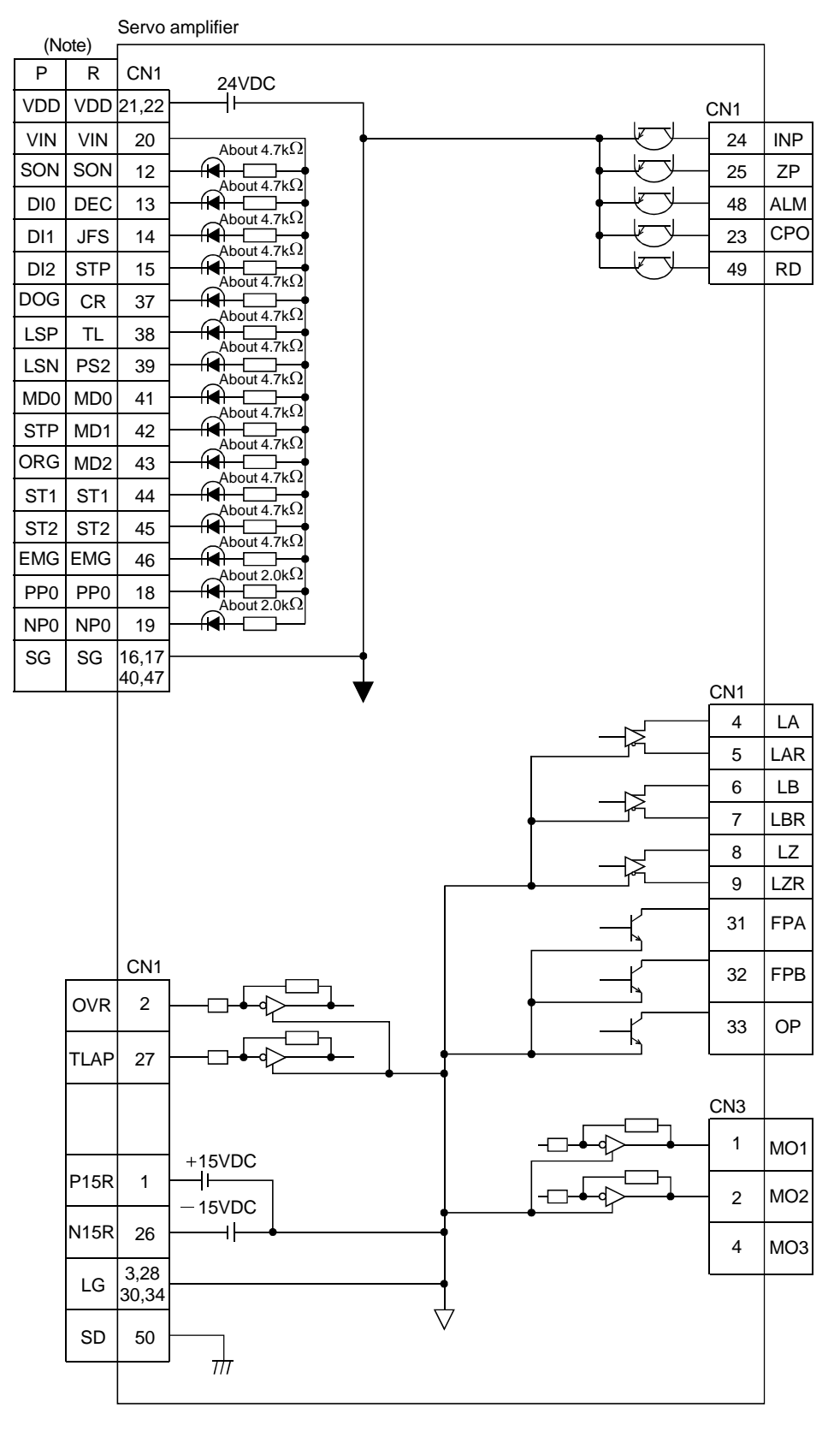

Note. P: Positioning system, R: Roll feeding system

# 6.2 Interfaces

# 6.2.1 Common line

The power supply and its common line are shown below.

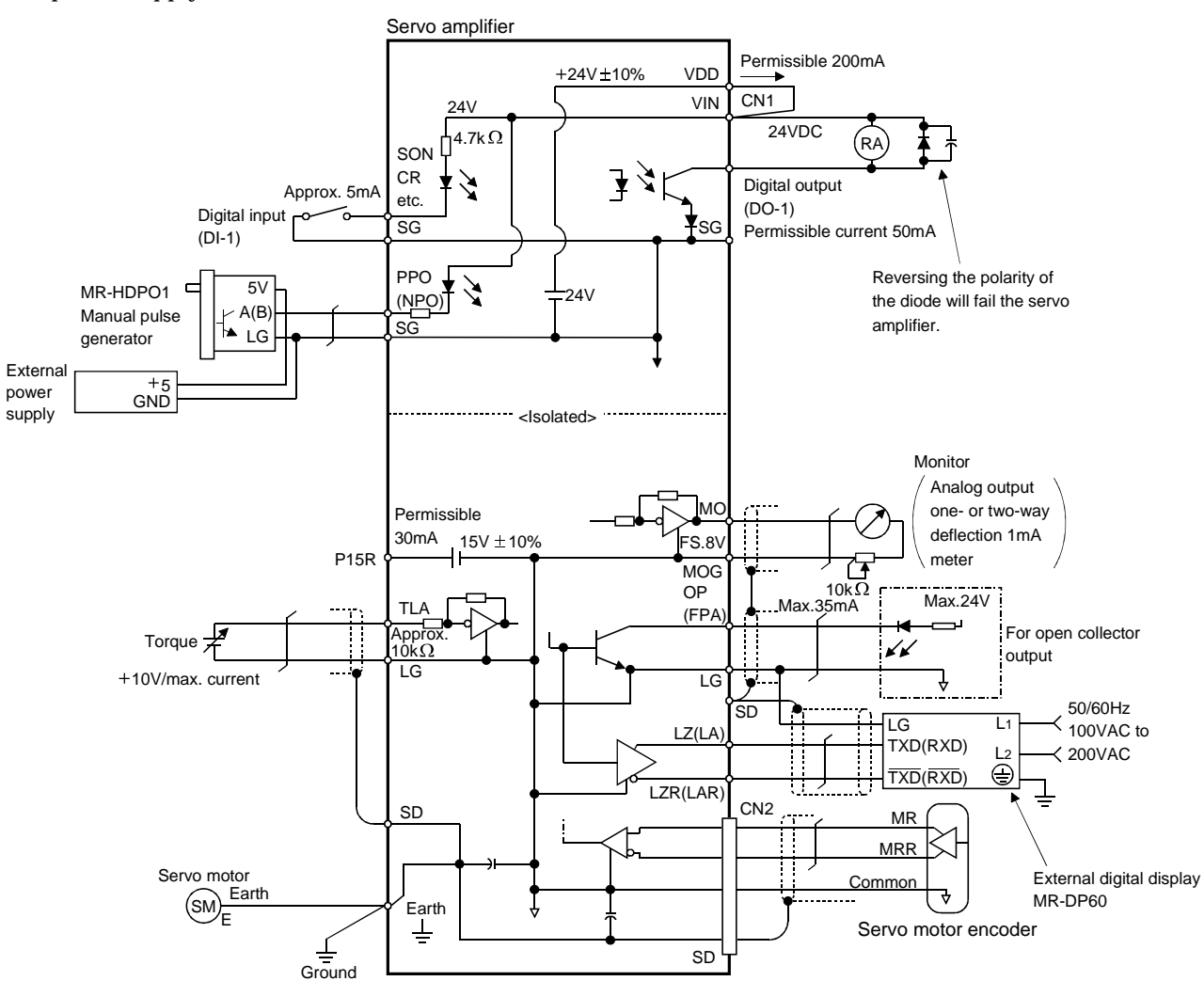

6.2.2 Detailed description of the interfaces

This section gives the details of the I/O signal interfaces (refer to I/O Division in the table) indicated in Sections 4.3.2 or Sections 5.3.2.

Refer to this section and connect the interfaces with the external equipment.

# (1) Digital input interface DI-1

Give a signal with a relay or open collector transistor.

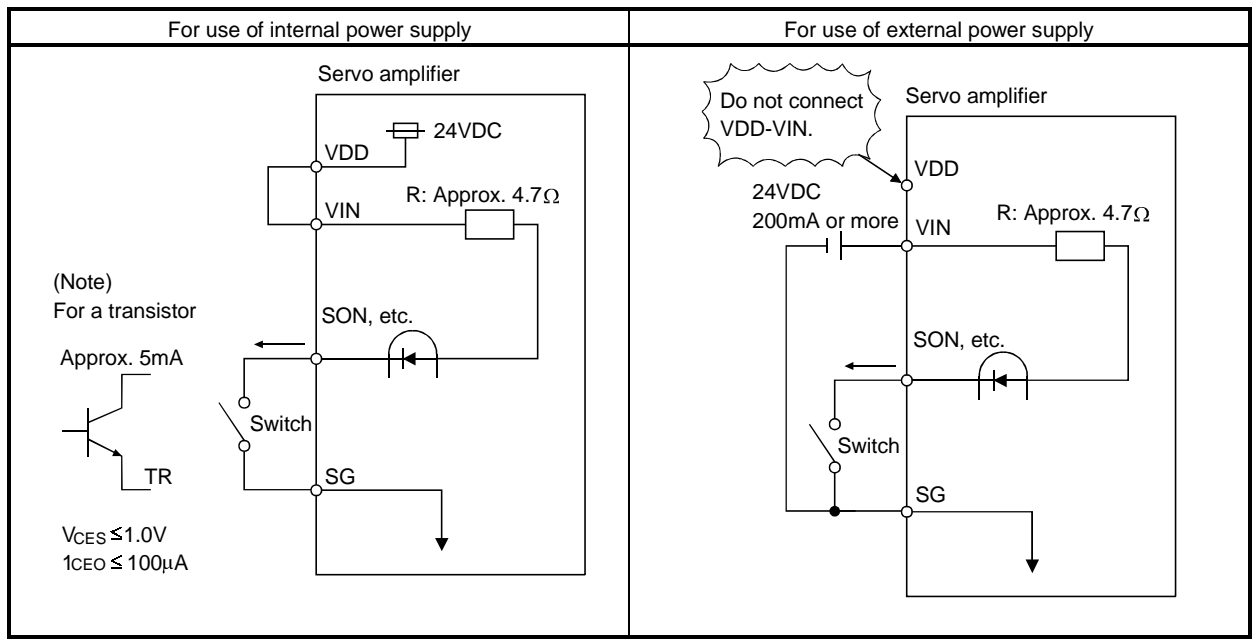

Note: This also applies to the use of the external power supply.

#### (2) Digital output interface DO-1

A lamp, relay or photocoupler can be driven. Provide a diode (D) for an inductive load, or an inrush current suppressing resister (R) for a lamp load. (Permissible current: 50mA or less, inrush current: 100mA or less)

(a) Inductive load

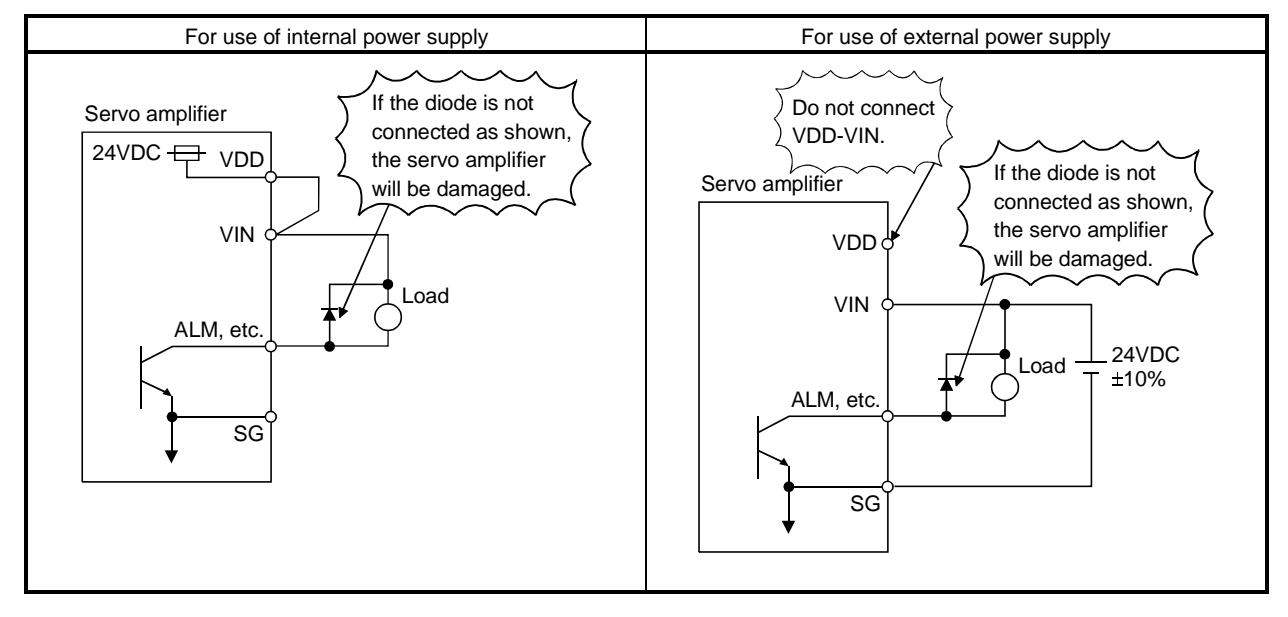

(b) Lamp load

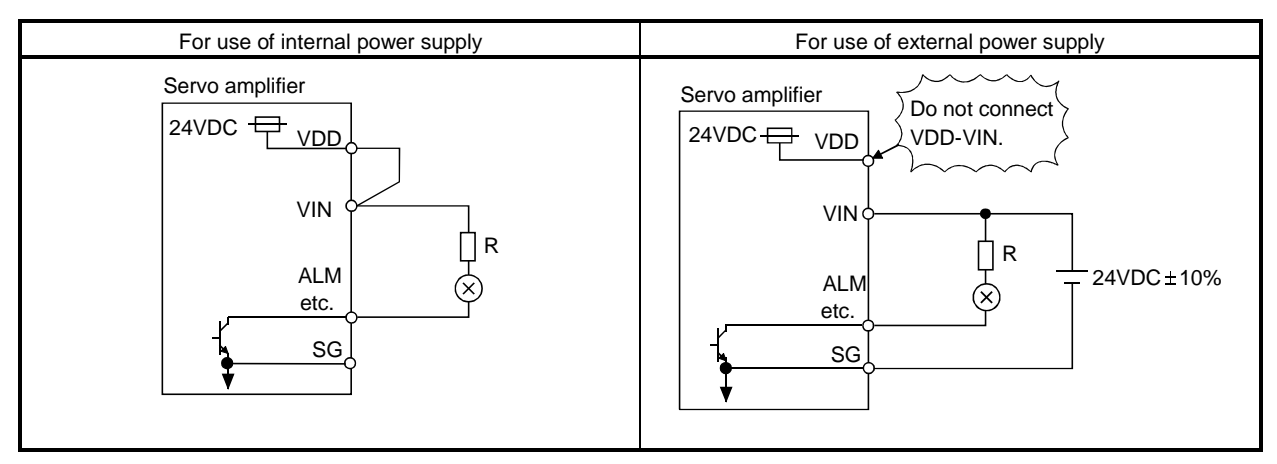

(3) Manual pulse generator input interface DI-2 The input signal is in the open collector system.(a) Interface side

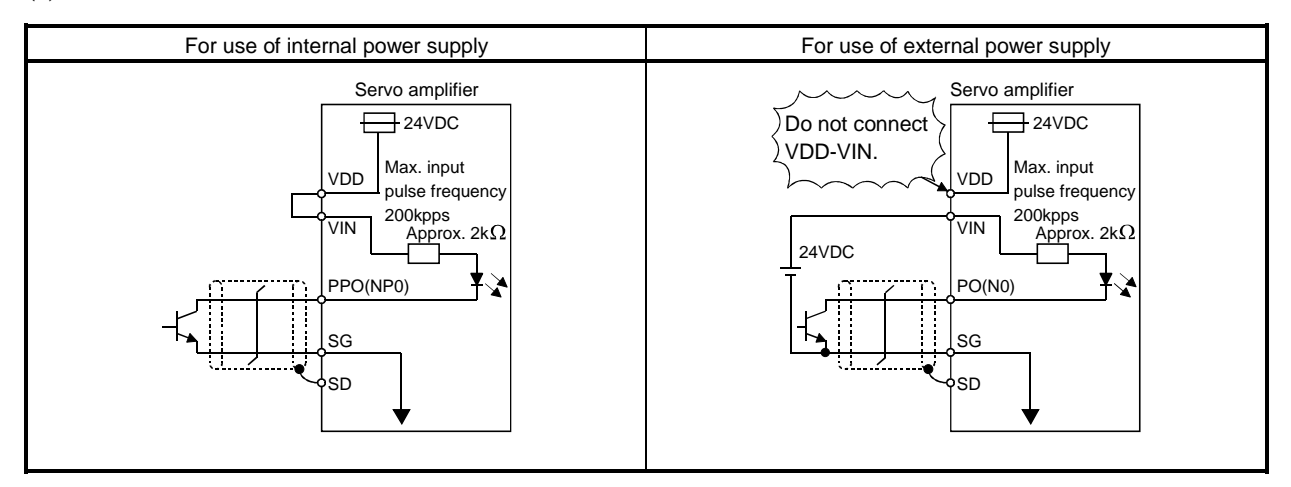

(b) Input pulse conditions

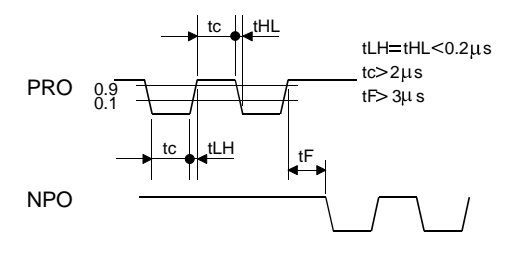

# (4) Encoder pulse output D0-2

- (a) Open collector system 1) Interface example
  - Max. output current 35mA

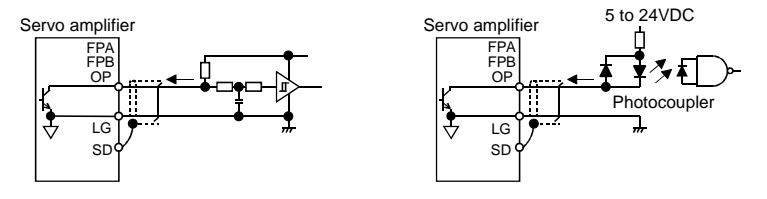

2) Output signal waveforms Servo motor CCW rotation

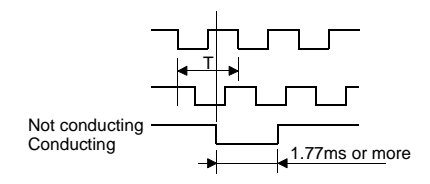

(b) Differential driver system

1) Interface example

Max. output current 35mA

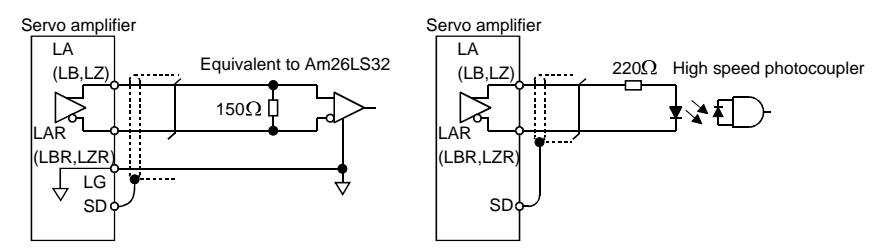

2) Output signal waveforms Servo motor CCW rotation

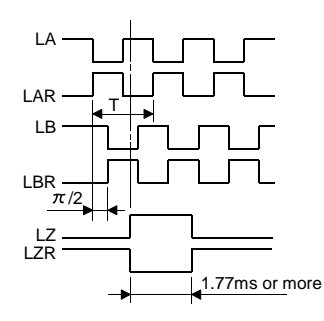

The leading edge of the LZ signal has variation of  $\pm 3/8T$ .

(5) Analog input

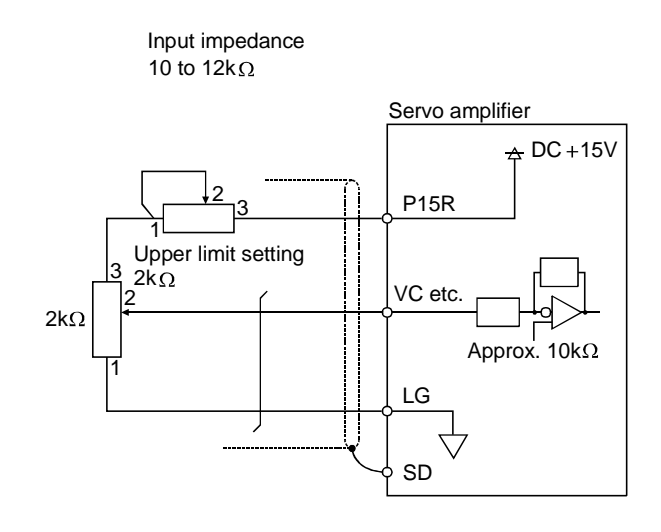

# (6) Analog output

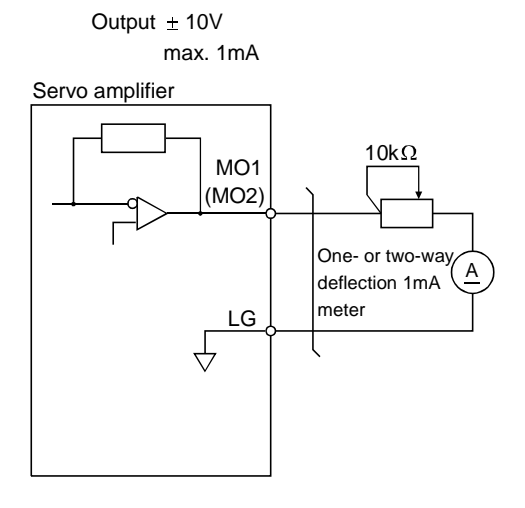

#### 6.3 Power line circuit

|   | <ul> <li>When the servo amplifier has become faulty, switch power off on the servo</li> </ul>   |
|---|-------------------------------------------------------------------------------------------------|
| Λ | amplifier power side. Continuous flow of a large current may cause a fire.                      |
|   | <ul> <li>Use the trouble signal to switch power off. Otherwise, a regenerative brake</li> </ul> |
|   | transistor fault or the like may overheat the regenerative brake resistor, causing a            |
|   | fire.                                                                                           |

#### 6.3.1 Connection example

Wire the power supply and main circuit as shown below. A no-fuse breaker (NFB) must be used with the input cables of the power supply.

Design the circuit to ensure that the servo on signal will be turned off as soon as power is switched off on detection of alarm occurrence.

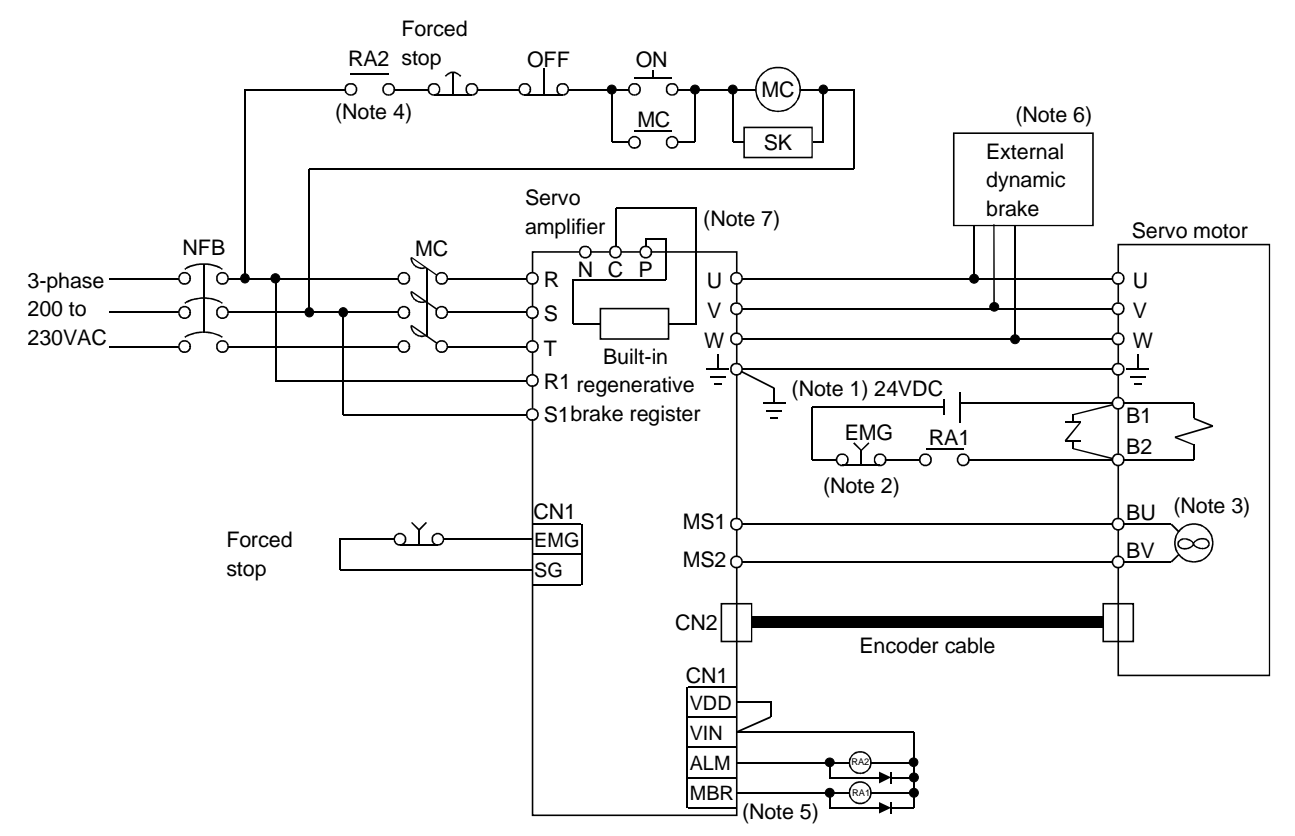

- Note:1. The interface 24VDC power supply (VDD) of the servo amplifier cannot be used. Always prepare a power supply dedicated to electromagnetic brake. The power supply connected to the lead(blue) of the electromagnetic brake should be wired independently of polarity.
  - 2. When the usage is as described in Section 6.5.2(2), do not connected the EMG switch
  - 3. For HA-LH15K2 or more.
  - 4. Configure up a power circuit which will switch off the magnetic contactor after detection of an alarm.
  - 5. Assign to CN1-23 using parameter No. 3 or 66.
  - 6. Refer to Section 14.1.5 when using the external dynamic brake.
  - 7. Refer to Section 14.1.2 to Section 14.1.4 when using the regenerative brake option, brake unit or power return converter.

# 6.3.2 The explanation of signals

The arrangement and signal layout of the terminal block change with the servo amplifier capacity. Refer to Section 12.1.

| Symbol    | Signal name                                                                                                    | Description                                                                                                    |  |  |
|-----------|----------------------------------------------------------------------------------------------------|----------------------------------------------------------------------------------------------------|--|--|
| R • S • T | Main circuit power supply                                                                                                    | Main circuit power input terminals<br>Connect a three-phase 200 to 230VAC, 50/60Hz power supply to R, S, T.<br>For MR-H700TN or more, the voltage of 50Hz power supply is 200 to 220V.                                                                                                    |  |  |
| U • V • W | Servo motor output                                                                                                    | Servo motor power output terminals<br>Connect to the servo motor power supply terminals (U, V, W).                                                                                                    |  |  |
| R1 • S1   | Control circuit power supply<br>Control circuit power supply<br>For MR-H700TN or more, the voltage of 50Hz power supply is 200 to 22                                                                                                 |                                                                                                    |  |  |
| P•C•D     | Regenerative brake                                                                                                    | Regenerative brake option connection terminals<br>The MR-H400TN to MR-H700TN are factory-connected with a built-in<br>regenerative brake resistor across P-C.<br>When using the regenerative brake option, brake unit or power retur<br>converter, always connect it after removing the wiring of the built-<br>regenerative brake resistor connected across P-C.<br>For MR-H11KTN or more, always connect the supplied regenerative bral<br>resistor across P-C. |  |  |
| MS1 • MS2 | <ul> <li>MS2 Servo motor fan</li> <li>Servo motor fan power supply terminals</li> <li>Connect to the cooling fan which is built in the HA-LH11K2 to HA servo motors. Provided for the servo amplifier of MR-H11KTN or mor</li> </ul> |                                                                                                    |  |  |
| ÷         | Grounding                                                                                                    | Ground terminal<br>Connect this terminal to the protective earth (PE) terminals of the servo motor<br>and control box for grounding.                                                                                                    |  |  |

#### 6.3.3 Power-on sequence

#### (1) Power-on procedure

- 1) Always wire the power supply as shown in Section 6.3.1 using the magnetic contactor with the main circuit power supply. Configure up an external sequence to switch off the magnetic contactor as soon as an alarm occurs.
- 2) Switch on the control circuit power supply R1,S1 simultaneously with the main circuit power supply or before switching on the main circuit power supply. If the main circuit power supply is not on, the display shows the corresponding warning. However, by switching on the main circuit power supply, the warning disappears and the servo amplifier will operate properly.
- 3) The servo amplifier can accept the servo-on signal (RY0) about 1 second after the main circuit power supply is switched on. Therefore, when RY0 is turned to "1" (ON) as soon as the three-phase power supply is switched on, the base circuit will switch on in about 1 second, and the ready signal (RX0) will turn to "1" (ON) in further about 20ms, making the servo amplifier ready to operate.

#### (2) Timing chart

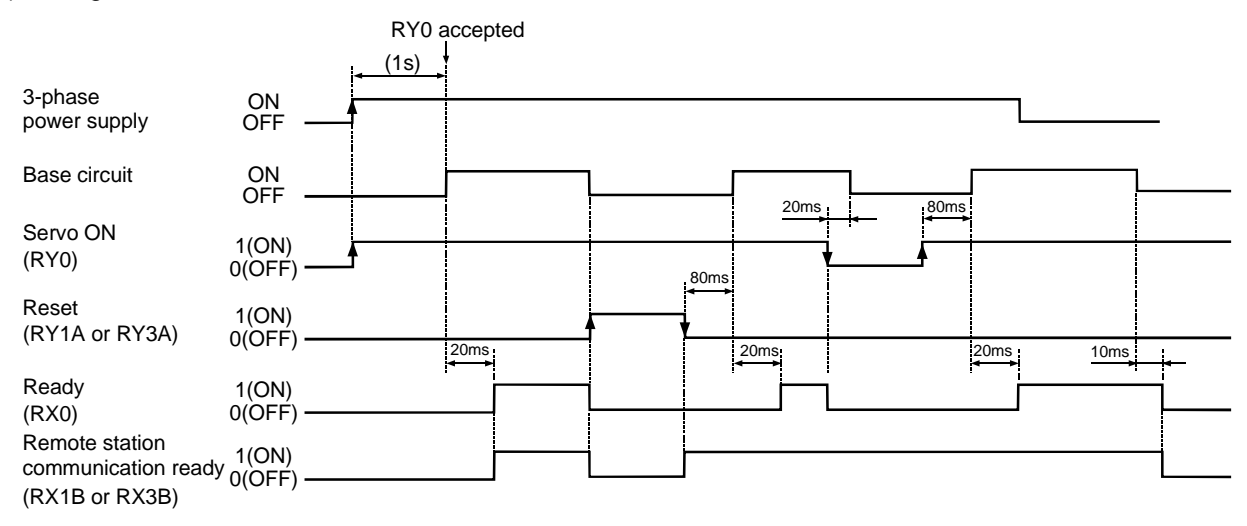

# (3) Forced stop

CAUTION • To stop operation and switch power off immediately, provide an external forced stop circuit.

Make up a circuit which shuts off main circuit power as soon as EMG-SG are opened at a forced stop. By disconnecting EMG-SG, the dynamic brake is operated to bring the servo motor to a sudden stop. At this time, the display shows the servo forced stop warning (AL.E6).

During ordinary operation, do not use the external forced stop signal to alternate stop and run. If the start signal turns to "1" (ON) or a pulse train is input during a forced stop, the servo motor will start rotating as soon as the warning is deactivated. During a forced stop, always shut off the run command.

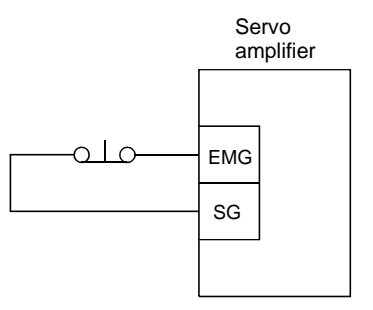

## 6.4 Connection of servo amplifier and servo motor

#### 6.4.1 Connection instructions

|   | <ul> <li>Insulate the connections of the power supply terminals to prevent an electric<br/>shock.</li> </ul>                                                                                                    |
|---|----------------------------------------------------------------------------------------------------|
| - |                                                                                                    |
|   | <ul> <li>Connect the wires to the correct phase terminals (U, V, W) of the servo amplifier<br/>and servo motor. Otherwise, the servo motor will operate improperly.</li> <li>Do not connect AC power supply directly to the servo motor. Otherwise, a fault<br/>may occur.</li> </ul> |

The connection method differs according to the series and capacity of the servo motor and whether or not the servo motor has the electromagnetic brake.

(1) Wind an insulation tape around the connection several times. For the EN Standard-compliant model, connect via a fixed terminal block.

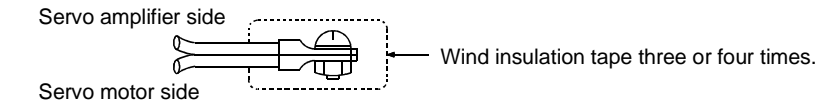

- (2) For grounding, connect the earth cable of the servo motor to the ground terminal of the servo amplifier and connect the ground cable of the servo amplifier to the earth via earth plate of the control box.
- (3) Supply the exclusive 24VDC power supply to the brake lead of the servo motor with electromagnetic brake.
- 6.4.2 Connection diagram with the servo motor

The following table lists wiring methods according to the servo motor types. Use the connection diagram which conforms to the servo motor used. For cables required for wiring, refer to Section 14.2.1. For encoder cable connection, refer to Section 14.1.6.

For the signal layouts of the connectors, refer to Section 4.3.1.

For the servo motor connectors, refer to Chapter 3 in the Servo Motor Instruction Manual.

# 6. WIRINGS

| Servo motor                                  | Connection diagram                                                                                                    |  |  |  |
|----------------------------------------------|----------------------------------------------------------------------------------------------------|--|--|--|
|                                              | Servo amplifier (Note 4) Servo motor                                                                                                    |  |  |  |
|                                              | U (Red)                                                                                                    |  |  |  |
|                                              | V V (White)                                                                                                    |  |  |  |
|                                              | W (Black) (Motor)                                                                                                    |  |  |  |
|                                              |                                                                                                    |  |  |  |
|                                              |                                                                                                    |  |  |  |
|                                              | - 24VDC B1 (Note 2)                                                                                                    |  |  |  |
|                                              | $\begin{bmatrix} 1 \\ 1 \end{bmatrix}_{A} \begin{bmatrix} 1 \\ 2 \end{bmatrix}_{A} \begin{bmatrix} 1 \\ 2 \end{bmatrix}_{A} $ |  |  |  |
| HA-LHIIK $(0 22K2)$<br>HC ME053 (B) ( UE) to | EMG magnetic<br>To be shut off when some brake                                                                                                    |  |  |  |
| 73 (B) (-UE)                                 | on signal switches off or by                                                                                                    |  |  |  |
| HA-FF053 (B) to $63$ (B)                     |                                                                                                    |  |  |  |
| HC-UF13 (B) to 73 (B)                        |                                                                                                    |  |  |  |
|                                              | Encoder cable                                                                                                    |  |  |  |
|                                              | Note 1. To prevent an electric shock, always connect the earth terminal of the                                                                                                    |  |  |  |
|                                              | servo amplifier to the earth of the control box.                                                                                                    |  |  |  |
|                                              | <ol> <li>This circuit applies to the serve motor with electromagnetic brake.</li> <li>The HA-FF series has no lead wires.</li> </ol>                                                                                                    |  |  |  |
|                                              | For the HA-FF series, connect the ground cable to the earth terminal of the                                                                                                    |  |  |  |
|                                              | servo motor.                                                                                                    |  |  |  |
|                                              | <ol> <li>The HA-LH11K2 to LH22K2 are equipped with a cooling fan. For wiring,<br/>refer to Section 3.8.4.</li> </ol>                                                                                                    |  |  |  |
|                                              | Servo amplifier Servo motor                                                                                                    |  |  |  |
|                                              |                                                                                                    |  |  |  |
|                                              |                                                                                                    |  |  |  |
|                                              | W (Motor)                                                                                                    |  |  |  |
|                                              |                                                                                                    |  |  |  |
|                                              | (Note 1)                                                                                                    |  |  |  |
| HA-FF053C (B)-UE to 63C (B)-UE               |                                                                                                    |  |  |  |
| HC-SF121 (B) to 301 (B)                      |                                                                                                    |  |  |  |
| HC-SF202 (B) to 702 (B)                      |                                                                                                    |  |  |  |
| HC-SF203 (B) • 353 (B)                       | To be shut off when servo brake                                                                                                    |  |  |  |
| HC-UF202 (B) to 502(B)                       | alarm signal                                                                                                    |  |  |  |
|                                              |                                                                                                    |  |  |  |
|                                              | Encoder cable                                                                                                    |  |  |  |
|                                              | Note 1. To prevent an electric shock, always connect the earth terminal of the                                                                                                    |  |  |  |
|                                              | servo amplifier to the earth of the control box.                                                                                                    |  |  |  |
|                                              | 2. This circuit applies to the servo motor with electromagnetic brake.                                                                                                    |  |  |  |
|                                              | Servo amplifier Servo motor                                                                                                    |  |  |  |
|                                              |                                                                                                    |  |  |  |
|                                              | V Motor                                                                                                    |  |  |  |
|                                              |                                                                                                    |  |  |  |
|                                              | (Note 1)                                                                                                    |  |  |  |
|                                              |                                                                                                    |  |  |  |
| HC-SF52 (B) to 152 (R)                       |                                                                                                    |  |  |  |
| HC-SF53 (B) to $152$ (B)                     | $\Box$                                                                                                    |  |  |  |
| HC-RF103 (B) to 503 (B)                      | EMG brake                                                                                                    |  |  |  |
| HC-UF72 (B) - 152 (B)                        | on signal switches off or by                                                                                                    |  |  |  |
|                                              | CN2 CN2                                                                                                    |  |  |  |
|                                              |                                                                                                    |  |  |  |
|                                              | Encoder cable                                                                                                    |  |  |  |
|                                              | Note 1. To prevent an electric shock, always connect the earth terminal of the                                                                                                    |  |  |  |
|                                              | servo amplifier to the earth of the control box.                                                                                                    |  |  |  |
|                                              | <ol><li>I his circuit applies to the servo motor with electromagnetic brake.</li></ol>                                                                                                    |  |  |  |

6.4.3 Details of the servo motor side

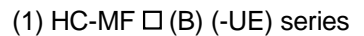

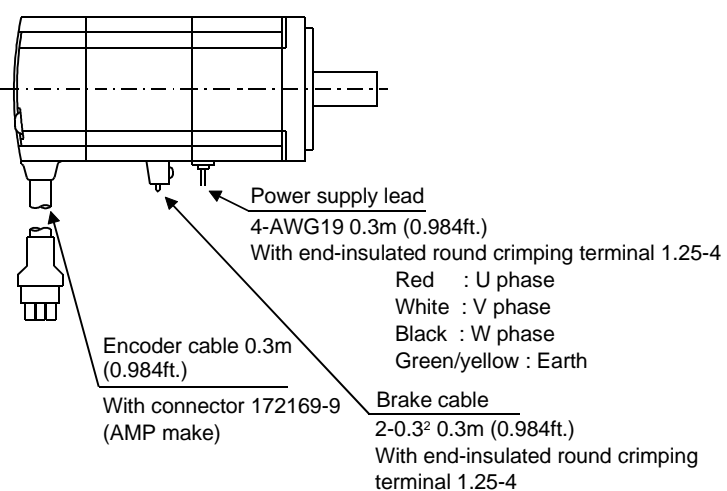

Encoder connector signal arrangement

| 1  | 2   | 3   |  |
|----|-----|-----|--|
| MR | MRR | BAT |  |
| 4  | 5   | 6   |  |
| MD | MDR |     |  |
| 7  | 8   | 9   |  |
| P5 | LG  | SHD |  |
|    |     |     |  |

#### (2) HA-FF (B) series

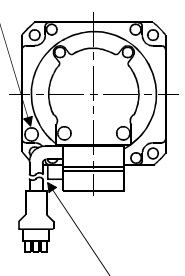

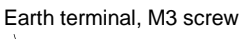

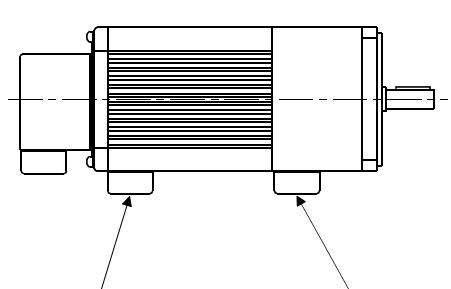

Encoder cable 0.3m (0.984ft.) With connector 172169-9 (AMP make) Power supply cable VCTF3-1.25<sup>2</sup> 0.5m (1.639ft.) With end-insulated round crimping terminal 1.25-4 Red : U phase White : V phase Black : W phase Brake cable VCTF2-0.5<sup>2</sup> 0.5m (1.639ft.) With end-insulated round crimping terminal 1.25-4

Encoder connector signal arrangement

|    | 7 [ |     |
|----|-----|-----|
| 1  | 2   | 3   |
| MR | MRR | BAT |
| 4  | 5   | 6   |
| MD | MDR |     |
| 7  | 8   | 9   |
| P5 | LG  | SHD |
|    |     |     |

(3) HA-FF □ C(B)–UE series

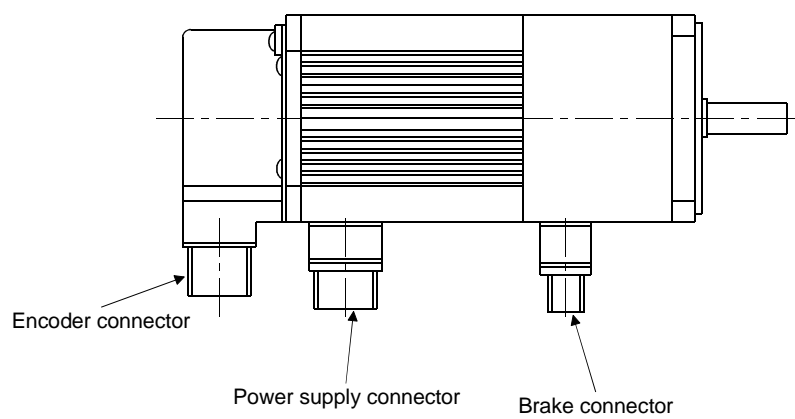

|                 | Connector        |               |                |  |
|-----------------|------------------|---------------|----------------|--|
| Servo motor     | For power supply | For encoder   | For brake      |  |
| HA-FF053C(B)-UE |                  |               |                |  |
| to              | CE05-2A14S-2PD-B | MS3102A20-29P | MS3102E10SL-4P |  |
| HA-FF63C(B)-UE  |                  |               |                |  |

Signal

MD

MDR

MR

MRR

BAT

LG

Pin

Κ

L

Μ

Ν

Ρ

R

S

Т

Signal

SHD

LG

P5

Power supply connector signal arrangement CE05-2A14S-2PD-B

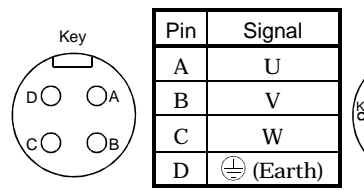

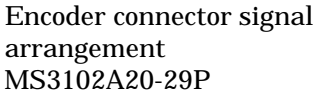

Kev

Pin

А

В

С

D

Е

F

G

Η J

Brake connector signal arrangement MS3102E10SL-4P

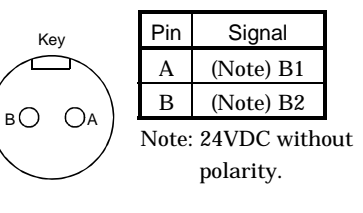

BAT

6

g

SHD

(4) HC-UF (B) 3000r/min series

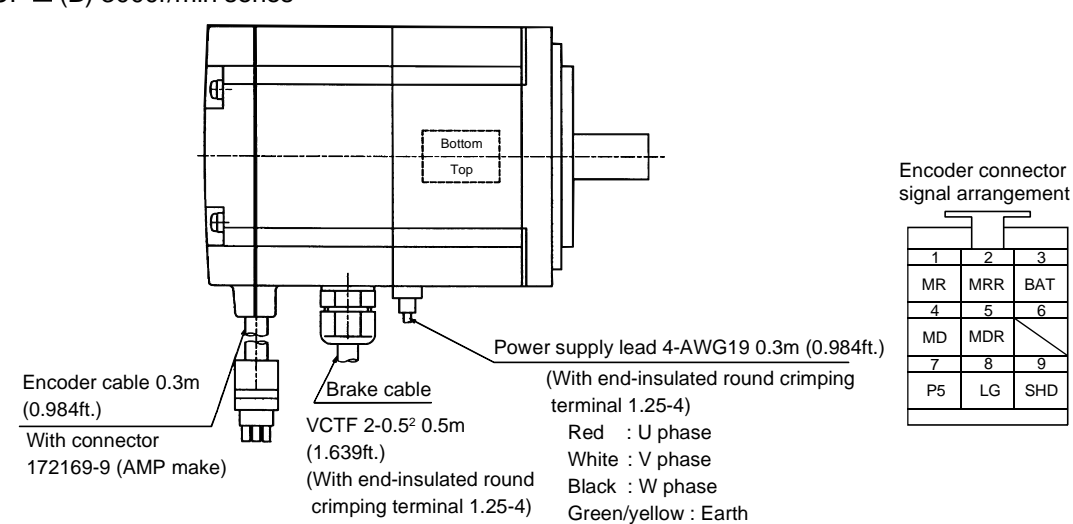

(5) HC-SF (B) • HC-RF (B) • HC-UF (B) 2000 r/min series

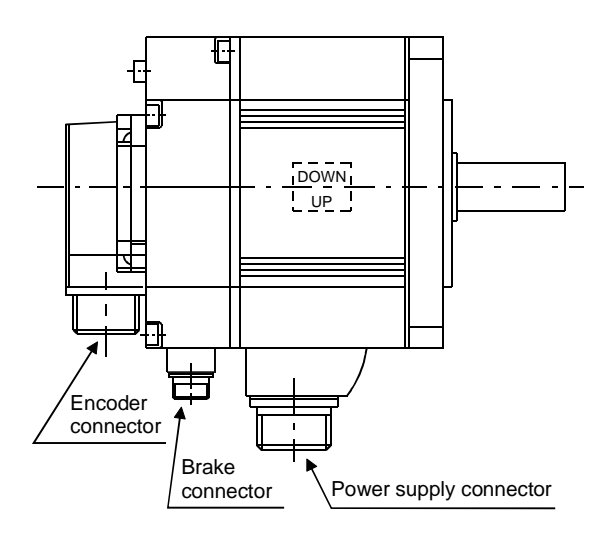

|                                                                        | Servo motor side connectors |                |                                    |
|------------------------------------------------------------------------|-----------------------------|----------------|------------------------------------|
| Servo motor                                                            | For power supply            | For encoder    | Electromagnetic<br>brake connector |
| HC-SF81(B)<br>HC-SF52(B) to 152(B)<br>HC-SF53(B) to 153(B)             | CE05-2A22-23PD-B            |                | Also used by<br>power supply       |
| HC-SF121(B) to 301(B)<br>HC-SF202(B) to 502(B)<br>HC-SF203(B) • 353(B) | CE05-2A24-10PD-B            | MS2102420 20D  | MS3102A10SL-4P                     |
| HC-SF702(B)                                                            | CE05-2A32-17PD-B            | MISS102A20-29F |                                    |
| HC-RF103(B) to 203(B)                                                  | CE05-2A22-23PD-B            |                | Also used by                       |
| IC-RF353(B) 503(B)                                                     | CE05-2A24-10PD-B            |                | power supply                       |
| HC-UF72(B) • 152(B)                                                    | CE05-2A22-23PD-B            | [              |                                    |
| HC-UF202(B) to 502(B)                                                  | CE05-2A24-10PD-B            |                | MS3102A10SL-4P                     |

Power supply connector signal arrangement CE05-2A22-23PD-B CE05-2A24-10PD-B

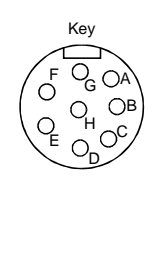

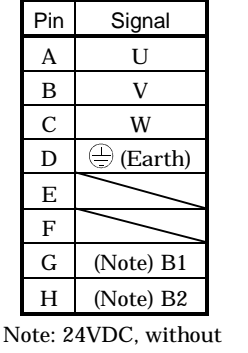

polarity

Encoder connector signal arrangement MS3102A20-29P

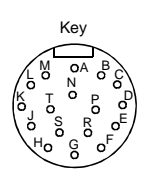

| Pin | Signal | Pin | Signal |
|-----|--------|-----|--------|
| Α   | MD     | Κ   |        |
| В   | MDR    | L   | /      |
| С   | MR     | М   |        |
| D   | MRR    | Ν   | SHD    |
| Е   |        | Р   |        |
| F   | BAD    | R   | LG     |
| G   | LG     | S   | P5     |
| Н   |        | Т   |        |
| J   |        |     |        |

# Brake connector signal arrangement

# MS3102E10SL-4P Kev вО Oa

| Pin                 | Signal    |  |
|---------------------|-----------|--|
| Α                   | (Note) B1 |  |
| B (Note) B2         |           |  |
| Note: 24VDC without |           |  |
| polarity            |           |  |

# CE05-2A32-17PD-B

Oa

O сO

Key

σO

| Pin | Signal    |
|-----|-----------|
| А   | U         |
| В   | V         |
| С   | W         |
| D   | 🕀 (Earth) |

Note: 24VDC, without polarity

Signal

U

V

W

(Earth)

(Note) B1

(Note) B2

Pin

А

В

С

D

Е

F

G

Key

0 04

EOOOB

# (6) HA-LH11K2(-EC) to HA-LH22K2(-EC)

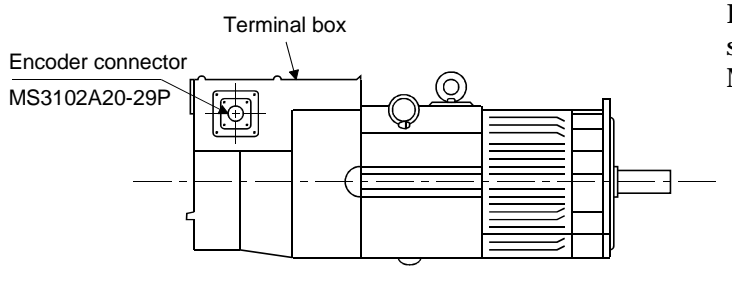

Encoder connector Pin Signal Pin Signa signal arrangement А MD K MS3102A-29P В MDR L С MR Μ Key D MRR Ν SHD Р Е F BAT R LG G LG S P5 Т Η J

#### (a) Terminal box of HA-LH11K2 to HA-LH22K2

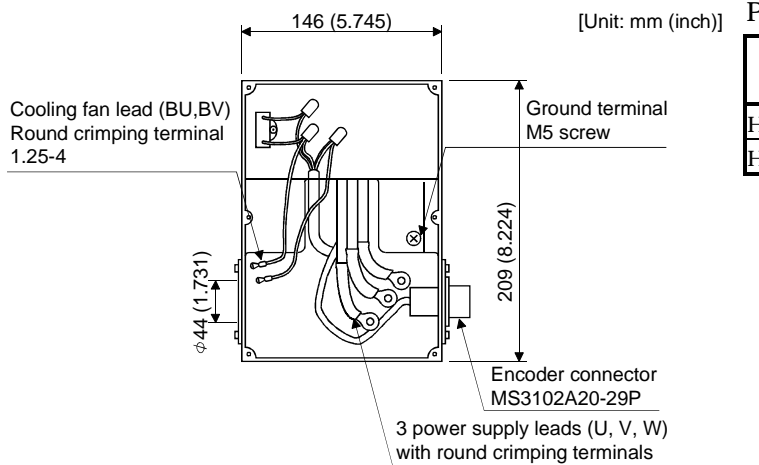

#### Power supply connection screw size

| Servo motor    | Power supply connection |
|----------------|-------------------------|
|                | screw size              |
| HA-LH11K2      | 8-6                     |
| HA-LH15K2 22K2 | 14-6                    |

#### (b) Terminal box of HA-LH11K2-EC to HA-LH22K2-EC Terminal box

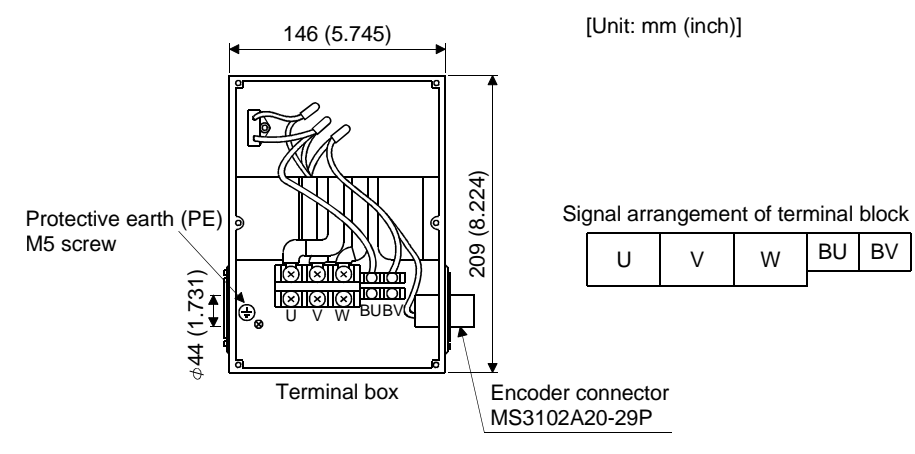

| Servo motor              | Power supply connection screw size | Fan connection screw size |
|--------------------------|------------------------------------|---------------------------|
| HA-LH11K2-EC             | M6                                 | M4                        |
| HA-LH15K2-EC • LH22K2-EC | M8                                 | M4                        |

6.4.4 Servo motor fan (HA-LH11K2 to HA-LH22K2)

The 11kW or more of the HA-LH series are of totally-enclosed, force-cooled type. When performing operation, supply power to the cooling fan terminals (BU, BV) to operate the cooling fan. (Single-phase 200V, 35W)

Connect the fan terminals (BU, BV) of the servo motor to the cooling fan power terminals MS1, MS2 of the servo amplifier.

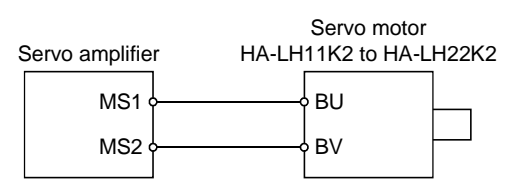

6.5 Servo motor with electromagnetic brake

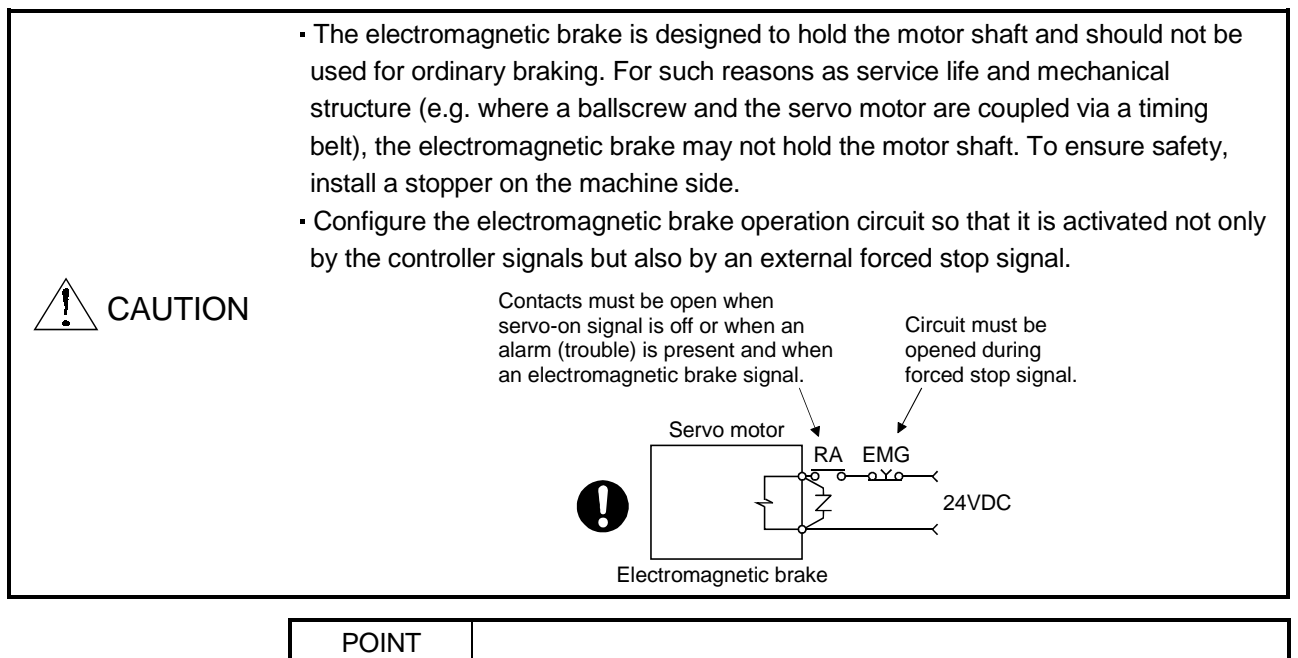

• For the power supply capacity and other specifications of the electromagnetic brake, refer to the Servo Motor Instruction Manual.

Use the servo motor with electromagnetic brake to prevent a load drop on a vertical shaft or to ensure double safety at a forced stop. When using the signal of the servo motor with electromagnetic brake as the CN1 external input signal, set " $\Box \Box 1 \Box$ " in parameter No. 3 to assign it to CN1-23.

Refer to the connection diagram in Section 6.3.1 and make connection.

#### 6.5.1 Wiring instructions

- (1) Do not share the 24VDC interface power supply between the interface and electromagnetic brake. Always use the power supply designed exclusively for the electromagnetic brake.
- (2) The brake will operate when the power (24VDC) switches off.
- (3) The electromagnetic brake has no polarity. When connecting the power supply, wire it independently of polarity.
- (4) Turn off the servo on signal after the servo motor has stopped.

#### 6.5.2 Operation of electromagnetic brake

- (1) Electromagnetic brake operates when alarm occurs, forced stop is valid, or RY0 signal is off
  - (a) Setting

Set " $0 \square \square \square$ " (initial value) in parameter No. 44.

(b) Timing chart

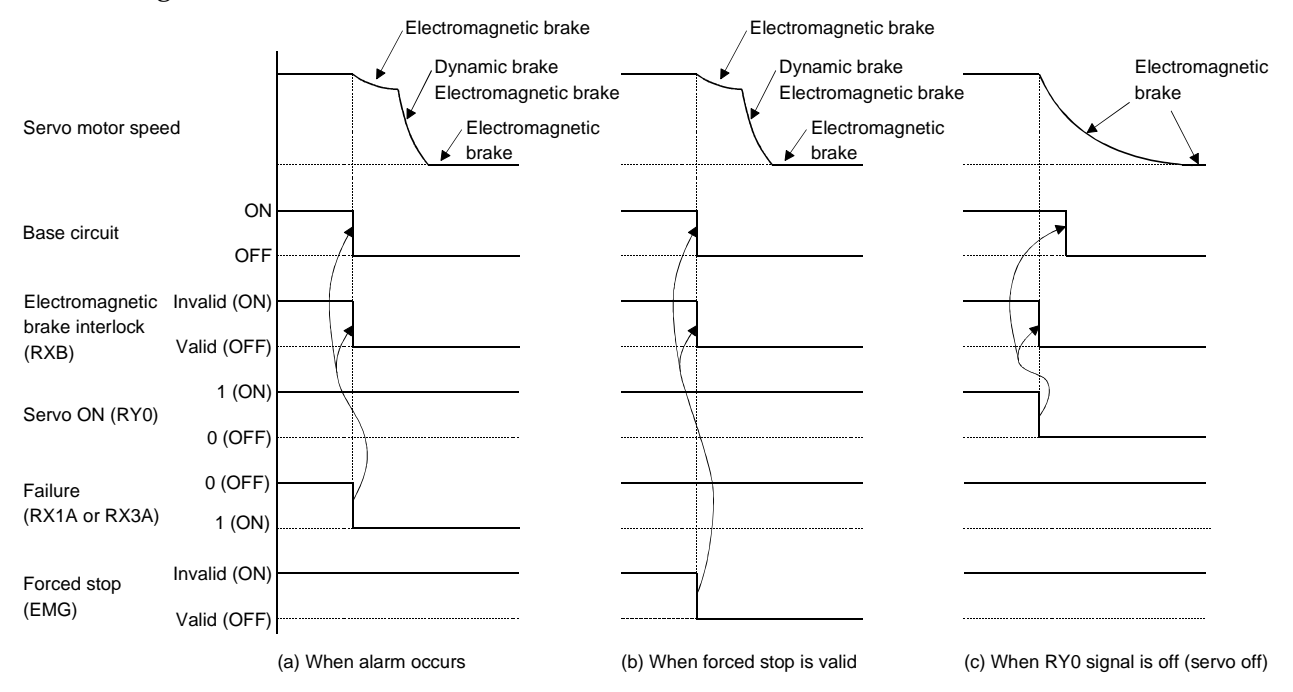

- (2) Electromagnetic brake operates under the condition in (1) of this section and at zero speed(a) Setting
  - 1) Set "1  $\Box \Box \Box$ " in parameter No. 44 to change the electromagnetic brake interlock output timing.
  - 2) Using parameter No. 3 (servo type), change the function of CN1-23 pin from the trouble signal to the electromagnetic brake signal.
  - 3) In parameter No. 53 (electromagnetic brake sequence output), set a time delay (Tb) between electromagnetic brake operation and base circuit shut-off as shown in the timing chart on the next page.
  - 4) In this usage, do not install the EMG switch in Note 2 in the connection diagram of Section 6.3.1.

# (b) Timing chart

1) Servo ON, reset timing chart.

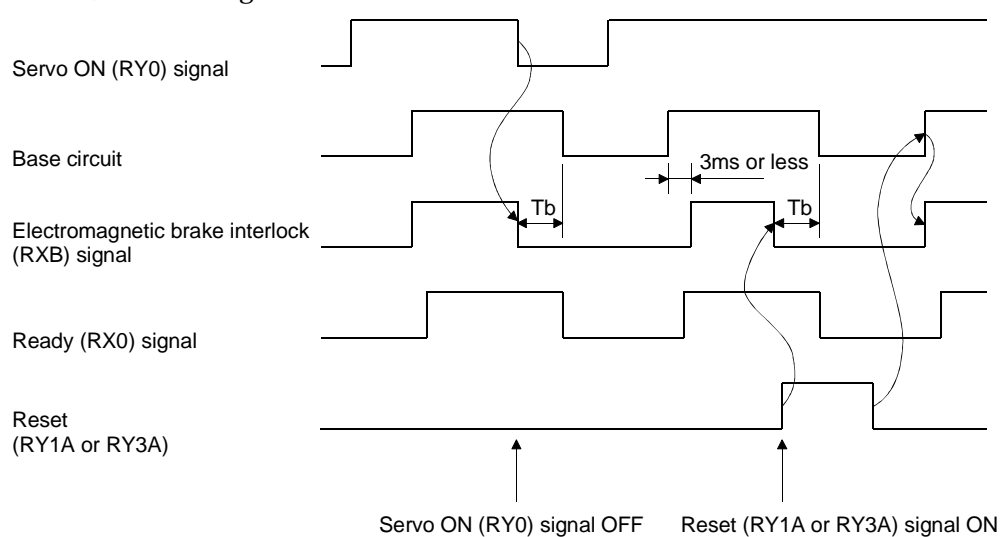

2) Alarm occurrence or forced stop validity timing chart.

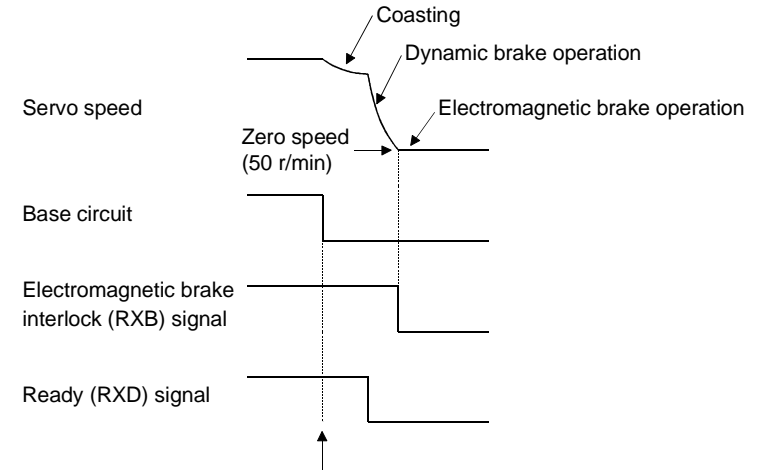

Alarm occurrence or forced stop validity

6.6 Grounding

WARNING • Ground the servo amplifier and servo motor securely.

The servo amplifier switches the power transistor on-off to supply power to the servo motor. Depending on the wiring and ground cablerouting, the servo amplifier may be affected by the switching noise (due to di/dt and dv/dt) of the transistor. To prevent such a fault, refer to the following diagram for grounding. To conform to the EMC Directive, refer to the EMC INSTALLATION GUIDELINES (IB(NA)67310).

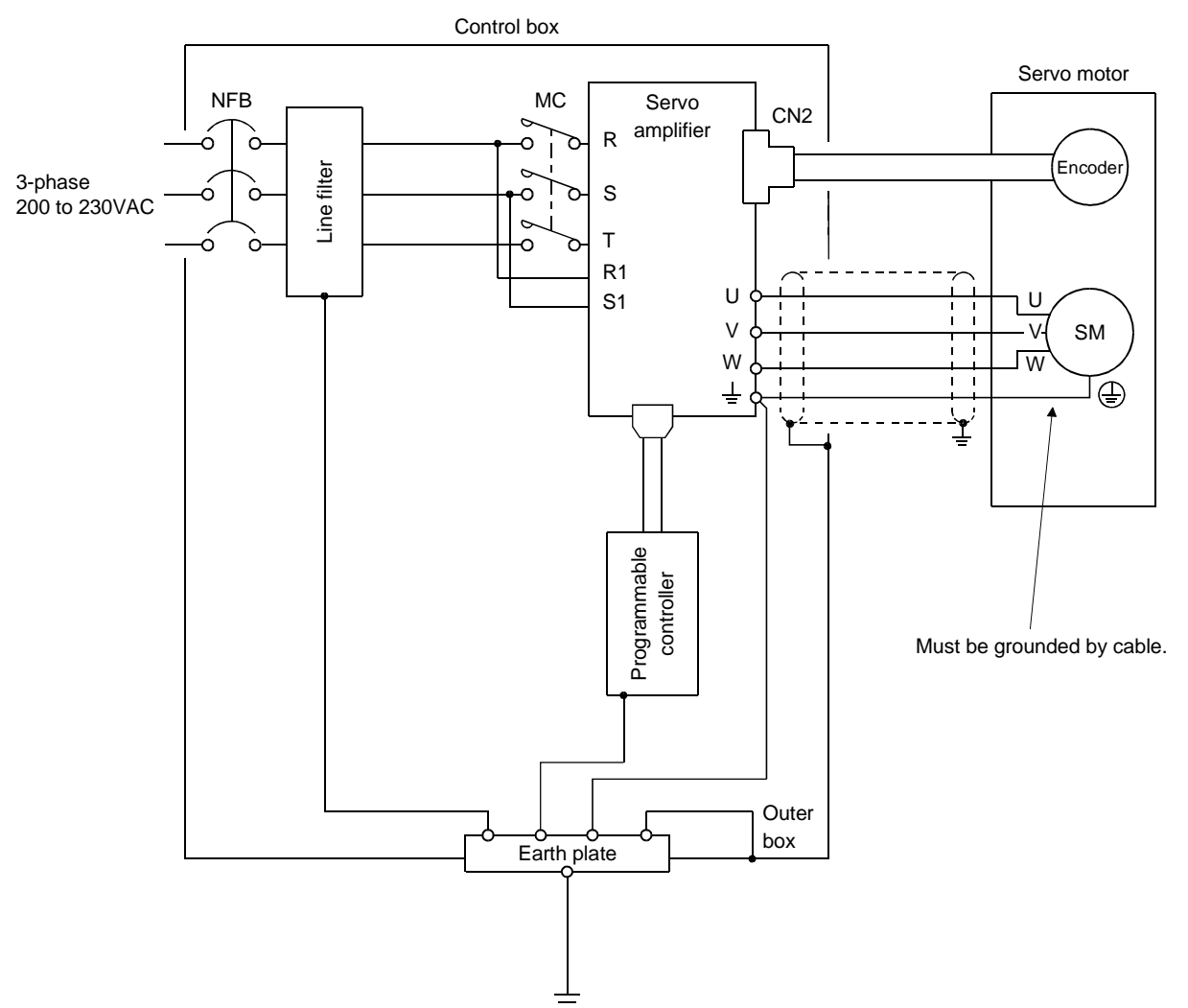
#### 6.7 Alarm occurrence timing chart

| ^ | When an alarm has occurred, remove its cause, make sure that the operation      |
|---|---------------------------------------------------------------------------------|
|   | signal is not being input, ensure safety, and reset the alarm before restarting |
|   | operation.                                                                      |

When an alarm occurs in the servo amplifier, the base circuit is shut off and the dynamic brake operates to stop the servo motor. At the same time, switch off the main circuit power supply in the external sequence. To reset the alarm, switch the control circuit power supply off, then on or turn the reset signal (RY1A or RY3A) off, then on. However, the alarm cannot be reset unless its cause is removed.

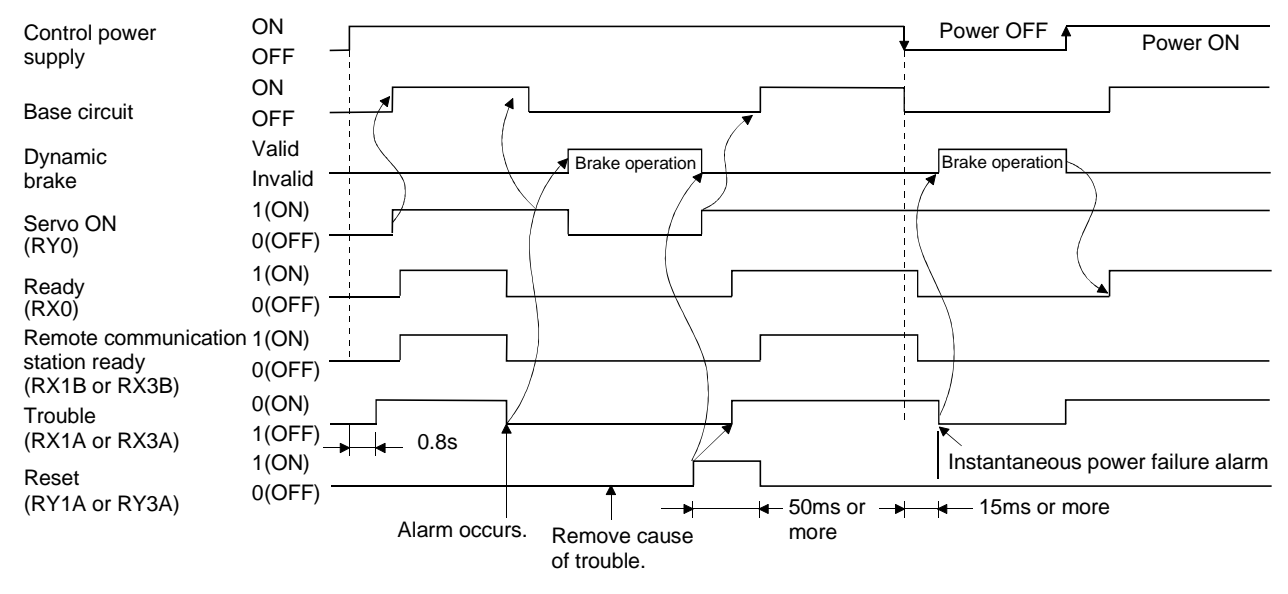

#### Precautions for alarm occurrence

(1) Overcurrent, overload 1 or overload 2

If operation is repeated by switching control circuit power off, then on to reset the overcurrent (AL.32), overload 1 (AL.50) or overload 2 (AL.51) alarm after its occurrence, without removing its cause, the servo amplifier and servo motor may become faulty due to temperature rise. Securely remove the cause of the alarm and also allow about 30 minutes for cooling before resuming operation.

(2) Regenerative alarm

If operation is repeated by switching control circuit power off, then on to reset the regenerative (AL.30) alarm after its occurrence, the external regenerative brake resistor will generate heat, resulting in an accident.

(3) Instantaneous power failure

If a power failure continues 15ms or longer, the undervoltage (AL.10) alarm will occur. If the power failure still persists for 100ms or longer, the control circuit is switched off. If a power failure is restored in this status, the alarm is reset, and the motor will start suddenly if the servo on signal (RY0) is in the state of "1" (ON). To prevent a hazard, configure up the sequence to ensure that the servo on signal (RY0) will turn to "0" (OFF) when an alarm occurs.

(4) Incremental system

When an alarm occurs, the home position is lost. When resuming operation after deactivating the alarm, make a return to home position.

CAUTION • Never adjust or change the parameter values extremely as it will make operation instable.

#### 7.1 Parameter list

7.1.1 Parameter write inhibit

In this servo amplifier, its parameters are classified into the basic parameters (No.0 to 20) and expansion parameters (No.21 to 64) and option parameters (No.65 to 79) according to their safety aspects and frequencies of use. In the factory setting condition, the customer can change the basic parameter values but cannot change the expansion parameter values. When fine adjustment, e.g. gain adjustment, is required, change the parameter No.20 setting to make the expansion parameters write-enabled. Parameter No.20 is made valid by setting its value and then switching power off, then on.

The following table lists the parameters that are enabled for reference and write by setting of parameter No. 19. Operation can be performed for the parameters marked  $\bigcirc$ .

| Parameter No.20 setting | Operation | Parameters No.0 to No.20 | Parameters No.21 to No.64 | Parameters No.65 to No.79 |
|-------------------------|-----------|--------------------------|---------------------------|---------------------------|
|                         | Reference | 0                        |                           | 0                         |
| (initial value)         | Write     | 0                        |                           | 0                         |
|                         | Reference | No.20 only               |                           |                           |
|                         | Write     | No.20 only               |                           |                           |
|                         | Reference | 0                        | 0                         | 0                         |
|                         | Write     | 0                        |                           |                           |
|                         | Reference | 0                        | 0                         | 0                         |
|                         | Write     | 0                        | Ō                         | 0                         |

7.1.2 Lists

#### POINT

- For any parameter whose symbol is preceded by \*, set the parameter value and switch power off once, then switch on again to make that parameter setting valid.
- When using the HC-MF, HA-FF, HC-SF, HC-RF or HC-UF series servo motor, the values of parameters No. 0 and 1 need not be set. They are automatically judged by simply connecting the servo motor. At this time, the settings of these parameters are ignored.

For details of the parameters, refer to the corresponding items.

The symbols in the Feeding System column of the table denote the following: P: Positioning system

R: Roll feeding system

### (1) Item list

| classif- | No  | Codo   | Nama                                                   | Parameter unit | Feeding | Initial   | Lloit                                                | Customer |
|----------|-----|--------|--------------------------------------------------------|----------------|---------|-----------|------------------------------------------------------|----------|
| ication  | NO. | Code   | Name                                                   | screen display | system  | value     | Unit                                                 | setting  |
| STS      | 0   | *MSR   | Motor series                                           | 0 MTR ser.     | P, R    |           |                                                      |          |
| nete     | 1   | *MTY   | Motor type                                             | 1 MTR type     | P, R    |           |                                                      |          |
| parar    | 2   | *FTY   | Feeding system, regenerative<br>brake option selection | 2 Feed mode    | P, R    | 0001      |                                                      |          |
| asic     | 3   | *ST1   | Function selection 1                                   | 3 Function 1   | P, R    | 0000      |                                                      |          |
| В        | 4   | *ST2   | Function selection 2                                   | 4 Function 2   | P, R    | 0000      |                                                      |          |
|          | 5   | *CMX   | Electronic gear numerator                              | 5 E-gear-N     | P, R    | 1         |                                                      |          |
|          | 6   | *CDV   | Electronic gear denominator                            | 6 E-gear-D     | P, R    | 1         |                                                      |          |
|          | 7   | PG1    | Position control gain 1                                | 7 Pos. gain 1  | P, R    | 70        | rad/s                                                |          |
|          | 8   | JG1    | Jog speed 1                                            | 8 JOG speed 1  | P, R    | 100       | r/min                                                |          |
|          | 0   | JG2    | Jog speed 2                                            | 9 JOG speed 2  | R       | 1000      | r/min                                                |          |
|          | 9   | *ZTY   | Zeroing type                                           | 9 ORG type     | Р       | 0010      |                                                      |          |
|          |     |        | For manufacturer setting                               | 10 blank       | R       | /         |                                                      |          |
|          | 10  | ZSP    | Zeroing position                                       | 10 ORG Add     | Р       | 0         | Command unit $\times 10^{\text{STM}} \times 10^{-3}$ |          |
|          |     | /      | For manufacturer setting                               | 11 blank       | R       | /         |                                                      |          |
|          | 11  | ZRF    | Zeroing speed                                          | 11 ORG Speed   | Р       | 500       | r/min                                                |          |
|          | 10  |        | For manufacturer setting                               | 12 blank       | R       |           |                                                      |          |
|          | 12  | CRF    | Creep speed                                            | 12 ORG Creep   | Р       | 10        | r/min                                                |          |
|          | 10  |        | For manufacturer setting                               | 13 blank       | R       |           |                                                      |          |
|          | 13  | ZST    | Zero shift distance                                    | 13 ORG shift   | Р       | 0         | Command unit                                         |          |
|          |     |        | For manufacturer setting                               | 14 blank       | R       | /         |                                                      |          |
|          | 14  | DCT    | Moving distance after proximity dog signal ON          | 14 Near Dog    | Р       | 1000      | Command unit $\times 10^{\text{STM}} \times 10^{-3}$ |          |
|          |     | /      | For manufacturer setting                               | 15 blank       | R       |           |                                                      |          |
|          | 15  | STN    | Second home position data                              | 15 ORG Add. 2  | Р       | 100       | Command unit $\times 10^{\text{STM}} \times 10^{-3}$ |          |
|          | 16  | INP    | In-position range                                      | 16 IPN zone    | P, R    | 25        | Command unit                                         |          |
|          | 17  | CRP    | Rough match output range                               | 17 CRP zone    | P, R    | 0         | $	imes 10^{\text{STM}} 	imes 10^{-3}$                |          |
|          | 18  | MOD    | Analog monitor output                                  | 18 Moni. sel.  | P, R    | 0001      |                                                      |          |
|          | 19  | DMD    | Status display selection                               | 19 Disp. sel.  | P, R    | 0000      |                                                      |          |
|          | 20  | *BLK   | Parameter/point table write inhibit                    | 20 Pr. block   | P, R    | 0000      |                                                      |          |
| srs      | 21  | AUT    | Auto tuning                                            | 21 AT Tuning   | P, R    | 0001      |                                                      |          |
| nete     | 22  | *OP1   | Function selection 3                                   | 22 Function 3  | P, R    | 0000      |                                                      |          |
| ran      | 23  | *OP2   | Function selection 4                                   | 23 Function 4  | P, R    | 0000      |                                                      |          |
| ı pa     | 24  | *OP3   | Function selection 5                                   | 24 Function 5  | P, R    | 0000      |                                                      |          |
| sior     | 25  | BKC    | Backlash compensation                                  | 25 Backlash    | P, R    | 0         | pulse                                                |          |
| pan      | 26  | FFC    | Feed forward gain                                      | 26 FF gain     | P, R    | 0         | %                                                    |          |
| Ex       | 27  | ERZ    | Excessive error alarm level                            | 27 AL.52 level | P, R    | 80        | K pulse                                              |          |
|          | 28  | INT    | In-position output time                                | 28 INP time    | P, R    | 0         | ms                                                   |          |
|          | 29  | *RMX   | For manufacturer setting                               | 29 Puls Func 1 | P, R    | 0120      |                                                      |          |
|          | 30  | RM2    | Pulse input function 2                                 | 30 Puls Func 2 | P, R    | 0000      |                                                      |          |
|          | 21  | *DSP   | Current position display                               | 31 Pos Disply  | R       | 0000      |                                                      |          |
|          | 31  |        | For manufacturer setting                               | 31 blank       | Р       | /         |                                                      | /        |
|          | 32  | $\geq$ | For manufacturer setting                               | 32 blank       |         | /         |                                                      |          |
|          | 33  | $\geq$ | For manufacturer setting                               | 33 blank       |         | $\square$ |                                                      |          |
|          | 34  |        | For manufacturer setting                               | 34 blank       |         |           |                                                      |          |
|          | 35  |        | For manufacturer setting                               | 35 blank       |         |           |                                                      |          |

| classif- | No   | Codo         | Nome                                                       | Parameter unit | Feeding | Initial              | Linit | Customer |
|----------|------|--------------|------------------------------------------------------------|----------------|---------|----------------------|-------|----------|
| ication  | INO. | Code         | Name                                                       | screen display | system  | value                | Unit  | setting  |
| ers      | 36   | /            | For manufacturer setting                                   | 36 blank       | /       | /                    |       |          |
| nete     | 37   |              | For manufacturer setting                                   | 37 blank       |         |                      |       |          |
| ırar     | 38   |              | For manufacturer setting                                   | 38 blank       |         |                      |       |          |
| ı pa     | 39   | *ENR         | Encoder output pulse                                       | 39 PLG pulse   | P, R    | 2048                 | pulse |          |
| sio      | 40   | TL           | Internal torque limit 1                                    | 40 TQ limit 1  | P, R    | 100                  | %     |          |
| Expan    | 41   | *IP1         | Input signal selection 1                                   | 41 DI sel. 1   | P, R    | P : 0100<br>R : 0000 |       |          |
|          | 42   | *IP2         | Input signal selection 2                                   | 42 DI sel. 2   | P, R    | 0000                 |       |          |
|          | 43   |              | For manufacturer setting                                   | 43 blank       |         | /                    |       |          |
|          | 44   | *OPC         | Output signal selection                                    | 44 DO sel.     | P, R    | 0000                 |       |          |
|          | 45   |              | For manufacturer setting                                   | 45 blank       |         |                      |       |          |
|          | 46   | *MOA         | Pre-alarm data selection                                   | 46 ALM memo    | P, R    | 0001                 |       |          |
|          | 47   | VOC          | VC offset                                                  | 47 VC offset   | P, R    | 0                    | mV    |          |
|          | 48   | TPO          | TLAP offset                                                | 48 TLAP offset | P, R    | 0                    | mV    |          |
|          | 49   |              | For manufacturer setting                                   | 49 blank       |         | /                    |       | /        |
|          | 50   | MO1          | MO1 offset                                                 | 50 MO1 offset  | P, R    | 0                    | mV    |          |
|          | 51   | MO2          | MO2 offset                                                 | 51 MO2 offset  | P, R    | 0                    | mV    |          |
|          | 52   | *SIO         | External digital display selection                         | 52 SIO sel.    | P, R    | 0101                 |       |          |
|          | 53   | MBR          | Electromagnetic brake sequence<br>output                   | 53 BRK timing  | P, R    | 100                  | ms    |          |
|          | 54   | TL2          | Internal torque limit value 2                              | 54 TQ limit 2  | P, R    | 100                  | %     |          |
|          | 55   | /            | For manufacturer setting                                   | 55 blank       | $\sim$  | 0                    |       |          |
|          | 56   | $\backslash$ | For manufacturer setting                                   | 56 blank       | $\sim$  | 0                    |       | $\sim$   |
|          | 57   | /            | For manufacturer setting                                   | 57 PID droop   | $\sim$  | 0                    |       | $\sim$   |
|          | 58   | DG2          | Ratio of load inertia moment to servo motor inertia moment | 58 Inertia     | P, R    | 2.0                  | times |          |
|          | 59   | NCH          | Machine resonance control filter                           | 59 M-filter    | P, R    | 0                    |       |          |
|          | 60   | PG2          | Position control gain 2                                    | 60 Pos. gain 2 | P, R    | 25                   | rad/s |          |
|          | 61   | VG1          | Speed control gain 1                                       | 61 V-gain 1    | P, R    | 1200                 | rad/s |          |
|          | 62   | VG2          | Speed control gain 2                                       | 62 V-gain 2    | P, R    | 600                  | rad/s |          |
|          | 63   | VIC          | Speed integral compensation                                | 63 V-int com   | P, R    | 20                   | ms    |          |
|          | 64   | VDC          | Speed differential compensation                            | 64 V-dif com   | P, R    | 980                  |       |          |
| ers      | 65   | *COM         | Command system selection                                   | 65 com.sel     | P, R    | 1000                 |       |          |
| nete     | 66   | *DIS         | External DI selection                                      | 66 DI sel.     | P, R    | 0000                 |       |          |
| uran     | 67   | /            | For Manufacturer setting                                   | 67 LS DI sel   | /       | 0000                 |       | /        |
| ı pa     | 68   | /            | For manufacturer setting                                   | 68 blank       | /       | 0120                 |       | /        |
| tion     | 69   | /            | For manufacturer setting                                   | 69 blank       |         |                      |       |          |
| op       | 70   | /            | For manufacturer setting                                   | 70 blank       | /       | /                    |       | /        |
|          | 71   | /            | For manufacturer setting                                   | 71 blank       | /       | /                    |       |          |
|          | 72   | /            | For manufacturer setting                                   | 72 blank       | /       | /                    |       | /        |
|          | 73   | /            | For manufacturer setting                                   | 73 blank       |         |                      |       |          |
|          | 74   |              | For manufacturer setting                                   | 74 blank       |         |                      |       |          |
|          | 75   |              | For manufacturer setting                                   | 75 blank       |         |                      |       |          |
|          | 76   |              | For manufacturer setting                                   | 76 blank       |         |                      |       |          |
|          | 77   |              | For manufacturer setting                                   | 77 blank       | /       |                      |       |          |
|          | 78   |              | For manufacturer setting                                   | 78 blank       |         |                      |       |          |
|          | 79   | /            | For manufacturer setting                                   | 79 blank       | $\sim$  | /                    |       | //       |

### (2) Detail List

| classif-<br>ication | No. | Code |                                                                                                    | Na                                                                                                    | ame and Function                                                                                                    |                                                                                   | Feeding system | Initial<br>value    | Unit | Setting<br>range |
|---------------------|-----|------|----------------------------------------------------------------------------------------------------|----------------------------------------------------------------------------------------------------|----------------------------------------------------------------------------------------------------|-----------------------------------------------------------------------------------|----------------|---------------------|------|------------------|
| Basic parameters    | 0   | *MSR | Motor series<br>Used to sele<br>When using<br>servo motor<br>automatical<br>and servo a<br>unchanged        | ect the series of<br>g the HC-MF,<br>r, the value of<br>lly judged by si<br>mplifier. At this<br>but use it as it i                                | P, R                                                                                                    |                                                                                   |                | 0000<br>to<br>0005h |      |                  |
|                     |     |      |                                                                                                    | Set value                                                                                                    |                                                                                                    |                                                                                   |                |                     |      |                  |
|                     |     |      |                                                                                                    | 0000                                                                                                    | HA-SH                                                                                                    |                                                                                   |                |                     |      |                  |
|                     |     |      |                                                                                                    | 0001                                                                                                    | HA-LH                                                                                                    |                                                                                   |                |                     |      |                  |
|                     |     |      |                                                                                                    | 0002                                                                                                    | HA-UH                                                                                                    |                                                                                   |                |                     |      |                  |
|                     |     |      |                                                                                                    | 0003                                                                                                    | HA-FH                                                                                                    |                                                                                   |                |                     |      |                  |
|                     |     |      |                                                                                                    | 0005                                                                                                    | HA-MH                                                                                                    |                                                                                   |                |                     |      |                  |
|                     | 1   | *MTY | Motor type<br>Set the para<br>used.<br>When using<br>servo motor<br>automatical<br>and servo a<br>unchanged | ameter (servo m<br>g the HC-MF,<br>r, the value of t<br>lly judged by si<br>mplifier. At this<br>but use it as it i<br>→ Rated output (u<br>Indica | HA-MH<br>notor capacity) according to the<br>HA-FF, HC-SF, HC-RF or H<br>this parameter need not be s<br>imply connecting the servo m<br>is time, the value of this param<br>s.<br>Rated speed (unit: 1000<br>nit/100W) | e servo motor<br>IC-UF series<br>et since it is<br>notor encoder<br>neter remains |                |                     |      |                  |

| classif- | No. | Code |         |               |          | N   | ame  | and  | l Fu  | nctic | on     |       |       |       |       |      |      | Feeding | Initial | Unit | Setting |
|----------|-----|------|---------|---------------|----------|-----|------|------|-------|-------|--------|-------|-------|-------|-------|------|------|---------|---------|------|---------|
| ication  |     |      |         |               |          |     |      |      |       |       |        |       |       |       |       |      |      | system  | value   |      | range   |
| ters     | 1   | *MTY |         |               |          |     |      |      | _     |       |        |       |       | 1     |       |      |      | P, R    | able    |      | able    |
| me       |     |      |         |               | Canacity |     | 1    |      | Serv  | 'o am | plifie | r MR  | -H L  | TN    | 1     |      |      |         | ft ta   |      | ft ta   |
| ara      |     |      |         | Servo motor   | (W)      | 10  | 20   | 40   | 60    | 100   | 200    | 350   | 500   | 700   | 11K   | 15K  | 22K  |         | Lei     |      | Lei     |
| c bi     |     |      | ct      | HA-MH053      | 50       |     | 053  |      |       |       |        |       |       |       |       |      |      |         | the     |      | the     |
| asi      |     |      | mpa     | HA-MH13       | 100      |     | 13   |      |       |       |        |       |       |       |       |      |      |         | in t    |      | in t    |
| В        |     |      | raco    | HA-MH23       | 200      |     |      | 23   | 49    |       |        |       |       |       |       |      |      |         | en      |      | en      |
|          |     |      | CIF     | HA-MH43       | 400      |     |      |      | 43    | 73    |        |       |       |       |       |      |      |         | giv     |      | giv     |
|          |     |      |         |               | 50       | 053 | 1    |      |       | 13    |        |       |       |       |       |      |      |         | As      |      | As      |
|          |     |      | ħ       | HA-FH13       | 100      | 13  |      |      |       |       |        |       |       |       |       |      |      |         |         |      |         |
|          |     |      | pacit   | HA-FH23       | 200      | 15  | 23   |      |       |       |        |       |       |       |       |      |      |         |         |      |         |
|          |     |      | ll ca   | HA-FH33       | 300      |     | 20   | 33   |       |       |        |       |       |       |       |      |      |         |         |      |         |
|          |     |      | Sma     | HA-FH43       | 400      |     |      | 43   |       |       |        |       |       |       |       |      |      |         |         |      |         |
|          |     |      | •.      | HA-FH63       | 600      |     |      | 10   | 63    |       |        |       |       |       |       |      |      |         |         |      |         |
|          |     |      | -       | HA-SH81       | 850      |     |      |      |       | 81    |        |       |       |       |       |      |      |         |         |      |         |
|          |     |      | /min    | HA-SH121      | 1200     |     |      |      |       |       | 121    |       |       |       |       |      |      |         |         |      |         |
|          |     |      | 000r    | HA-SH201      | 2000     |     |      |      |       |       | 201    |       |       |       |       |      |      |         |         |      |         |
|          |     |      | 1       | HA-SH301      | 3000     |     |      |      |       |       |        | 301   |       |       |       |      |      |         |         |      |         |
|          |     |      |         | HA-SH52       | 500      |     |      |      | 52    |       |        |       |       |       |       |      |      |         |         |      |         |
|          |     |      |         | HA-SH102      | 1000     |     |      |      |       | 102   |        |       |       |       |       |      |      |         |         |      |         |
|          |     |      | min     | HA-SH152      | 1500     |     |      |      |       |       | 152    |       |       |       |       |      |      |         |         |      |         |
|          |     |      | 00r/1   | HA-SH202      | 2000     |     |      |      |       |       | 202    |       |       |       |       |      |      |         |         |      |         |
|          |     |      | 200     | HA-SH352      | 3500     |     |      |      |       |       |        | 352   |       |       |       |      |      |         |         |      |         |
|          |     |      |         | HA-SH502      | 5000     |     |      |      |       |       |        |       | 502   |       |       |      |      |         |         |      |         |
|          |     |      |         | HA-SH702      | 7000     |     |      |      |       |       |        |       |       | 702   |       |      |      |         |         |      |         |
|          |     |      | _       | HA-SH53       | 500      |     |      |      | 53    |       |        |       |       |       |       |      |      |         |         |      |         |
|          |     |      | /min    | HA-SH103      | 1000     |     |      |      |       | 103   |        |       |       |       |       |      |      |         |         |      |         |
|          |     |      | 1000 u  | HA-SH153      | 1500     |     |      |      |       |       | 153    |       |       |       |       |      |      |         |         |      |         |
|          |     |      | 3(      | HA-SH203      | 2000     |     |      |      |       |       | 203    | 252   |       |       |       |      |      |         |         |      |         |
|          |     |      |         | HA-SH355      | 500      |     |      |      | 59    |       |        | 303   |       |       |       |      |      |         |         |      |         |
|          |     |      |         | HA-LH5Z       | 500      |     |      |      | 52    | -     | 109    |       |       |       |       |      |      |         |         |      |         |
|          |     |      | ia      | HA-LH102      | 1500     |     |      |      |       |       | 152    | -     |       |       |       |      |      |         |         |      |         |
|          |     |      | nert    | HA-LH102      | 2000     |     |      |      |       |       | 152    | 202   |       |       |       |      |      |         |         |      |         |
|          |     |      | ow i    | HA-LH302      | 3000     |     |      |      |       |       |        | 202   | 302   |       |       |      |      |         |         |      |         |
|          |     |      |         | HA-LH502      | 5000     |     |      |      |       |       |        |       | 502   |       |       |      |      |         |         |      |         |
|          |     |      |         | HA-LH702      | 7000     |     |      |      |       |       |        |       |       | 702   |       |      |      |         |         |      |         |
|          |     |      | Ŷ       | HA-           | 11000    |     |      |      |       |       |        |       |       |       | 1109  |      |      |         |         |      |         |
|          |     |      | capacit | LH11K2<br>HA- | 15000    |     |      |      |       |       |        |       |       |       | 1102  | 1502 |      |         |         |      |         |
|          |     |      | Large   | LH15K2<br>HA- | 22000    |     |      |      |       |       |        |       |       |       |       |      | 2202 |         |         |      |         |
|          |     |      |         | HA-UH32       | 300      |     |      | 32   |       |       |        |       |       |       |       |      |      |         |         |      |         |
|          |     |      |         | HA-UH52       | 500      |     |      | 02   | 52    |       |        |       |       |       |       |      |      |         |         |      |         |
|          |     |      | e       | HA-UH102      | 1000     |     |      |      | 02    |       | 102    |       |       |       |       |      |      |         |         |      |         |
|          |     |      | ncak    | HA-UH152      | 1500     |     |      |      |       |       | 152    |       |       |       |       |      |      |         |         |      |         |
|          |     |      | Pai     | HA-UH222      | 2200     |     |      |      |       |       |        | 222   |       |       |       |      |      |         |         |      |         |
|          |     |      |         | HA-UH352      | 3500     |     |      |      |       |       |        |       | 352   |       |       |      |      |         |         |      |         |
|          |     |      |         | HA-UH452      | 4500     |     |      |      |       |       |        |       | 452   |       |       |      |      |         |         |      |         |
|          |     |      | The y   | values enclo  | sed bv □ | are | fact | torv | -set  | valı  | ies.   |       |       |       |       |      |      |         |         |      |         |
|          |     |      |         |               |          |     | • 7  | The  | ра    | ram   | nete   | er va | alue  | es g  | jive  | n in |      |         |         |      |         |
|          |     |      |         |               |          |     | t    | he f | follc | wir   | na t   | able  | e in  | dica  | ate   | tha  | ·    |         |         |      |         |
|          |     |      |         |               |          |     |      |      | 0110  |       | ig t   | -1:   |       |       |       | una  | -    |         |         |      |         |
|          |     |      |         |               |          |     | t    | ne   | corr  | resp  | oon    | ain   | g se  | ervo  | )     |      |      |         |         |      |         |
|          |     |      |         | ∕I∖CAl        | JTION    |     | а    | mp   | lifie | ers a | and    | se    | rvo   | mo    | otors | 5    |      | 1       |         |      |         |
|          |     |      |         |               |          |     | n    | nav  | be    | us    | ed t   | toge  | ethe  | er. I | f th  | е    |      |         |         |      |         |
|          |     |      |         |               |          |     | C    | othe | er va | alue  | e is   | set   | . a t | fire  | ma    | v    |      |         |         |      |         |
|          |     |      |         |               |          |     | t    | ake  |       |       | 0      | 201   | , a 1 |       |       | ,    |      |         |         |      |         |
|          |     |      |         |               |          |     |      | anc  |       | .00.  |        |       |       |       |       |      |      |         | 1       |      |         |

| classif-<br>ication | No. | Code | Name and Function                                                                                                    | Feeding<br>system | Initial<br>value | Unit | Setting range                |
|---------------------|-----|------|----------------------------------------------------------------------------------------------------|-------------------|------------------|------|------------------------------|
| Basic parameters    | 2   | *STY | Feeding system, regenerative brake option selection<br>Used to select the feeding system and regenerative brake option. | P, R              | value<br>0001    |      | range<br>0000<br>to<br>0E32h |
|                     | 3   | *ST1 | Function selection 1<br>Used to choose the optional functions.                                                          | P, R              | 0000             |      | 0000<br>to<br>1111h          |

| classif-<br>ication | No. | Code | Name and Function                                                                                                    | Feeding<br>system | Initial<br>value | Unit                 | Setting<br>range    |
|---------------------|-----|------|----------------------------------------------------------------------------------------------------|-------------------|------------------|----------------------|---------------------|
| Basic parameters    | 4   | *ST2 | Function selection 2         Used to choose the optional functions.         Image: Colspan="2">O         Image: Colspan="2">The magnification (STM) can be set to position data set in the position block number or by the digital switch. Refer to the following table.         Image: Colspan="2">Set value (STM)         Image: Colspan="2">O 1         Image: Colspan="2">O 1       Image: Colspan="2">O 1         Image: Colspan="2">O 1       Image: Colspan="2">O 1         Image: Colspan="2">O 1       Image: Colspan="2">O 1         Image: Colspan="2">O 1       Image: Colspan="2">O 1         Image: Colspan="2">O 1       Image: Colspan="2">O 1         Image: Colspan="2">O 1       Image: Colspan="2">O 1       Image: Colspan="2">O 1         Image: Colspan="2">O 1       Image: Colspan="2">O 1       Image: Colspan="2"O 1       Image: Colspan="2"O 1 <td>P, R</td> <td>0000</td> <td></td> <td>0000<br/>to<br/>0413h</td> | P, R              | 0000             |                      | 0000<br>to<br>0413h |
|                     | 5   | *CMX | Electronic gear numerator<br>Set the value of the electronic gear numerator.<br>Refer to Section 7.2.1 for setting.                                                                                                    | P, R              | 1                | Pulse                | 1<br>to<br>50000    |
|                     | 6   | *CDV | Electronic gear denominator<br>Set the value of the electronic gear denominator.<br>Refer to Section 7.2.1 for setting.                                                                                                    | P, R              | 1                | Com-<br>mand<br>unit | 1<br>to<br>50000    |

| classif-     | No. | Code | Name and Function                                                                     | Feeding | Initial | Unit              | Setting |
|--------------|-----|------|---------------------------------------------------------------------------------------|---------|---------|-------------------|---------|
| ication<br>s | 7   | PC1  | Position control gain 1                                                               | DD      | 70      | rad/s             | 10 to   |
| eter         | '   | rui  | Used to set the gain of the position loop                                             | Γ, Κ    | 70      | Tau/S             | 1010    |
| amo          |     |      | Increase the gain to raise tracking performance in response to the                    |         |         |                   | 1000    |
| par          |     |      | position command.                                                                     |         |         |                   |         |
| sic          | 8   | JG1  | JOG speed 1                                                                           | P. R    | 100     | r/min             | 0 to    |
| Ba           | -   |      | Used to set speed 1 of the JOG speed command.                                         | _ ,     |         |                   | max.    |
|              |     |      | The acceleration and deceleration time constants used are those of                    |         |         |                   | speed   |
|              |     |      | speed block No. 1                                                                     |         |         |                   | •       |
|              | 9   | *ZTY | Zeroing type                                                                          | Р       | 0010    |                   | 0000    |
|              |     |      | Select the home position setting method, zeroing direction and                        |         |         | $\setminus$       | to      |
|              |     |      | proximity dog signal input polarity.                                                  |         |         | $\setminus$       | 0114h   |
|              |     |      |                                                                                       |         |         | $\backslash$      |         |
|              |     |      |                                                                                       |         |         |                   |         |
|              |     |      | $\top$ $\top$ $\top$ $\top$                                                           |         |         |                   |         |
|              |     |      | → Home position setting type                                                          |         |         |                   |         |
|              |     |      | 1: Count type (front end detection)                                                   |         |         |                   |         |
|              |     |      | 2: Data setting type                                                                  |         |         |                   |         |
|              |     |      | 3: Stopper type<br>4: Servo on position home position                                 |         |         |                   |         |
|              |     |      | Zeroing direction (home position ignored)                                             |         |         |                   |         |
|              |     |      | 0: Address increasing direction                                                       |         |         |                   |         |
|              |     |      | 1: Address decreasing direction                                                       |         |         | \                 |         |
|              |     |      | 0: Dog signal ON when open (0)                                                        |         |         | \                 |         |
|              |     |      | 1: Dog signal ON when closed (1)                                                      |         |         |                   |         |
|              |     | JG2  | JOG speed 2                                                                           | R       | 1000    | r/min             | 0 to    |
|              |     |      | Used to set speed 2 of the JOG speed command.                                         |         |         |                   | max.    |
|              |     |      |                                                                                       |         |         |                   | speed   |
|              | 10  | ZPS  | Zeroing position data                                                                 | Р       | 0       | Com-              | -32765  |
|              |     |      | Used to set the current position reached on completion of zeroing.                    |         |         | unit              | to      |
|              |     |      | The actual zeroing position data is $10^{\text{STM}}$ times greater that the set      |         |         | ×<br>10STM        | 32767   |
|              |     |      | value.                                                                                |         |         | ×10-3             |         |
|              | 11  | ZRF  | Zeroing speed                                                                         | Р       | 500     | r/min             | 0 to    |
|              |     |      | Used to set the servo motor speed for zeroing.                                        |         |         |                   | max.    |
|              |     |      |                                                                                       |         |         |                   | speed   |
|              | 12  | CRF  | Creep speed                                                                           | Р       | 10      | r/min             | 0 to    |
|              |     |      | Used to set the creep speed after proximity dog detection.                            |         |         |                   | max.    |
|              |     | -    |                                                                                       |         |         |                   | speed   |
|              | 13  | ZST  | Zero shift distance                                                                   | Р       | 0       | Com-              | 0 to    |
|              |     |      | Used to set the shifting distance from the Z-phase pulse detection                    |         |         | mand              | 65535   |
|              | 14  | DOT  | position in the encoder.                                                              | D       | 1000    | Com-              | 0.1     |
|              | 14  | DCI  | Moving distance after proximity dog signal ON                                         | Р       | 1000    | mand              | 0 to    |
|              |     |      | for count type zeroing                                                                |         |         | unit              | 00000   |
|              |     |      | Set the value not less than the distance required to decelerate from                  |         |         | 10 <sup>STM</sup> |         |
|              |     |      | the zeroing speed.                                                                    |         |         | ×10-3             |         |
|              | 15  | STN  | Second home position data                                                             | Р       | 0       | Com-              | -32768  |
|              | -   |      | Used to set the current position reached when automatic zeroing is                    |         |         | mand              | to      |
|              |     |      | performed to return to the second home position. The actual second                    |         |         | $\times$          | 32767   |
|              |     |      | home position data is $10^{\text{STM}}$ times greater that the set value.             |         |         | 10 <sup>STM</sup> |         |
|              | 10  | IND  | In position range                                                                     | סק      | 95      | × 10-3            | 0 to    |
|              | 10  | INP  | II-pusition range<br>Used to set the droop pulse range when the in position signal is | г, к    | 20      | puise             | 50000   |
|              |     |      | output                                                                                |         |         |                   | 50000   |
|              |     |      | 1 · · · · · · · · · · · · · · · · · · ·                                               |         |         |                   |         |

| classif-<br>ication | No. | Code | Name and Function                                                                                                    | Feeding system | Initial<br>value | Unit                                                     | Setting range       |
|---------------------|-----|------|----------------------------------------------------------------------------------------------------|----------------|------------------|----------------------------------------------------------|---------------------|
| Basic parameters    | 17  | CRP  | Rough match output range<br>Used to set the command distance range in which the rough match<br>output is provided.                                                                                                    | P, R           | 0                | Com-<br>mand<br>unit<br>×<br>10 <sup>STM</sup><br>× 10-3 | 0 to<br>50000       |
|                     | 18  | MOD  | Analog monitor output<br>Used to set the signal provided to the analog monitor output. (Refer to<br>Section 7.2.3.)<br>OOO<br>Monitor 2 output selection<br>0: Motor speed (±8V/maximum speed)<br>1: Torque (±8V/maximum torque) (Note)<br>2: motor speed (+8V/maximum torque) (Note)<br>3: Torque (+8V/maximum torque) (Note)<br>4: Current command output<br>5: Speed command (±8V/maximum speed)<br>6: Droop pulse value 1/1 (±11.6V/2048 pulses)<br>7: Droop pulse value 1/4 (±11.6V/32768 pulses)<br>8: Droop pulse value 1/4 (±11.6V/32768 pulses)<br>9: Droop pulse value 1/64 (±11.6V/131072 pulses)<br>Monitor 1 output selection<br>Items are the same as in monitor 2 output selection.<br>Note: 8V is output at the maximum torque. But 8V is output at the torque controlled by<br>Parameter No.40.                                                                                                    | P, R           | 0001             |                                                          | 0000<br>to<br>0A0Ah |
|                     | 19  | DMD  | Status display selection         Used to choose the status display provided at power-on.         O       O         Servo amplifier display/external display<br>(Valid when rotary switch CS1 is 0)         The items are the same as in parameter unit status display<br>at power-on.         However, you cannot set F (bus voltage).         The display is overridden by the setting of the rotary switch<br>on the servo amplifier.         When the rotary switch setting is "0", parameter No. 19 is<br>made valid. (Refer to Section 8.5.)         Parameter unit status display at power-on         0: Current position       8: Torque limit command voltage         1: Command position       9: Regenerative load factor         2: Command remaining distance       A: Effective load factor         3: Override       B: Peak load factor         4: Position block number       C: Within-1-revolution position         5: Feedback pulse value       D: ABS counter         6: Machine speed       E: Servo motor speed         7: Droop pulse       F: Bus voltage | P, R           | 0000             |                                                          | 0000<br>to<br>00FEh |

| classif-<br>ication | No. | Code |                              |                             |                                     | Nam                                    |                                                 | Feeding<br>system             | Initial<br>value          | Unit | Setting range |                  |  |
|---------------------|-----|------|------------------------------|-----------------------------|-------------------------------------|----------------------------------------|-------------------------------------------------|-------------------------------|---------------------------|------|---------------|------------------|--|
| ic parameters       | 20  | *BLK | Paramet<br>Used to<br>Operat | ter/po<br>o limit<br>ion ca | int table<br>t write o<br>in be per | e write inh<br>f the para<br>formed fo | nibit<br>nmeter values<br>or the parame         | ole data.<br>O.               | P, R                      | 0000 |               | 0000 to<br>0E0Eh |  |
| Bas                 |     |      |                              | Τ_                          |                                     | Parar                                  | neter write is lin                              |                               |                           |      |               |                  |  |
|                     |     |      |                              |                             | Set value                           | Operation                              | Parameters<br>No.0 to No.20                     | Parameters<br>No.65 to No.79  |                           |      |               |                  |  |
|                     |     |      |                              |                             |                                     | Reference                              | 0                                               |                               | 0                         |      |               |                  |  |
|                     |     |      |                              |                             | 0                                   | Write                                  | 0                                               |                               | 0                         |      |               |                  |  |
|                     |     |      |                              |                             |                                     | Reference                              | No.20 only                                      |                               |                           |      |               |                  |  |
|                     |     |      |                              |                             | A                                   | Write                                  | No.20 only                                      |                               |                           |      |               |                  |  |
|                     |     |      |                              |                             |                                     | Reference                              | 0                                               | 0                             | $\circ$                   |      |               |                  |  |
|                     |     |      |                              |                             | С                                   | Write                                  | Õ                                               |                               | $\sim$                    |      |               |                  |  |
|                     |     |      |                              |                             |                                     | Reference                              | 0                                               | $\circ$                       | $\bigcirc$                |      |               |                  |  |
|                     |     |      |                              |                             | E                                   | Write                                  | 0                                               | 0                             | 0                         |      |               |                  |  |
|                     |     |      |                              | L∍ V<br>fe                  | Vhen usin<br>eeding sys             | g the large<br>stem, the po            | setting/display u<br>pint table data is<br>Data | unit (MR-PRU02)<br>protected. | ) in the roll             | R    |               |                  |  |
|                     |     |      |                              | Ş                           | Set value                           | Position da                            | ata Speed                                       | Accele<br>deceleration        | eration/<br>time constant |      |               |                  |  |
|                     |     |      |                              |                             | 0                                   | 0                                      | 0                                               | (                             | $\supset$                 |      |               |                  |  |
|                     |     |      |                              | Γ                           | А                                   |                                        |                                                 |                               |                           |      |               |                  |  |
|                     |     |      |                              | F                           | В                                   | 0                                      | 0                                               |                               | $\supset$                 |      |               |                  |  |
|                     |     |      |                              | F                           | С                                   | /                                      |                                                 |                               | )                         |      |               |                  |  |
|                     |     |      |                              | F                           | D                                   | /                                      |                                                 |                               |                           |      |               |                  |  |
|                     |     |      |                              | F                           | Е                                   | 0                                      |                                                 |                               |                           |      |               |                  |  |
|                     |     |      |                              | -                           |                                     |                                        |                                                 |                               |                           |      |               |                  |  |

### (2) Extension parameters

| classif-<br>ication  | No. | Code |                                                |                                         | Name                                                                                                    | e and Function                                                                                                    |                                                                                                    |                                                                                                    | Feeding<br>system | Initial<br>value | Unit | Setting range       |
|----------------------|-----|------|------------------------------------------------|-----------------------------------------|----------------------------------------------------------------------------------------------------|----------------------------------------------------------------------------------------------------|----------------------------------------------------------------------------------------------------|----------------------------------------------------------------------------------------------------|-------------------|------------------|------|---------------------|
| Extension parameters | 21  | AUT  | Auto tunin<br>Used to<br>function.<br>Refer to | ng<br>set th<br>Chapte                  | e response, o<br>r 9.<br>O<br>Response s<br>Optimum res<br>of the machi<br>response ca<br>response to                                                                  | Auto tuning select<br>0: Auto tuning se<br>axis control, et<br>1: Auto tuning for<br>2: No auto tuning<br>etting (when auto<br>sponse can be se<br>ine. As the machin<br>in be set to improv<br>a command and | on<br>lected for use of<br>ordinary opera<br>(invalid)<br>tuning is valid)<br>ected accordin<br>he has higher r<br>re tracking perf<br>o reduce settir | auto tuning<br>of interpolation<br>ontrol (valid)<br>ation (valid)<br>g to the rigidity<br>gidity, faster<br>ormance in<br>g time. | P, R              | 0001             |      | 0000<br>to<br>0C02h |
|                      |     |      | Machine<br>type                                | Setting                                 | Response                                                                                                    | Description<br>Guideline for<br>corresponding<br>machine rigidity                                                                                                    | GDL <sup>2</sup> /GDM <sup>2</sup><br>guideline for<br>load inertia                                                                                    | Guideline for<br>position<br>setting time<br>GDL <sup>2</sup> /GDM <sup>2</sup><br>guideline =<br>within 5<br>times                |                   |                  |      |                     |
|                      |     |      | Initial<br>value                               | 0                                       | Low response                                                                                                    | Low to high<br>rigidity                                                                                                    | 1 to 5 times                                                                                                    | unies                                                                                                    |                   |                  |      |                     |
|                      |     |      | Normal                                         | 1<br>2<br>3                             | Low response<br>Middle response                                                                                                    | Low rigidity<br>to<br>Middle rigidity                                                                                                    | 1 to 10 times                                                                                                    | 50 to 300ms<br>10 to 70ms                                                                                                    |                   |                  |      |                     |
|                      |     |      | Large                                          | 5                                       | High response                                                                                                    | High rigidity                                                                                                    |                                                                                                    | 10 to 30ms                                                                                                    |                   |                  |      |                     |
|                      |     |      | friction                                       | 9                                       | Low response<br>Middle response                                                                                                    | Low rigidity<br>to                                                                                                    |                                                                                                    | 10 to 100ms                                                                                                    |                   |                  |      |                     |
|                      |     |      |                                                | A<br>B<br>C                             | High response                                                                                                    | to<br>High rigidity                                                                                                    |                                                                                                    | 10 to 50ms                                                                                                    |                   |                  |      |                     |
|                      |     |      | When ch<br>servo mo<br>their sto<br>with the   | anging<br>otor and<br>p and a<br>slower | the set value,<br>d machine im<br>always increas<br>response.                                                                                                    | look at the vil<br>mediately befo<br>se the set valu                                                                                                    | pration and s<br>re they stop<br>e in sequence                                                                                                    | setting of the<br>o and during<br>ce, beginning                                                                                    |                   |                  |      |                     |
|                      | 22  | *OP1 | Function s                                     | selectio<br>select th                   | n 3<br>ne optional fun                                                                                                    | ction.                                                                                                    |                                                                                                    |                                                                                                    | P, R              | 0000             |      | 0000<br>to          |
|                      |     |      | 0                                              | 0 (                                     | Low acoustic-noi<br>By selecting the I<br>generated by the<br>(Refer to Section<br>At this time, the co<br>(Refer to Section<br>0: Non-low acoustic<br>3: Low acoustic | se mode selection<br>low acoustic-noise<br>servo motor can<br>6.2.6.)<br>continuous output<br>13.1.)<br>ustic-noise<br>-noise mode is se                                                                      | n<br>e mode, electro<br>be reduced app<br>of the servo mo<br>lected.                                                                                   | magnetic noise<br>prox. 20dB.<br>ptor reduces.                                                                                     |                   |                  |      | 0003h               |

| classif-<br>ication | No. | Code | Name and Function                                                                                                    | Feeding<br>system | Initial<br>value | Unit            | Setting<br>range |
|---------------------|-----|------|----------------------------------------------------------------------------------------------------|-------------------|------------------|-----------------|------------------|
| 1 parameters        | 23  | *OP2 | Function selection 4<br>Used to choose the stopping method when the forward rotation stroke<br>end (RY4)/reverse rotation stroke end (RY5) is valid.                                                                                                    | P, R              | 0000             |                 | 0000 to<br>1011h |
| Extensior           |     |      | UUUUUUUUUUUUUUUUUUUUUUUUUUUUUUUUUUUUU                                                                                                    |                   |                  |                 |                  |
|                     | 24  | *OP3 | Function selection 5<br>Used to choose the input filter and override.<br>O Override<br>0: Invalid<br>1: Valid<br>External input signal filter<br>0: Without filter<br>1: 3.55 [msec]<br>Used to protect the external relay contact<br>2: 7.11 [msec] input from chattering, noise entry, etc.                                                                                                    | P, R              | 0000             |                 | 0000 to<br>1211h |
|                     | 25  | BKC  | Backlash compensation<br>Used to set the backlash compensated for when the command<br>direction is reversed.                                                                                                    | P, R              | 0                | pulse           | 0 to<br>10000    |
|                     | 26  | FFC  | Feed forward gain<br>Used to set the feed forward gain for position control. Set 100% to<br>zero the droop pulse value when operation is performed at constant<br>speed.<br>Note that sudden acceleration/deceleration will increase overshoot.<br>(As a guideline, acceleration/deceleration time up to the rated speed<br>is 1s or longer at the FFC of 100.)<br>When this parameter is set, parameter No.21 must be set to disable                                                                                                 | P, R              | 0                | %               | 0 to<br>100      |
|                     | 27  | ERZ  | auto tuning.<br>Excessive error alarm level<br>Used to set the range in which the excessive droop alarm is provided                                                                                                    | P, R              | 80               | k<br>pulse      | 1 to<br>1000     |
|                     | 28  | INT  | In-position output time<br>Set the length of time when the in-position signal is kept output.<br>Set "0" to keep outputting the signal during positioning.                                                                                                    | P, R              | 0                | ms              | 0 to<br>50000    |
|                     | 29  |      | For manufacturer setting<br>Must not be changed.                                                                                                    |                   | 0120             | $\overline{\ }$ |                  |
|                     | 30  | RM2  | Pulse input function 2<br>Used to set the pulse magnification of the manual pulse generator<br>(MR-HDP01).<br>Setting of "0004" may be used only when 2 stations are occupied.<br>When 1 station is occupied, choosing it will result in a parameter<br>alarm (AL.37).<br>• Manual pulse generator input selection<br>0: Manual pulse generator input selection<br>0: Manual pulse generator input invalid<br>1: 1-time pulses<br>2: 10-time pulses<br>3: 100-time pulses<br>4: Pulse multiplying factor selected with RY13 and RY14. | P, R              | 0000             |                 | 0000 to<br>0004h |

7 - 12

| classif-<br>ication  | No.                                    | Code | Name and Function                                                                                                    | Feeding system | Initial<br>value | Unit          | Setting<br>range |
|----------------------|----------------------------------------|------|----------------------------------------------------------------------------------------------------|----------------|------------------|---------------|------------------|
| Extension parameters | 31                                     | *DSP | Current position display<br>Used to choose the display function of the current position.<br>OOOO<br>Current position display function selection<br>0: Currulative display<br>1: Fixed dimension display                                                                                                    | R              | 0000             |               | 0000 to<br>0001h |
|                      | 32<br>33<br>34<br>35<br>36<br>37<br>38 |      | For manufacturer setting<br>Must not be changed.                                                                                                    |                |                  |               |                  |
|                      | 39                                     | *ENR | Encoder output pulse<br>Used to set the encoder output pulse per servo motor revolution.<br>The value (pulses/rev) set in this parameter is output independently<br>of the motor type.                                                                                                    | P, R           | 2048             | pulse<br>/rev | 100 to<br>50000  |
|                      | 40                                     | TL1  | Internal torque limit value 1<br>Set to define the maximum torque as 100%.<br>When the external analog torque limit is valid, torque is limited at<br>the lower level value of the external and internal torque limit values.<br>When torque monitoring has been selected for monitor output, this<br>set level is 8[V]. The monitored torque of the analog monitor output is<br>8[V] at max. torque. | P, R           | 100              | %             | 0 to<br>100      |

| classif-<br>ication  | No. | Code | Name and Function                                                                                                    | Feeding<br>system | Initial<br>value | Unit | Setting<br>range    |
|----------------------|-----|------|----------------------------------------------------------------------------------------------------|-------------------|------------------|------|---------------------|
| Extension parameters | 41  | *IP1 | Input signal selection 1<br>Used to select the functions of the input signals.<br>0       0       0         • Torque limit (RYE) switching function selection         0:       1(ON)         The external analog torque limit command is valid.<br>However, the internal torque limit value is valid when the<br>internal torque limit.         0(OFF)       The internal torque limit value (parameter No.40) is less than the<br>external torque limit value (parameter No.40) is valid.         1:       1(ON)         The internal torque limit value (parameter No.40) is valid.<br>However, the internal torque limit value 2 is always valid<br>when the internal torque limit value 2 is less than the internal<br>torque limit.         0(OFF)       The internal torque limit value 2 is less than the internal<br>torque limit.                                                                                                    | P                 | 0000             |      | 0000<br>to<br>0010h |
|                      |     |      | 0       0       0         • Torque limit (RY4) switching function selection         0:       1(ON)       The external analog torque limit command is valid.<br>However, the internal torque limit value is valid when the internal torque limit value (parameter No.40) is less than the external torque limit.         0(OFF)       The internal torque limit value is valid.         1:       1(ON)         The internal torque limit value (parameter No.40) is valid.<br>However, the internal torque limit value 2 is always valid when the internal torque limit value 2 is always valid when the internal torque limit value 2 is less than the internal torque limit.         0(OFF)       The internal torque limit value 2 is less than the internal torque limit.         0(OFF)       The internal torque limit value 2 is less than the internal torque limit.         0(OFF)       The internal torque limit value 2 is less than the internal torque limit. | R                 | 0000             |      | 0000<br>to<br>0010h |

| classif- | No                                                                                                    | Code                   | Name and Eurotion                                                                                                    | Feeding | Initial      | Unit                   | Setting         |
|----------|----------------------------------------------------------------------------------------------------|------------------------|----------------------------------------------------------------------------------------------------|---------|--------------|------------------------|-----------------|
| ication  | 110.                                                                                                    | oouc                   |                                                                                                    | system  | value        | Onic                   | range           |
| ters     | 42                                                                                                    | *IP2                   | Input signal selection 2                                                                                                    | Р       | 0000         | $\backslash$           | 0000            |
| ame      |                                                                                                    |                        |                                                                                                    |         |              | $\setminus$            | 0011h           |
| par      |                                                                                                    |                        | 0 0                                                                                                    |         |              |                        |                 |
| sion     |                                                                                                    |                        |                                                                                                    |         |              |                        |                 |
| xten     |                                                                                                    |                        | → LSP signal automatic ON<br>0: External (depending on the RY4)                                                                  |         |              |                        |                 |
| Ĥ        |                                                                                                    |                        | 1: Internal (always ON)                                                                                                    |         |              |                        |                 |
|          |                                                                                                    |                        |                                                                                                    |         |              |                        |                 |
|          |                                                                                                    |                        | → LSP signal automatic ON                                                                                                    |         |              |                        |                 |
|          |                                                                                                    |                        | 0: External (depending on the RY5)                                                                                               |         |              |                        |                 |
|          |                                                                                                    |                        | r: internar (arways ON)                                                                                                    |         |              |                        |                 |
|          |                                                                                                    |                        | Innut signal selection 2                                                                                                    | R       | 0000         | 7                      | 0000            |
|          |                                                                                                    |                        | Used to select the functions of the input signals.                                                                               |         | 0000         | $\setminus$            | to              |
|          |                                                                                                    |                        |                                                                                                    |         |              | $\backslash$           | 0001h           |
|          |                                                                                                    |                        |                                                                                                    |         |              |                        |                 |
|          |                                                                                                    |                        | Clear signal function selection (RY6)                                                                                            |         |              |                        |                 |
|          |                                                                                                    |                        | 0: Cleared when signal turns from "0"                                                                                            |         |              |                        |                 |
|          |                                                                                                    |                        | (OFF) to "1" (ON)<br>1: Kept cleared when signal is "1" (ON)                                                                     |         |              |                        |                 |
|          |                                                                                                    |                        |                                                                                                    |         |              |                        |                 |
|          | 13                                                                                                    |                        | For manufacturar sotting                                                                                                    |         |              |                        |                 |
|          | -10                                                                                                    |                        | Must not be changed.                                                                                                    |         |              |                        |                 |
|          | 44                                                                                                    | *OPC                   | Output signal selection                                                                                                    | Р       | 0000         |                        | 0000            |
|          |                                                                                                    |                        | Used to select the functions of the output signals.                                                                              |         |              |                        | to              |
|          |                                                                                                    |                        | M code 2-bit output selection                                                                                                    |         |              |                        | IIIIn           |
|          |                                                                                                    |                        | 0: Not output as CN1 external signals                                                                                            |         |              |                        |                 |
|          |                                                                                                    |                        | 1: Output to CN1-23, 24.                                                                                                    |         |              |                        |                 |
|          |                                                                                                    |                        |                                                                                                    |         |              |                        |                 |
|          |                                                                                                    |                        | ➡ Trouble, warning output selection<br>0: Output to CN1-48 at alarm occurrence.                                                  | P, R    |              |                        |                 |
|          |                                                                                                    |                        | 1: Output to CN1-48 at occurrence of either or both of                                                                           |         |              |                        |                 |
|          |                                                                                                    |                        | alarm and trouble.                                                                                                    |         |              |                        |                 |
|          |                                                                                                    |                        |                                                                                                    |         |              |                        |                 |
|          |                                                                                                    |                        | ► Torque limit-in-progress output<br>0: Torque limit-in-progress is not output.                                                  | P, R    |              |                        |                 |
|          |                                                                                                    |                        | 1: Torque limit-in-progress is output to CN1-23.                                                                                 |         |              |                        |                 |
|          |                                                                                                    |                        | M code 2-bit output are chosen at the same time.)                                                                                |         |              |                        |                 |
|          |                                                                                                    |                        | Electromagnetic brake interlock output timing                                                                                    |         |              |                        |                 |
|          |                                                                                                    |                        | 0: Output in any of the following statuses independently of the                                                                  | Р, К    |              |                        |                 |
|          | servo motor speed:<br>1) Servo off                                                                         |                        |                                                                                                    |         |              |                        |                 |
|          |                                                                                                    |                        | 2) Alarm occurred                                                                                                    |         |              |                        |                 |
|          | 3) Forced stop signal turned OFF (valid)<br>1: Output in any of the above 1) to 3) statuses when the motor |                        |                                                                                                    |         |              |                        |                 |
|          |                                                                                                    |                        | speed is at or less than the zero speed (50r/min). The time from when the electromagnetic brake interlock signal is output until |         |              |                        |                 |
|          |                                                                                                    |                        | when the base circuit is shut off can be set in parameter No. 53.                                                                |         |              |                        |                 |
|          |                                                                                                    |                        |                                                                                                    |         |              |                        |                 |
|          | 45                                                                                                    | $\left  \right\rangle$ | For manufacturer setting<br>Must not be changed                                                                                  |         | $\backslash$ | $\left  \right\rangle$ | $\overline{\ }$ |

| classif-<br>ication | No.                                                                   | Code         | Name and Function                                                                    | Feeding system | Initial<br>value | Unit          | Setting<br>range |
|---------------------|-----------------------------------------------------------------------|--------------|--------------------------------------------------------------------------------------|----------------|------------------|---------------|------------------|
| srs                 | 46                                                                    | *MOA         | Pre-alarm data selection                                                             | P, R           | 0001             |               | 0000             |
| nete                |                                                                       |              | Used to choose the pre-alarm data to be output.                                      |                |                  |               | to               |
| ıran                |                                                                       |              | Data selection 2                                                                     |                |                  |               | 03AAh            |
| ed u                |                                                                       |              | 0: Servo motor speed (±output)                                                       |                |                  |               |                  |
| sior                |                                                                       |              | 1: Torque (±output)                                                                  |                |                  |               |                  |
| ten                 |                                                                       |              | 3: Torque (+ output)                                                                 |                |                  |               |                  |
| Εx                  |                                                                       |              | 4: Current command output (±output)                                                  |                |                  |               |                  |
|                     |                                                                       |              | 5: Command pulse frequency                                                           |                |                  |               |                  |
|                     |                                                                       |              | 7: Droop pulse value 1/1 (± output)                                                  |                |                  |               |                  |
|                     |                                                                       |              | 8: Droop pulse value 1/16 (±output)                                                  |                |                  |               |                  |
|                     |                                                                       |              | 9: Droop pulse value 1/32 (±output)                                                  |                |                  |               |                  |
|                     |                                                                       |              | A. Droop pulse value 1/64 (⊥ output)<br>→ Data selection 1                           |                |                  |               |                  |
|                     |                                                                       |              | Items are the same as in data selection 2                                            |                |                  |               |                  |
|                     |                                                                       |              | → Alarm data sampling time selection                                                 |                |                  |               |                  |
|                     |                                                                       |              | 0: 3.55 [msec]                                                                       |                |                  |               |                  |
|                     |                                                                       |              | 1: 7.11 [msec]<br>2: 14 2 [msec]                                                     |                |                  |               |                  |
|                     |                                                                       |              | 3: 28.4 [msec]                                                                       |                |                  |               |                  |
|                     | 47                                                                    | VCO          | OVR offset                                                                           | PR             | 0                | mv            | -9999            |
|                     |                                                                       |              | Used to set the offset in response to the override command.                          | 1,10           | Ū                |               | to               |
|                     |                                                                       |              |                                                                                      |                |                  |               | 9999             |
|                     | 48                                                                    | TPO          | TLAP offset<br>Used to set the offset in response to the torque limit analog command | P, R           | 0                | mv            | -99999<br>to     |
|                     |                                                                       |              |                                                                                      |                |                  |               | 9999             |
|                     | 49                                                                    | $\searrow$   | For manufacturer setting                                                             | $\searrow$     | $\searrow$       | $\overline{}$ | $\overline{}$    |
|                     |                                                                       |              | Must not be changed.                                                                 |                |                  |               |                  |
|                     | 50 MO1 MO1 offset                                                     |              | P, R                                                                                 | 0              | mv               | -9999         |                  |
|                     | Used to set the offset value for the monitor output.                  |              |                                                                                      |                |                  |               | 10<br>9999       |
|                     | 51                                                                    | MO2          | MO2 offset                                                                           | P, R 0 m       |                  |               | -9999            |
|                     |                                                                       |              | Used to set the offset value for the monitor output.                                 |                |                  |               | to               |
|                     |                                                                       |              |                                                                                      |                |                  |               | 9999             |
|                     | 52                                                                    | *SIO         | External digital display (MR-DP60) selection                                         | P, R           | 0101             | $\land$       | 0000             |
|                     |                                                                       |              | Set this parameter when using the external digital display.                          |                |                  | $\setminus$   | to               |
|                     |                                                                       |              |                                                                                      |                |                  | $\setminus$   | 0101h            |
|                     |                                                                       |              |                                                                                      |                |                  |               |                  |
|                     |                                                                       |              | Evternal display selection                                                           |                |                  |               |                  |
|                     |                                                                       |              | 0: Encoder pulses (value set in parameter No. 39)                                    |                |                  |               |                  |
|                     |                                                                       |              | are output. (Differential driver)                                                    |                |                  |               |                  |
|                     |                                                                       |              | 1. External display is used.                                                         |                |                  |               |                  |
|                     | 53                                                                    | MBR          | Electromagnetic brake sequence output                                                | P, R           | 100              | ms            | 0 to             |
|                     |                                                                       |              | Used to set a time delay (1b) between magnetic brake operation and                   |                |                  |               | 1000             |
|                     | 54                                                                    | TI 9         | Internal torque limit value ?                                                        | ΡŖ             | 100              | %             | 0 to             |
|                     | 54                                                                    | 112~         | Set to define the maximum torque as $100\%$                                          | 1,10           | 100              | 70            | 100              |
|                     |                                                                       |              | Set 0010 in parameter No.41 and switch on the external torque limit                  |                |                  |               |                  |
|                     |                                                                       |              | signal (RY4) to control torque at the value of this parameter.                       |                |                  |               |                  |
|                     |                                                                       |              | The set value of this parameter should be larger than the internal                   |                |                  |               |                  |
|                     | torque control value in parameter No.40. If smaller, this parameter i |              |                                                                                      |                |                  |               |                  |
|                     |                                                                       | ļ            | made valid Independently of the switching of RY4.                                    |                |                  |               |                  |
|                     | 55                                                                    | $\backslash$ | For manufacturer setting                                                             | $\backslash$   | $\backslash$     | $\setminus$   | $\searrow$       |
|                     | 56                                                                    |              | Must not be changed.                                                                 |                |                  |               | $\sim$           |
| 1                   | 57                                                                    |              |                                                                                      |                |                  |               |                  |

| classif-<br>ication | No. | Code | Name and Function                                                     | Feeding system | Initial<br>value | Unit         | Setting<br>range |
|---------------------|-----|------|-----------------------------------------------------------------------|----------------|------------------|--------------|------------------|
| rs                  | 58  | DG2  | Ratio of load inertia moment to servo motor inertia moment            | P, R           | 2.0              | $\setminus$  | 0.0 to           |
| iete                |     |      | Used to set the ratio of the load inertia moment to the servo motor   |                |                  | $\backslash$ | 100.0            |
| ram                 |     |      | shaft inertia moment.                                                 |                |                  | $\setminus$  |                  |
| paı                 |     |      | When auto tuning is selected, the result of auto tuning is            |                |                  | $\setminus$  |                  |
| ion                 |     |      | automatically set.                                                    |                |                  | $\setminus$  |                  |
| ens                 | 59  | NCH  | Machine resonance control filter                                      | P, R           | 0                | $\backslash$ | 0 to 7           |
| Ext                 |     |      | Used to set the frequency to match the resonance frequency of the     |                |                  | \            |                  |
|                     |     |      | mechanical system.                                                    |                |                  | $\backslash$ |                  |
|                     |     |      | Set value Machine resonance frequency [Hz]                            |                |                  |              |                  |
|                     |     |      | 0 Not used                                                            |                |                  |              |                  |
|                     |     |      | 1 1125                                                                |                |                  |              |                  |
|                     |     |      | 2 563                                                                 |                |                  |              |                  |
|                     |     |      | 3 375                                                                 |                |                  |              |                  |
|                     |     |      | 4 282                                                                 |                |                  |              |                  |
|                     |     |      | 5 225                                                                 |                |                  |              |                  |
|                     |     |      | 6 188                                                                 |                |                  | \            |                  |
|                     |     |      | 7 161                                                                 |                |                  | \            |                  |
|                     |     |      |                                                                       |                |                  | \            |                  |
|                     | 60  | PG2  | Position control gain 2                                               | P. R           | 25               | rad/s        | 1 to             |
|                     | 00  | 1 62 | Used to set the gain of the position loop.                            | 1,10           | ~~               | raab         | 500              |
|                     |     |      | Set this parameter to increase the position response level to load    |                |                  |              |                  |
|                     |     |      | disturbance.                                                          |                |                  |              |                  |
|                     |     |      | Higher setting increase the response level but is liable to generate  |                |                  |              |                  |
|                     |     |      | vibration and/or noise.                                               |                |                  |              |                  |
|                     |     |      | When auto tuning is selected, the result of auto tuning is            |                |                  |              |                  |
|                     |     |      | automatically set.                                                    |                |                  |              |                  |
|                     | 61  | VG1  | Speed control gain 1                                                  | P, R           | 1200             | rad/s        | 20 to            |
|                     |     |      | Normally this parameter setting need not be changed.                  |                |                  |              | 5000             |
|                     |     |      | Higher setting increases the response level but is liable to generate |                |                  |              |                  |
|                     |     |      | vibration and/or noise.                                               |                |                  |              |                  |
|                     |     |      | When auto tuning is selected, the result of auto tuning is            |                |                  |              |                  |
|                     |     |      | automatically set.                                                    |                |                  |              |                  |
|                     | 62  | VG2  | Speed control gain 2                                                  | P, R           | 600              | rad/s        | 20 to            |
|                     |     |      | Set the parameter when vibration occurs on machines of low rigidity   |                |                  |              | 5000             |
|                     |     |      | or large backlash.                                                    |                |                  |              |                  |
|                     |     |      | Higher setting increases the response level but is liable to generate |                |                  |              |                  |
|                     |     |      | Vibration and/or noise.                                               |                |                  |              |                  |
|                     |     |      | when auto tuning is selected, the result of auto tuning is            |                |                  |              |                  |
|                     | 62  | VIC  | Speed integral componentian                                           | DD             | 20               | me           | 1 to             |
|                     | 03  | VIC  | Used to set the time constant of the integral compensation            | г, К           | ۵۵               | 1115         | 1000             |
|                     |     |      | When auto tuning is selected the result of auto tuning is             |                |                  |              | 1000             |
|                     |     |      | automatically set.                                                    |                |                  |              |                  |
|                     | 64  | VDC  | Speed differential compensation                                       | P. R           | 980              |              | 0 to             |
|                     |     | .20  | Used to set the time constant of differential compensation.           | 1,10           |                  |              | 1000             |
|                     |     |      | When auto tuning is selected, the result of auto tuning is            |                |                  |              |                  |
|                     |     |      | automatically set.                                                    |                |                  |              |                  |

| classif-<br>ication | No. | Code |                                                                                                    | Name and Fun                                                                                                    | ction                                                                                                    | Feeding system | Initial<br>value | Unit | Setting range       |
|---------------------|-----|------|----------------------------------------------------------------------------------------------------|----------------------------------------------------------------------------------------------------|----------------------------------------------------------------------------------------------------|----------------|------------------|------|---------------------|
| Optional parameters | 65  | *COM | Command sy<br>Used to ch<br>system. Wh<br>a parameter<br>0 0<br><for position<="" td=""><td>ystem selection<br/>noose the position command<br/>nen 1 station is occupied, sett<br/>or error.<br/>0<br/>Comme<br/>oning system&gt;</td><td>system and speed command<br/>ting 0001 or 0002 will result in<br/>and system selection</td><td>P, R</td><td>0000</td><td></td><td>0000<br/>to<br/>0002h</td></for>                                        | ystem selection<br>noose the position command<br>nen 1 station is occupied, sett<br>or error.<br>0<br>Comme<br>oning system>   | system and speed command<br>ting 0001 or 0002 will result in<br>and system selection                                                                                                    | P, R           | 0000             |      | 0000<br>to<br>0002h |
|                     |     |      | Set value 0 1 2 <for fee<="" roll="" td=""><td>Position command<br/>Specify the position block<br/>No.<br/>Use the remote register to<br/>set the position data.<br/>eding system&gt;</td><td>Speed command<br/>Use the speed block No. of<br/>the position block to specify.<br/>Use the remote register to<br/>specify the speed block No.<br/>Use the remote register to<br/>set the motor speed.</td><td></td><td></td><td></td><td></td></for> | Position command<br>Specify the position block<br>No.<br>Use the remote register to<br>set the position data.<br>eding system> | Speed command<br>Use the speed block No. of<br>the position block to specify.<br>Use the remote register to<br>specify the speed block No.<br>Use the remote register to<br>set the motor speed. |                |                  |      |                     |
|                     |     |      | Set value 0 1 2                                                                                                    | Position command<br>Use RY5 to specify the<br>position block No.<br>Set the position data.                                     | Speed command<br>Use RY2 to specify the<br>speed block No.<br>Use the remote register to<br>specify the speed data.<br>Use the remote register to<br>set the motor speed.                        |                |                  |      |                     |

| classif-         | No.                              | Code |                                          |                                                                           | Na                                                    | me and Function                                                                                                    | Feeding      | Initial | Unit | Setting     |
|------------------|----------------------------------|------|------------------------------------------|---------------------------------------------------------------------------|-------------------------------------------------------|----------------------------------------------------------------------------------------------------|--------------|---------|------|-------------|
| SI SI            | 66                               | *DIS | Extern                                   | al DI select                                                              | tion                                                  |                                                                                                    | P. R         | P:0070  |      | 0000        |
| ptional paramete |                                  |      | The i<br>CN1<br>canno<br>conve<br>1) Pos | nput signa<br>external ir<br>ot be used<br>rt the follow<br>sitioning sys | ls can be a<br>put signal<br>as the CC<br>wing binary | assigned to the pins of connector CN1 as<br>s. The signals assigned to the CN1 pins<br>C-Link input signals. For the set values,<br>numbers into hexadecimal | .,           | R:0000  |      | to<br>0FFFh |
| 0                |                                  |      | bit                                      | Set v                                                                     | value<br>1                                            |                                                                                                    |              |         |      |             |
|                  |                                  |      | 0                                        | RY0                                                                       | CN1-12                                                | Servo ON                                                                                                    |              |         |      |             |
|                  |                                  |      | 1                                        | RY1                                                                       | CN1-13                                                | Position block number selection bit0                                                                                                    |              |         |      |             |
|                  |                                  |      | 2                                        | RY2                                                                       | CN1-14                                                | Position block number selection bit1                                                                                                    |              |         |      |             |
|                  |                                  |      | 3                                        | RY3                                                                       | CN1-15                                                | Position block number selection bit2                                                                                                    |              |         |      |             |
|                  |                                  |      | 4                                        | RY4                                                                       | CN1-38                                                | Forward rotation stroke end                                                                                                    |              |         |      |             |
|                  |                                  |      | 5                                        | RY5                                                                       | CN1-39                                                | Reverse rotation stroke end                                                                                                    |              |         |      |             |
|                  |                                  |      | 6                                        | RY6                                                                       | CN1-37                                                | Proximity DOG                                                                                                    |              |         |      |             |
|                  |                                  |      | 7                                        | RY7                                                                       | CN1-41                                                | Automatic operation/manual drive mode                                                                                                    |              |         |      |             |
|                  |                                  |      | 8                                        | RY8                                                                       | CN1-42                                                | Temporary stop                                                                                                    |              |         |      |             |
|                  |                                  |      | 9                                        | RY9                                                                       | CN1-43                                                | Zeroing                                                                                                    |              |         |      |             |
|                  |                                  |      | Α                                        | RYA                                                                       | CN1-44                                                | Forward rotation start                                                                                                    |              |         |      |             |
|                  |                                  |      | В                                        | RYB                                                                       | CN1-45                                                | Reverse rotation start                                                                                                    |              |         |      |             |
|                  |                                  |      | 2) Rol                                   | I feeding sy                                                              | stem                                                  |                                                                                                    |              |         |      |             |
|                  |                                  |      | bit                                      | Setv                                                                      | value                                                 | Signal name                                                                                                    |              |         |      |             |
|                  |                                  |      |                                          | 0                                                                         | 1                                                     |                                                                                                    |              |         |      |             |
|                  |                                  |      | 0                                        | RY0                                                                       | CN1-12                                                | Servo ON                                                                                                    |              |         |      |             |
|                  |                                  |      | 1                                        | RY1                                                                       | CN1-13                                                | Restart                                                                                                    |              |         |      |             |
|                  |                                  |      | 2                                        | RY2                                                                       | CN1-14                                                | Speed selection                                                                                                    |              |         |      |             |
|                  |                                  |      | 3                                        | RY3                                                                       | CN1-15                                                | Temporary stop                                                                                                    |              |         |      |             |
|                  |                                  |      | 4                                        | RY4                                                                       | CN1-38                                                | Torque limit selection                                                                                                    |              |         |      |             |
|                  |                                  |      | 5                                        | RY5                                                                       | CN1-39                                                | Second feed distance                                                                                                    |              |         |      |             |
|                  |                                  |      | 6                                        | RY6                                                                       | CN1-37                                                | Clear                                                                                                    |              |         |      |             |
|                  |                                  |      | 7                                        | RY7                                                                       | CN1-41                                                | Automatic operation selection                                                                                                    |              |         |      |             |
|                  |                                  |      | 0                                        | RIð                                                                       | CN1-42                                                | Manual operation selection                                                                                                    |              |         |      |             |
|                  |                                  |      | 9                                        |                                                                           | CN1-43                                                | Environd rotation start                                                                                                    |              |         |      |             |
|                  |                                  |      | B                                        | RVB                                                                       | CN1-44                                                | Poverse rotation start                                                                                                    |              |         |      |             |
|                  |                                  |      |                                          | î î î î                                                                   |                                                       |                                                                                                    |              |         |      |             |
|                  | 67                               | N    | For ma<br>Must r                         | nufacturer                                                                | setting                                               |                                                                                                    | $\backslash$ | 0000    |      | $\setminus$ |
|                  | 69<br>70<br>71<br>72<br>73<br>74 |      | in use i                                 |                                                                           | Jeu.                                                  |                                                                                                    |              |         |      |             |
|                  | 75<br>76<br>77<br>78<br>79       |      |                                          |                                                                           |                                                       |                                                                                                    |              |         |      |             |

#### 7.2 Detailed explanation

#### 7.2.1 Electronic gear

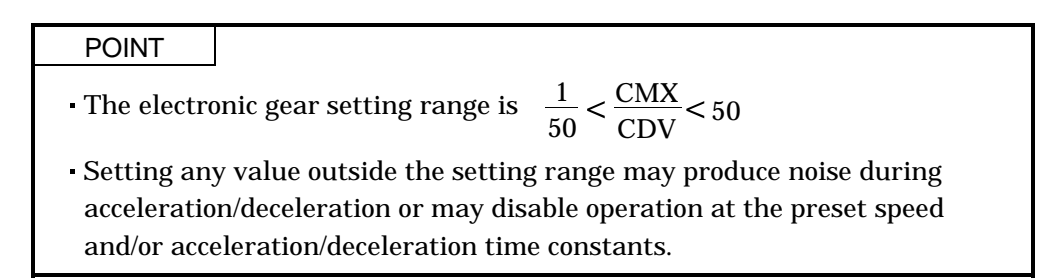

Use the electronic gear (parameters No.5, 6) to make adjustment so that the servo amplifier setting matches the moving distance of the machine. Also, by changing the electronic gear value, the machine can be moved at any multiplication ratio to the moving distance on the servo amplifier.

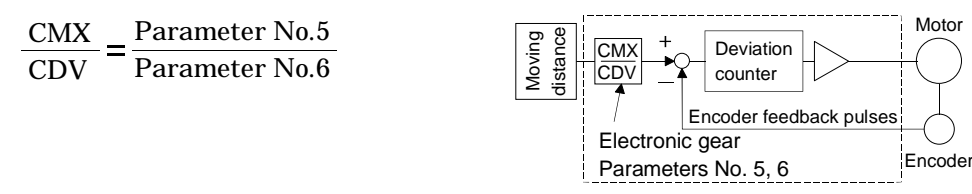

The following examples are used to explain how to calculate the electronic gear value:

(1) Ballscrew setting example Machine specifications

n=NL/NM=1/2Ballscrew lead : Pb = 10 [mm]Reduction ratio : n = 1/2Servo motor resolution : Pt = 8192 [pulse/rev] Servo motor 8192 [pulse/rev]  $\frac{\text{CMX}}{\text{CDV}} = \frac{\text{Pt}}{\Delta S} = \frac{\text{Pt}}{n \cdot \text{Pb} \cdot 1000} = \frac{8192}{1/2 \cdot 10 \cdot 1000} = \frac{8192}{5000} = \frac{1024}{625}$ Hence, set 1024 to CMX and 625 to CDV. (2) Conveyor setting example Machine specifications r =160 [mm] Pulley diameter : r = 10 [mm] Servo motor Reduction ratio : n = 1/316384 [pulse/rev] Servo motor resolution : Pt = 16384 [pulse/rev] NL NM n = NL/NM = 1/3 $\frac{\text{CMX}}{\text{CDV}} = \frac{\text{Pt}}{\Delta S} = \frac{\text{Pt}}{\text{n} \cdot \text{r} \cdot \pi \cdot 1000} = \frac{16384}{1/3 \cdot 160 \cdot \pi \cdot 1000} = \frac{16384}{167551.61} = \frac{4096}{41888} = \frac{2048}{20944}$ 

Reduce CMX and CDV to less than the setting range and round off the first decimal place. Hence, set 2048 to CMX and 20944 to CDV. 7.2.2 Changing the status display screen

By changing the parameter No.19 value, you can change the status display item of the servo amplifier display section or MR-DP60 with CS1 = 0 and that of the parameter unit at power-on. In the initial status, each display shows the current position.

For display details, refer to Section 8.3.

D: ABS counter E: Servo motor speed F: Bus voltage

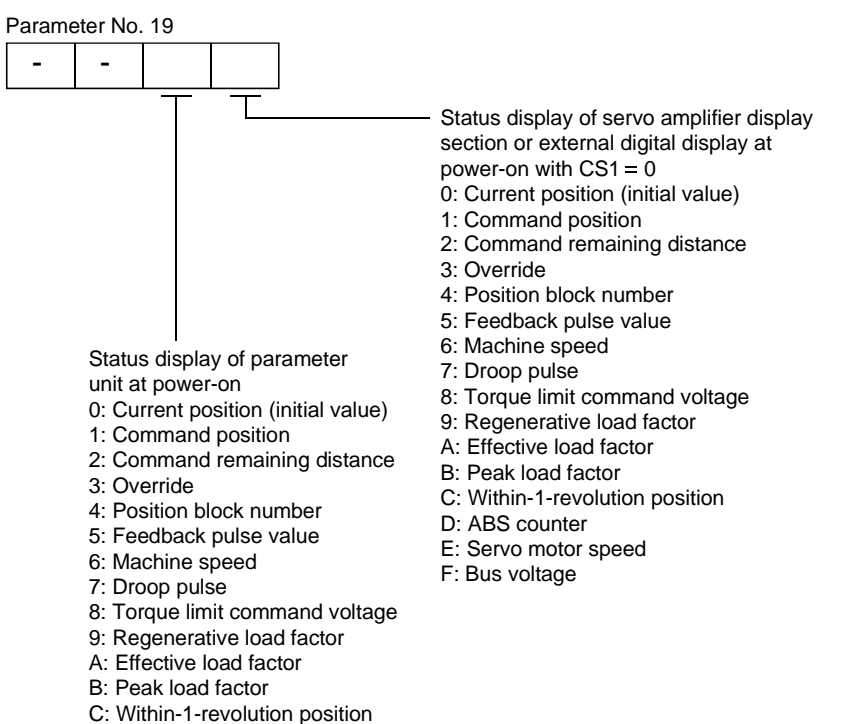

#### 7.2.3 Analog output

The servo status can be output to two channels in terms of voltage. Use this function when using an ammeter to monitor the servo status or synchronizing the torque/speed with the other servo. The servo amplifier is factory-set to output the motor speed to CH1 and the generated torque to CH2. The setting can be changed as listed below by changing the parameter No.18 value:

| Setting | Output item                         | Description                                                                                                    | Setting | Output item                          | Description                                                                                                 |
|---------|-------------------------------------|----------------------------------------------------------------------------------------------------|---------|--------------------------------------|----------------------------------------------------------------------------------------------------|
| 0       | Motor speed                         | 8 [V]<br>Max. speed<br>Max. speed<br>Max. speed<br>Max. speed<br>Max. speed<br>Max. speed<br>CW direction                                                                                                    | 6       | Droop pulses<br>(±11.6V/2048pulse)   | 2048 [pulse]<br>0 2048 [pulse]<br>0 2048 [pulse]<br>0 2048 [pulse]<br>0 2048 [pulse]                        |
| 1       | Generated torque                    | Max. torque<br>0 Max. torque<br>                                                                                                    | 7       | Droop pulses<br>(±11.6V/8192pulse)   | CCW direction<br>11.6 [V]<br>8192 [pulse]<br>0 8192 [pulse]<br>0 8192 [pulse]<br>- 11.6 [V]<br>CW direction |
| 2       | Motor speed                         | CW CCW<br>direction 8 [V] direction<br>Max. speed 0 Max. speed                                                                                                    | 8       | Droop pulses<br>(±11.6V/32768pulse)  | CCW direction<br>11.6 [V]<br>32768 [pulse]<br>0 32768 [pulse]<br>-11.6 [V]<br>CW direction                  |
| 3       | Generated torque                    | Driving in<br>CW<br>direction 8[V]<br>direction<br>Max. torque<br>O<br>Max. torque                                                                                                    | 9       | Droop pulses<br>(±11.6V/65536pulse)  | 11.6 [V]<br>65536 [pulse]<br>0 65536 [pulse]<br>-11.6 [V]<br>CW direction                                   |
| 4       | Current command<br>(Torque command) | 8 [V]<br>Max. command<br>current<br>(Max. torque<br>command)<br>0 Max. command<br>current<br>(Max. torque<br>command)<br>Current<br>(Max. torque<br>command)<br>Current<br>(Max. torque<br>command)<br>Current<br>(Max. command<br>current<br>(Max. torque<br>command)<br>Current<br>(Max. torque<br>command)<br>Current<br>(Max. torque<br>command)<br>Current<br>(Max. torque<br>command)<br>Current<br>(Max. torque<br>command)<br>Current<br>(Max. torque<br>command)<br>Current<br>(Max. torque<br>command)<br>Current<br>(Max. torque<br>command)<br>Current<br>(Max. torque<br>command)<br>Current<br>(Max. torque<br>command)<br>Current<br>(Max. torque<br>command)<br>Current<br>(Max. torque<br>command)<br>Current<br>(Max. torque<br>command)<br>Current<br>(Max. torque<br>command) | A       | Droop pulses<br>(±11.6V/131072pulse) | 131072 [pulse]<br>0 131072 [pulse]<br>0 131072 [pulse]<br>0 CW direction                                    |
| 5       | Command speed                       | Max. speed<br>0 Max. speed<br>0 Max. speed<br>0 Max. speed<br>0 Max. speed                                                                                                    |         |                                      |                                                                                                    |

Change the following digits of parameter No.18:

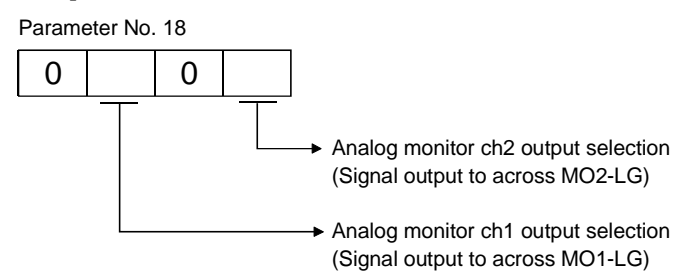

Parameter No.50 and 51 can be used to set the offset voltages to the analog output voltages. The setting range is between -9999 to 9999mV.

| Parameter       | Description                                                       | Setting range [mV] |
|-----------------|-------------------------------------------------------------------|--------------------|
| Parameter No.50 | Used to set the offset voltage for the analog monitor CH1 output. | 0000 to 0000       |
| Parameter No.51 | Used to set the offset voltage for the analog monitor CH2 output. | -9999 to 9999      |

7.2.4 Changing the stopping pattern at the forward/reverse stroke end

At the factory setting, the CN1-38 pin is valid for the forward rotation stroke end and the CN1-39 pin is valid for the reverse rotation stroke end.

The motor stops when CN1-38-SG are opened during forward rotation. It may be run in the reverse rotation direction. The motor stops when CN1-39-SG are opened during reverse rotation. It may be run in the forward rotation direction.

Changing the parameter No.23 value as indicated below can change the stopping method:

| Parameter No. 23 setting | Stopping method                                           |
|--------------------------|-----------------------------------------------------------|
|                          | Sudden stop                                               |
| (initial value)          | Droop pulse value is reset to make a stop.                |
|                          | Slow stop<br>Droop pulses are issued to make a slow stop. |

Setting of parameter No. 66 enables the signals to be used as CC-Link input signals. For the device numbers, the forward rotation stroke end is RY4 and the reverse rotation stroke end is RY5.

#### 7.2.5 Rough match output

Rough match (RX2) is output when the command remaining distance reaches the value set in parameter No.17. The set remaining distance is 0 to 50000 [ $\times 10^{STM}$ µm].

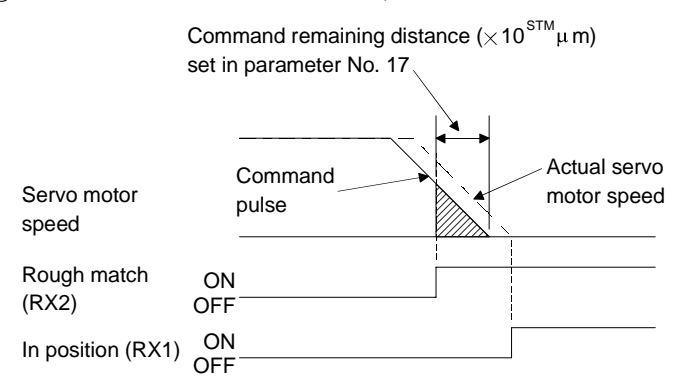

#### 7.2.6 Low acoustic noise mode

By selecting the low acoustic noise mode in parameter No.22, audible-frequency magnetic noise generated by the servo motor can be improved about 20dB.

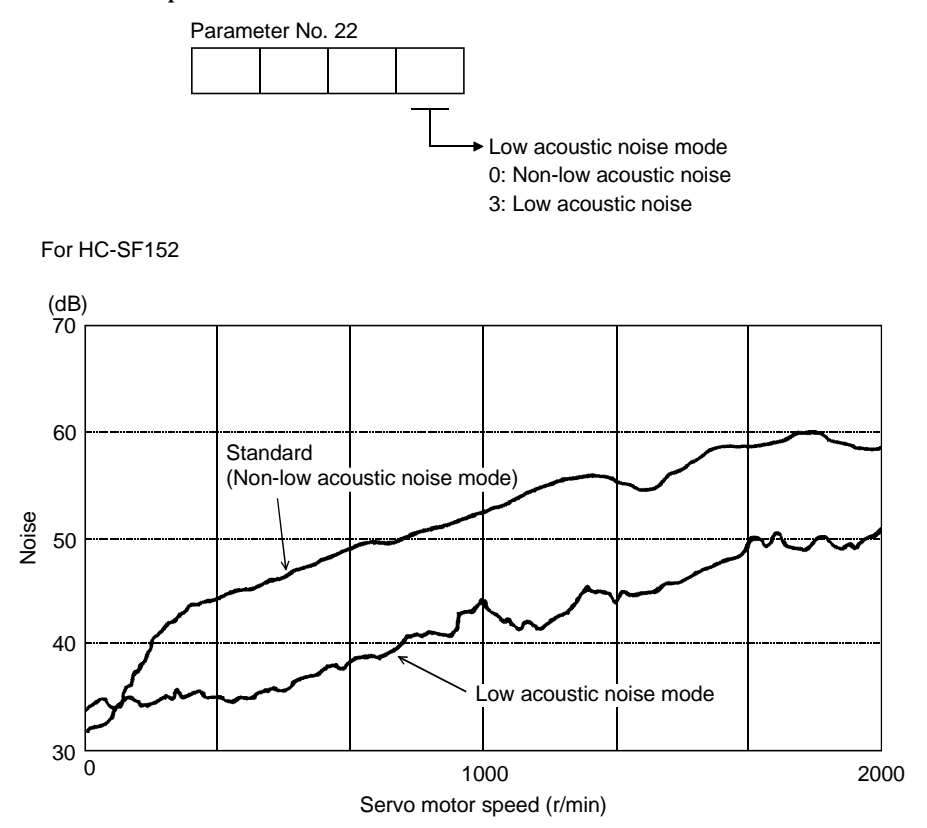

## 8. PARAMETER UNIT AND DISPLAY SECTION

#### 8.1 Parameter unit keys

The MR-PRU01A parameter unit is used to set data, perform test operation, set parameters, monitor the operating status, and display alarm definition.

MR-PRU01A Structure

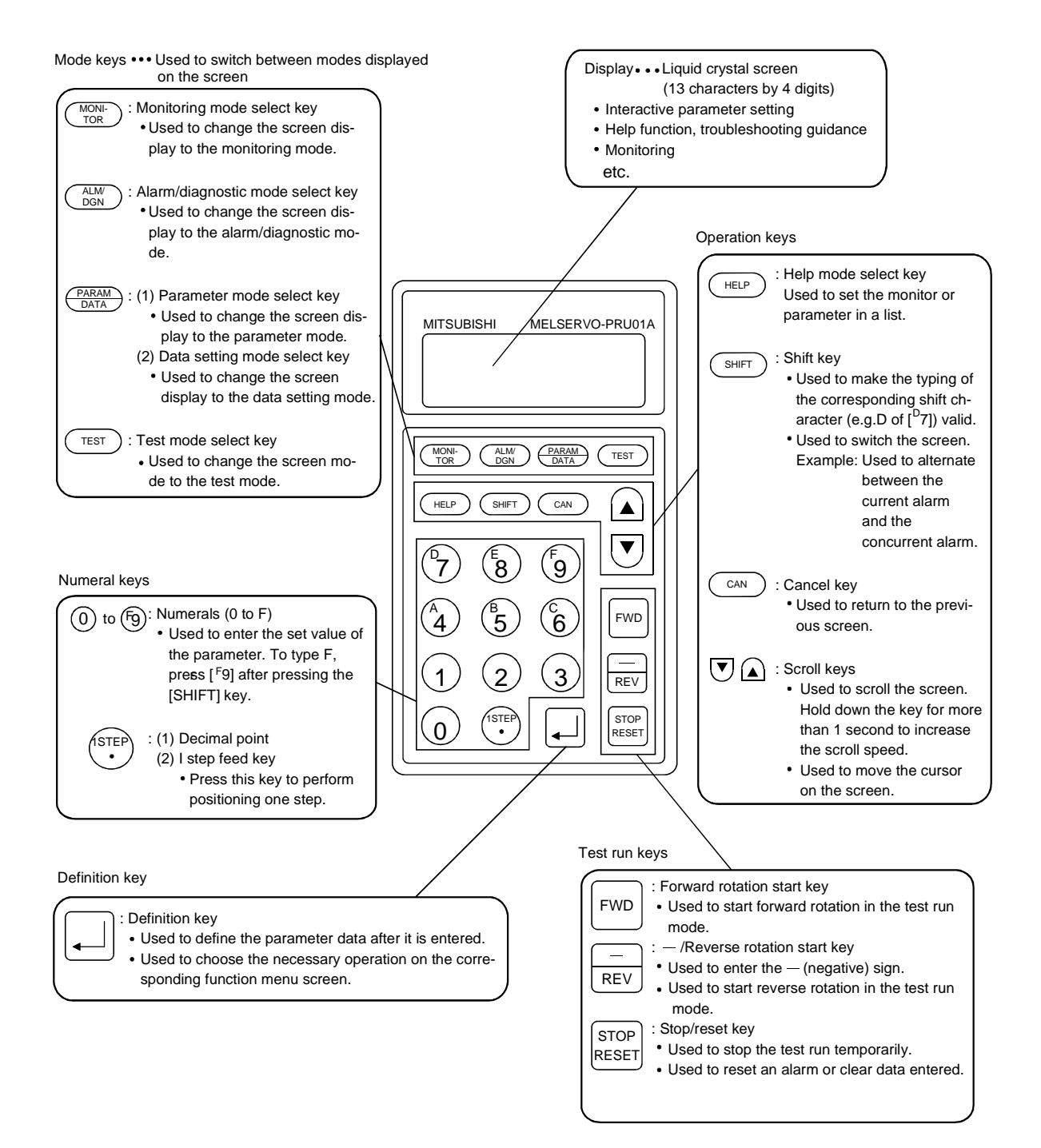

#### 8.2 Operation of the parameter unit

#### (1) Outline of display sequence

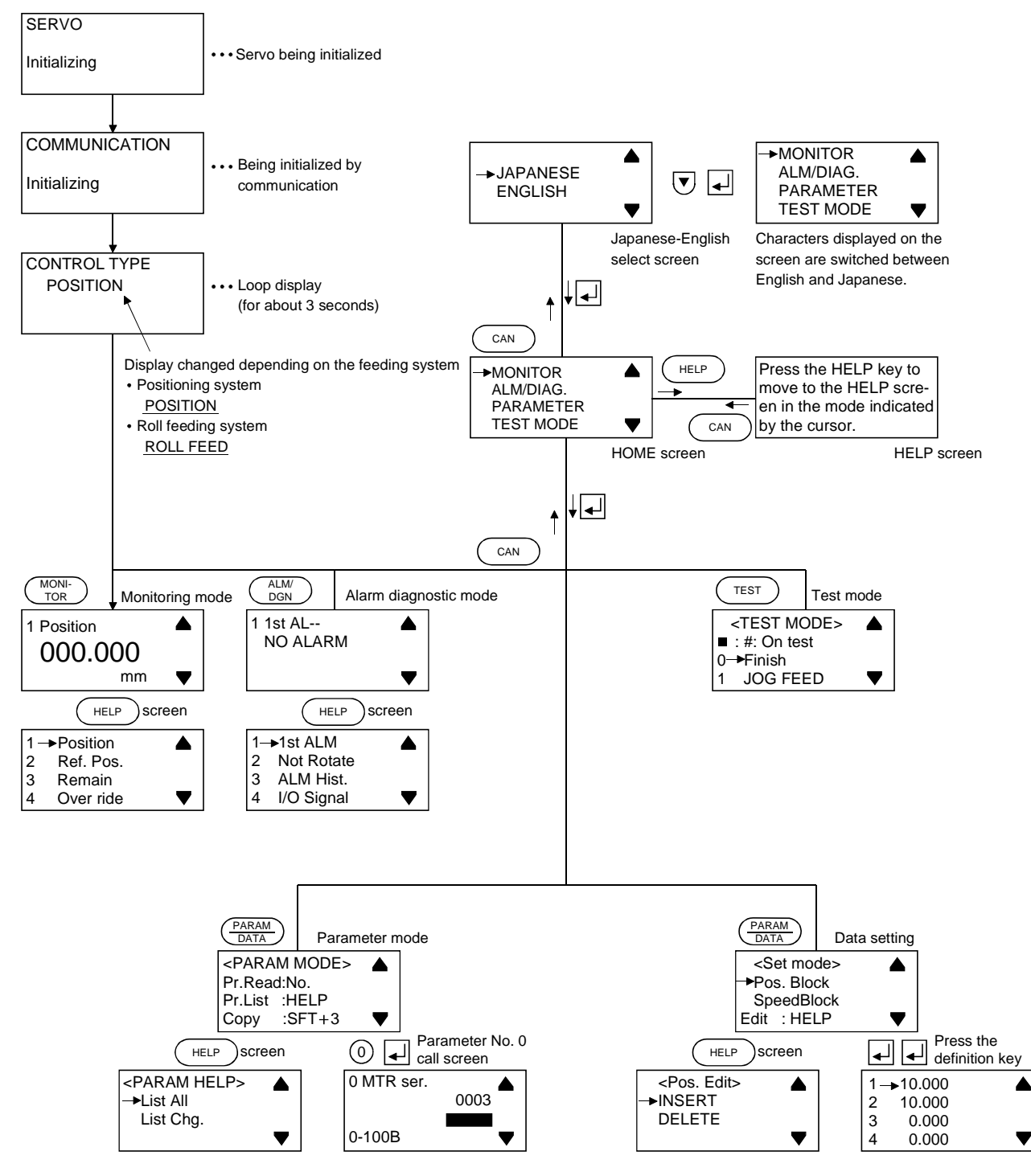

The displays and operation procedure in each mode are given on the following pages. Refer to them.

#### (2) Monitoring mode

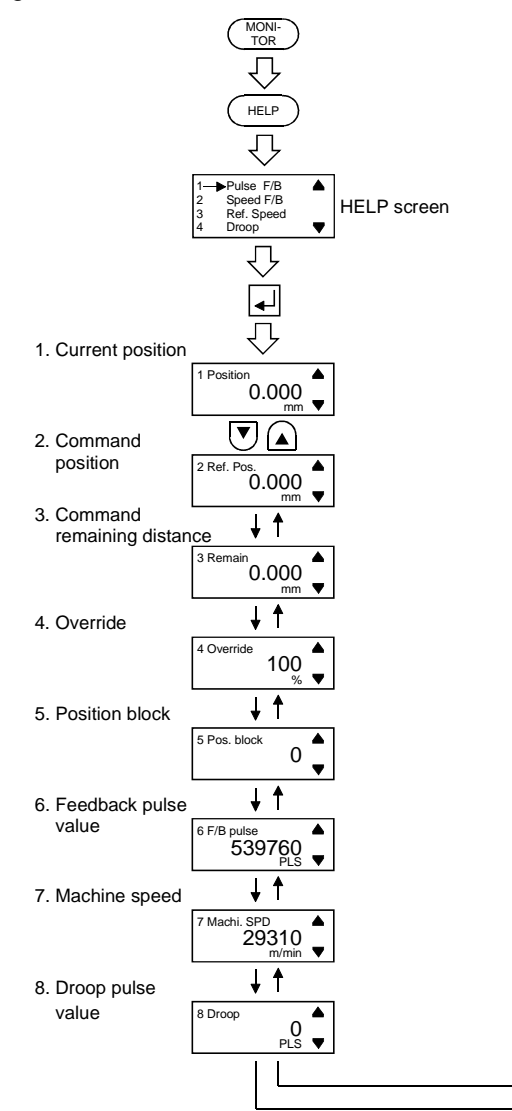

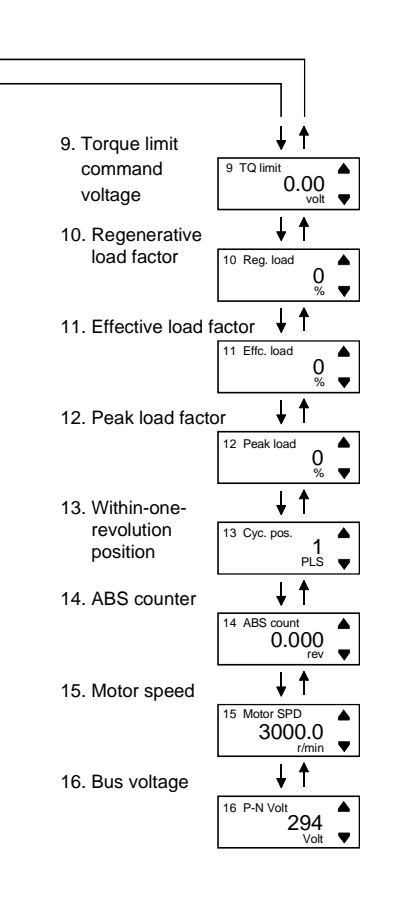

#### (3) Alarm mode

Refer to Section 8.4 for details of the alarm/diagnosis mode screens.

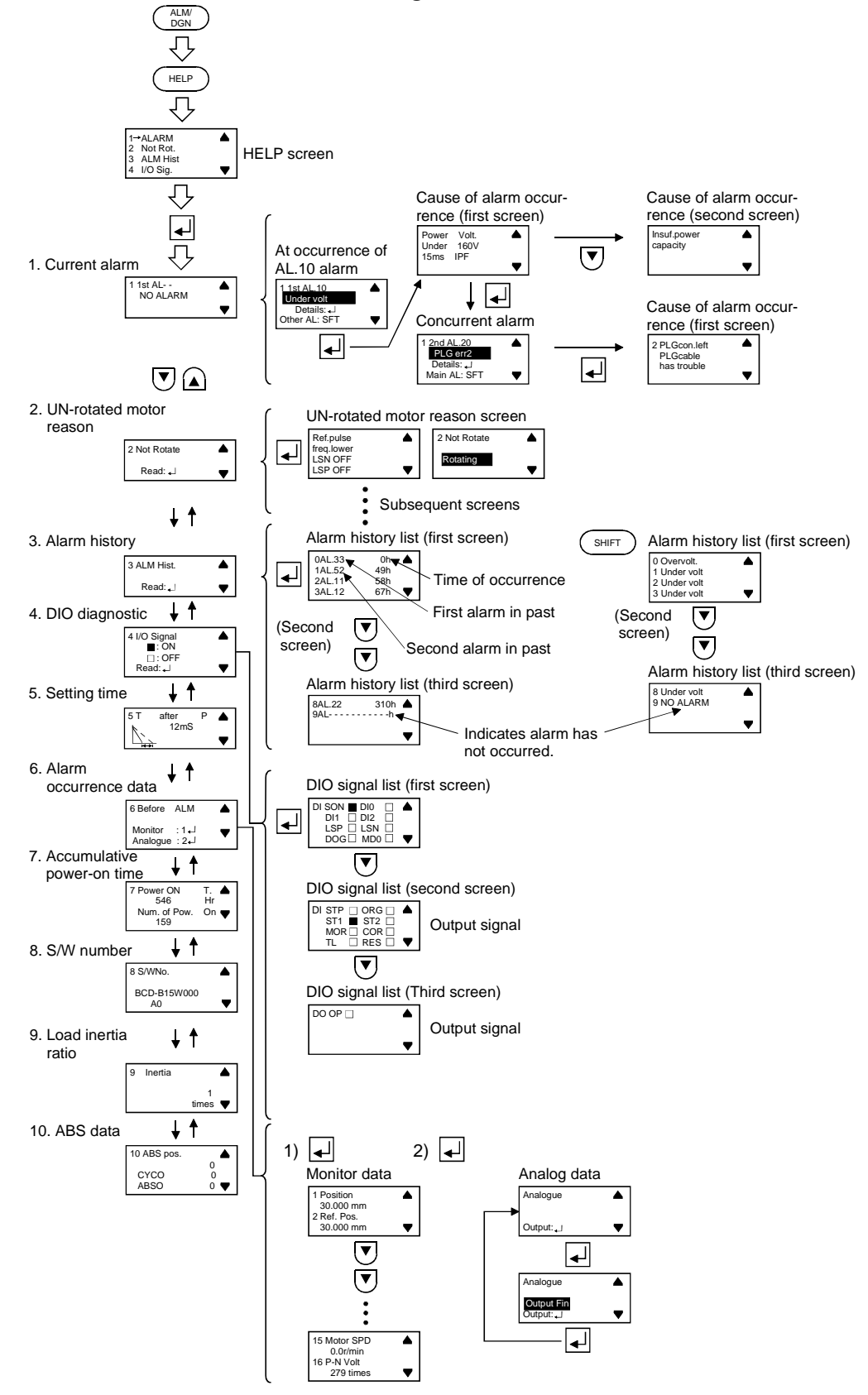

Note. The above applies to the case where the positioning system is used and one station is occupied. Refer to Section 3.5.1 for the meanings of the displayed signal abbreviations.

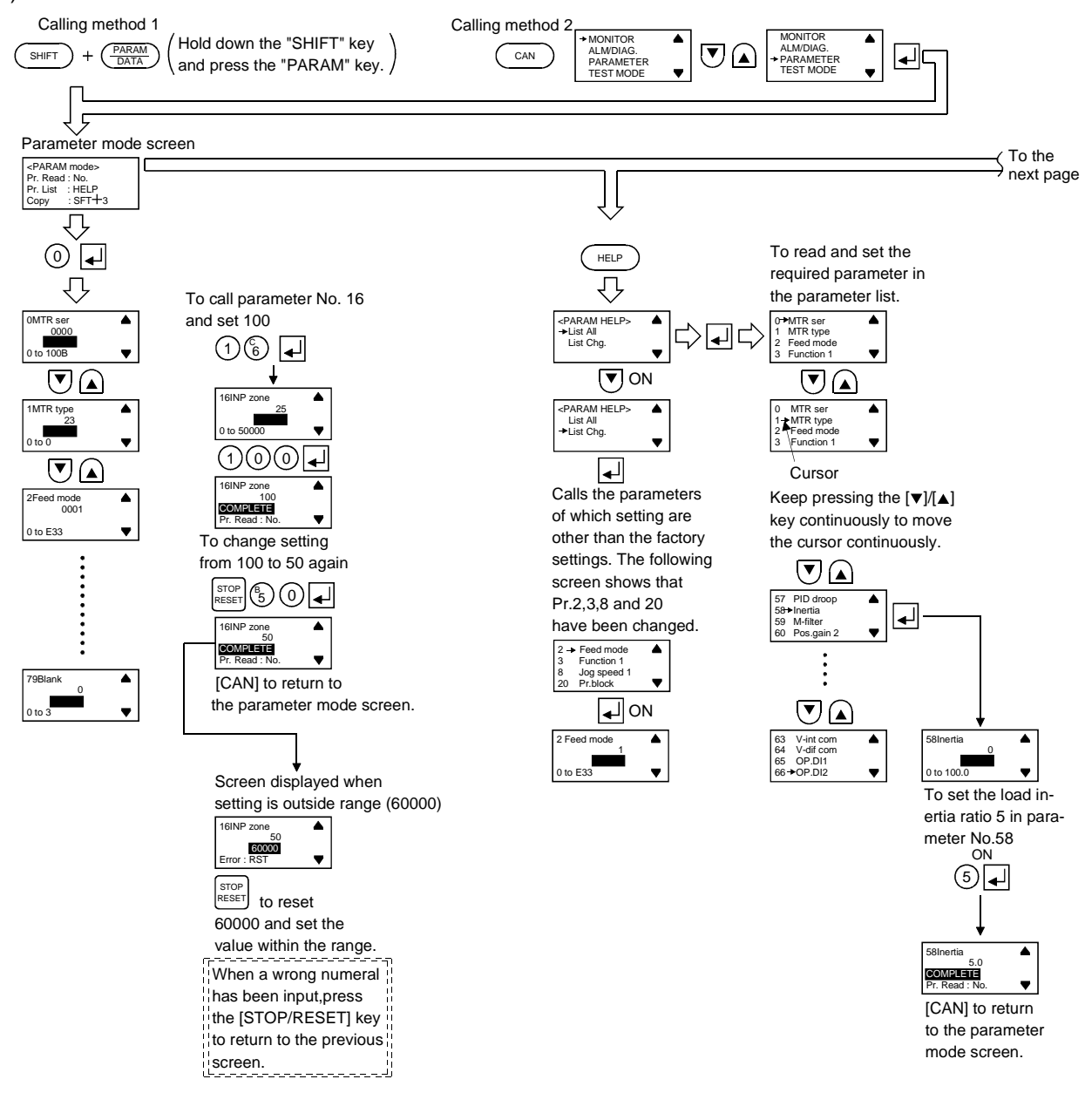

#### (4) Parameter mode

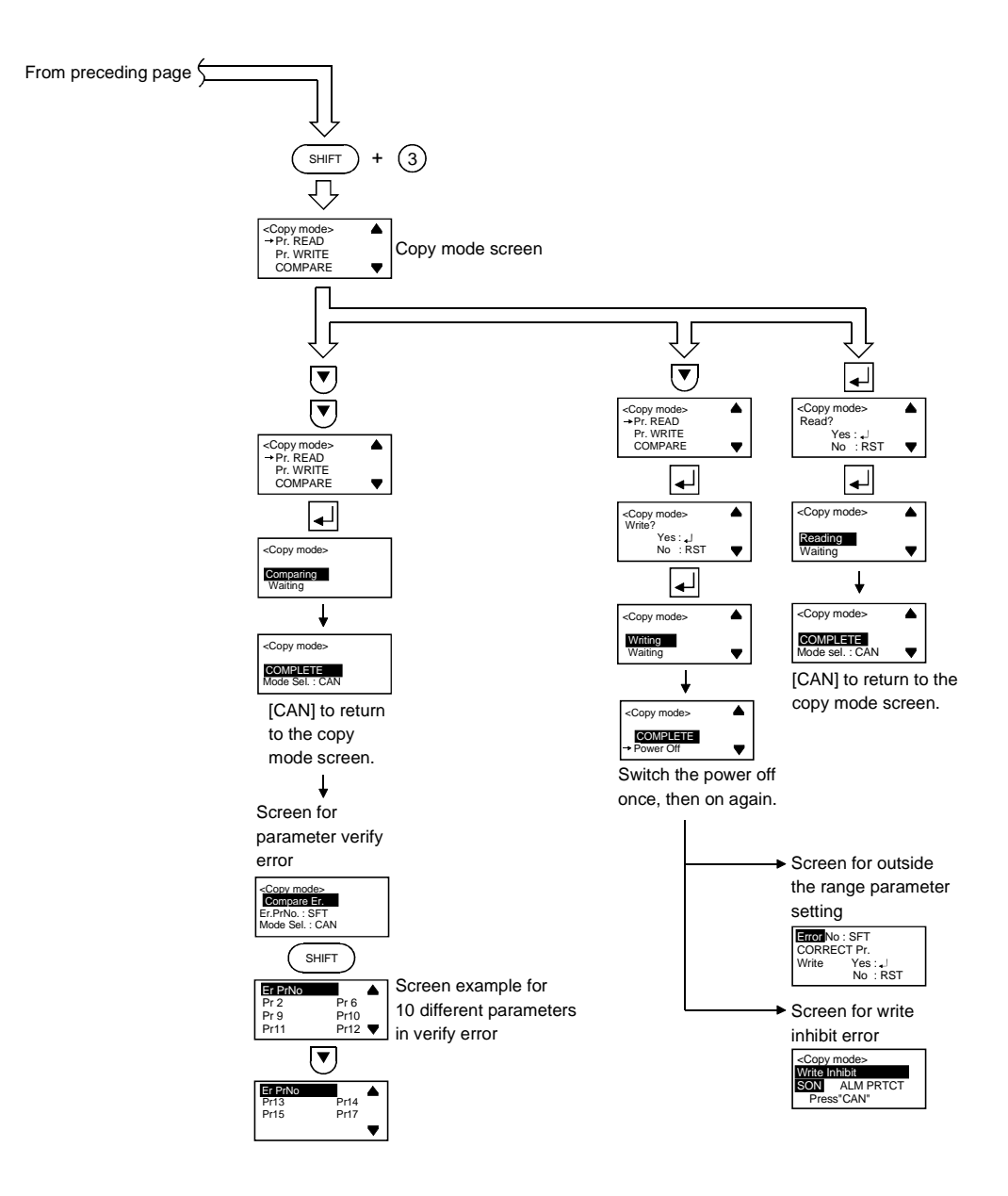

#### (5) Point table setting mode

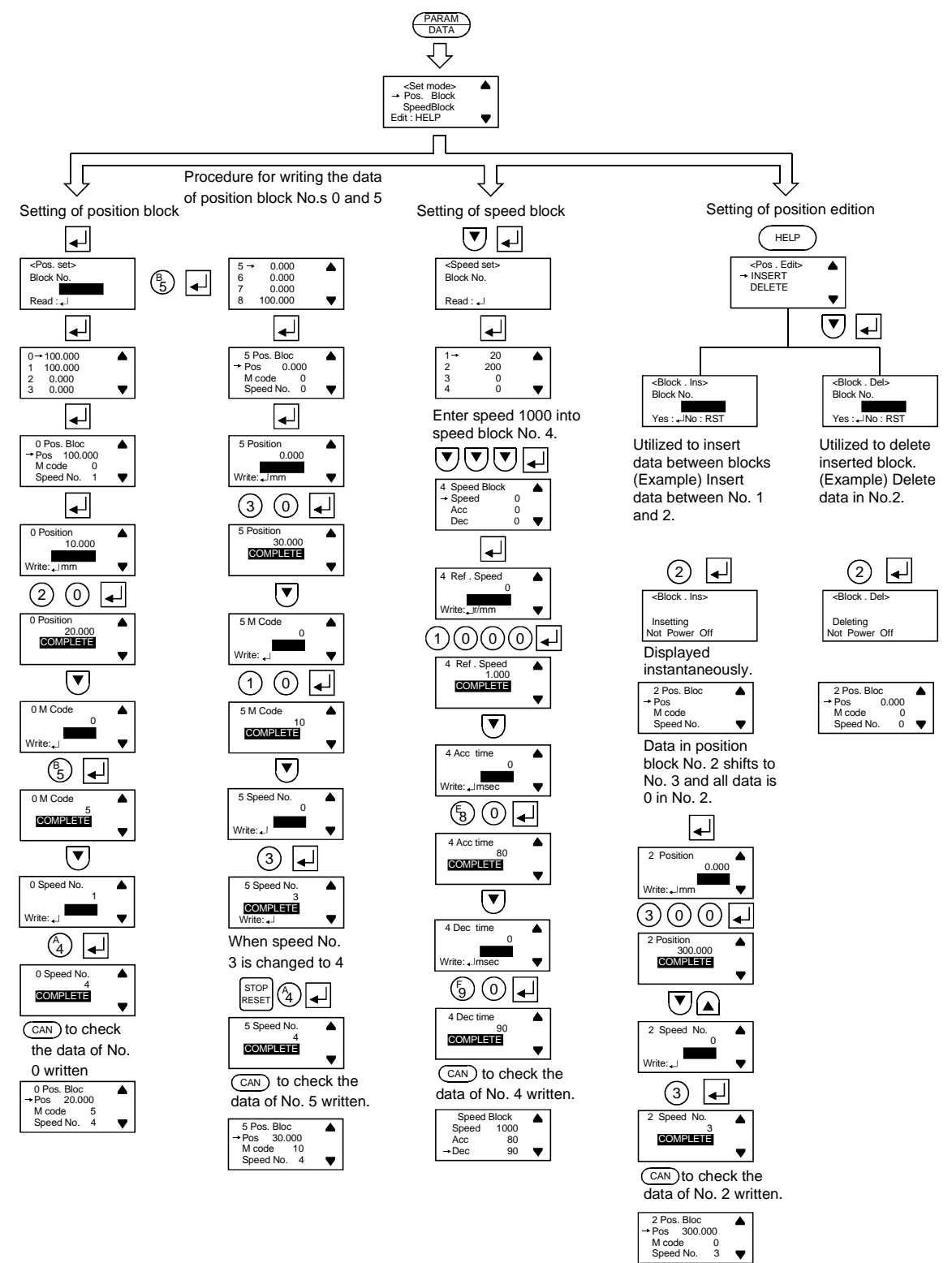

(6) Test run mode

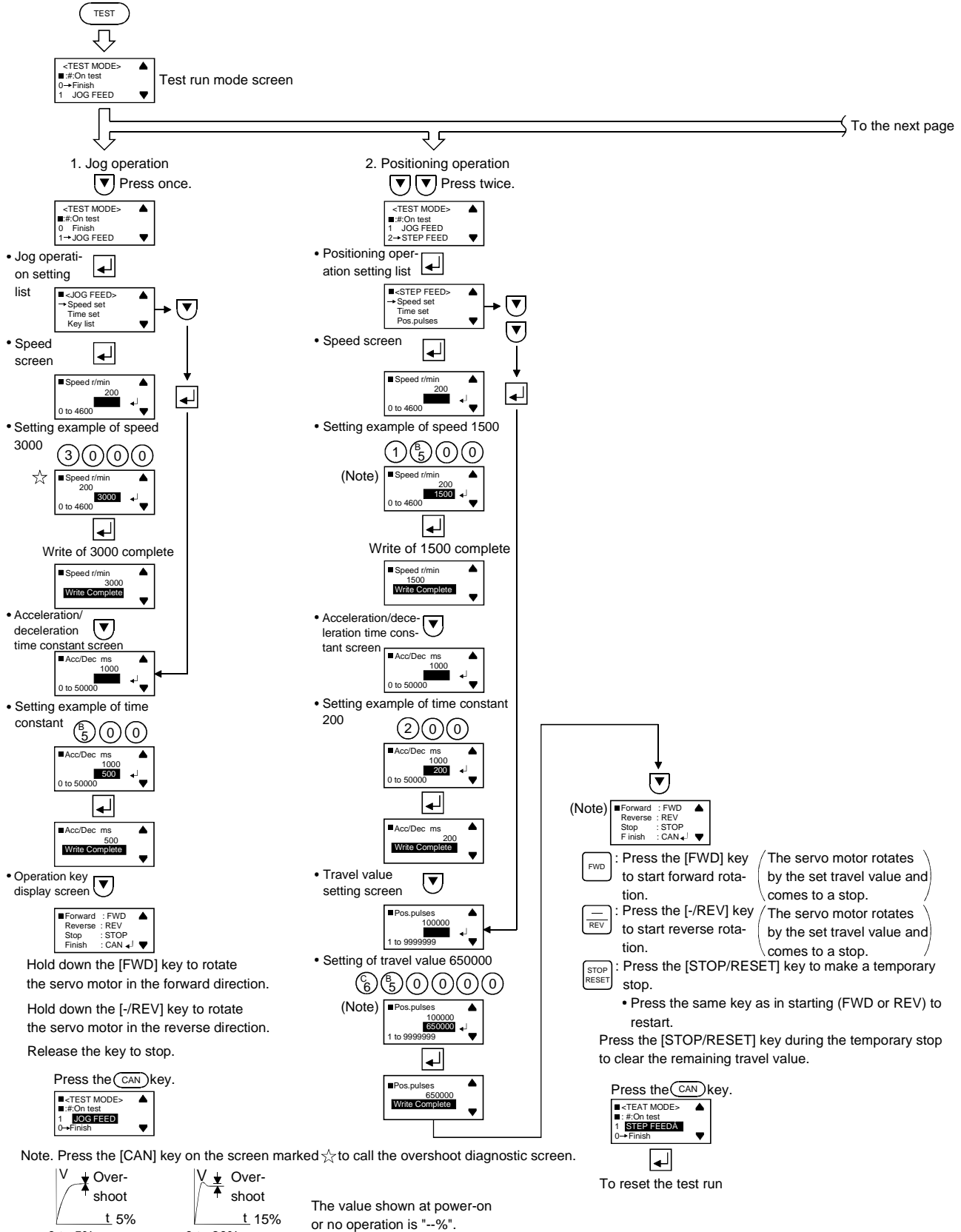

0 to 5% overshoot screen

t 15% 0 to 30% overshoot screen

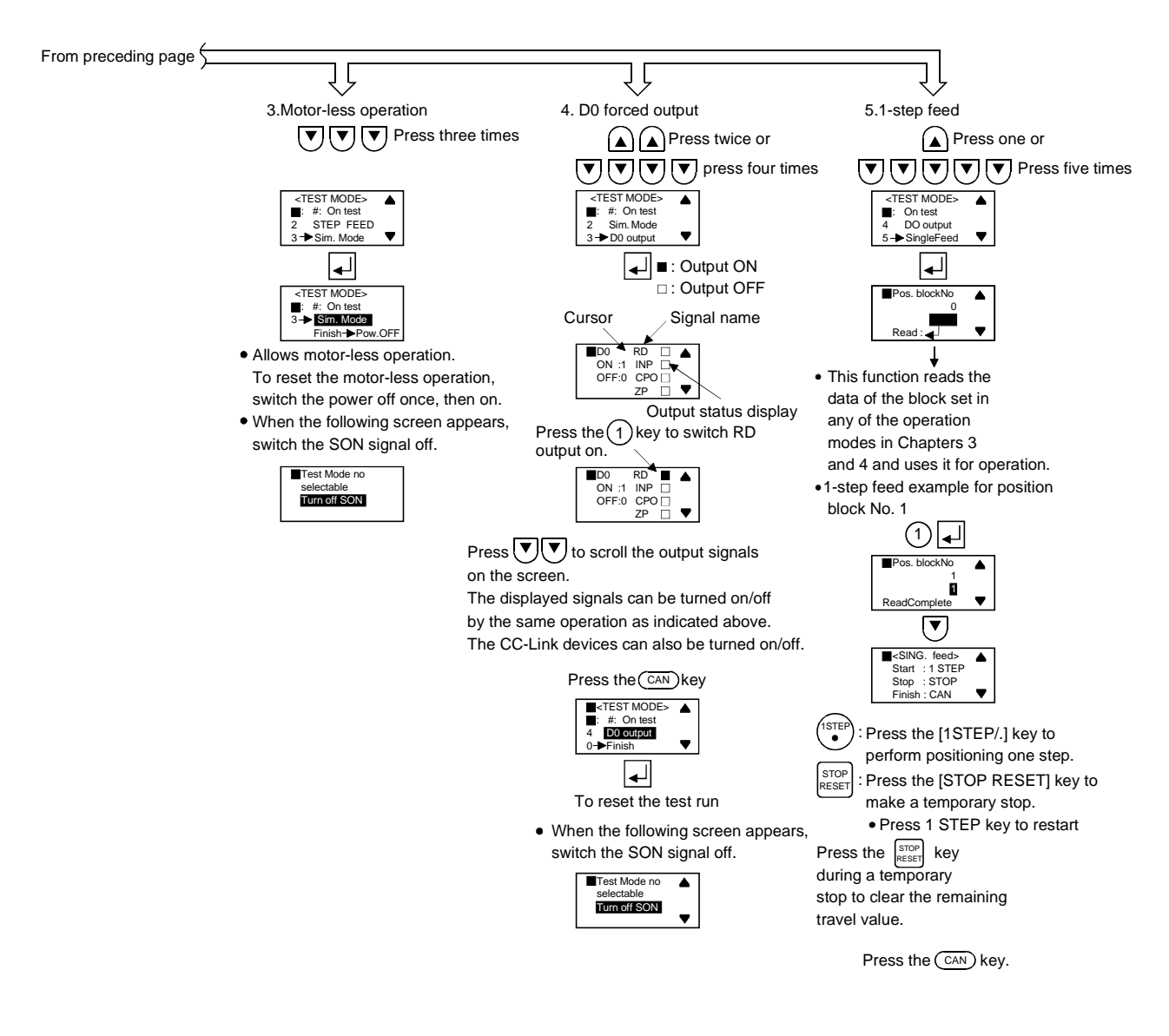

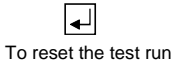

#### 8.3 Status display

The running servo status can be shown on the parameter unit display and servo amplifier display. In addition, the status can be displayed in up to six digits by use of the optional external digital display (MR-DP60). For the usage and parameter setting method, refer to Section 8.5.

|                                    | Parameter     |                                                                                                    |                                                                                                    | Indication       | n range                 |
|------------------------------------|---------------|----------------------------------------------------------------------------------------------------|----------------------------------------------------------------------------------------------------|------------------|-------------------------|
| Status display                     | unit          | Unit                                                                                                | Description                                                                                                    | Servo amplifier  | MR-DP60 and             |
|                                    | indication    |                                                                                                    |                                                                                                    | display          | parameter unit          |
| Current<br>position                | Position      | ×10 <sup>s™</sup> mm<br>×10 <sup>s™</sup> inch                                                      | Positioning system:<br>The current position from the machine home<br>position of 0 is displayed.<br>Roll feeding system:<br>0 appears at power-on, counting starts when the<br>start signal turns on, and the current position<br>appears. | —9999 to 9999    | —9999999 to<br>999999   |
| Command position                   | Ref.Pos.      | $\begin{array}{l} \times 10^{\text{STM}}\text{mm} \\ \times 10^{\text{STM}}\text{inch} \end{array}$ | The position data or preset command position in the position block is displayed.                                                                                                    | -9999 to 9999    | -9999999 to<br>999999   |
| Command<br>remaining<br>distance   | Remain        | $	imes 10^{\text{STM}}\text{mm}$<br>$	imes 10^{\text{STM}}\text{inch}$                              | During operation, the remaining distance between<br>current position and command position is<br>displayed. During a stop, the next feed distance is<br>displayed.                                                                          | —9999 to 9999    | —9999999 to<br>999999   |
| Override                           | Over ride     | %                                                                                                   | The set value of override is displayed.<br>100% appears when override is invalid.                                                                                                    | 0 to 200         | 0 to 200                |
| Position block                     | Pos. block    | No.                                                                                                 | The position block number being executed is displayed.                                                                                                    | 0 to 255         | 0 to 255                |
| Feedback<br>pulse value            | F/B Pulse     | pulse                                                                                               | Feedback pulses from the servo motor encoder are<br>counted and displayed.<br>When the value exceeds ±99999999, it starts with<br>0.<br>Press "RESET" to reset the value to "0".                                                           | —9999 to 9999    | —99999999 to<br>9999999 |
| Machine speed                      | Machi.<br>SPD | mm/min<br>m/s                                                                                       | Speed multiplied by the electronic gear is<br>displayed.<br>The unit can be changed with parameter No. 4.                                                                                                    | 0 to 9.999       | 0 to 999.999            |
| Droop pulse<br>value               | Droop         | pulse                                                                                               | The pulse value of the deviation counter is displayed.<br>Reverse rotation pulse value is indicated by "-".                                                                                                    | -9999 to 9999    | —99999999 to<br>9999999 |
| Torque limit<br>command<br>voltage | TQ limit      | V                                                                                                   | The voltage of the torque limit command (TLAP) is displayed.                                                                                                    | 0.00 to<br>10.00 | 0.00 to<br>10.00        |
| Regenerative<br>load factor        | Reg. load     | %                                                                                                   | The percentage of regenerative power to the permissible regenerative value is displayed.                                                                                                    | 0 to 100         | 0 to 100                |
| Effective load<br>factor           | Effc. load    | %                                                                                                   | Continuous effective load torque is displayed.<br>The effective value is displayed relative to the<br>rated torque of 100%.                                                                                                    | 0 to 320         | 0 to 320                |
| Peak load<br>factor                | Peak load     | %                                                                                                   | Maximum generated torque is displayed.<br>The peak value for the past 15 seconds is<br>displayed relative to the rated torque of 100%.                                                                                                    | 0 to 320         | 0 to 320                |

# 8. PARAMETER UNIT AND DISPLAY SECTION

|                                       | Parameter  | ter<br>Unit<br>on | Description                                                          | Indication range  |                |
|---------------------------------------|------------|-------------------|----------------------------------------------------------------------|-------------------|----------------|
| Status display                        | unit       |                   |                                                                      | servo amplifier   | MR-DP60 and    |
|                                       | indication |                   |                                                                      | display           | parameter unit |
| Within one-<br>revolution<br>position | Cyc. pos   | pulse             |                                                                      |                   | Servo motor    |
|                                       |            |                   | The position within one revolution is displayed in                   | Servo motor       | with           |
|                                       |            |                   | terms of encoder pulses.                                             | with resolution   | resolution of  |
|                                       |            |                   | The value returns to 0 when it exceeds the                           | of 8192 pulses: 0 | 8192 pulses: 0 |
|                                       |            |                   | maximum number of pulses.                                            | to 8191           | to 8191        |
|                                       |            |                   | As the servo amplifier display shows data in four                    | Servo motor       | Servo motor    |
|                                       |            |                   | digits, it shows the four lower digits of the actual                 | with resolution   | with           |
|                                       |            |                   | position within one revolution.                                      | of 16384 pulses:  | resolution of  |
|                                       |            |                   | CCW rotation increases the value.                                    | 0 to 16383        | 16384 pulses:  |
|                                       |            |                   |                                                                      |                   | 0 to 16383     |
| ABS counter                           | ABS Count  | rev               | Moving distance from the home position in the                        |                   |                |
|                                       |            |                   | absolute position                                                    |                   |                |
|                                       |            |                   | detection system is displayed in the counter value                   |                   |                |
|                                       |            |                   | of the absolute                                                      | -32768 to         | -32768 to      |
|                                       |            |                   | position encoder.                                                    | 32767             | 32767          |
|                                       |            |                   | As the servo amplifier display shows data in four                    |                   |                |
|                                       |            |                   | digits, it shows the four lower digits of the actual                 |                   |                |
|                                       |            |                   | counter value.                                                       |                   |                |
| Servo motor<br>speed                  | Motor SPD  | r/min             | The speed of the servo motor is displayed.                           | -4600 to 4600     | -4600.0 to     |
|                                       |            |                   | Reverse rotation is indicated by "-".                                |                   | 4600.0         |
| Bus voltage                           | P/N Volt   | V                 | The voltage (across P-N) of the main circuit converter is displayed. | 0 to 400          | 0 to 400       |
## 8.4 Alarm/diagnosis

The servo motor failing to rotate or any abnormality occurring during operation is indicated by the corresponding alarm code. The alarm may also be confirmed on the servo amplifier display, parameter unit or digital display.

(1) Servo amplifier display

When abnormality occurs, its definition is indicated by the corresponding number. For definitions, refer to Section 11.4.

# (2) Parameter unit

When abnormality occurs, its definition can be confirmed as listed below.

| (a) | Alonn | diagr  | onin  | lict |
|-----|-------|--------|-------|------|
| (a) | Аагш  | /uiagi | IOSIS | IISU |
| ·/  |       |        |       |      |

| No. | Name                                                       | Parameter unit display   | Description                                                                                                    |
|-----|------------------------------------------------------------|--------------------------|----------------------------------------------------------------------------------------------------|
| 1   | Current alarm                                              | 1st AL                   | The currently occurring alarm number, concurrent alarm, cause of alarm occurrence, etc. are displayed. When alarm occurs, the current alarm overrides the others in any display mode.                                                       |
| 2   | Unrotated motor reason                                     | Not Rotate               | When the servo motor does not rotate, the reason why it does not operate can be displayed.                                                                                                    |
| 3   | Alarm history                                              | ALM Hist.                | The history of alarms from the most recent one to 9th<br>preceding one is displayed with alarm numbers and<br>energization time up to alarm occurrence. All past alarms can<br>be cleared.<br>(For full information, refer to Chapter 11.5) |
| 4   | DIO signal                                                 | I/O Sig.                 | The ON-OFF states of the external input signals are displayed.                                                                                                    |
| 5   | Setting time                                               | T after P                | The time from when the position command becomes 0 to when<br>the in-position signal is output is displayed.                                                                                                    |
| 6   | Alarm occurrence data                                      | Before ALM               | The status at alarm occurrence (16 types) is displayed.                                                                                                    |
| 7   | Accumulative power-on<br>time                              | Power ON T.              | Accumulative power-on time after shipment from our factory is displayed.                                                                                                    |
| 8   | S/W number                                                 | S/W No.                  | For management by the manufacturer.                                                                                                    |
| 9   | Ratio of load inertia<br>moment to motor inertia<br>moment | Inertia                  | The ratio of load inertia converted into the equivalent value at<br>the servo motor shaft to the rotor inertia of the servo motor<br>itself is estimated and displayed.                                                                     |
| 10  | ABS data                                                   | ABS data<br>CYSO<br>ABS0 | Absolute position data (ABC in-position)<br>Present position relative to the home position of 0<br>1-revolution data (CYSO)<br>Position within 1 revolution<br>Multi-revolution data (ABS0)<br>Home position in multi-revolution data       |

# (b) Unrotated motor reason

|     |                                                |                                                                                                    | O: Relevant, | \: Irrelevant   |
|-----|------------------------------------------------|----------------------------------------------------------------------------------------------------|--------------|-----------------|
|     |                                                |                                                                                                    | Feeding      | system          |
| No. | b. Parameter unit display Description          |                                                                                                    |              | Roll<br>feeding |
| 1   | SON off                                        | Servo on (RY0) signal is "0" (OFF).                                                                                                    | 0            | 0               |
| 2   | Alarm                                          | Alarm has occurred.                                                                                                    | 0            | 0               |
| 3   | RES on                                         | Reset (RY1A or RY3A) signal is "1" (ON).                                                                                                    | 0            | 0               |
| 4   | EMG off                                        | Forced stop (EMG) signal is "0" (OFF).                                                                                                    | 0            | 0               |
| 5   | LSP on                                         | Forward rotation stroke end (RY4) signal is "0" (OFF).                                                                                                    | 0            |                 |
| 6   | LSN off                                        | Reverse rotation stroke end (RY5) signal is "0" (OFF).                                                                                                    | 0            |                 |
| 7   | ST1,ST2 on                                     | <ul> <li>Forward rotation start (RYA) and reverse rotation start (RYB) are both "1" (ON).</li> <li>Start signal is "1" (ON) in the positioning or zeroing mode.</li> </ul>     | 0            | 0               |
| 8   | ST1,ST2 off                                    | Forward rotation start (RYA) and reverse rotation start (RYB) are both "0" (OFF).                                                                                              | 0            | 0               |
| 9   | ST1 off                                        | <ul> <li>Start (RYA) signal turns to "0" (OFF) when absolute position command is given.</li> <li>Start (RYA) signal is "0" (OFF) in the dog type zeroing mode.</li> </ul>      | 0            |                 |
| 10  | Ext. torque limit low                          | The servo motor speed is 5r/min of less when the torque limit signal is switched on.                                                                                           | 0            | 0               |
| 11  | Int. torque limit low                          | The servo motor speed is 5r/min of less when the torque limit signal is switched on.                                                                                           | 0            | 0               |
| 12  | Over ride lower                                | The servo motor speed, which is preset to higher than 1r/min, is restricted to not higher than 1r/min by override.                                                             | 0            | 0               |
| 13  | Speed 🖵- lower<br>🔲 = 1 to 8 (speed block No.) | In positioning operation, the servo motor speed is preset to not higher than 1r/min, independently of whether override is valid or invalid.                                    | 0            | 0               |
| 14  | Test mode                                      | The motor does not operate because the FWD (forward rotation),<br>REV (reverse rotation) or 1STEP (1-step feed) key of the parameter<br>unit is not pressed in test operation. |              | 0               |
| 15  | Feed ref. lower                                | In positioning operation, the command remaining distance is less<br>than the rough match output range.                                                                         | 0            | 0               |
| 16  | JOG speed lower                                | In JOG feed, the JOG speed is preset to not higher than 1r/min, independently of whether override is valid or invalid.                                                         | 0            | 0               |
| 17  | ORG Speed lower                                | The zeroing speed or creep speed in the zeroing mode is preset to not higher than 1r/min, independently of whether override is valid or invalid.                               | 0            | 0               |
| 18  | Drive Mode Missetting                          | The operation mode has not been selected in the roll feeding system.                                                                                                    | 0            | 0               |
| 19  | Speed No.0 Selected                            | Speed block No. 0 has been selected.<br>Set any of speed blocks No. 1 to 8.                                                                                                    | 0            | 0               |
| 20  | Once stop                                      | During temporary stop.                                                                                                    | 0            | 0               |

## POINT

- When the roll feeding operation, automatic positioning operation or zeroing (dog type) mode has been set, a start is made when the start signal (RYA, RYB) turns from OFF to ON. After a start, therefore, return RYA or RYB to OFF. Operation cannot be performed if RYA or RYB remains ON.
- Check the unrotated motor reasons No. 13 to 20 after clearing the No. 1 to 12 reasons.

# 8.5 Servo amplifier display

The status display and alarm can also be shown on the servo amplifier display and the digital display.

#### 8.5.1 Display examples

The servo amplifier display shows the four lower digits of the data to be displayed.

| Item                                                                                                    | 4-digit dis                                                                          | play of servo amplifier                                                                                                    | Display of digital display                                                                                                    |
|----------------------------------------------------------------------------------------------------|--------------------------------------------------------------------------------------|----------------------------------------------------------------------------------------------------|----------------------------------------------------------------------------------------------------|
| Indication of current<br>position<br>(for -654.321)<br>Motor speed<br>(during reverse<br>rotation at 3000r/min)                              | └ <u>╷</u> <u>-</u><br>↓<br>↓<br>↓<br>↓<br>↓<br>↓<br>↓<br>↓<br>↓<br>↓<br>↓<br>↓<br>↓ | The decimal points are lit as<br>shown on the left to indicate the<br>value of negative polarity.<br>At this time, the actual decimal<br>point is turned off.                                                                                                    | - 6 5 4 3 2 1                                                                                                    |
| Indication of alarm or<br>warning occurrence<br>Indication of<br>overcurrent alarm<br>occurrence<br>Indication of<br>watchdog alarm          | 8132                                                                                 | If a warning has occurred, the<br>original status display is restored<br>by removing its cause. If an alarm<br>has occurred, its indication is held<br>until the alarm is reset or power is<br>switched off once.<br>The decimal points in all four<br>digits are lit to indicate the<br>watchdog alarm. | Not indicated in the servo amplifier<br>display.<br>However, the error related to MR-<br>DP60 is displayed.<br>• CPU error<br>CPU error<br>Communication error |
| Indication during test<br>operation                                                                                                    | *                                                                                    | The decimal point in the lowest digit of the display flickers.                                                                                                    | The parameter No. 19 setting or servo<br>amplifier's CS1 setting (table below)<br>status is displayed.                                                         |
| Indication given for 2<br>seconds after power-on<br>or CS1 change-over<br>CS1:<br>Current position<br>abbreviation<br>indication when<br>set |                                                                                      |                                                                                                    |                                                                                                    |

## 8.5.2 Selection of display data

The status display data can be selected by setting parameter No. 19 and rotary switch CS1. (1) Parameter setting

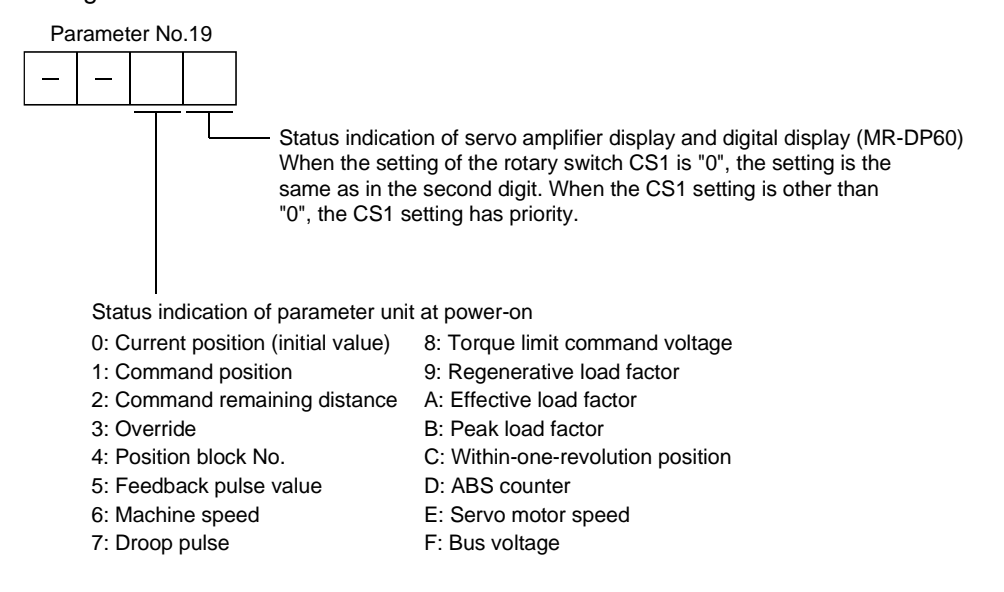

# (2) Setting of rotary switch CS1

You can select the status display by setting the rotary switch CS1 of the servo amplifier. Setting of "0" shows the status set in the first digit of parameter No. 19.

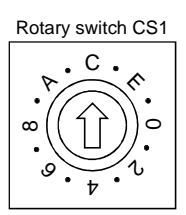

| CS1 setting | Status display             |   | CS1 setting | Status display                 |
|-------------|----------------------------|---|-------------|--------------------------------|
| 0           | Parameter No. 19 setting   | ſ | 7           | Droop pulse                    |
| 1           | Command position           |   | 8           | Torque limit command voltage   |
| 2           | Command remaining distance |   | 9           | Regenerative load factor       |
| 3           | Override                   |   | А           | Effective load factor          |
| 4           | Position block             | ſ | В           | Peak load factor               |
| 5           | Feedback pulse value       |   | С           | Within-one-revolution position |
| 6           | Machine speed              |   | D           | Servo motor speed              |

## 8.6 Test operation mode

| The test operation mode is designed to confirm servo operation. It is not designed      |
|-----------------------------------------------------------------------------------------|
| to confirm machine operation. Do not use this mode with the machine. Always use         |
| the servo motor alone.                                                                  |
| <ul> <li>If an operation fault occurs, use forced stop (EMG) to make a stop.</li> </ul> |

The parameter unit can be used to run the servo motor. For the way of operating the parameter unit, refer to Section 8.2 (6).

When a servo motor with electromagnetic brake is used with the machine to prevent the servo motor from starting in a brake operating status, always make up a sequence circuit which will operate the brake with the electromagnetic brake signal (RXB) of the controller.

# 8.6.1 JOG operation

JOG operation can be performed with no command given from the external command device.

## (1) Operation

Connect EMG-SG to perform JOG operation, and connect VDD-VIN to use the internal power supply. Hold down the "FWD" or "REV" key to rotate the servo motor. Release it to stop. The operating conditions can be changed with the parameter unit. The initial conditions and setting ranges of operation are listed below:

| Item                                                   | Initial value | Setting range                           |
|--------------------------------------------------------|---------------|-----------------------------------------|
| Speed [r/min]                                          | 200           | 0 to instantaneous<br>permissible speed |
| (Note) Acceleration/deceleration<br>time constant [ms] | 1000          | 0 to 50000                              |

Note: The acceleration time constant indicates the time required for the servo motor to attain the rated speed from a stop (0r/min), and the deceleration time constant indicates the time required for the servo motor to stop from the rated speed.

How to use the keys is listed below:

| Key   | Description        |
|-------|--------------------|
|       | Press to start CCW |
| "FWD" | rotation.          |
|       | Release to stop.   |
|       | Press to start CW  |
| "REV" | rotation.          |
|       | Release to stop.   |

If the parameter unit cable is disconnected during JOG operation, the servo motor is decelerated to a stop.

(2) Status display

The status display can be monitored during JOG operation. At this time, the "FWD", "REV" and "STOP" keys are valid.

## 8.6.2 Positioning operation

Positioning operation can be performed once, with no command given from the external command device.

## (1) Operation

Connect EMG-SG to perform positioning operation, and connect VDD-VIN to use the internal power supply.

By pressing the "FWD" or "REV" key, the servo motor rotates and the machine moves the preset distance and stops. The operating conditions can be changed with the parameter unit. The initial conditions and setting ranges of operation are listed below:

| Item                                                   | Initial value | Setting range                        |  |
|--------------------------------------------------------|---------------|--------------------------------------|--|
| Moving distance [pulse]                                | 100000        | 0 to 9999999                         |  |
| Speed [r/min]                                          | 200           | 0 to instantaneous permissible speed |  |
| (Note) Acceleration/deceleration<br>time constant [ms] | 1000          | 0 to 50000                           |  |

Note: The acceleration time constant indicates the time required for the servo motor to attain the rated speed from a stop (0r/min), and the deceleration time constant indicates the time required for the servo motor to stop from the rated speed.

How to use the keys is listed below:

| Key    | Description                                                                                                    |  |  |
|--------|----------------------------------------------------------------------------------------------------|--|--|
| "FWD"  | Press to start positioning operation in the CCW direction.                                                                                                    |  |  |
| "REV"  | Press to start positioning operation in the CW direction.                                                                                                    |  |  |
| "STOP" | Press during operation to make a temporary stop. Press the<br>"STOP" key again to erase the remaining distance.<br>To resume operation, press the key that was used to start<br>operation. |  |  |

If the parameter unit cable is disconnected during positioning operation, the servo motor is decelerated to a stop.

## (2) Status display

The status display can be monitored during positioning operation. At this time, the "FWD", "REV" and "STOP" keys are valid.

## 8.6.3 1-step feed operation

When there is no command given from the external command unit, you can perform positioning operation once in accordance with the point table.

(1) Operation

Connect EMG-SG to perform 1-step feed operation, and connect VDD-VIN to use the internal power supply.

Choose the position block No. and press the "1STEP" key to rotate the servo motor and perform operation in accordance with the settings of the selected position block. The position block No. selected can be changed from the parameter unit. The initial condition and setting range of the operation are listed below:

| Item                 | Initial setting | Setting range                          |  |
|----------------------|-----------------|----------------------------------------|--|
| Desition block No    | 0               | When 1 station is occupied: 0 to 7     |  |
| POSICIOII DIOCK INO. | 0               | When 2 stations are occupied: 0 to 255 |  |

The keys are explained in the following table:

| Key     | Description                                                                                                    |
|---------|----------------------------------------------------------------------------------------------------|
| "1STEP" | Pressing this key starts positioning operation in accordance with the settings of the selected position block.                                                                     |
| "STOP"  | Pressing this key during operation stops the operation temporarily.<br>Pressing the "STOP" key again erases the remaining distance.<br>To resume operation, press the "1STEP" key. |

If the parameter unit cable is disconnected during positioning operation, the servo motor decelerates to a stop.

(2) Status display

The status display can be monitored during positioning operation. At this time, the "FWD", "REV" and "STOP" keys are valid.

# 8.6.4 Motorless operation

Without the servo motor being connected, the output signals can be provided and the status display monitored in response to external input signals as if the servo motor is actually running. This function can be used for the sequence check of the host programmable controller or the like.

(1) Operation

After turning off Servo ON (RY0), choose motorless operation. Then, perform external operation as in ordinary operation.

(2) Status display

The status display can be monitored during motorless operation.

(3) Termination of motorless operation

Switch power off to end motorless operation.

# 8.6.5 DO forced output

Each output signal can be turned on/off independently of the input signals and servo status. This function can be used for servo wiring check, etc.

# 9. ADJUSTMENT

# 9. ADJUSTMENT

- 9.1 What is gain adjustment?
- 9.1.1 Difference between servo amplifier and other drives

Besides the servo amplifier, there are other motor drives such as an inverter and stepping driver. Among these drives, the servo amplifier requires gain adjustment.

The inverter and stepping driver are in an open loop (actual motor speed and position are not detected on the driver side).

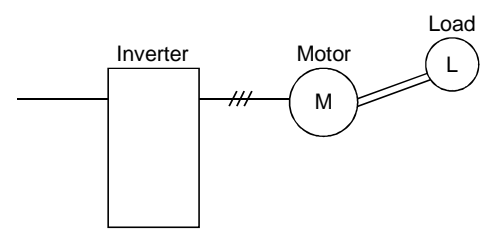

On the other hand, the servo amplifier always detects the positions and speeds of the motor and machine using the servo motor encoder, and exercises control to match the position and speed commands with the actual motor (machine) position and speed. In the servo system, adjustment is needed because:

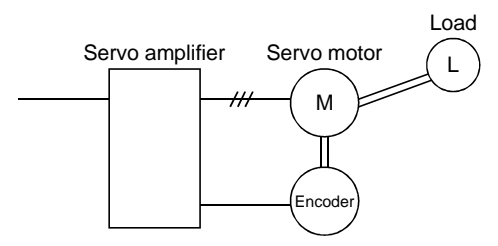

- (1) Response changes according to the inertia moment of the machine;
- (2) Vibration occurs due to the resonance point, etc. peculiar to the machine; and
- (3) Operation delay and accuracy specification differ between machines and response should satisfy this specification.

# 9.1.2 Basics of the servo system

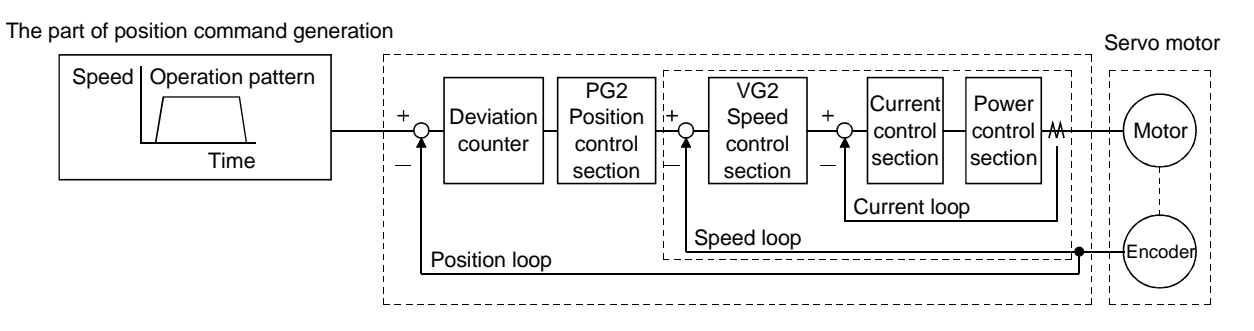

A general servo system configuration is shown above. The servo control system consists of three loops: current loop, speed loop and position loop. Among these three loops, the response of the inside loop must be increased 4 to 6 times higher. If this condition is not satisfied, vibration will be generated. If the condition further worsens, hunting will occur.

(1) Current loop

For this servo amplifier, the response level of the current loop is factory-set to a high value and need not be adjusted. If the motor is installed to the machine, the response of the current loop will hardly vary.

(2) Speed loop

Response will vary according to the inertia moment of the machine. When the load inertia moment increases, the response of the speed loop will reduce. Use the speed loop gain (VG2) to compensate for the reduction of the response level.

1+m

Speed loop response  $FV[rad/s] = \frac{Amplifier gain setting VG2[rad/s]}{VG2[rad/s]}$ 

m: Load inertia moment ratio

$$=\frac{JL}{JM}$$

 $J_L = load$  inertia moment

 $J_M$  = servo motor shaft inertia moment

(3) Position loop

The response level will not vary according to machine conditions

Position loop response  $f_p[rad/s]$  = amplifier gain setting PG2[rad/s]

When the motor is installed to the machine, the gain must be adjusted to satisfy  $f_{\rm V}$  = 4 to  $6f_{\rm P}$  according to the load inertia moment ratio m.

### 9.2 Gain adjustment

#### 9.2.1 Parameters required for gain adjustment

| Parameter No. | Symbol | Name                                                 |
|---------------|--------|------------------------------------------------------|
| No.21         | ATU    | Auto tuning                                          |
| No.7          | PG1    | Position loop gain 1                                 |
| No.59         | NCH    | Machine resonance suppression filter.                |
| No.58         | GD2    | Ratio of load inertia moment to motor inertia moment |
| No.60         | PG2    | Position loop gain 2                                 |
| No.61         | VG1    | Speed loop gain 1                                    |
| No.62         | VG2    | Speed loop gain 2                                    |
| No.63         | VIC    | Speed integral compensation                          |

## 9.2.2 Block diagram

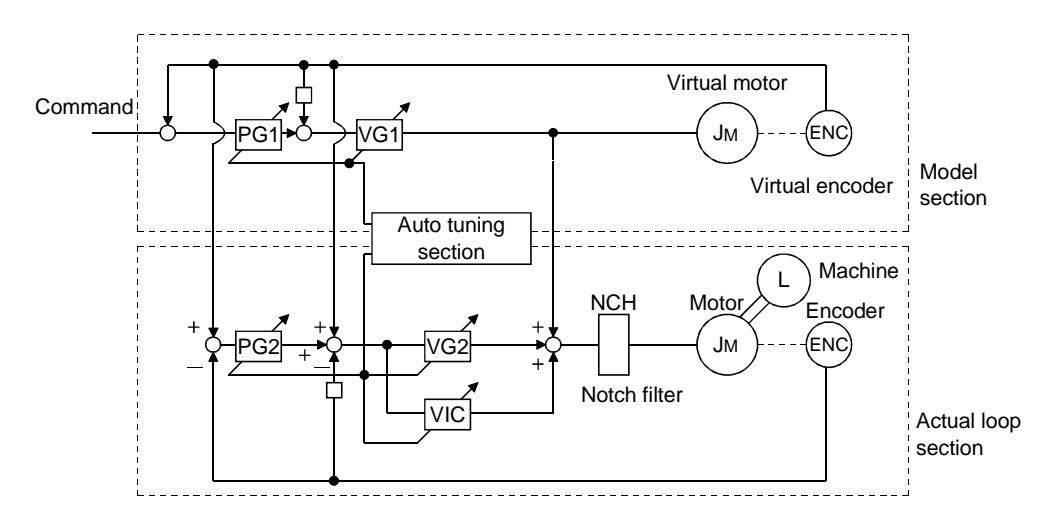

The block diagram of the servo control section of this servo amplifier is shown above. (The current loop is omitted.)

(1) Actual loop section

A control loop designed to control the actual motor and acts to control the servo system stably in response to the load torque of the machine.

(2) Model section

Acts to provide the ideal operation values to the current loop in response to the command.

(3) Auto tuning section

Judges the load inertia moment of the machine fitted with the actual motor from the operation error of the motor to change each control gain in real time.

The gains changed by auto tuning are PG1, VG1, PG2, VG2 and VIC.

## 9.2.3 What is auto tuning?

The load inertia moment is estimated from the angular speed ( $\omega$ ) and torque (T) are estimated in accordance with the equation of motion (9.1) used for motor acceleration/deceleration. In actuality, the acceleration/deceleration characteristics of the model and those of the actual motor are compared to estimate the inertia moment of the load in real time.

 $\begin{array}{l} J\frac{d\omega}{dt}{=}\,T & .....(9.1)\\ J: Inertia moment\\ \omega: Angular speed\\ T: Torque \end{array}$ 

Real-time auto tuning is performed in the following procedure:

- (1) When the motor makes acceleration/deceleration, load inertia moment JL is estimated in the above method to calculate the load inertia moment ratio (GD2).
- (2) Each gain (PG1, VG1, PG2, VG2, VIC) to the calculated load inertia moment ratio (GD2) is changed according to the response level set in parameter No.21. Note that these gains have been patterned beforehand to satisfy the aforementioned stabilization condition.

# 9.3 Gain adjustment by auto tuning

## 9.3.1 Adjustment method

The MR-H-TN is factory-set to make auto tuning valid (parameter No.21:  $\Box 0 \Box 1$ ).

The initial settings provide sufficient tuning for general machines. Higher-level tuning can be provided by adjusting the response setting (third digit of parameter No.21) according to machine rigidity.

The following table lists guidelines for response setting to drive systems. Choose slow response when using a reduction gear having backlash:

| Main drive system (Note) |                     | Fast response | Middle response | Slow response |
|--------------------------|---------------------|---------------|-----------------|---------------|
| Dellement                | Direct coupling     | •             | <b>→</b>        |               |
| Ballscrew                | With reduction gear | ↓             | ► ►             |               |
| Darla 6 miniar           | Direct coupling     |               | ←               | •             |
| Rack & pinion            | With reduction gear |               |                 | <b></b>       |
| Thursday a back          | Direct coupling     |               | •               | →             |
| Timing beit              | With reduction gear |               | •               |               |
|                          | Direct coupling     |               | ←               | <b>→</b>      |
| Chain                    | With reduction gear |               | ←               |               |

The following is how to adjust the response setting to machine phenomena:

| Actual machine operation          | Ideal machine operation | Parameter No.21 setting                                                          |
|-----------------------------------|-------------------------|----------------------------------------------------------------------------------|
| Settling time is long (Note)      | Reduce settling time.   | Increase response setting.                                                       |
| Large overshoot at stop           | Reduce overshoot.       | Decrease response setting.<br>Set machine selection setting to "large friction". |
| Gear sound generated from machine | Reduce gear sound.      | Decrease response setting.                                                       |

Note: Settling time indicates time from zero command pulse to servo motor stop.

## 9.3.2 Valid conditions

POINT
If the acceleration/deceleration time is long or the motor speed used is only low speed, the valid conditions of auto tuning are not satisfied. Therefore, it may result in false tuning. In this case, after performing operation which satisfies the auto tuning conditions, set parameter No. 21 to "auto tuning not executed".

This section provides constraints on the operation pattern to enable excellent auto tuning. If the conditions in this section cannot be satisfied, normal auto tuning may not be performed. In this case, after executing auto tuning in operation which satisfies the conditions given in this section, make auto tuning invalid to disallow the gain setting from being changed.

- (1) Set the acceleration time (time until the preset speed is reached) to 5s or less and the acceleration/deceleration current to 50% or more.
- (2) Perform operation several times until the cumulative acceleration/deceleration time is 1s or more.
- (3) Set the servo motor speed to 500r/min or more.

## 9.4 Manual gain adjustment

On some machines, gain adjustment may not be made by auto tuning or excellent gain setting may not be made if gain adjustment is performed by auto tuning. In this case, adjust the gains manually. Use any of the methods given in this section to adjust the gains.

# 9.4.1 When machine rigidity is low

(1) Machine condition

Because of low machine rigidity, the response setting of auto tuning is set to slow response and it takes too much time to reach the target position.

When the machine or motor shaft is moved lightly at a stop, it moves easily.

- (2) Adjustment procedure
  - (a) Adjustment 1
    - 1) Execute auto tuning with the response setting of the level at which machine will not vibrate. Set 0101 in parameter No.21.
    - 2) Set "Not executed" auto tuning in parameter No.21.
    - 3) Gradually decrease the speed integral compensation VIC (parameter No.63) setting.
  - (b) Adjustment 2
    - 1) Perform auto tuning with the response setting of slow response. Set 0101 in parameter No.21.
    - 2) Set 563Hz or 375Hz to the machine resonance suppression filter (Parameter No.59).
    - 3) Alternate a start and a stop several times, execute auto tuning, and check whether the machine does not vibrate.
    - 4) If the machine condition does not become excellent after the above adjustment, reduce the setting of speed integral compensation as in Adjustment 1.

# 9. ADJUSTMENT

- 9.4.2 When the machine vibrates due to machine resonance frequency
- (1) Machine condition

The servo motor shaft is oscillating at high frequency (100Hz or more).

The servo motor shaft motion cannot be confirmed visually. However, if the machine generates large noise and vibrates, make Adjustment 1.

If higher "response setting" of auto tuning increases vibration, make Adjustment 2.

- (2) Adjustment procedure
  - (a) Adjustment 1
    - 1) Perform auto tuning with the response setting of slow response.
      - Set 0101 in parameter No.21.
    - 2) Set 563Hz or 375Hz to the machine resonance suppression filter (Parameter No.59).
    - 3) Alternate a start and a stop several times, execute auto tuning, and check whether the machine does not vibrate.
    - 4) Increase the machine resonance suppression filter value gradually and repeat step 3). The optimum value is provided at the point just before vibration increases.
    - 5) To further shorten the settling time, gradually increase the response setting in parameter No.21 and repeat steps 1) to 4).

#### (b) Adjustment 2

1) Choose the response setting of slow response.

Set 0101 in parameter No.21.

- 2) Set the load inertia moment ratio (machine inertia moment ratio in parameter No.58).
  - If an exact machine inertia moment ratio is unknown, enter an approximate value.

When the value is set in this parameter, the following parameters are set automatically. When there is no machine resonance, the value of each parameter is set to the ideal gain for the parameter No.58 value.

| Parameter No. | Symbol | Name                        |
|---------------|--------|-----------------------------|
| 7             | PG1    | Position loop gain 1        |
| 60            | PG2    | Position loop gain 2        |
| 61            | VG1    | Speed loop gain 1           |
| 62            | VG2    | Speed loop gain 2           |
| 63            | VIC    | Speed integral compensation |

- 3) Alternate a start and a stop several times, execute auto tuning, and check whether the machine does not vibrate.
- 4) Make the speed control gain (parameter No. 62) about 1000 lower than the automatically set value and repeat steps 2) to 4) in Procedure 1. The optimum value is obtained immediately before vibration increases.
- 5) When there is no machine resonance, check the operating status and gradually increase the speed loop gain 2 (parameter No.62) and repeat steps 2) to 4) in Adjustment 1. Set the value about 50 to 100 smaller than the value at which gear sound begins to be generated.

Make this gain a little smaller if there is variation in the machine because a timing belt or the like is used.

6) To further shorten the settling time, gradually increase the response setting of parameter No.21 and repeat steps 1) to 5).

9.4.3 Load inertia moment is 20 or more times

(1) Machine condition

The machine inertia moment is 20 times or more and the servo motor oscillates at low frequency (5Hz or less). At this time, servo motor shaft vibration can be confirmed visually.

This adjustment method is valid for the following machines:

1) Machine in which a timing belt is driven without reduction gear

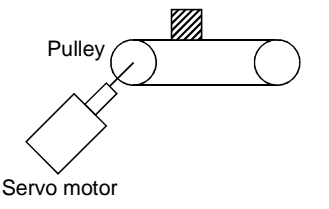

2) Machine in which a disc is rotated without reduction gear

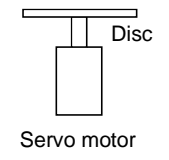

3) Machine of which ballscrew lead is long

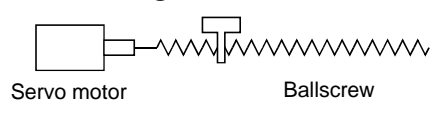

## (2) Adjustment procedure

1) Choose the response setting of slow response.

Set 0101 in parameter No.21.

2) Set the load inertia moment ratio (machine inertia moment ratio in parameter No.58).

If an exact machine inertia moment ratio is unknown, enter an approximate value.

When the value is set in this parameter, the following parameters are set automatically. When there is no machine resonance, the value of each parameter is set to the ideal gain for the parameter No.58 value.

| Parameter No. | Symbol | Name                        |
|---------------|--------|-----------------------------|
| 7             | PG1    | Position loop gain 1        |
| 60            | PG2    | Position loop gain 2        |
| 61            | VG1    | Speed loop gain 1           |
| 62            | VG2    | Speed loop gain 2           |
| 63            | VIC    | Speed integral compensation |

3) Alternate a start and a stop several times, and check whether the machine does not vibrate.

4) If vibration still persists, repeat steps 2) and 3).

- 5) If vibration still persists, make (a) Adjustment 1 and (b) Adjustment 2 in Section 10.4.2 (2).
- 6) After adjustment is over, make Adjustment 1 in Section 9.4.1 to further improve the performance.

# 9. ADJUSTMENT

- 9.4.4 When shortening the settling time
- (1) Machine condition

The settling time will be increased by the gains provided by auto tuning.

- (2) Adjustment procedure
  - (a) Choose the response setting of slow response. Set 0101 in parameter No.21.
  - (b) Alternate a start and a stop several times, execute auto tuning, and check whether the machine does not vibrate.
  - (c) Set the load inertia moment ratio (machine inertia moment ratio in parameter No.58).

If an exact machine inertia moment ratio is unknown, enter an approximate value.

When the value is set in this parameter, the following parameters are set automatically. When there is no machine resonance, the value of each parameter is set to the ideal gain for the parameter No.58 value.

| Parameter No. | Symbol | Name                        |
|---------------|--------|-----------------------------|
| 7             | PG1    | Position loop gain 1        |
| 60            | PG2    | Position loop gain 2        |
| 61            | VG1    | Speed loop gain 1           |
| 62            | VG2    | Speed loop gain 2           |
| 63            | VIC    | Speed integral compensation |

- (d) Set " $\Box \Box \Box \Box$ " in parameter No.21 to make auto tuning invalid. Make the parameter No.7, 60 to 63 settings manually adjustable.
- (e) Check the operating status and adjust the following parameter values:

| Parameter No. | Parameter No. Symbol Name |                             | Description                                           |  |
|---------------|---------------------------|-----------------------------|-------------------------------------------------------|--|
| 7             | PG1                       | Position loop gain 1        | Higher setting shortens the settling time but is      |  |
| 60            | PG2                       | Position loop gain 2        | liable to cause overshooting.                         |  |
| 61            | VG1                       | Speed loop gain 1           | Higher setting improves the servo response level      |  |
| 62            | VG2                       | Speed loop gain 2           | but is liable to cause vibration.                     |  |
|               |                           |                             | Lower setting keeps the speed constant to load        |  |
| 63            | VIC                       | Speed integral compensation | disturbance and increases holding force at a stop     |  |
|               |                           |                             | (servo rigidity) but is liable to cause overshooting. |  |

Make adjustment by gradually increasing the parameter No.7, 60 to 62 settings at the same ratio and reducing the speed integral compensation (parameter No.63). The optimum value is provided at the point just before vibration increases. Use of the machine resonance filter (parameter No.59) may increase the limit point.

# 9. ADJUSTMENT

9.4.5 When the same gain is used for two or more axes

#### (1) Machine condition

To perform interpolation operation with two or more axes of servo amplifiers, the position loop gains of the axes are set to the same value.

- (2) Adjustment procedure
  - (a) To adjust the gains of each axis, adjust the gains of all axes in the adjustment procedures in Sections 9.4.1 to 9.4.5.

## (b) Set " $\Box \Box \Box \Box \Box$ " or " $\Box \Box \Box \Box 2$ " in parameter No.21.

□□□0: Interpolation control....The following parameter values change at the next start/stop.

| Parameter No. | Symbol | Name                        |
|---------------|--------|-----------------------------|
| 7             | PG1    | Position loop gain 1        |
| 60            | PG2    | Position loop gain 2        |
| 63            | VIC    | Speed integral compensation |

 $\Box$  2  $\Box$   $\Box$  : No auto tuning......Make auto tuning invalid and set each gain manually.

(c) Match position loop gain 1 to the minimum value of each axis to make the gains of all axes equal.

# 10. INSPECTION

| <ul> <li>Before starting maintenance and/or inspection, make sure that the charge lamp is off more than 10 minutes after power-off. Then, confirm that the voltage is safe in the tester or the like. Otherwise, you may get an electric shock.</li> <li>Any person who is involved in inspection should be fully competent to do the work. Otherwise, you may get an electric shock. For repair and parts replacement, contact your safes representative.</li> </ul> |
|----------------------------------------------------------------------------------------------------|
|                                                                                                    |

# POINT

- Do not test the servo amplifier with a megger (measure insulation resistance), or it may become faulty.
- Do not disassemble and/or repair the equipment on customer side.

#### 10.1 Inspection

- It is recommended to make the following checks periodically:
- 1) Check for loose terminal block screws. Retighten any loose screws.
- 2) Check the servo motor bearings, brake section, etc. for unusual noise.
- 3) Check the cables and the like for scratches and cracks. Perform periodic inspection according to operating conditions.
- 4) Check the servo motor shaft and coupling for misalignment.

## 10.2 Life

The following parts must be changed periodically as listed below. If any part is found faulty, it must be changed immediately even when it has not yet reached the end of its life, which depends on the operating method and environmental conditions.

For parts replacement, please contact your sales representative.

| Part name       |                           | Life guideline        |
|-----------------|---------------------------|-----------------------|
|                 | Smoothing capacitor       | 10 years              |
|                 | Relay                     | 100,000times          |
| Servo amplifier | Cashing for               | 10,000 to 30,000      |
|                 | Cooling fan               | hours (2 to 3 years)  |
|                 | Absolute position battery | Refer to Section 4.9. |

# (1) Smoothing capacitor

Affected by ripple currents, etc. and deteriorates in characteristic. The life of the capacitor greatly depends on ambient temperature and operating conditions. The capacitor will reach the end of its life in 10 years of continuous operation in normal air-conditioned environment.

(2) Relays

Their contacts will wear due to switching currents and contact faults occur. Relays reach the end of their life at cumulative 100,000 switching times (switching life), which depends on the power supply capacity.

## (3) Servo amplifier cooling fan

The cooling fan bearings reach the end of their life in 10,000 to 30,000 hours. Normally, therefore, the fan must be changed in a few years of continuous operation as a guideline. It must also be changed if unusual noise or vibration is found during inspection.

# (4) Servo motor bearings

When the servo motor is run at rated speed under rated load, change the bearings in 20,000 to 30,000 hours as a guideline. This differs on the operating conditions. The bearings must also be changed if unusual noise or vibration is found during inspection.

# (5) Servo motor oil seal, V ring

Must be changed in 5,000 hours of operation at rated speed as a guideline. This differs on the operating conditions. These parts must also be changed if oil leakage, etc. is found during inspection.

## (6) Servo motor cooling fan (HA-LH11K2 or more)

The design life of the cooling fan is 20,000 hours. Change the cooling fan periodically.

# 11.1 Trouble at start-up

CAUTION • Excessive adjustment or change of parameter setting must not be made as it will make operation instable.

POINT

• If the servo motor is inoperative, refer to the "unrotated motor reason" screen (Section 8.4 (2)) and take corrective action.

# The following faults may occur at start-up. If any of such faults occurs, take the corresponding action.

| No. | Start-up sequence  | Fault                                                                                      | Investigation                                                                                                    | Possible cause                                                                                                    | Refer to     |
|-----|--------------------|--------------------------------------------------------------------------------------------|----------------------------------------------------------------------------------------------------|----------------------------------------------------------------------------------------------------|--------------|
| 1   | Power on           | <ul><li> LED is not lit.</li><li> LED flickers.</li></ul>                                  | Not improved if connectors<br>CN1, CN2, CN3 and CN4<br>are disconnected.                                                                                                    | <ol> <li>Power supply voltage fault</li> <li>Servo amplifier is faulty.</li> </ol>                                     |              |
|     |                    |                                                                                            | Improved when connectors<br>CN1 is disconnected.                                                                                                    | Power supply of CN1 cabling is shorted.                                                                                |              |
|     |                    |                                                                                            | Improved when connector<br>CN2 is disconnected.                                                                                                    | <ol> <li>Power supply of encoder<br/>cabling is shorted.</li> <li>Encoder is faulty.</li> </ol>                        |              |
|     |                    |                                                                                            | Improved when connector CN3 is disconnected.                                                                                                    | Power supply is shorted.                                                                                               |              |
|     |                    | Alarm occurs.                                                                              | Refer to Section 11.4 and rem                                                                                                    | ove cause.                                                                                                    | Section 11.4 |
| 2   | Switch on servo-on | Alarm occurs.                                                                              | Refer to Section 11.4 and rem                                                                                                    | ove cause.                                                                                                    | Section 11.4 |
|     | signal.            | Servo motor shaft is<br>not servo-locked<br>(is free).                                     | Check the display to see if<br>the controller is ready to<br>operate.                                                                                                    | <ol> <li>Servo on signal is not input.<br/>(Wiring mistake)</li> <li>24VDC power is not<br/>supplied to VIN</li> </ol> | Section 8.3  |
| 3   | Gain adjustment    | Rotation ripples<br>(speed fluctuations)<br>are large at low<br>speed.                     | <ul> <li>Make gain adjustment in the following procedure:</li> <li>1) Increase the auto tuning response level.</li> <li>2) Repeat acceleration and deceleration several times to complete auto tuning.</li> </ul> | Gain adjustment fault                                                                                                  | Chapter 9    |
|     |                    | Large load inertia<br>moment causes the<br>servo motor shaft to<br>oscillate side to side. | Make gain adjustment in the<br>following procedure:<br>If the servo motor may be<br>run with safety, repeat<br>acceleration and<br>deceleration several times<br>to complete auto tuning.                         | Gain adjustment fault                                                                                                  | Chapter 9    |
| 4   | Cyclic operation   | Position shift occurs                                                                      | Confirm the cumulative<br>command pulses, cumulative<br>feedback pulses and actual<br>servo motor position.                                                                                                    | Pulse counting error, etc. due to noise.                                                                               |              |

# 11.2 Operation performed at alarm/warning occurrence

|                                   |                    | Operation mode                   |                   |  |
|-----------------------------------|--------------------|----------------------------------|-------------------|--|
| Fault location                    | Description        | Parameter unit test<br>operation | CC-Link operation |  |
| Servo side warning                | Servo operation    | Continued                        | Continued         |  |
| occurrence                        | Data communication | Continued                        | Continued         |  |
| Servo side alarm                  | Servo operation    | Stopped                          | Stopped           |  |
| occurrence                        | Data communication | Continued                        | Continued         |  |
| CC-Link                           | Servo operation    | Continued                        | Stopped           |  |
| communication alarm<br>occurrence | Data communication | Stopped                          | Stopped           |  |

# 11.3 CC-Link communication alarm

# Any of the following indications is provided on the communication alarm display.

| (Note) Communication alarm display LEDs |    | olay LEDs | Operation |                                                                                                    |
|-----------------------------------------|----|-----------|-----------|----------------------------------------------------------------------------------------------------|
| L.RUN                                   | SD | RD        | L.ERR     | Operation                                                                                                    |
| 0                                       | 0  | 0         | 0         | Normal communications are made but CRC error sometimes occurs due to noise.                                                             |
| 0                                       | 0  | 0         | •         | Normal communications                                                                                                    |
| 0                                       | 0  | •         | 0         | Hardware fault                                                                                                    |
| 0                                       | 0  | •         | •         | Hardware fault                                                                                                    |
| 0                                       | •  | 0         | 0         | Receive data resulted in CRC error and response cannot be made.                                                                         |
| 0                                       | •  | 0         | •         | Data does not reach host station.                                                                                                    |
| 0                                       | •  | •         | 0         | Hardware fault                                                                                                    |
| 0                                       | •  | •         | •         | Hardware fault                                                                                                    |
| •                                       | 0  | 0         | 0         | Polling response is made but refresh receive is in CRC error.                                                                           |
| •                                       | 0  | 0         | •         | Hardware fault                                                                                                    |
| •                                       | 0  | •         | 0         | Hardware fault                                                                                                    |
| •                                       | 0  | •         | •         | Hardware fault                                                                                                    |
| •                                       | •  | 0         | 0         | Data addressed to host station resulted in CRC error.                                                                                   |
| •                                       | •  | 0         | •         | Data does not reach host station or data addressed to host station cannot be received due to noise.                                     |
| •                                       | •  | •         | 0         | Hardware fault                                                                                                    |
| •                                       | •  | •         | 0         | Baudrate setting unauthorized                                                                                                    |
| •                                       |    | 0         | 0         | Station number setting unauthorized                                                                                                    |
| •                                       | 0  | 0         | 0         | Baud rate or station number setting changed at any point (ERROR flickers for about 0.4s)                                                |
| •                                       | •  | •         | •         | Data cannot be received due to power-off, power supply section failure, open<br>cable or like.<br>WDT error occurrence (hardware fault) |

Note. ○: On ●: Off ©: Flickering

#### 11.4 At occurrence of alarm or warning

| • If any alarm has occurred, detect the trouble (ALM) signal and turn off the servo on |
|----------------------------------------------------------------------------------------|
| (SON) signal.                                                                          |

# 11.4.1 Alarm/warning list

| POINT                        |                                                               |
|------------------------------|---------------------------------------------------------------|
| <ul> <li>When any</li> </ul> | of the following alarms has occurred, always remove its cause |
| and allow a                  | about 30 minutes for cooling before resuming operation. If    |
| operation i                  | s resumed by switching control circuit power off, then on to  |
| reset the a                  | larm, the servo amplifier, servo motor and regenerative brake |
| option may                   | become faulty.                                                |
| <ul> <li>Regenera</li> </ul> | tive alarm (AL.30)                                            |

- Overload 1 (AL.50)
- Overload 2 (AL.51)
- The alarms can be deactivated by switching power off then on.
- The alarms marked "O" in the Alarm Deactivation field of the following table can be deactivated in either of the following ways:
  - Press the "RES" key of the parameter unit.
  - Turn on the reset signal (RY1A or RY3A).

| $\setminus$ | Indication | (No | ote) Al               | arm co | ode        | Function name                 | Parameter unit | Alarm        |
|-------------|------------|-----|-----------------------|--------|------------|-------------------------------|----------------|--------------|
|             |            | RX9 | RX8                   | RX7    | RX6        |                               | screen display | deactivation |
|             | AL.10      | 0   | 0 0 1 0 Under voltage |        | Under volt | $\sim$                        |                |              |
|             | AL.12      | 0   | 0                     | 0      | 0          | Memory alarm 1                | Memory er1     |              |
|             | AL.13      | 0   | 0                     | 0      | 0          | Clock alarm                   | OSC err        |              |
|             | AL.14      | 0   | 0                     | 0      | 0          | Watchdog                      | Watch dog      |              |
|             | AL.15      | 0   | 0                     | 0      | 0          | Memory alarm 2                | Memory er2     |              |
|             | AL.16      | 0   | 1                     | 1      | 0          | Encoder alarm 1               | PLG err 1      |              |
|             | AL.17      | 0   | 0                     | 0      | 0          | Board alarm                   | Board err      |              |
|             | AL.19      | 0   | 0                     | 0      | 0          | Memory alarm 3                | Memory er3     |              |
|             | AL.1A      | 0   | 1                     | 1      | 0          | Motor combination error       | Motor err.     |              |
|             | AL.20      | 0   | 1                     | 1      | 0          | Encoder alarm 2               | PLG err 2      |              |
|             | AL.24      | 1   | 1                     | 0      | 0          | Ground fault                  | Grounded       | 0            |
|             | AL.25      | 1   | 1                     | 1      | 0          | Absolute position erase       | ABS lost       |              |
| les         | AL.30      | 0   | 0                     | 0      | 1          | Regenerative alarm            | Reg. err       |              |
| coc         | AL.31      | 0   | 1                     | 0      | 1          | Over speed                    | Overspeed      | 0            |
| urm         | AL.32      | 0   | 1                     | 0      | 0          | Over current                  | Overcurr.      | 0            |
| Ala         | AL.33      | 1   | 0                     | 0      | 1          | Over voltage                  | Overvolt.      | 0            |
|             | AL.35      | 1   | 1                     | 0      | 1          | Command pulse frequency alarm | Ref. f err     | 0            |
|             | AL.37      | 1   | 0                     | 0      | 0          | Parameter alarm               | Pr. err        |              |
|             | AL.42      | 0   | 1                     | 1      | 0          | Feedback alarm                | Pos. err       | 0            |
|             | AL.45      | 0   | 0                     | 1      | 1          | Main circuit device overheat  | Fin heat       | 0            |
|             | AL.46      | 0   | 0                     | 1      | 1          | Servo motor overheat          | Motor heat     | 0            |
|             | AL.50      | 0   | 0                     | 1      | 1          | Over load 1                   | Overload1      |              |
|             | AL.51      | 0   | 0                     | 1      | 1          | Over load 2                   | Overload2      |              |
|             | AL.52      | 0   | 1                     | 0      | 1          | Error excessive               | Over droop     | 0            |
|             | AL.77      | 1   | 1                     | 1      | 1          | H-T01board alarm              | H-T01 error    |              |
|             | AL.8D      | 0   | 0                     | 0      | 0          | CC-Link alarm                 | CC-link er     | 0            |
|             | AL.8E      | 0   | 0                     | 0      | 0          | RS-232C alarm                 | RS232 err      | 0            |
|             | AL.8F      | 1   | 0                     | 0      | 0          | RS-422 alarm                  | RS422 err      | 0            |

| $\setminus$ | Indication | (Note) Alarm code<br>RX7 RX6 RX5 RX4 |  | ode<br>RX4                        | Function name                          | Parameter unit screen display | Alarm deactivation |     |
|-------------|------------|--------------------------------------|--|-----------------------------------|----------------------------------------|-------------------------------|--------------------|-----|
|             | AL.90      |                                      |  |                                   |                                        | Zeroing incomplete            | ORG error          | Ν   |
|             | AL.92      |                                      |  |                                   |                                        | Open battery cable warning    | BTT cable          | ] \ |
|             | AL.96      |                                      |  |                                   |                                        | Zero setting error            | ZEROset er         |     |
| ŝ           | AL.9D      | 1                                    |  |                                   | CC-Link warning                        | CC-link er                    |                    |     |
| ode         | AL.9F      |                                      |  | Battery warning                   | BTT volt                               |                               |                    |     |
| ting c      | AL.E0      |                                      |  |                                   | Excessive regenerative load<br>warning | OR warning                    |                    |     |
| Varr        | AL.E1      | E1                                   |  |                                   | Over load warning                      | OL warning                    |                    |     |
| 2           | AL.E3      |                                      |  | Absolute position counter warning | ABS warning                            |                               |                    |     |
|             | AL.E6      |                                      |  |                                   | Servo forced stop                      | EMG stop                      | ] \                |     |
|             | AL.E9      |                                      |  |                                   |                                        | Main circuit off warning      | Main P-off         |     |

# 11.4.2 Remedies for alarms

| <ul> <li>When any alarm has occurred, eliminate its cause, ensure safety, then reset the</li> </ul> |
|----------------------------------------------------------------------------------------------------|
| alarm, and restart operation. Otherwise, injury may occur.                                          |
| <ul> <li>If an absolute position erase alarm (AL.25) occurred, always make home position</li> </ul> |
| setting again. Otherwise, misoperation may occur.                                                   |

When an alarm occurs, the trouble signal switches off and the dynamic brake operates to stop the servo motor. At this time, the display shows the corresponding alarm number.

Remove the cause of the alarm in accordance with this section. The optional Parameter Unit may be used to refer to the cause.

|            |              |                  | Parameter unit s      | creen display    |                                        |                      |
|------------|--------------|------------------|-----------------------|------------------|----------------------------------------|----------------------|
| Indication | Name         | Definition       | Current alarm         | Alarm occurrence | Cause                                  | Action               |
|            |              |                  | (name and definition) | factor           |                                        |                      |
| AL.10      | Undervoltage | Power supply     | Under volt            | Power Volt       | 1. Power supply voltage is low.        | Review the power     |
|            |              | voltage dropped. |                       | under 160V       |                                        | supply.              |
|            |              | 160V or less     |                       | 15ms IPF         | 2. Power failed instantaneously.       |                      |
|            |              |                  |                       |                  | In case of MR-H700TN or less           |                      |
|            |              |                  |                       |                  | : 15ms or more                         |                      |
|            |              |                  |                       |                  | In case of MR-HIIKTN or more           |                      |
|            |              |                  |                       |                  | : 10ms or more                         |                      |
|            |              |                  |                       | Insuf. Power     | 3. Shortage of power supply capacity   |                      |
|            |              |                  |                       | capacity         | caused the power supply voltage to     |                      |
|            |              |                  |                       |                  | drop at start, etc.                    |                      |
|            |              |                  |                       | $\backslash$     | 4. Power was restored after the bus    |                      |
|            |              |                  |                       |                  | Voltage had dropped to 200VDC.         |                      |
|            |              |                  |                       |                  | within 5s after it had switched off)   |                      |
|            |              |                  |                       |                  | 5 Faulty parts in the serve amplifier  | Change the Serve     |
|            |              |                  |                       |                  | 5. Faulty parts in the serve amplifier | amplifier            |
|            |              |                  |                       |                  | Alarm (AL, 10) occurs if power is      | umphilton            |
|            |              |                  |                       |                  | switched on after CN1, CN3             |                      |
|            |              |                  |                       |                  | connectors are disconnected.           |                      |
|            |              |                  |                       | │\               |                                        |                      |
| AL.12      | Memory       | RAM, ROM         | Memory er1            | Board error      | Faulty parts in the servo amplifier    | Change the Servo     |
|            | alarm 1      | memory fault     |                       |                  | Checking method                        | amplifier.           |
| AL.13      | Clock alarm  | Printed board    | OSC err               |                  | Alarm (any of AL.12 to 15) occurs      |                      |
|            |              | fault            |                       |                  | if power is switched on after CN1,     |                      |
| AL.14      | Watch dog    | CPU fault        | Watch dog             |                  | CN3 connectors are disconnected.       |                      |
| AL.15      | Memory       | EEPROM fault     | Memory er2            |                  |                                        |                      |
|            | alarm 2      | -                |                       |                  |                                        |                      |
| AL.16      | Encoder      | Communication    | PLG err 1             | PLG con. left    | 1. Encode connector disconnected.      | Connect correctly.   |
|            | alarm        | error occurred   |                       | PLG trouble      | 2. Encoder faulty.                     | Change the servo     |
|            |              | between encoder  |                       |                  |                                        | motor.               |
|            |              | and controller.  |                       | PLG cable        | 3. Encoder cable faulty                | Repair or change the |
|            |              |                  |                       | has trouble      | (wire breakage or short)               | cable.               |

|                |                                  |                                                                                                    | Parameter unit s        | creen display                            |                                                                                                    |                                                                                                    |
|----------------|----------------------------------|----------------------------------------------------------------------------------------------------|-------------------------|------------------------------------------|----------------------------------------------------------------------------------------------------|----------------------------------------------------------------------------------------------------|
| Indication     | Name                             | Definition                                                                                            | Current alarm           | Alarm occurrence                         | Cause                                                                                                    | Action                                                                                                    |
|                |                                  |                                                                                                    | (name and definition)   | factor                                   |                                                                                                    |                                                                                                    |
| AL.17<br>AL.19 | Board alarm<br>Memory<br>alarm 3 | CPU/parts fault<br>Flash ROM fault                                                                    | Board err<br>Memory er3 | Board error<br>Board error               | Faulty parts in the servo amplifier<br>Checking method<br>Alarm (AL.17 or AL.19) occurs<br>if power is switched on after<br>CN1, CN3 connectors have been<br>disconnected.                   | Change the servo<br>amplifier.                                                                                                    |
| AL.1A          | Motor<br>combination<br>erase    | Motor<br>combination<br>error                                                                         | Motor err.              | Motor err.                               | When using HC-MF, HA-FF, HC-SF,<br>HC-RF or HC-UF series servo motor,<br>improper motor was connected with<br>controller.                                                                    | Use correct<br>combination.                                                                                                    |
| AL.20          | Encoder                          | Communication                                                                                         | PLG err 2               | PLG con. left                            | 1. Encoder connector disconnected.                                                                                                    | Connect correctly.                                                                                                    |
|                | alarm 2                          | error occurred<br>between<br>encoder and<br>servo amplifier.                                          |                         | PLG cable<br>has trouble                 | 2. Encoder cable faulty<br>(wire breakage or short)                                                                                                    | Repair or change the cable.                                                                                                    |
| AL.24          | Ground fault                     | Servo motor<br>outputs (U, V,<br>W phases) of                                                         | Grounded                | UVW ground<br>fault                      | 1. Contact of power supply input cables<br>and servo motor outputs in main<br>circuit terminal block.                                                                                        | Correct wiring.                                                                                                    |
|                |                                  | servo amplifier<br>resulted in<br>ground fault.                                                       |                         |                                          | 2. Sheathes of servo motor power<br>cables deteriorated, resulting in<br>ground fault.                                                                                                    | Change cables.                                                                                                    |
|                |                                  |                                                                                                    |                         |                                          | 3. Main circuit of servo amplifier<br>failed.<br>Checking method<br>AL.24 occurs if the servo is<br>switched on after disconnecting<br>the U, V, W power cables from<br>the servo amplifier. | Change servo<br>amplifier.                                                                                                    |
| AL.25          | Absolute<br>position erase       | Absolute<br>position data in<br>error                                                                 | ABS lost                | Power trset<br>after 2-3<br>min. pow. on | 1. Reduced voltage of super capacitor<br>in encoder                                                                                                    | After leaving the<br>alarm occurring for a<br>few minutes, switch<br>power off, then on<br>again.<br>Always make home<br>position setting<br>again. |
|                |                                  |                                                                                                    |                         | BTT life<br>time over                    | 2. Battery voltage low                                                                                                    | Change battery.<br>Always make home                                                                                                    |
|                |                                  |                                                                                                    |                         | BTT cable<br>has trouble                 | 3. Battery cable or battery is faulty.                                                                                                    | position setting<br>again.                                                                                                    |
|                |                                  | Power was<br>switched on for<br>the first time in<br>the absolute<br>position<br>detection<br>system. |                         |                                          | 4. Super capacitor of the absolute position encoder is not charged                                                                                                    | After leaving the<br>alarm occurring for a<br>few minutes, switch<br>power off, then on<br>again.<br>Always make home<br>position setting<br>again  |

|            |              |                  | _                                                          |                                             |                                         |                                        |
|------------|--------------|------------------|------------------------------------------------------------|---------------------------------------------|-----------------------------------------|----------------------------------------|
| Indication | Name         | Definition       | Parameter unit s<br>Current alarm<br>(name and definition) | creen display<br>Alarm occurrence<br>factor | Cause                                   | Action                                 |
| AL.30      | Regenerative | Permissible      | Reg. err                                                   | Pr. 2 missetting                            | 1. Wrong setting of parameter No. 2     | Set correctly.                         |
|            | alarm        | regenerative     | 0                                                          | Reg. Resist.                                | 2. Built-in regenerative brake resistor | connect correctly.                     |
|            |              | power of the     |                                                            | Missing                                     | or regenerative brake option is not     | ··· ··· ··· ··· ··· ··· ··· ··· ··· ·· |
|            |              | built in         |                                                            | 0                                           | connected.                              |                                        |
|            |              | regenerative     |                                                            | Reg. Load                                   | 3. High-duty operation or continuous    | 1. Reduce the                          |
|            |              | brake resistor   |                                                            | exceeded                                    | regenerative operation caused the       | frequency of                           |
|            |              | or regenerative  |                                                            |                                             | permissible regenerative power of       | positioning.                           |
|            |              | brake option is  |                                                            |                                             | the regenerative brake option to be     | 2. Use the                             |
|            |              | exceeded.        |                                                            |                                             | exceeded.                               | regenerative                           |
|            |              |                  |                                                            |                                             | Checking method                         | brake option of                        |
|            |              |                  |                                                            |                                             | Call the status display and check       | larger capacity.                       |
|            |              |                  |                                                            |                                             | the regenerative load ratio.            | 5. Reduce the load.                    |
|            |              |                  |                                                            | $\sim$                                      | Power supply voltage is abnormal.       | Review power supply                    |
|            |              |                  |                                                            |                                             | 260V or more                            | 1 11 5                                 |
|            |              | Regenerative     |                                                            | Reg. Tr.                                    | 5. Regenerative transistor faulty.      | Change the servo                       |
|            |              | transistor fault |                                                            | damaged                                     | Checking method ———                     | amplifier.                             |
|            |              |                  |                                                            |                                             | 1) The regenerative brake option        |                                        |
|            |              |                  |                                                            |                                             | has overheated abnormally.              |                                        |
|            |              |                  |                                                            |                                             | 2) The alarm occurs even after          |                                        |
|            |              |                  |                                                            |                                             | removal of the built-in                 |                                        |
|            |              |                  |                                                            |                                             | regenerative brake option               |                                        |
|            |              |                  |                                                            |                                             |                                         |                                        |
|            |              |                  |                                                            | Reg. Resist.                                | 6. Built-in regenerative brake resistor | Change servo                           |
|            |              |                  |                                                            | has trouble                                 | or regenerative brake option faulty.    | amplifier or regene-                   |
|            |              | Casling for stor |                                                            | <                                           | 7 Hannahart das te coline for           | rative brake option.                   |
|            |              | Cooling fan stop |                                                            | $\backslash$                                | 7. Unusual overheat due to cooling fan  | 1. Change the servo                    |
|            |              |                  |                                                            |                                             | stop                                    | cooling fan                            |
|            |              |                  |                                                            |                                             |                                         | 2. Reduce ambient                      |
|            |              |                  |                                                            |                                             |                                         | temperature.                           |
| AL.31      | Over speed   | Speed has        | Overspeed                                                  | Acc. time-C                                 | 1. Small acceleration/deceleration time | Increase                               |
|            |              | exceeded the     |                                                            | shortage                                    | constant caused overshoot to be         | acceleration/decelera-                 |
|            |              | instantaneous    |                                                            |                                             | large.                                  | tion time constant.                    |
|            |              | permissible      |                                                            | Overshoot                                   | 2. Servo system is instable to cause    | 1. Reset servo gain to                 |
|            |              | speed.           |                                                            | by unstable                                 | overshoot.                              | proper value.                          |
|            |              |                  |                                                            |                                             |                                         | 2. If servo gain                       |
|            |              |                  |                                                            |                                             |                                         | cannot be set to                       |
|            |              |                  |                                                            |                                             |                                         | 1) Reduce load                         |
|            |              |                  |                                                            |                                             |                                         | inertia moment                         |
|            |              |                  |                                                            |                                             |                                         | ratio; or                              |
|            |              |                  |                                                            |                                             |                                         | 2) Reexamine                           |
|            |              |                  |                                                            |                                             |                                         | acceleration/                          |
|            |              |                  |                                                            |                                             |                                         | deceleration                           |
|            |              |                  |                                                            | D. 1                                        | 0 December 1 - difference               | time constant.                         |
|            |              |                  |                                                            | Pr. 1<br>missetting                         | 3. Parameter No. 1 Setting error.       | Set correctly.                         |
|            |              |                  |                                                            | PLG trouble                                 | 4 Encoder faulty                        | Change the servo                       |
|            |              |                  |                                                            | i Ed trouble                                | . Encoder hunty.                        | motor.                                 |
| AL.32      | Over current | Current that     | Overcurr.                                                  | UVW short                                   | 1. Short occurred in controller output  | Correct the wiring.                    |
|            |              | flew is higher   |                                                            | circuit                                     | phases U, V and W.                      | -                                      |
|            |              | than the         |                                                            | IPM damaged                                 | 2. Transistor (IPM) of the servo        | Change the servo                       |
|            | 1            | permissible      |                                                            |                                             | amplifier faulty.                       | amplifier                              |
|            |              | current of the   |                                                            |                                             | Checking method                         |                                        |
|            | 1            | controlier.      |                                                            |                                             | switched on after U V and W             |                                        |
|            | 1            |                  |                                                            |                                             | are disconnected.                       |                                        |
|            | 1            |                  |                                                            |                                             |                                         |                                        |
|            |              |                  |                                                            | UVW fault                                   | 3. Ground fault occurred in servo       | Correct the wiring.                    |
|            | 1            |                  |                                                            | Ext noise                                   | A External noise caused the             | Take noise                             |
|            | 1            |                  |                                                            | Ext. noise                                  | A. External noise taused the            | suppression                            |
|            | 1            |                  |                                                            |                                             | misoperate.                             | measures.                              |

|            | T                                      | T                                                                   | Deremeter unit (                       | arean diantau               |                                                                                                    | 1                                                                                                    |
|------------|----------------------------------------|---------------------------------------------------------------------|----------------------------------------|-----------------------------|----------------------------------------------------------------------------------------------------|----------------------------------------------------------------------------------------------------|
| Indication | Name                                   | Definition                                                          | Current alarm<br>(name and definition) | Alarm occurrence<br>factor  | Cause                                                                                                    | Action                                                                                                    |
| AL.33      | Over voltage                           | Converter bus<br>voltage<br>exceeded 400V.                          | Overvolt.                              | Reg. resist.<br>Missing     | <ol> <li>Lead of built-in regenerative brake<br/>resistor or regenerative brake<br/>option is open or disconnected.</li> </ol> | <ol> <li>Change lead.</li> <li>Connect correctly.</li> </ol>                                                                                                    |
|            |                                        |                                                                     |                                        | Reg. Tr.<br>damaged         | 2. Regenerative transistor faulty.                                                                                             |                                                                                                    |
|            |                                        |                                                                     |                                        | Reg. Resist.<br>has trouble | 3. Wire breakage of built-in<br>regenerative brake resistor or<br>regenerative brake option                                    | <ol> <li>For wire breakage<br/>of built-in<br/>regenerative<br/>brake resistor,<br/>change servo<br/>amplifier.</li> <li>For wire breakage<br/>of regenerative<br/>brake option,<br/>change<br/>regenerative<br/>brake option.</li> </ol> |
|            |                                        |                                                                     |                                        | Power volt<br>exceeded      | 4. Capacity of built-in regenerative<br>brake resistor or regenerative brake<br>option is insufficient.                        | Add regenerative<br>brake option or<br>increase capacity.                                                                                                    |
|            |                                        |                                                                     |                                        |                             | 5. Power supply voltage high.                                                                                                  | Review the power supply.                                                                                                    |
| AL.35      | Command<br>pulse<br>frequency<br>alarm | Input pulse<br>frequency of the<br>manual pulse<br>generator is too | Ref. f err                             | Ref. pulse f<br>exceeded    | 1. Command pulse frequency too high.                                                                                           | Change the<br>command pulse<br>frequency to a proper<br>value.                                                                                                    |
|            |                                        | high.                                                               |                                        | Ref. pulse<br>has noise     | 2. Noise entered the command pulse.                                                                                            | Take action against noise.                                                                                                    |
|            |                                        |                                                                     |                                        |                             | 3. Manual pulse generator faulty.                                                                                              | Change the manual pulse generator.                                                                                                    |
| AL.37      | Parameter<br>alarm                     | Parameter<br>setting is wrong.                                      | Pr. err                                | Pr. data<br>destroyed       | 1. Servo amplifier fault caused the parameter setting to be rewritten.                                                         | Change the servo<br>amplifier.                                                                                                    |
|            |                                        |                                                                     |                                        | Pr.□□err.                   | 2. Parameter data mis-setting                                                                                                  | Set parameter correctly.                                                                                                    |
|            |                                        |                                                                     |                                        | Ps. □□err.                  | 3. Position block data mis-setting                                                                                             |                                                                                                    |
|            |                                        |                                                                     |                                        | Spd. □□ err.                | 4. Speed block data mis-setting                                                                                                |                                                                                                    |
| AL.42      | Feedback<br>alarm                      | Encoder signal is faulty.                                           | Pos. err                               | PLG trouble                 | Encoder faulty.                                                                                                    | Change the servo<br>motor.                                                                                                    |
| AL.45      | Main circuit<br>device                 | Main circuit<br>device overheat                                     | Fin heat                               | Overload                    | 1. Servo amplifier faulty.                                                                                                    | Change the servo<br>amplifier.                                                                                                    |
|            | overheat                               |                                                                     |                                        | Amb. temp.<br>over 55°C     | 2. The power supply was turned on<br>and off continuously by overloaded<br>status.                                             | The drive method is reviewed.                                                                                                    |
|            |                                        |                                                                     |                                        | Amp. Cooling<br>trouble     | 3. Air cooling fan of controller stops.                                                                                        | The cooling method is reviewed.                                                                                                    |
| AL.46      | Servo motor<br>overheat                | Servo motor<br>temperature<br>rise actuated<br>the thermal          | Motor overheat                         | Motor amb.<br>over 40°C     | 1. Ambient temperature of servo motor<br>is over 40°C.                                                                         | Review environment<br>so that ambient<br>temperature is 0 to<br>40°C.                                                                                                    |
|            |                                        | protector.                                                          |                                        | Overload                    | 2. Servo motor is overloaded.                                                                                                  | <ol> <li>Reduce load.</li> <li>Review operation<br/>pattern.</li> <li>Use servo motor<br/>that provides<br/>larger output.</li> </ol>                                                                                                    |
|            |                                        |                                                                     |                                        | PLG-TH<br>trouble           | 3. Thermal protector in encoder is faulty.                                                                                     | Change servo motor.                                                                                                    |
|            |                                        |                                                                     |                                        | Motor cool<br>trouble       | 4. Air cooling fan of the servo motor stops.                                                                                   | Change servo motor.                                                                                                    |

|            |             |                                                                                                    | Parameter unit s                                         | creen display                |                                                                                                    |                                                                                                    |
|------------|-------------|----------------------------------------------------------------------------------------------------|----------------------------------------------------------|------------------------------|----------------------------------------------------------------------------------------------------|----------------------------------------------------------------------------------------------------|
| Indication | Name        | Definition                                                                                             | Current alarm (name and definition)                      | Alarm occurrence<br>factor   | Cause                                                                                                    | Action                                                                                                    |
| AL.50      | Over load 1 | Load exceeded<br>overload<br>protection<br>characteristic of<br>servo amplifier.                       | Overload1                                                | E-thermal<br>tripped         | <ol> <li>Servo amplifier is used in excess<br/>of its continuous output current.</li> </ol>                                                                                                    | <ol> <li>Reduce load.</li> <li>Review operation<br/>pattern.</li> <li>Use servo motor<br/>that provides<br/>larger output.</li> </ol>                                                                                              |
|            |             | 2.5s or more<br>Load ratio 200%:<br>100s or more                                                       |                                                          | Mot. Vibrate.<br>by unstable | 2. Servo system is instable and hunting.                                                                                                    | <ol> <li>Repeat<br/>acceleration/<br/>deceleration to<br/>execute auto<br/>tuning.</li> <li>Change auto<br/>tuning response<br/>setting.</li> <li>Set auto tuning to<br/>OFF and make<br/>gain adjustment<br/>manually.</li> </ol> |
|            |             |                                                                                                    |                                                          | Machine<br>locked            | 3. Machine struck something.                                                                                                    | <ol> <li>Review operation<br/>pattern.</li> <li>Install limit<br/>switches.</li> </ol>                                                                                                    |
|            |             |                                                                                                    |                                                          | UVW miswire                  | <ol> <li>Wrong connection of servo motor.<br/>Servo amplifier's output terminals<br/>U, V, W do not match servo motor's<br/>input terminals U, V, W.</li> </ol>                                                                                                    | Connect correctly.                                                                                                    |
|            |             |                                                                                                    |                                                          | PLG trouble                  | 5. Encoder faulty.<br>Checking method —<br>When the servo motor shaft is<br>rotated slowly with the servo<br>off, the cumulative feedback<br>pulses should vary in proportion<br>to the rotary angle. If the<br>indication skips or returns<br>midway, the encoder is faulty. | Change the servo<br>motor.                                                                                                    |
| AL.51      | Over load 2 | Machine<br>collision or the<br>like caused max.                                                        | Overload2                                                | Machine<br>locked            | 1. Machine struck something.                                                                                                    | <ol> <li>Review operation<br/>pattern.</li> <li>Install limit<br/>switches.</li> </ol>                                                                                                    |
|            |             | output current<br>to flow<br>successively for<br>several seconds.<br>Servo motor<br>locked: 1s or more | current<br>sively for<br>seconds.<br>notor<br>1s or more | UVW miswire                  | <ol> <li>Wrong connection of servo motor.<br/>Servo amplifier's output terminals<br/>U, V, W do not match servo motor's<br/>input terminals U, V, W.</li> </ol>                                                                                                    | Connect correctly.                                                                                                    |
|            |             |                                                                                                    |                                                          | Mot. Vibrat.<br>by unstable  | 3. Servo system is instable and hunting.                                                                                                    | <ol> <li>Repeat<br/>acceleration/<br/>deceleration to<br/>execute auto<br/>tuning.</li> <li>Change auto<br/>tuning response<br/>setting.</li> <li>Set auto tuning to<br/>OFF and make<br/>gain adjustment<br/>manually.</li> </ol> |
|            |             |                                                                                                    |                                                          | Dc-bus low                   | <ol> <li>The bus voltage of the unit has<br/>decreased.</li> </ol>                                                                                                    | Change the servo<br>amplifier.                                                                                                    |
|            |             |                                                                                                    |                                                          | PLG trouble                  | 5. Encoder faulty.<br>Checking method —<br>When the servo motor shaft is<br>rotated slowly with the servo<br>off, the cumulative feedback<br>pulses should vary in proportion<br>to the rotary angle. If the<br>indication skips or returns<br>midway, the encoder is faulty. | Change the servo<br>motor.                                                                                                    |

|            |                      |                                                                                                    | Parameter unit s | creen display             |                                                                                                    |                                                                                                    |
|------------|----------------------|----------------------------------------------------------------------------------------------------|------------------|---------------------------|----------------------------------------------------------------------------------------------------|----------------------------------------------------------------------------------------------------|
| Indication | Name                 | Definition                                                                                                    | Current alarm    | Alarm occurrence          | Cause                                                                                                    | Action                                                                                                    |
| AL.52      | Error<br>excessive   | Droop pulse<br>value of the<br>deviation                                                                                                    | Over droop       | Acc. time-c<br>shortage   | 1. Acceleration/deceleration time constant is too small.                                                                                                    | Increase the<br>acceleration/decele-<br>ration time constant                                                                                                    |
|            |                      | counter<br>exceeded 80k                                                                                                    |                  | Start torque<br>missing   | 2. Torque limit value (parameter<br>No.40) is too small.                                                                                                    | Increase the torque limit value.                                                                                                    |
|            |                      | pulses.                                                                                                    |                  |                           | 3. Motor cannot be started due to<br>torque shortage caused by power<br>supply voltage drop.                                                                    | <ol> <li>Review the power<br/>supply capacity.</li> <li>Use servo motor<br/>which provides<br/>larger output.</li> </ol>                                          |
|            |                      |                                                                                                    |                  | Pr. 7 shortage            | 4. Position control gain 1 (parameter No.7) value is small.                                                                                                    | Increase set value<br>and adjust to ensure<br>proper operation.                                                                                                   |
|            |                      |                                                                                                    |                  | Machine<br>locked         | 5. The bus voltage of the unit due to the breakdown.                                                                                                    | Change the servo<br>amplifier.                                                                                                    |
|            |                      |                                                                                                    |                  | Rotated by<br>ext. force  | 6. Servo motor shaft was rotated by external force.                                                                                                    | <ol> <li>When torque is<br/>limited, increase<br/>the limit value.</li> <li>Reduce load.</li> <li>Use servo motor<br/>that provides<br/>larger output.</li> </ol> |
|            |                      |                                                                                                    |                  | DC-bus low                | 7. Machine struck something.                                                                                                    | <ol> <li>Review operation<br/>pattern.</li> <li>Install limit<br/>switches.</li> </ol>                                                                            |
|            |                      |                                                                                                    |                  | PLG trouble               | 8. Encoder faulty.                                                                                                    | Change the servo<br>motor                                                                                                    |
|            |                      |                                                                                                    |                  |                           | <ol> <li>Wrong connection of servo motor.<br/>Servo amplifier's output terminals<br/>U, V, W do not match servo motor's<br/>input terminals U, V, W.</li> </ol> | Connect correctly.                                                                                                    |
| AL.77      | H-T01 board<br>alarm | Printed circuit<br>board H-T01                                                                                                    | H-T01 error      | H-T01 left                | 1. Printed circuit board H-T01 is<br>disconnected.                                                                                                    | Repair or change the servo amplifier.                                                                                                    |
|            |                      | raulty                                                                                                    |                  | H-101 trouble             | 2. Printed circuit board H-101 has failed.                                                                                                    |                                                                                                    |
| AL.8D      | CC-Link<br>alarm     | Communication<br>with master                                                                                                    | CC-link er       | Station no.<br>missetting | 1. Station number switch setting is 0<br>or 65 or more.                                                                                                    | Set the correct station<br>number (1 to 64).                                                                                                    |
|            |                      | station cannot<br>be made                                                                                                    |                  | Baudrate<br>missetting    | 2. Baudrate switch setting is 5 or more.                                                                                                    | Set the correct baudrate (0 to 4).                                                                                                    |
|            |                      | normally.                                                                                                    |                  | CC-link CBL               | 3. Cable connection wrong                                                                                                    | Check wiring.                                                                                                    |
|            |                      |                                                                                                    |                  | has trouble               | 4. Cable fault                                                                                                    | Repair or change the cable.                                                                                                    |
|            |                      |                                                                                                    |                  |                           | 5. CC-Link connector is unplugged.                                                                                                    | Make proper connection.                                                                                                    |
| AL.8E      | RS-232C<br>alarm     | Serial communication                                                                                                    | RS232 err        | RS232 comm.<br>error      | 1. Encoder cable faulty.<br>(write breakage or short)                                                                                                    | Repair or change the cable.                                                                                                    |
|            |                      | error occurred<br>between servo<br>amplifier and<br>communication<br>device<br>(parameter unit,<br>personal<br>computer or<br>similar device). |                  |                           | 2. Telecommunications equipment<br>faulty.                                                                                                    | Change the<br>telecommunication<br>equipment.                                                                                                    |
| AL.8F      | RS-422 alarm         | Serial communication                                                                                                    | RS422 err        | RS422 comm.               | 1. The connection is defective with the external digital display                                                                                                | Wiring is repaired.                                                                                                    |
|            |                      | error occurred<br>between servo<br>amplifier and<br>communication<br>device<br>(parameter unit,<br>personal<br>computer or<br>similar device). |                  |                           | 2. External digital display faulty.                                                                                                    | Change the external digital display.                                                                                                    |

## 11.4.3 Remedies for warnings

Occurrence of a warning does not lead to a servo off status. However, if operation is continued with the warning occurring, an alarm may occur or normal operation not performed.

Eliminate the cause of the warning according to this section. Use the operation parameter unit to refer to the cause of warning.

|            |                       |                                                                                                    | Parameter unit screen display |                                                  |                                                                                                    |                                                                                                    |
|------------|-----------------------|----------------------------------------------------------------------------------------------------|-------------------------------|--------------------------------------------------|----------------------------------------------------------------------------------------------------|----------------------------------------------------------------------------------------------------|
| Indication | Name                  | Definition                                                                                                    | Current alarm                 | Alarm occurrence                                 | Cause                                                                                                    | Action                                                                                                    |
|            |                       |                                                                                                    | (name and definition)         | factor                                           |                                                                                                    |                                                                                                    |
| AL.90      | Zero setting<br>error | In incremental<br>system:<br>1. Positioning<br>operation was<br>performed<br>without<br>zeroing.<br>2. Zeroing ended<br>abnormally.                                                           | ORG error                     | ORG return<br>missetting                         | <ol> <li>Positioning operation was performed<br/>without zeroing.</li> <li>Zeroing speed could not be reduced<br/>to creep speed.</li> <li>Limit switch was actuated due to<br/>zeroing made from other than the<br/>position beyond the dog.</li> </ol>                                               | <ol> <li>Perform zeroing.</li> <li>Reconsider zeroing<br/>speed/creep speed.</li> </ol>                                  |
|            |                       | In absolute<br>position<br>detection<br>system<br>1. Positioning<br>operation was<br>performed<br>without home<br>position<br>setting.<br>2. Home<br>position<br>setting ended<br>abnormally. |                               |                                                  | <ol> <li>Positioning operation was performed<br/>without home position setting.</li> <li>Home position setting speed could<br/>not be reduced to creep speed.</li> <li>Limit switch was actuated due to<br/>home position setting made from<br/>other than the position beyond the<br/>dog.</li> </ol> | <ol> <li>Make home<br/>position setting.</li> <li>Reconsider home<br/>position setting<br/>speed/creep speed.</li> </ol> |
| AL.92      | Open battery          | Absolute                                                                                                    | BTT cable                     | BTT cable has                                    | 1. Battery cable is open.                                                                                                    | Repair cable or                                                                                                    |
|            | cable warning         | position                                                                                                    |                               | trouble<br>BTT voltage low                       |                                                                                                    | changed.                                                                                                    |
|            |                       | system battery<br>voltage is low.                                                                                                    |                               | DTT voltage low                                  | 2. Battery voltage dropped to 2.8V or less.                                                                                                    | Change battery.                                                                                                    |
| AL.96      | Zero setting<br>error | <ol> <li>In incremental<br/>system:<br/>Zeroing could<br/>not be made.</li> <li>In absolute<br/>position<br/>detection<br/>system: Zero<br/>setting could<br/>not be made.</li> </ol>         | ZEROset er                    | Ref. P input<br>after CR on Out<br>of imposition | Droop pulses remaining are greater<br>than the in-position range setting.                                                                                                    | Remove the cause of<br>droop pulse<br>occurrence                                                                         |
| AL.9D      | CC-link<br>warning    | Station number<br>switch or<br>baudrate switch                                                                                                    | CC-link er                    | Station No.<br>changed                           | 1. Station number switch setting was<br>changed after power-on.                                                                                                    | Return it to the<br>setting before power-<br>on.                                                                         |
|            |                       | setting was<br>changed after<br>power-on.                                                                                                    |                               | Baudrate SW.<br>changed                          | 2. Baudrate switch setting was changed after power-on.                                                                                                    | Return it to the<br>setting before power-<br>on.                                                                         |
| AL.9F      | Battery<br>warning    | Voltage of<br>battery for<br>absolute<br>position<br>detection<br>system reduced.                                                                                                    | BTT volt                      | BTT voltage low                                  | Battery voltage fell to 3.2V or less.                                                                                                    | Change the battery.                                                                                                    |

|            |                                            |                                                                                                    | Parameter unit screen display |                                    |                                                                                                    |                                                                                                    |
|------------|--------------------------------------------|----------------------------------------------------------------------------------------------------|-------------------------------|------------------------------------|----------------------------------------------------------------------------------------------------|----------------------------------------------------------------------------------------------------|
| Indication | Name                                       | Definition                                                                                                    | Current alarm                 | Alarm occurrence                   | Cause                                                                                                    | Action                                                                                                    |
|            |                                            |                                                                                                    | (name and definition)         | factor                             |                                                                                                    |                                                                                                    |
| AL.E0      | Excessive<br>regenerative<br>load warning  | There is a<br>possibility that<br>regenerative<br>power may<br>exceed<br>permissible<br>regenerative<br>power of built-in<br>regenerative<br>brake resistor or<br>regenerative<br>brake option. | OR warning                    | Reg. Load<br>over 85%<br>of alarm  | Regenerative power increased to 85%<br>or more of permissible regenerative<br>power of built-in regenerative brake<br>resistor or regenerative brake option.<br>Checking method<br>Call the status display and check<br>regenerative load ratio. | <ol> <li>Reduce frequency<br/>of positioning.</li> <li>Change<br/>regenerative brake<br/>option for the one<br/>with larger<br/>capacity.</li> <li>Reduce load.</li> </ol> |
| AL.E1      | Over load<br>warning                       | There is a<br>possibility that<br>overload alarm<br>1 or 2 may<br>occur.                                                                                                    | OL warning                    | Load over<br>85% of<br>alarm       | Load increased to 85% or more of<br>overload alarm 1 or 2 occurrence level.<br>Checking method<br>Refer to AL.50, 51.                                                                                                    | Refer to AL.50, AL.51.                                                                                                    |
| AL.E3      | Absolute<br>position<br>counter<br>warning | Absolute<br>position encoder<br>pulses faulty.                                                                                                    | ABS warning                   | PLG trouble<br>by noise            | Noise entered the encoder.     Encoder faulty                                                                                                    | Take noise<br>suppression<br>measures.<br>Change serve motor                                                                                                    |
| AL.E6      | Servo forced<br>stop                       | EMG-SG are<br>open.                                                                                                    | EMG stop                      | EMG off                            | External forced stop was made valid.<br>(EMG-SG opened.)                                                                                                    | Ensure safety and<br>deactivate forced<br>stop.                                                                                                    |
| AL.E9      | Main circuit<br>off warning                | Servo was<br>switched on<br>with main<br>circuit power off.                                                                                                    | Main P-off                    | Main power<br>down while<br>SON-on |                                                                                                    | Switch on main<br>circuit power.                                                                                                    |

11.4.4 RS-232C communication error

When a communication fault occurs between the servo amplifier and parameter unit, any of the following errors is displayed on the screen of the parameter unit. In this case, switch the power off, take the corresponding action, and switch the power on.

| Screen display | Error definition                              | Cause                                             | Corrective action              |
|----------------|-----------------------------------------------|---------------------------------------------------|--------------------------------|
| COMMUNICATION  | A fault occurred in communication between the | 1. Parameter unit cable or<br>communication cable | 1. Connect properly.           |
| ERROR          | servo amplifier and parameter                 | connection fault                                  |                                |
|                | unit during servo operation.                  | 2. Parameter unit cable or                        | 2. Change the cable.           |
| SEDVO CDU      | Communication cannot be made                  | communication cable snapping                      |                                |
|                | at power-on between the servo                 | 3. Servo amplifier faulty.                        | 3. Change the servo amplifier. |
| ERROR          | amplifier and parameter unit.                 | 4. Parameter unit faulty.                         | 4. Change the parameter unit.  |
| DDUMEMODY      | Parameters cannot be copied                   | Memory (EEPROM) in the                            | Change the parameter unit.     |
| PRU MEMORI     | from the servo amplifier to the               | parameter unit faulty.                            |                                |
| ERRUR          | parameter unit.                               |                                                   |                                |

## 11.5 Clearing the alarm history

The parameter unit can be used to confirm an alarm history. The servo amplifier stores one current alarm and nine past alarms which occurred since it had been switched on first. Before starting operation, clear the alarm history so that you can control alarms which may occur during the operation.

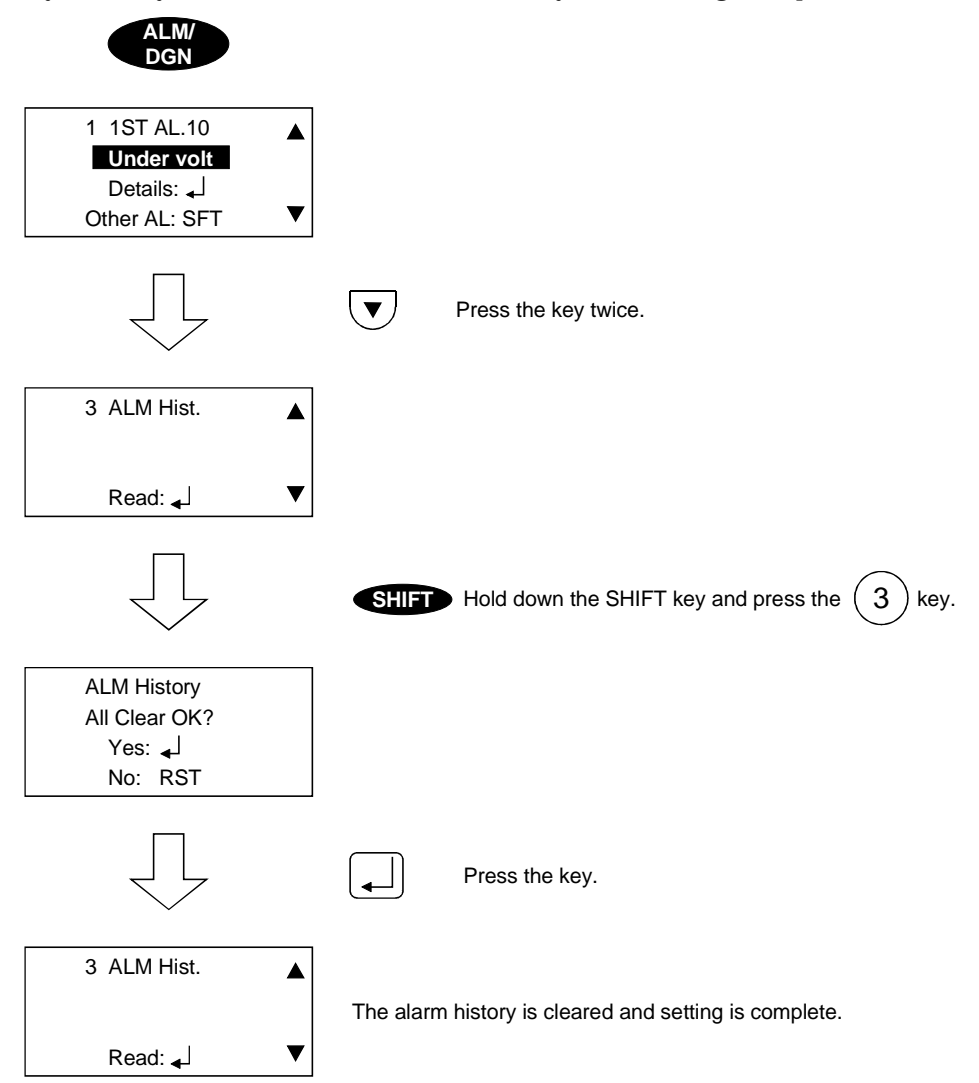

# 12. OUTLINE DIMENSIONAL DRAWINGS

#### 12.1 Servo amplifiers

#### MR-H10TN(-UE) to MR-H60TN(-UE)

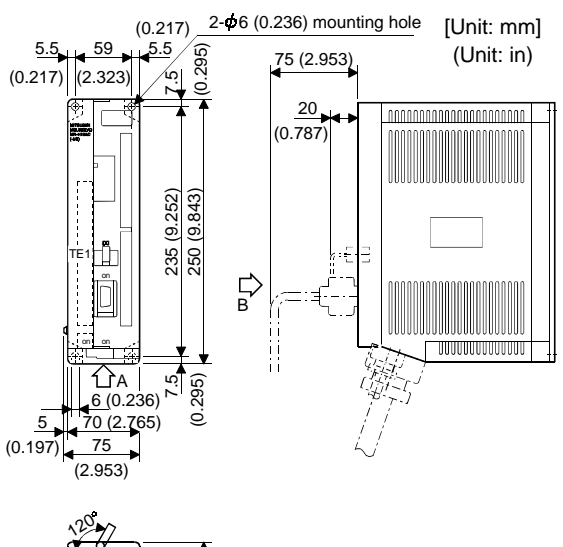

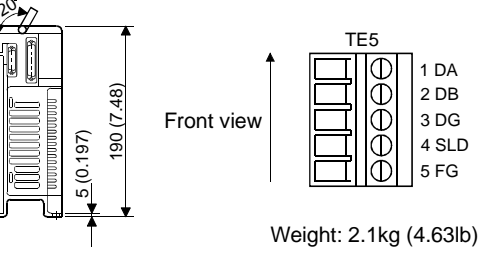

| MR-H <b>⊡</b> TN      | MR-HIDTN-UE                                                                     |
|-----------------------|---------------------------------------------------------------------------------|
| Terminal screw: M4 Te | P<br>C<br>N<br>L1<br>L2<br>L3<br>L11<br>L21<br>U<br>V<br>W<br>(Note)<br>Chassis |

MR-H100TN(-UE)

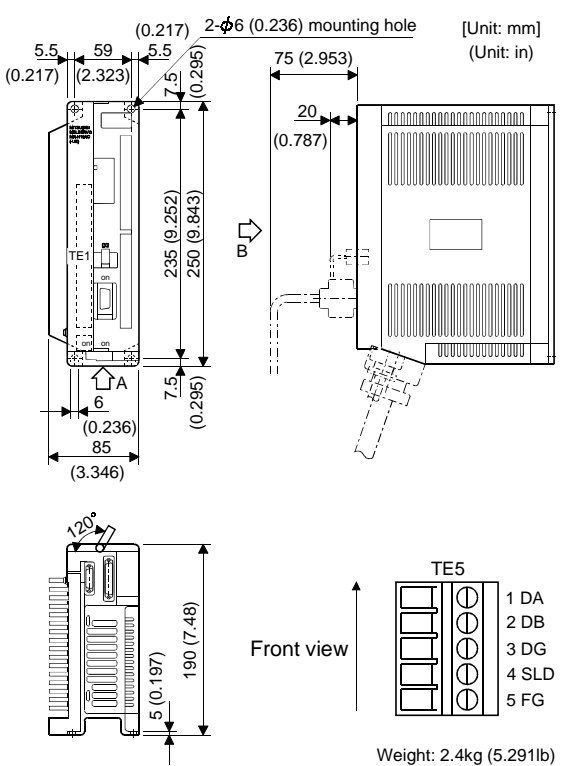

| Terminal                                                    | block TE1                                                                       |  |
|-------------------------------------------------------------|---------------------------------------------------------------------------------|--|
| MR-H□TN                                                     | MR-H□TN-UE                                                                      |  |
| Terminal screw: M4                                          | Terminal screw: M4                                                              |  |
| P<br>C<br>N<br>R<br>S<br>T<br>R1<br>S1<br>U<br>V<br>W<br>H- | P<br>C<br>N<br>L1<br>L2<br>L3<br>L11<br>L21<br>U<br>V<br>W<br>(Note)<br>Chassis |  |

# MR-H200TN(-UE) • MR-H350TN(-UE)

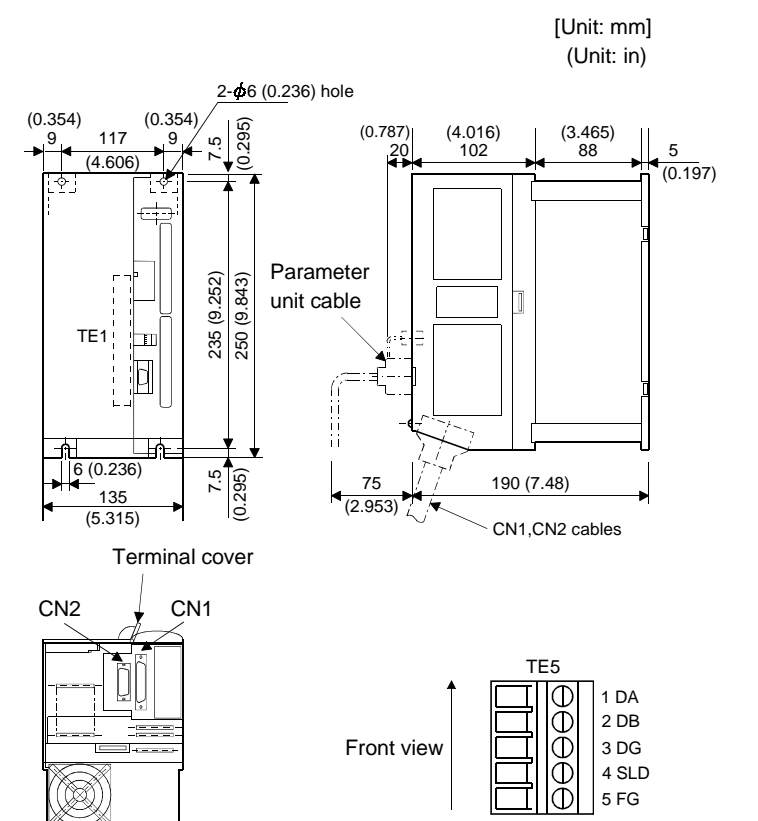

| Terminal                                                                                     | block TE1                                                                                                    |  |
|----------------------------------------------------------------------------------------------|----------------------------------------------------------------------------------------------------|--|
| MR-H□TN                                                                                      | MR-H□TN-UE                                                                                                    |  |
| MR-H□TN<br>Terminal screw: M4<br>P<br>C<br>N<br>R<br>S<br>T<br>R1<br>S1<br>U<br>V<br>W<br>±= | MR-HDTN-UE<br>Terminal screw: M4          P       C         N       L1         L2       L3         L11       L2         L3       L11         U       V         W       Chassis         Image: Comparison of the second second |  |
|                                                                                              | Note. Reep it open.                                                                                                    |  |

Fan

Bottom view

Weight: 4.4kg (9.7lb)

# MR-H500TN(-UE) • MR-H700TN(-UE)

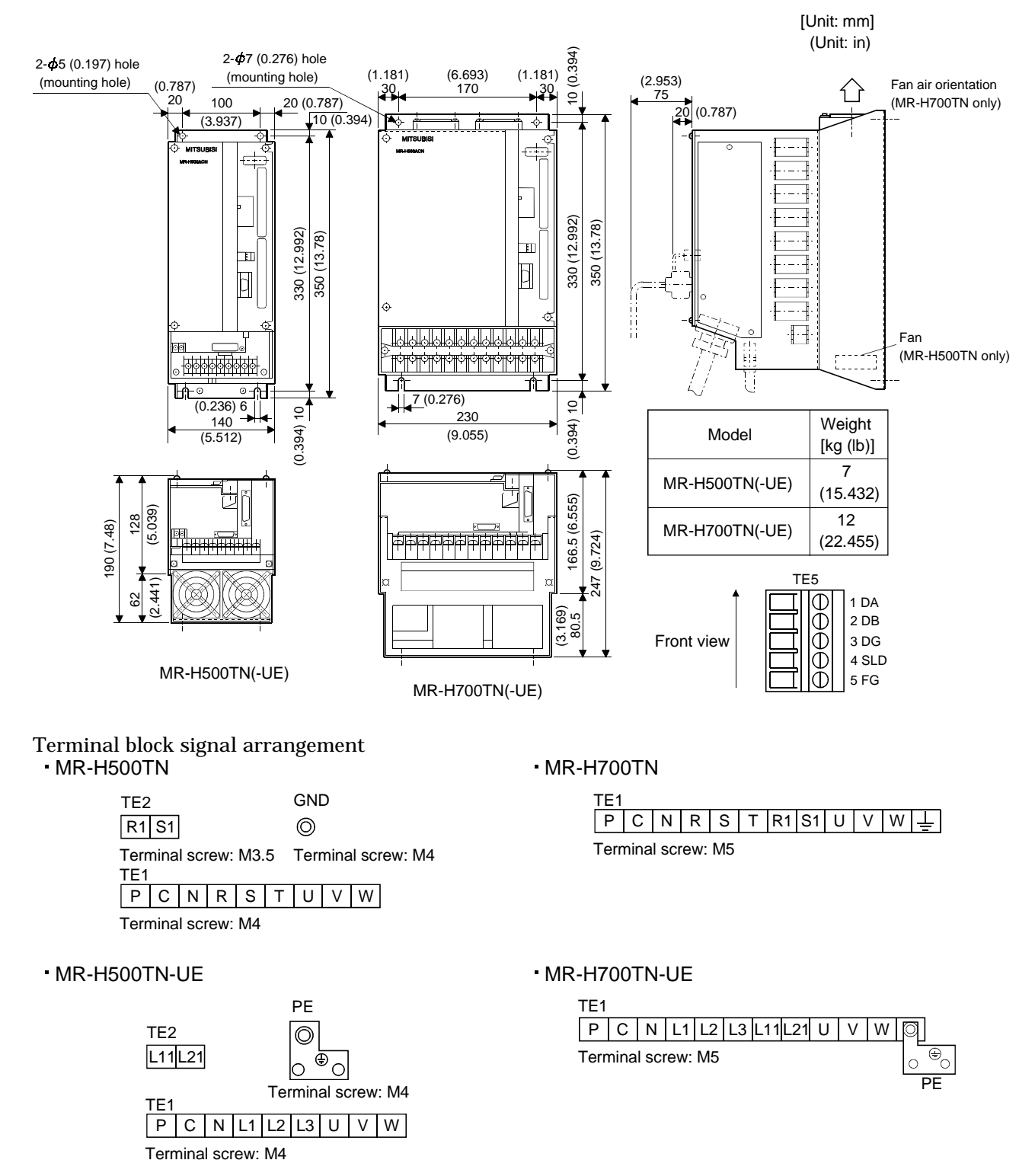

## MR-H11KTN(-UE)

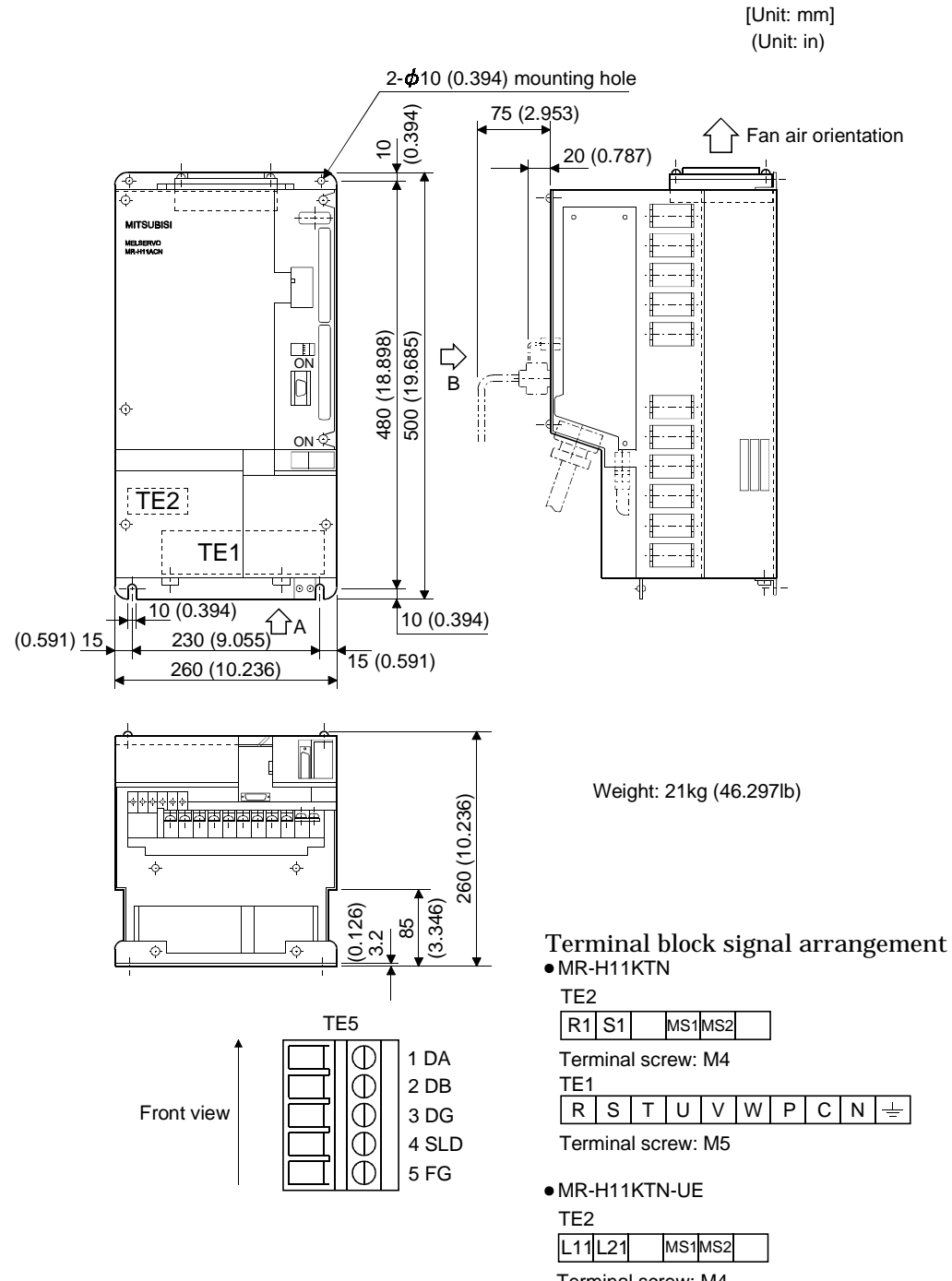

Terminal screw: M4 TE1

 L1
 L2
 L3
 U
 V
 W
 P
 C
 N
 Image: Second constraints

 Terminal screw:
 M5
 \_\_\_\_\_\_\_
 \_\_\_\_\_\_\_
 PE

### MR-H15KTN(-UE) • MR-H22KTN(-UE)

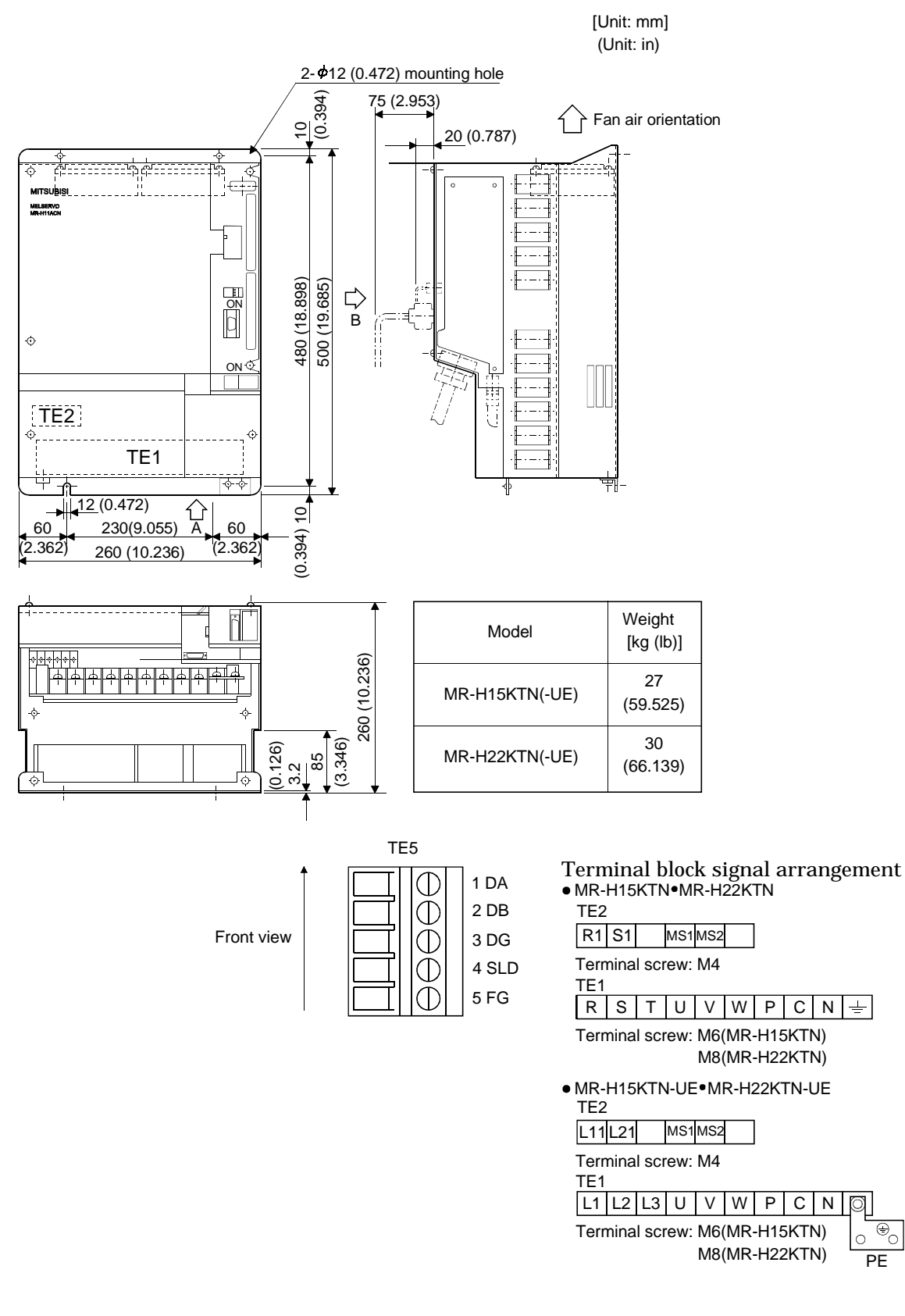

÷.

PE
- 12.2 Connectors
- (1) Servo amplifier side connector <Honda Tsushin Kogyo make>

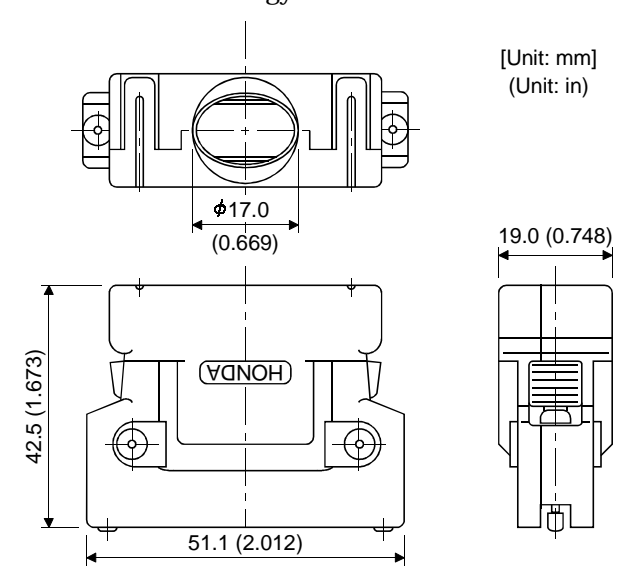

| Number of size | Model                                   |             |  |
|----------------|-----------------------------------------|-------------|--|
| Number of pins | Connector                               | Case        |  |
| 50             | PCR-S50FS (soldering type)              |             |  |
| 50             | PCR-S50F (insulation displacement type) | PCR-LS50LAI |  |

Crimping terminal: FHAT-002A

Note: PCR-S50F is not an option and is to be supplied by the customer.

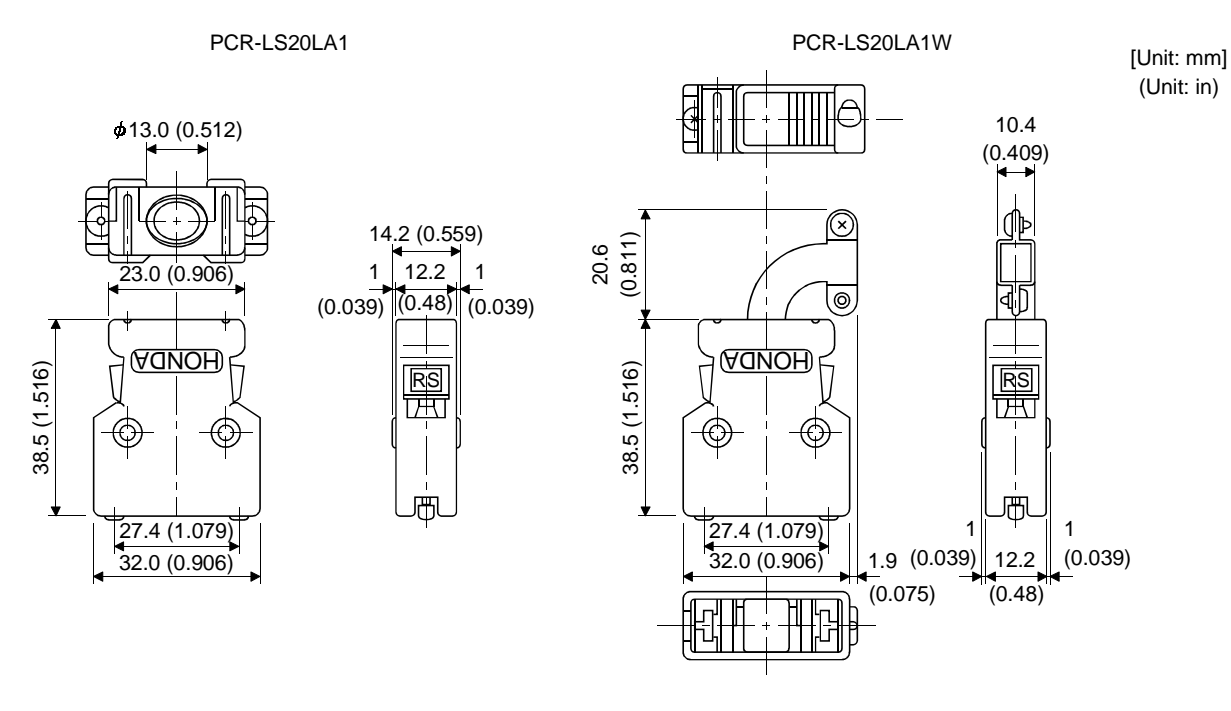

| Number of size | Model                                   |              |  |  |
|----------------|-----------------------------------------|--------------|--|--|
| Number of pins | Connector                               | Case         |  |  |
| 50             | PCR-S20FS (soldering type)              | PCR-LS20LA1  |  |  |
| 50             | PCR-S20F (insulation displacement type) | PCR-LS20LA1W |  |  |

Crimping terminal: FHAT-002A

Note: PCR-S20F and PCR-LS20LA1W are not options and are to be supplied by the customer.

#### <Nippon AMP make>

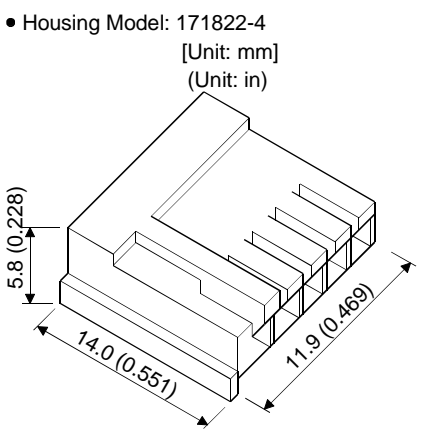

• Contactor model: 170262-2 (chain type) 170204-2 (loose type) [Unit: mm]

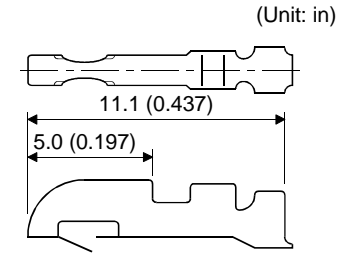

Applicable wire range AWG: 30-26 (0.05 to 0.15mm<sup>2</sup>) Contactor caulking hand tool Model: 722561-1

- (2) Connector for conversion connector
  - Signal connector
  - <Sumitomo 3M make>

Type

Connector: 10120-3000VE Shell kit: 10320-52F0-008

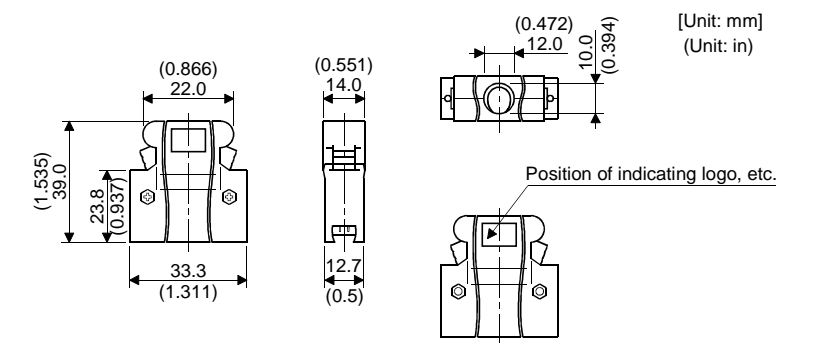

## (3) Conversion connector

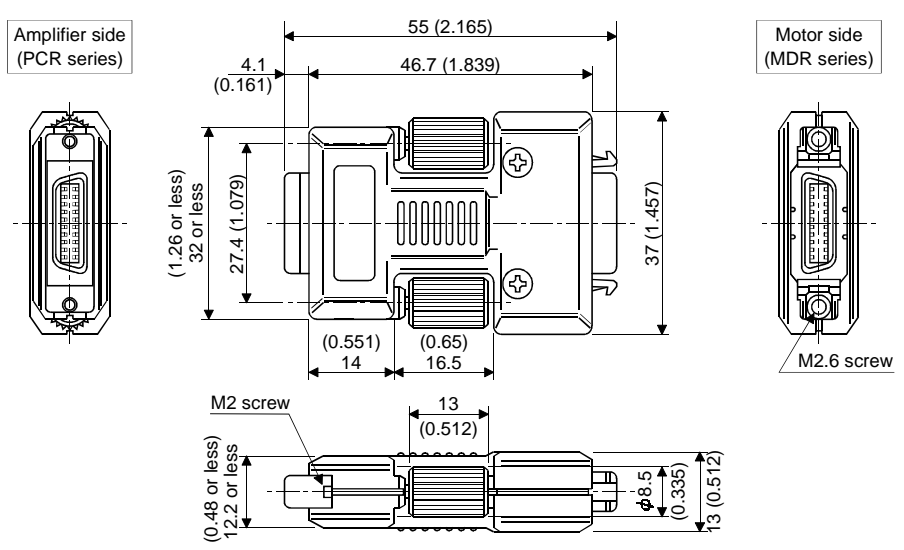

## **13. CHARACTERISTICS**

#### 13.1 Overload protection characteristics

An electronic thermal relay is built in the servo amplifier to protect the servo motor and servo amplifier from overloads. The operation characteristics of the electronic thermal relay are shown below.

Overload 1 alarm (AL.50) occurs if overload operation performed is above the electronic thermal relay protection curve shown below. Overload 2 alarm (AL.51) occurs if the maximum current flew continuously for several seconds due to machine collision, etc. Use the equipment on the left-hand side area of the continuous or broken line in the graph.

In a machine like the one for vertical lift application where unbalanced torque will be produced, it is recommended to use the machine so that the unbalanced torque is 70% or less of the rated torque.

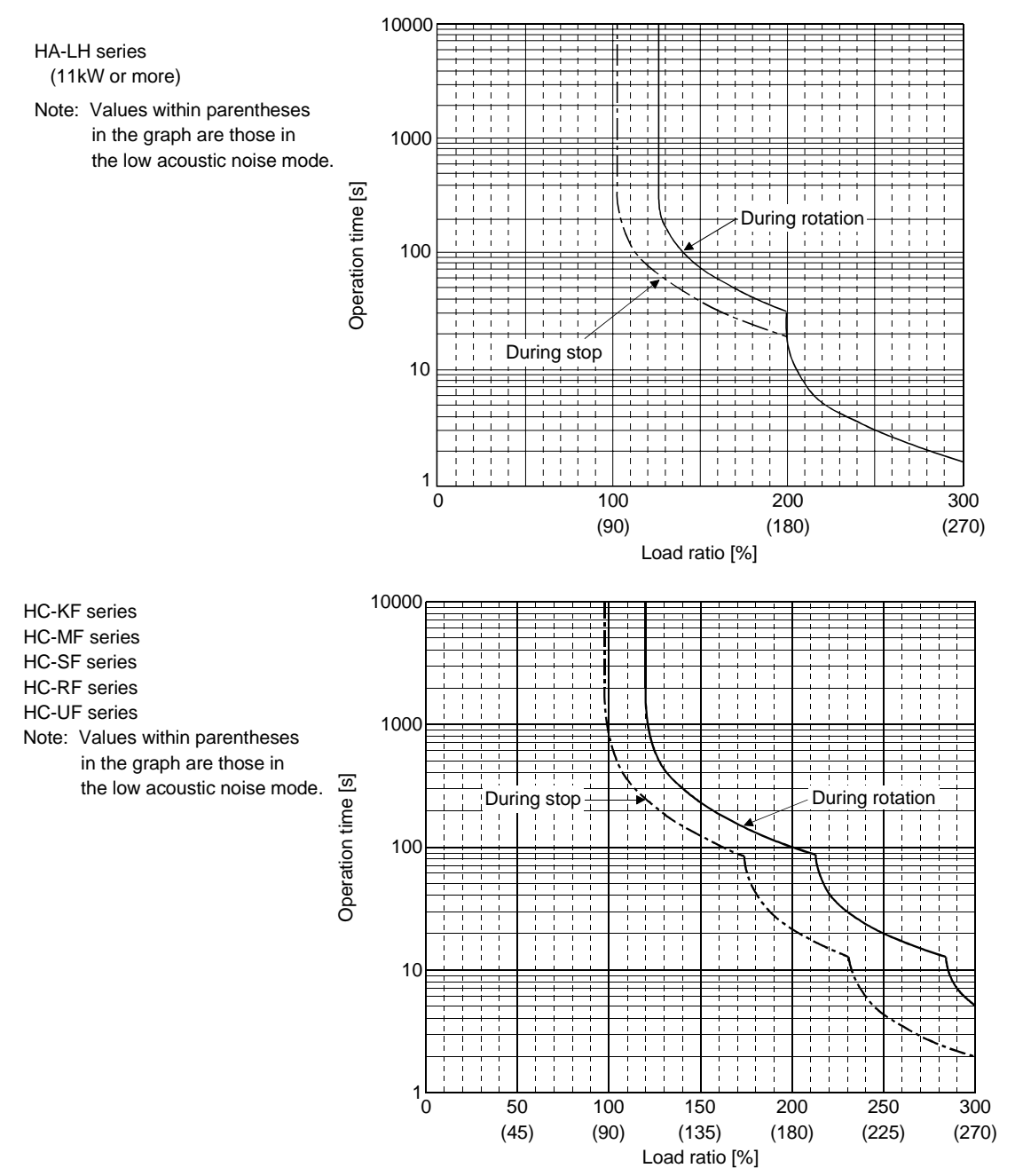

# **13. CHARACTERISTICS**

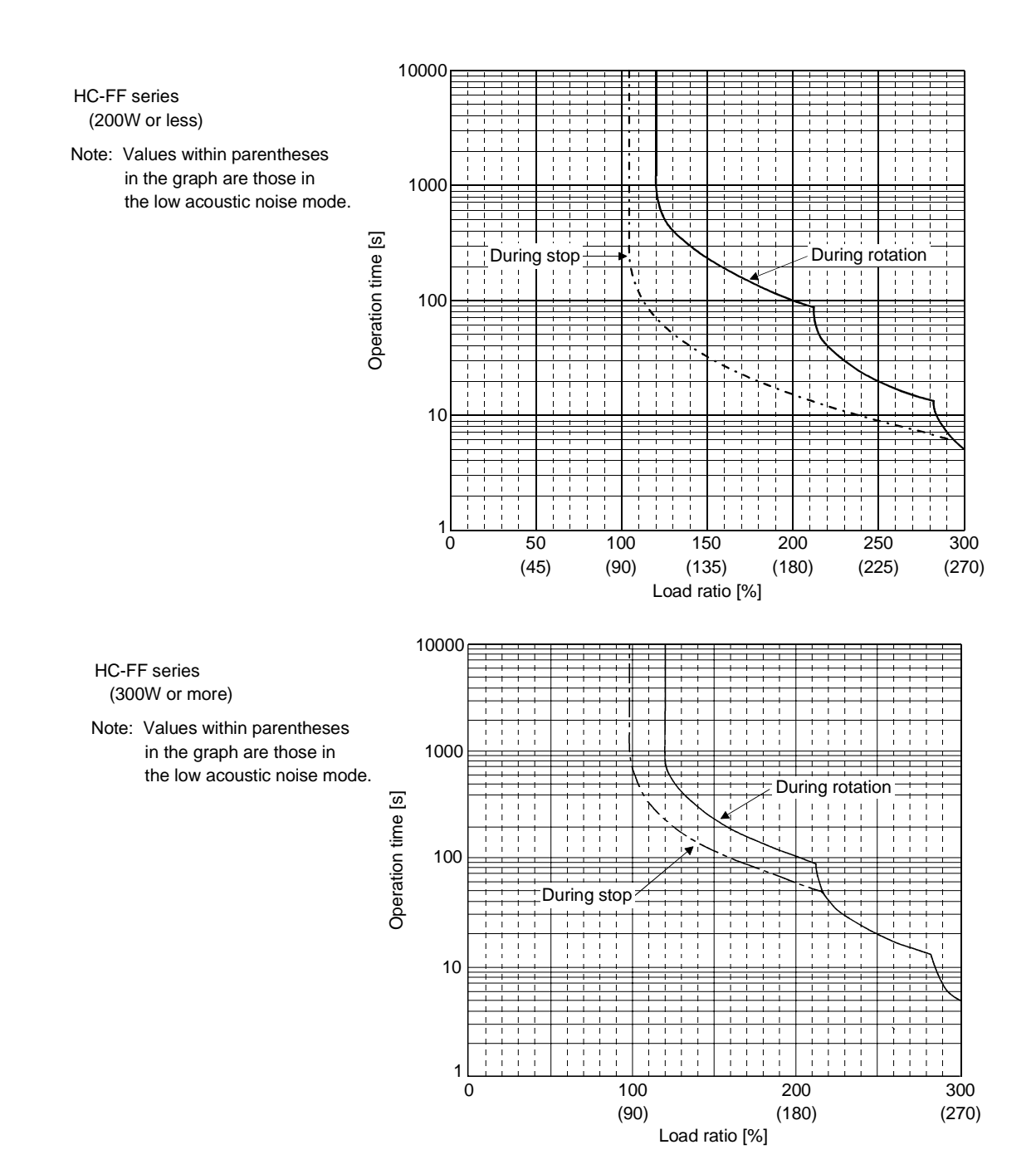

- 13.2 Servo amplifier and generated loss
- (1) Amount of heat generated by the servo amplifier

Table 13.1 indicates servo amplifiers' power supply capacities and losses generated under rated load. For thermal design of an enclosure, use the values in table in consideration for the worst operating conditions. The actual amount of generated heat will be intermediate between values at rated torque and zero torque according to the duty used during operation. When the servo motor is run at less than the maximum speed, the power supply capacity will be smaller than the value in the table, but the servo amplifier's generated heat will not change.

| Servo amplifier | Servo motor          | (Note 1) Power supply capacity | (Note 2) Controller-generated heat<br>[W] |                | Area required for heat dissipation |                    |
|-----------------|----------------------|--------------------------------|-------------------------------------------|----------------|------------------------------------|--------------------|
| -               |                      | [kVA]                          | At rated torque                           | With servo off | [m <sup>2</sup> ]                  | [ft <sup>2</sup> ] |
|                 | HC-KF053 • 13        | 0.3                            | 40                                        | 30             | 0.8                                | 8.6                |
| MR-H10TN        | HA-FF053 • 13        | 0.3                            | 40                                        | 30             | 0.8                                | 8.6                |
|                 | HC-UF13              | 0.3                            | 40                                        | 30             | 0.8                                | 8.6                |
|                 | HC-KF23              | 0.5                            | 40                                        | 30             | 0.8                                | 8.6                |
| MR-H20TN        | HC-MF053 • 13        | 0.3                            | 40                                        | 30             | 0.8                                | 8.6                |
|                 | HA-FF23              | 0.5                            | 40                                        | 30             | 0.8                                | 8.6                |
|                 | HC-KF43              | 0.9                            | 55                                        | 30             | 1.0                                | 10.8               |
|                 | HC-MF23              | 0.5                            | 40                                        | 30             | 0.8                                | 8.6                |
| MR-H40TN        | HA-FF33              | 0.7                            | 50                                        | 30             | 0.9                                | 9.7                |
|                 | HA-FF43              | 0.9                            | 50                                        | 30             | 0.9                                | 9.7                |
|                 | HC-UF23              | 0.5                            | 40                                        | 30             | 0.8                                | 8.6                |
|                 | HC-MF43              | 0.9                            | 55                                        | 30             | 1.0                                | 10.8               |
|                 | HA-FF63              | 1.1                            | 55                                        | 30             | 1.0                                | 10.8               |
| MR-H601N        | HC-SF52 • 53         | 1.0                            | 55                                        | 30             | 1.0                                | 10.8               |
|                 | HC-UF43              | 0.9                            | 55                                        | 30             | 1.0                                | 10.8               |
|                 | HC-MF73              | 1.3                            | 65                                        | 30             | 1.2                                | 12.9               |
|                 | HC-SF81              | 1.5                            | 65                                        | 30             | 1.2                                | 12.9               |
| MR-HIUUIN       | HC-SF102 • 103       | 1.7                            | 65                                        | 30             | 1.2                                | 12.9               |
|                 | HC-UF72 • 73         | 1.3                            | 65                                        | 30             | 1.2                                | 12.9               |
|                 | HC-SF121             | 2.1                            | 105                                       | 35             | 2.0                                | 21.5               |
|                 | HC-SF152 • 153       | 2.5                            | 105                                       | 35             | 2.0                                | 21.5               |
|                 | HC-SF201 • 202 • 203 | 3.5                            | 105                                       | 35             | 2.0                                | 21.5               |
| MR-H2001N       | HC-RF103             | 1.7                            | 105                                       | 35             | 2.0                                | 21.5               |
|                 | HC-RF153             | 2.5                            | 105                                       | 35             | 2.0                                | 21.5               |
|                 | HC-UF152             | 2.5                            | 105                                       | 35             | 2.0                                | 21.5               |
|                 | HC-SF301             | 4.8                            | 145                                       | 35             | 2.7                                | 29.1               |
| MD LI250TN      | HC-SF352 • 353       | 5.5                            | 145                                       | 35             | 2.7                                | 29.1               |
| MR-H35011N      | HC-RF203             | 3.5                            | 135                                       | 35             | 2.5                                | 26.9               |
|                 | HC-UF202             | 3.5                            | 145                                       | 35             | 2.7                                | 29.1               |
|                 | HC-SF502             | 7.5                            | 210                                       | 40             | 4.0                                | 43.1               |
|                 | HC-RF353             | 5.5                            | 145                                       | 35             | 2.7                                | 29.1               |
| MR-H500TN       | HC-RF503             | 7.5                            | 210                                       | 40             | 4.0                                | 43.1               |
|                 | HC-UF352             | 5.5                            | 210                                       | 40             | 4.0                                | 43.1               |
|                 | HC-UF502             | 7.5                            | 210                                       | 40             | 4.0                                | 43.1               |
| MR-H700TN       | HC-SF702             | 10.0                           | 320                                       | 45             | 6.0                                | 64.6               |
| MR-H11KTN       | HA-LH11K2            | 16                             | 540                                       | 57             | 10.0                               | 107.6              |
| MR-H15KTN       | HA-LH15K2            | 22                             | 660                                       | 68             | 13.0                               | 139.9              |
| MR-H22KTN       | HA-LH22K2            | 33                             | 870                                       | 82             | 16.0                               | 172.2              |

Table 13.1 Power Supply Capacity and Generated Heat Per one axis at Rated Output

Note: 1. Note that the power supply capacity varies according to the power supply impedance.

2. Heat generated during regeneration is not included in the controller-generated heat. To calculate heat generated by the regenerative brake option, use Equation 14.1 in Section 14.1.2.

(2) Heat dissipation area for an enclosed control box for servo amplifier

An enclosed control box for the servo amplifier (control box) should be designed to operate at the ambient temperature of 40°C ( $104^{\circ}F$ ) within a temperature rise of 10°C ( $50^{\circ}F$ ). (With a 5°C ( $41^{\circ}F$ ) safety margin, the system should operate within a maximum 55°C ( $131^{\circ}F$ ) limit.) The necessary control box heat dissipation area can be calculated by Equation 14.1:

$$A = \frac{P}{K \cdot \Delta T}$$
where, A : Heat dissipation area [m<sup>2</sup>] (13.1)

- P : Loss generated in the control box [W]
- $\Delta T$  : Difference between internal and ambient temperatures [°C]
- K : Heat dissipation coefficient [5 to 6]

When calculating the heat dissipation area with Equation 13.1, assume that P is the sum of all losses generated in the control box. Refer to Table 13.1 for heat generated by the servo amplifier. "A" indicates the effective area for heat dissipation, but if the control box is directly installed on an insulated wall, that extra amount must be added to the control box's surface area.

The required heat dissipation area will vary wit the conditions in the enclosure. If convection in the control box is poor and heat builds up, effective heat dissipation will not be possible. Therefore, arrangement of the equipment in the enclosure and the use of a fan should be considered.

Table 13.1 lists the control box dissipation area for each controller when the servo amplifier is operated at the ambient temperature of  $40^{\circ}$ C ( $104^{\circ}$ F) under rated load.

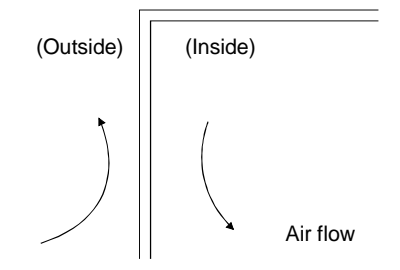

Fig. 13.1 Temperature Distribution in control box

When air flows along the outer wall of the control box, effective heat exchange will be possible, because the temperature slope inside and outside the control box will be steeper.

(3) Fitting of the servo amplifier (MR-H200TN or more)

When mounted with the heat sink outside mounting attachment (option), the servo amplifier can dissipate generated loss directly to the outside of a control box. This method can reduce the heat dissipation area of the control box since 45 to 55% of the generated loss given in Table 13.1 is dissipated to the outside of the control box. For details of the heat sink outside mounting attachment, refer to Section 14.1.9.

## 13.3 Dynamic brake characteristics

When an alarm, forced stop or power failure occurs, the dynamic brake is operated to bring the servo motor to a sudden stop. Fig. 13.2 shows the pattern in which the servo motor comes to a stop when the dynamic brake is operated. Use Equation 13.2 to calculate an approximate coasting distance to a stop. The dynamic brake time constant  $\tau$  varies with the servo motor and machine operation speeds. (Refer to Fig. 13.3 and Table 13.5.)

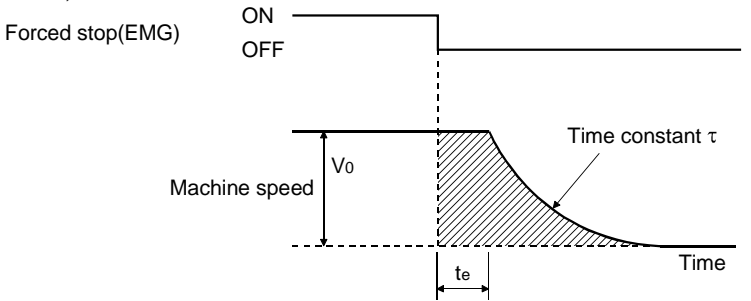

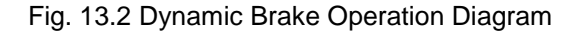

| Lmax  | $=\frac{V_0}{60} \cdot \left\{ te + \tau \left[ 1 + \frac{JL}{JM} \right] \right\} \dots (13.2)$                          |
|-------|----------------------------------------------------------------------------------------------------|
| L max | : Maximum coasting distance                                                                                               |
| V0    | : Machine rapid feedrate[mm/min][in/min]                                                                                  |
| ЈМ    | : Servo motor inertia moment                                                                                              |
| JL    | : Load inertia moment converted into equivalent value on servo motor shaft [kg • cm <sup>2</sup> ][oz • in <sup>2</sup> ] |
| τ     | : Brake time constant (Fig. 13.3 • Table 13.4)                                                                            |
| te    | : Delay time of control section (Fig. 13.2)[s]                                                                            |
|       | (There is internal relay delay time of about 30ms.)                                                                       |

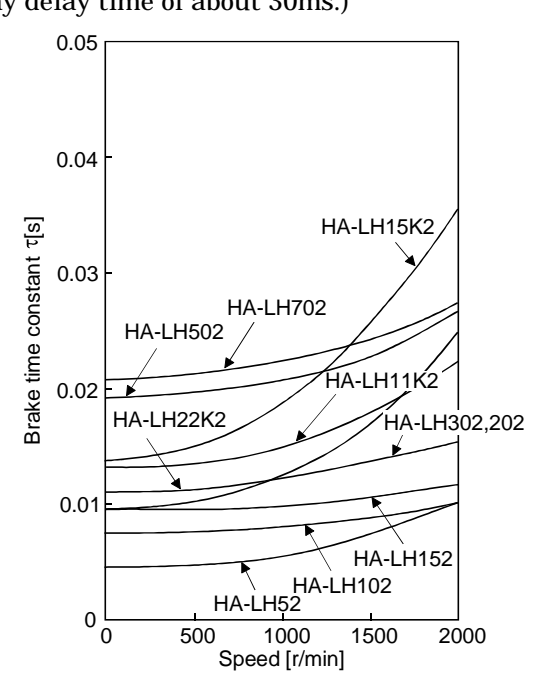

a. HA-LH Series Fig. 13.3 Dynamic Brake Time Constant 1

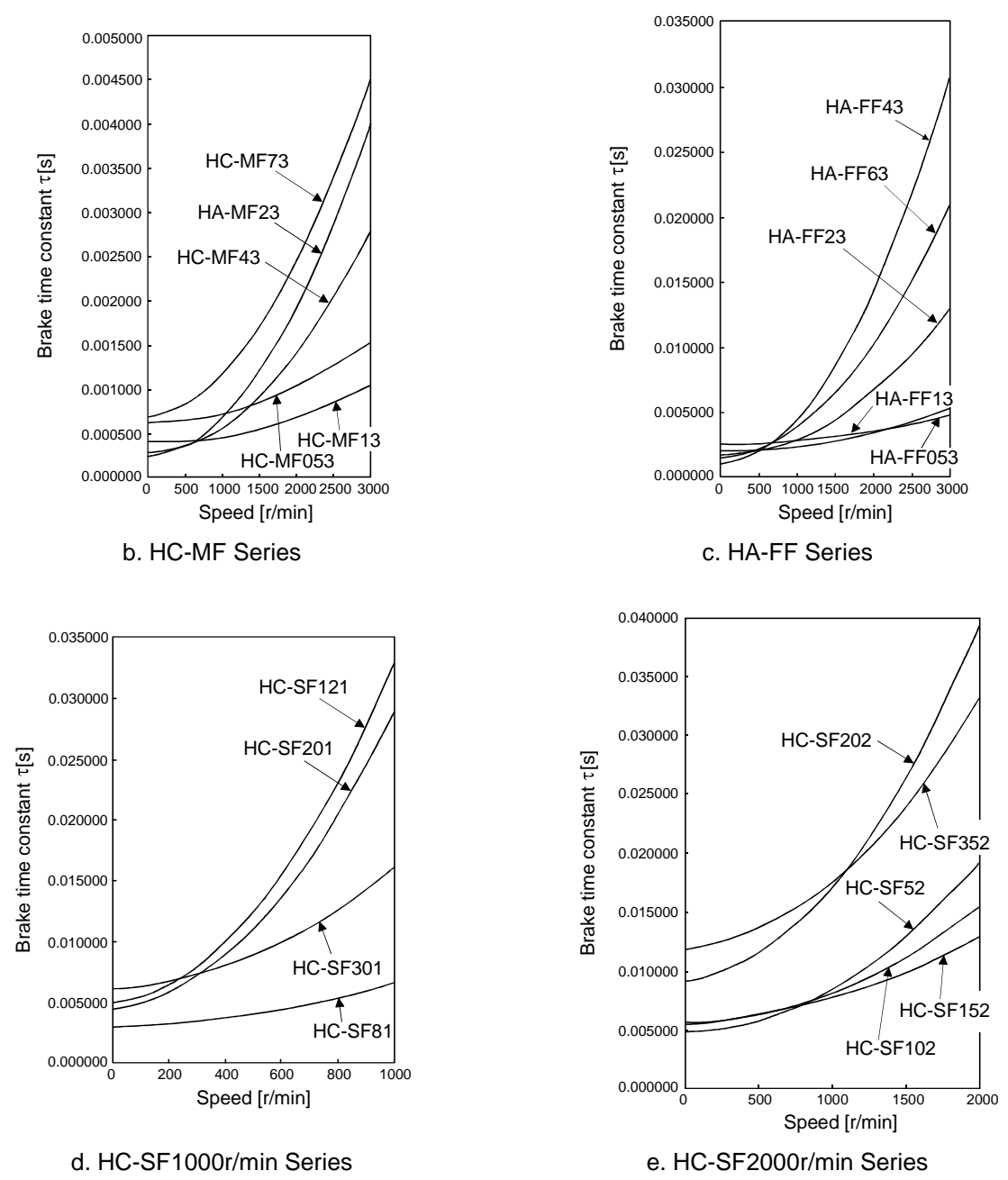

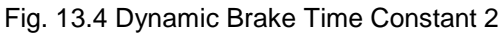

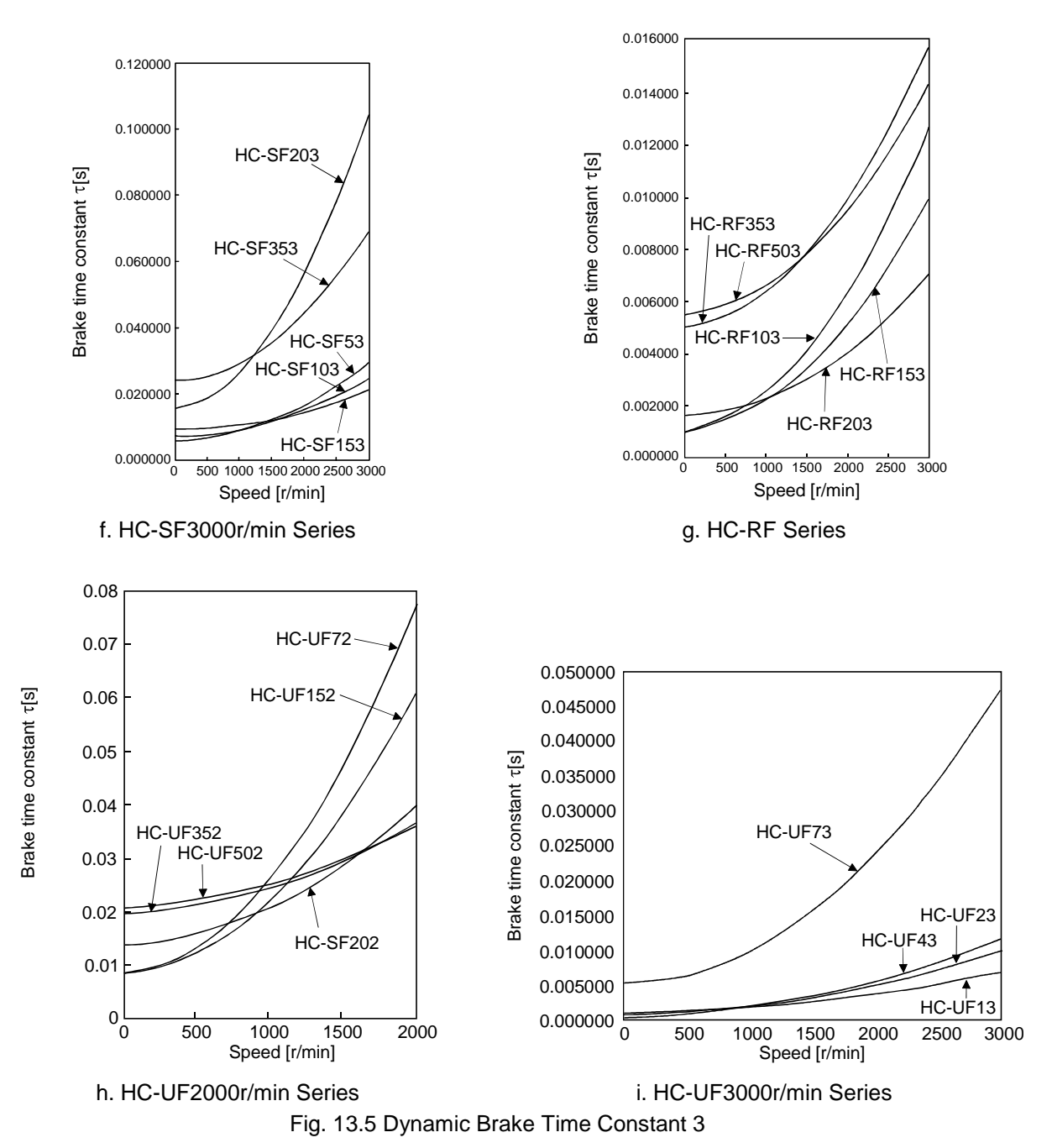

[Dynamic brake's permissible load inertia moment]

If the dynamic brake is operated at the load inertia moment above the corresponding value indicated in the following list, the brake resistor in the servo amplifier (external brake resistor for 11kW or more) may burn out. If the value is exceeded, contact us.

| Servo amplifier        | JL/JM           |  |
|------------------------|-----------------|--|
| MR-H10TN to MR-H100TN  | 30 times        |  |
| MR-H200TN              | 20 times        |  |
| MR-H350TN to MR-H700TN | 10 times (Note) |  |
| MR-H11KTN to MR-H22KTN | 30 times        |  |

Note: 15 times for the HC-SF series.

## 13.4 Encoder cable flexing life

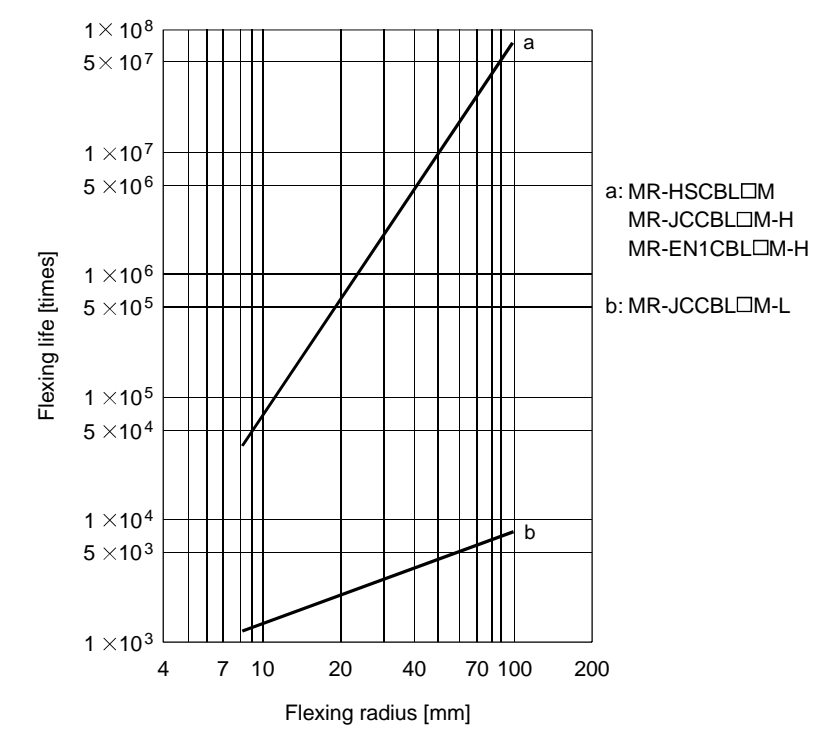

The flexing life of the cables is shown below. Provide a little allowance for values.

Note: This graph gives calculated values. They are not guaranteed values.

## 14. OPTIONS AND AUXILIARY EQUIPMENT

fault or fire.

|   | <ul> <li>Before connecting any option or auxiliary equipment, make sure that the charge<br/>lamp is off more than 10 minutes after power-off, then confirm the voltage with a<br/>tester or the like. Otherwise, you may get an electric shock.</li> </ul> |
|---|----------------------------------------------------------------------------------------------------|
| _ |                                                                                                    |
|   | <ul> <li>Use the specified auxiliary equipment and options. Unspecified ones may lead to a<br/>foult or fire.</li> </ul>                                                                                                    |

## 14.1 Options

## 14.1.1 Parameter unit

One parameter unit (MR-PRU01A) is required to use this servo amplifier. It displays parameter settings, test operation and alarms. Use it with the parameter unit cable (MR-PRUCBLIM).

## (1) Outline drawing

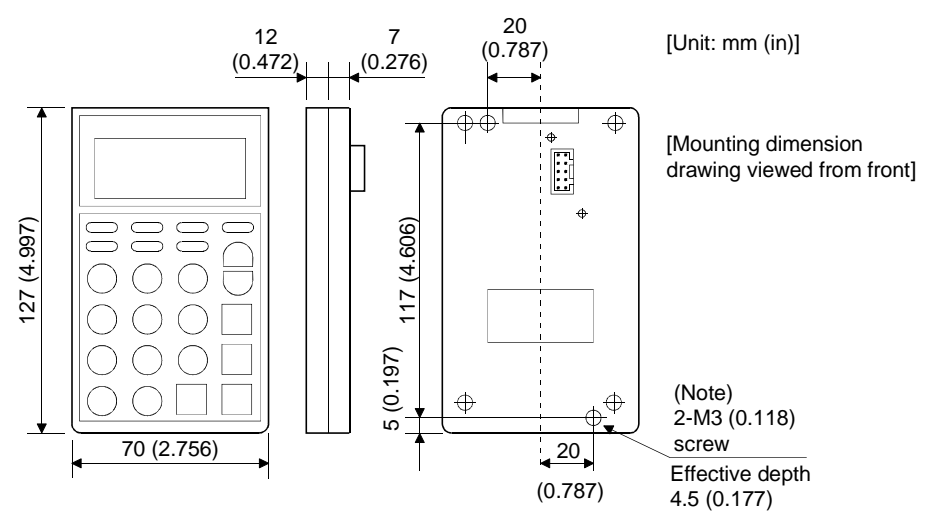

Note: The length of the mounting screw selected should not exceed the effective depth of the parameter unit mounting screw.

## (2) Panel cutting dimensions

The following dimensions assume that the parameter unit is installed on a panel or the like.

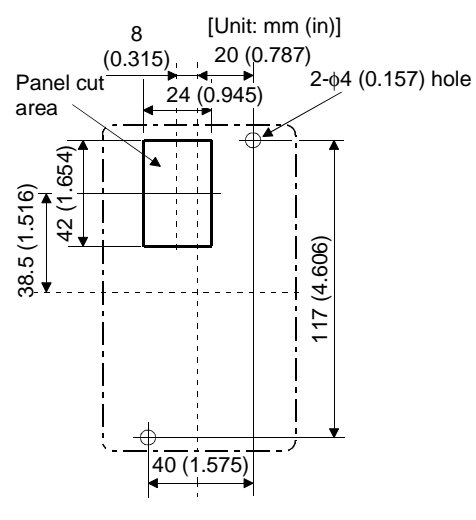

## (3) Parameter unit cable

Used for connection of the parameter unit and servo amplifier.

Model: MR-PRUCBL

| Ī | Sy | mbol | Cable length [m (ft.)] |
|---|----|------|------------------------|
|   |    | 1    | 1 (3.281)              |
| ſ |    | 3    | 3 (9.843)              |
| ſ |    | 5    | 5 (16.404)             |

[Unit: mm (in.)]

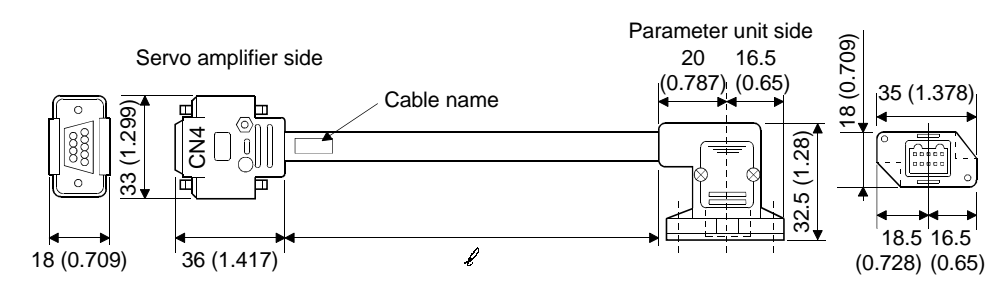

## 14.1.2 Regenerative brake options

```
• The specified combinations of regenerative brake options and servo amplifiers may only be used. Otherwise, a fire may occur.
```

## (1) Combination and regenerative power

The regenerative power values listed below are not the permissible power values of the resistors.

|                 | Regenerative power [W] |               |              |         |              |                |
|-----------------|------------------------|---------------|--------------|---------|--------------|----------------|
| Servo amplifier | Built-in regenerative  | MR-RB013      | MR-RB033     | MR-RB32 | MR-RB34      | (Note) MR-RB54 |
|                 | brake resistor         | <b>[52</b> Ω] | <b>[52Ω]</b> | [40Ω]   | <b>[26Ω]</b> | <b>[26</b> Ω]  |
| MR-H10TN        | None                   | 10            | 30           |         |              |                |
| MR-H20TN        | None                   | 10            | 30           |         |              |                |
| MR-H40TN        | 50                     |               |              | 300     |              |                |
| MR-H60TN        | 50                     |               |              | 300     |              |                |
| MR-H100TN       | 80                     |               |              | 300     |              |                |
| MR-H200TN       | 80                     |               |              |         | 300          | 500            |

Note: Always install a cooling fan.

|                 |                       | Rege    | nerative power | [W]     |                |
|-----------------|-----------------------|---------|----------------|---------|----------------|
| Servo amplifier | Built-in regenerative | MR-RB30 | MR-RB31        | MR-RB50 | (Note) MR-RB51 |
|                 | brake resistor        | [13Ω]   | <b>[6.7</b> Ω] | [13Ω]   | <b>[6.7</b> Ω] |
| MR-H350TN       | 130                   | 300     |                | 500     |                |
| MR-H500TN       | 130                   | 300     |                | 500     |                |
| MR-H700TN       | 170                   |         | 300            |         | 500            |

Note:Always install a cooling fan.

|                 | Regenerative power [W]       |              |            |            |  |
|-----------------|------------------------------|--------------|------------|------------|--|
| Servo amplifier | (Note) External regenerative | MR-RB65      | MR-RB66    | MR-RB67    |  |
|                 | brake resistor (Accessory)   | <b>[8</b> Ω] | [5Ω]       | [4Ω]       |  |
| MR-H11KTN       | 500 (800)                    | 500 (800)    |            |            |  |
| MR-H15KTN       | 850 (1300)                   |              | 850 (1300) |            |  |
| MR-H22KTN       | 850 (1300)                   |              |            | 850 (1300) |  |

Note:Values in parentheses assume the installation of a cooling fan.

## (2) Selection of the regenerative brake option

(a) Simple selection method

In horizontal motion applications, select the regenerative brake option as described below: When the servo motor is run without load in the regenerative mode from the running speed to a stop, the permissible duty is as indicated in Section 5.1 of the separately available Servo Motor Instruction Manual. For the servo motor with a load, the permissible duty changes according to the inertia moment of the load and can be calculated by the following formula:

Permissible duty = Permissible duty for servo motor with no load (value indicated in Section 5.1 of the Servo Motor Instruction Manual) (m+1)

$$\times \left(\frac{\text{rated speed}}{\text{Running speed}}\right)^2 \text{[times/min]}$$

m = load inertia moment/servo motor inertia moment

From the permissible duty, find whether the regenerative brake option is required or not. Permissible duty < number of positioning times [times/min]

Select the regenerative brake option out of the combinations in (1) in this section.

(b) To make selection according to regenerative energy

Use the following method when regeneration occurs continuously in vertical motion applications or when it is desired to make an in-depth selection of the regenerative brake option:

1) Regenerative energy calculation

Use the following table to calculate the regenerative energy.

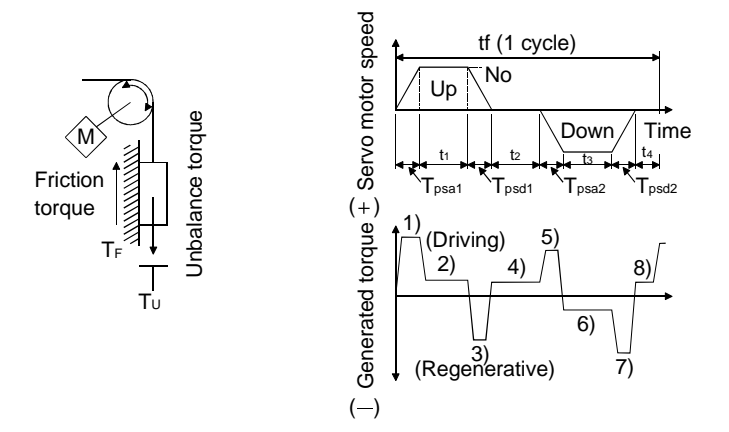

| Regenerative power | Torque applied to serve                                                                      | vo motor [N · m] | Energy [J]                                                  |
|--------------------|----------------------------------------------------------------------------------------------|------------------|-------------------------------------------------------------|
| 1)                 | $T_1 = \frac{(J_L + J_M) \cdot N_0}{9.55 \times 10^4} \cdot \frac{1}{T_{Psa1}} + T_U + T_F $ |                  | $E_1 = \frac{0.1047}{2} \cdot N_0 \cdot T_1 \cdot T_{Psa1}$ |
| 2)                 | $T_2 = T_U + T_F$                                                                            |                  | E2= 0.1047 • No • T2 • t1                                   |
| 3)                 | $T_{3} = \frac{(J_{L} + J_{M}) \cdot N_{0}}{9.55 \times 10^{4}} \cdot \frac{1}{T_{Psd1}}$    | -+TU+TF          | $E_3 = \frac{0.1047}{2} \cdot N_0 \cdot T_3 \cdot T_{Psd1}$ |
| 4), 8)             | T4=TU                                                                                        |                  | E₄≥0 (No regeneration)                                      |
| 5)                 | $T_5 = \frac{(JL + JM) \cdot No}{9.55 \times 10^4} \cdot \frac{1}{T_{Psa2}}$                 | Tu+Tf<br>2       | $E_5 = \frac{0.1047}{2} \cdot N_0 \cdot T_5 \cdot T_{Psa2}$ |
| 6)                 | $T_6 = T_U + T_F$                                                                            |                  | E6= 0.1047 • No • T6 • t3                                   |
| 7)                 | $T_7 = \frac{(J_L + J_M) \cdot N_0}{9.55 \times 10^4} \cdot \frac{1}{T_{Psd2}}$              | Tu+TF            | $E_7 = \frac{0.1047}{2} \cdot N_0 \cdot T_7 \cdot T_{Psd2}$ |
| Sum total of regen | nerative energies Es                                                                         | Sum total of n   | egative energies in 1) to 8) Es                             |

Formulas for Calculating Torque and Energy in Operation

2) Losses of servo motor and servo amplifier in regenerative mode

The following table lists the efficiencies and other data of the servo motor and servo amplifier in the regenerative mode.

| Servo amplifier | Inverse<br>efficiency [%] | Capacitor<br>charging [J] |
|-----------------|---------------------------|---------------------------|
| MR-H10TN        | 55                        | 9                         |
| MR-H20TN        | 70                        | 9                         |
| MR-H40TN        | 85                        | 9                         |
| MR-H60TN        | 85                        | 9                         |
| MR-H100TN       | 85                        | 15                        |
| MR-H200TN       | 85                        | 25                        |

| Servo amplifier | Inverse<br>efficiency [%] | Capacitor<br>charging [J] |
|-----------------|---------------------------|---------------------------|
| MR-H350TN       | 90                        | 30                        |
| MR-H500TN       | 90                        | 45                        |
| MR-H700TN       | 90                        | 70                        |
| MR-H11KTN       | 90                        | 120                       |
| MR-H15KTN       | 90                        | 180                       |
| MR-H22KTN       | 90                        | 250                       |

Inverse efficiency ( $\eta$ )

:Efficiency including some efficiencies of the servo motor and servo amplifier

when rated (regenerative) torque is generated at rated speed. Since the efficiency varies with the speed and generated torque, allow for about 10%.

Capacitor charging (Ec) : Energy charged into the electrolytic capacitor in the servo amplifier.

Subtract the capacitor charging from the result of multiplying the sum total of regenerative energies by the inverse efficiency to calculate the energy consumed by the regenerative brake option.

 $ER [J] = \eta \cdot Es - Ec$ Calculate the power consumption of the regenerative brake option on the basis of single-cycle operation period tf [s] to select the necessary regenerative brake option. PR [W] = ER/tf......(14.1)

#### (3) Parameter setting

When using the regenerative brake option, set parameter No.2 according to the regenerative brake option used.

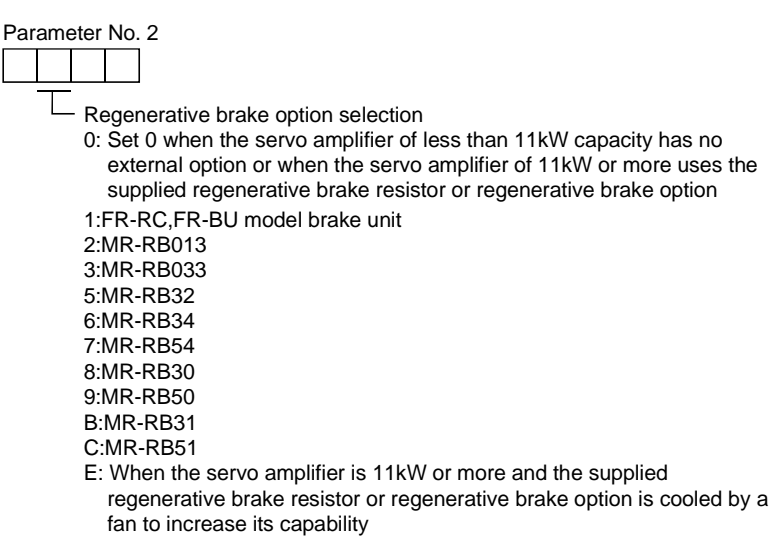

(4) Connection of the regenerative brake option

When using the regenerative brake option, always remove the wiring of the built-in regenerative brake resistor connected across P-C and fit the regenerative brake option across P-C. The regenerative brake option will generate heat of about 100°C. Fully examine heat dissipation, installation position, used cables, etc. before installing the option. For wiring, use fire-retarding cables and keep them clear of the regenerative brake option body.

Always use twisted cables of max. 5m (16.404ft) length for connection with the servo amplifier.

## (a) MR-H10TN • MR-H20TN

This servo amplifier does not have the built-in regenerative brake resistor.

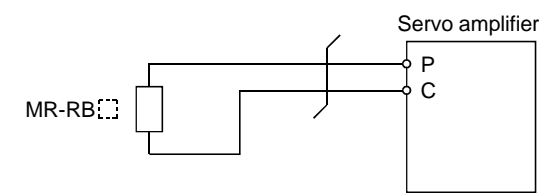

## (b) MR-H40TN to MR-H700TN

When any of the MR-RB50 to MR-RB54 is used, the regenerative brake option must be forcibly cooled by the cooling fan.

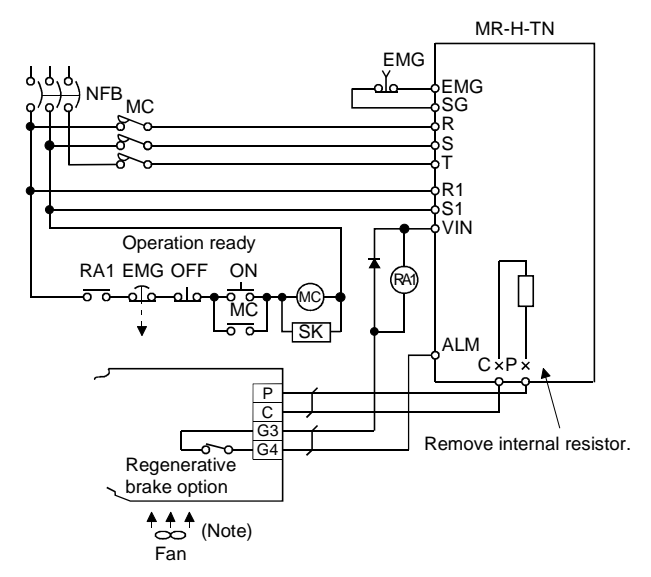

Note: When the MR-RB5 is used, cool it forcibly by the cooling fan (1.0 $m^3$ /min, about 92).

When the regenerative brake option is used, disconnect the cables from the regenerative brake resistor terminals (across C-P) in the servo amplifier and fix them to the area provided at the opposite side on the front cover as shown in the figure below.

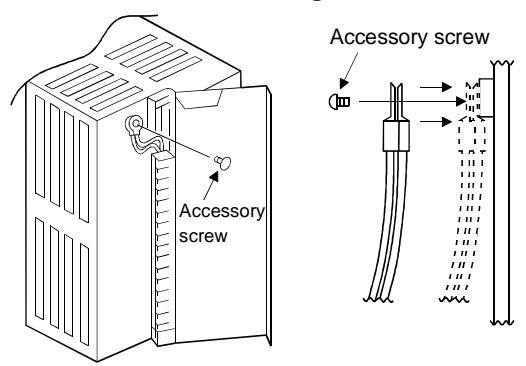

For the MR-RB50, MR-RB51 or MR-RB54, install the cooling fan as shown.

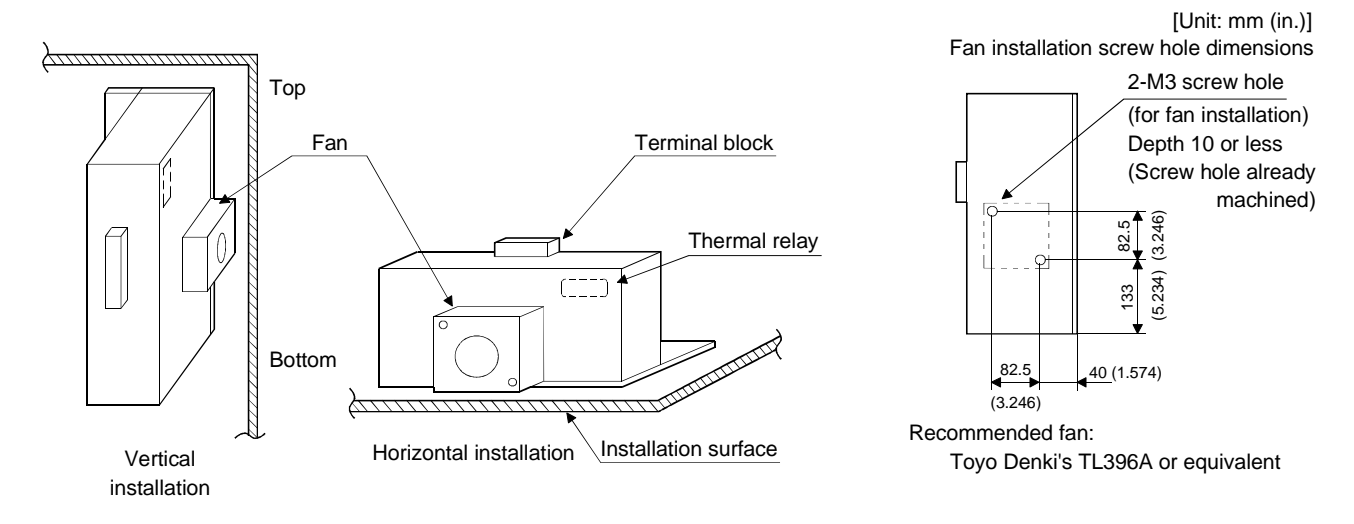

(c) MR-H11KTN to MR-H22KTN(when using the supplied regenerative brake resistor) When using the regenerative brake resistors supplied to the servo amplifier, the specified number of resistors (4 or 5 resistors) must be connected in series. If they are connected in parallel or in less than the specified number, the servo amplifier may become faulty and/or the regenerative brake resistors burn. Install the resistors at intervals of about 70mm. Cool the resistors with fans (10m<sup>3</sup>/min, □92 ×2 units as reference) to increase the regenerative capability.

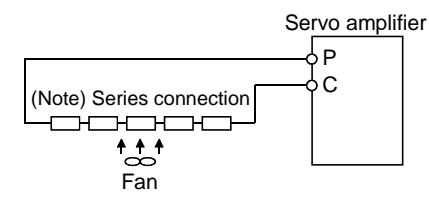

Note: The number of resistors connected in series depends on the resistor type.

| Convo omalifion | Regenerative   | Regenerativ | e power (W) |                         | Number of |
|-----------------|----------------|-------------|-------------|-------------------------|-----------|
| Servo ampliner  | brake resistor | Normal      | Cooling     | Resistance ( $\Omega$ ) | resistors |
| MR-H11KTN       | GRZG400-2Ω     | 600         | 800         | 8                       | 4         |
| MR-H15KTN       | GRZG400-1Ω     | 600         | 1300        | 5                       | 5         |
| MR-H22KTN       | GRZG400-0.8Ω   | 600         | 1300        | 4                       | 5         |

(d) MR-H11KTN-P90 to MR-H22KTN-P90 (when using the regenerative brake option) Cooling the regenerative brake option with fans improves regenerative capability.

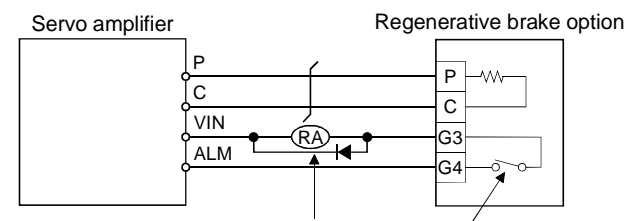

Configure up a circuit which shuts off main circuit power when thermal protector operates. Thermal protector Opens G3-G4 at 100±5°C.

| Convo omplifion | Regenerative brake | Decister (O)        | (Note) Regenerative power |           |  |  |
|-----------------|--------------------|---------------------|---------------------------|-----------|--|--|
| Servo amplifier | option model       | Resistor $(\Omega)$ | Without fans              | With fans |  |  |
| MR-H11KTN       | MR-RB65            | 8                   | 500                       | 800       |  |  |
| MR-H15KTN       | MR-RB66            | 5                   | 850                       | 1300      |  |  |
| MR-H22KTN       | MR-RB67            | 4                   | 850                       | 1300      |  |  |

When using fans, install them using the mounting holes provided in the bottom of the regenerative brake option.

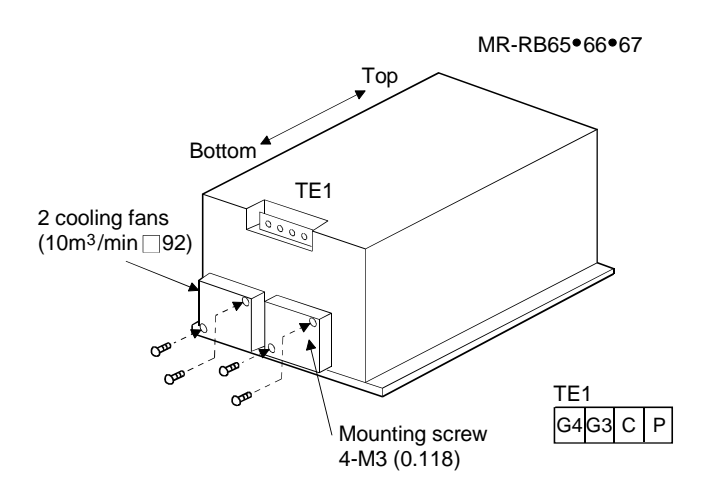

## (5) Outline dimension drawings

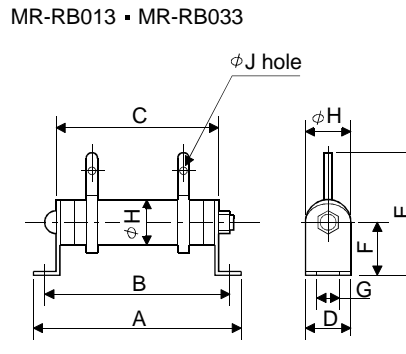

|   | Regene-                   | Variable dimensions [mm(in)] |         |         |         |         |         |         |         |         |                    |
|---|---------------------------|------------------------------|---------|---------|---------|---------|---------|---------|---------|---------|--------------------|
|   | rative<br>brake<br>option | A                            | В       | С       | D       | E       | F       | G       | Н       | J       | Weight<br>[kg(lb)] |
| 1 | MR-                       | 110                          | 101     | 85      | 18      | 35      | 16      | 4.5     | 18      | 3.2     | 0.1                |
|   | RB013                     | (4.331)                      | (3.979) | (3.346) | (0.709) | (1.378) | (0.63)  | (0.177) | (0.709) | (0.126) | (0.22)             |
| J | MR-                       | 192                          | 173     | 152     | 26      | 54      | 22      | 6       | 26      | 3.2     | 0.2                |
|   | RB033                     | (7.559)                      | (6.811) | (5.984) | (1.024) | (2.126) | (0.866) | (0.236) | (1.024) | (0.126) | (0.441)            |
| ★ |                           |                              |         |         |         |         |         |         |         |         |                    |

MR-RB30 • MR-RB31 • MR-RB32 • MR-RB34

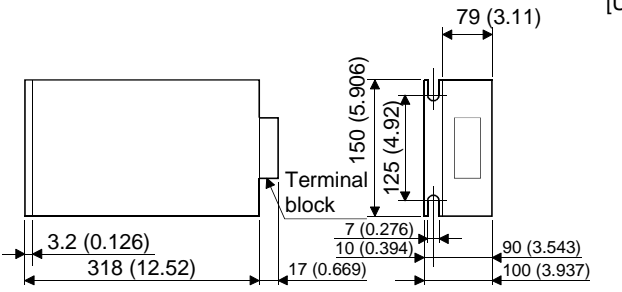

[Unit : mm(in.)]

| Regenerative | Weight   |
|--------------|----------|
| brake option | [kg(lb)] |
| MR-RB30      |          |
| MR-RB31      | 2.9      |
| MR-RB32      | (6.393)  |
| MR-RB34      |          |

MR-RB50 MR-RB51 MR-RB54

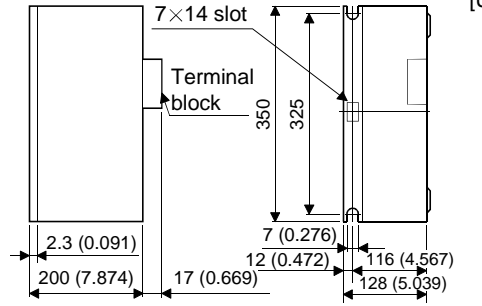

[Unit : mm(in.)]

| Regenerative | Weight          |
|--------------|-----------------|
| brake option | [kg(lb)]        |
| MR-RB50      | 5.0             |
| MR-RB51      | 5.6<br>(19.246) |
| MR-RB54      | (12.340)        |

[Unit:mm(in.)]

#### MR-RB65 • MR-RB66 • MR-RB67

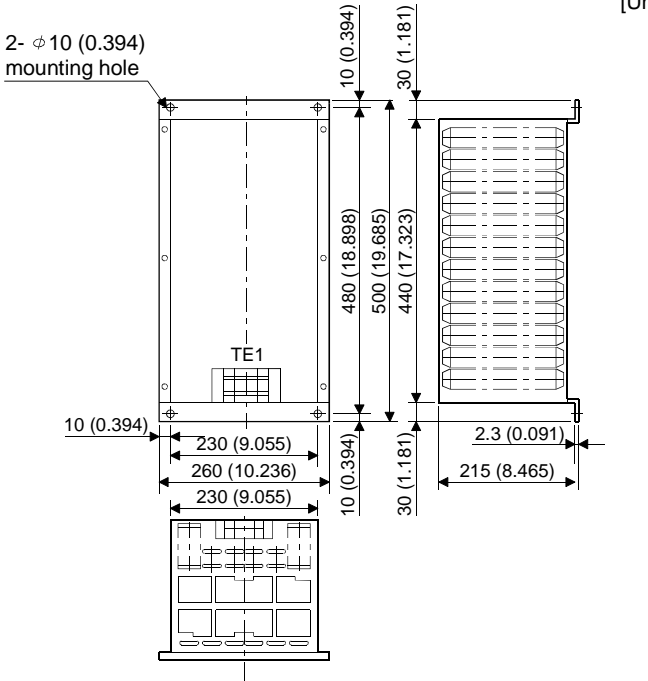

[Unit : mm(in.)]

| Regenerative | Weight     |
|--------------|------------|
| brake option | [kg(lb)]   |
| MR-RB65      | 10(22.046) |
| MR-RB66      | 11(24.251) |
| MR-RB67      | 11(24.251) |

GRZG400-2Ω • GRZG400-1Ω • GRZG400-0.8Ω (standard accessories)

[Unit : mm(in.)]

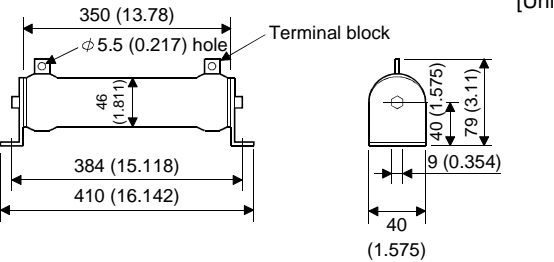

### 14.1.3 Brake unit

The brake unit is the integration of the regenerative control and resistor and is connected to the bus (across P-N) of the servo amplifier. As compared to the MR-RB regenerative brake option, the brake unit can return larger power. Hence, use the this brake unit when the MR-RB cannot provide sufficient regenerative brake capability.

(1) Connection example for use of brake unit

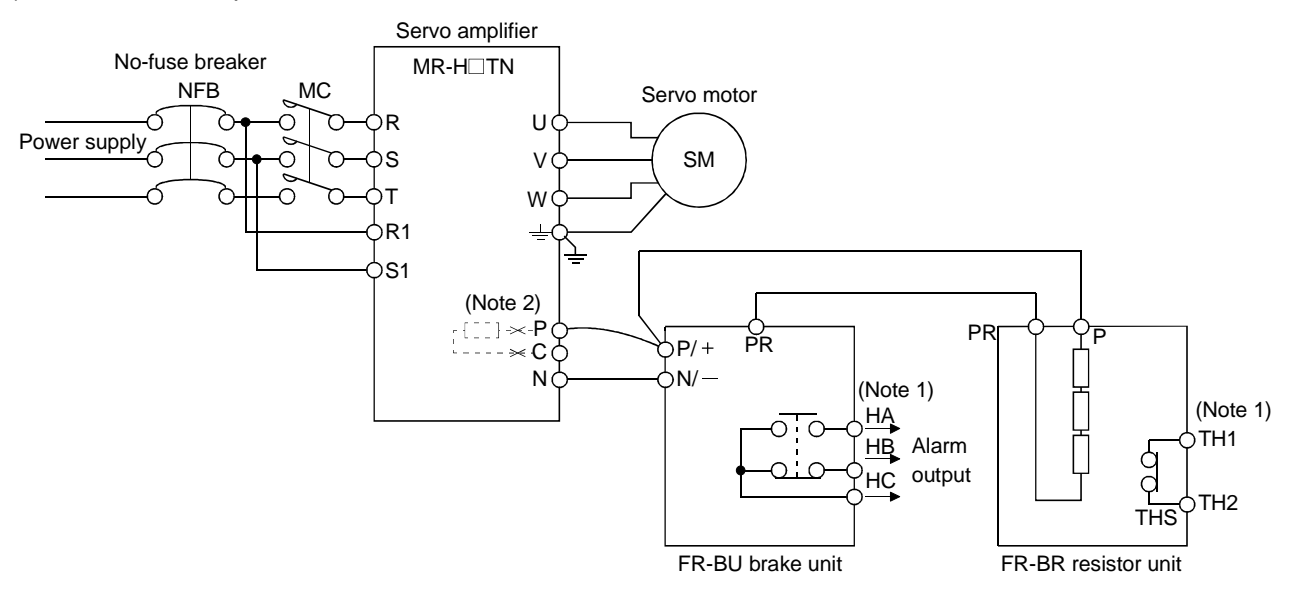

Note: 1. Make up the external sequence to switch the power off when an alarm occurs or when the thermal relay is actuated. 2. The cables of the resistor in the servo amplifier across P-C must be disconnected. 11kW or more does not contain the regenerative brake resistor.

The cables between the servo amplifier and brake unit and between the resistor unit and brake unit should be 5m (16.404ft) of less. The cables longer than 5m (16.404ft) should be twisted.

If twisted, the cables must not be longer than 10m (32.808ft).

The cable size should be equal to or larger than the recommended size. See the brake unit instruction manual. You cannot connect one set of brake unit to two servo amplifiers or two sets of brake units to one servo amplifier.

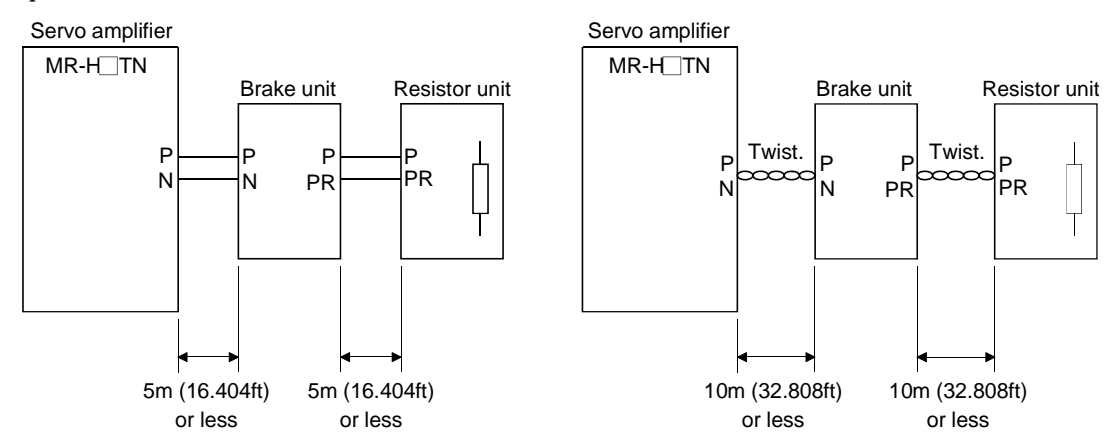

## (2) Outside dimensions

· Brake unit (FR-BU)

[Unit : mm(in.)]

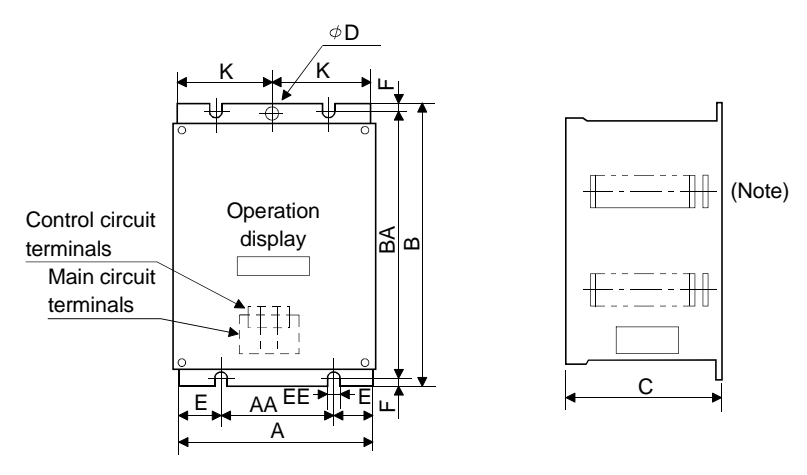

Note:Ventilation ports are provided in both side faces and top face. The bottom face is open.

| Brake unit<br>model | А        | AA      | В       | BA       | С       | D       | E       | EE      | к       | F       | Approx.<br>weight [kg(lb)] |
|---------------------|----------|---------|---------|----------|---------|---------|---------|---------|---------|---------|----------------------------|
| FR-BU-15K           | 100      | 60      | 240     | 225      | 128     | 6       | 18.5    | 6       | 48.5    | 7.5     | 2.4                        |
|                     | (3.937)  | (2.362) | (9.446) | (10.039) | (5.039) | (0.236) | (0.728) | (0.236) | (1.909) | (0.295) | (5.291)                    |
| FR-BU-30K           | 160      | 90      | 240     | 225      | 128     | 6       | 33.5    | 6       | 78.5    | 7.5     | 3.2                        |
|                     | (6.299)  | (3.543) | (9.446) | (10.039) | (5.039) | (0.236) | (1.319) | (0.236) | (3.091) | (0.295) | (7.055)                    |
| FR-BU-55K           | 265      | 145     | 240     | 225      | 128     | /       | 58.5    | 6       | /       | 7.5     | 5.8                        |
|                     | (10.433) | (5.709) | (9.446) | (10.039) | (5.039) |         | (2.303) | (0.236) |         | (0.295) | (12.787)                   |

B±5 (0.197)

575)

Σ

• FR-BR-55K

Two eye bolts are provided

(as shown below).

• Resistor unit (FR-BR)

[Unit : mm(in.)]

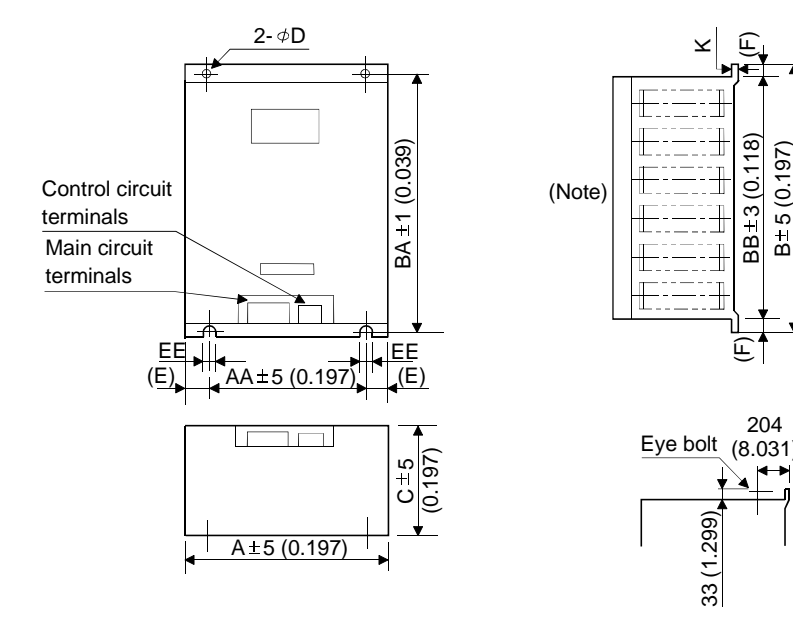

Note:Ventilation ports are provided in both side faces and top face. The bottom face is open.

| Resistor<br>unit model | A        | AA       | В        | BA       | BB       | С        | D       | Е       | EE      | к       | F       | Approx.<br>weight<br>[kg(lb)] |
|------------------------|----------|----------|----------|----------|----------|----------|---------|---------|---------|---------|---------|-------------------------------|
| FR-BR-                 | 170      | 100      | 450      | 432      | 410      | 220      | 6       | 35      | 6       | 1.6     | 20      | 15                            |
| 15K                    | (6.693)  | (3.937)  | (17.717) | (17.008) | (16.142) | (8.661)  | (0.236) | (1.378) | (0.236) | (0.063) | (0.787) | (66.139)                      |
| FR-BR-                 | 340      | 270      | 600      | 582      | 560      | 220      | 10      | 35      | 10      | 2       | 20      | 30                            |
| 30K                    | (11.389) | (10.63)  | (23.622) | (22.913) | (22.047) | (8.661)  | (0.394) | (1.378) | (0.394) | (0.079) | (0.787) | (33.069)                      |
| FR-BR-                 | 480      | 410      | 700      | 670      | 620      | 450      | 12      | 35      | 12      | 3.2     | 40      | 70                            |
| 55K                    | (18.898) | (16.142) | (27.559) | (26.378) | (24.409) | (17.717) | (0.472) | (1.378) | (0.472) | (0.126) | (1.575) | (154.323)                     |

## POINT

- The brake unit and resistor unit of other than 200V class are not applicable to the servo amplifier.
- The brake unit and resistor unit of the same capacity must be combined. The units of different capacities may result in damage.
- The brake unit and resistor unit must be installed on a vertical surface in the vertical direction. If they are installed in the horizontal direction or on a horizontal surface, a heat dissipation effect reduces.
- The temperature of the resistor unit casing rises to higher than 100°C. Do not cause cables and combustibles to make contact with the casing.

#### 14.1.4 Power return converter

#### (1) Selection

The characteristics in the figure are common to all units of the FR-RC. The converters can continuously return 75% of the nominal regenerative power. They are applied to the servo amplifiers of the MR-H350TN or more.

| Model   | Nominal<br>regenerative<br>power (kW) | Applied servo<br>amplifier   |
|---------|---------------------------------------|------------------------------|
| FR-RC15 | 15                                    | MR-H350TN<br>to<br>MR-H700TN |
| FR-RC30 | 30                                    | MR-H11KTN<br>MR-H15KTN       |
| FR-RC55 | 55                                    | MR-H22KTN                    |

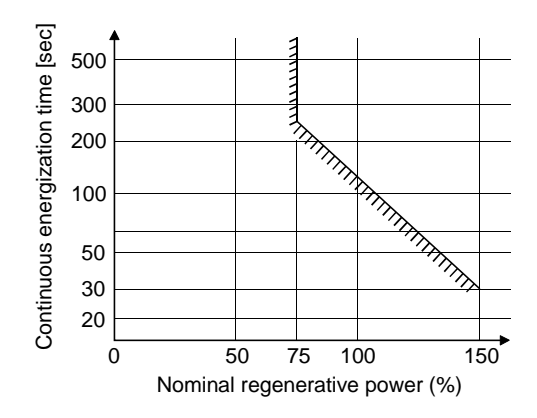

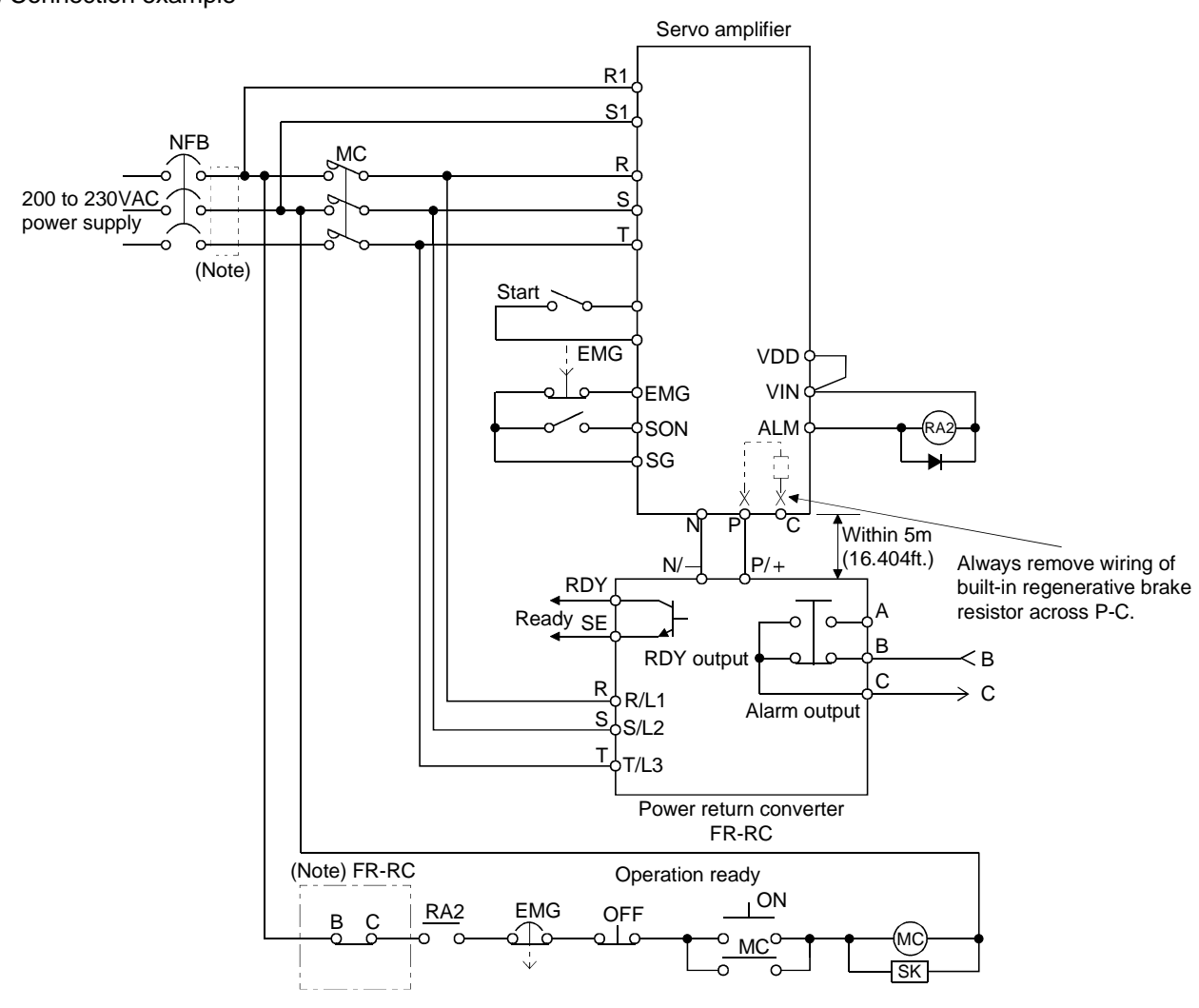

Note: To improve the input power factor or when connecting two or more FR-RC's to the same power transformer, install the power factor improving reactor (FR-BAL) in the dotted area.

#### (2) Connection example

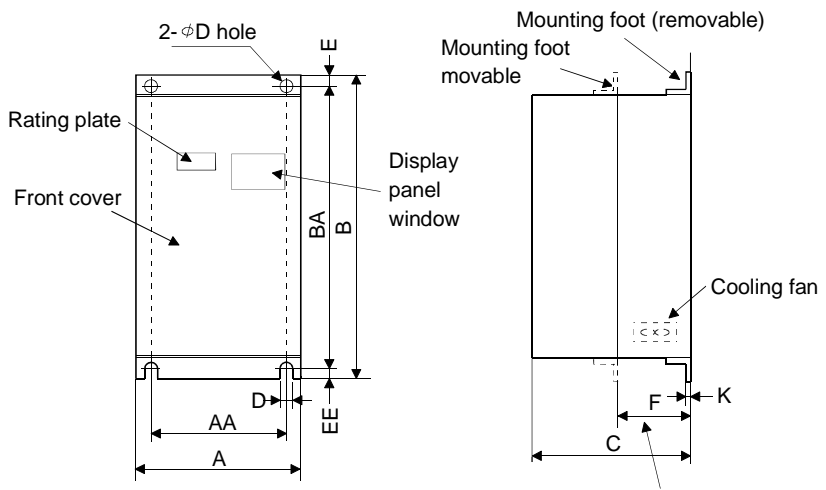

## (3) Outside dimensions of the power return converters

Heat generation area outside mounting dimension

|           |          |          |          |          | 0       |         |         |         | 0       |         | [Unit : mm(in.)]           |
|-----------|----------|----------|----------|----------|---------|---------|---------|---------|---------|---------|----------------------------|
| Model     | А        | AA       | В        | BA       | С       | D       | E       | EE      | к       | F       | Approx. weight<br>[kg(lb)] |
| FR-RC-15K | 270      | 200      | 450      | 432      | 195     | 10      | 10      | 8       | 3.2     | 87      | 19                         |
| FR-RC-15K | (10.630) | (7.874)  | (17.717) | (17.008) | (7.677) | (0.394) | (0.394) | (0.315) | (0.126) | (3.425) | (41.888)                   |
| ED DC 20K | 340      | 270      | 600      | 582      | 195     | 10      | 10      | 8       | 3.2     | 90      | 31                         |
| FR-RC-SUK | (13.386) | (10.630) | (23.622) | (22.913) | (7.677) | (0.394) | (0.394) | (0.315) | (0.126) | (3.543) | (68.343)                   |
|           | 480      | 410      | 700      | 670      | 250     | 12      | 15      | 15      | 3.2     | 135     | 55                         |
| FR-RC-55K | (18.898) | (16.142) | (27.559) | (26.378) | (9.843) | (0.472) | (0.591) | (0.591) | (0.126) | (5.315) | (121.254)                  |

(4) Mounting hole machining dimensions

When the power return converter is fitted to a enclosed control box, mount the heat generating area of the converter outside the box to provide heat generation measures. At this time, the mounting hole having the following dimensions is machined in the box.

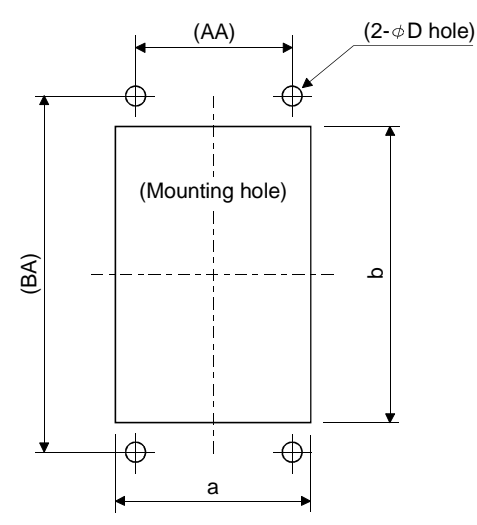

| _         |          | [Unit    | : mm(in.)] |
|-----------|----------|----------|------------|
| Model     | А        | В        | D          |
| ED DC 15V | 260      | 412      | 10         |
| FR-RC-15K | (10.236) | (16.220) | (0.394)    |
| ED DC 201 | 330      | 562      | 10         |
| FR-RC-SUK | (12.992) | (22.126) | (0.394)    |
| ED DC 55V | 470      | 662      | 12         |
| FR-RC-55K | (18.504) | (26.063) | (0.472)    |

## 14.1.5 External dynamic brake

#### (1) Selection of dynamic brake

The dynamic brake is designed to bring the motor to a sudden stop when a power failure occurs or the protective circuit is activated. This brake is contained in the servo amplifier of 7kW or less but is not included in the servo amplifier of 11kW or more. When this brake is required, refer to the following table and place a purchase order. Set " $\Box 1 \Box \Box$ " in parameter No.3.

Note that when the inertia moment of the load is large, the built-in brake in the servo amplifier of 7kW or less may be used. (Refer to Section 13.3)

| Servo amplifier | Dynamic brake |
|-----------------|---------------|
| MR-H11KTN       | DBU-11K       |
| MR-H15KTN       | DBU-15K       |
| MR-H22KTN       | DBU-22K       |

#### (2) Connection example

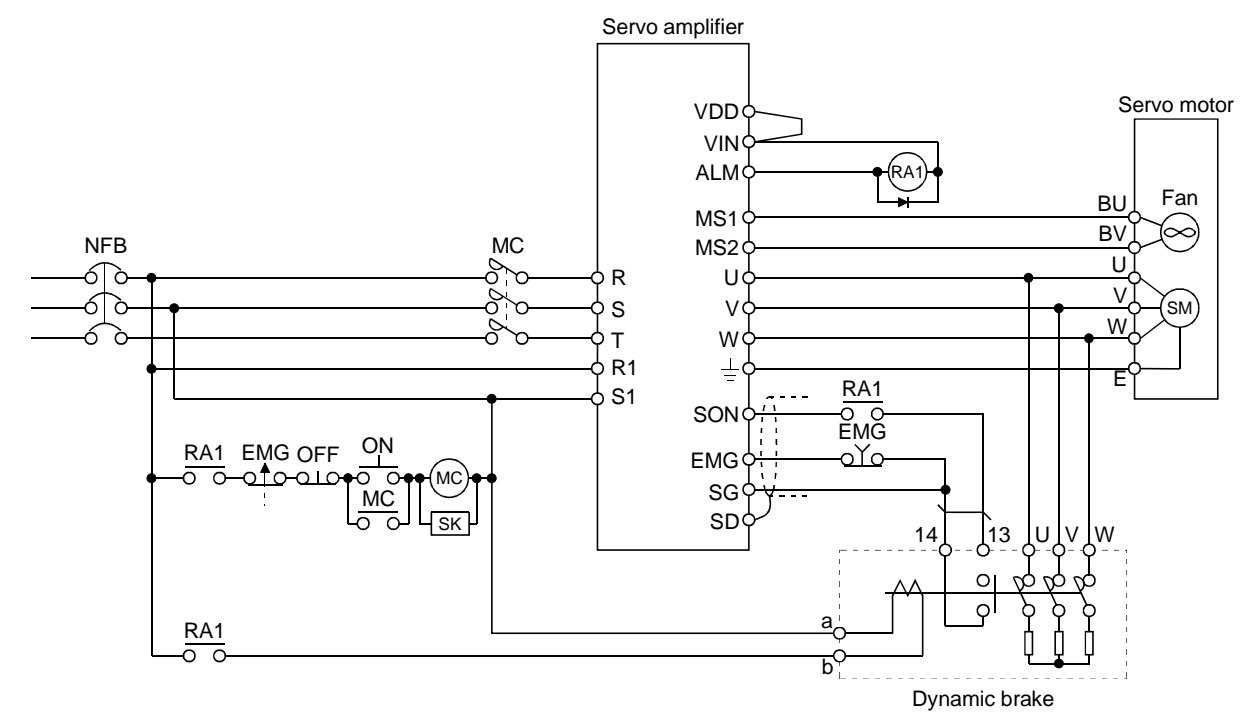

# 14. OPTIONS AND AUXILIARY EQUIPMENT

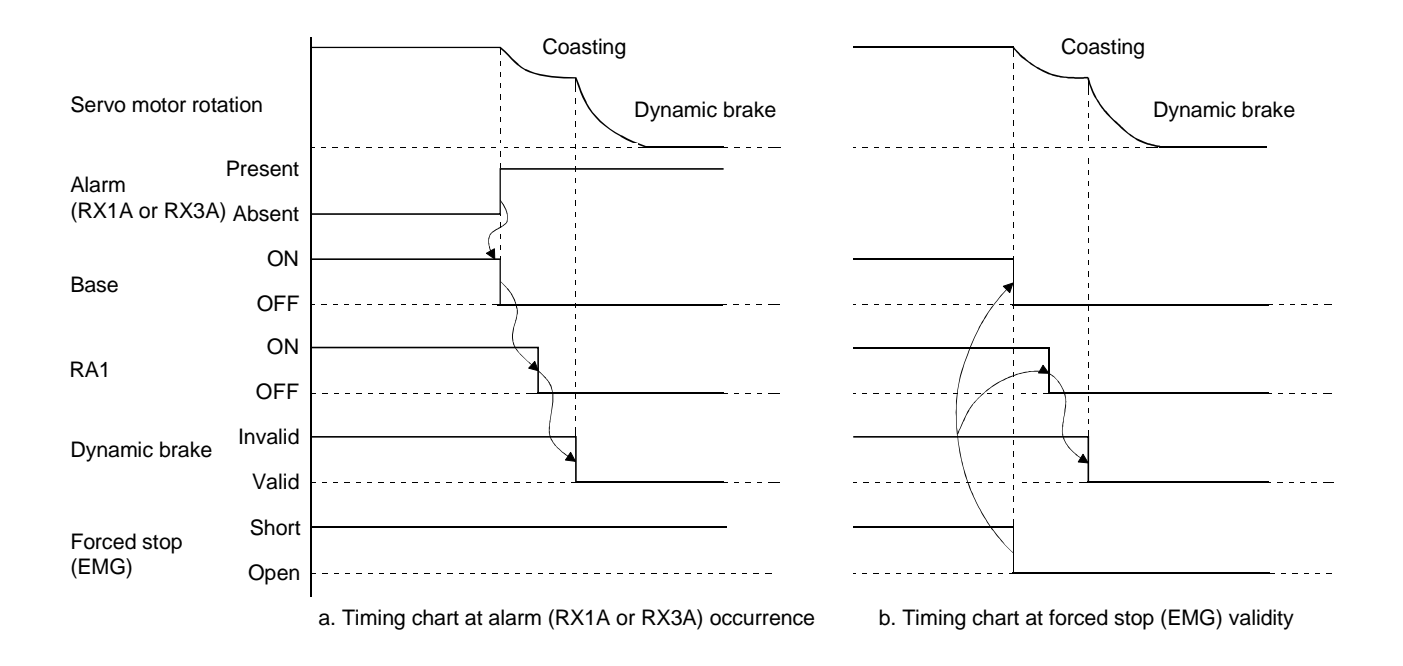

## (3) Outline dimension drawing

Screw: M3.5

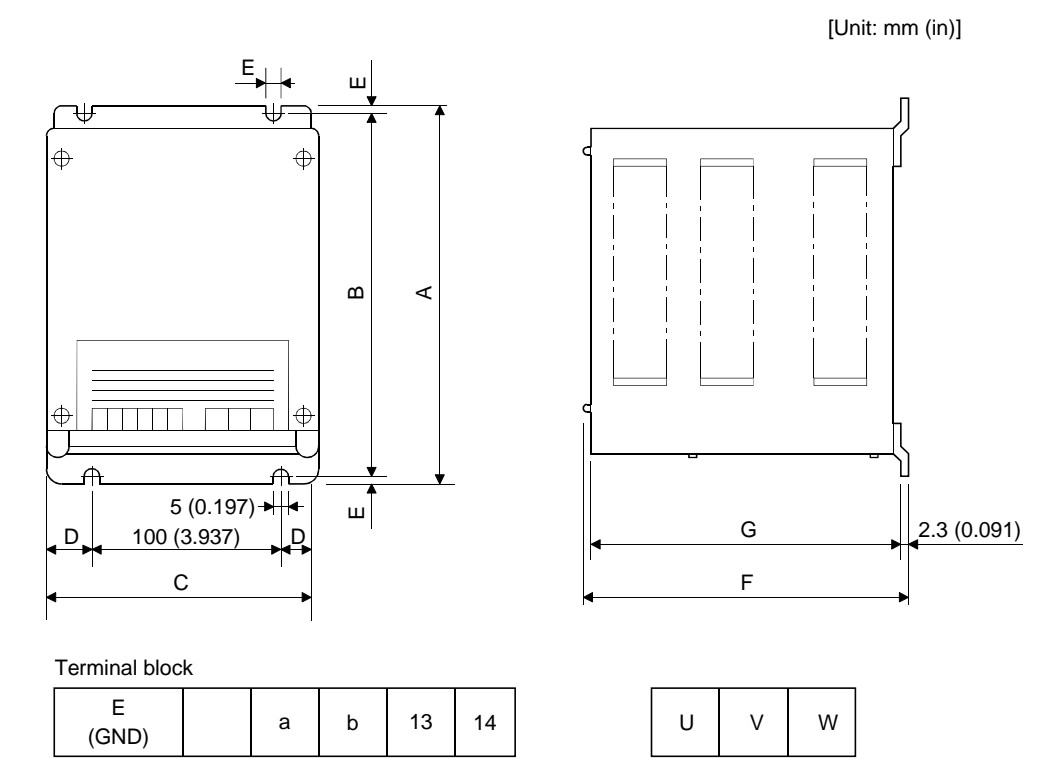

| Model   | А       | В       | С       | D       | Е       | F       | G       | Approx. weight<br>[kg(lb)] | Connection<br>wire[mm <sup>2</sup> ] |
|---------|---------|---------|---------|---------|---------|---------|---------|----------------------------|--------------------------------------|
| DBU-11K | 200     | 190     | 140     | 20      | 5       | 170     | 163.5   | 2                          | 5.5                                  |
|         | (7.874) | (7.486) | (5.512) | (0.787) | (0.197) | (6.693) | (6.437) | (4.409)                    |                                      |
| DBU-15K | 250     | 238     | 150     | 25      | 6       | 235     | 228     | 6                          | 5.5                                  |
| DBU-22K | (9.843) | (9.370) | (5.906) | (0.984) | (0.236) | (9.252) | (8.976) | (13.228)                   |                                      |

## POINT

• Configure up a sequence which switches off the contact of the brake unit after (or as same as) it has turned off the servo on signal at a power failure or failure.

Screw: M4

- For the braking time taken when the dynamic brake is operated, refer to Section 13.3.
- The brake unit is rated for a short duration. Do not use it for high duty.

## 14.1.6 Cables and connectors

## (1) Cable make-up

The following cables are used for connection with the servo motor and other models.

Large setting display unit

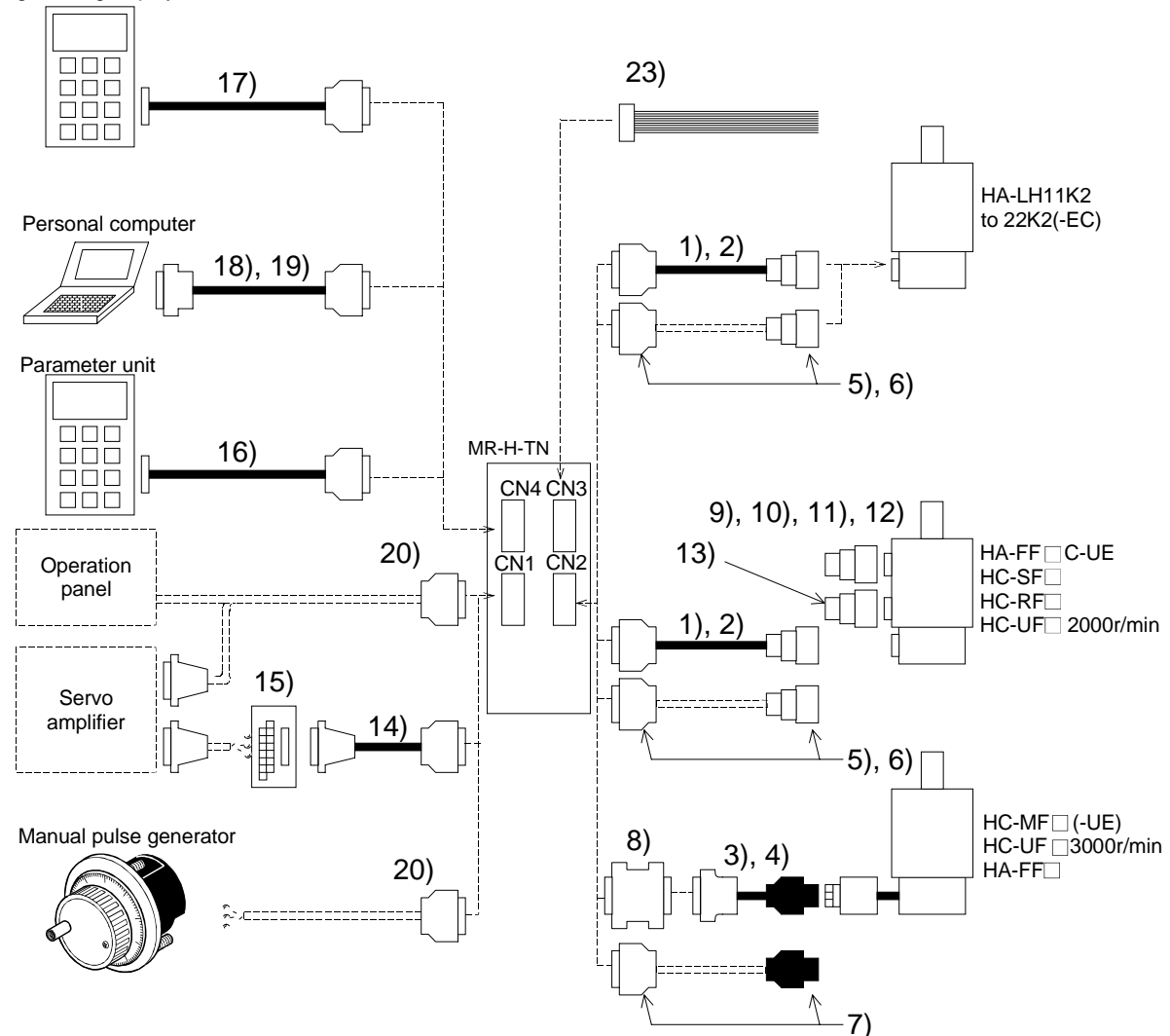

| No. | Product name                          | Model                                             | Desc                                                                                                    | cription                                                                                                    | Application                      |
|-----|---------------------------------------|---------------------------------------------------|----------------------------------------------------------------------------------------------------|----------------------------------------------------------------------------------------------------|----------------------------------|
| 1)  | Encoder cable                         | MR-HSCBL□M<br>Refer to (2) in this<br>section.    | Servo amplifier side connector<br>(Honda Tsushin Kogyo make)<br>Connector: PCR-S20FS<br>Cable: PCR-LS20LA1        | Encoder side connector<br>(Japan Aviation Electronics<br>Industry make)<br>Plug: MS3106B20-29S<br>Cable clamp: MS-3057-12A                    | Long flexing<br>life<br>IP20     |
| 2)  | Encoder cable<br>for IP65             | MR-EN1CBL□M-H<br>Refer to (2) in this<br>section. | Servo amplifier side connector<br>(Honda Tsushin Kogyo make)<br>Connector: PCR-S20FS<br>Cable: PCR-LS20LA1        | Encoder side connector<br>(DDK make)<br>Plug: MS3106A20-29S(D190)<br>Cable clamp: CE3057-12A-<br>3(D265)<br>Back shell: CE02-20BS-S           | Long flexing<br>life<br>IP65     |
| 3)  | Standard<br>encoder cable             | MR-JCCBL□M-L<br>Refer to (2) in this<br>section.  | Servo amplifier side connector<br>(3M make or equivalent)<br>Connector: 10120-3000VE<br>Shell kit: 10320-52F0-008 | Encoder side connector<br>(AMP make or equivalent)<br>Housing: 1-172161-9<br>Connector pin: 170359-1                                          | Standard<br>flexing life<br>IP20 |
| 4)  | Long flexing<br>life encoder<br>cable | MR-JCCBL□M-H<br>Refer to (2) in this<br>section.  |                                                                                                    | •                                                                                                    | Long flexing<br>life<br>IP20     |
| 5)  | Encoder<br>connector set              | MR-JSCNS                                          | Servo amplifier side connector<br>(Honda Tsushin Kogyo make)<br>Connector: PCR-S20FS<br>Cable: PCR-LS20LA1        | Encoder side connector<br>(Japan Aviation Electronics<br>Industry make)<br>Plug: MS3106B20-29S<br>Cable clamp: MS3057-12A                     | IP20                             |
| 6)  | Encoder<br>connector set              | MR-EN1CNS                                         | Servo amplifier side connector<br>(Honda Tsushin Kogyo make)<br>Connector: PCR-S20FS<br>Cable: PCR-LS20LA1        | Encoder side connector<br>Plug: MS3106A20-29S(D190)<br>Cable clamp: CE3057-12A-<br>3(D265)<br>Back shell: CE02-20BS-S                         | IP65                             |
| 7)  | Encoder<br>connector set              | MR-HCNM                                           | Servo amplifier side connector<br>(Honda Tsushin Kogyo make)<br>Connector: PCR-S20FS<br>Cable: PCR-LS20LA1        | Encoder side connector<br>(AMP make or equivalent)<br>Housing: 1-172161-9<br>Pin: 170359-1<br>Cable clamp: MTI-0002<br>(Toa Denki Kogyo make) | IP20                             |

| No. | Product name   | Model             | Desc                           | cription                       | Application         |
|-----|----------------|-------------------|--------------------------------|--------------------------------|---------------------|
| 8)  | Conversion     | MR-HCN2           |                                |                                |                     |
|     | connector      |                   | Servo amplifier side           | Encoder cable side             |                     |
| 9)  | Power          | MR-PWCF           |                                | Plug: CE05-6A14S-2SD-B         | Must be             |
|     | connector set  | Refer to Servo    |                                | (DDK make)                     | used for            |
|     |                | Motor Instruction |                                | Cable connector: YS014-9 to 11 | compliance          |
|     |                | Manual            |                                | (Daiwa Dengyo make)            | with the EN         |
| 10) | Power          | MR-PWCNS1         |                                | Plug: CE05-6A22-23SD-B-BSS     | Standard.           |
|     | connector set  | Refer to Servo    |                                | Cable clamp: CE3057-12A-       | IP65                |
|     |                | Motor Instruction |                                | 2(D265) (DDK make)             |                     |
|     |                | Manual            |                                |                                |                     |
| 11) | Power          | MR-PWCNS2         |                                | Plug: CE05-6A24-10SD-B-BSS     |                     |
|     | connector set  | Refer to Servo    |                                | Cable clamp: CE3057-16A-       |                     |
|     |                | Motor Instruction |                                | 2(D265) (DDK make)             |                     |
|     |                | Manual            |                                |                                |                     |
| 12) | Power          | MR-PWCNS3         |                                | Plug: CE05-6A32-17SD-B-BSS     |                     |
|     | connector set  | Refer to Servo    |                                | Cable clamp: CE3057-20A-       |                     |
|     |                | Motor Instruction |                                | 1(D265) (DDK make)             |                     |
|     |                | Manual            |                                |                                |                     |
| 13) | Brake          | MR-BKCN           |                                | Plug: MS3106A10SL-4S(D190)     | Compliant           |
|     | connector set  | Refer to Servo    |                                | (DDK make)                     | with the EN         |
|     |                | Motor Instruction |                                | Cable connector: YS010-5 to 8  | standard            |
|     |                | Manual            |                                | (Daiwa Dengyo make)            | IP65                |
| 14) | Junction       | MR-HTBL□M         | Junction terminal block side   | Servo amplifier side connector | $\land$             |
|     | terminal block | Refer to Section  | connector                      | (Honda Tsushin Kogyo make)     |                     |
|     | cable          | 14.1.7.           | (Izumi Denki make)             | Connector: PCR-S50FS           |                     |
|     |                |                   | Connector: JE1S-501            | Cable: PCR-LS50LA              |                     |
|     |                |                   |                                |                                |                     |
|     |                |                   |                                |                                |                     |
| 15) | Junction       | MR-TB50           | Refer to Section 14.1.7.       |                                |                     |
|     | terminal block |                   |                                |                                |                     |
| 16) | Parameter      | MR-PRUCBL         |                                |                                |                     |
|     | unit cable     | Refer to Section  |                                |                                |                     |
|     | l              | 14.1.1.           |                                |                                | $ \longrightarrow $ |
| 17) | Large setting  | MR-PRUBCBL□M      | Servo amplifier side connector | MR-PRU02 side connector        | $\square$           |
|     | /display unit  | Refer to Section  | (Japan Aviation Electronics    | (Japan Aviation Electronics    |                     |
|     | cable          | 14.1.10.          | Industry make)                 | Industry make)                 | $  \rangle$         |
|     |                |                   | Connector: DE-9PF-N            | Connector: DE-9PF-N            |                     |
|     |                |                   | Case: DE-C1-J0-S0              | Case: DE-C1-J0-50              |                     |
|     |                |                   | I I -                          |                                |                     |
|     |                |                   |                                | L L L                          |                     |

# 14. OPTIONS AND AUXILIARY EQUIPMENT

| No. | Product name  | Model                | Desc                           | cription                       | Application |
|-----|---------------|----------------------|--------------------------------|--------------------------------|-------------|
| 18) | Communicati   | MR-HPC98CBL3M        | Servo amplifier side connector | Personal computer side         | For         |
|     | on cable      | section              | (Japan Aviation Electronics    | (Japan Aviation Electronics    | with PC 08  |
|     |               | Section.             | Connector: DE 9PE N            | (Japan Aviation Electronics    | porsonal    |
|     |               |                      | $C_{250}$ : DE C1_16 S6        | Connector: DE 25PE N           | computer    |
|     |               |                      | Case. DE-C1-50-50              | Case: DB-C2-19                 | computer    |
|     |               |                      |                                |                                |             |
|     |               |                      |                                |                                |             |
| 19) | Communicati   | MR-HPCATCBL3M        | Servo amplifier side connector | Personal computer side         | For         |
|     | on cable      | Refer to (3) in this | (Japan Aviation Electronics    | connector                      | connection  |
|     |               | section.             | Industry make)                 | (Japan Aviation Electronics    | with PC-AT- |
|     |               |                      | Connector: DE-9PF-N            | Industry make)                 | compatible  |
|     |               |                      | Case: DE-C1-J6-S6              | Connector: DE-25PF-N           | personal    |
|     |               |                      |                                | Case: DE-C2-J9                 | computer    |
|     |               |                      |                                |                                |             |
| 20) | Connector set | MR-HCN1              | ·~~~                           | Servo amplifier side connector |             |
|     |               |                      |                                | (Honda Tsushin Kogyo make)     |             |
|     |               |                      |                                | Connector: PCR-S50FS           |             |
|     |               |                      |                                | Cable: PCR-LS50LA              |             |
| 21) | CN3 cable     | MR-H3CBL1M           |                                | Servo amplifier side connector |             |
|     |               |                      |                                | Housing: 171822-4              |             |
|     |               |                      |                                | 100011g. 171066-7              |             |

# 14. OPTIONS AND AUXILIARY EQUIPMENT

#### (2) Encoder cable

| <ul> <li>If you have fabricated the encoder cable, connect it correctly.</li> <li>Otherwise, misoperation or explosion may occur.</li> </ul> |  |
|----------------------------------------------------------------------------------------------------|--|
| POINT<br>• The encoder cable is not oil-proof.                                                                                               |  |
| <ul> <li>Refer to Section 13.4 for the flexing life of the encoder cables.</li> </ul>                                                        |  |

Generally use the encoder cable available as our options. If the required length is not found in the options, fabricate the cable on the customer side.

(a) MR-HSCBLDM (long flexing life product)

This encoder cable is used with the HC-SF, HC-RF, HC-UF2000r/min and HA-FF□C-UE series servo motors.

1) Explanation of model name

| Model: | MR-HSCBL⊟M |
|--------|------------|
|--------|------------|

| Sy | mbol | Cable length [m (ft.)] |
|----|------|------------------------|
|    | 2    | 2 (6.557)              |
|    | 5    | 5 (16.393)             |
|    | 10   | 10 (32.787)            |
|    | 20   | 20 (65.574)            |
|    | 30   | 30 (98.361)            |
|    | 40   | 40 (131.148)           |
| :  | 50   | 50 (163.934)           |

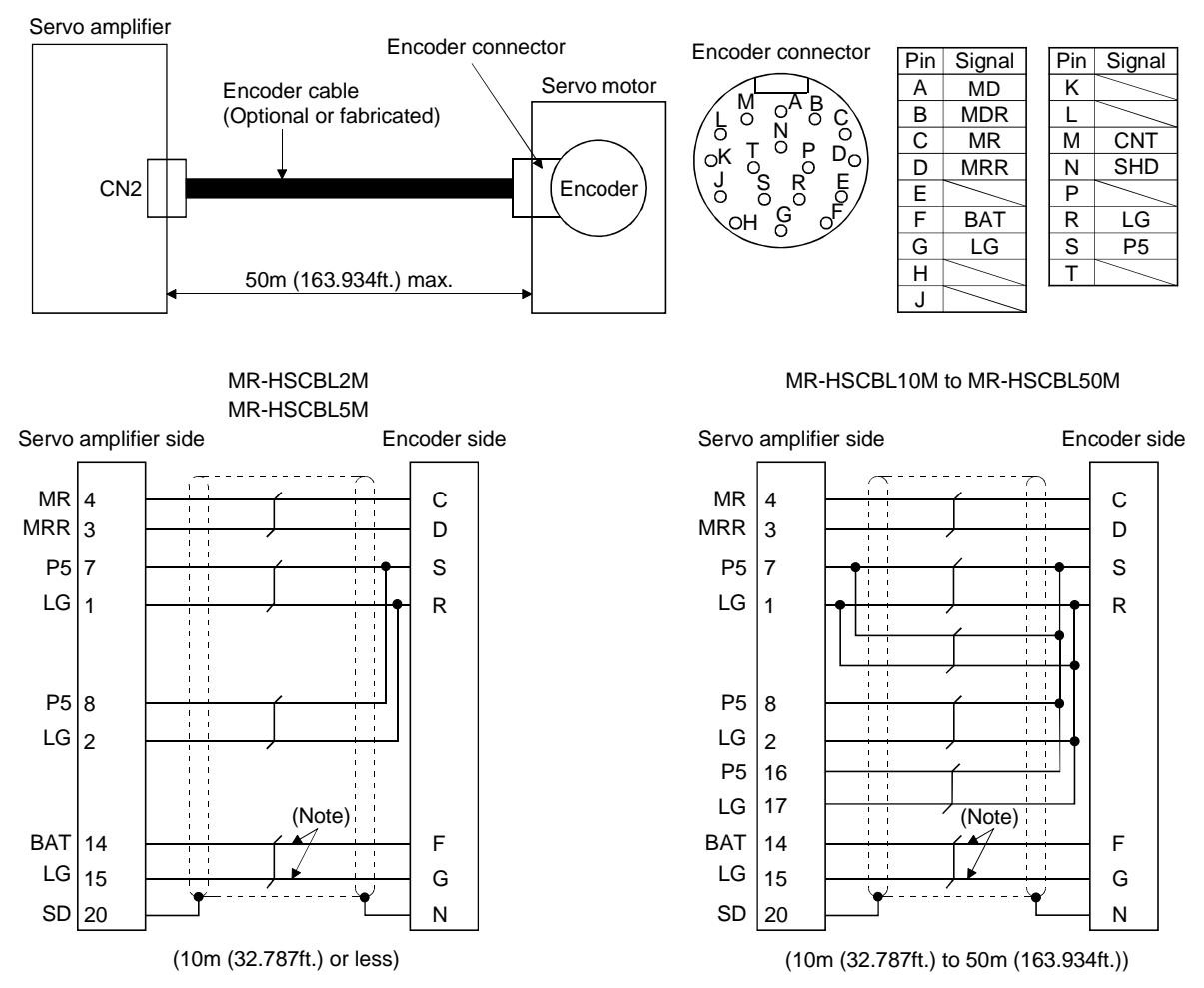

#### 2) Connection diagram

Refer to Section 4.3.1 or Section 5.3.2 for the servo amplifier side pin assignment.

Note: This wiring is required for use in the absolute position detection system. This wiring is not needed for use in the incremental system.

When fabricating an encoder cable, use the recommended wires given in Section 14.2.1 and the MR-JSCNS connector set for encoder cable fabrication, and fabricate an encoder cable as shown in the following wiring diagram. Referring to this wiring diagram, you can fabricate an encoder cable of up to 50m (163.934ft) length including the length of the encoder cable supplied to the servo motor.

## (b) MR-EN1CBL<sup>D</sup>M-H (long flexing life product)

Model: MR-EN1

This encoder cable is used with the HC-SF, HC-RF, HC-UF2000r/min, HA-LH and HA-FF□C-UE series servo motors.

The servo motor side connector of this encoder cable is IP65 compatible. However, if the cable is used with the HA-FF $\Box$ C-UE, motor protection (IP54) does not improve.

1) Explanation of model name

| С | BL⊒M-H<br>T |                        |
|---|-------------|------------------------|
|   | Symbol      | Cable length [m (ft.)] |
|   | 2           | 2 (6.557ft.)           |
|   | 5           | 5 (16.393ft.)          |
|   | 10          | 10 (32.787ft.)         |
|   | 20          | 20 (65.574ft.)         |
|   | 30          | 30 (98.361ft.)         |
|   | 40          | 40 (131.148ft.)        |
|   | 50          | 50 (163.934ft.)        |

## 2) Connection diagram

Refer to Section 4.3.1 or Section 5.3.2 for the servo amplifier side pin assignment.

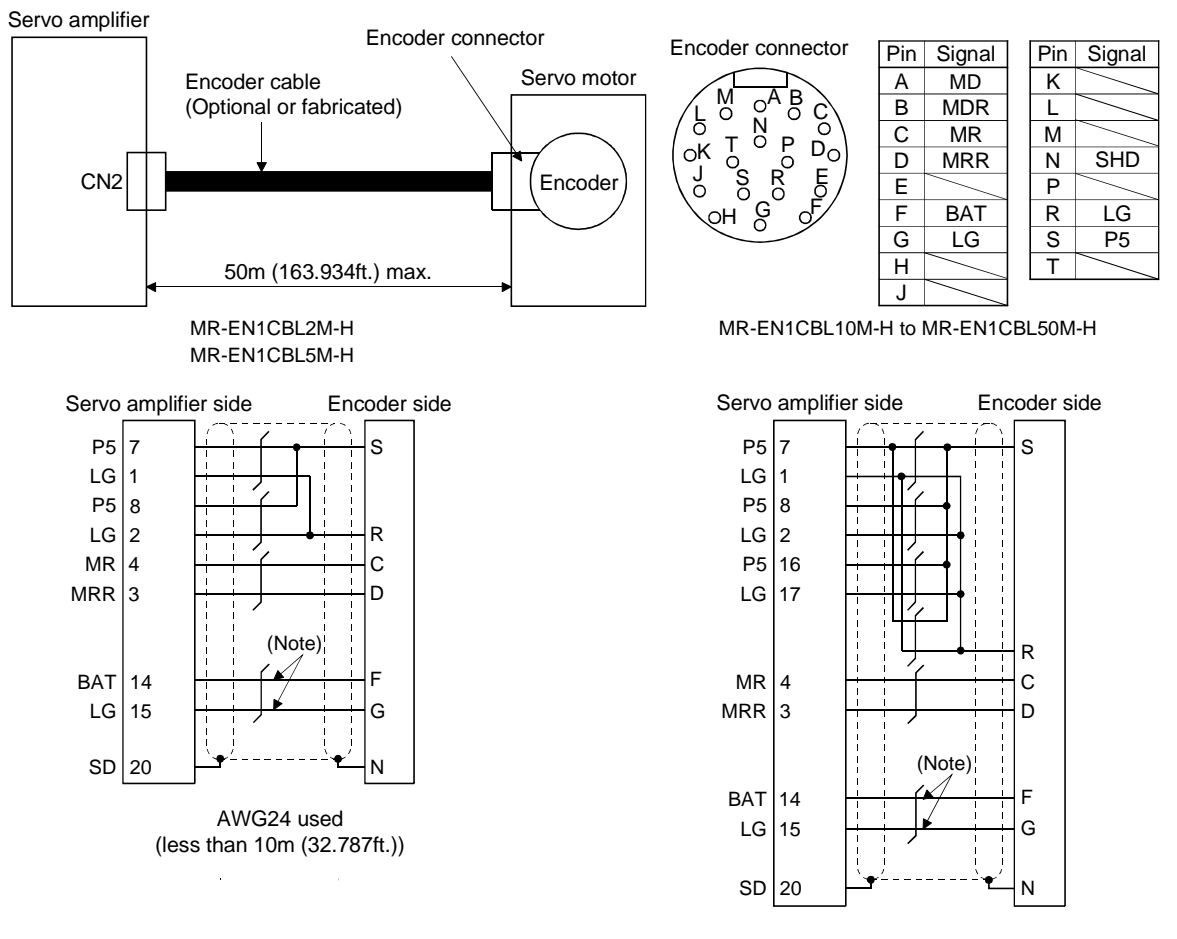

Note: This wiring is required for use in the absolute position detection system. This wiring is not needed for use in the incremental system. AWG24 used (10m (32.787ft.) to 50m (163.934ft.))

When fabricating an encoder cable, use the recommended wires given in Section 14.2.1 and the MR-ENICNS connector set for encoder cable fabrication, and fabricate an encoder cable as shown in the following wiring diagram. Referring to this wiring diagram, you can fabricate an encoder cable of up to 50m (163.934ft) length including the length of the encoder cable supplied to the servo motor.

## (c) MR-JCCBLIM-L • MR-JCCBLIM-H

These encoder cables are used with the HC-MF, HC-UF3000r/min and HA-FH series servo motors.

1) Explanation of model name

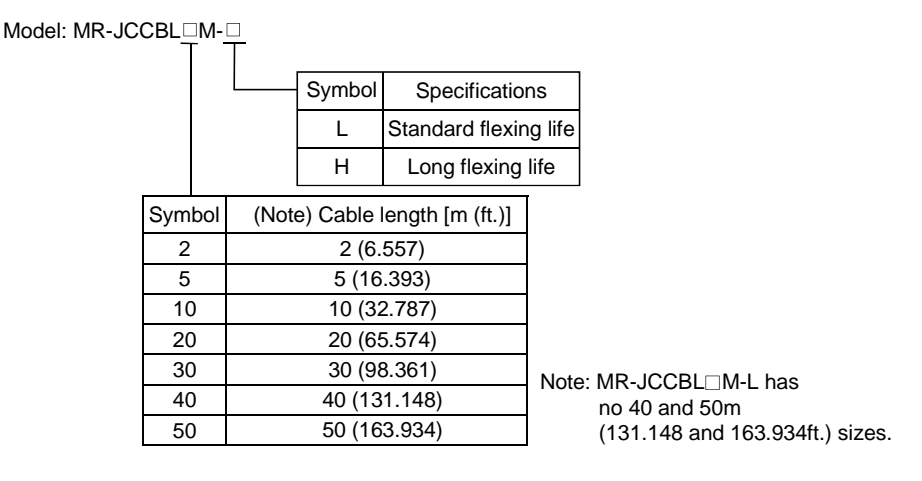

## 2) Connection diagram

MR-JCCBL2M-L

MR-JCCBL5M-L MR-JCCBL2M-H

#### Refer to Section 4.3.1 or Section 5.3.2 for the servo amplifier side pin assignment.

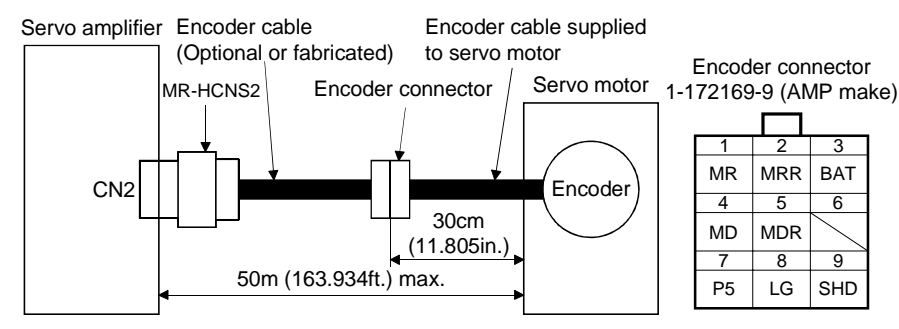

MR-JCCBL10M-L to MR-JCCBL30M-L

MR-JCCBL10M-H to MR-JCCBL50M-H

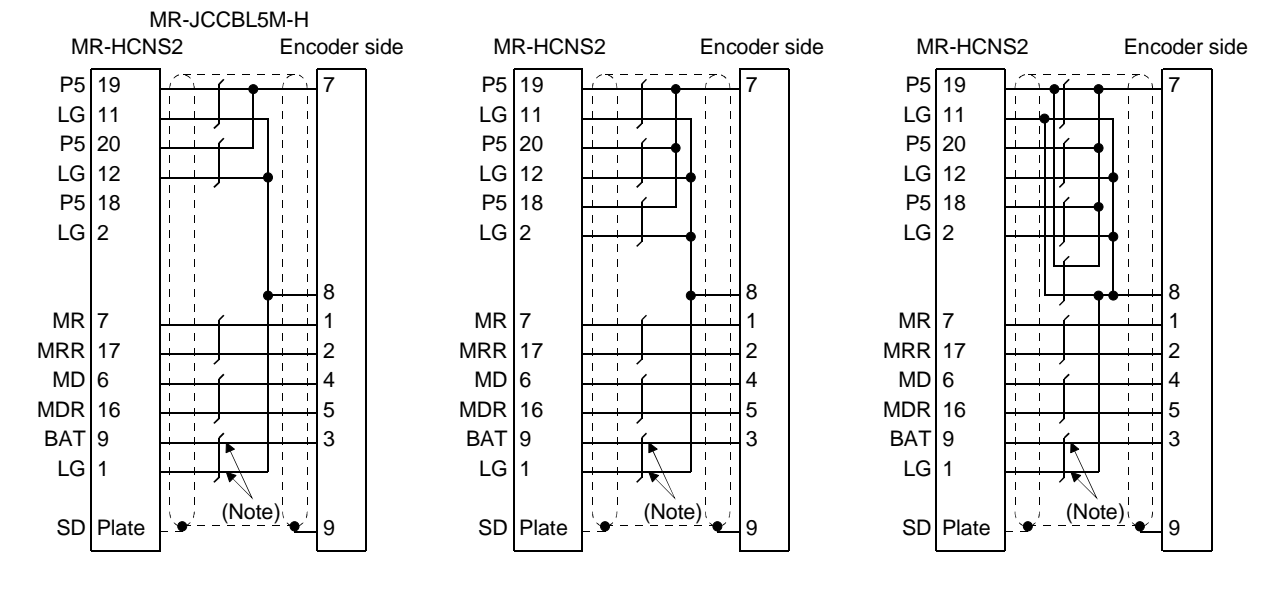

Note: This wiring is required for use in the absolute position detection system. This wiring is not needed for use in the incremental system.
(e) When using MR-HCNM

This encoder connector set is used with the HC-MF, HC-UF3000r/min and HA-FH series servo motors.

Refer to Section 4.3.1 or Section 5.3.2 for the servo amplifier side pin assignment. Use the recommended wires given in Section 14.2.1 and fabricate the encoder cable in accordance with the connection diagram shown below. In this connection, an up to 50m (163.934ft) long encoder cable including the encoder cable supplied to the servo motor can be fabricated.

When the encoder cable is to be fabricated by the customer, the wiring of MD and MDR is not required.

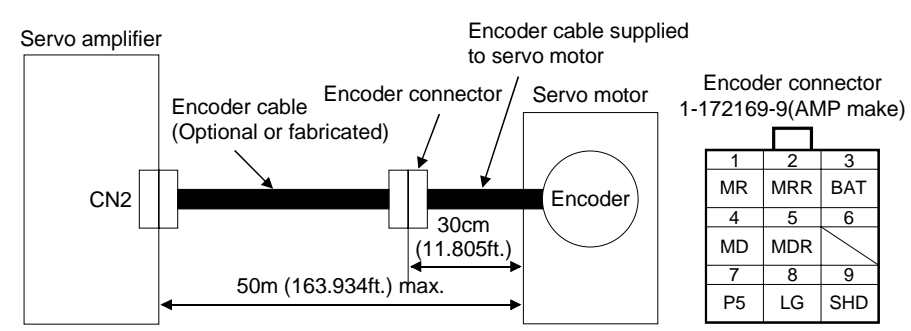

#### When using AWG24

When using AWG22

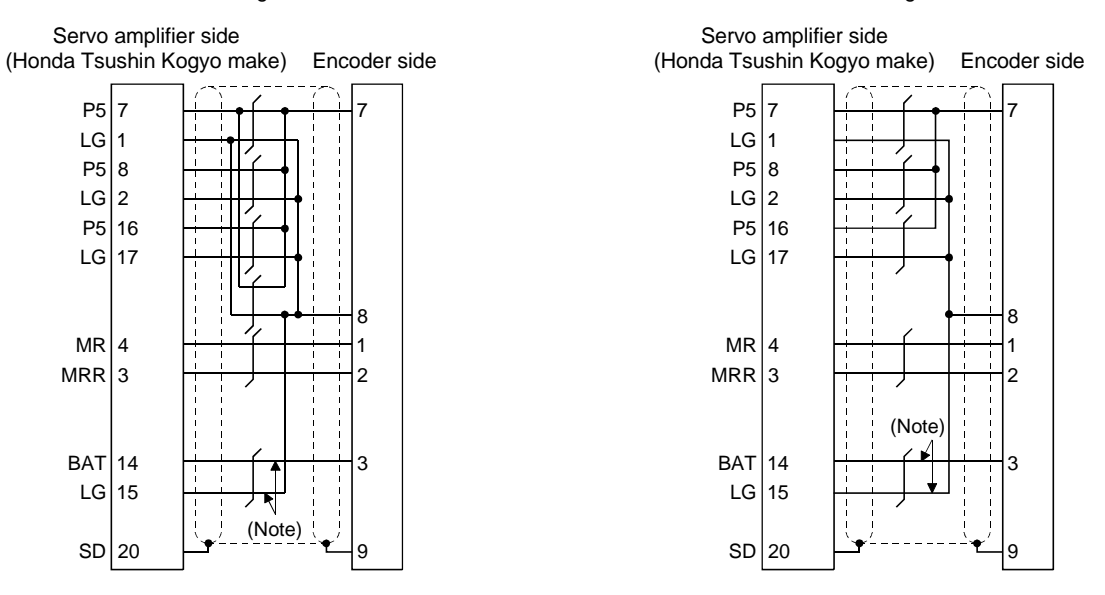

Note: This wiring is required for use in the absolute position detection system. This wiring is not needed for use in the incremental system. (3) Communication cable

| POINT                                                                     |           |  |  |  |  |  |  |  |
|---------------------------------------------------------------------------|-----------|--|--|--|--|--|--|--|
| • This cable may not be used with some personal computers. After fully    |           |  |  |  |  |  |  |  |
| examining the signals of the RS-232C connector, refer to this section and |           |  |  |  |  |  |  |  |
| fabricate t                                                               | he cable. |  |  |  |  |  |  |  |

Select the communication cable according to the shape of the RS-232C connector of the personal computer used. When fabricating the cable, refer to the connection diagram in this section.

The following must be observed in fabrication:

- Always use a shielded, multi-core cable and connect the shield with FG securely.
- The optional communication cable is 3m (10 ft.) long. When the cable is fabricated, its maximum length is 15m (49 ft.) in offices of good environment with minimal noise.

Connection diagram

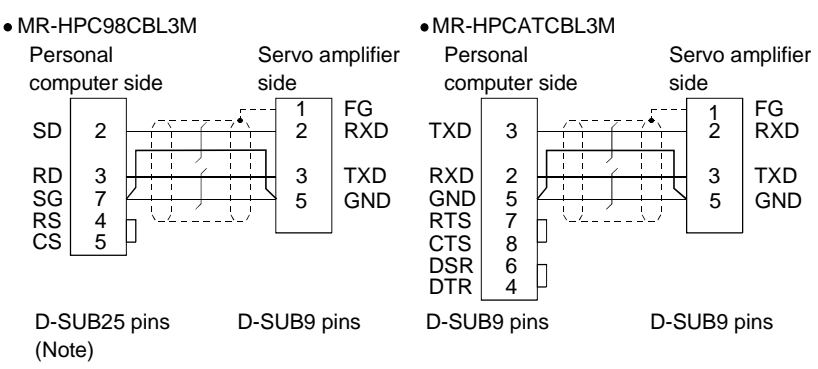

Note: The PC98 Notes having the connector of half-pitch 14 pins are also available. Confirm the shape of the RS-232C connector of the personal computer used. 14.1.7 Junction terminal block (MR-TB50)

## (1) How to use the junction terminal block

Always use the junction terminal block (MR-TB50) with the junction terminal block cable (MR-HTBL□M) as a set. A connection example is shown below:

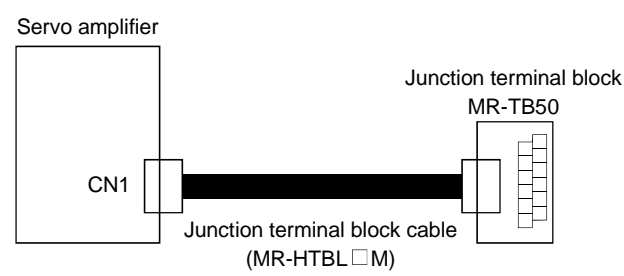

Ground the junction terminal block cable on the junction terminal block side with the standard accessory cable clamp fitting (AERSBAN-ESET). For the use of the cable clamp fitting, refer to Section 14.2.6 (3).

(2) Terminal block labels

The junction terminal block does not include the terminal block labels which indicate the signal layouts for MR-H-TN. Cut off the terminal block label in Appendix 2 at the dotted line and fold it up at the centerline for use.

(a) For positioning

| VDD | DOG | PPO | NPO | SG  | SG  | DI1 | LSP | DIO | INP | ALM | MD0 | STP | ST2 | P15R | LA  | LB  | LZ  | FPA | PPB | N15R | LG   |          |    |
|-----|-----|-----|-----|-----|-----|-----|-----|-----|-----|-----|-----|-----|-----|------|-----|-----|-----|-----|-----|------|------|----------|----|
| RD  | SG  | SG  | VDD | VIN | SON | DI2 | LSN | CPC | ZP  | EMG | ORG | ST1 | LG  | OP   | LAR | LBR | LZR | LG  | LG  | OVR  | TLAF | <b>.</b> | SD |

(b) For roll feeding

| VDD | DOG | PPO | NPO | SG  | SG  | JFS | π   | DEC | INP | ALM | MD0 | MD2 | ST2 | P15R | LA  | LB  | LZ  | FPA | PPB | N15R | LG   |  |    |
|-----|-----|-----|-----|-----|-----|-----|-----|-----|-----|-----|-----|-----|-----|------|-----|-----|-----|-----|-----|------|------|--|----|
| RD  | SG  | SG  | VDD | VIN | SON | STP | PS2 | СРО | ZP  | EMG | MD1 | ST1 | LG  | OP   | LAR | LBR | LZR | LG  | LG  | OVR  | TLAP |  | SD |

(3) Outline drawing

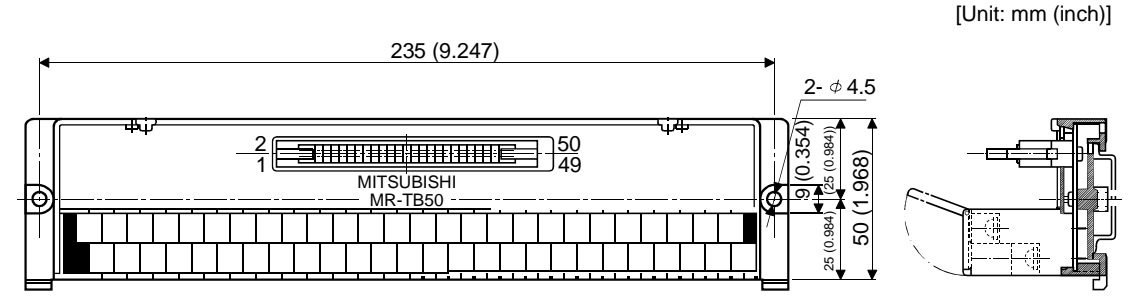

Terminal screw: M3.5 Applicable wire: 2mm<sup>2</sup> Crimping terminal width: 7.2mm (0.283in.) max.

# (4) Junction terminal block cable (MR-HTBLDM)

# (a) Explanation of model name

| Model: MR-HT | BL⊒M   |                        |
|--------------|--------|------------------------|
|              | Symbol | Cable length [m (ft.)] |
|              | 05     | 0.5 (1.639)            |
|              | 1      | 1 (3.279)              |

# (b) Connection diagram

| -S50FS             | (Servo ar              | nplifier s | ide)       | JE1S-50     | 01 (Ju   | unction ter    | minal side) |             |
|--------------------|------------------------|------------|------------|-------------|----------|----------------|-------------|-------------|
| Signa              | al name                |            | Ī          |             |          |                |             |             |
| Positioning system | Roll feeding<br>system | Pin No.    |            |             |          | Pin No.        |             | Terr<br>No. |
| VDD                | VDD                    | 22         | <u>Lii</u> |             |          | 1              |             | - 2         |
| RD                 | RD                     | 49         |            |             | <u> </u> | 2              |             |             |
| DOG                | CP                     | 37         |            | <u>'</u>    |          | 2              |             |             |
|                    |                        | 17         | 1 1        |             | 1 1      |                |             |             |
| 50                 | 50                     | 17         |            | 1           | i i      | 4              |             |             |
| PPO                | PPO                    | 18         | 1.1        |             | 1 1      | 5              |             | -2          |
| SG                 | SG                     | 47         |            | · · ·       | - 7      | 6              |             |             |
| NPO                | NPO                    | 19         |            | Í           | _        |                |             | 2           |
| VDD                | VDD                    | 21         |            | - <u>í</u>  |          | 8              |             |             |
| SG                 | SG                     | 16         |            |             |          | 9 -            |             | - 2         |
| VIN                | VIN                    | 20         |            | <u> </u>    |          | 10             |             |             |
| SG                 | SG                     | 40         |            |             |          | 11             |             | 3           |
| SON                | SON                    | 12         |            |             |          | 12             |             |             |
|                    |                        | 14         |            |             |          | 12             |             |             |
|                    | CTD                    | 14         |            | 1           |          |                |             | ,           |
|                    |                        | 20         |            |             |          |                |             |             |
| LOP                |                        | 38         |            |             |          |                |             | 3           |
| LSN                | PS2                    | 39         |            | Í           |          | 16             |             |             |
| DIO                | DEC                    | 13         | Empty      |             | Empty    | 17 -           |             | <u> </u>    |
| CPO                | CPO                    | 23         | Empty      |             | Empty    | 18             |             | - 8         |
|                    |                        |            | Empty      | <u> </u>    | Empty    |                |             |             |
| INP                | INP                    | 24         | Empty      | 1           | Empty    | 19             |             | 3           |
| ZP                 | ZP                     | 25         | Empty      |             | Empty    | 20 -           |             |             |
|                    |                        | 10         | Empty      |             | Empty    |                |             |             |
| ALM                | ALM                    | 48         | Empty      |             | Empty    | 21             |             | 3           |
| EMG                | EMG                    | 46         | 1.9        |             | 1.7      | 22             |             | - 1         |
|                    |                        |            | Empty      | <u> </u>    | Empty    |                |             |             |
| MD0                | MD0                    | 41         |            |             |          | 23 -           |             | - 3         |
| STP                | MD1                    | 42         |            | <u> </u>    |          | 24             |             | - 1         |
| ORG                | MD2                    | 43         |            |             |          | 25 -           |             | 3           |
| ST1                | ST1                    | 44         |            |             |          | 26             |             | 1           |
| ST2                | ŠT2                    | 45         |            |             |          | 27 -           |             | 3           |
|                    |                        |            | Empty      |             | Empty    |                |             |             |
| LG                 | LG                     | 34         |            |             |          | 28             |             | 1           |
| P15R               | P15R                   | 1          |            | <del></del> |          | 29 -           |             | - 3         |
| OP                 | OP                     | 33         |            |             |          | 30             |             | - 1         |
| IA                 | IA                     | 4          |            |             |          | 31             |             | - 4         |
| LAR                | LAR                    | 5          |            |             |          | 32             |             | 1           |
| I B                | I B                    | ĕ          |            | ·/          |          | 33             |             |             |
|                    |                        | 7          |            |             |          | 24             |             |             |
|                    |                        | 6          | -          | 1           |          | 34             |             |             |
|                    |                        | 0          |            |             |          | <u>⊢ &gt;?</u> |             | 4           |
|                    |                        | 3          |            | 1           |          |                |             |             |
| FPA                | FPA                    | 31         |            |             |          | 31             |             | 4           |
| LG                 | LG                     | 28         |            | · · ·       |          | 38             |             | 1           |
| ⊦₽В                | FPB                    | 32         |            | Í           |          | 39             |             | 4           |
| LG                 | LG                     | 30         |            | -í          |          | 40             |             | - 1         |
| N15R               | N15R                   | 26         |            |             |          | 41             |             | - 4         |
| OVR                | OVR                    | 2          |            | <u> </u>    |          | 42             |             | - 2         |
| IG                 | IG                     | 3          | L          |             | ,        | 43             |             | - 4         |
| TLAP               | TIĂP                   | 27         | Υ          | ·/          |          |                |             |             |
| 1 6/ 11            | 16/1                   |            | <b>\</b>   |             | -        |                |             |             |
|                    |                        | 29         | $\vdash$   | - (         | /        | 45             |             | - 4         |
|                    |                        | 10         |            |             |          | 46             |             |             |
|                    |                        | 11         |            |             |          |                |             |             |
|                    |                        | 25         |            | 1           |          |                |             | 4           |
|                    |                        | 30         |            |             |          | 40             |             | 7 2         |
| 0.0                | 0.5                    | 30         |            |             |          | 49             |             | 4           |
|                    | <b>N</b> 1 1           |            |            |             | -        |                |             | '           |

#### 14.1.8 Servo configuration software

The Servo Configuration software(MRZJW3-SETUP71E) uses the communication function of MR-H-TN to perform parameter setting changes, graph display, test operation, etc. on a personal computer.

#### (1) Specifications

| Item                 | Description                                                                                      |
|----------------------|--------------------------------------------------------------------------------------------------|
| Communication signal | Conforms to RS-232C.                                                                             |
| Baudrate             | 9600bps                                                                                          |
| Monitor              | Batch display, high-speed display, graph display                                                 |
|                      | The minimum resolution changes with the processing speed of the personal computer.               |
| Alarm                | Alarm display, alarm history, data display at alarm occurrence                                   |
| Diagnostia           | External I/O signal display, function device display, cumulative power-on time display, software |
| Diagnostic           | number display, tuning data display, ABS data display                                            |
| Parameters           | Data setting, list display, change list display, detailed information display                    |
| Test energian        | JOG operation, positioning operation, motor-less operation, output signal forced output          |
| Test operation       | 1 step feed operation                                                                            |
| Point data           | Position block, speed block                                                                      |
| File operation       | Data read, save, print                                                                           |
| Others               | help display                                                                                     |

Note: On some personal computers, this software may not run properly.

#### (2) System configuration

#### (a) Components

To use this software, the following components are required in addition to the servo amplifier and servo motor:

| Model                                  | Description                                                                               |  |  |  |  |
|----------------------------------------|-------------------------------------------------------------------------------------------|--|--|--|--|
|                                        | Which contains a 80386 or higher CPU and on which Windows 3.1 • 95 runs                   |  |  |  |  |
| Personal computer                      | (80486 or higher recommended). Memory: 8MB or more, hard disk: 1MB or more, serial port   |  |  |  |  |
|                                        | used.                                                                                     |  |  |  |  |
| OS Windows 3.1 or Windows 95 (English) |                                                                                           |  |  |  |  |
| Dimler                                 | 640 	imes 400 or more color or 16-scale monochrome display which can be used with Windows |  |  |  |  |
| Display                                | 3.1 • 95.                                                                                 |  |  |  |  |
| Keyboard                               | Which can be connected to the personal computer.                                          |  |  |  |  |
| Marray                                 | Which can be used with Windows 3.1 or Windows 95 (English).                               |  |  |  |  |
| Mouse                                  | Note that a serial mouse is not used.                                                     |  |  |  |  |
| Printer                                | Which can be used with Windows 3.1 or Windows 95 (English).                               |  |  |  |  |
|                                        | MR-HPC98CBL3M • MR-HPCATCBL3M                                                             |  |  |  |  |
| Communication cable                    | When these cannot be used, refer to Section 15.1.6(3) and fabricate.                      |  |  |  |  |

Note:Windows is a registered trademark of Microsoft Corporation.

#### (b) Configuration diagram

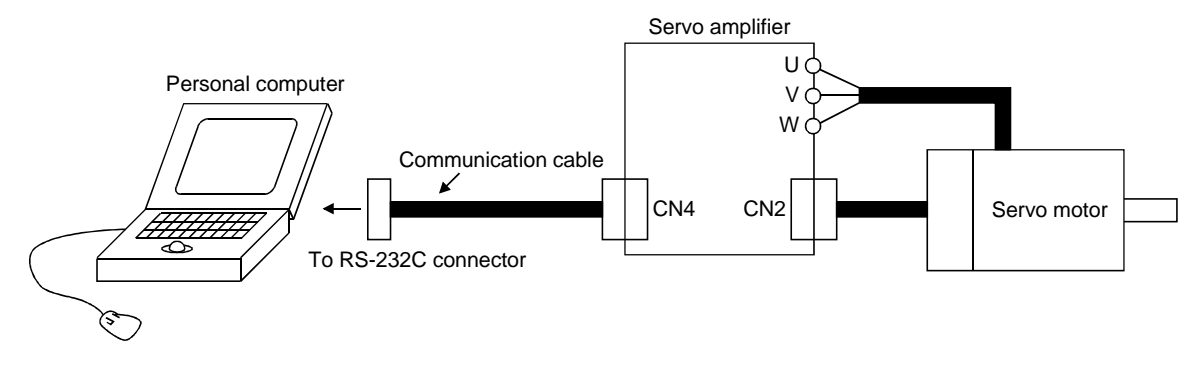

#### 14.1.9 Heat sink outside mounting attachment (MR-ACN)

Use the heat sink outside mounting attachment to mount the heat generation area of the servo amplifier in the outside of the control box to dissipate servo amplifier-generated heat to the outside of the box and reduce the amount of heat generated in the box, thereby allowing a compact control box to be designed. In the control box, machine a hole having the panel cut dimensions, fit the heat sink outside mounting attachment to the servo amplifier with the fitting screws (4 screws supplied), and install the servo amplifier to the control box.

The environment outside the control box when using the heat sink outside mounting attachment should be within the range of the servo amplifier operating environment conditions.

#### (1) Panel cut dimensions

(a) MR-ACN350 to MR-ACN700

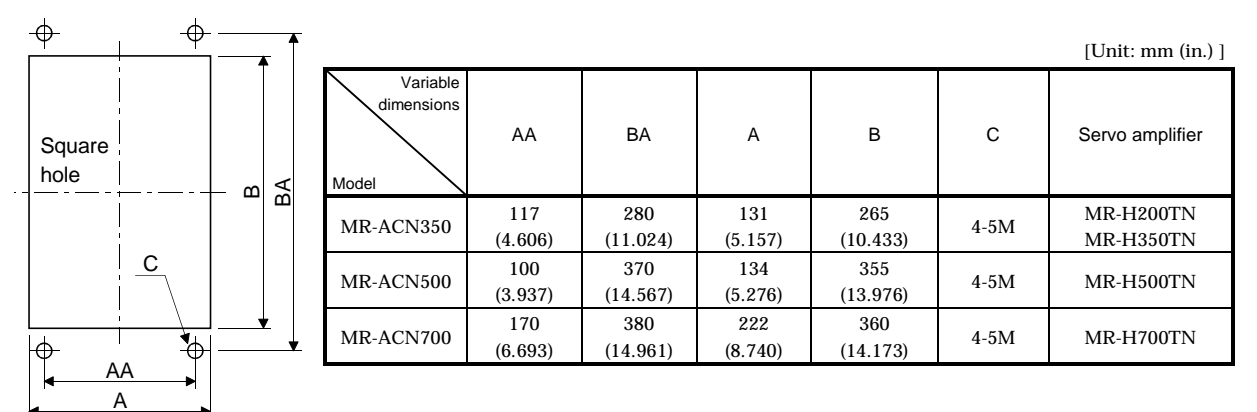

Panel cut dimensions

#### (b) MR-ACN11K, MR-ACN22K

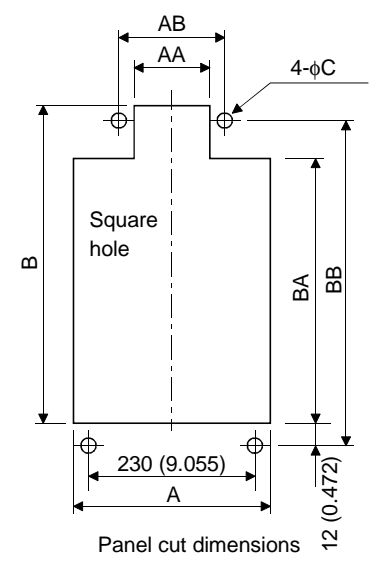

|                                 |                 |                |                 |                 |                 |                 |       | [Unit: mm (in.) ]      |
|---------------------------------|-----------------|----------------|-----------------|-----------------|-----------------|-----------------|-------|------------------------|
| Variable<br>dimensions<br>Model | A               | AA             | AB              | В               | ВА              | BB              | С     | Servo amplifier        |
| MR-ACN11K                       | 250<br>(9.843)  | 190<br>(7.480) | 230<br>(9.055)  | 553<br>(21.772) | 483<br>(19.016) | 523<br>(20.591) | 4-M8  | MR-H11KTN              |
| MR-ACN22K                       | 340<br>(13,386) | 284            | 308<br>(12 126) | 556<br>(21,890) | 483             | 526<br>(20,724) | 4-M10 | MR-H15KTN<br>MR-H22KTN |

- (1) Fitting method
  - (a) MR-ACN350 (for MR-H200TN, MR-H350TN)

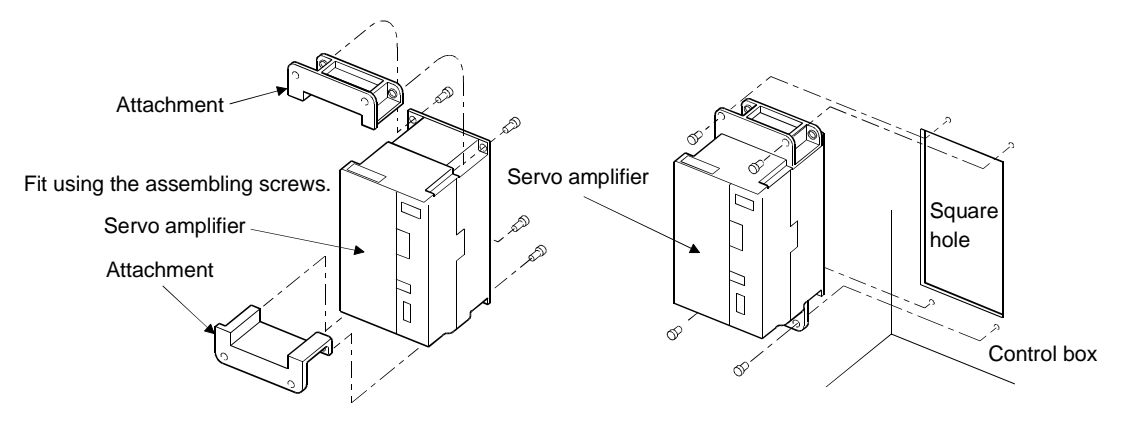

a. Assembling the heat sink outside mounting attachment

b.Installation to the control box

#### (b) MR-ACN500 (for MR-H500TN), MR-ACN700 (for MR-H700TN)

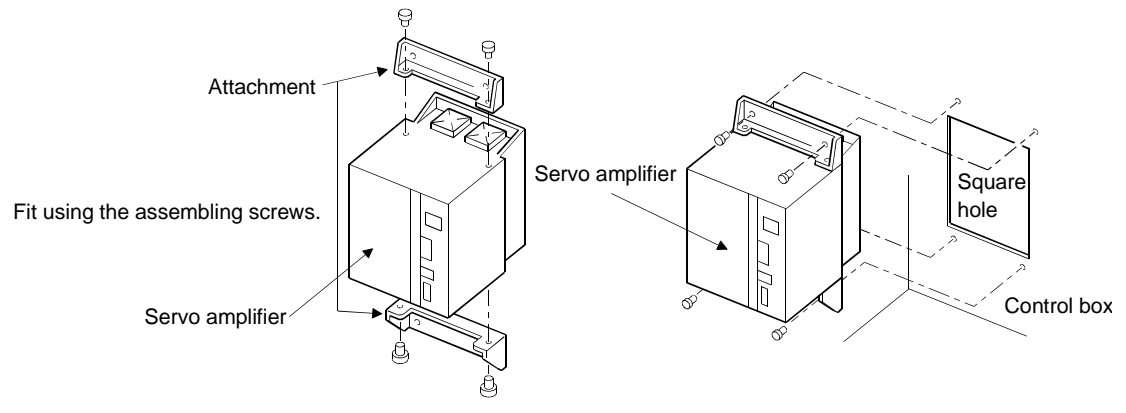

a. Assembling the heat sink outside mounting attachment

b.Installation to the control box

#### (c) MR-ACN11K (for MR-H11KTN), MR-ACN22K (for MR-H15KTN, MR-H22KTN)

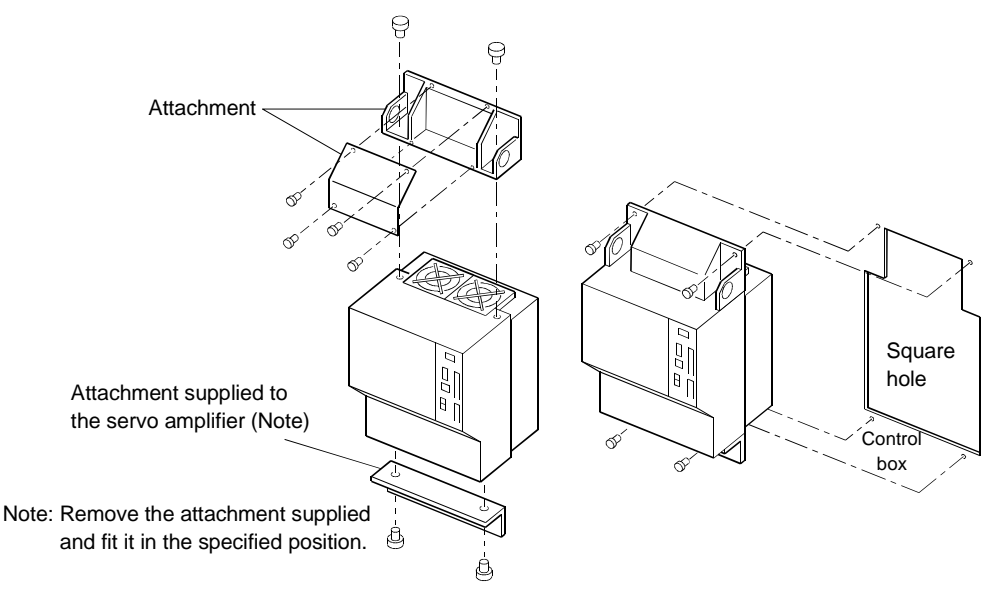

a. Assembling the heat sink outside mounting attachment

b.Installation to the control box

#### 14.1.10 Large setting/display unit (MR-PRU02)

When using the MR-H-TN in the roll feeding system, the MR-PRU02 allows status display, test operation, and reference to point table data. For details of its usage, refer to the installation guide of the MR-PRU02 large setting/display unit.

Use it with the large setting/display unit cable (MR-PRUBCBLDM).

(1) Specification

|             | Item                | Specification                                                              |
|-------------|---------------------|----------------------------------------------------------------------------|
| Model       |                     | MR-PRU02                                                                   |
| Function    | Manual operation    | JOG operation, 1 step feed operation                                       |
|             | Status display      | Current position, Command position, Command remaining distance,            |
|             |                     | Override, Position block, Command pulse value, Machine speed, Droop        |
|             |                     | pulse, Torque limit command voltage, Regenerative load ratio, Effective    |
|             |                     | load factor, Peak load ratio, Within one-revolution position, ABS counter, |
|             |                     | Servo motor speed, Bus voltage                                             |
|             | Point table data    | Reference to position data                                                 |
|             |                     | speed and acceleration / deceleration time constant                        |
| Display     |                     | 7 segment LED, 2 digits (code) and 7 digits (data)                         |
| Environ     | Ambient temperature | 0 to +55 [°C] (non-freezing)                                               |
| ment        |                     | 32 to +131 [°F] (non-freezing)                                             |
|             | Ambient humidity    | 90%RH or less (non-condensing)                                             |
|             | Storage temperature | -20 to +65 [°C] (non-freezing)                                             |
|             |                     | -4 to +149 [°F] (non-freezing)                                             |
|             | Storage humidity    | 90%RH or less (non-condensing)                                             |
|             | Ambient             | Indoors (no direct sunlight)                                               |
|             |                     | Free from corrosive gas, flammable gas, oil mist, dust and dirt            |
|             | Altitude            | Max. 1000m (3280ft) above sea level                                        |
|             | Vibration           | 5.9 [m/s <sup>2</sup> ] {0.6G} or less                                     |
|             |                     | 19.4 [ft/s <sup>2</sup> ] or less                                          |
| Cooling me  | ethod               | Self-cooling                                                               |
| Installatio | n panel             | 1.6(0.063),2.3(0.091),3.2(0.126)                                           |
| Thickness   | [mm(in)]            |                                                                            |
| Weight [g(  | oz)]                | 130(4.586)                                                                 |

(2) Outline drawing

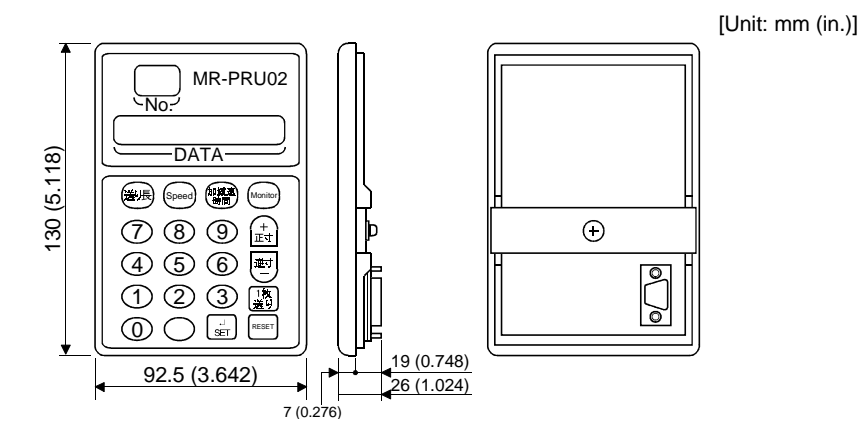

### [Unit: mm (in.)] 87.5 (3.445) MR-PRU02 125.5 (4.941) 11 Spacer Needed for the panel thickness of 3.2mm (0.126in.). Panel cutting dimensions 11 Not needed for 1.6 (0.063) and 2.3mm (0.091in.). Panel thickness: 1.6mm (0.063in.), 2.3mm (0.091in.), 3.2mm (0.126in.) $\odot$ Note that the accessory spacer should be used Fixture Screw for 3.2mm (0.126in.) thickness. Ð $M4 \times 8$ (4) Makeup MR-H-TN Cable clamp MR-PRU02 (AERSBAN-■SET) 1m (3.279ft.) max. CN4 Large setting/display unit cable MR-PRUBCBL POINT • If noise is generated to malfunction the equipment, use the cable clamp (AERSBAN- SET) to suppress noise. Use the cable clamp fixture in accordance with Section 14.2.6, (3). (5) Large setting/display unit cable Used to connect the large setting/display unit and MR-H-TN. Model: MR-PRUBCBL DM Symbol Cable length L [m (in.)] 3 3 (9.843)

### (3) Panel cutting/fitting method

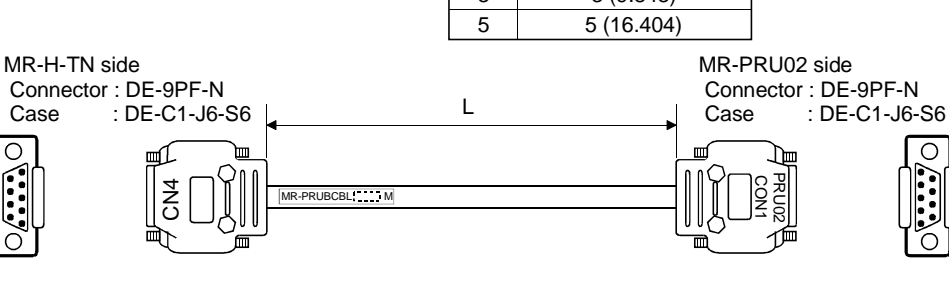

#### 14.1.11 External digital display (MR-DP60)

## (1) Specifications

|                  | Item                               | Specifications                                            |  |  |  |  |  |
|------------------|------------------------------------|-----------------------------------------------------------|--|--|--|--|--|
| Display          |                                    | Red 7-segment LED, signed 6 digits                        |  |  |  |  |  |
| Power supply     | Permissible voltage<br>fluctuation | Single phase, 85 to 253VAC, 50/60Hz                       |  |  |  |  |  |
|                  | Current consumption                | ithin 200mA                                               |  |  |  |  |  |
|                  | Interface                          | Conforming to RS-422A                                     |  |  |  |  |  |
|                  | Baudrate                           | 4800bps asynchronous                                      |  |  |  |  |  |
| Communication    | Bit length                         | Start bit = 1, data bit = 8, parity bit = 1, stop bit = 1 |  |  |  |  |  |
| Communication    | Protocol                           | MELSERVO protocol                                         |  |  |  |  |  |
|                  | Communication<br>commands          | Commands dedicated to the MELSERVO                        |  |  |  |  |  |
| Operating tempe  | rature range                       | 0°C to +60°C, 90%RH or less, non-condensing               |  |  |  |  |  |
| Storage temperat | ture range                         | −5°C to +70°C                                             |  |  |  |  |  |

#### (2) Connection example

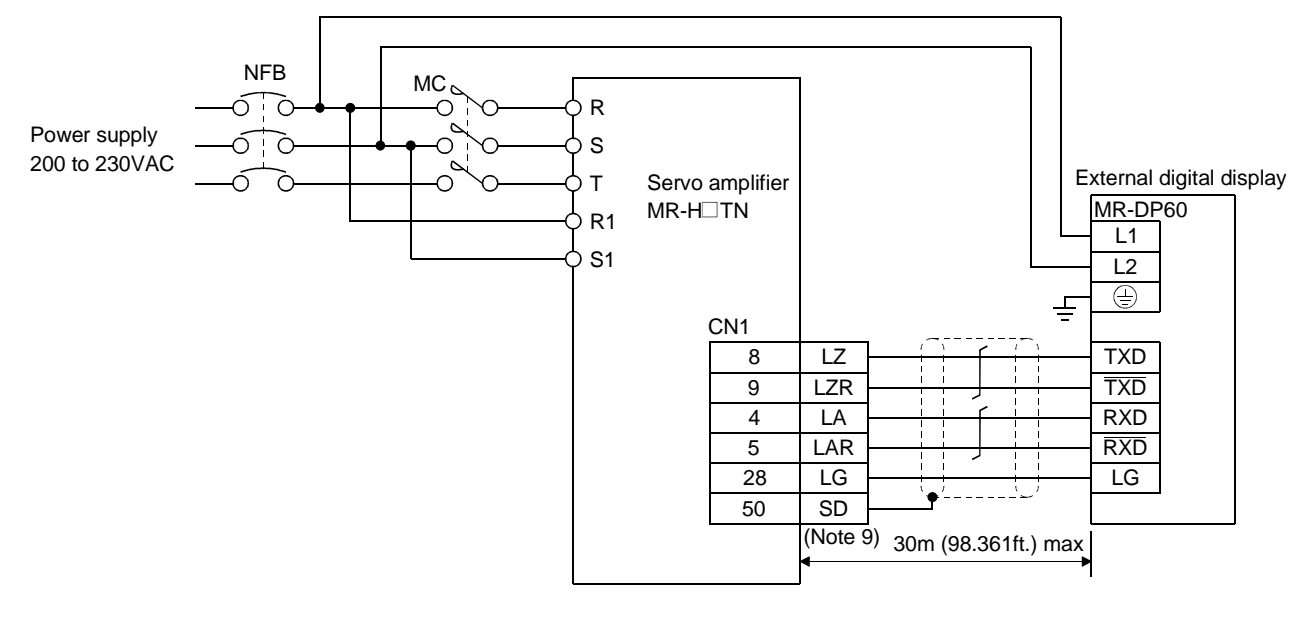

# (3) Terminal layout

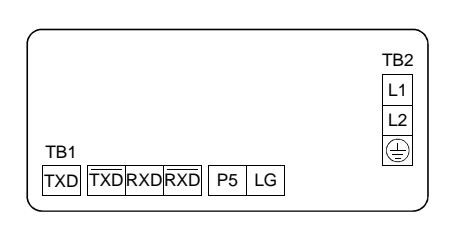

| Signal | Description                        |
|--------|------------------------------------|
| L1     | Single-phase, 100 to 230VAC        |
| L2     | power input                        |
|        | Earth                              |
| RXD    | Receive signal input               |
| RXD    | Inverse receive signal input       |
| TXD    | Inverse transmission signal output |
| TXD    | Transmission signal output         |
| P5     | 5VDC output (Note)                 |
| LG     | Control common                     |

Note:The 5VDC output is used for the internal control circuit to check voltage, etc. Do not use this terminal to supply voltage to the other equipment.

# (4) Fitting

[Unit: mm (in.)]

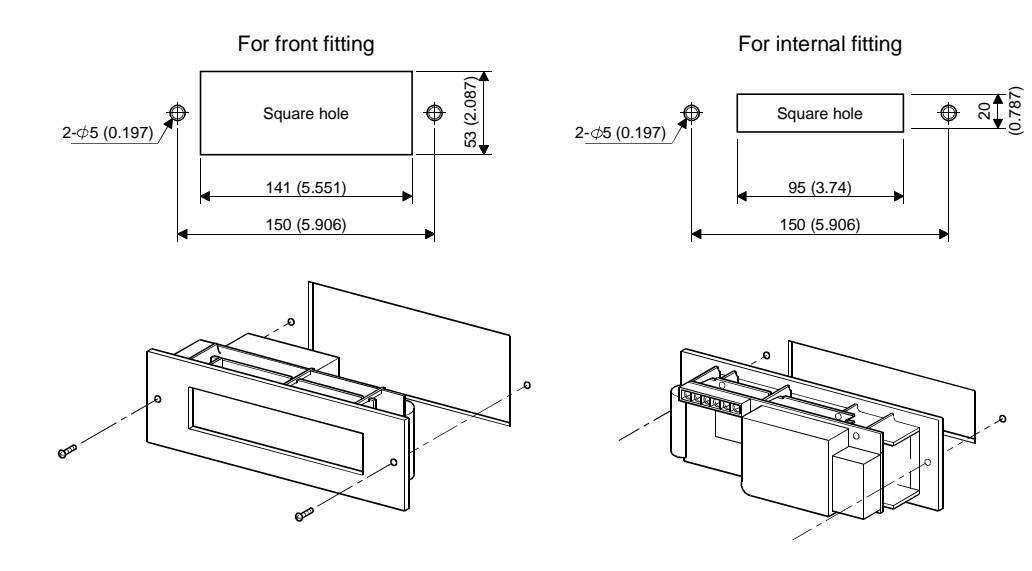

(5) Outline dimensional drawing

[Unit: mm (in.)]

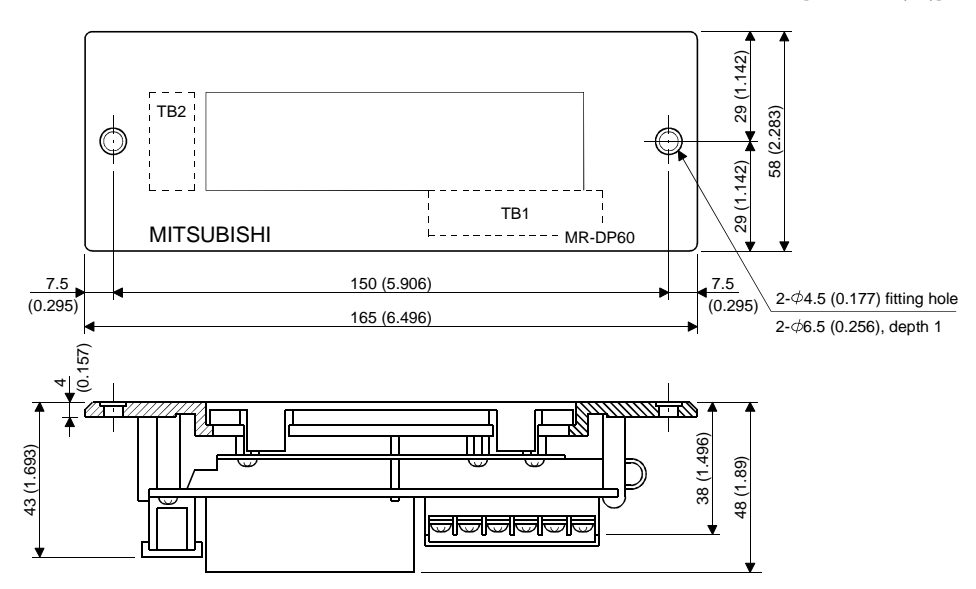

# 14.1.12 Manual pulse generator (MR-HDP01)

# (1) Specifications

| lte               | em           | Specifications                                               |  |  |  |  |  |
|-------------------|--------------|--------------------------------------------------------------|--|--|--|--|--|
|                   | Voltage      | 4.5 to 13.2VDC                                               |  |  |  |  |  |
| Power supply      | Current      | 60mA or loss                                                 |  |  |  |  |  |
|                   | consumption  | ooning of tess                                               |  |  |  |  |  |
| Interface         |              | Dutput current max. 20mA for open collector output           |  |  |  |  |  |
| Pulse signal form |              | A phase, B phase, 2 signals of $90^{\circ}$ phase difference |  |  |  |  |  |
| Pulse resolution  | on           | 100P/rev                                                     |  |  |  |  |  |
| Max. speed        |              | Max. 600r/min instantaneously, 200r/min normally             |  |  |  |  |  |
| Operating tem     | perature     | 1090 += 10090                                                |  |  |  |  |  |
| range             |              |                                                              |  |  |  |  |  |
| Storage tempe     | rature range | $-30^{\circ}$ C to $+80^{\circ}$ C                           |  |  |  |  |  |

# (2) Connection example

Supply external power to the manual pulse generator.

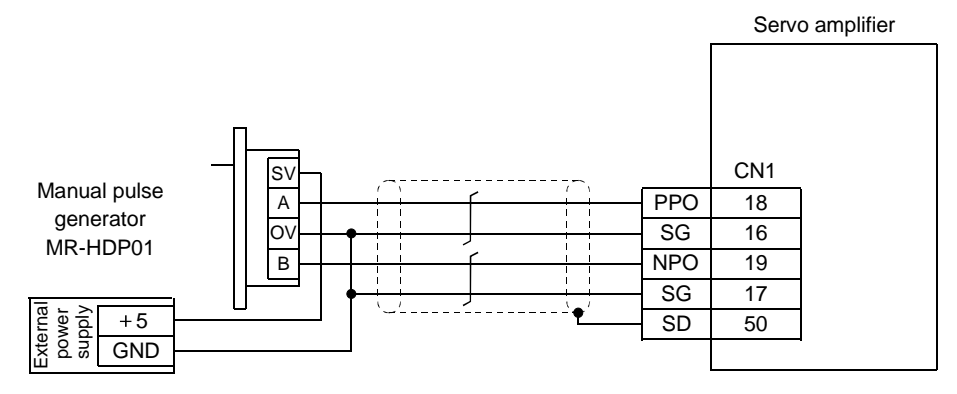

# (3) Terminal layout

| $\frac{12V0V}{\otimes} \frac{A}{\otimes} \frac{B}{\otimes}$ | +5 to             |           |           |
|-------------------------------------------------------------|-------------------|-----------|-----------|
| $\otimes \otimes \otimes \otimes$                           | 12V 0V            | ΥΑ        | В         |
|                                                             | $\otimes \otimes$ | $\otimes$ | $\otimes$ |

| Signal    | Description                 |
|-----------|-----------------------------|
| +5 to 12V | Power input                 |
| 0V        | Common for power and signal |
| А         | A-phase pulse output        |
| В         | B-phase pulse output        |

# (4) Installation

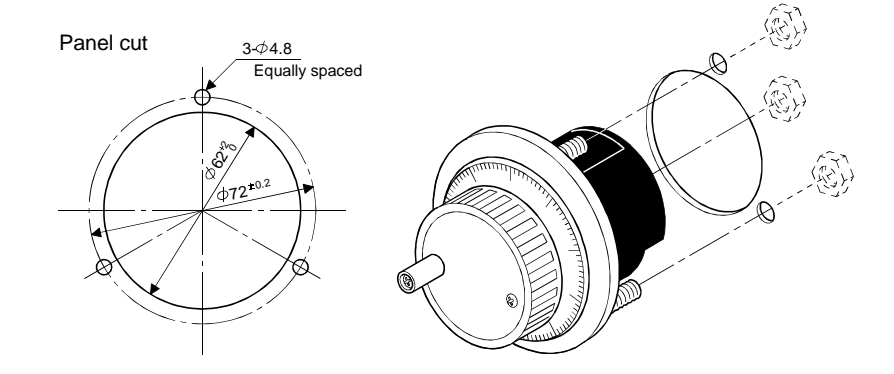

# (5) Outline drawing

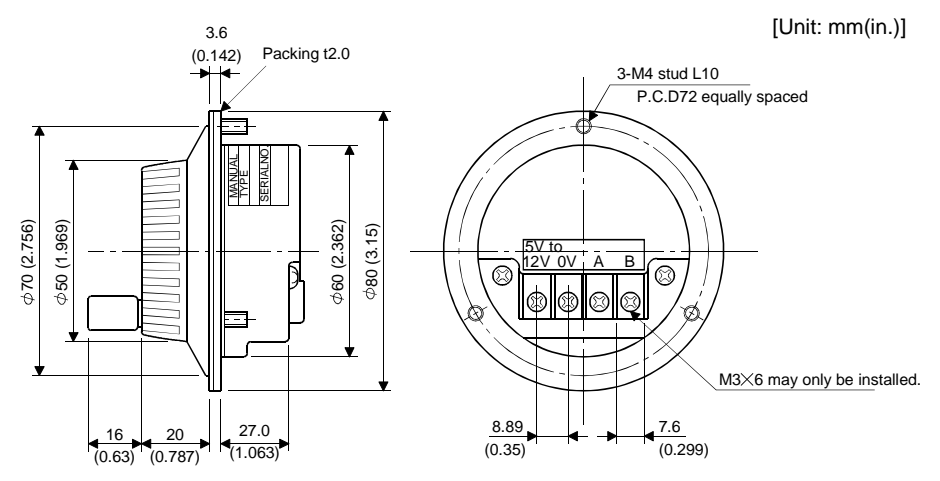

14.1.13 Battery (MR-BAT, A6BAT)

Used to configure up the absolute position detection system.

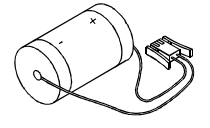

# 14.2 Auxiliary equipment

Always use the devices indicated in this section or equivalent. To comply with the EN Standard or UL/C-UL Standard, use the products which conform to the corresponding standard.

## 14.2.1 Recommended wires

(1) Wires for power supply wiring

The following diagram shows the wires used for wiring. Use the wires given in this paragraph or equivalent.

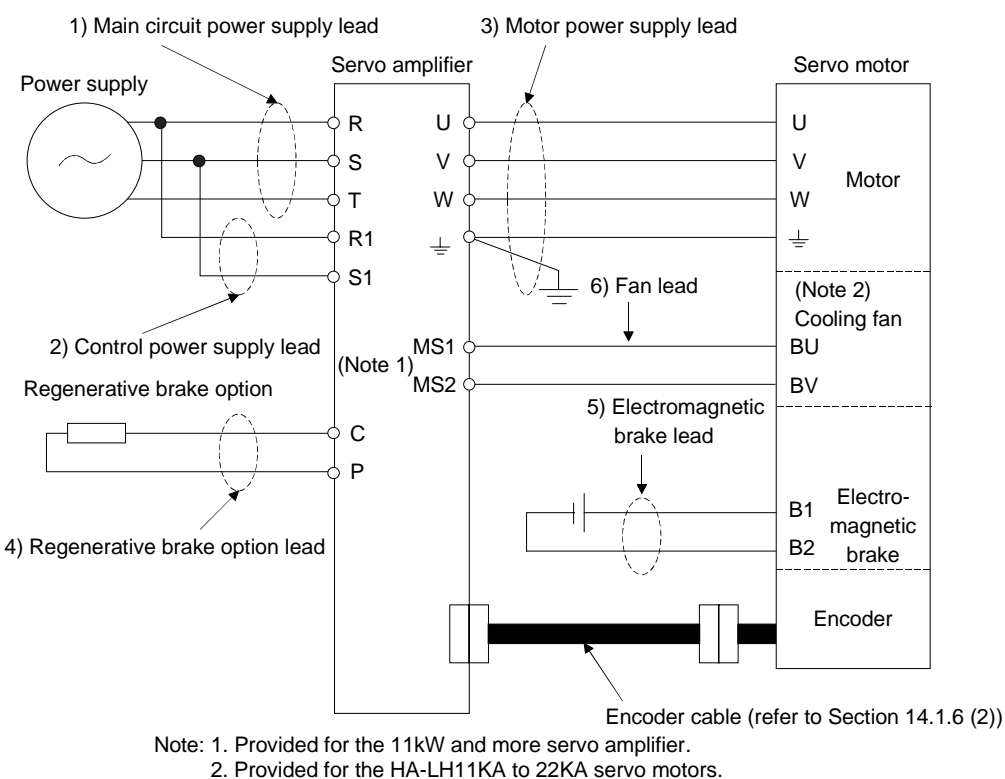

The following table lists wire sizes. The wires used assume that they are 600V vinyl wires and the wiring distance is 30m (98.361ft) max. If the wiring distance is over 30m (98.361ft), choose the wire size in consideration of voltage drop.

The servo motor side connection method depends on the type and capacity of the servo motor. Refer to Section 3.3.

The crimping terminals used with the U, V and W wires for the servo amplifier should be those of Japan Crimping Terminal's 22-S5 or equivalent.

| Convo oronalifican | Wires [mm <sup>2</sup> ] |                           |              |                 |              |            |  |  |  |
|--------------------|--------------------------|---------------------------|--------------|-----------------|--------------|------------|--|--|--|
| Servo ampliner     | 1) R • S • T             | R S T 2) R1 S1 3) U V W 😓 |              |                 | 5) B1 • B2   | 6) BU • BV |  |  |  |
| MR-H10TN           |                          |                           |              |                 |              | Ν          |  |  |  |
| MR-H20TN           |                          |                           | 1.95 (AWC16) |                 |              |            |  |  |  |
| MR-H40TN           | 2 (AWG14)                |                           | 1.25 (AWG10) |                 |              |            |  |  |  |
| MR-H60TN           |                          |                           |              |                 |              |            |  |  |  |
| MR-H100TN          |                          |                           | 2 (AWG14)    | 2 (AWG14)       |              |            |  |  |  |
| MR-H200TN          | 3.5 (AWG12)              |                           | 3.5 (AWG12)  |                 | 1.25 (AWG10) |            |  |  |  |
| MR-H350TN          |                          | 9(AWC14)                  | (Note)       |                 |              |            |  |  |  |
|                    | 5.5 (AWG10)              | 2 (AWG14)                 | 5.5 (AWG10)  |                 |              |            |  |  |  |
| MR-H500TN          |                          |                           | 5.5 (AWG10)  |                 |              |            |  |  |  |
| MR-H700TN          | 8 (AWG8)                 |                           | 8 (AWG8)     | 3.5<br>(AWC12)  |              |            |  |  |  |
| MR-H11KTN          | 14 (AWG6)                |                           | 22 (AWG4)    | (111012)        |              | 2          |  |  |  |
| MR-H15KTN          | 22 (AWG4)                |                           | 30 (AWG2)    | 5.5<br>(AWC 10) |              | (AWG14)    |  |  |  |
| MR-H22KTN          | 50 (AWG1/0)              |                           | 60 (AWG2/0)  | (AWG10)         |              |            |  |  |  |

Tale 14.1 Recommended Wires

Note:3.5mm<sup>2</sup> (AWG12) for use of the HC-RF203 servo motor.

Use the following wires to wire the brake unit (FR-BU) and power return converter (FR-RC):

| Model     | Wire [mm <sup>2</sup> ] |
|-----------|-------------------------|
| FR-BU-15K | 3.5 (AWG12)             |
| FR-BU-30K | 5.5 (AWG10)             |
| FR-BU-55K | 14 (AWG6)               |
| FR-RC-15K | 14 (AWG1/0)             |

(2) Wires for cables

When fabricating a cable, use the wire models given in the following table or equivalent:

| Туре                | Model Length  |                              | Wire model                       |
|---------------------|---------------|------------------------------|----------------------------------|
|                     |               | 2 to 10 (6.557 to 32.787)    | UL20276 AWG#28 7pair(BLAC)       |
|                     |               | 20 30 (65.574 98.361)        | UL20276 AWG#22 6pair(BLAC)       |
|                     |               | 2 5 (6.557 16.393)           | A14B2343 6P                      |
| E                   |               | 10 to 50 (32.787 • 163.934)  | A14B0238 7P                      |
| Encoder cable       |               | 2 • 5 (6.557 • 16.393)       | A14B2339 4P                      |
|                     |               | 10 to 50 (32.787 to 163.934) | A14B2343 6P                      |
|                     |               | 2 • 5 (6.557 • 16.393)       | A14B2339 4P                      |
|                     |               | 10 to 50 (32.787 163.934)    | A14B2343 6P                      |
| Communication cable | MR-HPC98CBL3M | 3 (9.843)                    | TKVVBS(P) 0.2mm <sup>2</sup> ×2p |
|                     | MR-HPCATCBL3M | 3 (9.843)                    | TKVVBS(P) 0.2mm <sup>2</sup> ×2p |

| Table | 14 2 | Wires  | for | Option | Cables |
|-------|------|--------|-----|--------|--------|
| rubic | 17.4 | ****** | 101 | opuon  | Cubico |

|                                  | Cara    |                   | Cł         | (Nata 2)    |                   |          |
|----------------------------------|---------|-------------------|------------|-------------|-------------------|----------|
| (Note 2) Wire model              | Core    | Number of cores   | Structure  | Conductor   | Insulation sheath | (Note 3) |
| (Note 2) Wire model              | SIZE    | Number of cores   | [Number of | resistance  | outline           |          |
|                                  | [11111] |                   | wires/mm]  | [Ω/km]      | d [mm](Note 1)    | [11111]  |
| UL20276 AWG#28 7pair (BLAC)      | 0.08    | 14 pcs. (7 pairs) | 7/0.127    | 222 or less | 0.38              | 5.6      |
| UL20276 AWG#22 6pair (BLAC)      | 0.3     | 12 pcs. (6 pairs) | 12/0.18    | 62 or less  | 1.2               | 8.2      |
| TKVVBS(P) 0.2mm <sup>2</sup> ×2p | 0.2     | 4 pcs. (2 pairs)  | 7/0.18     | 119 or less | 0.54              | 5.9      |
| A14B2343 6P                      | 0.2     | 12 pcs. (6 pairs) | 40/0.08    | 105 or less | 0.88              | 7.2      |
| A14B2339 4P                      | 0.2     | 8 pcs. (4 pairs)  | 40/0.08    | 105 or less | 0.88              | 6.5      |
| A14B0238 7P                      | 0.2     | 14 pcs. (7 pairs) | 40/0.08    | 105 or less | 1.88              | 8.0      |

Table 14.3 Wire Specifications

Note 1. d is as shown below.

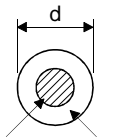

Conductor Insulation sheath

2. Purchase: Toa Denki Kogyo

3. Standard outline. Max. outline is about 10% larger.

(3) CC-Link twisted cable

• For the cables other than the one indicated here, refer to the open field network CC-Link catalog (L(NA)74108143).

The specifications of the twisted cable usable in CC-Link and the recommended cable are indicated below. If the cable used is other than the recommended cable indicated in the following table, we cannot guarantee the performance of CC-Link.

| Item                            | Specifications                                                                            |  |  |  |  |
|---------------------------------|-------------------------------------------------------------------------------------------|--|--|--|--|
| Model                           | Kurashige Kogyo make FANC-SB 0.5mm <sup>2</sup> ×3 (Note)                                 |  |  |  |  |
| Cable type                      | Shielded twisted cable                                                                    |  |  |  |  |
| Conductor sectional area        | 0.5mm <sup>2</sup>                                                                        |  |  |  |  |
| Conductor resistance (20°C)     | 37.8Ω/km or less                                                                          |  |  |  |  |
| Insulation resistance           | 10000Ω/km or more                                                                         |  |  |  |  |
| Withstand voltage               | 500VDC 1 minute                                                                           |  |  |  |  |
| Capacitance (1kHz)              | 60nF/km or less                                                                           |  |  |  |  |
| Characteristic impedance (1MHz) | 100±15Ω                                                                                   |  |  |  |  |
| Section                         | DA<br>Sheath<br>Shield<br>Hue<br>White Yellow<br>Aluminum tape<br>DB<br>DG<br>Ground wire |  |  |  |  |
| Outline dimension               | 7mm                                                                                       |  |  |  |  |
| Approx. weight                  | 65kg/km                                                                                   |  |  |  |  |

Note. For any inquiry, please contact your nearest Mitsubishi Electric System Service Co., Ltd.

#### 14.2.2 No-fuse breakers, magnetic contactors

Always use one no-fuse breaker and one magnetic contactor with one servo amplifier.

| Servo amplifier | No-Fuse breaker  | Magnetic contactor |
|-----------------|------------------|--------------------|
| MR-H10TN        | Model NF30 5A    | S-N10              |
| MR-H20TN        | Model NF30 10A   | S-N10              |
| MR-H40TN        | Model NF30 10A   | S-N10              |
| MR-H60TN        | Model NF30 10A   | S-N10              |
| MR-H100TN       | Model NF30 15A   | S-N10              |
| MR-H200TN       | Model NF30 20A   | S-N18              |
| MR-H350TN       | Model NF50 30A   | S-N25              |
| MR-H500TN       | Model NF50 05A   | S-N35              |
| MR-H700TN       | Model NF100 75A  | S-N50              |
| MR-H11KTN       | Model NF100 100A | S-N65              |
| MR-H15KTN       | Model NF225 125A | S-N95              |
| MR-H22KTN       | Model NF225 175A | S-N125             |

# 14.2.3 Power factor improving reactors

When using the power return converter, consider the regenerative power of the power return converter and select the power factor improving reactor.

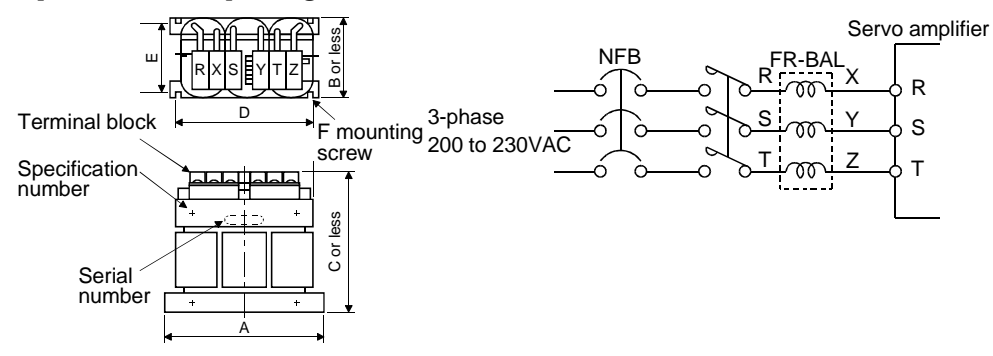

| Sonio amplifica | Madal        |          | Dimensions [mm (in.)] |          |          |         |       |           |
|-----------------|--------------|----------|-----------------------|----------|----------|---------|-------|-----------|
| Servo ampliner  | WOUEI        | А        | В                     | С        | D        | Е       | F     | [kg (lb)] |
| MR-H10TN        |              | 135      | 64                    | 120      | 120      | 45      | 14    | 2         |
| MR-H20TN        | FR-BAL-0.4K  | (5.315)  | (2.520)               | (4.724)  | (4.724)  | (1.772) | M4    | (4.409)   |
| MD LIAOTNI      |              | 135      | 74                    | 120      | 120      | 57      | MA    | 3         |
| MR-H401N        | FK-DAL-0.75K | (5.315)  | (2.913)               | (4.724)  | (4.724)  | (2.244) | 1014  | (6.614)   |
| MD LIGOTN       |              | 160      | 76                    | 145      | 145      | 55      | N44   | 4         |
| WIK-HOUTIN      | FR-DAL-1.3K  | (6.299)  | (2.992)               | (5.709)  | (5.709)  | (2.165) | 1014  | (8.818)   |
| MD LILOTN       | ED BAL 2 9K  | 160      | 96                    | 145      | 145      | 75      | M4    | 6         |
| WIK-III001IN    | I'R-DAL-2.2K | (6.299)  | (3.780)               | (5.709)  | (5.709)  | (2.953) | 1014  | (13.228)  |
| MD LI200TN      | ED BAL 27K   | 220      | 95                    | 200      | 200      | 70      | M5    | 8.5       |
| WIK-1120011N    | TR-DAL-3.7K  | (8.661)  | (3.740)               | (7.874)  | (7.874)  | (2.756) | IVI3  | (18.739)  |
| MD LI250TN      | ED BAL 75K   | 220      | 125                   | 205      | 200      | 100     | M5    | 14.5      |
| WIK-1155011N    | I'R-DAL-7.JK | (8.661)  | (4.921)               | (8.071)  | (7.874)  | (3.937) | IVI3  | (31.967)  |
| MD USOOTN       |              | 280      | 140                   | 245      | 255      | 100     | Ме    | 19        |
| WIK-H50011N     | FR-DAL-IIK   | (11.024) | (5.512)               | (9.646)  | (10.039) | (3.937) | IVIO  | (41.888)  |
| MR-H700TN       | ED DAL 15V   | 295      | 156                   | 280      | 270      | 110     | Me    | 27        |
| MR-H11KTN       | FR-DAL-15K   | (11.614) | (6.142)               | (11.024) | (10.630) | (4.331) | IVIO  | (59.525)  |
| MD II15ZTN      | ED DAL 9917  | 290      | 200                   | 300      | 240      | 170     | 1.00  | 35        |
| MR-HIJKIN       | FR-BAL-22K   | (11.417) | (7.874)               | (11.811) | (9.449)  | (6.693) | 11/18 | (77.162)  |
| MD LI99VTN      | ED DAL 2014  | 290      | 220                   | 300      | 240      | 190     | MO    | 43        |
| WIK-HLLKIN      | FR-BAL-30K   | (11.417) | (8.661)               | (11.811) | (9.449)  | (7.480) | IVIð  | (94.799)  |

# 14.2.4 Relays

The following relays should be used with the interfaces:

| Interface                                               | Selection example                                            |
|---------------------------------------------------------|--------------------------------------------------------------|
| Relay used especially for switching on-off analog input | To prevent defective contacts , use a relay for small signal |
| command and input command (interface DI-1) signals      | (twin contacts).                                             |
|                                                         | (Ex.) OMRON : type G2A , MY                                  |
| Relay used for digital output signals (interface DO-1)  | Small relay with 12VDC or 24VDC of 40mA or less              |
|                                                         | (Ex.) OMRON : type MY                                        |

#### 14.2.5 Surge absorbers

A surge absorber is required for the electromagnetic brake. Use the following surge absorber or equivalent. Insulate the wiring as shown in the diagram.

| Maximum rating   |                    |                    |                    |             | Maximum                  |     | Statia consoitu |                     |                   |                     |
|------------------|--------------------|--------------------|--------------------|-------------|--------------------------|-----|-----------------|---------------------|-------------------|---------------------|
| Permissi<br>volt | ble circuit<br>age | Surge<br>immunity  | Energy<br>immunity | Rated power | Maximum<br>limit voltage |     | limit voltage   |                     | (Reference value) | rating (Range) V1mA |
| AC[Vma]          | DC[V]              | [A]                | [J]                | [W]         | [A] [V]                  |     | [pF]            | [V]                 |                   |                     |
| 140              | 180                | (Note)<br>500/time | 5                  | 0.4         | 25                       | 360 | 300             | 220<br>(198 to 242) |                   |                     |

Note: 1 time = 8  $\times$  20  $\mu s$ 

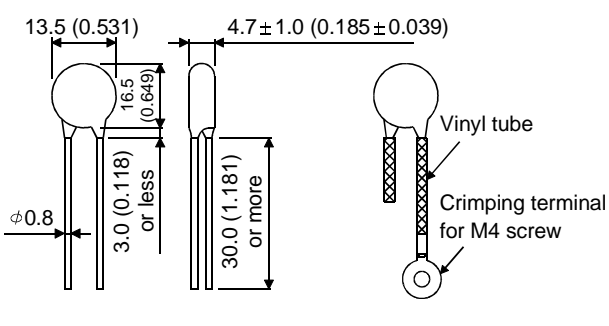

#### (Example) ERZV10D221

(Matsushita Electric make) TNR-12G221K (Marukon Electronic make) Outline dimension drawing [mm (in.)] (ERZV10D221)

#### 14.2.6 Noise reduction techniques

Noises are classified into external noises which enter the servo amplifier to cause it to malfunction and those radiated by the servo amplifier to cause peripheral devices to malfunction. Since the servo amplifier is an electronic device which handles small signals, the following general noise reduction techniques are required.

Also, the servo amplifier can be a source of noise as its outputs are chopped by high carrier frequencies. If peripheral devices malfunction due to noises produced by the servo amplifier, noise suppression measures must be taken. The measures will vary slightly with the routes of noise transmission.

- (1) General reduction techniques
  - Avoid laying power lines (input and output cables) and signal cables for the servo amplifier side by side or do not bundle them together. Separate power lines from signal cables.
  - Use shielded, twisted pair cables for connection with the encoder and for control signal transmission, and connect the shield to the SD terminal.
  - Ground the servo amplifier, servo motor, etc. together at one point (refer to Section 5.6).

(2) Reduction techniques for external noises that cause the servo amplifier to malfunction If there are noise sources (such as a magnetic contactor, an electromagnetic brake, and many relays which make a large amount of noise) near the servo amplifier and the servo amplifier may

malfunction, the following countermeasures are required.

- Provide surge suppressors on the noise sources to suppress noises.
- Attach data line filters to the signal cables.
- Ground the shields of the encoder connecting cable and the control signal cables with cable clamp fittings.
- (3) Techniques for noises radiated by the servo amplifier that cause peripheral devices to malfunction Noises produced by the servo amplifier are classified into those radiated from the cables connected to the servo amplifier and its main circuits (input and output circuits), those induced electromagnetically or statically by the signal cables of the peripheral devices located near the main circuit cables, and those transmitted through the power supply cables.

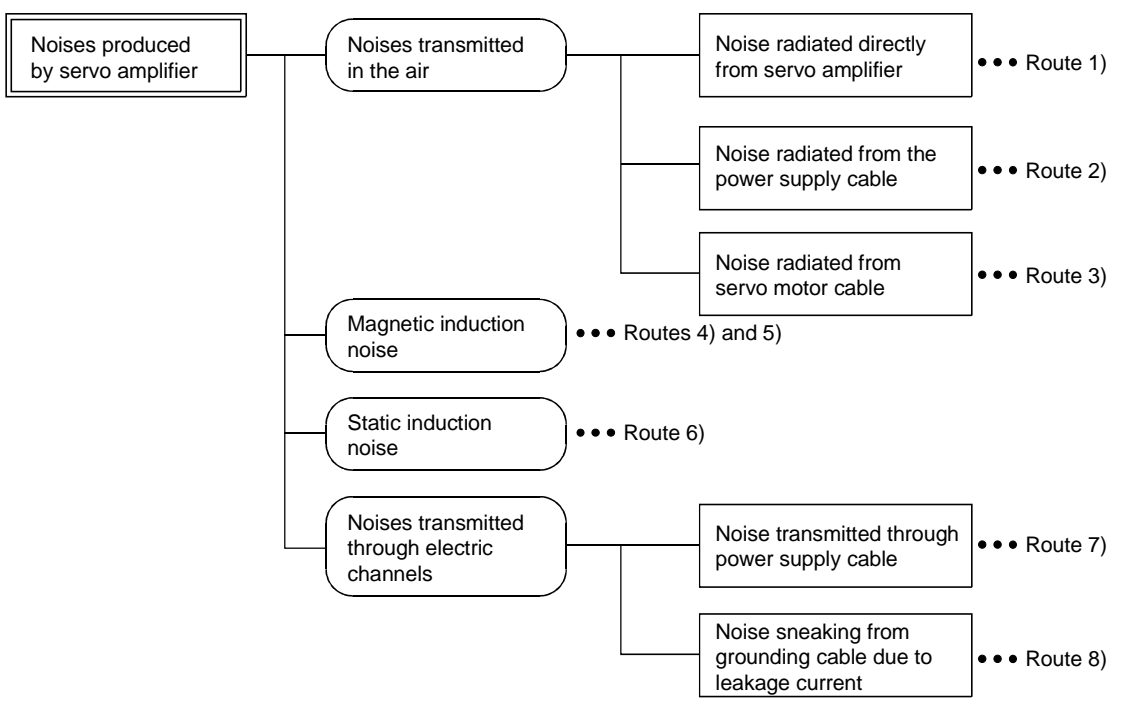

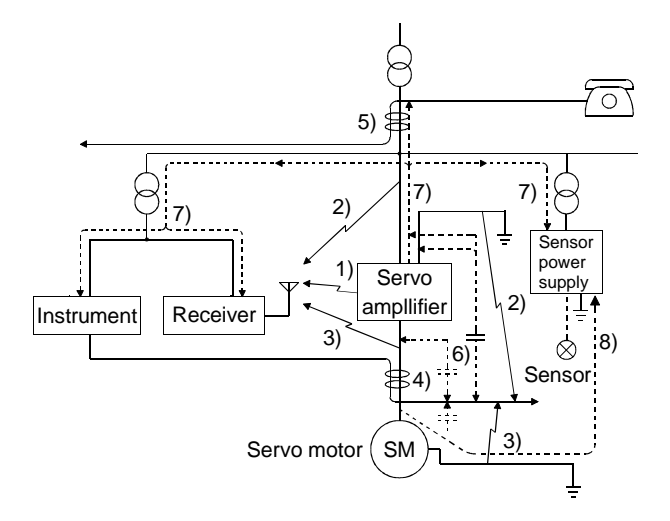

| Noise transmission route | Suppression techniques                                                                                                    |
|--------------------------|----------------------------------------------------------------------------------------------------|
|                          | When measuring instruments, receivers, sensors, etc. which handle weak signals and may                                            |
|                          | malfunction due to noise and/or their signal cables are contained in a control box together with the                              |
|                          | servo amplifier or run near the servo amplifier, such devices may malfunction due to noises                                       |
|                          | transmitted through the air. The following techniques are required.                                                               |
|                          | (1) Provide maximum clearance between easily affected devices and the servo amplifier.                                            |
| 1) 2) 3)                 | (2) Provide maximum clearance between easily affected signal cables and the I/O cables of the servo amplifier.                    |
|                          | (3) Avoid laying the power lines (I/O cables of the servo amplifier) and signal cables side by side or bundling them together.    |
|                          | (4) Insert a line noise filter to the I/O cables or a radio noise filter on the input line.                                       |
|                          | (5) Use shielded wires for signal and power cables or put cables in separate metal conduits.                                      |
|                          | When the power lines and the signal cables are laid side by side or bundled together, magnetic                                    |
|                          | induction noise and static induction noise will be transmitted through the signal cables and                                      |
|                          | malfunction may occur. The following techniques are required.                                                                     |
|                          | (1) Provide maximum clearance between easily affected devices and the servo amplifier.                                            |
| 4) 5) 6)                 | (2) Provide maximum clearance between easily affected signal cables and the I/O cables of the servo                               |
|                          | amplifier.                                                                                                    |
|                          | (3) Avoid laying the power lines (I/O cables of the servo amplifier) and signal cables side by side or<br>bundling them together. |
|                          | (4) Use shielded wires for signal and power cables or put the cables in separate metal conduits.                                  |
|                          | When the power supply of peripheral devices is connected to the power supply of the servo amplifier                               |
|                          | system, noises produced by the servo amplifier may be transmitted back through the power supply                                   |
| 7)                       | cable and the devices may malfunction. The following techniques are required.                                                     |
|                          | (1) Insert the radio noise filter (FR-BIF) on the power cables of the servo amplifier.                                            |
|                          | (2) Insert the line noise filter (FR-BIF·FR-BSF01) on the power cables of the servo amplifier.                                    |
|                          | When a closed loop circuit is formed by the ground cables of the peripheral device and servo                                      |
| 8)                       | amplifier, a leakage current may flow through to malfunction the device. If so, malfunction may be                                |
|                          | prevented by disconnecting the grounding cable of the peripheral device.                                                          |

(1) Data line filter

Noise can be prevented by installing a data line filter onto the encoder cable, etc. Example: Data line filter: ZCAT3035-1330 [TDK] ESD-SR-25 [Tokin]

Impedance specifications (ZCAT3035-1330)

| Impedance[Ω]               |     |  |  |  |
|----------------------------|-----|--|--|--|
| 10 to 100MHz 100 to 500MHz |     |  |  |  |
| 80                         | 150 |  |  |  |

The above impedances are reference values and not guaranteed values.

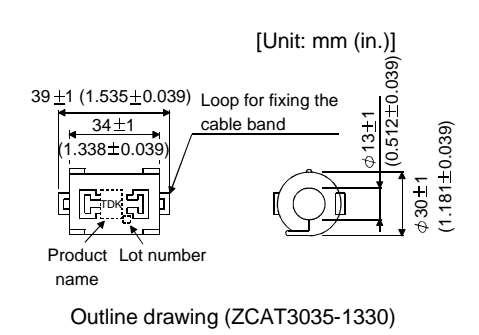

(2) Surge suppressor

The recommended surge suppressor for installation to an AC relay, AC valve, AC electromagnetic brake or the like near the servo amplifier is shown below. Use this product or equivalent.

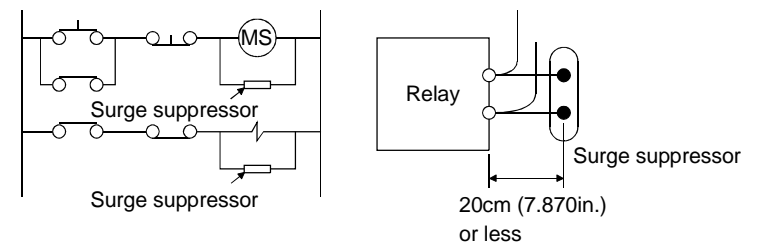

(Ex.) 972A–2003 50411 (Matsuo Electric Co.,Ltd.-200VAC rating)

> 18±1.5 (0.708±0.059)

> > 4 (0.15 31.5±1

(1.240±0.039)

| Rated            |        |            |                          | Outline drawing [Unit: mm(in.)]                                  |
|------------------|--------|------------|--------------------------|------------------------------------------------------------------|
| voltage<br>AC[V] | C [μF] | R [Ω]      | Test voltage AC[V]       | Vinyl sheath                                                     |
| 200              | 0.5    | 50<br>(1W) | Across<br>T-C 1000(1~5s) |                                                                  |
|                  |        |            |                          | $\begin{array}{c c c c c c c c c c c c c c c c c c c $           |
|                  |        |            |                          | 200 (7.870) 48 ±1.5 200 (7.870)<br>or more (1.889±0.059) or more |

Note that a diode should be installed to a DC relay, DC valve or the like.

Maximum voltage: Not less than 4 times the drive voltage of the relay or the like Maximum current: Not less than twice the drive current of the relay or the like

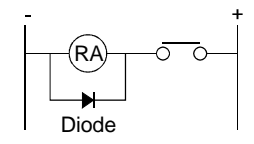

# (3) Cable clamp fitting (AERSBAN-DSET)

Generally, the earth of the shielded cable may only be connected to the connector's SD terminal. However, the effect can be increased by directly connecting the cable to an earth plate as shown below. Install the earth plate near the servo amplifier for the encoder cable. Peel part of the cable sheath to expose the external conductor, and press that part against the earth plate with the cable clamp. If the cable is thin, clamp several cables in a bunch.

The clamp comes as a set with the earth plate.

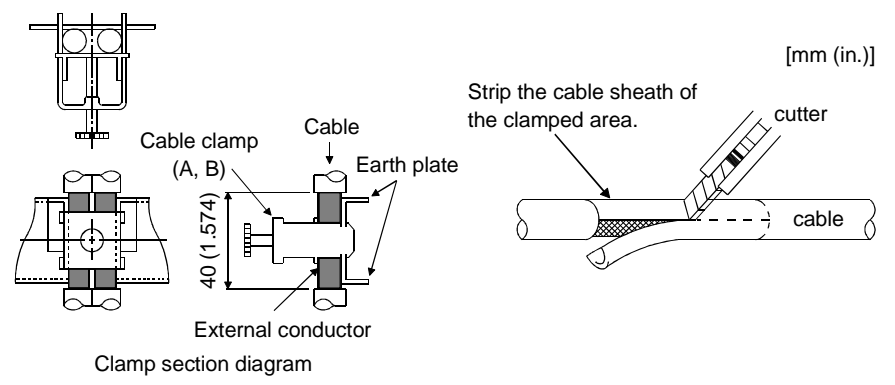

## Outline drawing

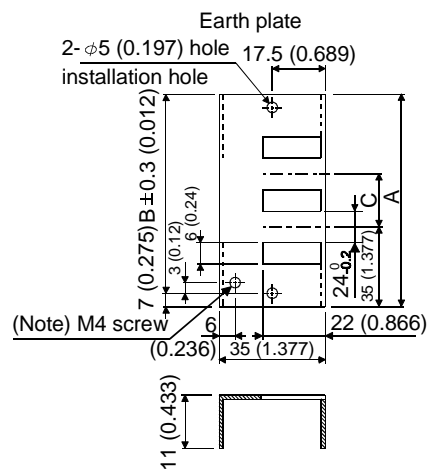

[Unit: mm (in.)]

Clamp section diagram

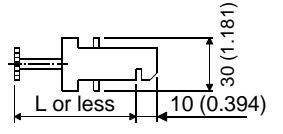

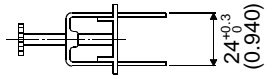

Note: Screw hole for grounding. Connect it to the earth plate of the control box.

| Туре          | А      | В      | С      | Accessory fittings   |  |
|---------------|--------|--------|--------|----------------------|--|
| AEDODAN DOFT  | 100    | 86     | 30     | alamp fitting: 2000  |  |
| AERSDAN-DSEI  | (3.94) | (3.39) | (1.18) | ciamp intring: 2pcs. |  |
| AEDODANI ECET | 70     | 56     |        | alaran Cittinan 1    |  |
| AEKSBAN-ESEI  | (2.76) | (2.20) |        | clamp fitting: Tpc.  |  |

| Clamp fitting | L      |
|---------------|--------|
| ٨             | 70     |
| А             | (2.76) |
| D             | 45     |
| В             | (1.77) |

# (4) Line noise filter (FR-BLF, FR-BSF01)

This filter is effective in suppressing noises radiated from the power supply side and output side of the servo amplifier and also in suppressing high-frequency leakage current (zero-phase current) especially within 0.5MHz to 5MHz band.

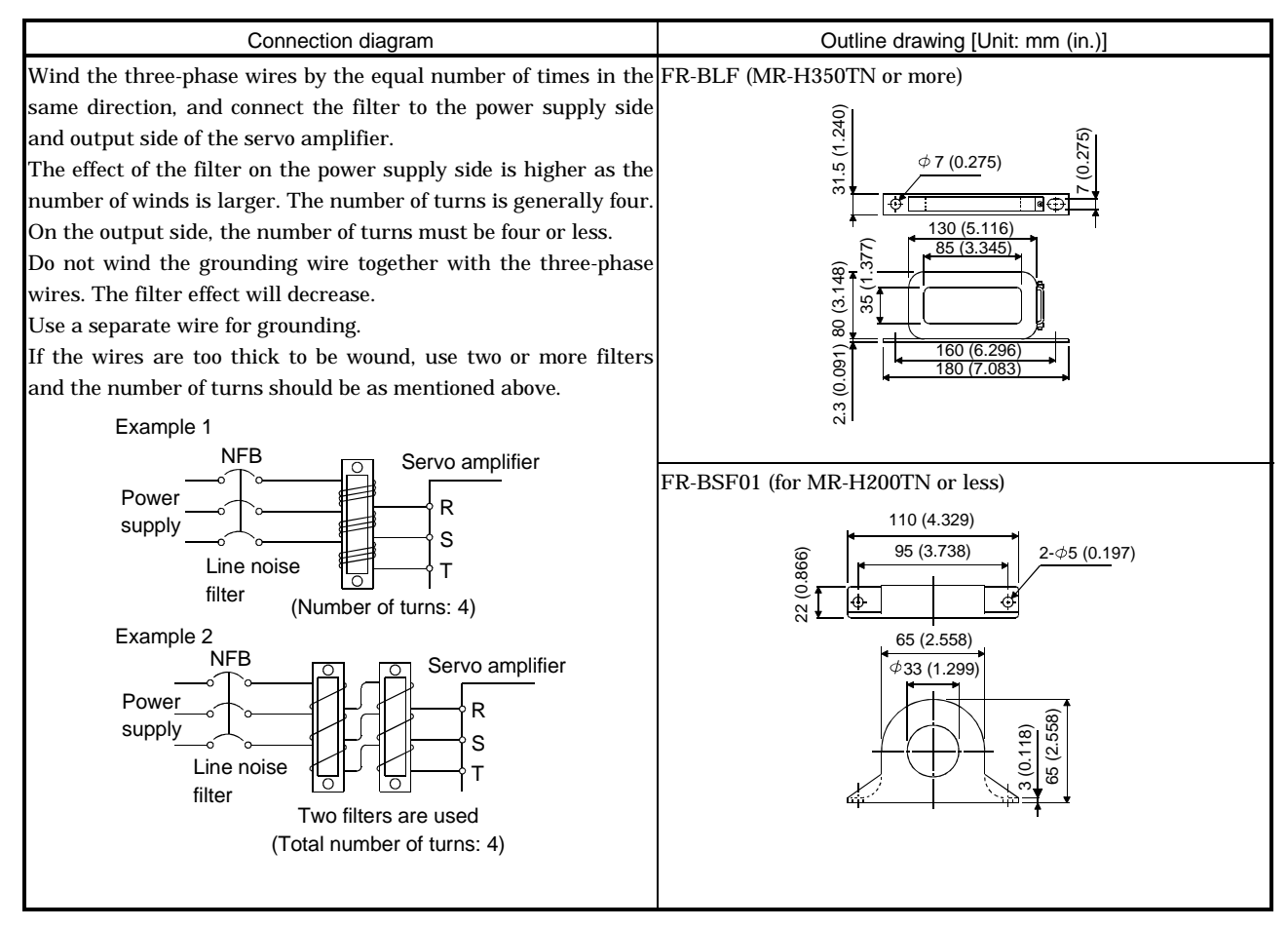

#### (5) Radio noise filter (FR-BIF)

This filter is effective in suppressing noises radiated from the power supply side of the servo amplifier especially in 10MHz and lower radio frequency bands. The FR-BIF is designed for the input only.

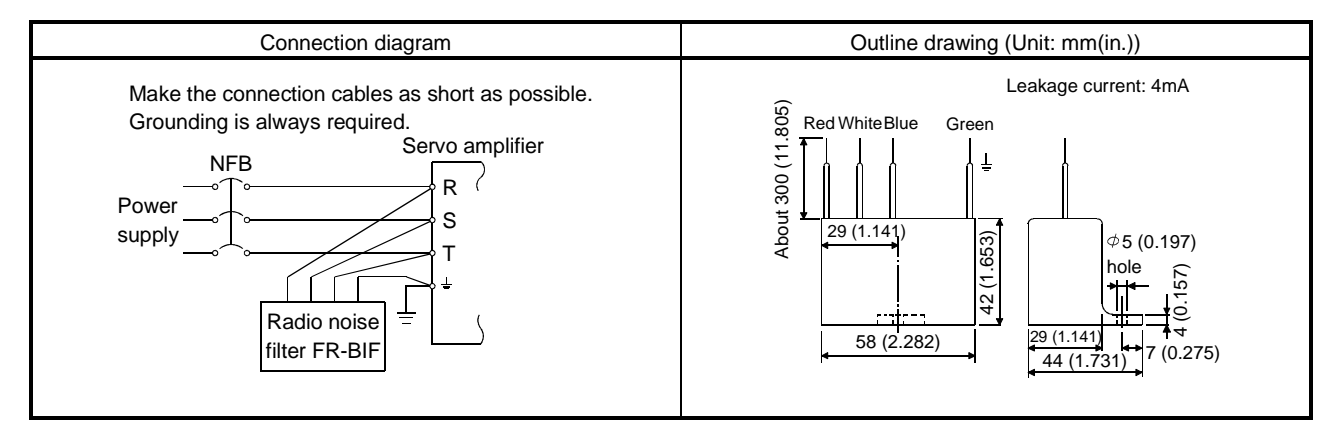

#### 14.2.7 Leakage current breaker

#### (1) Selection method

High-frequency chopper currents controlled by pulse width modulation flow in the AC servo circuits. Leakage currents containing harmonic contents are larger than those of the motor which is run with a commercial power supply.

Select a leakage current breaker according to the following formula, and ground the servo amplifier, servo motor, etc. securely.

Make the input and output cables as short as possible, and also make the grounding cable as long as possible (about 30cm (11.8 in)) to minimize leakage currents.

Rated sensitivity current  $\geq 10 \cdot \{Ig1+Ign+Iga+K \cdot (Ig2+Igm)\} \ [mA]$ .....(14.2)

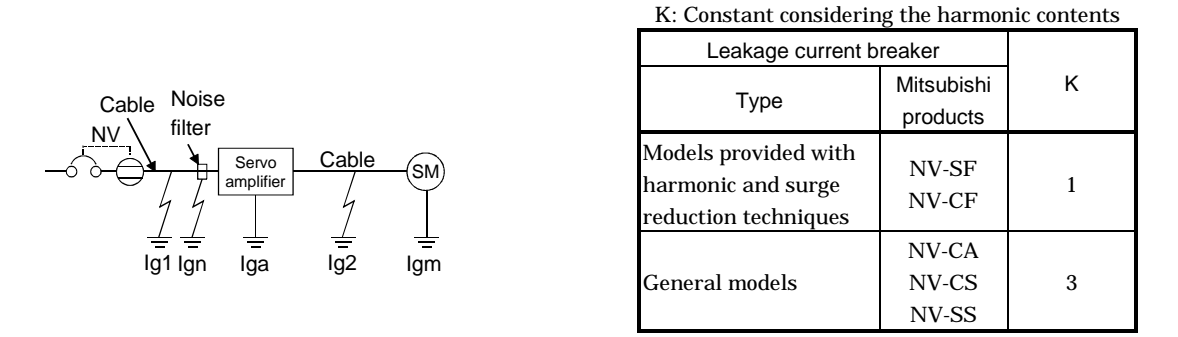

- Ig1: Leakage current on the electric channel from the leakage current breaker to the input terminals of the servo amplifier (Found from Fig. 14.1.)
- Ig2: Leakage current on the electric channel from the output terminals of the servo amplifier to the servo motor (Found from Fig. 14.1.)

Table 14.4 Servo Motor's Leakage

- Ign: Leakage current when a filter is connected to the input side (4.4mA per one FR-BIF)
- Iga: Leakage current of the servo amplifier (Found from Table 14.5.)
- Igm: Leakage current of the servo motor (Found from Table 14.4.)

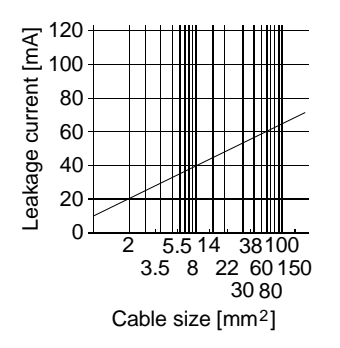

Fig.14.1 Leakage Current per 1km Example (lg1,lg2)for CV Cable Run in Metal Conduit

| Current Example (Igm) |              |  |  |  |  |  |
|-----------------------|--------------|--|--|--|--|--|
| Servo motor output    | Leakage      |  |  |  |  |  |
| [kW]                  | current [mA] |  |  |  |  |  |
| 0.05 to 0.5           | 0.1          |  |  |  |  |  |
| 0.6 to 1.0            | 0.1          |  |  |  |  |  |
| 1.2 to 2.2            | 0.2          |  |  |  |  |  |
| 3, 3.5                | 0.3          |  |  |  |  |  |
| 4.5                   | 0.3          |  |  |  |  |  |
| 5                     | 0.5          |  |  |  |  |  |
| 7                     | 0.7          |  |  |  |  |  |
| 11                    | 1.0          |  |  |  |  |  |
| 15                    | 1.3          |  |  |  |  |  |
| 22                    | 2.3          |  |  |  |  |  |

| Table 14.5 Servo amplifier's |
|------------------------------|
| Leakage Current              |
| Example (Iga)                |
|                              |

| Servo amplifier | Leakage      |  |  |
|-----------------|--------------|--|--|
|                 | current [mA] |  |  |
| All series      | 2            |  |  |

Table 14.6 Leakage Circuit Breaker Selection Example

| Servo<br>amplifier       | Rated sensitivity<br>current of leakage<br>circuit breaker |  |
|--------------------------|------------------------------------------------------------|--|
| MR-H10TN to<br>MR-H350TN | 15mA                                                       |  |
| MR-H500TN                | 30mA                                                       |  |
| MR-H700TN                | 50mA                                                       |  |
| MR-H11KTN                |                                                            |  |
| to MR-                   | 100mA                                                      |  |
| H22KTN                   |                                                            |  |

# (2) Selection example

Indicated below is an example of selecting a leakage current breaker under the following conditions:

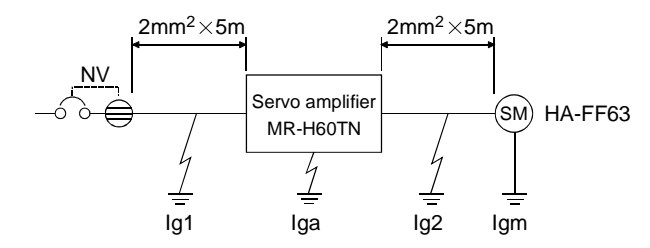

Use a leakage current breaker generally available. Find the terms of Equation (14.2) from the diagram:

$$Ig1=20 \bullet \frac{5}{1000} = 0.1 \text{ [mA]}$$
$$Ig2=20 \bullet \frac{5}{1000} = 0.1 \text{ [mA]}$$

Ign=0 (not used)

Iga=0.1 [mA]

Igm=0.1 [mA]

Insert these values in Equation (14.2):

 $Ig \ge 10 \cdot \{0.1 + 0 + 0.1 + 3 \cdot (0.1 + 0.1)\}$ 

≥8.0 [mA]

According to the result of calculation, use a leakage current breaker having the rated sensitivity current (Ig) of 8.0[mA] or more. A leakage current breaker having Ig of 15[mA] is used with the NV-CA/CS/SS series.

#### 14.2.8 Setting potentiometers for analog inputs

The following variable resistors are available for use with analog inputs such as override and analog torque commands:

# (1) Single-revolution type

# WA2WYA2SEBK2KQ (Japan Resistor make)

| Rated power | Resistance | Resistance<br>tolerance | dielectric strength<br>(for 1 minute) | Insulation<br>resistance | Mechanical rotary angle | Rotary torque         |
|-------------|------------|-------------------------|---------------------------------------|--------------------------|-------------------------|-----------------------|
| 2W          | 2kΩ        | ±10%                    | 700V A.C                              | 100MΩor more             | 300° ±5°                | 10 to 100g-cm or less |

connection diagram

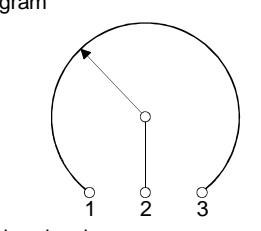

Outline dimension drawing

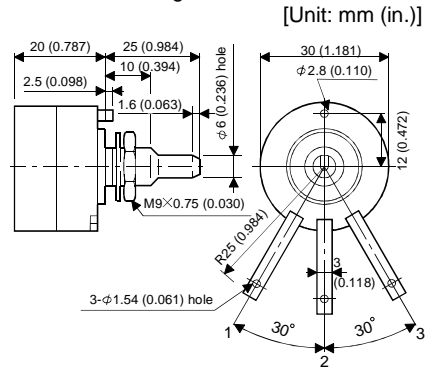

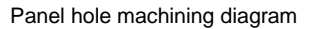

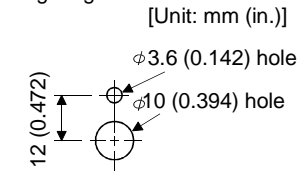

# (2) Multi-revolution type

#### RRS10(M)2KQ (Japan Resistor make)

| Rated power | Resistance | Resistance<br>tolerance | dielectric strength<br>(for 1 minute) | Insulation resistance | Mechanical rotary angle | Rotary torque   |
|-------------|------------|-------------------------|---------------------------------------|-----------------------|-------------------------|-----------------|
| 1W          | 2kΩ        | <u>±</u> 10%            | 700V A.C                              | $1000M\Omega$ or more | 3600° +10°<br>-0°       | 100g-cm or less |

connection diagram

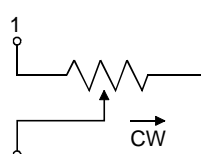

Outline dimension drawing

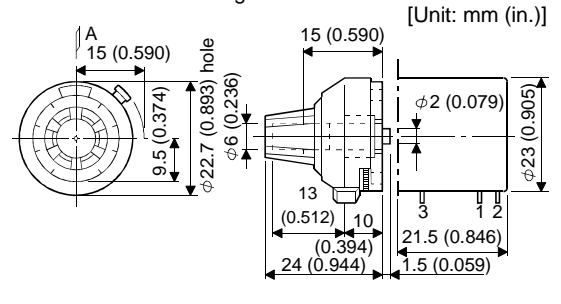

Panel hole machining diagram

[Unit: mm (in.)] Panel thickness: 2 to 6 (0.079 to 0.236)

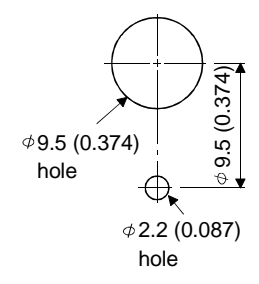

14 - 51

# MEMO

| <br> | <br> | <br> |  |
|------|------|------|--|
|      |      |      |  |
|      | <br> | <br> |  |
|      | <br> | <br> |  |
|      |      |      |  |
| <br> | <br> | <br> |  |
|      |      |      |  |
| <br> | <br> | <br> |  |
|      |      |      |  |
| <br> | <br> | <br> |  |
|      |      |      |  |
|      |      |      |  |
|      |      |      |  |
|      |      |      |  |
|      |      | <br> |  |
|      |      |      |  |
|      |      | -    |  |

# 15. RS-232C COMMUNICATION FUNCTIONS

The MR-H-TN has the RS-232C serial communication functions. These functions can be used to perform servo operation, parameter changing, monitor function, etc.

- 15.1 Configuration
- (1) Outline

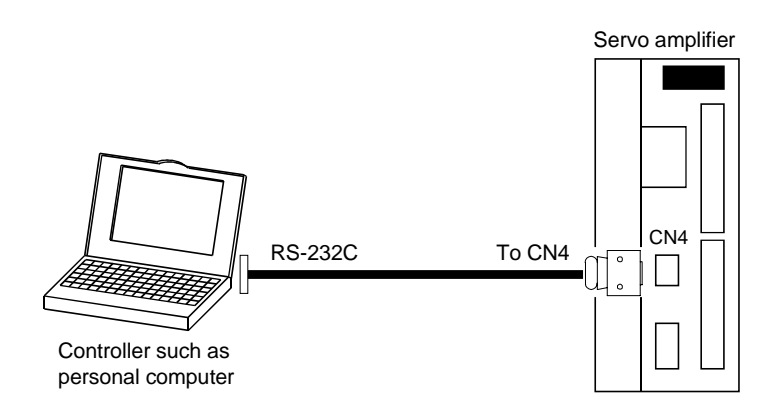

(2) Cable connection diagram

Wire as shown below. The communication cable for connection with the personal computer (MR-HPCATCBL3M • MR-HPC98CBL3M) is available. (Refer to Section 14.1.6.)

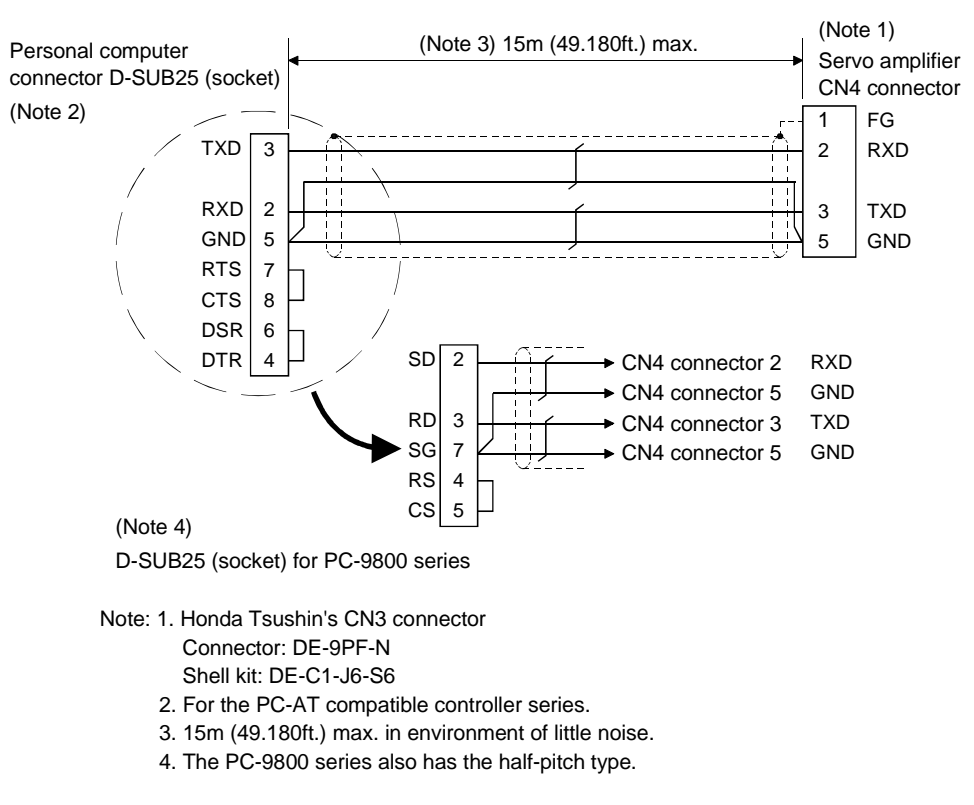

# 15.2 Communication specifications

Servo Amplifier is designed to send a reply on receipt of an instruction. The device which gives this instruction (Servo Amplifier) is called a master station and the device which sends a reply in response to the instruction (Servo Amplifier) is called a slave station. When fetching data successively, the master station repeatedly commands the slave station to send data.

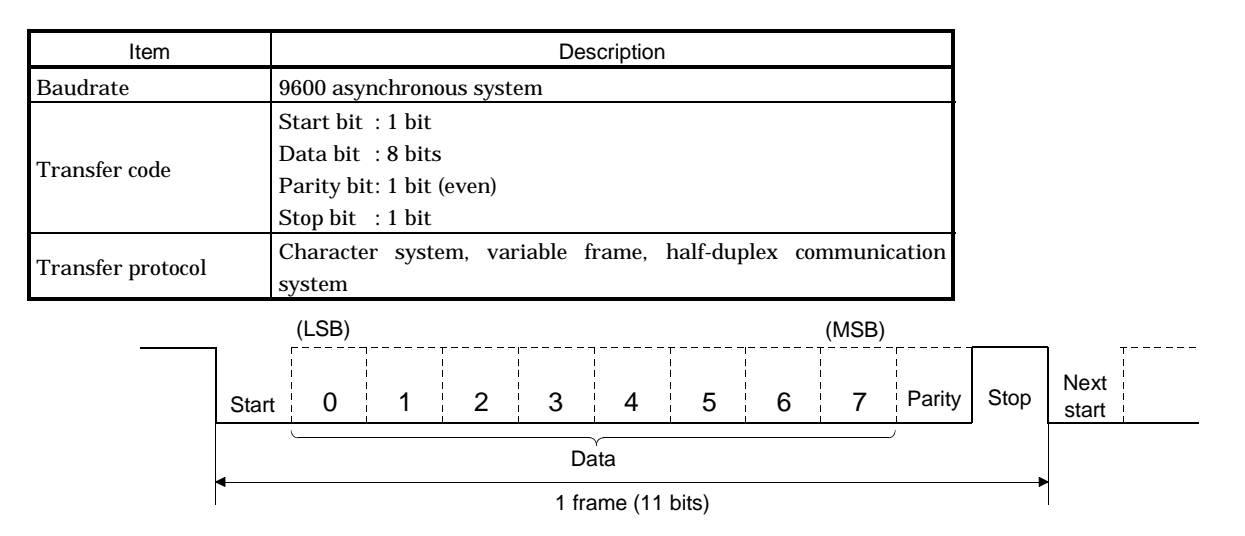

#### 15.3 Protocol

(1) Transmission of data from master station to slave station

| Master station | S<br>O<br>H | - Command | S<br>T<br>X | Data<br>No. | (Note) [ | Data | E<br>T<br>X | Check<br>sum | 9 frames + (data) |            |             |              |             |
|----------------|-------------|-----------|-------------|-------------|----------|------|-------------|--------------|-------------------|------------|-------------|--------------|-------------|
| Slave station  |             |           |             |             |          |      |             |              | S<br>T<br>X       | Error code | E<br>T<br>X | Check<br>sum |             |
|                |             |           |             |             |          |      |             |              | Posi              | tive i     | resp        | onse: Err    | or code = A |

Negative response: Error code = A

Note: Refer to (4) in this section for the number of data frames.

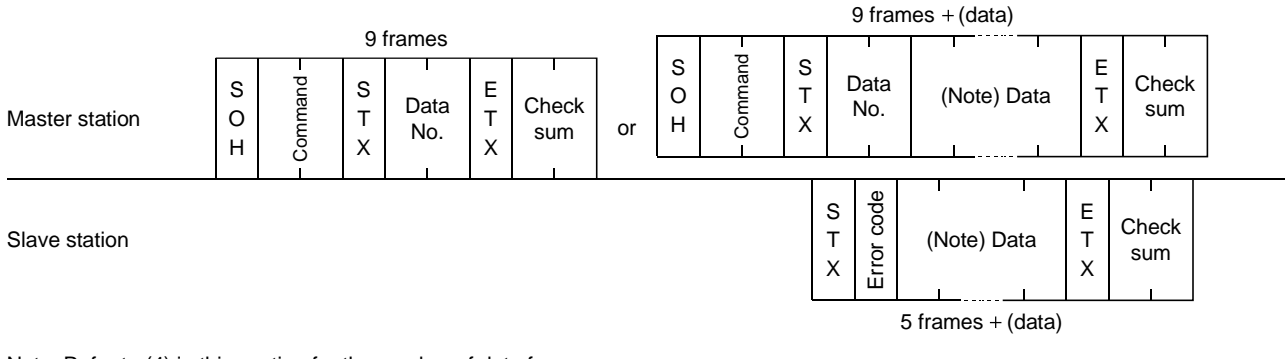

### (2) Transmission of data request from master station to slave station

Note: Refer to (4) in this section for the number of data frames.

(3) Recovery of communication status by time-out

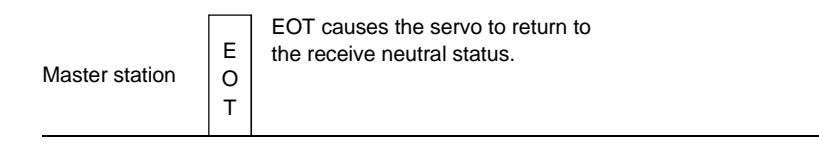

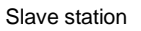

#### (4) Data frames

The data length depends on the command.

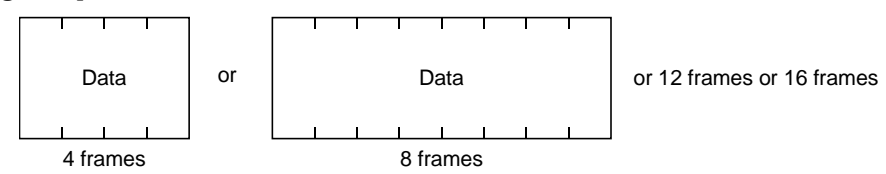

## 15.4 Character codes

# (1) Control codes

| Code name | Hexadecimal<br>(ASCII code) | Description         | Personal computer terminal key operation<br>(General) |
|-----------|-----------------------------|---------------------|-------------------------------------------------------|
| SOH       | 01H                         | start of head       | ctrl + A                                              |
| STX       | 02H                         | start of text       | ctrl + B                                              |
| ETX       | 03H                         | end of text         | ctrl + C                                              |
| EOT       | 04H                         | end of transmission | ctrl + D                                              |

# (2) Codes for data

JIS8 unit codes are used.

| 010                              |    |       |       |                | <br>                  |     |                 |       |   |   |   |   |     |
|----------------------------------|----|-------|-------|----------------|-----------------------|-----|-----------------|-------|---|---|---|---|-----|
|                                  |    |       |       | $\rightarrow$  | $\mathbf{b}_8$        | 0   | 0               | 0     | 0 | 0 | 0 | 0 | 0   |
|                                  |    |       |       | $\rightarrow$  | <b>b</b> <sub>7</sub> | 0   | 0               | 0     | 0 | 1 | 1 | 1 | 1   |
|                                  |    |       |       | $\rightarrow$  | $\mathbf{b}_6$        | 0   | 0               | 1     | 1 | 0 | 0 | 1 | 1   |
|                                  |    |       |       | $\rightarrow$  | $b_5$                 | 0   | 1               | 0     | 1 | 0 | 1 | 0 | 1   |
| I                                |    |       |       |                |                       |     |                 |       |   |   |   |   |     |
| b <sub>8</sub> to b <sub>5</sub> | b4 | $b_3$ | $b_2$ | $\mathbf{b}_1$ | R<br>R                | 0   | 1               | 2     | 3 | 4 | 5 | 6 | 7   |
|                                  | 0  | 0     | 0     | 0              | 0                     | NUL | DLE             | Space | 0 | @ | Р | , | р   |
|                                  | 0  | 0     | 0     | 1              | 1                     | SOH | $DC_1$          | !     | 1 | Α | Q | а | q   |
|                                  | 0  | 0     | 1     | 0              | 2                     | STX | $DC_2$          | "     | 2 | В | R | b | r   |
|                                  | 0  | 0     | 1     | 1              | 3                     | ETX | DC <sub>3</sub> | #     | 3 | С | S | с | s   |
|                                  | 0  | 1     | 0     | 0              | 4                     |     |                 | \$    | 4 | D | Т | d | t   |
|                                  | 0  | 1     | 0     | 1              | 5                     |     |                 | %     | 5 | Е | U | e | u   |
|                                  | 0  | 1     | 1     | 0              | 6                     |     |                 | &     | 6 | F | V | f | v   |
|                                  | 0  | 1     | 1     | 1              | 7                     |     |                 | •     | 7 | G | W | g | w   |
|                                  | 1  | 0     | 0     | 0              | 8                     |     |                 | (     | 8 | Н | Х | h | х   |
|                                  | 1  | 0     | 0     | 1              | 9                     |     |                 | )     | 9 | Ι | Y | i | у   |
|                                  | 1  | 0     | 1     | 0              | 10                    |     |                 | *     | : | J | Ζ | j | z   |
|                                  | 1  | 0     | 1     | 1              | 11                    |     |                 | +     | ; | Κ | [ | k | {   |
|                                  | 1  | 1     | 0     | 0              | 12                    |     |                 | ,     | < | L | \ | 1 |     |
|                                  | 1  | 1     | 0     | 1              | 13                    |     |                 | _     | = | М | ] | m | }   |
|                                  | 1  | 1     | 1     | 0              | 14                    |     |                 |       | > | Ν | ^ | n | _   |
|                                  | 1  | 1     | 1     | 1              | 15                    |     |                 | /     | ? | 0 | _ | 0 | DEL |

#### 15.5 Error codes

Error codes are used in the following cases and an error code of single-code length is transmitted. On receipt of data from the master station, the slave station sends the error code corresponding to that data to the master station.

| Error code   |             | <b>F</b>                                                          | Description                                      | Pomorko           |  |  |
|--------------|-------------|-------------------------------------------------------------------|--------------------------------------------------|-------------------|--|--|
| Servo normal | Servo alarm | Error name                                                        | Description                                      | Remarks           |  |  |
| [A]          | [a]         | Normal operation                                                  | Data transmitted was processed properly.         | Positive response |  |  |
| [B]          | [b]         | Parity error                                                      | Parity error occurred in the transmitted data.   |                   |  |  |
| [C]          | [c]         | ] Checksum error Checksum error occurred in the transmitted data. |                                                  | 1                 |  |  |
| וחו          | [4]         | Character error                                                   | Character not existing in the specifications was |                   |  |  |
| [D]          | լսյ         | Character error                                                   | transmitted.                                     |                   |  |  |
| (F)          | [م]         | Command error                                                     | Command not existing in the specifications was   | regative response |  |  |
| [12]         | [0]         | Command error                                                     | transmitted.                                     |                   |  |  |
| (F)          | [f]         | Data No. orror                                                    | Data No. not existing in the specifications was  |                   |  |  |
| [1.]         | [1]         |                                                                   | transmitted.                                     |                   |  |  |
| [J]          | [j]         | External reset ON                                                 | Reset (RES) turned on.                           | Special response  |  |  |

#### 15.6 Checksum

Checksum range

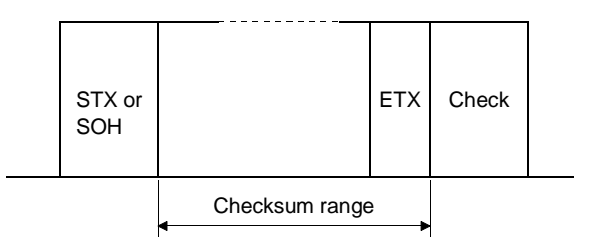

The checksum is sent as a JIS8-coded hexadecimal code representing the lower two digits of the sum of JIS8-coded hexadecimal values up to ETX, with the exception of the first control code (STX or SOH).

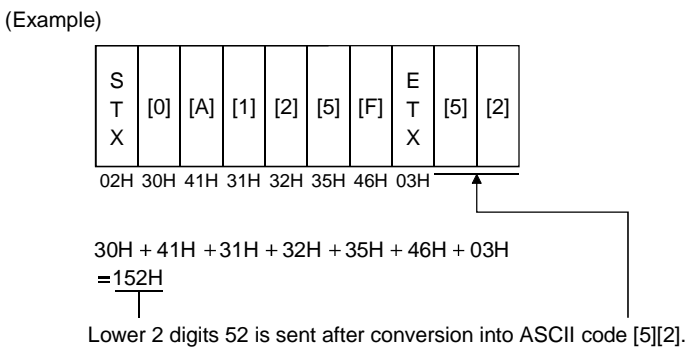

15 - 5

#### 15.7 Time-out operation

The master station transmits EOT when the slave station does not start reply operation (STX is not received) 300[ms] after the master station has ended communication operation. 100[ms] after that, the master station retransmits the message. Time-out occurs if the slave station does not answer after the master station has performed the above operation three times. (Communication error)

|                |         | 200mc  | 100         | )ms |         | 300mc | 10          | 0ms |         | 200mc  | 10          | 0ms |         | 300mc T | ime-out |
|----------------|---------|--------|-------------|-----|---------|-------|-------------|-----|---------|--------|-------------|-----|---------|---------|---------|
| Master station | Message | 300115 | E<br>O<br>T |     | Message | SUUMS | E<br>O<br>T |     | Message | 300115 | E<br>O<br>T |     | Message | 5001115 | 7       |

Slave station

#### 15.8 Retry operation

When a fault occurs in communication between the master and slave stations, the error code in the response data from the slave station is a negative response code ([B] to [I], [b] to [i]). In this case, the master station retransmits the message which was sent at the occurrence of the fault (Retry operation). A communication error occurs if the above operation is repeated and results in the error three or more consecutive times.

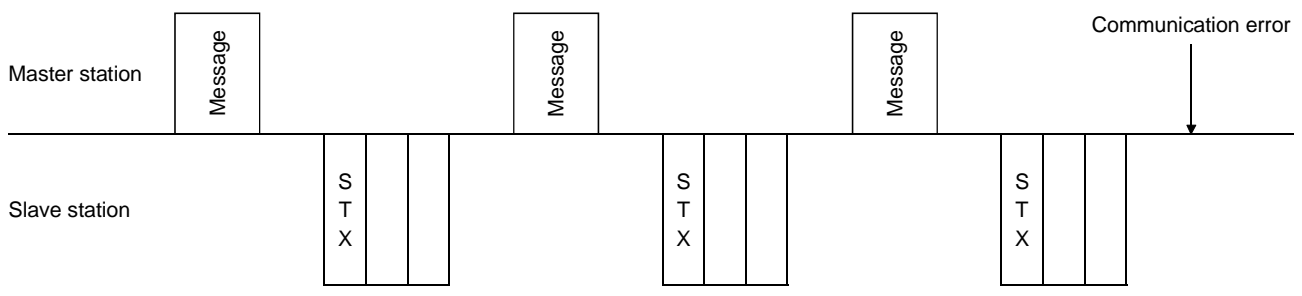

Similarly, when the master station detects a fault (e.g. checksum, parity) in the response data from the slave station, the master station retransmits the message which was sent at the occurrence of the fault. A communication error occurs if the retry operation is performed three times.

#### 15.9 Initialization

After the slave station is switched on, it cannot reply to communication until the internal initialization processing terminates. Hence, at power-on, ordinary communication should be started after:

- 1) 1s or more time has elapsed after the slave station is switched on; and
- 2) Making sure that normal communication can be made by reading the parameter or other data which does not pose any safety problems.

#### 15.10 Communication procedure example

## The following example reads the setting of parameter No. 2:

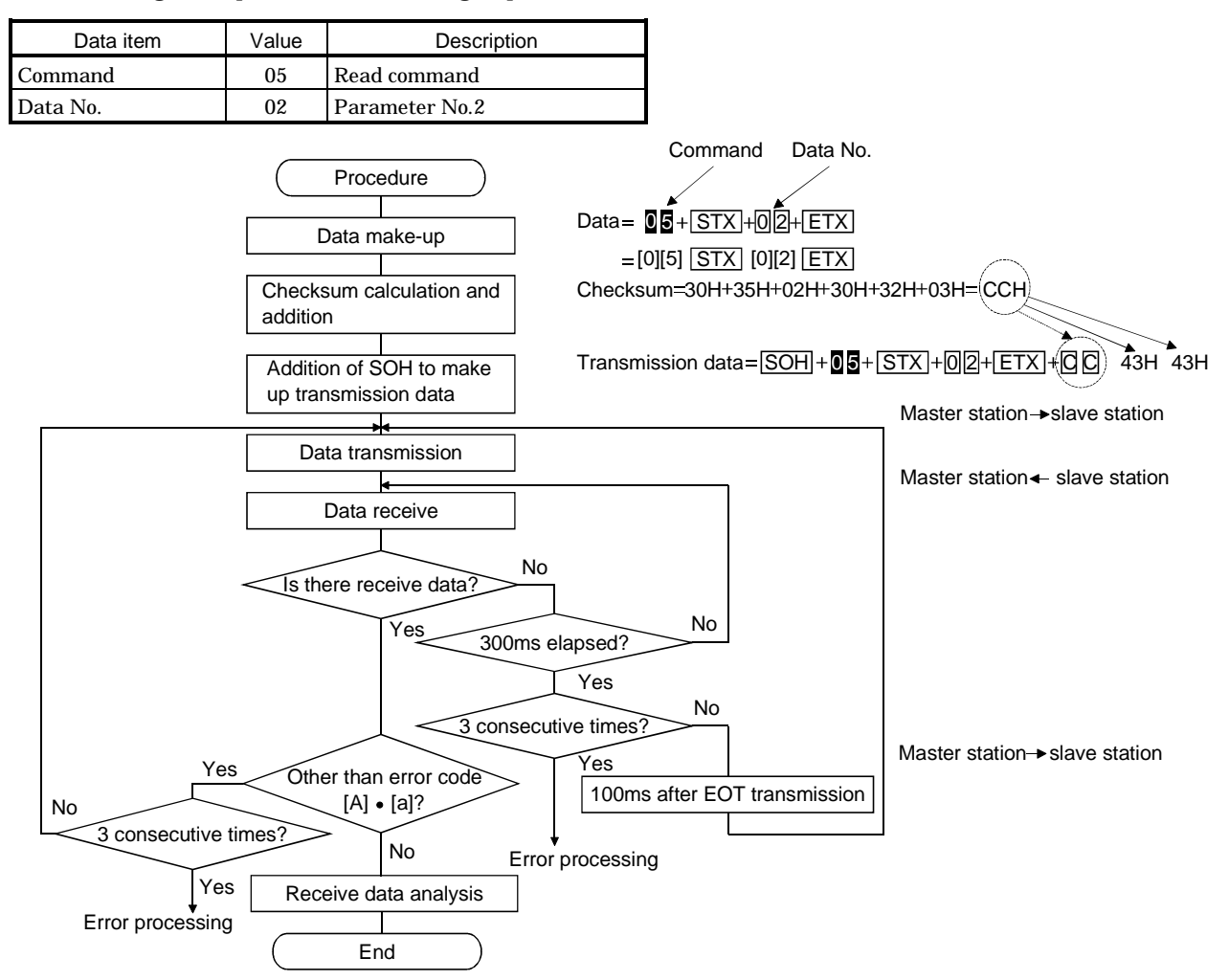

## 15.11 Command and data No. list

# 15.11.1 Read commands

# (1) Status display (Command [0][1])

| Command | Data No. | Description                   | Display item                   | Frame length |
|---------|----------|-------------------------------|--------------------------------|--------------|
| [0][1]  | [0][0]   |                               | Current position               | 16           |
| [0][1]  | [0][1]   |                               | Command position               | 16           |
| [0][1]  | [0][2]   |                               | Command remaining distance     | 16           |
| [0][1]  | [0][3]   |                               | Override                       | 16           |
| [0][1]  | [0][4]   |                               | Position block                 | 16           |
| [0][1]  | [0][5]   |                               | Command pulse value            | 16           |
| [0][1]  | [0][6]   |                               | Machine speed                  | 16           |
| [0][1]  | [0][7]   | Status display name and unit  | Droop pulse                    | 16           |
| [0][1]  | [0][8]   |                               | Torque limit command voltage   | 16           |
| [0][1]  | [0][9]   |                               | Regenerative load ratio        | 16           |
| [0][1]  | [0][A]   |                               | Effective load factor          | 16           |
| [0][1]  | [0][B]   |                               | Peak load ratio                | 16           |
| [0][1]  | [0][C]   |                               | Within one-revolution position | 16           |
| [0][1]  | [0][D]   |                               | ABS counter                    | 16           |
| [0][1]  | [0][E]   |                               | Servo motor speed              | 16           |
| [0][1]  | [0][F]   |                               | Bus voltage                    | 16           |
| [0][1]  | [8][0]   |                               | Current position               | 12           |
| [0][1]  | [8][1]   |                               | Command position               | 12           |
| [0][1]  | [8][2]   |                               | Command remaining distance     | 12           |
| [0][1]  | [8][3]   |                               | Override                       | 12           |
| [0][1]  | [8][4]   |                               | Position block                 | 12           |
| [0][1]  | [8][5]   |                               | Command pulse value            | 12           |
| [0][1]  | [8][6]   |                               | Machine speed                  | 12           |
| [0][1]  | [8][7]   | Status display data value and | Droop pulse                    | 12           |
| [0][1]  | [8][8]   | processing information        | Torque limit command voltage   | 12           |
| [0][1]  | [8][9]   |                               | Regenerative load ratio        | 12           |
| [0][1]  | [8][A]   |                               | Effective load factor          | 12           |
| [0][1]  | [8][B]   |                               | Peak load ratio                | 12           |
| [0][1]  | [8][C]   |                               | Within one-revolution position | 12           |
| [0][1]  | [8][D]   |                               | ABS counter                    | 12           |
| [0][1]  | [8][E]   |                               | Servo motor speed              | 12           |
| [0][1]  | [8][F]   |                               | Bus voltage                    | 12           |

| Command | Data No.            | Description                                                                                                    | Frame length |
|---------|---------------------|----------------------------------------------------------------------------------------------------|--------------|
| [0][5]  | [0][0] to<br>[4][F] | Present value of the corresponding parameter<br>(The decimal equivalent of the data No. value(hexadecimal) corresponds to the<br>parameter number)                   | 8            |
| [0][6]  | [0][0] to<br>[4][F] | Upper limit value of the corresponding parameter setting range<br>(The decimal equivalent of the data No. value(hexadecimal) corresponds to the<br>parameter number) | 8            |
| [0][7]  | [0][0] to<br>[4][F] | Lower limit value of the corresponding parameter setting range<br>(The decimal equivalent of the data No. value(hexadecimal) corresponds to the<br>parameter number) | 8            |
| [0][8]  | [0][0] to<br>[4][F] | Name of the corresponding parameter<br>(The decimal equivalent of the data No. value(hexadecimal) corresponds to the<br>parameter number)                            | 12           |

# (2) Parameter (Command [0][5] to [0][8])

# (3) Alarm history (Command [3][3])

| Command | Data No. | Description                    | Alarm occurrence sequence | Frame length |
|---------|----------|--------------------------------|---------------------------|--------------|
| [3][3]  | [1][0]   |                                | most recent alarm         | 4            |
| [3][3]  | [1][1]   |                                | first alarm in past       | 4            |
| [3][3]  | [1][2]   |                                | second alarm in past      | 4            |
| [3][3]  | [1][3]   |                                | third alarm in past       | 4            |
| [3][3]  | [1][4]   |                                | fourth alarm in past      | 4            |
| [3][3]  | [1][5]   | Alarm number in alarm history  | fifth alarm in past       | 4            |
| [3][3]  | [1][6]   |                                | sixth alarm in past       | 4            |
| [3][3]  | [1][7]   |                                | seventh alarm in past     | 4            |
| [3][3]  | [1][8]   |                                | eighth alarm in past      | 4            |
| [3][3]  | [1][9]   |                                | ninth alarm in past       | 4            |
| [3][3]  | [2][0]   |                                | most recent alarm         | 8            |
| [3][3]  | [2][1]   |                                | first alarm in past       | 8            |
| [3][3]  | [2][2]   |                                | second alarm in past      | 8            |
| [3][3]  | [2][3]   |                                | third alarm in past       | 8            |
| [3][3]  | [2][4]   | Alarm occurrence time in alarm | fourth alarm in past      | 8            |
| [3][3]  | [2][5]   | history                        | fifth alarm in past       | 8            |
| [3][3]  | [2][6]   |                                | sixth alarm in past       | 8            |
| [3][3]  | [2][7]   |                                | seventh alarm in past     | 8            |
| [3][3]  | [2][8]   |                                | eighth alarm in past      | 8            |
| [3][3]  | [2][9]   |                                | ninth alarm in past       | 8            |
| [3][3]  | [3][0]   |                                | most recent alarm         | 12           |
| [3][3]  | [3][1]   |                                | first alarm in past       | 12           |
| [3][3]  | [3][2]   |                                | second alarm in past      | 12           |
| [3][3]  | [3][3]   |                                | third alarm in past       | 12           |
| [3][3]  | [3][4]   |                                | fourth alarm in past      | 12           |
| [3][3]  | [3][5]   |                                | fifth alarm in past       | 12           |
| [3][3]  | [3][6]   |                                | sixth alarm in past       | 12           |
| [3][3]  | [3][7]   |                                | seventh alarm in past     | 12           |
| [3][3]  | [3][8]   |                                | eighth alarm in past      | 12           |
| [3][3]  | [3][9]   |                                | ninth alarm in past       | 12           |
| Command | Data No. | Description             | Frame length |
|---------|----------|-------------------------|--------------|
| [0][2]  | [0][0]   | Current alarm number    | 4            |
| [0][2]  | [0][1]   | Current alarm name      | 12           |
| [0][2]  | [0][8]   | Concurrent alarm number | 4            |
| [0][2]  | [0][9]   | Concurrent alarm name   | 12           |

## (4) Current alarm (Command [0][2] • [3][5])

| Command | Data No. | Description                              | Status display item            | Frame length |
|---------|----------|------------------------------------------|--------------------------------|--------------|
| [3][5]  | [0][0]   |                                          | Current position               | 16           |
| [3][5]  | [0][1]   |                                          | Command position               | 16           |
| [3][5]  | [0][2]   |                                          | Command remaining distance     | 16           |
| [3][5]  | [0][3]   |                                          | Override                       | 16           |
| [3][5]  | [0][4]   |                                          | Position block                 | 16           |
| [3][5]  | [0][5]   |                                          | Command pulse value            | 16           |
| [3][5]  | [0][6]   |                                          | Machine speed                  | 16           |
| [3][5]  | [0][7]   | Status display name and unit at alarm    | Droop pulse                    | 16           |
| [3][5]  | [0][8]   | occurrence                               | Torque limit command voltage   | 16           |
| [3][5]  | [0][9]   |                                          | Regenerative load ratio        | 16           |
| [3][5]  | [0][A]   |                                          | Effective load factor          | 16           |
| [3][5]  | [0][B]   |                                          | Peak load ratio                | 16           |
| [3][5]  | [0][C]   |                                          | Within one-revolution position | 16           |
| [3][5]  | [0][D]   |                                          | ABS counter                    | 16           |
| [3][5]  | [0][E]   |                                          | Servo motor speed              | 16           |
| [3][5]  | [0][F]   |                                          | Bus voltage                    | 16           |
| [3][5]  | [8][0]   |                                          | Current position               | 12           |
| [3][5]  | [8][1]   |                                          | Command position               | 12           |
| [3][5]  | [8][2]   |                                          | Command remaining distance     | 12           |
| [3][5]  | [8][3]   |                                          | Override                       | 12           |
| [3][5]  | [8][4]   |                                          | Position block                 | 12           |
| [3][5]  | [8][5]   |                                          | Command pulse value            | 12           |
| [3][5]  | [8][6]   |                                          | Machine speed                  | 12           |
| [3][5]  | [8][7]   | Status display data value and processing | Droop pulse                    | 12           |
| [3][5]  | [8][8]   | information at alarm occurrence          | Torque limit command voltage   | 12           |
| [3][5]  | [8][9]   |                                          | Regenerative load ratio        | 12           |
| [3][5]  | [8][A]   |                                          | Effective load factor          | 12           |
| [3][5]  | [8][B]   |                                          | Peak load ratio                | 12           |
| [3][5]  | [8][C]   |                                          | Within one-revolution position | 12           |
| [3][5]  | [8][D]   |                                          | ABS counter                    | 12           |
| [3][5]  | [8][E]   |                                          | Servo motor speed              | 12           |
| [3][5]  | [8][F]   |                                          | Bus voltage                    | 12           |

## (5) External I/O signals (command [3][4])

The signals corresponding to the data numbers change with the feeding system and the number of occupied stations.

|         |          |                                 |            | Signal abb | previations |            |              |  |
|---------|----------|---------------------------------|------------|------------|-------------|------------|--------------|--|
|         |          |                                 |            | 0.3        | Roll fe     | eding      | 1            |  |
| Command | Data No. | Description                     | Positionir | ng system  | SVS         | tem        | Frame length |  |
|         |          |                                 | 1 station  | 2 stations | 1 station   | 2 stations |              |  |
|         |          |                                 | occupied   | occupied   | occupied    | occupied   |              |  |
| [3][4]  | [1][1]   |                                 | SON        | SON        | SON         | SON        | 4            |  |
| [3][4]  | [1][2]   | 1                               | DI0        | LSP        | DEC         | DEC        | 4            |  |
| [3][4]  | [1][3]   | 1                               | DI1        | LSN        | JFS         | JFS        | 4            |  |
| [3][4]  | [1][4]   | 1                               | DI2        | DOG        | STP         | STP        | 4            |  |
| [3][4]  | [1][5]   | 1                               | LSP        | MD0        | TL          | TL         | 4            |  |
| [3][4]  | [1][6]   | 1                               | LSN        | STP        | PS2         | PS2        | 4            |  |
| [3][4]  | [1][7]   | 1                               | DOG        | ORG        | CR          | CR         | 4            |  |
| [3][4]  | [1][8]   | 1                               | MD0        | ST1        | MD0         | MD0        | 4            |  |
| [3][4]  | [1][9]   | 1                               | STP        | ST2        | MD1         | MD1        | 4            |  |
| [3][4]  | [1][A]   | 1                               | ORG        | MOR        | MD2         | MD2        | 4            |  |
| [3][4]  | [1][B]   | 1                               | ST1        | COR        | ST1         | ST1        | 4            |  |
| [3][4]  | [1][C]   | External input signal name and  | ST2        | TL         | ST2         | ST2        | 4            |  |
| [3][4]  | [1][D]   | ON/OFF status                   | MOR        | PSR        | MOR         | MOR        | 4            |  |
| [3][4]  | [1][E]   | 1                               | COR        | SPR        | COR         | COR        | 4            |  |
| [3][4]  | [1][F]   | 1                               | TL         | OVR        | PSR         |            | 4            |  |
| [3][4]  | [2][0]   | 1                               | RES        | TP0        | RES         | SPR        | 4            |  |
| [3][4]  | [2][1]   | 1                               | EMG        | TP1        | EMG         | OVR        | 4            |  |
| [3][4]  | [2][2]   | 1                               | RES        | TP0        |             |            | 4            |  |
| [3][4]  | [2][3]   | 1                               | EMG        | TP1        | $\sim$      | $\sim$     | 4            |  |
| [3][4]  | [2][4]   | 1                               | LSP        | $\sim$     | $\sim$      | $\sim$     | 4            |  |
| [3][4]  | [2][5]   | 1                               | LSN        | $\sim$     | $\sim$      | $\sim$     | 4            |  |
| [3][4]  | [2][6]   | 1                               | RES        | $\sim$     | $\sim$      | $\sim$     | 4            |  |
| [3][4]  | [2][7]   | 1                               | EMG        | $\sim$     | $\sim$      | $\sim$     | 4            |  |
| [3][4]  | [9][1]   |                                 | RD         | RD         | RD          | RD         | 4            |  |
| [3][4]  | [9][2]   | 1                               | INP        | INP        | INP         | INP        | 4            |  |
| [3][4]  | [9][3]   | 1                               | СРО        | СРО        | СРО         | СРО        | 4            |  |
| [3][4]  | [9][4]   | 1                               | ZP         | ZP         | AC0         | AC0        | 4            |  |
| [3][4]  | [9][5]   | 1                               | MC0        | AC0        | AC1         | AC1        | 4            |  |
| [3][4]  | [9][6]   | 1                               | MC1        | AC1        | AC2         | AC2        | 4            |  |
| [3][4]  | [9][7]   | 1                               | AC0        | AC2        | AC3         | AC3        | 4            |  |
| [3][4]  | [9][8]   | 1                               | AC1        | AC3        | TLC         | TLC        | 4            |  |
| [3][4]  | [9][9]   | External output signal name and | AC2        | TLC        | MBR         | MBR        | 4            |  |
| [3][4]  | [9][A]   | ON/OFF status                   | AC3        | MBR        | MOF         | MOF        | 4            |  |
| [3][4]  | [9][B]   | 1                               | TLC        | MOF        | COF         | COF        | 4            |  |
| [3][4]  | [9][C]   | 1                               | MBR        | COF        | WNG         | WNG        | 4            |  |
| [3][4]  | [9][D]   | 1                               | MOF        | WNG        | ALM         | PSF        | 4            |  |
| [3][4]  | [9][E]   | 1                               | COF        | PSF        | CRD         | SPF        | 4            |  |
| [3][4]  | [9][F]   | 1                               | WNG        | SPF        | OP          | ALM        | 4            |  |
| [3][4]  | [A][0]   | 1                               | CRD        | CRD        | CRD         |            | 4            |  |
| [3][4]  | [A][1]   | 1                               | ALM        | ALM        | OP          | $\sim$     | 4            |  |
| [3][4]  | [A][2]   | 1                               | OP         | OP         | $\sim$      | $\sim$     | 4            |  |

#### (6) Position block

## (a) Position data (command [4][0] to [4][3])

| Command | Data No.            | Description                                                                                                    | Frame length |
|---------|---------------------|----------------------------------------------------------------------------------------------------|--------------|
| [4][0]  | [0][0] to<br>[F][F] | Data form and data of position data<br>The decimal equivalent of the data No. corresponds to the position block No.                | 8            |
| [4][1]  | [0][0] to<br>[F][F] | Setting range of position data (upper limit value)<br>The decimal equivalent of the data No. corresponds to the position block No. | 8            |
| [4][2]  | [0][0] to<br>[F][F] | Setting range of position data (lower limit value)<br>The decimal equivalent of the data No. corresponds to the position block No. | 8            |
| [4][3]  | [2][0]              | Display unit of position data                                                                                                    | 8            |

# (b) M code (command [4][5] to [4][8])

| Command | Data No.            | Description                                                                                                    | Frame length |
|---------|---------------------|----------------------------------------------------------------------------------------------------|--------------|
| [4][5]  | [0][0] to<br>[F][F] | Data form and data of M code<br>The decimal equivalent of the data No. corresponds to the position block No.                | 8            |
| [4][6]  | [0][0] to<br>[F][F] | Setting range of M code (upper limit value)<br>The decimal equivalent of the data No. corresponds to the position block No. | 8            |
| [4][7]  | [0][0] to<br>[F][F] | Setting range of M code (lower limit value)<br>The decimal equivalent of the data No. corresponds to the position block No. | 8            |
| [4][8]  | [2][0]              | Display unit of M code                                                                                                    | 8            |

## (c) Speed block No. (command [4][A] to [4][D])

| Command | Data No.  | Description                                                                  | Frame length |
|---------|-----------|------------------------------------------------------------------------------|--------------|
| [4][A]  | [0][0] to | Data form and data of speed block No.                                        | 0            |
| [4][A]  | [F][F]    | The decimal equivalent of the data No. corresponds to the position block No. | 8            |
| [4][D]  | [0][0] to | Setting range of speed block No. (upper limit value)                         | 0            |
| [4][D]  | [F][F]    | The decimal equivalent of the data No. corresponds to the position block No. | 8            |
| [4][C]  | [0][0] to | Setting range of speed block No. (lower limit value)                         | 0            |
| [4][C]  | [F][F]    | The decimal equivalent of the data No. corresponds to the position block No. | 8            |
| [4][D]  | [2][0]    | Display unit of speed block No.                                              | 8            |

## (7) Speed block

(a) Speed (commands [5][0] to [5][3])

| Command | Data No.            | Description                                                                                                    | Frame length |
|---------|---------------------|----------------------------------------------------------------------------------------------------|--------------|
| [5][0]  | [0][1] to<br>[0][8] | Data form and data of speed<br>The decimal equivalent of the data No. corresponds to the speed block No.                | 8            |
| [5][1]  | [0][1] to<br>[0][8] | Setting range of speed (upper limit value)<br>The decimal equivalent of the data No. corresponds to the speed block No. | 8            |
| [5][2]  | [0][0] to<br>[0][8] | Setting range of speed (lower limit value)<br>The decimal equivalent of the data No. corresponds to the speed block No. | 8            |
| [5][3]  | [2][0]              | Display unit of speed                                                                                                   | 8            |

#### (b) Acceleration time constant (commands [5][4] to [5][7])

| Command | Data No.            | Description                                                                                                    | Frame length |
|---------|---------------------|----------------------------------------------------------------------------------------------------|--------------|
| [5][4]  | [0][1] to<br>[0][8] | Data form and data of acceleration time constant<br>The decimal equivalent of the data No. corresponds to the speed block No.                | 8            |
| [5][5]  | [0][1] to<br>[0][8] | Setting range of acceleration time constant (upper limit value)<br>The decimal equivalent of the data No. corresponds to the speed block No. | 8            |
| [5][6]  | [0][0] to<br>[0][8] | Setting range of acceleration time constant (lower limit value)<br>The decimal equivalent of the data No. corresponds to the speed block No. | 8            |
| [5][7]  | [2][0]              | Display unit of acceleration time constant                                                                                                   | 8            |

#### (c) Deceleration time constant (commands [5][8] to [5][B])

| Command | Data No.  | Description                                                               | Frame length |
|---------|-----------|---------------------------------------------------------------------------|--------------|
| [5][0]  | [0][1] to | Data form and data of deceleration time constant                          | 0            |
| [3][8]  | [0][8]    | The decimal equivalent of the data No. corresponds to the speed block No. | 8            |
| [5][0]  | [0][1] to | Setting range of deceleration time constant (upper limit value)           | 8            |
| [2][8]  | [0][8]    | The decimal equivalent of the data No. corresponds to the speed block No. |              |
| [2][A]  | [0][0] to | Setting range of deceleration time constant (lower limit value)           | 0            |
| [ɔ][A]  | [0][8]    | The decimal equivalent of the data No. corresponds to the speed block No. | 8            |
| [5][B]  | [2][0]    | Display unit of deceleration time constant                                | 8            |

## (d) S-pattern time constant (commands [5][C] to [5][F])

| Command | Data No.  | Description                                                               | Frame length |
|---------|-----------|---------------------------------------------------------------------------|--------------|
| [5][C]  | [0][1] to | Data form and data of S-pattern time constant                             | 8            |
| [0][0]  | [0][8]    | The decimal equivalent of the data No. corresponds to the speed block No. | 0            |
| [5][D]  | [0][1] to | Setting range of S-pattern time constant (upper limit value)              | o            |
| [ວ][ບ]  | [0][8]    | The decimal equivalent of the data No. corresponds to the speed block No. | 8            |
| [5][5]  | [0][0] to | Setting range of S-pattern time constant (lower limit value)              | 0            |
| [3][E]  | [0][8]    | The decimal equivalent of the data No. corresponds to the speed block No. | 8            |
| [5][F]  | [2][0]    | Display unit of S-pattern time constant                                   | 8            |

#### 15.11.2 Write commands

#### (1) Japanese-English switch-over (command [8][0])

| Command | Data No. | Description                                                     | Setting range | Frame length |
|---------|----------|-----------------------------------------------------------------|---------------|--------------|
| [8][0]  | [0][0]   | Japanese-English switch-over<br>0000: Japanese<br>0001: English | 0000 • 0001   | 4            |

#### (2) Status display (command [8][1])

| Command | Data No. | Description               | Setting range | Frame length |
|---------|----------|---------------------------|---------------|--------------|
| [8][1]  | [0][0]   | Status display data clear | 1EA5          | 4            |

#### (3) Manual operation of roll feeding system (command [8][1])

| Command | Data No. | Description                                                                                                    | Setting range | Frame length |
|---------|----------|----------------------------------------------------------------------------------------------------|---------------|--------------|
| [8][1]  | [2][0]   | FWD key of parameter unit in manual operation mode of roll<br>feeding system<br>1EA5: Forward rotation JOG start<br>5AE1: Forward rotation JOG end | 1EA5 • 5AE1   | 4            |
| [8][1]  | [2][1]   | REV key of parameter unit in manual operation mode of roll<br>feeding system<br>1EA5: Reverse rotation JOG start<br>5AE1: Reverse rotation JOG end | 1EA5 • 5AE1   | 4            |
| [8][1]  | [2][2]   | 1STEP key of parameter unit in manual operation mode of roll<br>feeding system<br>1-step operation start                                           | 1EA5          | 4            |

#### (4) Alarm (command [8][2])

| Command | Data No. | Description                                   | Setting range | Frame length |
|---------|----------|-----------------------------------------------|---------------|--------------|
| [8][2]  | [0][0]   | Alarm clear                                   | 1EA5          | 4            |
| [8][2]  | [2][0]   | Alarm history clear                           | 1EA5          | 4            |
| [8][2]  | [5][0]   | Analog output of data before alarm occurrence | 1EA5          | 4            |

#### (5) Parameter (command [8][4])

| Command | Data No.            | Description                                                                                                    | Setting range             | Frame length |
|---------|---------------------|----------------------------------------------------------------------------------------------------|---------------------------|--------------|
| [8][4]  | [0][0] to<br>[4][F] | Each parameter write<br>The decimal equivalent of the data No. value (hexadecimal)<br>corresponds to the parameter number. | Depends on the parameter. | 8            |

#### (6) Operation mode selection (command [8][B])

| Command | Data No. | Description                                                                                                    | Setting range | Frame length |
|---------|----------|----------------------------------------------------------------------------------------------------|---------------|--------------|
| [8][B]  | [0][0]   | Operation mode changing<br>0000: Exit from test operation mode<br>0001: JOG operation<br>0002: Positioning operation<br>0003: Motor-less operation<br>0004: DO forced output (output signal forced output)<br>0005: 1 step feed operation | 0000 to 0005  | 4            |

### (7) DO forced output (command [8][B])

The signals corresponding to the data numbers change with the feeding system and the number of occupied stations.

|         |                  |                  |            | Signal abb | previations |            |               |              |
|---------|------------------|------------------|------------|------------|-------------|------------|---------------|--------------|
|         |                  |                  | Desitionir | a ovetem   | Roll fe     | eeding     |               |              |
| Command | command Data No. | Description      | FUSILIONII | ig system  | system      |            | Setting range | Frame length |
|         |                  |                  | 1 station  | 2 stations | 1 station   | 2 stations |               |              |
|         |                  |                  | occupied   | occupied   | occupied    | occupied   |               |              |
| [8][B]  | [8][1]           |                  | RD         | RD         | RD          | RD         | 0000 • 0001   | 4            |
| [8][B]  | [8][2]           |                  | INP        | INP        | INP         | INP        | 0000 • 0001   | 4            |
| [8][B]  | [8][3]           |                  | CPO        | CPO        | CPO         | CPO        | 0000 • 0001   | 4            |
| [8][B]  | [8][4]           |                  | ZP         | ZP         | AC0         | AC0        | 0000 • 0001   | 4            |
| [8][B]  | [8][5]           |                  | MC0        | AC0        | AC1         | AC1        | 0000 • 0001   | 4            |
| [8][B]  | [8][6]           |                  | MC1        | AC1        | AC2         | AC2        | 0000 • 0001   | 4            |
| [8][B]  | [8][7]           |                  | AC0        | AC2        | AC3         | AC3        | 0000 • 0001   | 4            |
| [8][B]  | [8][8]           |                  | AC1        | AC3        | TLC         | TLC        | 0000 • 0001   | 4            |
| [8][B]  | [8][9]           | DO forced output | AC2        | TLC        | MBR         | MBR        | 0000 • 0001   | 4            |
| [8][B]  | [8][A]           | 0000: OFF        | AC3        | MBR        | MOF         | MOF        | 0000 • 0001   | 4            |
| [8][B]  | [8][B]           | 0001. 01         | TLC        | MOF        | COF         | COF        | 0000 • 0001   | 4            |
| [8][B]  | [8][C]           |                  | MBR        | COF        | WNG         | WNG        | 0000 • 0001   | 4            |
| [8][B]  | [8][D]           |                  | MOF        | WNG        | CRD         | PSF        | 0000 • 0001   | 4            |
| [8][B]  | [8][E]           |                  | COF        | PSF        | ALM         | SPF        | 0000 • 0001   | 4            |
| [8][B]  | [8][F]           |                  | WNG        | SPF        | CRD         |            | 0000 • 0001   | 4            |
| [8][B]  | [9][1]           |                  | CRD        | CRD        | ALM         |            | 0000 • 0001   | 4            |
| [8][B]  | [9][2]           |                  | ALM        | ALM        | $\sum$      |            | 0000 • 0001   | 4            |
| [8][B]  | [9][3]           |                  | $\square$  | /          |             |            | 0000 • 0001   | 4            |

(8) External input signal disable (command [9][0])

| Command | Data No. | Description                                                                                                    | Setting range | Frame length |
|---------|----------|----------------------------------------------------------------------------------------------------|---------------|--------------|
| [9][0]  | [0][0]   | Turns off the external input signals (DI), external analog input signals and pulse train inputs with the exception of EMG, LSP and LSN, independently of the external ON/OFF statuses. | 1EA5          | 4            |
| [9][0]  | [0][1]   | Disables only the external input signals (DI) with the exception of EMG, LSP and LSN.                                                                                                  | 1EA5          | 4            |
| [9][0]  | [0][2]   | Disables only the external analog input signals.                                                                                                    | 1EA5          | 4            |
| [9][0]  | [0][3]   | Changes the external output signals (DO) into the value of command [8][B] or command [A][0] + data No. [0][1].                                                                         | 1EA5          | 4            |
| [9][0]  | [1][0]   | Enables the disabled external input signals (DI), external analog input signals and pulse train inputs with the exception of EMG, LSP and LSN.                                         | 1EA5          | 4            |
| [9][0]  | [1][1]   | Enables the disabled external input signals (DI) with the exception of EMG, LSP and LSN.                                                                                               | 1EA5          | 4            |
| [9][0]  | [1][2]   | Enables the disabled external analog input signals.                                                                                                    | 1EA5          | 4            |
| [9][0]  | [1][3]   | Enables the disabled external output signals (DO).                                                                                                    | 1EA5          | 4            |

| Command | Data No. | Description                                                               | Setting range           | Frame length |
|---------|----------|---------------------------------------------------------------------------|-------------------------|--------------|
| [A][0]  | [0][0]   | Forces the external input signals except EMG, LSP and LSN to turn ON/OFF. | 00000000 to<br>FFFFFFFF | 8            |
| [A][0]  | [0][1]   | Forces the external output signals to turn ON/OFF.                        | 00000000 to<br>FFFFFFFF | 8            |
| [A][0]  | [0][2]   | Forces the external input signals to turn ON/OFF.                         | 00000000 to<br>FFFFFFFF | 8            |
| [A][0]  | [0][3]   | Forces the external output signals to turn ON/OFF.                        | 00000000 to<br>FFFFFFFF | 8            |

## (9) Forced ON/OFF of external I/O signals (DIO) (Command [A][0])

#### (10) Data for test operation mode (command [A][0])

| Command | Data No. | Description                                                                                                    | Setting range           | Frame length |
|---------|----------|----------------------------------------------------------------------------------------------------|-------------------------|--------------|
| [A][0]  | [1][0]   | Writes the speed of the test operation mode (JOG operation, positioning operation).                                   | 0000 to 7FFF            | 4            |
| [A][0]  | [1][1]   | Writes the acceleration/deceleration time constant of the test operation mode (JOG operation, positioning operation). | 00000000 to<br>7FFFFFFF | 8            |
| [A][0]  | [1][2]   | Clears the acceleration/deceleration time constant of the test operation mode (JOG operation, positioning operation). | 1EA5                    | 4            |
| [A][0]  | [1][3]   | Writes the moving distance (in pulses) of the test operation mode (positioning operation).                            | 80000000 to<br>7FFFFFFF | 8            |
| [A][0]  | [1][5]   | Temporary stop command of the test operation mode (positioning operation)                                             | 1EA5                    | 4            |
| [A][0]  | [1][A]   | Writes the position block No. of the test operation mode (1 step feed operation).                                     | 00000000 to<br>000000FF | 8            |
| [A][0]  | [1][B]   | "1 STEP" key of test operation mode (1-step feed operation)                                                           | 1EA5                    | 4            |

# (11) Position block data (commands [C][0], [C][2], [C][4])

| Command | Data No.            | Description                                                                                        | Setting range                                 | Frame length |
|---------|---------------------|----------------------------------------------------------------------------------------------------|-----------------------------------------------|--------------|
| [C][0]  | [0][0] to<br>[F][F] | Position data<br>The decimal equivalent of the data No. corresponds to the position<br>block No.   | According to<br>commands [4][1]<br>and [4][2] | 8            |
| [C][2]  | [0][0] to<br>[F][F] | M code<br>The decimal equivalent of the data No. corresponds to the position<br>block No.          | According to<br>commands [4][6]<br>and [4][7] | 8            |
| [C][4]  | [0][0] to<br>[F][F] | Speed block No.<br>The decimal equivalent of the data No. corresponds to the position<br>block No. | According to<br>commands [4][B]<br>and [4][C] | 8            |

| Command | Data No.            | Description                                                                                                | Setting range                                 | Frame length |
|---------|---------------------|----------------------------------------------------------------------------------------------------|-----------------------------------------------|--------------|
| [C][6]  | [0][1] to<br>[0][7] | Speed<br>The decimal equivalent of the data No. corresponds to the speed<br>block No.                      | According to<br>commands [5][1]<br>and [5][2] | 8            |
| [C][7]  | [0][1] to<br>[0][7] | Acceleration time constant<br>The decimal equivalent of the data No. corresponds to the speed<br>block No. | According to<br>commands [5][5]<br>and [5][6] | 8            |
| [C][8]  | [0][1] to<br>[0][7] | Deceleration time constant<br>The decimal equivalent of the data No. corresponds to the speed<br>block No. | According to<br>commands [5][9]<br>and [5][A] | 8            |
| [C][9]  | [0][1] to<br>[0][7] | S-pattern time constant<br>The decimal equivalent of the data No. corresponds to the speed<br>block No.    | According to<br>commands [5][D]<br>and [5][E] | 8            |

## (12) Speed block data (commands [C][6] to [C][9])

#### 15.12 Detailed explanations of commands

15.12.1 Data processing

When the master station transmits a command + data No. or a command + data No. + data to a slave station, the servo amplifier returns a reply or data according to the purpose.

When numerical values are represented in these send data and receive data, they are represented in decimal, hexadecimal, etc.

Therefore, data must be processed according to the application.

Since whether data must be processed or not and how to process data depend on the monitoring, parameters, etc., follow the detailed explanation of the corresponding command.

The following methods are how to process send and receive data when reading and writing data.

#### (1) Processing the read data

When the display type is 0, the eight-character data is converted from hexadecimal to decimal and a decimal point is placed according to the decimal point position information. When the display type is 1, the eight-character data is used unchanged.

The following example indicates how to process the receive data "003000000929" given to show. The receive data is as follows.

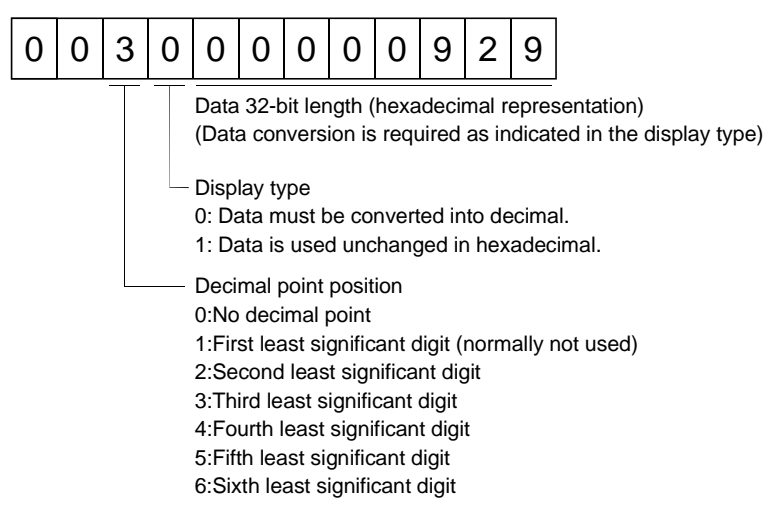

Since the display type is "0" in this case, the hexadecimal data is converted into decimal.  $00000929H{\rightarrow}2345$ 

As the decimal point position is "3", a decimal point is placed in the third least significant digit. Hence, "23.45" is displayed.

#### (2) Writing the processed data

When the data to be written is handled as decimal, the decimal point position must be specified. If it is not specified, the data cannot be written. When the data is handled as hexadecimal, specify "0" as the decimal point position.

The data to be sent is the following value.

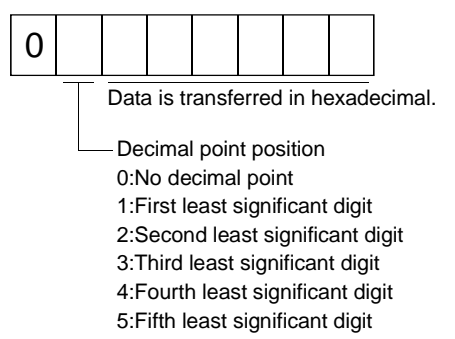

By way of example, here is described how to process the set data when a value of "15.5" is sent. Since the decimal point position is the second digit, the decimal point position data is "2". As the data to be sent is hexadecimal, the decimal data is converted into hexadecimal.  $155\rightarrow 9B$ 

Hence, "0200009B" is transmitted.

#### 15.12.2 Status display

- (1) Reading the status display name and unit
  - Read the status display name and unit.
  - (a) Transmission

Transmit command [0][1] and the data No. corresponding to the status display item to be read, [0][0] to [0][F]. (Refer to Section 15.11.1.)

(b) Reply

The slave station sends back the status display name and unit requested.

| 0 | 0 |      |       |        |        |        |   |   |      |      |      |       |        |    |  |
|---|---|------|-------|--------|--------|--------|---|---|------|------|------|-------|--------|----|--|
|   |   | _    |       |        |        |        | _ |   |      |      |      |       |        |    |  |
|   |   | Unit | chara | acters | s (5 c | ligits | ) | Ν | lame | chai | acte | rs (9 | digits | 3) |  |

#### (2) Status display data read

Read the status display data and processing information.

(a) Transmission

Transmit command [0][1] and the data No. corresponding to the status display item to be read. (Refer to Section 15.11.1.)

#### (b) Reply

The slave station sends back the status display data requested.

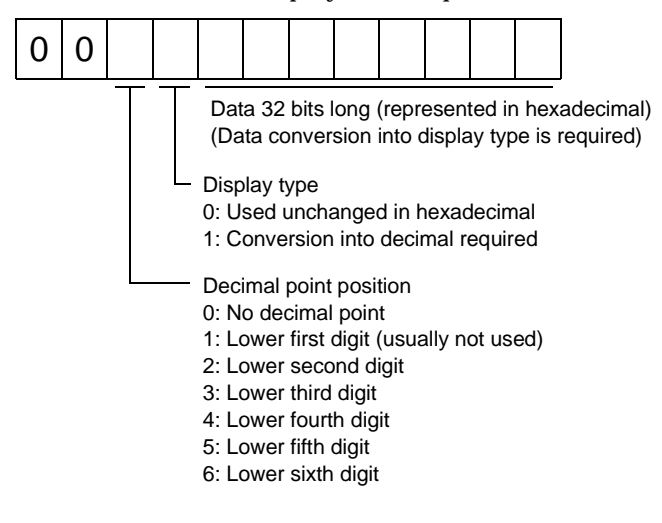

(3) Status display data clear

The cumulative feedback pulse data of the status display is cleared. Send this command immediately after reading the status display item. The data of the status display item transmitted is cleared to zero.

| Command | Data No. | Data |
|---------|----------|------|
| [8][1]  | [0][0]   | 1EA5 |

For example, after sending command [0][1] and data No. [8][0] and receiving the status display data, send command [8][1], data No. [0][0] and data [1EA5] to clear the cumulative feedback pulse value to zero.

#### 15.12.3 Parameters

#### (1) Reading the name

Read the parameter name.

#### (a) Transmission

Transmit command [0][8] and the data No. corresponding to the parameter No., [0][0] to [6][3]. (Refer to Section 15.11.1.)

#### (b) Reply

The slave station sends back the name of the parameter No. requested.

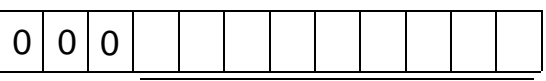

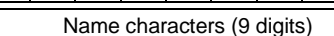

#### (2) Reading the setting

Read the parameter setting.

#### (a) Transmission

Transmit command [0][5] and the data No. corresponding to the parameter No., [0][0] to [6][3]. (Refer to Section 15.11.1.)

#### (b) Reply

The slave station sends back the data and processing information of the parameter No. requested.

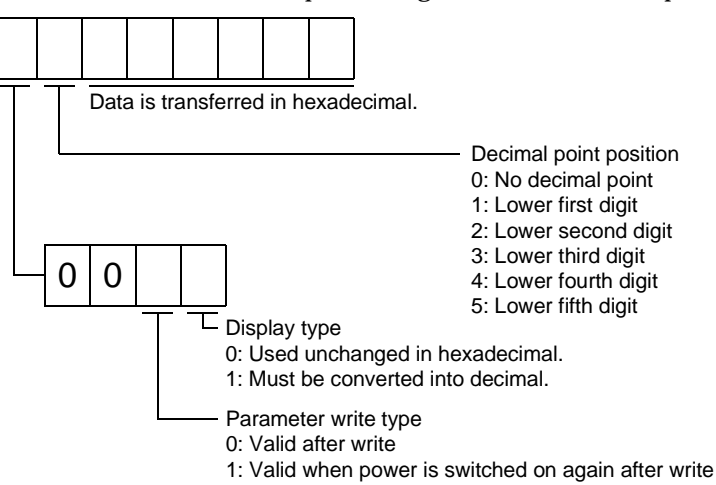

(For example)

Data "1201869F" means 9999.9 (decimal display format). Data "0023ABC" means 23ABC (hexadecimal display format).

Data "01FFF053" means 053 (special hexadecimal display format).

"000000" is transferred when the parameter that was read is the one inaccessible for write/reference in the parameter write disable setting of parameter No. 20.

#### (3) Reading the setting range

Read the parameter setting range.

(a) Transmission

When reading the upper limit value, transmit command [0][6] and the data No. corresponding to the parameter No., [0][0] to [6][3]. When reading the lower limit value, transmit command [0][7] and the data No. corresponding to the parameter No., [0][0] to [6][3]. (Refer to Section 15.11.1.)

(b) Reply

The slave station sends back the data and processing information of the parameter No. requested.

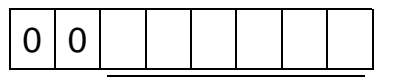

Data is transferred in hexadecimal.

For example, data "10FFFFEC" means -20.

(4) Parameter write

POINT • The number of parameter write times is restricted to 100,000 times.

Write the parameter setting into EEP-ROM of the MR-H-TN.

Write the value within the setting enabled range. For the setting enabled range, refer to Section 7.2 or read the setting range by performing operation in (3) of this section.

Transmit command [8][4], the data No. corresponding to the parameter No., and the set data.

When the data to be written is handled as decimal, the decimal point position must be specified. If it is not specified, data cannot be written. When the data is handled as hexadecimal, specify 0 as the decimal point position.

Write the data after making sure that it is within the upper/lower limit value range.

Read the parameter data to be written, confirm the decimal point position, and create transmission data to prevent error occurrence. On completion of write, read the same parameter data to verify that data has been written correctly.

Write cannot be performed to the parameters which are not enabled for write in parameter No. 20.

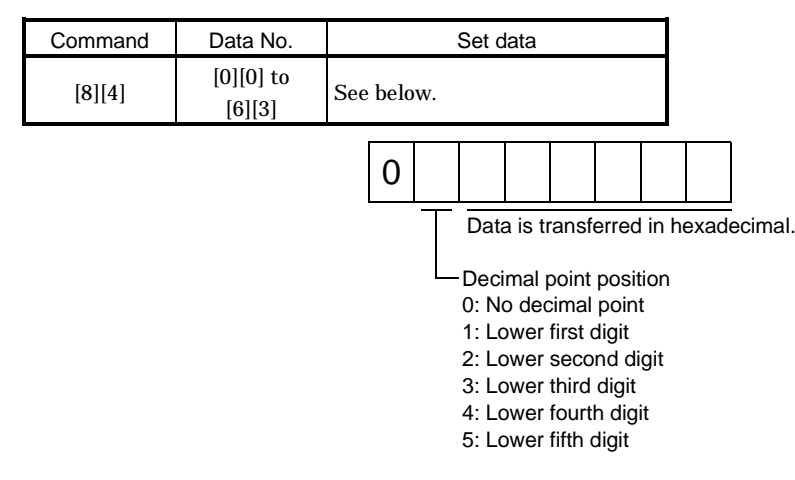

- 15.12.4 External I/O signal status (DIO diagnosis)
- (1) Reading the external input signal ON/OFF status

Read the ON/OFF status of the external input signal. When the master station transmits the data No. to the slave station, the slave station sends back the corresponding ON/OFF status to the master station.

(a) Transmission

Transmit command [3][4] and the data No. corresponding to the input signal to be read. (Refer to Section 15.11.1.)

(b) Reply

The slave station sends back the ON/OFF status of the input signal requested.

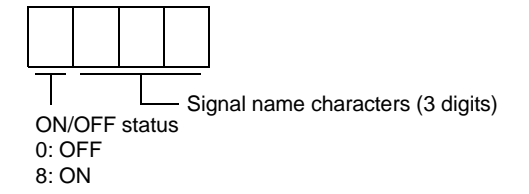

(2) Reading the external output signal ON/OFF status

Read the ON/OFF status of the external output signal. When the master station transmits the data No. to the slave station, the slave station sends back the corresponding ON/OFF status to the master station.

(a) Transmission

Transmit command [3][4] and the data No. corresponding to the output signal to be read. (Refer to Section 15.11.1.)

(b) Reply

The slave station sends back the ON/OFF status of the output signal requested.

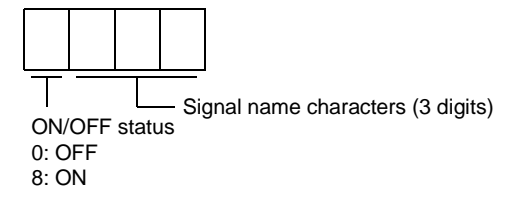

15.12.5 External output signal ON/OFF (DO forced output)

In the test operation mode, any output signal can be turned on/off independently of its status. Using command [9][0], disable the output signals in advance.

(1) Choosing DO forced output in test operation mode

Transmit command [8][B] + data No. [0][0] + data "0004" to choose DO forced output.

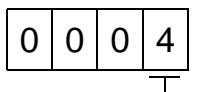

Selection of test operation mode 4: DO forced output (output signal forced output)

0:OFF

(2) Turning the output signal ON/OFF signal-by-signal

Transmit command [8][B] + data No. corresponding to the output signal, [8][1] to [8][6], and the data which means ON/OFF. (Refer to Section 15.11.1.)

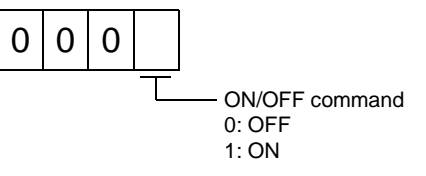

(3) Turning all output signals ON/OFF at once Transmit the following communication commands:

| Command | Data No. | Setting data |      |           |   |
|---------|----------|--------------|------|-----------|---|
| [A][0]  | [0][1]   | See below.   |      |           |   |
|         |          |              |      |           |   |
|         | b31      |              | <br> | <br>b1 b0 |   |
|         |          |              |      |           | 1 |
|         |          |              |      |           | 0 |

Command of each bit is sent to the slave station in hexadecimal.

# (a) Positioning system

# 1) Data No.[0][1]

| bit | Signal abbreviation |
|-----|---------------------|
| 0   | RD                  |
| 1   | INP                 |
| 2   | СРО                 |
| 3   | ZP                  |
| 4   | MC0                 |
| 5   | MC1                 |
| 6   | AC0                 |
| 7   | AC1                 |

| bit | Signal abbreviation |
|-----|---------------------|
| 8   | AC2                 |
| 9   | AC3                 |
| 10  | TLC                 |
| 11  | MBR                 |
| 12  | MOF                 |
| 13  | COF                 |
| 14  | WNG                 |
| 15  |                     |

| bit | Signal abbreviation |
|-----|---------------------|
| 16  | PSF                 |
| 17  | SPF                 |
| 18  |                     |
| 19  |                     |
| 20  |                     |
| 21  |                     |
| 22  |                     |
| 23  |                     |

| bit | Signal abbreviation |
|-----|---------------------|
| 24  |                     |
| 25  |                     |
| 26  |                     |
| 27  |                     |
| 28  |                     |
| 29  |                     |
| 30  |                     |
| 31  |                     |

## 2) Data No.[0][3]

| bit | Signal abbreviation |
|-----|---------------------|
| 0   |                     |
| 1   |                     |
| 2   |                     |
| 3   |                     |
| 4   |                     |
| 5   |                     |
| 6   |                     |
| 7   |                     |

| hit | Signal       |
|-----|--------------|
| DIL | abbreviation |
| 8   |              |
| 9   |              |
| 10  | ALM          |
| 11  | CRD          |
| 12  |              |
| 13  |              |
| 14  |              |
| 15  |              |

| bit | Signal abbreviation |
|-----|---------------------|
| 16  |                     |
| 17  |                     |
| 18  |                     |
| 19  |                     |
| 20  |                     |
| 21  |                     |
| 22  |                     |
| 23  |                     |
|     |                     |

| bit | Signal abbreviation |
|-----|---------------------|
| 24  |                     |
| 25  |                     |
| 26  |                     |
| 27  |                     |
| 28  |                     |
| 29  |                     |
| 30  |                     |
| 31  |                     |

# (b) Roll feeding system1) Data No.[0][1]

| bit | Signal abbreviation |
|-----|---------------------|
| 0   | RD                  |
| 1   | INP                 |
| 2   | СРО                 |
| 3   |                     |
| 4   |                     |
| 5   |                     |
| 6   | AC0                 |
| 7   | AC1                 |

| bit | Signal abbreviation |
|-----|---------------------|
| 8   | AC2                 |
| 9   | AC3                 |
| 10  | TLC                 |
| 11  | MBR                 |
| 12  | MOF                 |
| 13  | COF                 |
| 14  | WNG                 |
| 15  |                     |

| bit | Signal abbreviation |
|-----|---------------------|
| 16  | PSF                 |
| 17  | SPF                 |
| 18  |                     |
| 19  |                     |
| 20  |                     |
| 21  |                     |
| 22  |                     |
| 23  |                     |
|     |                     |

| bit | Signal abbreviation |
|-----|---------------------|
| 24  |                     |
| 25  |                     |
| 26  |                     |
| 27  |                     |
| 28  |                     |
| 29  |                     |
| 30  |                     |
| 31  |                     |
|     |                     |

## 2) Data No.[0][3]

| bit | Signal abbreviation |
|-----|---------------------|
| 0   |                     |
| 1   |                     |
| 2   |                     |
| 3   |                     |
| 4   |                     |
| 5   |                     |
| 6   |                     |
| 7   |                     |

| bit | Signal abbreviation |
|-----|---------------------|
| 8   |                     |
| 9   |                     |
| 10  | ALM                 |
| 11  | CRD                 |
| 12  |                     |
| 13  |                     |
| 14  |                     |
| 15  |                     |

| bit | Signal abbreviation |
|-----|---------------------|
| 16  |                     |
| 17  |                     |
| 18  |                     |
| 19  |                     |
| 20  |                     |
| 21  |                     |
| 22  |                     |
| 23  |                     |

| bit | Signal abbreviation |
|-----|---------------------|
| 24  |                     |
| 25  |                     |
| 26  |                     |
| 27  |                     |
| 28  |                     |
| 29  |                     |
| 30  |                     |
| 31  |                     |

#### 15.12.6 External input signal ON/OFF

With the exception of EMG, LSP and LSN, the input signals can be turned on/off independently of their statuses. Using command [9][0], disable the external input signals in advance.

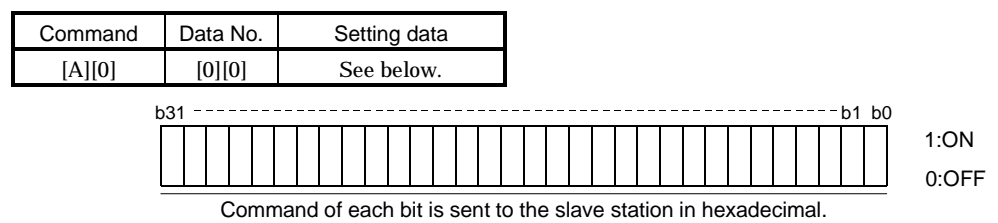

#### (1) Positioning system

#### (a) Data No.[0][0]

| bit | Signal abbreviation |
|-----|---------------------|
| 0   | SON                 |
| 1   | DI0                 |
| 2   | DI1                 |
| 3   | DI2                 |
| 4   |                     |
| 5   |                     |
| 6   | DOG                 |
| 7   | MD0                 |

| bit | Signal abbreviation |
|-----|---------------------|
| 8   | STP                 |
| 9   | ORG                 |
| 10  | ST1                 |
| 11  | ST2                 |
| 12  | MOR                 |
| 13  | COR                 |
| 14  | TL                  |
| 15  |                     |

| Signal abbreviation |
|---------------------|
| PSR                 |
| SPR                 |
| OVR                 |
| TP0                 |
| TP1                 |
|                     |
|                     |
|                     |
|                     |

| bit | Signal abbreviation |
|-----|---------------------|
| 24  |                     |
| 25  |                     |
| 26  |                     |
| 27  |                     |
| 28  |                     |
| 29  |                     |
| 30  |                     |
| 31  |                     |

## (b) Data No.[0][2]

| bit | Signal abbreviation |
|-----|---------------------|
| 0   |                     |
| 1   |                     |
| 2   |                     |
| 3   |                     |
| 4   |                     |
| 5   |                     |
| 6   |                     |
| 7   |                     |

| bit | Signal abbreviation |
|-----|---------------------|
| 8   |                     |
| 9   |                     |
| 10  | RES                 |
| 11  |                     |
| 12  |                     |
| 13  |                     |
| 14  |                     |
| 15  |                     |

| bit | Signal abbreviation |
|-----|---------------------|
| 16  |                     |
| 17  |                     |
| 18  |                     |
| 19  |                     |
| 20  |                     |
| 21  |                     |
| 22  |                     |
| 23  |                     |

| bit | Signal abbreviation |
|-----|---------------------|
| 24  |                     |
| 25  |                     |
| 26  |                     |
| 27  |                     |
| 28  |                     |
| 29  |                     |
| 30  |                     |
| 31  |                     |
|     |                     |

## (2) Roll feeding system

# (a) Data No.[0][0]

| bit | Signal abbreviation |
|-----|---------------------|
| 0   | SON                 |
| 1   | DEC                 |
| 2   | JFS                 |
| 3   | STP                 |
| 4   | TL                  |
| 5   | PS2                 |
| 6   | CR                  |
| 7   | MD0                 |

| bit | Signal abbreviation |
|-----|---------------------|
| 8   | MD1                 |
| 9   | MD2                 |
| 10  | ST1                 |
| 11  | ST2                 |
| 12  | MOR                 |
| 13  | COR                 |
| 14  |                     |
| 15  |                     |

| bit | Signal abbreviation |
|-----|---------------------|
| 16  | PSR                 |
| 17  | SPR                 |
| 18  | OVR                 |
| 19  | TP0                 |
| 20  | TP1                 |
| 21  |                     |
| 22  |                     |
| 23  |                     |

| bit | Signal abbreviation |
|-----|---------------------|
| 24  |                     |
| 25  |                     |
| 26  |                     |
| 27  |                     |
| 28  |                     |
| 29  |                     |
| 30  |                     |
| 31  |                     |

# (b) Data No.[0][2]

| bit | Signal abbreviation |
|-----|---------------------|
| 0   |                     |
| 1   |                     |
| 2   |                     |
| 3   |                     |
| 4   |                     |
| 5   |                     |
| 6   |                     |
| 7   |                     |

| bit | Signal       |
|-----|--------------|
|     | abbreviation |
| 8   |              |
| 9   |              |
| 10  | RES          |
| 11  |              |
| 12  |              |
| 13  |              |
| 14  |              |
| 15  |              |

| bit | Signal abbreviation |
|-----|---------------------|
| 16  |                     |
| 17  |                     |
| 18  |                     |
| 19  |                     |
| 20  |                     |
| 21  |                     |
| 22  |                     |
| 23  |                     |
|     |                     |

| bit | Signal abbreviation |
|-----|---------------------|
| 24  |                     |
| 25  |                     |
| 26  |                     |
| 27  |                     |
| 28  |                     |
| 29  |                     |
| 30  |                     |
| 31  |                     |

15.12.7 Disable/enable of external I/O signals (DIO)

Inputs can be disabled independently of the external I/O signal ON/OFF. When inputs are disabled, the input signals are recognized as follows. Among the external input signals, EMG, LSP and LSN cannot be disabled.

| Signal                        | Status |
|-------------------------------|--------|
| External input signals (DI)   | OFF    |
| External analog input signals | 0V     |
| Pulse train inputs            | None   |

(1) Disabling/enabling the external input signals (DI), external analog input signals and pulse train inputs with the exception of EMG, LSP and LSN.

Transmit the following communication commands:

(a) Disable

| Command | Data No. | Data |
|---------|----------|------|
| [9][0]  | [0][0]   | 1EA5 |

(b) Enable

| Command | Data No. | Data |
|---------|----------|------|
| [9][0]  | [1][0]   | 1EA5 |

(2) Disabling/enabling only the external input signals (DI) with the exception of EMG, LSP and LSN. Transmit the following communication commands:

(a) Disable

| Command | Data No. | Data |  |
|---------|----------|------|--|
| [9][0]  | [0][1]   | 1EA5 |  |

(b) Enable

| Command | Data No. | Data |  |
|---------|----------|------|--|
| [9][0]  | [1][1]   | 1EA5 |  |

(3) Disabling/enabling only the external analog input signals. Transmit the following communication commands:

(a) Disable

| Command | Data No. | Data |  |
|---------|----------|------|--|
| [9][0]  | [0][2]   | 1EA5 |  |

(b) Enable

| Command | Data No. | Data |  |
|---------|----------|------|--|
| [9][0]  | [1][2]   | 1EA5 |  |

(4) Disabling/enabling the external output signals (DO) Transmit the following communication commands:

(a) Disable

| Command | Data No. | Data |
|---------|----------|------|
| [9][0]  | [0][3]   | 1EA5 |

(b) Enable

| Command | Data No. | Data |  |
|---------|----------|------|--|
| [9][0]  | [1][3]   | 1EA5 |  |

15.12.8 Test operation mode

(1) Instructions for test operation mode

The test operation mode must be executed in the following procedure. If communication is interrupted for longer than 0.5s during test operation, the MR-H-TN causes the motor to be decelerated to a stop and servo-locked. To prevent this, continue communication without a break, e.g. monitor the status display.

1) Turn off all external input signals.

2) Disable the external input signals.

| Command | Data No. | Data |  |
|---------|----------|------|--|
| [9][0]  | [0][0]   | 1EA5 |  |

3) Choose the test operation mode.

| Command | Data No. | Transmission data | Selection of test operation mode |
|---------|----------|-------------------|----------------------------------|
| [8][B]  | [0][0]   | 0000              | Test operation mode cancel       |
| [8][B]  | [0][0]   | 0001              | JOG operation                    |
| [8][B]  | [0][0]   | 0002              | Positioning operation            |
| [8][B]  | [0][0]   | 0003              | Motor-less operation             |
| [8][B]  | [0][0]   | 0004              | DO forced output                 |
| [8][B]  | [0][0]   | 0005              | 1 step feed operation            |

4) Set the data needed for test operation.

5) Start.

6) Continue communication using the status display or other command.

To terminate the test operation mode, complete the corresponding operation and: 1) Clear the test operation acceleration/deceleration time constant.

| Command | Data No. | Data |  |
|---------|----------|------|--|
| [A][0]  | [1][2]   | 1EA5 |  |

2) Cancel the test operation mode.

| Command | Data No. | Data |  |
|---------|----------|------|--|
| [8][B]  | [0][0]   | 0000 |  |

3) Enable the disabled external input signals.

| Command | Data No. | Data |  |
|---------|----------|------|--|
| [9][0]  | [1][0]   | 1EA5 |  |

#### (2) JOG operation

Transmit the following communication commands:

(a) Setting of JOG operation data

| Item                      | Command | Data No. | Data                                                      |
|---------------------------|---------|----------|-----------------------------------------------------------|
| Speed                     | [A][0]  | [1][0]   | Write the speed [r/min] in hexadecimal.                   |
| Acceleration/deceleration | [A][0]  | [1][1]   | Write the acceleration/deceleration time constant [ms] in |
| time constant             | [A][0]  | [1][1]   | hexadecimal.                                              |

#### (b) Start

Turn on the external I/O signals SON and ST1/ST2 by using command [A][0] + data No. [0][0].

| Item                   | Command | Data No. | Data                            |
|------------------------|---------|----------|---------------------------------|
| Forward rotation start | [A][0]  | [0][0]   | 00000401: Turns on SON and ST1. |
| Reverse rotation start | [A][0]  | [0][0]   | 00000801: Turns on SON and ST2. |

#### (c) Stop

Turn off ST1/ST2 using command [A][0] + data No. [0][0].

| Item | Command | Data No. | Data                         |
|------|---------|----------|------------------------------|
| Stop | [A][0]  | [0][0]   | 00000001: Turns on SON only. |

#### (3) Positioning operation

Transmit the following communication commands:

(a) Setting of positioning operation data

| Item                      | Command       | Data No.     | Data                                                      |
|---------------------------|---------------|--------------|-----------------------------------------------------------|
| Speed                     | [A][0]        | [1][0]       | Write the speed [r/min] in hexadecimal.                   |
| Acceleration/deceleration | [A][0] [1][1] | [1][1]       | Write the acceleration/deceleration time constant [ms] in |
| time constant             |               | hexadecimal. |                                                           |
| Moving distance           | [A][0]        | [1][3]       | Write the moving distance [pulse] in hexadecimal.         |

#### (b) Start

Turn on the external I/O signals SON and ST1/ST2 by using command [A][0] + data No. [0][0].

| Item                   | Command | Data No. | Data                            |
|------------------------|---------|----------|---------------------------------|
| Forward rotation start | [A][0]  | [0][0]   | 00000401: Turns on SON and ST1. |
| Reverse rotation start | [A][0]  | [0][0]   | 00000801: Turns on SON and ST2. |

#### (c) Temporary stop

A temporary stop can be made during positioning operation.

| Command | Data No. | Data |
|---------|----------|------|
| [A][0]  | [1][5]   | 1EA5 |

Retransmit the same communication commands as at the start time to resume operation.

To stop positioning operation after a temporary stop, retransmit the temporary stop communication command. The remaining moving distance is then cleared.

#### (4) 1-step feed operation

Transmit the following communication commands:

(a) Setting of the position data No. to be executed

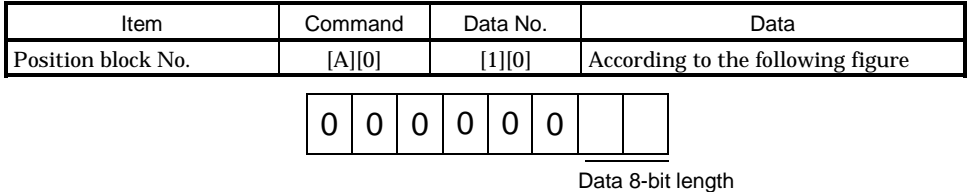

Displayed in hexadecimal

(b) Start

| Item        | Command | Data No. | Data |
|-------------|---------|----------|------|
| 1-step feed | [A][0]  | [1][B]   | 1E5A |

Using command [A][0] + data No. [0][0], switch on SON of the external I/O signals.

| Item        | Command | Data No. | Data              |
|-------------|---------|----------|-------------------|
| Servo on    | [A][0]  | [0][0]   | 00000001 : on SON |
|             |         |          |                   |
| Item        | Command | Data No. | Data              |
| 1-step feed | [A][0]  | [1][B]   | 1E5A              |

#### (c) Temporary stop

You can make a temporary stop during 1-step feed operation.

| Command | Data No. | Data |
|---------|----------|------|
| [A][0]  | [1][5]   | 1E5A |

Transmitting the 1-step feed communication command again resumes operation. At this time, SON need not be switched on again.

To stop the 1-step feed operation after a temporary stop, transmit the temporary stop communication command again. This clears the remaining moving distance.

#### 15.12.9 Alarm history

The alarm numbers, occurrence times and name of No.0 (last alarm) to No.9 (ten alarm in the past) are read.

(1) Alarm No. read

Read the alarm No. which occurred in the past.

(a) Transmission

Send command [3][3] and data No. [1][0] to [1][9]. (Refer to Section 15.11.1.)

(b) Reply

The alarm No. corresponding to the data No. is provided.

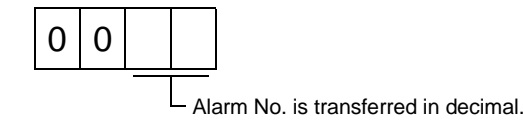

(For example) AL.32: 0032 AL.50: 0050 AL\_: 00FF (no alarm)

(2) Alarm occurrence time read

Read the occurrence time of alarm which occurred in the past.

The alarm occurrence time corresponding to the data No. is provided in terms of the total time beginning with operation start, with the minute unit omitted.

(a) Transmission

Send command [3][3] and data No. [2][0] to [2][9]. (Refer to Section 15.11.1.)

(b) Reply

The slave station returns the alarm occurrence time corresponding to the data No.

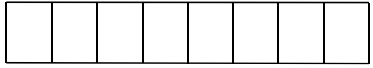

Alarm occurrence time is transferred in hexadecimal. Hexadecimal must be converted into decimal.

(For example)

Data "01F5" means that the alarm occurred 501 hours after start of operation.

(3) Reading the alarm name

Read the name of the past alarm.

(a) Transmission

Transmit command [3][3] + data No. [3][0] to [3][9]. (Refer to Section 15.11.1.)

(b) Reply

The slave station sends back the alarm name corresponding to the data No.

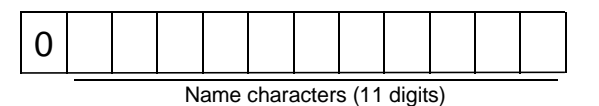

#### (4) Alarm history clear

Erase the alarm history. Transmit the following communication command:

| Command | Data No. | Data |
|---------|----------|------|
| [8][2]  | [2][0]   | 1EA5 |

#### 15.12.10 Current alarm

(1) Current alarm No. read

Read the alarm No. which is occurring currently.

(a) Transmission

Send command [0][2] and data No. [0][0].

(b) Reply

The slave station sends back the alarm currently occurring.

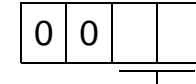

Alarm No. is transferred in decimal.

(For example) AL.32: 0032 AL.50: 0050 AL\_: 00FF (no alarm)

(2) Reading the concurrent alarm No.

Read the concurrent alarm No.

(a) Transmission

Transmit command [0][2] + data No. [0][8].

(b) Reply

The slave station sends back the concurrent alarm.

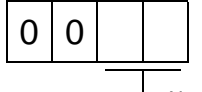

Alarm No. is transferred in decimal.

(3) Reading the current alarm name

Read the name of the current alarm.

(a) Transmission

Transmit command [0][2] + data No. [0][0].

(b) Reply

The slave station sends back the current alarm.

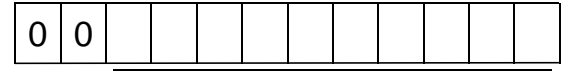

Name characters (10 digits)

(4) Reading the concurrent alarm name

Read the concurrent alarm name.

(a) Transmission

Transmit command [0][2] + data No. [0][9].

| Command | Data No. |  |
|---------|----------|--|
| [0][2]  | [0][9]   |  |

(b) Reply

The slave station sends back the concurrent alarm.

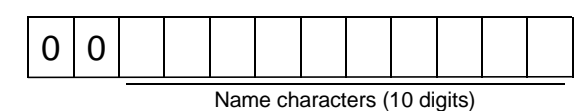

(5) Read of the status display at alarm occurrence

Read the status display data at alarm occurrence. When the data No. corresponding to the status display item is transmitted, the data value and data processing information are sent back.

(a) Transmission

Send command [3][5] and any of data No. [8][0] to [8][F] corresponding to the status display item to be read. (Refer to Section 15.11.1.)

#### (b) Reply

The slave station sends back the requested status display data at alarm occurrence.

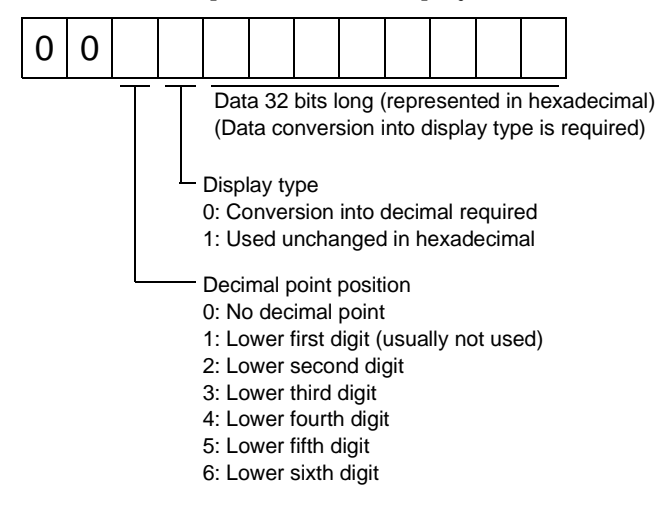

(6) Current alarm clear

As by the entry of the RES signal, reset the servo amplifier alarm to make the servo amplifier ready to operate. After removing the cause of the alarm, reset the alarm with no command entered. Transmission

| Command | Data No. | Data |
|---------|----------|------|
| [8][2]  | [0][0]   | 1EA5 |

(7) Analog output of data before alarm occurrence

The status display at the time of alarm occurrence is output to pins 4, 3 of CN3 as an analog signal. Use parameter No. 46 to set the output item.

Transmit the following communication command:

| Command | Data No. | Data |
|---------|----------|------|
| [8][2]  | [2][0]   | 1EA5 |

#### 15.12.11 Position block

#### (1) Reading of the settings

Read the position data, M code and speed block No.

#### (a) Transmission

Transmit the following communication commands (refer to Section 15.11.1):

| Item            | Command | Data No.         |
|-----------------|---------|------------------|
| Position data   | [4][0]  | [0][0] to [F][F] |
| M code          | [4][5]  | [0][0] to [F][F] |
| Speed block No. | [4][A]  | [0][0] to [F][F] |

#### (b) Reply

The slave station returns the settings of the requested position block No.

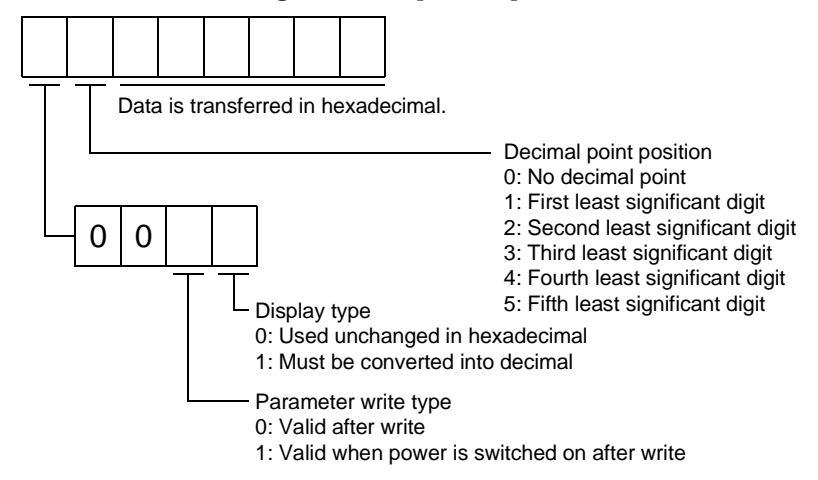

#### (For example)

- Data "13F0BDC1" of position data indicates -9999.99.
- Data "10000063" of M code indicates 99.
- Data "10000005" of speed block No. indicates 5.
- (2) Reading of the position data unit

Read the unit of the position data.

(a) Transmission

Transmit command [4][3] + data No. [0][0].

(b) Reply

The slave station returns the unit of the position data.

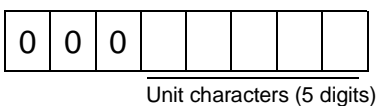

#### (3) Reading of the setting ranges (upper and lower limit values)

Read the setting ranges of the position data, M code and speed block No.

#### (a) Transmission

Transmit the following communication commands (refer to Section 15.11.1):

| Item                                              | Command | Data No.         |
|---------------------------------------------------|---------|------------------|
| Position data setting range (upper limit value)   | [4][1]  | [0][0] to [F][F] |
| Position data setting range (lower limit value)   | [4][2]  | [0][0] to [F][F] |
| M code setting range (upper limit value)          | [4][6]  | [0][0] to [F][F] |
| M code setting range (lower limit value)          | [4][7]  | [0][0] to [F][F] |
| Speed block No. setting range (upper limit value) | [4][B]  | [0][0] to [F][F] |
| Speed block No. setting range (lower limit value) | [4][C]  | [0][0] to [F][F] |

(b) Reply

The slave station returns the setting ranges in the requested position block No.

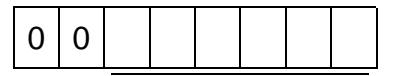

Data is transferred in hexadecimal.

#### (4) Writing of the settings

Write the position data, M code and speed block No. to the EEP-ROM of the servo amplifier. The set value can be written up to 100,000 times.

Transmit the following communication commands (refer to Section 15.11.2):

| Item            | Command | Data No.         | Data                              |
|-----------------|---------|------------------|-----------------------------------|
| Position data   | [C][0]  | [0][0] to [F][F] |                                   |
| M code          | [C][2]  | [0][0] to [F][F] | According to the following figure |
| Speed block No. | [C][4]  | [0][0] to [F][F] |                                   |

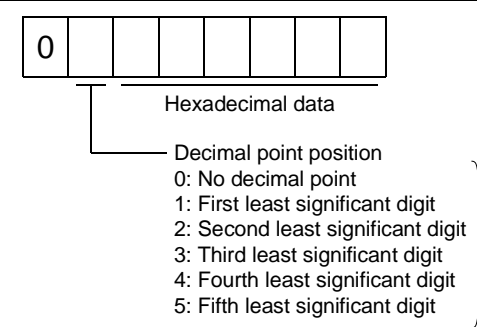

Make the decimal point position equal to the feed length multiplying factor (STM) set in parameter No. 4. The slave station will not accept the decimal point position if the position specified is different from the STM setting. 15.12.12 Speed block

#### (1) Reading of the settings

Read the speed, acceleration time constant, deceleration time constant and S-pattern time constant. (a) Transmission

Transmit the following communication commands (refer to Section 15.11.1):

| Item                       | Command | Data No.         |
|----------------------------|---------|------------------|
| Speed                      | [5][0]  | [0][1] to [0][8] |
| Acceleration time constant | [5][4]  | [0][1] to [0][8] |
| Deceleration time constant | [5][8]  | [0][1] to [0][8] |
| S-pattern time constant    | [5][C]  | [0][1] to [0][8] |

(b) Reply

The slave station returns the settings of the requested speed block No.

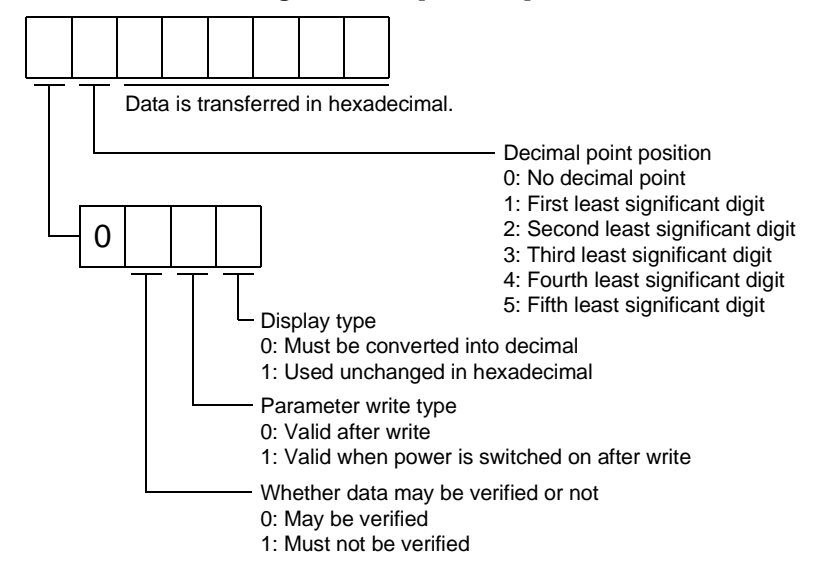

#### (2) Reading of the speed unit

Read the unit of the speed.

#### (a) Transmission

Transmit command [5][3] + data No. [2][0].

(b) Reply

The slave station returns the unit of the speed.

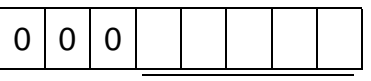

Unit characters (5 digits)

#### (3) Reading of the setting ranges (upper and lower limit values)

Read the setting ranges of the speed, acceleration time constant, deceleration time constant and Spattern time constant.

#### (a) Transmission

Transmit the following communication commands (refer to Section 15.11.1):

| Item                                           | Command | Data No.         |
|------------------------------------------------|---------|------------------|
| Speed (upper limit value)                      | [5][1]  | [0][1] to [0][8] |
| Speed (lower limit value)                      | [5][2]  | [0][1] to [0][8] |
| Acceleration time constant (upper limit value) | [5][5]  | [0][1] to [0][8] |
| Acceleration time constant (lower limit value  | [5][6]  | [0][1] to [0][8] |
| Deceleration time constant (upper limit value) | [5][8]  | [0][1] to [0][8] |
| Deceleration time constant (lower limit value) | [5][9]  | [0][1] to [0][8] |
| S-pattern time constant (upper limit value)    | [5][D]  | [0][1] to [0][8] |
| S-pattern time constant (lower limit value)    | [5][E]  | [0][1] to [0][8] |

(b) Reply

The slave station returns the setting ranges in the requested speed block No.

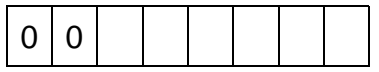

Data is transferred in hexadecimal.

#### (4) Writing of the settings

Write the speed, acceleration time constant, deceleration time constant and S-pattern time constant to the EEP-ROM of the servo amplifier.

The set value can be written up to 100,000 times.

Transmit the following communication commands (refer to Section 15.11.2):

| Item                       | Command | Data No.         | Data                              |
|----------------------------|---------|------------------|-----------------------------------|
| Speed                      | [C][6]  | [0][1] to [0][8] |                                   |
| Acceleration time constant | [C][7]  | [0][1] to [0][8] |                                   |
| Deceleration time constant | [C][8]  | [0][1] to [0][8] | According to the following figure |
| S-pattern time constant    | [C][9]  | [0][1] to [0][8] |                                   |

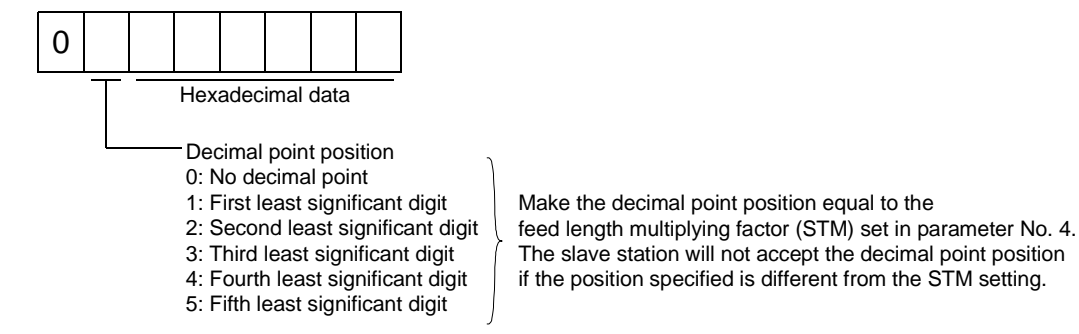

15.12.13 Selection between Japanese and English

The characters representing the names of the status displays, parameters, etc. may be displayed in either Japanese or English.

Transmit the following communication command:

| Command | Data No. | Data                            |
|---------|----------|---------------------------------|
| [8][0]  | [0][0]   | 0000: Japanese<br>0001: English |

# 16. COMPLIANCE WITH THE EUROPEAN EC DIRECTIVES AND UL/C-UL STANDARD

## 16. COMPLIANCE WITH THE EUROPEAN EC DIRECTIVES AND UL/C-UL STANDARD

POINT

• The EN • UL/C-UL Standard-compliant products are scheduled for release. The standard products are incompliant.

#### 16.1 Compliance with EC directives

#### 16.1.1 What are EC directives?

The EC Directives were issued to standardize the regulations of the EU countries and ensure smooth distribution of safety-guaranteed products. In the EU countries, the Machinery Directive (effective in January, 1995), EMC Directive (effective in January, 1996) and Low Voltage Directive (effective in January, 1997) of the EC Directives require that products to be sold should meet their fundamental safety requirements and carry the CE marks (CE marking). CE marking applies to machines and equipment into which servo amplifiers have been installed.

#### (1) EMC directive

The EMC directive applies not to the servo units alone but to servo-incorporated machines and equipment. This requires the EMC filters to be used with the servo-incorporated machines and equipment to comply with the EMC directive. For specific EMC directive conforming methods, refer to the EMC Installation Guidelines (IB(NA)67310).

This servo is certified by TUV, third-party assessment organization, to comply with the EMC directive in the conforming methods of the EMC Installation Guidelines.

(2) Low voltage directive

The low voltage directive applies also to servo units alone. Hence, they are designed to comply with the low voltage directive.

This servo is certified by TUV, third-party assessment organization, to comply with the low voltage directive.

(3) Machine directive

Not being machines, the servo amplifiers need not comply with this directive.

- 16.1.2 For compliance
- (1) Servo amplifiers and servo motors used

Use the servo amplifiers and servo motors which comply with the EN Standard.

| Servo amplifier series | : | MR-H10TN-UE to MR-H22KTN-UE (Scheduled for release) |
|------------------------|---|-----------------------------------------------------|
| Servo motor series     | : | HA-LHD-EC                                           |
|                        |   | HC-MF□-UE                                           |
|                        |   | HA-FF□C-UE                                          |
|                        |   | HC-SF□                                              |
|                        |   | HC-RF□                                              |
|                        |   | HC-UF□                                              |

The handling, performance, specifications and other information of the EN Standard-compliant models are the same as those of the standard models unless otherwise specified.

# 16. COMPLIANCE WITH THE EUROPEAN EC DIRECTIVES AND UL/C-UL STANDARD

#### (2) Structure

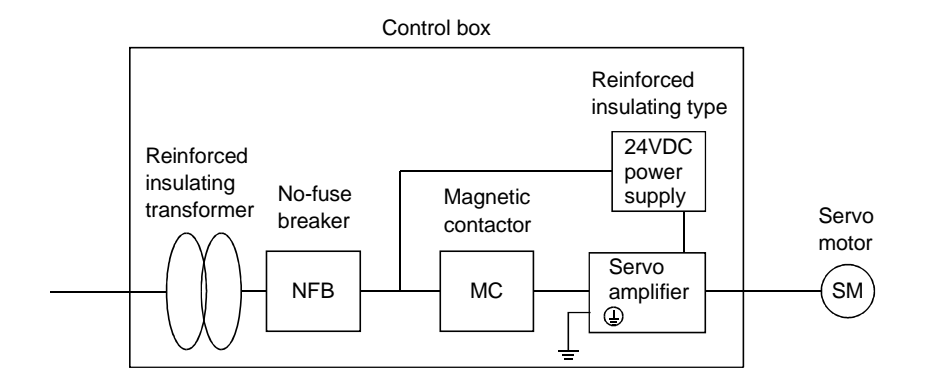

#### (3) Environment

Operate the servo amplifier at or above the contamination level 2 set forth in IEC664. For this purpose, install the servo amplifier in a control box which is protected against water, oil, carbon, dust, dirt, etc. (IP54).

- (4) Power supply
  - (a) Operate the servo amplifier to meet the requirements of the overvoltage category II set forth in IEC664. For this purpose, a reinforced insulating transformer conforming to the IEC or EN Standard should be used in the power input section.
  - (b) When supplying interface power from external, use a 24VDC power supply which has been insulation-reinforced in I/O.
- (5) Wiring
  - (a) The cables to be connected to the terminal block of the servo amplifier must have crimping terminals provided with insulating tubes to prevent contact with adjacent terminals.

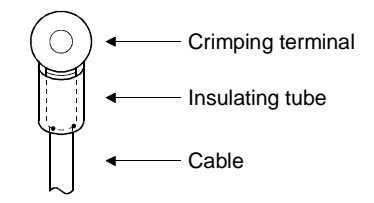

(b) Use a fixed terminal block to connect the power supply lead of the servo motor to the servo amplifier. Do not connect cables directly.

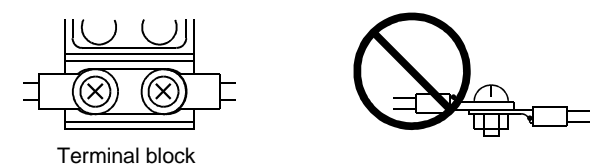

- (c) Use the servo motor side power connector which complies with the EN Standard. The EN Standard-compliant power connector sets are available from us as options. (Refer to Section 14.1.6.)
- (6) Noise reduction techniques

Use the EMC filter for noise reduction. The radio noise filter (FR-BIF) is not required. For the way the servo amplifier should comply with the EMC Directives, refer to "EMC INSTALLATION GUIDELINES".

#### (7) Grounding

| serve amplifier must be connected to the protective earth (PE) of the control box | <ul> <li>Securely ground the servo amplifier and servo motor.</li> <li>To prevent an electric shock, the protective earth (PE) terminal (marked ) of the</li> </ul> |
|-----------------------------------------------------------------------------------|----------------------------------------------------------------------------------------------------|
|                                                                                   | servo amplifier must be connected to the protective earth (PE) of the control box.                                                                                  |

The servo amplifier switches the power transistor to supply power to the servo motor. Depending on the routing of the wiring and ground cables, the servo amplifier may be affected by the switching noises (due to di/dt and dv/dt) of the transistor.

To prevent such a fault, refer to the following diagram and securely ground the servo amplifier and servo motor.

Even when a leakage current breaker is used, always earth the protective earth (PE) terminal of the servo amplifier to prevent an electric shock.

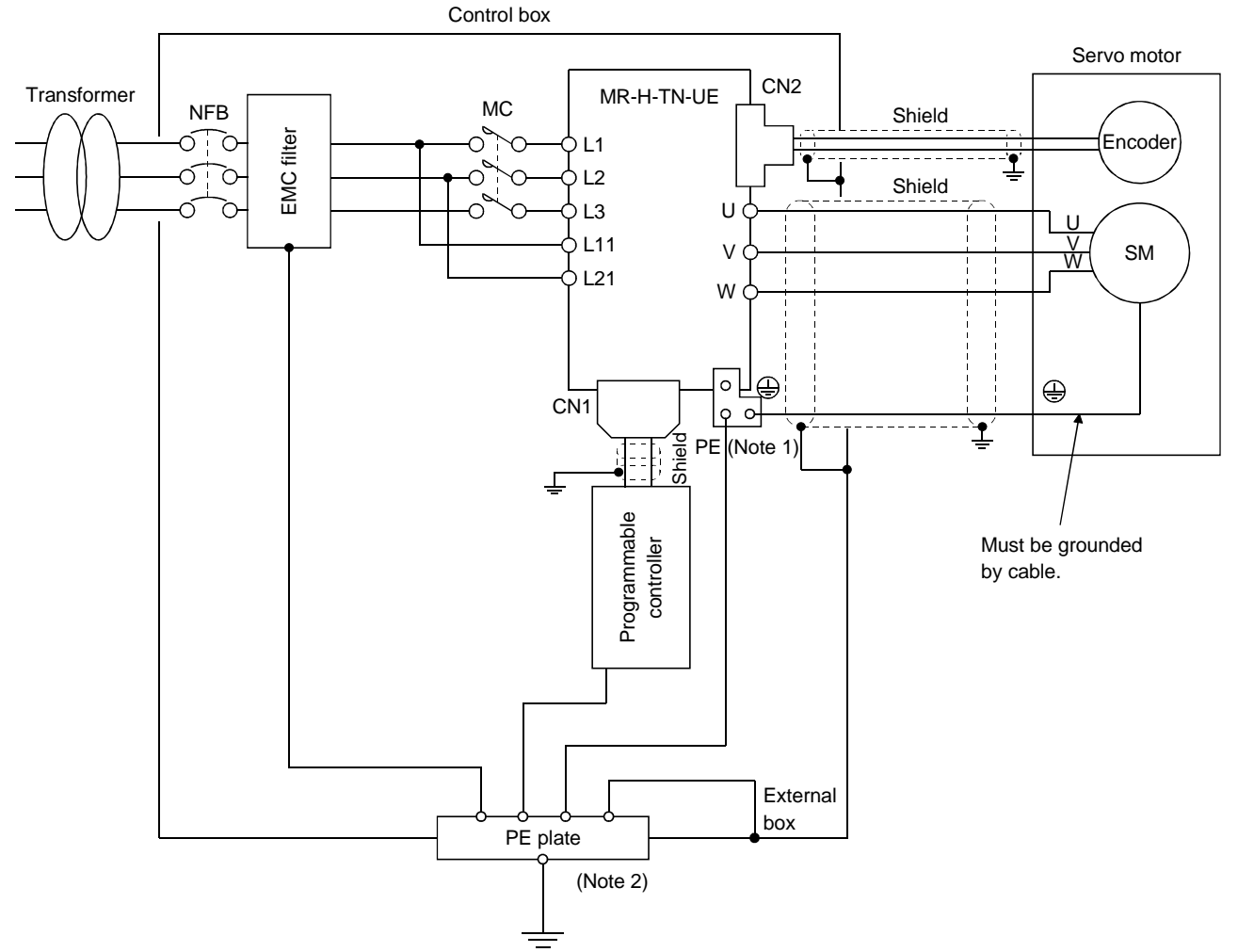

Note: 1. Do not connect two ground cables to the same protective earth (PE) terminal as shown at right below. Always connect cables to the terminals one-to-one as shown at left:

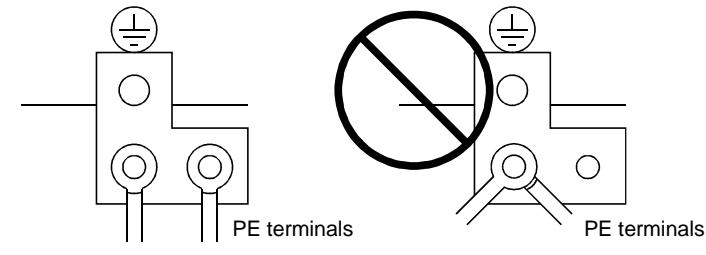

2. For the grounding of the control box, refer to EN60204.

# 16. COMPLIANCE WITH THE EUROPEAN EC DIRECTIVES AND UL/C-UL STANDARD

(8) Cables, No-Fuse Breakers, Magnetic Contactors, Power Factor Improving Reactors Always use the EN/IEC Standard compliant products specified in Chapter 14.
And the cable sizes listed in Section 14.2.1 are used under the following conditions.
When the cables are used under the conditions other than the following, refer to table 5 and Appendix C in EN60204 - 1.

| Item                | Description                    |  |
|---------------------|--------------------------------|--|
| Ambient temperature | 40°C                           |  |
| Sheath              | PVC (polyvinyl chloride)       |  |
| Installation method | Run on wall surface or in open |  |
|                     | cable tray                     |  |

(9) Performing EMC tests

When EMC tests are run on a machine/device into which the servo amplifier has been installed, it must conform to the electromagnetic compatibility (immunity/emission) standards after it has satisfied the operating environment/electrical equipment specifications. For the way of dealing with the EMC Directive on servo amplifiers, refer to the "EMC INSTALLATION GUIDELINES".

#### 16.1.3 Standard connection examples

#### (1) Positioning system

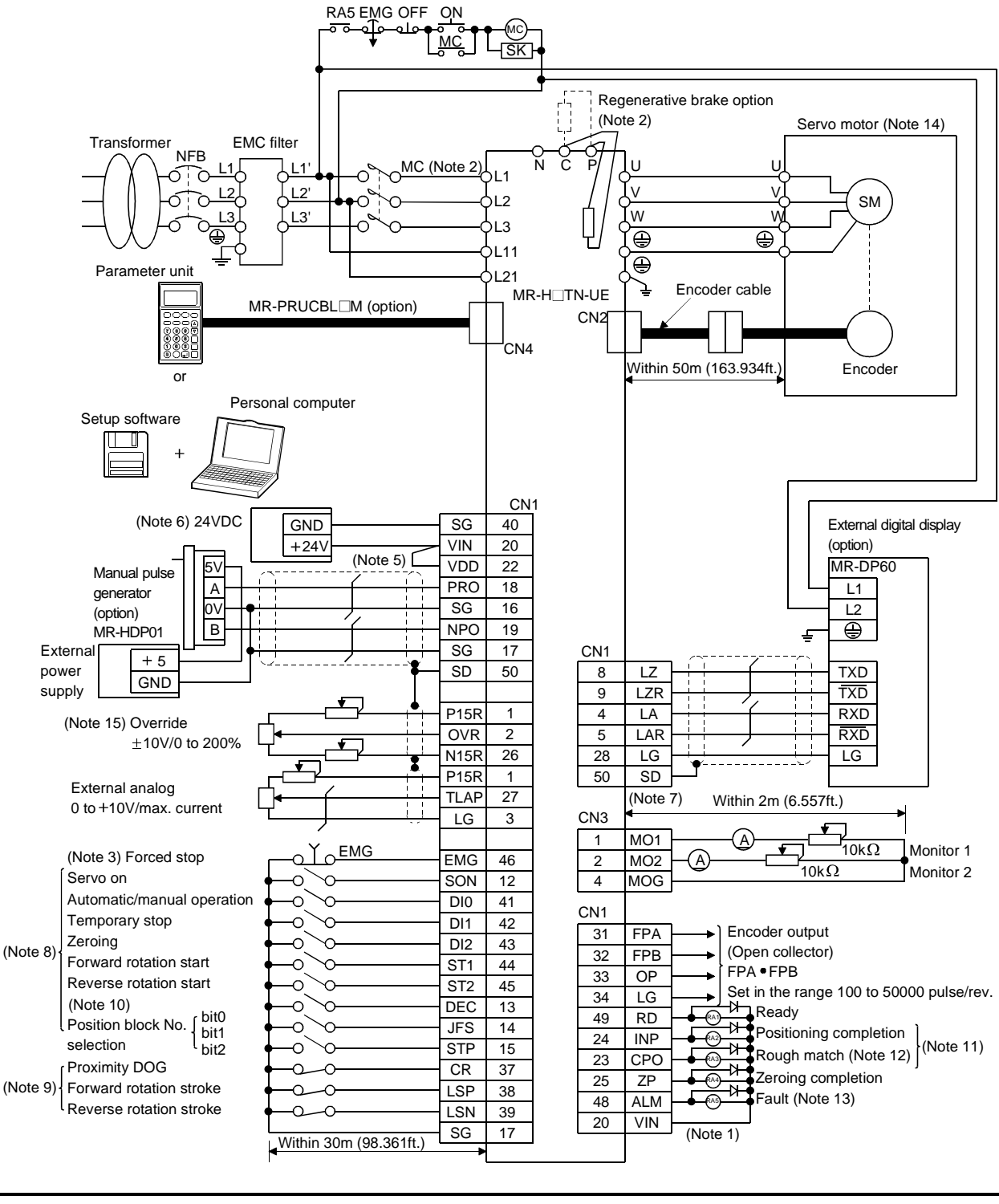

For the notes, refer to the next page.

## 16. COMPLIANCE WITH THE EUROPEAN EC DIRECTIVES AND UL/C-UL STANDARD

- Note: 1. Connect the diode in the correct orientation. If the diode is reversed, a fault will occur and signals not output, and the forced stop and other protective circuits may be disabled.
  - 2. Connect the regenerative brake option across terminals P-C after disconnecting the leads of the built-in regenerative brake resistor from P-C
  - 3. The forced stop switch must be installed.
  - 4. Make up a power circuit which will switch off the magnetic contactor after detection of alarm occurrence.
  - 5. Always connect VDD-VIN externally.
  - 6. Use a 24VDC power supply which has been insulation-reinforced in I/O.
  - 7. Change the setting of parameter No.52 to "
  - 8. Can be used as the CN1 external input signals by setting of parameter No. 66.
  - 9. Can be used as the CN1 external input signals in the initial status of parameter No. 66.
  - 10. Cannot be used when 2 stations are occupied.
  - 11. Change the setting of parameter No.44 to "
  - 12. Change the setting of parameter No.3 to "
    11
    "
    to use CPO as an electromagnetic brake interlock or the setting of parameter No.44 to "
    11
    "
    to use CPO as a torque limit-in-progress.
  - 13. At a normal time when no alarm has occurred, ALM-SG are conducting.
  - 14. The HC-MF-UE series servo motor is connected. For connection details of the other servo motors, refer to Section 6.4.
  - 15. The upper limit of the overriding speed is the permissible speed.

#### (2) Roll feeding system

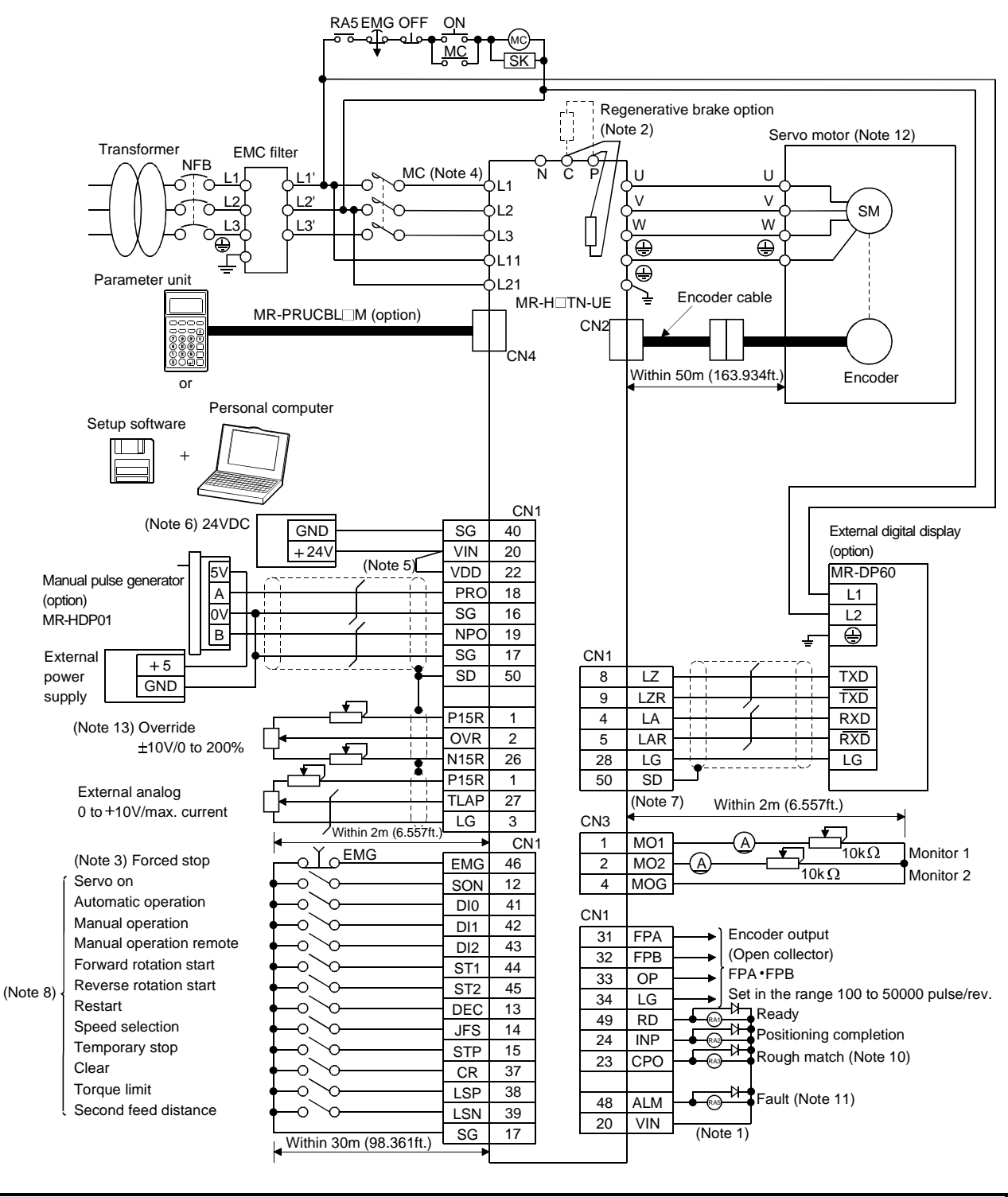

For the notes, refer to the next page.
- Note: 1. Connect the diode in the correct orientation. If the diode is reversed, a fault will occur and signals not output, and the forced stop and other protective circuits may be disabled.
  - 2. Connect the regenerative brake option across terminals P-C after disconnecting the leads of the built-in regenerative brake resistor from P-C
  - 3. The forced stop switch must be installed.
  - 4. Make up a power circuit which will switch off the magnetic contactor after detection of alarm occurrence.
  - 5. Always connect VDD-VIN externally.
  - 6. Use a 24VDC power supply which has been insulation-reinforced in I/O.
  - 7. Change the setting of parameter No.52 to "
  - 8. Can be used as the CN1 external input signals by setting of parameter No. 66.
  - 9. Cannot be used when 2 stations are occupied.
  - 10. Change the setting of parameter No.3 to " 11" to use CPO as an electromagnetic brake interlock or the setting of parameter No.44 to " 11" 1" to use CPO as a torque limit-in-progress.
  - 11. At a normal time when no alarm has occurred, ALM-SG are conducting.
  - 12. The HC-MF-UE series servo motor is connected. For connection details of the other servo motors, refer to Section 6.4.
  - 13. The upper limit of the overriding speed is the permissible speed.

## 16.2 Conformance with UL/C-UL standard

16.2.1 Servo amplifier and servo motor used

Use the UL/C-UL Standard-compliant model of servo amplifier and servo motor. The 11kW and higher servo amplifiers will be certified by the UL/C-UL Standard soon, and the UL/C-UL Standard-compliant models of the HA-LH702 to HA-LH22K2 will be released soon.

| Servo amplifier series | : MR-H10TN-UE to MR-H700TN-UE (Scheduled for release) |
|------------------------|-------------------------------------------------------|
| Servo motor series     | : HC-MF□-UE                                           |
|                        | HA-FF□C-UE                                            |
|                        | HC-SF□                                                |
|                        | HC-RF□                                                |
|                        | HC-UF□                                                |

Unless otherwise specified, the handling, performance, specifications, etc. of the UL/C-UL Standardcompliant models are the same as those of the standard models.

When using the options and auxiliary equipment, use those which conform to the UL/C-UL Standard. To comply with the UL/C-UL Standard, strictly observe the following:

## 16.2.2 Installation

Install a fan of 100CFM air flow 10.16[cm] (4[in.]) above the servo amplifier or provide cooling of at least equivalent capability to ensure that the ambient temperature conforms to the environment conditions.

16.2.3 Power supply

(1) Short circuit rating

Having been subjected to UL tests in the alternating-current circuit whose peak current is limited to 5000A or less, this servo amplifier conforms to this circuit.

## (2) Capacitor discharge time

The capacitor discharge time exceeds 1 minute. To ensure safety, do not touch the charging section for 10 minutes after power-off.

16.2.4 Crimping terminals and crimping tools

When connecting the wires to the terminal block, always use AMP's crimping terminals specified in this section or UL Standard-compliant products.

For symbols a to e in the list, refer to the table at right.

|                 | Crimping terminals, crimping tools |               |           |     |
|-----------------|------------------------------------|---------------|-----------|-----|
| Servo amplifier | L1 • L2 • L3                       | U • V • W • 🖨 | L11 • L21 | P∙C |
| MR-H10TN-UE     | а                                  | а             | а         | а   |
| MR-H20TN-UE     | а                                  | а             | а         | а   |
| MR-H40TN-UE     | а                                  | а             | а         | а   |
| MR-H60TN-UE     | а                                  | а             | а         | а   |
| MR-H100TN-UE    | а                                  | а             | а         | а   |
| MR-H200TN-UE    | b                                  | b             | а         | а   |
| MR-H350TN-UE    | b                                  | b             | а         | а   |
| MR-H500TN-UE    | b                                  | b             | с         | а   |
| MR-H700TN-UE    | e                                  | e             | d         | d   |

|        | (Note) Type           |                                              |  |
|--------|-----------------------|----------------------------------------------|--|
| Symbol | Crimping<br>terminals | Crimping tools                               |  |
| а      | 32959                 | 47387                                        |  |
| b      | 32968                 | 59239                                        |  |
| с      | 32957                 | 47387                                        |  |
| d      | 171517-1              | 59239                                        |  |
| е      | 322128                | 59974-1 (body)<br>48752-0 (dies)             |  |
| f      | 52042                 | 69040 (body)<br>69066 (head)<br>48859 (dies) |  |
| g      | 322153                | 59974-1 (body)<br>48753-0 (dies)             |  |

Note: AMP make

#### 16.2.5 Fuses

When using a fuse instead of the no-fuse breaker, use the one which has the specifications given in this section.

| 0 ""            |         | Fuse        |         |
|-----------------|---------|-------------|---------|
| Servo amplifier | Class   | Current [A] | Voltage |
| MR-H10TN-UE     | К5      | 10          |         |
| MR-H20TN-UE     | К5      | 10          |         |
| MR-H40TN-UE     | К5      | 15          |         |
| MR-H60TN-UE     | К5      | 20          |         |
| MR-H100TN-UE    | К5      | 25          | 250VAC  |
| MR-H200TN-UE    | К5      | 40          |         |
| MR-H350TN-UE    | K5 or H | 70          |         |
| MR-H500TN-UE    | K5 or H | 125         |         |
| MR-H700TN-UE    | K5 or H | 150         |         |

#### 16.2.6 Terminal block tightening torque

The following torques are recommended to tighten screws to the terminal blocks. For the screw size of each terminal block, refer to Section 12.1.

| Screw size                    |            | M3.5 | M4  | M5  | M6  |
|-------------------------------|------------|------|-----|-----|-----|
| Recommended tightening torque | [N • m]    | 0.8  | 1.2 | 2.0 | 2.5 |
| value                         | [lb • in.] | 8    | 11  | 20  | 24  |

#### 16.2.7 Standard connection example

Same as in Section 16.1.3.

## 16.3 Signals

## 16.3.1 Main circuit terminal block

Note that the power supply symbols of the MR-H $\Box$ TN-UE given on the terminal block are different from those of the standard models. What the symbols R, S, T, R1 and S1 used in other than this chapter indicate are the same as what L1, L2, L3, L11 and L21 indicate.

| Circol nome                  | Power supply symbols |              |  |
|------------------------------|----------------------|--------------|--|
| Signarhame                   | MR-H□TN              | MR-H□TN-UE   |  |
| Main circuit power supply    | R • S • T            | L1 • L2 • L3 |  |
| Control circuit power supply | R1 • S1              | L11 • L21    |  |

The position and signal arrangement of the terminal block depend on the servo amplifier capacity. Refer to Section 12.1.

| Symbol     | Signal                       | Description                                                                                                    |
|------------|------------------------------|----------------------------------------------------------------------------------------------------|
| L1, L2, L3 | Main circuit power supply    | Connect a three-phase 200 to 230VAC, 50/60Hz power supply to L1, L2, L3.<br>But, for MR-H700TN-UE or more, the voltage of 50Hz power is 200 to 220V.                                                                                                    |
| U, V, W    | Servo motor output           | Connect to the servo motor power supply terminals (U, V, W).                                                                                                    |
| L11, L21   | Control circuit power supply | L11 and L21 should be in phase with L1 and L2, respectively.<br>Connect a single-phase 200 to 230VAC, 50/60Hz power supply.<br>But, for MR-H700TN-UE or more, the voltage of 50Hz power is 200 to 220V.                                                                                                    |
| P, C, D    | Regenerative brake           | In the MR-H-400TN-UE to MR-H700TN-UE, the built-in regenerative brake<br>resistor is factory-connected across P-C.<br>When using the regenerative brake option, brake unit or power return converter,<br>always connect it after removing the wiring of the built-in regenerative brake<br>resistor connected across P-C.<br>For MR-H11KTN-UE or more, always connect the supplied regenerative brake<br>resistor across P-C. |
| MS1 • MS2  | Servo motor fan              | Connect to the cooling fan which is built in the HA-LH11K2-EC to HA-LH22K2-EC servo motors. Provided for the servo amplifiers of MR-H11KTN-UE or more.                                                                                                    |
|            | Grounding                    | Connect this terminal to the protective earth (PE) terminals of the servo motor<br>and control box for grounding.                                                                                                    |

## 16.3.2 Interfaces

## (1) Digital input interface DI-1

Always use an external power supply.

Provide a signal using a relay or open collector transistor.

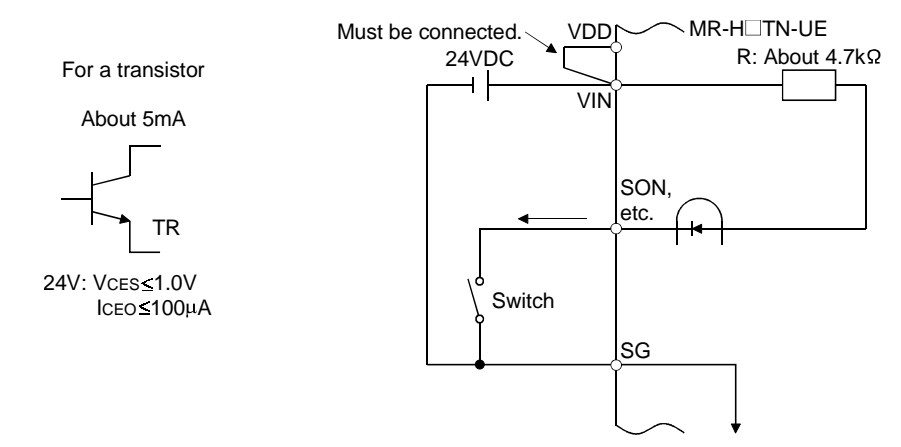

## (2) Digital output interface DO-1

Always use an external power supply.

Can drive a lamp, relay or photocoupler. Provide absorbers (D, C) for an inductive load or an inrush current suppressing resister (R) for a lamp load. (Permissible current: 50mA or less, inrush current: 100mA or less)

## - Inductive load

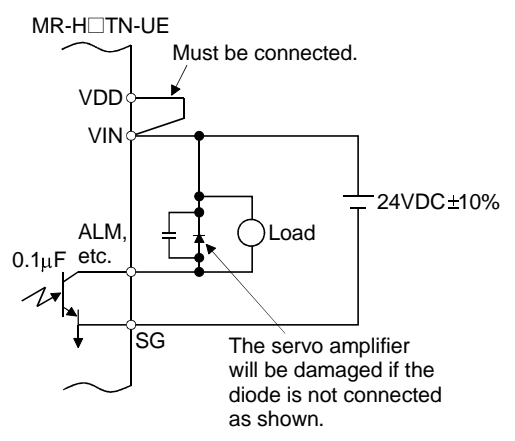

## Lamp load

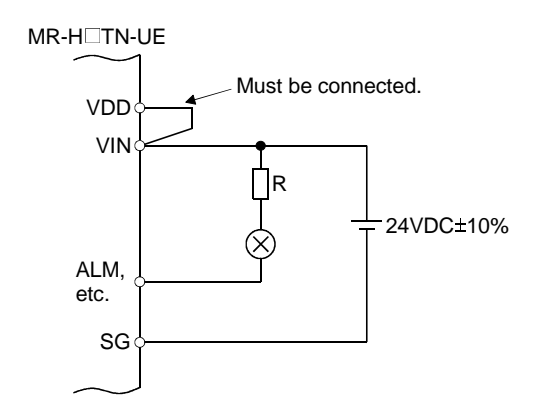

- (3) Pulse train input interface DI-2(a) Open collector system
- Interface example

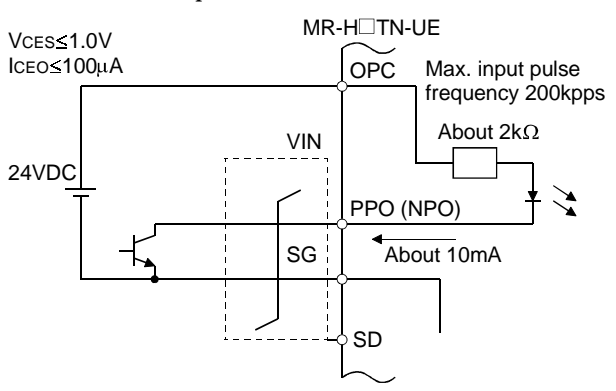

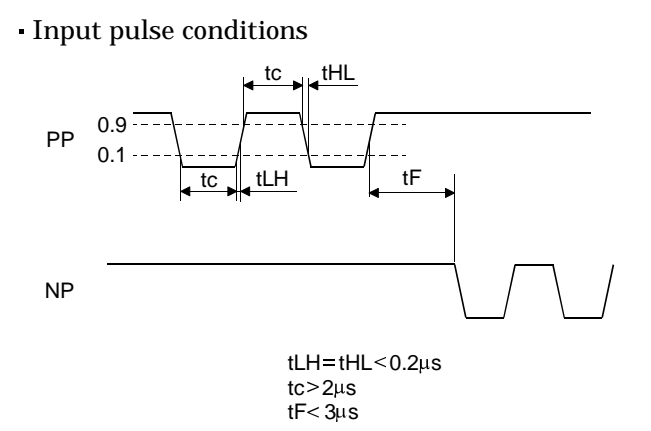

- (b) Differential line driver system
- Interface example

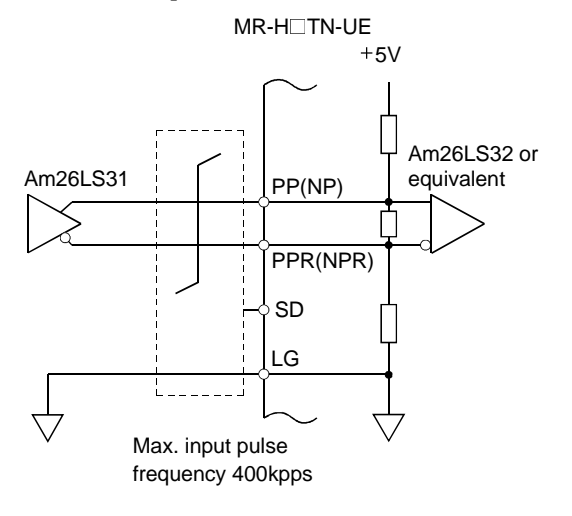

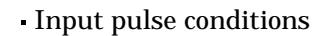

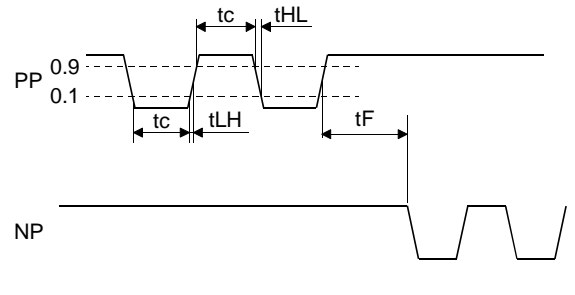

tLH=tHL<0.1μs tc>1μs tF<3μs

# MEMO

# APPENDICES

## Appendix 1 Point table data recording forms

# (1) Position blocks

1) 256-positions (positioning)

| No.         Posses and the second is a second is a second | Position block  | Position data | M code  | Speed block |
|----------------------------------------------------------------------------------------------------|-----------------|---------------|---------|-------------|
| 0                                                                                                    | No.             | r ookion data | in codo | No.         |
| 1 $          2       .       .         3       .       .         3       .       .         3       .       .         3       .       .         6       .       .         7       .       .         8       .       .         9       .       .         10       .       .         11       .       .         12       .       .         13       .       .         14       .       .         15       .       .         16       .       .         17       .       .         18       .       .         19       .       .         20       .       .         21       .       .         22       .       .         23       .       .         24       .       .         25       .       .         30       .       .         31       .       .         32       .       .$                                                                                                    | 0               |               |         |             |
| 2                                                                                                    | 1               |               |         |             |
| 3                                                                                                    | 2               |               |         |             |
| 4 $5$ $6$ $7$ $8$ $9$ $10$ $11$ $12$ $13$ $13$ $14$ $15$ $16$ $17$ $18$ $19$ $20$ $21$ $22$ $23$ $26$ $27$ $30$ $31$ $32$ $33$ $36$ $37$                                                                                                    | 3               |               |         |             |
| 5 $6$ $7$ $8$ $9$ $10$ $11$ $12$ $13$ $14$ $15$ $16$ $17$ $18$ $19$ $20$ $21$ $22$ $23$ $24$ $27$ $28$ $30$ $31$ $32$ $33$ $34$ $37$ $38$                                                                                                    | 4               |               |         |             |
| 6 $7$ $8$ $9$ $10$ $11$ $12$ $13$ $14$ $15$ $16$ $17$ $18$ $20$ $21$ $22$ $23$ $24$ $25$ $26$ $27$ $30$ $31$ $32$ $33$ $34$ $37$ $38$ $399$                                                                                                    | 5               |               |         |             |
| 7 $8$ $$                                                                                                    | 6               |               |         |             |
| 8           9           10           11           12           13           14           15           16           17           18           20           21           22           23           24           25           26           27           28           30           31           32           33           34           35           36           37           38           40       <                                                                                                    | 7               |               |         |             |
| 9                                                                                                    | 8               |               |         |             |
| 10                                                                                                    | 9               |               |         |             |
| 11                                                                                                    | 10              |               |         |             |
| 12                                                                                                    | 11              |               |         |             |
| 13                                                                                                    | 12              |               |         |             |
| 14                                                                                                    | 13              |               |         |             |
| 15                                                                                                    | 14              |               |         |             |
| 16 $17$ $18$ $19$ $20$ $21$ $22$ $23$ $24$ $25$ $26$ $27$ $28$ $29$ $30$ $31$ $32$ $33$ $34$ $35$ $36$ $37$ $38$ $39$ $40$ $41$ $42$ $43$ $44$ $45$ $46$ $47$                                                                                                    | 15              |               |         |             |
| 17 $18$ $19$ $20$ $21$ $22$ $23$ $24$ $25$ $26$ $27$ $28$ $29$ $30$ $31$ $32$ $33$ $34$ $35$ $36$ $37$ $38$ $40$ $41$ $42$ $43$ $44$ $44$ $46$                                                                                                    | 16              |               |         |             |
| 18 $19$ $20$ $21$ $22$ $23$ $24$ $25$ $26$ $27$ $28$ $29$ $30$ $31$ $32$ $33$ $34$ $35$ $36$ $37$ $38$ $39$ $40$ $41$ $42$ $43$ $44$ $45$ $46$ $47$ $48$                                                                                                    | 17              |               |         |             |
| 19                                                                                                    | 18              |               |         |             |
| 20 $21$ $21$ $22$ $23$ $23$ $24$ $25$ $26$ $25$ $26$ $27$ $28$ $29$ $30$ $31$ $32$ $33$ $31$ $32$ $33$ $34$ $35$ $36$ $37$ $38$ $39$ $40$ $41$ $42$ $43$ $44$ $44$ $44$ $45$ $46$ $47$ $48$                                                                                                    | 19              |               |         |             |
| 21                                                                                                    | 20              |               |         |             |
| 22 $23$ $23$ $24$ $25$ $26$ $26$ $27$ $28$ $29$ $30$ $31$ $31$ $31$ $32$ $33$ $33$ $31$ $32$ $33$ $33$ $31$ $32$ $33$ $33$ $31$ $32$ $33$ $33$ $31$ $34$ $35$ $36$ $31$ $37$ $38$ $39$ $40$ $41$ $41$ $42$ $43$ $44$ $44$ $44$ $44$ $44$ $44$ $45$ $46$ $47$ $48$ $49$ $49$                                                                                                    | 21              |               |         |             |
| 23 $24$ $24$ $$                                                                                                    | 22              |               |         |             |
| $\begin{array}{c c c c c c c c c c c c c c c c c c c $                                                                                                    | 23              |               |         |             |
| $\begin{array}{c c c c c c c c c c c c c c c c c c c $                                                                                                    | 20              |               |         |             |
| 26                                                                                                    | 25              |               |         |             |
| $\begin{array}{c c c c c c c c c c c c c c c c c c c $                                                                                                    | 26              |               |         |             |
| $\begin{array}{c c c c c c c c c c c c c c c c c c c $                                                                                                    | 27              |               |         |             |
| $\begin{array}{c c c c c c c c c c c c c c c c c c c $                                                                                                    | 28              |               |         |             |
| $\begin{array}{c c c c c c c c c c c c c c c c c c c $                                                                                                    | 20              |               |         |             |
| $\begin{array}{c c c c c c c c c c c c c c c c c c c $                                                                                                    | 20              |               |         |             |
| $\begin{array}{c c c c c c c c c c c c c c c c c c c $                                                                                                    | 30<br>21        |               |         |             |
| 32                                                                                                    | 31<br>22        |               |         | <u> </u>    |
| $\begin{array}{c c c c c c c c c c c c c c c c c c c $                                                                                                    | ుడ<br>20        |               |         |             |
| $\begin{array}{c c c c c c c c c c c c c c c c c c c $                                                                                                    | <u>აა</u><br>ექ |               |         | <u> </u>    |
| $\begin{array}{c c c c c c c c c c c c c c c c c c c $                                                                                                    | 34<br>25        |               |         |             |
| 30     37       37     38       38     39       40     40       41     40       42     41       43     44       44     45       46     47       48     49                                                                                                    | <u>ა</u> ე      |               |         | <u> </u>    |
| $\begin{array}{c c c c c c c c c c c c c c c c c c c $                                                                                                    | 30<br>97        |               |         | <u> </u>    |
| 30     39       40     40       41     41       42     41       43     44       44     45       46     47       48     49                                                                                                    | <u>3/</u>       |               |         | <u> </u>    |
| $\begin{array}{c c c c c c c c c c c c c c c c c c c $                                                                                                    | <u>ა</u> გ      |               |         | <u> </u>    |
| 40     41       41     42       42     43       43     44       44     45       45     46       47     48       49     49                                                                                                    | 39              |               |         |             |
| 41     42       42     43       43     44       44     45       45     46       47     48       49     49                                                                                                    | 40              |               |         | <b> </b>    |
| 42     43       43     44       44     45       45     46       47     48       49     49                                                                                                    | 41              |               |         | ]           |
| 43                                                                                                    | 42              |               |         | ]           |
| 44                                                                                                    | 43              |               |         | ]           |
| 45                                                                                                    | 44              |               |         |             |
| 46                                                                                                    | 45              |               | l       | ļ]          |
| 47                                                                                                    | 46              |               |         |             |
| 48                                                                                                    | 47              |               |         |             |
| 49                                                                                                    | 48              |               |         |             |
|                                                                                                    | 49              |               |         |             |

| Position block | Position data   | M code   | Speed block |
|----------------|-----------------|----------|-------------|
| No.            | F USILIOIT UALA | IVI CODE | No.         |
| 50             |                 |          |             |
| 51             |                 |          |             |
| 52             |                 |          |             |
| 53             |                 |          |             |
| 54             |                 |          |             |
| 55             |                 |          |             |
| 56             |                 |          |             |
| 57             |                 |          |             |
| 58             |                 |          |             |
| 59             |                 |          |             |
| 60             |                 |          |             |
| 61             |                 |          |             |
| 62             |                 |          |             |
| 63             |                 |          |             |
| 64             |                 |          |             |
| 65             |                 |          |             |
| 66             |                 |          |             |
| 67             |                 |          |             |
| 68             |                 |          |             |
| 69             |                 |          |             |
| 70             |                 |          |             |
| 71             |                 |          |             |
| 72             |                 |          |             |
| 73             |                 |          |             |
| 74             |                 |          |             |
| 75             |                 |          |             |
| 76             |                 |          |             |
| 77             |                 |          |             |
| 78             |                 |          |             |
| 79             |                 |          |             |
| 80             |                 |          |             |
| 81             |                 |          |             |
| 82             |                 |          |             |
| 83             |                 |          |             |
| 84             |                 |          |             |
| 85             |                 |          |             |
| 86             |                 |          |             |
| <u> 8/</u>     |                 |          |             |
| <u>80</u>      |                 |          |             |
| 09             |                 |          |             |
| 90             |                 |          |             |
| 91             |                 |          |             |
| 32             |                 |          |             |
| 93             |                 |          |             |
| 94             |                 |          |             |
| 90             |                 |          |             |
| 07             |                 |          |             |
| 08             |                 |          |             |
| 00             |                 |          |             |
| 33             | 1               | 1        | 1           |

| Position block | Position data   | M code  | Speed block |
|----------------|-----------------|---------|-------------|
| No.            | F USILIUTI UALA | WI COde | No.         |
| 100            |                 |         |             |
| 101            |                 |         |             |
| 102            |                 |         |             |
| 103            |                 |         |             |
| 104            |                 |         |             |
| 105            |                 |         |             |
| 106            |                 |         |             |
| 107            |                 |         |             |
| 108            |                 |         |             |
| 109            |                 |         |             |
| 110            |                 |         |             |
| 111            |                 |         |             |
| 112            |                 |         |             |
| 113            |                 |         |             |
| 114            |                 |         |             |
| 115            |                 |         |             |
| 116            |                 |         |             |
| 117            |                 |         |             |
| 118            |                 |         |             |
| 119            |                 |         |             |
| 120            |                 |         |             |
| 121            |                 |         |             |
| 122            |                 |         |             |
| 123            |                 |         |             |
| 124            |                 |         |             |
| 125            |                 |         |             |
| 126            |                 |         |             |
| 127            |                 |         |             |
| 128            |                 |         |             |
| 129            |                 |         |             |
| 130            |                 |         |             |
| 131            |                 |         |             |
| 132            |                 |         |             |
| 133            |                 |         |             |
| 134            |                 |         |             |
| 135            |                 |         |             |
| 136            |                 |         |             |
| 137            |                 |         |             |
| 138            |                 |         |             |
| 139            |                 |         |             |
| 140            |                 |         |             |
| 141            |                 |         |             |
| 142            |                 |         |             |
| 143            |                 |         |             |
| 144            |                 |         |             |
| 145            |                 |         |             |
| 146            |                 |         |             |
| 147            |                 |         |             |
| 148            |                 |         |             |
| 149            |                 |         |             |

| Position block |               |          | Spood block |
|----------------|---------------|----------|-------------|
| No             | Position data | M code   | No          |
| 150            |               |          | INO.        |
| 150            |               |          |             |
| 151            |               |          |             |
| 152            |               |          |             |
| 153            |               |          |             |
| 154            |               |          |             |
| 155            |               |          |             |
| 156            |               |          |             |
| 157            |               |          |             |
| 158            |               |          |             |
| 159            |               |          |             |
| 160            |               |          |             |
| 161            |               |          |             |
| 162            |               |          |             |
| 163            |               | <u> </u> | <u> </u>    |
| 164            |               |          |             |
| 165            |               |          |             |
| 166            |               |          |             |
| 167            |               |          |             |
| 168            |               |          |             |
| 169            |               |          |             |
| 170            |               |          |             |
| 171            |               |          |             |
| 172            |               |          |             |
| 173            |               |          |             |
| 174            |               |          |             |
| 175            |               |          |             |
| 176            |               |          |             |
| 177            |               |          |             |
| 178            |               |          |             |
| 179            |               |          |             |
| 180            |               |          |             |
| 181            |               |          |             |
| 182            |               |          |             |
| 183            |               |          |             |
| 184            |               |          |             |
| 185            |               |          |             |
| 186            |               |          |             |
| 187            |               |          |             |
| 188            |               |          |             |
| 189            |               |          |             |
| 190            |               |          |             |
| 101            |               |          |             |
| 102            |               |          |             |
| 102            |               |          |             |
| 193            |               |          |             |
| 105            |               |          |             |
| 100            |               |          |             |
| 190            |               |          |             |
| 197            |               |          |             |
| 190            |               |          |             |
| 199            |               | 1        | 1           |

| Position block |               |        | Speed block |
|----------------|---------------|--------|-------------|
|                | Position data | M code | No          |
| 200            |               |        | 110.        |
| 200            |               |        |             |
| 202            |               |        |             |
| 203            |               |        |             |
| 204            |               |        |             |
| 205            |               |        |             |
| 206            |               |        |             |
| 207            |               |        |             |
| 208            |               |        |             |
| 209            |               |        |             |
| 210            |               |        |             |
| 211            |               |        |             |
| 212            |               |        |             |
| 213            |               |        |             |
| 214            |               |        |             |
| 215            |               |        |             |
| 216            |               |        |             |
| 217            |               |        |             |
| 218            |               |        |             |
| 219            |               |        |             |
| 220            |               |        |             |
| 221            |               |        |             |
| 222            |               |        |             |
| 223            |               |        |             |
| 220            |               |        |             |
| 225            |               |        |             |
| 226            |               |        |             |
| 22.0           |               |        |             |
| 228            |               |        |             |
| 229            |               |        |             |
| 230            |               |        |             |
| 231            |               |        |             |
| 232            |               |        |             |
| 233            |               |        |             |
| 234            |               |        |             |
| 235            |               |        |             |
| 236            |               |        |             |
| 237            |               |        |             |
| 238            |               |        |             |
| 239            |               |        |             |
| 240            |               |        |             |
| 241            |               |        |             |
| 242            |               |        |             |
| 243            |               |        |             |
| 244            |               |        |             |
| 245            |               |        |             |
| 246            |               |        |             |
| 247            |               |        |             |
| 248            |               |        |             |
| 249            |               |        |             |

| Position block<br>No. | Position data | M code | Speed block<br>No. |
|-----------------------|---------------|--------|--------------------|
| 250                   |               |        |                    |
| 251                   |               |        |                    |
| 252                   |               |        |                    |
| 253                   |               |        |                    |
| 254                   |               |        |                    |
| 255                   |               |        |                    |

## 2) 8-positions (positioning)

| Position block<br>No. | Position data | M code | Speed block<br>No. |
|-----------------------|---------------|--------|--------------------|
| 0                     |               |        |                    |
| 1                     |               |        |                    |
| 2                     |               |        |                    |
| 3                     |               |        |                    |
| 4                     |               |        |                    |
| 5                     |               |        |                    |
| 6                     |               |        |                    |
| 7                     |               |        |                    |

## 3) 2-positions (roll feeding)

| Position block<br>No. | Position data |
|-----------------------|---------------|
| 0                     |               |
| 1                     |               |

## (2) Speed blocks

1) 8 speeds (positioning - roll feeding)

| Speed block No. | Speed (r/min) | Acceleration time constant<br>(ms) or acceleration/<br>deceleration time constant<br>(ms) | Deceleration time constant<br>(ms) or<br>S-shape time constant (ms) |
|-----------------|---------------|-------------------------------------------------------------------------------------------|---------------------------------------------------------------------|
| 1               |               |                                                                                           |                                                                     |
| 2               |               |                                                                                           |                                                                     |
| 3               |               |                                                                                           |                                                                     |
| 4               |               |                                                                                           |                                                                     |
| 5               |               |                                                                                           |                                                                     |
| 6               |               |                                                                                           |                                                                     |
| 7               |               |                                                                                           |                                                                     |
| 8               |               |                                                                                           |                                                                     |

## 2) 2 speeds (roll feeding)

| Speed block No. | Speed (r/min) | Acceleration time constant<br>(ms) or acceleration/<br>deceleration time constant<br>(ms) | Deceleration time constant<br>(ms) or<br>S-shape time constant (ms) |
|-----------------|---------------|-------------------------------------------------------------------------------------------|---------------------------------------------------------------------|
| 1               |               |                                                                                           |                                                                     |
| 2               |               |                                                                                           |                                                                     |

## Appendix 2 Joint terminal block (MR-TB50) terminal block labels

For positioning system

|                 |            |        | +7         |            |    |             | +7        |
|-----------------|------------|--------|------------|------------|----|-------------|-----------|
|                 | 67         | SD     | 10         |            | 67 | SD          | VC        |
|                 | 84         |        | 53         |            | 0+ |             | 53        |
|                 | 01         |        | 22         |            | ov |             | 52        |
|                 | 74         | ЧP     | 12         |            | 74 | ЧP          | 12        |
| Ċ               | 97         | s TL   | 07         | ŋ          | 97 | 2<br>T      | 50        |
| 5R              | 945        | OVF    | 00         | 5R         | 94 | OVF         |           |
| ۲<br>۳          | 74         | ŋ      | 61         | B<br>Z     | 44 | ŋ           | 61        |
| ЦЦ              | <u>C</u> + | ŋ      | ۶۱         | ΕP         | 05 | ŋ           | 81        |
| FPA             | 21         | ZR     | ۲۱         | FPA        | 21 | ZR          | 2١        |
| Ы               | 45         | R L    | 9١         | Ľ          | 45 | R<br>L      | 9١        |
| В               | 14         | 2 LE   | <u>ا</u> و | LB         | 41 | E<br>S      | 91        |
| ٩               | 40         | LAF    |            | Ą          | 40 | LAF         |           |
| 5R L            | 68         | Р      | ~          | 5R L       | 68 | Р           | 11        |
| <u><u> </u></u> | 38         | ГG     | 13         | PIE        | 85 | ŋ           | 13        |
| ST2             |            | ST1    | 15         | ST2        | 00 | ST1         | 15        |
| STP             | 28         | RG.    | 11         | STP        | 26 | с<br>С<br>С | 11        |
| MD0             | 36         | 1G O   | ٥١         | MD0        | 98 | 0<br>0      | 10        |
| <b>NLM</b>      | 32         | ЫN     | 6          | ١LM        | 32 | ≥<br>Ш      | 6         |
| 4<br>4          | 34         | ZP     | 0          | ₹<br>−     | 34 | ZP          |           |
| ∠<br>0          | 33         | СРО    | 8          | ≤<br>0     | 33 | CPO         | 8         |
| ă               | 75         | LSN    | ٢          | ā          | 75 | LSN         | ۷         |
| LSF             |            | DI2    | 9          | LSF        |    | 712         | 9         |
| <u> </u>        | 15         | NC     | 9          | <u>D</u> 1 | 15 | NC          | S         |
| SG              | 30         | й<br>N | 4          | SG         | 30 | й<br>Z      | 4         |
| SG              | 50         |        | 3          | SG         | 50 | 1           | 3         |
| 0               | 82         | VDL    | -          | 0          | 82 | VDL         |           |
| Ż<br>O          | 72         | SG     | 2          | Ż          | 72 | S<br>C      | 2         |
| PR              | 07         | SG     | ٢          | PR         | 07 | S<br>C      | ١         |
| ğ               | 30         | SD     | 0          | Dog        | 90 | 2D<br>ZD    | 0         |
| VDD             | 55         | -      |            | VDD        | 55 | -           | <br> <br> |
|                 |            |        |            | <b></b> .  |    |             | j         |

|             | 67  | SD     | 24 |        | 67 | SD     | 54 |
|-------------|-----|--------|----|--------|----|--------|----|
|             | 01  |        | 53 |        | 07 |        | 53 |
| 1           | 84  |        | 52 |        | 84 |        | 52 |
|             | L4  | •      | 17 |        | Z4 | •      |    |
|             | 97  | TLAF   | 10 |        | 97 | TLAF   | 10 |
|             | ~-  | JVR    | 50 | C<br>L | ~  | JVR    | 50 |
| N15F        | 9V  | ს<br>ს | 6١ | N15F   | чv | ს<br>ე | 6١ |
| BB i        | 44  |        | ۶٢ | FPB    | 44 |        | 81 |
| A<br>A      | 43  | Ū<br>L |    | A Ac   | 43 | ۳<br>۲ |    |
|             | 75  | LZR    | 21 | Ē      | 45 | LZR    | 21 |
| Ы           |     | BR     | 9١ | ΓZ     |    | BR     | 9١ |
| В           | 14  | R<br>L | ۶L | В      | 14 | R<br>L | 91 |
| ٩ (         | 40  | LA     | 14 | ٩      | 40 | LA     | 71 |
| К<br>С      | 36  | ОР     |    | SR     | 68 | ЧО     |    |
| Ĕ           | 95  | ŋ      | 51 | Ę      | 85 | ŋ      | 51 |
| ST2         |     | T1     | 15 | ST2    | 00 | T1     | 21 |
| MD2         | 75  | 500    | 11 | MD2    | 75 | 5      | 11 |
|             | 98  | MD     | 01 | DO     | 98 | MD     | 01 |
| ≥<br>∑      | 35  | EMG    | 01 | ≥<br>∑ | 32 | EMG    | 01 |
| AL          | -24 | ZP     | 6  | AL     | +c | ZP     | 6  |
| ЧN          | 10  | РО     | 8  | ЧN     | 10 | 0      | 8  |
| DEC         | 33  | 2<br>C | Z  | DEC    | 33 | 2<br>C | Z  |
|             | 32  | PS     | 0  |        | 32 | PS     | 0  |
| ່<br>ທ      | 31  | STP    | 3  | '<br>ິ | 31 | STP    | 3  |
| <u>۳</u>    | nc  | SON    | G  | Ч      | 00 | SON    | G  |
| S<br>S<br>G | 00  | Z      | 4  | SG     | 00 | Z      | 4  |
| SG          | 56  | ><br>D | 3  | SG     | 50 | ><br>0 | 3  |
| 0           | 82  | Ŋ      | 7  | 0      | 82 | ٧D     | _  |
| Z<br>o      | 72  | SG     | 6  | z<br>o | 22 | S<br>G | 2  |
| A<br>A      | ~ 7 | SG     | ٢  | ЪŖ     | 07 | SG     | ١  |
| R<br>S      | 90  | Q      | 0  | SS     | 96 | Q      | 0  |
| VDD         | 52  | Ľ      |    | VDD    | 52 | æ      |    |
| -           |     | <br>   |    | -      |    | <br>   |    |

#### For roll feeding system

# MEMO

| <br> | <br> |
|------|------|
| <br> |      |
| <br> |      |
| <br> |      |
|      |      |
|      |      |
|      |      |
|      |      |
| <br> | <br> |
| <br> |      |
| <br> |      |
| <br> |      |
|      |      |
|      |      |
|      |      |
|      |      |
|      |      |
|      |      |
|      |      |
| <br> |      |

# REVISIONS

# \*The manual number is given on the bottom left of the back cover.

| Print data | *Manual number | Revision      |
|------------|----------------|---------------|
| Feb, 2001  | SH(NA)3207-A   | First edition |
|            |                |               |
|            |                |               |
|            |                |               |
|            |                |               |
|            |                |               |
|            |                |               |
|            |                |               |
|            |                |               |
|            |                |               |
|            |                |               |
|            |                |               |
|            |                |               |
|            |                |               |
|            |                |               |
|            |                |               |
|            |                |               |
|            |                |               |
|            |                |               |
|            |                |               |
|            |                |               |
|            |                |               |
|            |                |               |
|            |                |               |
|            |                |               |
|            |                |               |
|            |                |               |
|            |                |               |
|            |                |               |
|            |                |               |
|            |                |               |
|            |                |               |
|            |                |               |
|            |                |               |
|            |                |               |
|            |                |               |
|            |                |               |
|            |                |               |
|            |                |               |
|            |                |               |